GE Oil & Gas

### Masoneilan<sup>\*</sup> Products ValVue\* Software v2.8 (Rev C) Software Manual

ValVue is a device management software suite designed exclusively for all Masoneilan digital products.

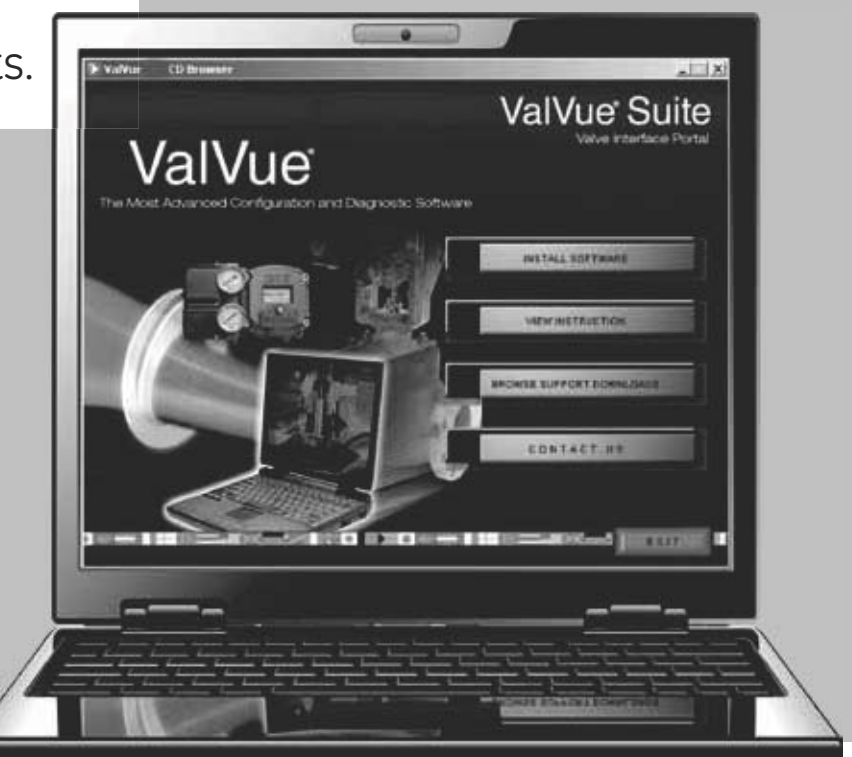

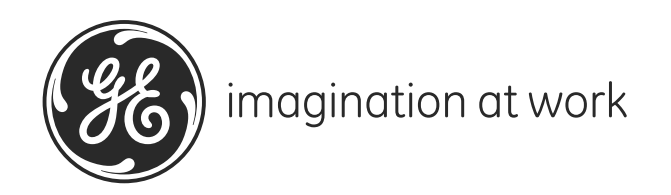

#### About this Guide

The information in this manual is subject to change without prior notice.

The information contained in this manual, in whole or part, shall not be transcribed or copied without GE Oil and Gas' written permission.

In no case does this manual guarantee the suitability of the positioner or the software or its adaptability to a specific customer's needs.

Please report any errors or questions about the information in this manual to your local supplier or visit www.ge-energy/valves.com.

#### Copyright

All software is the intellectual property of GE Oil & Gas. The complete design and manufacture is the intellectual property of GE Oil & Gas. Masoneilan<sup>\*</sup>, FVP<sup>\*</sup>, SVI, and ValVue are registered trademarks of GE Oil & Gas. All information contained herein is believed to be accurate at the time of publication and is subject to change without notice. All other trademarks and copyrights are properties of their respective corporations.

Copyright 2014 by GE Oil & Gas. All rights reserved.

PN 055201-252 Rev. C

#### **Document Changes**

| Version/Date | Changes                                                                                                   |
|--------------|----------------------------------------------------------------------------------------------------|
| B/6-2012     | Added HART 6 functionality.                                                                               |
|              | Updated screen captures throughout.                                                                       |
|              | Added Burst section.                                                                                      |
|              | Updated ValVue Options screen for ValVue 2.8 functionality.                                               |
|              | Reconfigured book to include sections for all ValVue components as opposed to just SVI1000 and SVI II AP. |
| C/3-2014     | Added SVI, SVI2, HDLT and 12400 to the book.                                                              |
|              | Changed description of how to physically configure digital switches.                                      |

#### Contents

| ValVue Lite and ValVue Trial17Stand-Alone or Integrated ValVue17ValVue Tasks18About this Manual18ValVue Software Installation and Administration19Requirements19Hardware and Software Requirements19Before Installing ValVue20Failure to Communicate20Installing ValVue21Administration24ValVue System Administration, Passwords, and Privilege Levels24Starting Administration Program25Add Users27Editing User Account28Deleting a User Account28Privilege Level29Starting ValVue30Registering ValVue30Using Unregistered Software37Offline Mode37Offline Operation38ValVue Setup41Configure the Set Options.41Configure the Set Options.41Configure the Set Options.41Configure Multiplexor Setup and Operation45Mux Reset48Troubleshooting ValVue Mux50Connected Devices53Selecting a Device53Selecting a Device54Karding Burst Mode51Connected Devices53Selecting a Device54Find by Tag54Advanced Setup with ValVue57Methods to Set Up the SVI II AP57                                                                                                    | Introduction                                                  |    |
|----------------------------------------------------------------------------------------------------|---------------------------------------------------------------|----|
| Stand-Alone or Integrated ValVue17ValVue Tasks18About this Manual18About this Manual19Requirements19Hardware Installing ValVue19Before Installing ValVue19HART Compliance20Failure to Communicate20Installing ValVue21Administration24ValVue System Administration, Passwords, and Privilege Levels24Starting Administration Program25Add Users27Editing User Accounts28Deleting a User Accounts28Deleting a User Account30Using Unregistered Software37Starting ValVue30Offline Mode37Offline Mode37Offline Mode37Offline Mode34Configure the Set Options.41Configure the Set Options.41Configure the Set Options.41Configure the Set Options.41Configure Bultiplexor Setup and Operation45Mux Setup46Mux Setup46Mux Reset48Troubleshooting ValVue Mux50Connected Devices53Selecting a Device54Advanced Setup with ValVue57Methods to Set Up the SVI II AP57                                                                                                    | ValVue Lite and ValVue Trial                                  |    |
| ValVue Tasks18About this Manual18ValVue Software Installation and Administration19Requirements19Hardware and Software Requirements19Before Installing ValVue19HART Compliance20Failure to Communicate20Installing ValVue21Administration24ValVue System Administration, Passwords, and Privilege Levels24ValVue System Administration, Passwords, and Privilege Levels24ValVue System Administration Program25Add Users27Editing User Accounts28Deleting a User Account28Deleting a User Account28Deleting a User Account29Starting ValVue30Registering ValVue30Using Unregistered Software37Offline Operation38ValVue Setup41Overview41Configure the Set Options41Configure the Set Options41Configure the Utiplexor Setup and Operation45Mux Reset48Troubleshooting ValVue Mux50Connecting Devices53Selecting a Device54Advanced Setup with ValVue54Advanced Setup with ValVue54Advanced Setup with ValVue57Methods to Set Up the SVI II AP57                                                                                                    | Stand-Alone or Integrated ValVue                              |    |
| About this Manual18ValVue Software Installation and Administration19Requirements.19Hardware and Software Requirements19Before Installing VolVue19HART Compliance.20Failure to Communicate20Installing VolVue21Administration24ValVue System Administration, Passwords, and Privilege Levels24Starting Administration Program25Add Users27Editing User Accounts28Deleting a User Account28Deleting a User Account28Deleting a User Account30Using Unregistered Software37Starting ValVue30Using Unregistered Software37Offline Operation38ValVue Setup41Overview41Configure the Set Options41Configure the Set Options41Configure Multiplexor Setup and Operation45Mux Reset48Troubleshooting ValVue Mux50Connecting Devices53Connected Devices53Selecting Device54Find by Tag54Advanced Setup with ValVue57Methods to Set Up the SVI II AP57                                                                                                    | ValVue Tasks                                                  |    |
| ValVue Software Installation and Administration       19         Requirements       19         Hardware and Software Requirements       19         Before Installing ValVue       19         HART Compliance       20         Failure to Communicate       20         Installing ValVue       21         Administration       24         ValVue System Administration, Passwords, and Privilege Levels       24         Starting Administration Program       25         Add Users       27         Editing User Accounts       28         Deleting a User Account       28         Deleting a User Account       28         Privilege Level       29         Starting ValVue       30         Registering ValVue       30         Using Unregistered Software       37         Offline Mode       37         Offline Operation       38         ValVue Setup       41         Overview       41         Configure Bust Mode       51         Connecting Devices       53         Connected Devices       53         Connected Devices       53         Scleating User Mode       51         Connected Devices | About this Manual                                             |    |
| Requirements19Hardware and Software Requirements19Before Installing ValVue19HART Compliance20Failure to Communicate20Installing ValVue21Administration24ValVue System Administration, Passwords, and Privilege Levels24Starting Administration Program25Add Users27Editing User Accounts28Deleting a User Account28Deleting a User Account28Privilege Level29Starting ValVue30Registering ValVue30Using Unregistered Software37Offline Mode37Offline Poeration38ValVue Setup41Overview41Configure the Set Options41Configure Multiplexor Setup and Operation45Mux Reset48Troubleshooting ValVue Mux50Connecting Devices53Selecting Devices53Selecting Devices53Selecting Devices53Selecting Devices53Selecting Devices53Selecting Device54Find by Tag54Advanced Setup with ValVue57Methods to Set Up the SVI II AP57                                                                                                    | ValVue Software Installation and Administration               |    |
| Hardware and Software Requirements19Before Installing ValVue19HART Compliance20Failure to Communicate20Installing ValVue21Administration24ValVue System Administration, Passwords, and Privilege Levels24Starting Administration Program25Add Users27Editing User Accounts28Deleting a User Account28Privilege Level29Starting ValVue30Using Unregistered Software37Starting ValVue30Using Unregistered Software37Offline Operation38ValVue Setup41Overview41Configure the Set Options41Configure Multiplexor Setup and Operation45Mux Reset48Troubleshooting ValVue Mux50Connecting Devices53Connected Devices53Selecting a Device54Kang Devices53Connected Devices53Connected Devices53Advanced Setup with ValVue57Methods to Set Up the SVI II AP57                                                                                                    | Requirements                                                  |    |
| Before Installing ValVue       19         HART Compliance       20         Failure to Communicate       20         Installing ValVue       21         Administration       24         ValVue System Administration, Passwords, and Privilege Levels       24         Starting Administration Program       25         Add Users       27         Editing User Accounts       28         Deleting a User Account       28         Privilege Level       29         Starting ValVue       30         Registering ValVue       30         Using Unregistered Software       37         Starting Unregistered Software       37         Offline Mode       37         Offline Operation       38         ValVue Setup       41         Overview       41         Configure the Set Options       41         Configure Multiplexor Setup and Operation       45         Mux Reset       48         Troubleshooting ValVue Mux       50         Configuring Burst Mode       51         Connecting Devices       53         Selecting Device       53         Selecting Device       54         Find by Tag          | Hardware and Software Requirements                            |    |
| HART Compliance20Failure to Communicate20Installing ValVue21Administration24ValVue System Administration, Passwords, and Privilege Levels24Starting Administration Program25Add Users27Editing User Accounts28Deleting a User Account28Privilege Level29Starting ValVue30Registering ValVue30Using Unregistered Software37Offline Mode37Offline Operation38ValVue Setup41Overview41Configure the Set Options41Configure Multiplexor Setup and Operation45Mux Reset48Troubleshooting ValVue Mux50Configure Burst Mode51Connecting Devices53Selecting Devices53Selecting Devices53Selecting Devices54Kando Setup with ValVue54Kando Setup with ValVue57Methods to Set Up the SVI II AP57                                                                                                    | Before Installing ValVue                                      |    |
| Failure to Communicate20Installing ValVue21Administration24ValVue System Administration, Passwords, and Privilege Levels24Starting Administration Program25Add Users27Editing User Accounts28Deleting a User Account28Privilege Level29Starting ValVue30Registering ValVue30Using Unregistered Software37Offline Mode37Offline Operation38ValVue Setup41Overview41Configure the Set Options41Configure Multiplexor Setup and Operation45Mux Reset48Troubleshooting ValVue Mux50Configuring Burst Mode51Connecting Devices53Selecting a Device54Karding Devices53Selecting Devices53Advanced Setup with ValVue57Methods to Set Up the SVI II AP57                                                                                                    | HART Compliance                                               |    |
| Installing ValVue21Administration24ValVue System Administration, Program25Add Users27Editing User Accounts28Deleting a User Account28Privilege Level29Starting ValVue30Registering ValVue30Using Unregistered Software37Offline Operation38ValVue Setup41Overview41Configure the Set Options41Configure the Set Options41Configure Burty David ValVue Mux50Configure Burty David ValVue Mux50Configure Burty David ValVue Mux50Configure Burty David ValVue Mux50Configure Burty David ValVue Mux53Selecting Davides53Selecting Davides53Selecting Davides53Selecting Davides53Selecting Davides53Selecting Davides53Selecting Davides53Selecting Davides53Selecting Davides54Find by Tag54Advanced Setup with ValVue57Methods to Set Up the SVI II AP.57                                                                                                    | Failure to Communicate                                        |    |
| Administration24ValVue System Administration, Passwords, and Privilege Levels24Starting Administration Program25Add Users27Editing User Accounts28Deleting a User Account28Privilege Level29Starting ValVue30Registering ValVue30Using Unregistered Software37Starting Unregistered Software37Offline Operation38ValVue Setup41Overview41Configure the Set Options41Configure the Set Options41Configure Multiplexor Setup and Operation45Mux Reset48Troubleshooting ValVue Mux50Connected Devices53Selecting a Device53Selecting a Device54Kavanced Setup with ValVue54Advanced Setup with ValVue57Mux Reset48Troubleshooting ValVue Mux50Connected Devices53Selecting a Device54Ke-Scan54Advanced Setup with ValVue57Methods to Set Up the SVI II AP57                                                                                                    | Installing ValVue                                             | 21 |
| ValVue System Administration, Passwords, and Privilege Levels24Starting Administration Program25Add Users27Editing User Accounts28Deleting a User Account28Privilege Level29Starting ValVue30Registering ValVue30Using Unregistered Software37Starting Unregistered Software37Offline Operation38ValVue Setup41Overview41Configure the Set Options41Configure Multiplexor Setup and Operation45Mux Reset48Troubleshooting ValVue Mux50Connected Devices53Selecting a Device54Find by Tag54Advanced Setup with ValVue57Methods to Set Up the SVI II AP57                                                                                                    | Administration                                                | 24 |
| Starting Administration Program25Add Users27Editing User Accounts28Deleting a User Account28Privilege Level29Starting ValVue30Registering ValVue30Using Unregistered Software37Starting Unregistered Software37Offline Mode37Offline Operation38ValVue Setup41Overview41Configure the Set Options41Configure Multiplexor Setup and Operation45Mux Setup46Mux Reset48Troubleshooting ValVue Mux50Configuring Burst Mode51Connected Devices53Selecting a Device54Find by Tag54Re-Scan54Advanced Setup with ValVue57Methods to Set Up the SVI II AP57                                                                                                    | ValVue System Administration, Passwords, and Privilege Levels | 24 |
| Add Users27Editing User Accounts28Deleting a User Account.28Privilege Level.29Starting ValVue30Registering ValVue30Using Unregistered Software37Starting Unregistered Software37Offline Mode37Offline Operation38ValVue Setup41Overview41Configure the Set Options41Configure Multiplexor Setup and Operation45Mux Reset48Troubleshooting ValVue Mux50Configuring Burst Mode51Connecting Devices53Selecting a Device54Find by Tag54Advanced Setup with ValVue57Methods to Set Up the SVI II AP57                                                                                                    | Starting Administration Program                               | 25 |
| Editing User Accounts28Deleting a User Account28Privilege Level29Starting ValVue30Registering ValVue30Using Unregistered Software37Starting Unregistered Software37Offline Mode37Offline Operation38ValVue Setup41Overview41Configure the Set Options41Configure Multiplexor Setup and Operation45Mux Reset48Troubleshooting ValVue Mux50Connecting Devices53Selecting a Device53Selecting a Device54Find by Tag54Advanced Setup with ValVue57Methods to Set Up the SVI II AP57                                                                                                    | Add Users                                                     | 27 |
| Deleting a User Account28Privilege Level29Starting ValVue30Registering ValVue30Using Unregistered Software37Starting Unregistered Software37Offline Mode37Offline Operation38ValVue Setup41Overview41Configure the Set Options41Configure Multiplexor Setup and Operation45Mux Reset46Mux Reset48Troubleshooting ValVue Mux50Connecting Devices53Selecting a Device54Find by Tag54Advanced Setup with ValVue57Methods to Set Up the SVI II AP57                                                                                                    | Editing User Accounts                                         | 28 |
| Privilege Level29Starting ValVue30Registering ValVue30Using Unregistered Software37Starting Unregistered Software37Offline Mode37Offline Operation38ValVue Setup41Overview41Configure the Set Options41Configure Multiplexor Setup and Operation45Mux Reset48Troubleshooting ValVue Mux50Configuring Burst Mode51Connecting Devices53Selecting a Device54Find by Tag54Advanced Setup with ValVue57Methods to Set Up the SVI II AP57                                                                                                    | Deleting a User Account                                       | 28 |
| Starting ValVue30Registering ValVue30Using Unregistered Software37Starting Unregistered Software37Offline Mode37Offline Operation38ValVue Setup41Overview41Configure the Set Options41Configure Multiplexor Setup and Operation45Mux Reset48Troubleshooting ValVue Mux50Configuring Burst Mode51Connecting Devices53Selecting a Device54Find by Tag54Advanced Setup with ValVue57Methods to Set Up the SVI II AP57                                                                                                    | Privilege Level                                               | 29 |
| Registering ValVue30Using Unregistered Software37Starting Unregistered Software37Offline Mode37Offline Operation38ValVue Setup41Overview41Configure the Set Options.41Configure the Set Options.41Configure Multiplexor Setup and Operation45Mux Setup46Mux Reset.48Troubleshooting ValVue Mux50Connecting Devices53Selecting a Device53Selecting a Device54Find by Tag54Advanced Setup with ValVue57Methods to Set Up the SVI II AP57                                                                                                    | Starting ValVue                                               |    |
| Using Unregistered Software37Starting Unregistered Software37Offline Mode37Offline Operation38ValVue Setup41Overview41Configure the Set Options41Configure Multiplexor Setup and Operation45Mux Setup46Mux Reset48Troubleshooting ValVue Mux50Configuring Burst Mode51Connecting Devices53Selecting a Device53Selecting a Device54Find by Tag54Advanced Setup with ValVue57Methods to Set Up the SVI II AP57                                                                                                    | Registering ValVue                                            |    |
| Starting Unregistered Software37Offline Mode37Offline Operation38ValVue Setup41Overview41Configure the Set Options41Configure Multiplexor Setup and Operation45Mux Setup46Mux Reset48Troubleshooting ValVue Mux50Configuring Burst Mode51Connecting Devices53Selecting a Device53Selecting a Device54Find by Tag54Re-Scan54Advanced Setup with ValVue57Methods to Set Up the SVI II AP57                                                                                                    | Using Unregistered Software                                   |    |
| Offline Mode37Offline Operation38ValVue Setup41Overview41Configure the Set Options41Configure Multiplexor Setup and Operation45Mux Setup46Mux Reset48Troubleshooting ValVue Mux50Configuring Burst Mode51Connecting Devices53Selecting a Device53Selecting a Device54Find by Tag54Re-Scan54Advanced Setup with ValVue57Methods to Set Up the SVI II AP57                                                                                                    | Starting Unregistered Software                                |    |
| Offline Operation                                                                                                    | Offline Mode                                                  |    |
| ValVue Setup41Overview41Configure the Set Options41Configure Multiplexor Setup and Operation45Mux Setup46Mux Reset48Troubleshooting ValVue Mux50Configuring Burst Mode51Connecting Devices53Selecting a Device54Find by Tag54Re-Scan54Advanced Setup with ValVue57Methods to Set Up the SVI II AP57                                                                                                    | Offline Operation                                             |    |
| Overview41Configure the Set Options41Configure Multiplexor Setup and Operation45Mux Setup46Mux Reset48Troubleshooting ValVue Mux50Configuring Burst Mode51Connecting Devices53Connected Devices53Selecting a Device54Find by Tag54Re-Scan54Advanced Setup with ValVue57Methods to Set Up the SVI II AP57                                                                                                    | ValVue Setup                                                  | 41 |
| Configure the Set Options                                                                                                    | Overview                                                      | 41 |
| Configure Multiplexor Setup and Operation.45Mux Setup.46Mux Reset.48Troubleshooting ValVue Mux.50Configuring Burst Mode.51Connecting Devices.53Connected Devices.53Selecting a Device.54Find by Tag.54Re-Scan.54Advanced Setup with ValVue.57Methods to Set Up the SVI II AP.57                                                                                                    | Configure the Set Options                                     | 41 |
| Mux Setup.46Mux Reset.48Troubleshooting ValVue Mux.50Configuring Burst Mode.51Connecting Devices.53Connected Devices.53Selecting a Device.54Find by Tag.54Re-Scan.54Advanced Setup with ValVue.57Methods to Set Up the SVI II AP.57                                                                                                    | Configure Multiplexor Setup and Operation                     | 45 |
| Mux Reset48Troubleshooting ValVue Mux50Configuring Burst Mode51Connecting Devices53Connected Devices53Selecting a Device54Find by Tag54Re-Scan54Advanced Setup with ValVue57Methods to Set Up the SVI II AP57                                                                                                    | Mux Setup                                                     | 46 |
| Troubleshooting ValVue Mux                                                                                                    | Mux Reset                                                     | 48 |
| Configuring Burst Mode                                                                                                    | Troubleshooting ValVue Mux                                    | 50 |
| Connecting Devices53Connected Devices53Selecting a Device54Find by Tag54Re-Scan54Advanced Setup with ValVue57Methods to Set Up the SVI II AP57                                                                                                    | Configuring Burst Mode                                        | 51 |
| Connected Devices                                                                                                    | Connecting Devices                                            | 53 |
| Selecting a Device                                                                                                    | Connected Devices                                             | 53 |
| Find by Tag                                                                                                    | Selecting a Device                                            | 54 |
| Re-Scan                                                                                                    | Find by Tag                                                   | 54 |
| Advanced Setup with ValVue                                                                                                    | Re-Scan                                                       | 54 |
| Methods to Set Up the SVI II AP                                                                                                    | Advanced Setup with ValVue                                    | 57 |
|                                                                                                    | Methods to Set Up the SVI II AP                               | 57 |

| Advanced Setup                                 |    |
|------------------------------------------------|----|
| Steps to Set Up SVI II AP                      |    |
| Configuration Parameters                       |    |
| Calibration Steps                              |    |
| Run Find Stops                                 |    |
| Manual Find Stops                              |    |
| Open Stop Adjustment                           |    |
| Tri-Loop Configuration                         |    |
| SVI II AP Software Manual                      |    |
| ValVue SVI II AP Work Environment              |    |
| Overview                                       |    |
| Working in ValVue                              |    |
| Toolbar                                        |    |
| Tools Menu                                     |    |
| Help Menu                                      |    |
| ValVue Help                                    |    |
| Exit                                           |    |
| Change Mode                                    |    |
| Failsafe Mode                                  | 70 |
| ValVue Screens                                 |    |
| SVI II AP Monitor Screen                       |    |
| What You Can Do on the Monitor Screen          |    |
| Changing the Setpoint                          |    |
| Entering Setpoint Value                        |    |
| Status on the Monitor Screen                   | 77 |
| Tag Information                                |    |
| Changing Tag Information on the Monitor Screen |    |
| Send Command                                   |    |
| List of Available HART Commands                |    |
| Setup Wizard                                   |    |
| Setup Wizard Selections                        |    |
| Setting the Tag and Descriptor Data            |    |
| Setting the Air Action                         |    |
| Calibrate Travel                               |    |
| Autotune                                       |    |
| Setup Selections Made                          |    |
| Progress Dialog                                |    |
| Monitor Context Menu                           |    |
| Restore SVI Data                               |    |
| Reports                                        |    |
| Configure Screen                               |    |
| What You Can Do on the Configure Screen        |    |
| Tag Information                                |    |

| Characterization                               |  |
|------------------------------------------------|--|
| Custom Characterization                        |  |
| Button Lock                                    |  |
| Bumpless Transfer                              |  |
| Near Closed                                    |  |
| Position Limit Stops                           |  |
| Single/Double Acting                           |  |
| Air-to-Open / Air-to-Close                     |  |
| Position Fault Limits                          |  |
| Language                                       |  |
| Pressure Units                                 |  |
| Configure I/O                                  |  |
| Accessing Configure I/O                        |  |
| Output Switches (DO)                           |  |
| Digital Input (DI)                             |  |
| Input Signal Range (AI)                        |  |
| Position Retransmit (AO)                       |  |
| Burst Settings                                 |  |
| Configure Context Menu                         |  |
| Custom Linearization                           |  |
| Applying Configuration Changes                 |  |
| Trend Screen                                   |  |
| What you can do on the Trend Screen            |  |
| Trend Graph Features                           |  |
| Trend Context Menu                             |  |
| Calibrate Screen                               |  |
| What you can do on the Calibrate Screen        |  |
| Signal Calibration Procedure                   |  |
| Low Signal Value Calibration                   |  |
| High signal Value Calibration                  |  |
| Pressure Calibration Procedure                 |  |
| Advanced Parameters                            |  |
| Calibrate Context Menu                         |  |
| Reset to Factory Cal                           |  |
| Live Tuning                                    |  |
| Applying Calibration Screen Changes            |  |
| Diagnostics Screen                             |  |
| -<br>What you can do on the Diagnostics Screen |  |
| Tag Information                                |  |
| Continuous Diagnostics                         |  |

| Diagnostic Tests                                 |     |
|--------------------------------------------------|-----|
| Performing Diagnostic Tests                      |     |
| Standard Actuator Signature (Std. Actuator Sig.) |     |
| Step Test                                        |     |
| Ramp Test                                        |     |
| Extended Actuator Signature (Extended Act. Sig.) |     |
| Diagnostics Context Menu                         |     |
| Reset Continuous Diagnostics                     |     |
| Status Screen                                    |     |
| What you can do on the SVI II AP Status Screen   |     |
| Clear Current Faults                             |     |
| Clear All Faults                                 |     |
| Status Code List                                 |     |
| Status Context Menu                              |     |
| Check Screen- Advanced Troubleshooting           |     |
| What you can do on the Check Screen              |     |
| Information Displayed                            |     |
| Check Context Menu                               |     |
| Set I/P                                          |     |
| Changing HART Versions                           |     |
| Changing SVI II AP to HART 6                     |     |
| References                                       | 169 |
| Overview                                         | 169 |
| Supported HART Modems                            | 169 |
| SVi1000 Software Manual                          | 185 |
|                                                  | 107 |
| Introduction                                     |     |
| About This Manual                                |     |
| Vallue Overview                                  |     |
| System Poquiromonts                              |     |
| Hardware                                         | 188 |
| Software                                         | 188 |
|                                                  | 100 |
|                                                  |     |
| Working in SV/1000                               |     |
| Toolbar                                          | 190 |
| Modes of Operation                               |     |
| Change Mode                                      | 190 |
| Exit                                             |     |
| SVi1000 Help                                     |     |
| Help Menu                                        |     |
|                                                  |     |

| SVi1000 Tabs                         |     |
|--------------------------------------|-----|
| Monitor Tab                          |     |
| Trend Tab                            |     |
| Configure Tab                        |     |
| Status Tab                           | 196 |
| Check                                |     |
| Monitor                              | 199 |
| What You Can Do on the Monitor Tab   |     |
| Adjust Operations                    |     |
| 1. Tag Information                   |     |
| 2. Signal/Position Data              |     |
| 3. Status on the Monitor Tab         |     |
| 4. Information Pane                  |     |
| Monitor Context Menu                 |     |
| Reports                              |     |
| How to Create Reports                |     |
| Creating Report Template Files       |     |
| Report Setup                         |     |
| Generate Report                      |     |
| Setup Wizard                         |     |
| Setup Wizard Selections              |     |
| Trend                                | 225 |
| What you can do on the Trend Tab     |     |
| Trend Graph Features                 |     |
| Changing the Graph View              |     |
| Capture to Clipboard                 |     |
| Trend Context Menu                   |     |
| Configure                            |     |
| What You Can Do on the Configure Tab |     |
| Tag Information                      |     |
| Position Fault Limits                |     |
| Characterization                     |     |
| Custom Characterization              |     |
| Custom Linearization                 |     |
| Air Action                           |     |
| Bumpless Transfer                    |     |
| Position Limits                      |     |
| DO Output Switches                   |     |
| Configuring Output Switches          |     |
| Configure Context Menu               | 239 |
| Calibrate                            |     |
| What you can do on the Calibrate Tab |     |
| Calibration                          |     |

| PID and Advanced Parameters            |     |
|----------------------------------------|-----|
| Advanced Parameters                    |     |
| Open Stop Adjustment                   |     |
| Calibrate Context Menu                 |     |
| Run Find Stops                         |     |
| Manual Find Stops                      | 250 |
| Auto Tune                              | 251 |
| Status                                 |     |
| What you can do on the Status Tab      |     |
| Active Faults                          |     |
| General                                | 255 |
| Instrumentation                        | 256 |
| Actuator                               | 257 |
| Pneumatics                             | 258 |
| Critical                               | 259 |
| Electronics                            |     |
| Clear Current Faults                   |     |
| Clear All Faults                       |     |
| Fault Matrix                           |     |
| Status Context Menu                    | 272 |
| Check                                  | 273 |
| What you can do on the Check Tab       | 273 |
| Information Displayed on the Check Tab | 274 |
| Check Context Menu                     | 275 |
| Optional Switch Load Limits            |     |
| Output Switches                        |     |
| Introduction                           |     |
| Checking Switch Operation              |     |
| ValVue Commands                        | 279 |
| ValVue 12400 Software                  |     |
| ValVue 12400 Work Environment          |     |
| What is ValVue 12400?                  | 283 |
| Welcome to ValVue 12400                |     |
| ValVue 12400's Work Environment        |     |
| Working in ValVue 12400                |     |
| Toolbar                                |     |
| Tools Menu                             |     |
| Modes of Operation                     |     |
| Change Mode                            |     |
| Exit                                   |     |
| Help                                   |     |

| ValVue 12400 Help                                                   | 291 |
|---------------------------------------------------------------------|-----|
| Types of Help Available                                             | 291 |
| Toolbar Help                                                        | 291 |
| Context Sensitive Help                                              | 292 |
| ValVue 12400 Screens                                                | 292 |
| 12400 Monitor                                                       | 292 |
| Trend                                                               | 293 |
| Basic Setup                                                         | 295 |
| Advanced Setup                                                      | 296 |
| Transmitter Diagnostics                                             | 297 |
| Status                                                              | 298 |
| Check                                                               | 299 |
| Controller Monitor                                                  | 300 |
| What you can do on the 12400 Controller Setup Screen                | 301 |
| Controller Monitor                                                  | 707 |
| What you are dowith the 12000 Controller Mariter Correct            |     |
| what you can do with the 12400 Controller Monitor Screen            |     |
| I ag                                                                |     |
| Controller Monitor Controller Bargraphs                             |     |
|                                                                     |     |
| Level Medsurement                                                   |     |
| Seria Commana                                                       |     |
| PID Controller Mode                                                 |     |
| 12400 Monitor Context Menu                                          |     |
| 12400 Monitor Context Menu                                          |     |
|                                                                     |     |
| Restore 12400 Data                                                  |     |
| Save 12400 Data                                                     |     |
| кероптя                                                             |     |
| 12400 Monitor                                                       |     |
| What you can do on the 12400 Monitor Screen                         |     |
| Level Indicator                                                     |     |
| Status on the 12400 Monitor Screen                                  |     |
| Changing Tag and Descriptor Information on the 12400 Monitor Screen |     |
| Changing Message on 12400 Monitor Screen                            |     |
| Send Command                                                        |     |
| Send Command                                                        |     |
| Command Selection                                                   |     |
| Command Result Display                                              |     |
| Update Configured Data                                              |     |
| Controller Setup                                                    |     |
| What you can do on the 12400 Controller Setup Screen                | 335 |
| PID Controller Alarms                                               |     |
| PID Parameters Settinas                                             | 337 |
| PID Controller Configuration                                        | 338 |
| PID Controller Setpoint Ranae                                       | 339 |
|                                                                     |     |

| Trend                                              |  |
|----------------------------------------------------|--|
| What you can do on the Trend Screen                |  |
| Trend Screen with Controller Activation            |  |
| Graph Display                                      |  |
| Changing the Graph View                            |  |
| Trend Context Menu                                 |  |
| Detach Trend                                       |  |
| Capture to Clipboard                               |  |
| Basic Setup                                        |  |
| What you can do on the Basic Setup Screen          |  |
| Apply                                              |  |
| Exiting in Setup Mode                              |  |
| Changing Tag Information on the Basic Setup Screen |  |
| Transmitter                                        |  |
| Transmitter Mode                                   |  |
| Transmitter Mounting                               |  |
| Transmitter Action                                 |  |
| Display Language                                   |  |
| Level Transmitter                                  |  |
| Level Transmitter                                  |  |
| Record SG                                          |  |
| Zero                                               |  |
| Span                                               |  |
| Applying Basic Setup Changes                       |  |
| Basic Setup Context Menu                           |  |
| SG Service                                         |  |
| Signal Range                                       |  |
| Advanced Setup                                     |  |
| What you can do on the Advanced Setup Screen       |  |
| Local User Interface                               |  |
| Changing Configuration                             |  |
| SG Meter Calibration                               |  |
| SG Meter Calibration Zero                          |  |
| Span                                               |  |
| Reset to Factory                                   |  |
| Set SIL2 Settings                                  |  |
| Alarm                                              |  |
| Alarm Hysteresis                                   |  |
| Range                                              |  |
| Change Level LRV or URV Setting                    |  |
| Changing Level Units                               |  |
| Zero Shift                                         |  |
| Reduced Span                                       |  |

| DO Switches                                                 |              |
|-------------------------------------------------------------|--------------|
| DO Switches                                                 |              |
| Configuring DO Switches                                     |              |
| Database                                                    |              |
| Database                                                    |              |
| Displacer                                                   |              |
| Displacer Type                                              |              |
| Torque Tube and Chamber                                     |              |
| Chamber Options                                             |              |
| Options                                                     |              |
| Applying Database Changes                                   |              |
| Filters and Tuning                                          |              |
| Filters and Tuning                                          |              |
| Smart Filter Enable                                         |              |
| Filter Parameters                                           |              |
| Autotune                                                    |              |
| Damping                                                     |              |
| Applying Filters and Tuning Changes                         |              |
| Calibration Filter                                          |              |
| Calibration Tools                                           |              |
| Calibration Tools                                           |              |
| Signal Selection                                            |              |
| 4 - 20 mA Calibration                                       |              |
| Coupling                                                    |              |
| Calibration Reset                                           |              |
| Advanced Setup Context Menu                                 |              |
| Applying Advanced Setup Changes                             |              |
| Fransmitter Diagnostics                                     | 417          |
| What you can do on the Transmitter Diagnostics Screen       | 417          |
| Continuous Diagnostic Data                                  | 418          |
| Reset Data                                                  | 418          |
| Detail                                                      |              |
| Service Time                                                | 420 - 420    |
| Recet                                                       | 420<br>420   |
| Set Interval                                                |              |
| $\Delta \Omega 1/\Delta \Omega 0$ /Signal Trim in Raw Count |              |
| Calibration Raw Range                                       | 422/<br>//23 |
| Specific Gravity Meter                                      | 423<br>/12/1 |
| Transmitter Diagnostics Context Menu                        | 424<br>426   |
|                                                             |              |
| Multipative can de an the Statue Carean                     |              |
| what you can do on the Status Screen                        |              |
|                                                             |              |
|                                                             |              |
|                                                             |              |
| USER FAUITS Z                                               |              |

| 457                                                                |
|--------------------------------------------------------------------|
|                                                                    |
|                                                                    |
|                                                                    |
|                                                                    |
|                                                                    |
|                                                                    |
|                                                                    |
| 458<br>459<br>461<br>462<br>463<br>463<br>464<br>465               |
|                                                                    |
| 458<br>459<br>461<br>462<br>463<br>463<br>464<br>465<br>465<br>465 |
|                                                                    |

| Trend                                        |     |
|----------------------------------------------|-----|
| Trend Tab                                    |     |
| Trend Graph Features                         |     |
| Changing the Graph View                      |     |
| Capture to Clipboard                         |     |
| Trend Right Click and Context Menu           |     |
| Configure                                    |     |
| Configure Screen: Overview                   |     |
| Configure Power Tab                          |     |
| Configure Wireless Tab                       |     |
| Configure Wired Tab                          |     |
| Configure 4-20 mA Tab                        |     |
| Create a PV Linearization Table              |     |
| Configure Burst Settings Tab                 |     |
| Configure Auto Burst                         |     |
| Configure Manual Burst                       |     |
| Configure Event Notification Tab             |     |
| Configure Adapter Info Tab                   |     |
| Configure Time Screen                        |     |
| Configure Tab Tools and Context Menu         |     |
| Maintenance                                  |     |
| Maintenance Tab                              |     |
| Maintenance Tab Tools and Context Menu       |     |
| Status                                       | 505 |
| Status Screen: General                       | 505 |
| Active Faults                                | 506 |
| Device Status                                | 507 |
| IO and Subdevice Status                      | 508 |
| Fxt Device Status                            | 509 |
| WirelessHART Status                          | 510 |
| Device Diagnostic Status ()                  | 511 |
| Device Specific Status ()                    | 512 |
| Device Specific Status 1                     | 513 |
|                                              | 515 |
| Communication Tab                            |     |
| Communication Tab. Table and Caster & Manual |     |
| Communication rab rools and Context Menu     |     |
| Alerts                                       |     |
| Alerts Tab                                   |     |
| Alerts Tab Tools and Context Menu            |     |
| Battery                                      |     |
| Battery Info Screen                          |     |
| Battery Tab Tools and Context Menu           |     |

| ValVue HDLT Software               |     |
|------------------------------------|-----|
| Monitor Tab                        |     |
| Tag Information                    |     |
| Status                             |     |
| Change Mode                        | 532 |
| Report                             | 533 |
| Menu - Monitor                     | 534 |
| Trend Tab                          | 535 |
| Trend Graph                        |     |
| Menu - Trend                       | 536 |
| Configuration Tab                  | 536 |
| Menu - Configure                   | 539 |
| Calibration Tab                    | 540 |
| Level Transmitter Calibration      |     |
| Interface Transmitter Calibration  |     |
| Specific Gravity Meter Calibration |     |
| Menu - Calibrate                   |     |
| Calibration Parameters Tab         | 542 |
| Menu - Calibrate                   | 543 |
| Calibration Tools Tab              | 544 |
| 4-20 mA Calibration                | 544 |
| Coupling                           |     |
| Menu - Calibrate                   |     |
| Controller Parameters Tab          |     |
| Menu - Controller                  |     |
| Controller Tab                     |     |
| Menu - Controller                  |     |
| Configuration DataBase Tab         |     |
| Menu - Configure                   |     |
| Transmitter Diagnostics Tab        |     |
| Manu Diagnostics                   |     |
| Menu - Didynostics                 |     |
|                                    |     |
| ValVue SVI Software                | 557 |
| Monitor Tab                        | 559 |
| Mode                               |     |
| Command Result Display             |     |
| Read Status                        |     |
| Menu - Monitor                     |     |
| Trend Tab                          |     |
| Menu- Trend                        |     |
| Contigure Tab                      |     |
| Custom Characterization            |     |
| Custom Linearization               |     |
| Menu -Contigure                    |     |

| Controller Configure Tab               |     |
|----------------------------------------|-----|
| Menu -Controller Configuration         |     |
| Calibrate Tab                          |     |
| Calibration Value                      |     |
| Calibration Value- 2nd input Signal    |     |
| Calibration Value- Pressure            |     |
| Open Stop Adjustment                   |     |
| Pressure Calibration Procedure         |     |
| Signal Calibration Procedure           |     |
| Auxiliary Signal Calibration Procedure |     |
| Find Stops                             |     |
| Manual Find Stops                      |     |
| Menu - Calibrate                       |     |
| Diagnostics Tab                        |     |
| Diagnostic Reports                     |     |
| Menu - Diagnostics                     |     |
| Status Tab                             |     |
| Menu -Status Tab                       |     |
| Check Tab                              |     |
| Set I/P                                |     |
| Menu-Check                             |     |
| Controller Tab                         |     |
| Menu - Controller                      |     |
| Controller Settings Tab                |     |
| Menu Bar and Footer Buttons            |     |
| ValVue SVI Software                    |     |
| Monitor Tab                            |     |
| Mode                                   |     |
| Command Result Display                 |     |
| Setup Wizard                           |     |
| Read Status                            |     |
| Menu - Monitor                         |     |
| Trend Tab                              |     |
| Menu - Trend                           |     |
| Configure Tab                          |     |
| Custom Characterization                | 630 |
| Custom Linearization                   |     |
| Menu - Configure                       |     |
| Calibrate Tab                          |     |
| Menu - Calibrate                       |     |
| Diagnostics Tab                        | 639 |
| Diagnostic Reports                     |     |
| Menu - Diagnostics                     | 651 |
| Status Tab                             | 652 |
| Menu - Status                          |     |

| Check Tab                   | 654 |
|-----------------------------|-----|
| Menu - Check                | 656 |
| Menu Bar and Footer Buttons | 657 |

### Introduction

# 1

The ValVue software package provides a powerful interface to Masoneilan Smart Valve Interfaces, the 12400 Digital Level Transmitter (HDLT), and other HART instruments. This manual describes the functionality of ValVue software and contains information needed to install and use ValVue with the SVI II AP, SVI1000, DLT 12400 positioners and the VECTOR *Wireless*HART adapter.

#### ValVue Lite and ValVue Trial

ValVue has a 60-day free trial period before a license is required. After the 60-day trial period, ValVue will not execute. The trial period allows you to evaluate advanced functions such as:

- Diagnostic Procedures
- □ Report Generation
- □ Password Administration

ValVue Lite is offered without registration. It provides sufficient functions to fully commission, configure, and start up a positioner on a control valve.

#### Stand-Alone or Integrated ValVue

ValVue can be accessed as a standalone application or it can be accessed as a SNAP-ON to the Emerson Process Management AMS, or a Plug In Application to Yokogawa system. Procedures for finding and selecting devices are different in the two contexts. ValVue standalone offers login, user administration, and device selection. For AMS SNAP-ON users, the AMS login, user administration, and device selection, methods are used. The SNAP-ON application requires a license. Contact the factory for licensing information.

#### ValVue Tasks

The SVI II AP and SVi1000 can be configured, calibrated, and operated locally or remotely using ValVue software on a Windows based computer with a HART modem. Normal control signaling is with 4 to 20 mA DC current (ANSI/ISA-50.1-1982 - (R1992)). For more information on the individual devices, refer to SVI II AP Instruction Manual (GEA19681) or the SVi1000 Instruction Manual (GEA19363), Model V1100 Wireless Adapter Instruction Manual (GEA19362) or 12400 Series Level Transmitter Instruction Manual an Safety Guide (GEA19367).

By using ValVue software it is possible to monitor, configure, calibrate, control and perform valve diagnostics, remotely. ValVue can also provide a basic interface to other HART instruments.

#### About this Manual

This manual is intended to assist you in easily installing, administrating, and using ValVue to set up, configure, calibrate, monitor operation, and troubleshoot the ValVue family of positioners. This manual contains subsections for each device.

## 2

# ValVue Software Installation and Administration

#### Requirements

Using the ValVue installation procedures detailed in this chapter requires basic knowledge of Microsoft Windows operating systems and Masoneilan positioners.

#### NOTE

For installation and administration of AMS, see instructions provided with AMS.

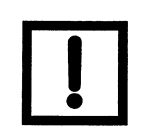

#### Hardware and Software Requirements

ValVue is distributed on a CD-ROM and runs on a standard IBM-compatible computer. To successfully install and run ValVue, your computer system must meet or exceed the following minimum hardware and software requirements.

- Windows XP SP2, Window Server 2003 SP1 or Window Server 2003 R2, Windows Server 2008, or Windows 7
- □ Windows Pentium or compatible microprocessor; 64 Mb RAM
- □ CD-ROM or DVD-ROM drive
- □ An available serial communication port or USB port
- □ A HART modem
- □ RS232/485 converter for HART Multiplexor
- □ 500 MB of free hard disk space to install and run ValVue

#### Before Installing ValVue

Before installing ValVue, determine which port the computer uses for serial (RS-232 or USB) communication. The HART modem and RS232/485 or USB converter for ValVue multiplexor configuration both use this port for communication with the positioner.

#### HART Compliance

The positioner requires a HART compliant communications loop. The HART protocol specifies the noise level, impedance requirements, and configuration of the loop. Conventional communications loops consisting of the following components meet requirements for HART compliance.

- Quality current source having low noise and high impedance
- □ Minimum loop impedance of 250 Ohms
- □ Twisted pair cable suitable for 4 20 mA current loops

When a safe barrier separates the communicating devices, a HART compliant barrier must be used.

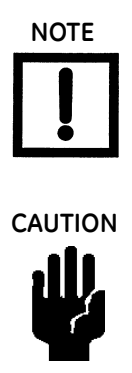

You cannot connect or use ValVue and another HART master terminal device (at the same time), for example a handheld device.

Some Distributed Control System output circuits are incompatible with the HART protocol. Connecting a HART modem to such a circuit can cause a process upset. A HART filter can be used. Consult the DCS manufacturer to verity that the DCS is compatible with HART, before connecting a HART modem and using ValVue.

#### Failure to Communicate

If the PC (using a modem) fails to communicate with the HART positioner the message *No Devices Found* appears in the *Connected Devices* page. The message *HART I/O Failed* appears if the device communications fails during the session. Communication failure prevents the PC from establishing a link. Possible causes of communications failure related to installation include:

- □ Insufficient Loop Current and Voltage
- Poor wiring contacts
- □ Improper connection of the HART modem to the computer
- □ Incorrect serial port
- □ Using ValVue with another HART master terminal in service
- □ Insufficient loop impedance (a minimum of 250 Ohms is required
- □ Field device has a non-zero polling address (Set ValVue to multidrop)

If HART compliance problems are suspected prepare a detailed description of the loop, including all devices on the loop, type of wiring used, loop length, and presence of any possible interference sources before contacting the factory for assistance.

#### Installing ValVue

Use this procedure to install ValVue software. If the ValVue installer finds a previously installed version of ValVue, it uninstalls the old version. A dialog box asks your permission to uninstall. Run the installer again to install the new version.

- 1. Insert the ValVue installation CD into your CD-ROM drive.
- 2. Select **Start->Run** from the taskbar.
  - □ Select Enter or OK.
  - □ Follow the prompts on your screen to complete the installation process.

| ValVue - InstallShield Wizard |                                                                                                  | $\mathbf{X}$ |
|-------------------------------|--------------------------------------------------------------------------------------------------|--------------|
|                               | Welcome to the InstallShield Wizard for ValVue                                                   |              |
|                               | Welcome to the ValVue Setup program. This program will<br>install ValVue 2.80.0 on your computer |              |
|                               | < Back Next > Cancel                                                                             |              |

Figure 1 ValVue Installation Wizard

| ValVue - InstallShield Wizard                                                                                                    | × |
|----------------------------------------------------------------------------------------------------|---|
| License Agreement<br>Please read the following license agreement carefully.                                                                                                    |   |
| <ul> <li>END-USER LICENSE AGREEMENT FOR SOFTWARE OF DRESSER, INC.</li> <li>This End-User License Agreement ("EULA") is a legal agreement between you (either an individual person or a single legal entity, who will be referred to in this EULA as "You") and Dresser, Inc. (who is referred to in this EULA as "Dresser") for the software product that accompanies this EULA. By selecting Accept or by using the software, you agree to be bound by the terms of this agreement. If you do not agree to the terms of this agreement, select Not Accept.</li> <li>Grant of License: This License Agreement permits you to use one copy of the specified version of the software identified above on any single computer.</li> <li>I accept the terms of the license agreement</li> <li>I do not accept the terms of the license agreement</li> </ul> |   |
| InstallShield Kack Next > Cancel                                                                                                    | ) |

Figure 2 License Agreement

| ValVue - Ir           | nstallShield Wizard                                         |                      |
|-----------------------|-------------------------------------------------------------|----------------------|
| Choose D<br>Select fo | estination Location<br>Ider where setup will install files. |                      |
|                       | Install ValVue to:<br>C:\Program Files\DFC\ValVue           | Change               |
| InstallShield –       |                                                             | < Back Next > Cancel |

Figure 3 ValVue Default Destination Location

| ValVue - InstallShield Wizard                                                                                   | × |
|----------------------------------------------------------------------------------------------------|---|
| Ready to Install the Program<br>The wizard is ready to begin installation.                                      |   |
| Click Install to begin the installation.                                                                        |   |
| If you want to review or change any of your installation settings, click Back. Click Cancel to exit the wizard. |   |
|                                                                                                    |   |
| InstallShield                                                                                                   | _ |
| < Back Install Cancel                                                                                           |   |

Figure 4 Install ValVue

| ValVue - InstallShield Wiza | ard                                                                                                    |
|-----------------------------|----------------------------------------------------------------------------------------------------|
|                             | InstallShield Wizard Complete<br>The InstallShield Wizard has successfully installed ValVue.<br>Click Finish to exit the wizard. |
|                             | < Back Finish Cancel                                                                                                    |

Figure 5 Finish Installation

#### Administration

An administrative program, *ValVue 2 Administration*, is installed along with ValVue. After successful installation, the ValVue system administrator should change the default login and password using the administrative program. There are two default login names installed and they are both case sensitive (Table 1).

| Login Name | Password             | Permission Level           |
|------------|----------------------|----------------------------|
| admin      | (No password needed) | 9                          |
| masoneilan | new                  | 8 (Used only for training) |

Store the ValVue setup CD-ROM in a secure location to provide system security.

#### ValVue System Administration, Passwords, and Privilege Levels

In a system having many users with various levels of training and responsibility it is recommended to restrict certain user's access to a limited range of functions. Starting the ValVue program requires a valid account with a user name and a password for each user. The privilege level associated with a ValVue account determines which functions of the program the user is allowed to access.

The ValVue Administration program, *ValVue2Admin.exe*, allows the administrator to perform all user account administrative functions, run ValVue and control access to the functionality of HART positioner. AMS handles security with passwords differently from ValVue. See the AMS documentation.

The administrative functions include:

- $\hfill\square$  Adding new user accounts
- Deleting existing user accounts
- □ Changing existing user accounts
- □ Adjusting privilege levels

#### **Starting Administration Program**

To start the ValVue Administration program:

1. Select **Start > All Programs > Dresser > ValVue > ValVue Tools > ValVue Administration** and Figure 6 appears.

| Administer Program              |      |  |
|---------------------------------|------|--|
| Select the program to administe | r.   |  |
| C Valvue                        |      |  |
| C AMS Masoneilan Snap-on        |      |  |
| Cancel                          | Help |  |

Figure 6 ValVue Administration Program Startup

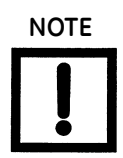

System administration, users, and licensing for the AMS SNAP-ON differ from similar functions in ValVue. See the AMS instruction manual.

2. Select ValVue and click OK and Figure 7 appears.

| ValVue2 Administration       | . – 🛛 |
|------------------------------|-------|
| Help                         |       |
| ValVue Administration - Info |       |
|                              |       |
| User Name                    |       |
| Password                     |       |
| Login                        |       |
| ValVue2 Administration       |       |
|                              |       |
|                              |       |
|                              |       |
|                              |       |
|                              |       |
|                              |       |
| ExitHelp                     |       |

Figure 7 ValVue Administration Login

3. Enter **admin** as *User Name*. The system is case sensitive; you must enter the default names in lower case. Leave *Password* blank for the first time.

| ValVue2 Administration            |             |           |                                         |
|-----------------------------------|-------------|-----------|-----------------------------------------|
| Help                              |             |           |                                         |
| ValVue Administration - Info Admi | inistration |           |                                         |
|                                   |             |           |                                         |
| User Names                        |             | Privilege |                                         |
| admin                             | 00000       | 9         | Enable Checking of User Name            |
| Masonerran                        | 02203       | 0         | and Password when application<br>starts |
|                                   |             |           |                                         |
|                                   |             |           |                                         |
|                                   |             |           |                                         |
|                                   |             |           |                                         |
|                                   |             |           |                                         |
| Delete                            |             |           |                                         |
|                                   |             |           |                                         |
| User Name                         | Password    | Password  | Again Privilege Level                   |
|                                   |             |           | 4 💌                                     |
| Add                               |             |           |                                         |
|                                   |             |           |                                         |
| Save Revert                       |             |           |                                         |
|                                   |             |           |                                         |
|                                   |             |           | Exit   Help                             |

4. Select Login to start an Administration window (Figure 9).

Figure 8 ValVue Administration Screen

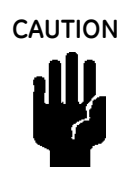

Use permission level 8 for training only. Level 8 allows the positioner to be disconnected from the process control system.

The administration program, when first installed, contains two accounts. One account is the administrator account that you are using. The other account has User Name of masoneilan in lower case and password of new also in lower case. The masoneilan account is assigned privilege level 8 that allows use of the process control simulator for training purposes. The process control simulator duplicates, in software, a process with a dead time of one second and a lag of five seconds. Never assign permission level 8 to basic users.

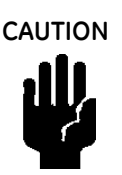

The administrator should change the login names and passwords. Continued use of the login account names and passwords renders the system insecure.

ValVue Lite does not require the administration program, and does not require passwords. If restricted access is required, distribution of the ValVue Lite program software must be limited.

#### Add Users

To add users:

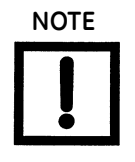

If you need to discard your changes click the **Revert** button.

- 1. Enter the User Name.
- 2. Enter a password in the *Password* field and re-enter the password in the *Password Again* field.
- 3. Assign a privilege level (refer to "Privilege Level" on page 29).
- 4. Select Add

| ValVue2 Administration            |              |           |                                         |  |
|-----------------------------------|--------------|-----------|-----------------------------------------|--|
| Help                              |              |           |                                         |  |
| ValVue Administration - Info Adr  | ninistration |           |                                         |  |
| User Names                        |              | Privilege |                                         |  |
| admin                             | 00000        | 9         | Enable Checking of User Name            |  |
| masoneilan                        | 02283        | 8         | and Password when application<br>starts |  |
| Delete<br>User Name<br>John Smith | Password     | Password  | Again Privilege Level                   |  |
| Add                               |              |           |                                         |  |
|                                   |              |           | ExitHelp                                |  |

Figure 9 Adding a ValVue User

- 5. Enter additional users.
- 6. Select **Save** and select **Exit** (Figure 10).

| ValVue2 Administration                  |          |             |                               |   |
|-----------------------------------------|----------|-------------|-------------------------------|---|
| Help                                    |          |             |                               |   |
| ValVue Administration - Info Administra | ation    |             |                               |   |
| (                                       |          |             |                               | 1 |
| User Names                              |          | Privilege   |                               |   |
| admin                                   | 00000    | 9           | Enable Checking of User Name  |   |
| masoneilan                              | 02283    | 8           | and Password when application |   |
| John Smith                              | 00433    | 8           | starts                        |   |
|                                         |          |             |                               |   |
|                                         |          |             |                               |   |
|                                         |          |             |                               |   |
| Delete                                  |          |             |                               |   |
| Liser Name                              | Password | Password As | Thin Privilege Level          |   |
| John Smith                              | ×××××    |             |                               |   |
|                                         | 1        |             |                               |   |
| Add                                     |          |             |                               |   |
| Save Revert                             |          |             |                               |   |
| <u>1</u> 2                              |          |             |                               |   |
|                                         |          |             | Exit Help                     |   |

Figure 10 Saving New User

#### Editing User Accounts

To edit a user account:

- 1. Select the account you need to edit.
- 2. Delete the selected account.
- 3. Create an account with the changes.

#### Deleting a User Account

To delete a user's account:

- 1. Select the user account in the list box.
- 2. Select the **Delete** button.
- 3. Select **Save** to apply your changes.
- 4. Select **Exit**.

#### **Privilege Level**

Each user is assigned an account with an associated privilege level associated. You provide ValVue users an appropriate privilege level so you can keep field devices secure from the actions of unknowledgeable or unauthorized users.

Privilege level ranges from 0 (lowest) to 9 (highest). Table 2 defines several privilege levels that control access to specific functions of the ValVue program.

It is recommended that the administrator be assigned a second login name and password with lower privilege, such as level 4, for routine use.

#### **Privilege Level Details**

| Security Level | Description                                                                                                    |
|----------------|----------------------------------------------------------------------------------------------------|
| Level 0        | Allows you to login to ValVue only if the connected positioner is in normal operating mode. You can send commands that replies with configuration, calibration, and status information, but you cannot change any information. Level 0 users cannot go to manual mode.                                                                                                    |
| Level 1        | Allows you access to either normal operating mode or manual mode. You can<br>transfer from one to another mode (i.e. you can take the positioner out of normal<br>mode and put it in manual mode). However, you cannot change the calibration or<br>configuration.                                                                                                    |
| Level 3        | Allows you to change the configuration or calibration values, but does not allow you to perform operations that stroke the valve (Find Stops and diagnostics).                                                                                                    |
| Level 4        | Allows you to perform all operations except <i>Save Factory</i> standard valve signature and <i>Restore SVI Memory</i> .                                                                                                    |
| Level 8        | This level is intended for training and should be used cautiously. It grants all of the privileges of level 4 plus allows access to the simulation mode of the optional process controller. The process controller is an available option. The simulation mode of the controller allows you to run the process controller without connecting a process variable input to the positioner and is useful for learning how to operate the process controller. Never assign level 8 to ordinary users! |
| Level 9        | Allows access to all positioner functions. In addition, it is the only level allowed to login to the administration program. The administrator has an account of privilege level 9. There must be at least one user of privilege level 9.                                                                                                    |

#### Table 2 ValVue Privilege Levels

#### **Starting ValVue**

The ValVue program provides a Windows based interface that can operate, configure, calibrate, and diagnose positioners and controllers. ValVue can also communicate with other HART devices at a basic level (using HART Universal Commands) as well. To communicate with a positioner, you need to connect the device to the computer RS-232 serial port through a HART modem, or through an MTL multiplexor and an RS232-485 converter. When there is no connected HART device, ValVue allows you to run offline with a simulated positioner.

ValVue provides an on-line help utility that provides information on how to use functions of the positioner with ValVue. To access the help utility, select the appropriate Help from the Help menu in various ValVue screens. After completing the hardware connections, communication with a positioner can begin.

Always return control of the device to the control system before ending a ValVue communications session. If communications to the positioner are interrupted by a computer system failure, if Windows stops responding, always reboot the computer and return control to the control system before ending the *ValVue* communication session

To start ValVue

 $\hfill\square$  Double-click on the ValVue icon.

or

□ Select Start > Programs > Dresser > ValVue > ValVue.

#### **Registering ValVue**

When you start ValVue for the first time the registration window launches. ValVue software must be registered to activate the permanent installation. ValVue can be used without registration for 60 days. Registration allows the factory to keep track of all of ValVue users so that we can notify you of any changes or important information about new software features and updates. A registration card is included with the installation CD.

The software package contains a serial number. Keep a record of the serial number in a secure location. Do not discard the registration card. To register your software, you must launch ValVue to obtain an installation ID number, then contact the factory by mail, telephone, email or Fax, and provide your name, company's name, contact information, the CD-ROM serial number, and the installation ID number from the ValVue login display. Contact information is provided on the registration card that is part of the software package.

Your serial number is located on the ValVue package and on the enclosed sticker. Place the serial number sticker on the detachable card included with the Registration Instruction card and store the card in a secure location. You need the serial number to move ValVue to a different computer.

Masoneilan Software Registration Center provides you with software keys that you enter the next time you run the program. Contact Software Registration Center for a new software key if you are moving ValVue to a different computer or, if you do not have a serial number.

To register ValVue:

- 1. Start ValVue either by clicking on the desktop icon or using the Start programs selection.
- 2. When you start ValVue Figure 11 appears.

| ValVue Registration                                                                          |                                                                                                    | <b>—</b> |
|----------------------------------------------------------------------------------------------|----------------------------------------------------------------------------------------------------|----------|
| GE GE                                                                                        | E Energy                                                                                                    |          |
| ValVue 2.80.0<br>Copyright (C) 20<br>(This is an unregis<br>Name<br>Company<br>Serial Number | Build ID: 052412<br>112 General Electric Company<br>tered copy of the software.)<br>(Leave Serial Number blank for trial)<br><u>QK</u> <u>C</u> ancel |          |

Figure 11 ValVue Owner and Product Key Registration Window

3. Enter Name, Company and Serial Number and click OK.

| ValVue Registration                                                                       |                                                                                                    | <b>—</b> × |
|-------------------------------------------------------------------------------------------|----------------------------------------------------------------------------------------------------|------------|
| Geo G                                                                                     | E Energy                                                                                                    |            |
| ValVue 2.80.0<br>Copyright (C) 2<br>(This is an unreg<br>Name<br>Company<br>Serial Number | Build ID: 052412 2012 General Electric Company istered copy of the software.)      John Smith     Any Company     00000000      (Leave Serial Number blank for trial)      QK     Qancel |            |

Figure 12 Applying Owner and Product Key Information

The software key registration window appears (Figure 13).

4. If you need a software key for the Mux option, click the box next to Mux.

| ValVue Registration                                                                                                    |
|----------------------------------------------------------------------------------------------------|
| GE Energy                                                                                                    |
| Software Key                                                                                                    |
|                                                                                                    |
| Optional Features (Click the Unlock Key area to<br>enter unlock key)                                                                            |
| Optional Features Unlock Keys                                                                                                    |
| Mux                                                                                                    |
| (Leave Software Key blank for trial. To obtain Software Key /<br>Unlock Keys, check feature(s) to be registered and then click<br>Registration) |
| OK Cancel Registration                                                                                                    |

Figure 13 Software and Mux Key Window

5. After selecting optional features, click **Registration** and Figure 14 appears.

| Registration                                                                                                    |                                    |  |  |  |  |
|----------------------------------------------------------------------------------------------------|------------------------------------|--|--|--|--|
| <ul> <li>Fill up all the information and click Save to File.</li> <li>Send the saved registration file to Masoneilan Software Registration Center to obtain the Software Key.</li> <li>Email address: software.reg@ge.com</li> <li>Phone number: 888-784-5463</li> </ul> |                                    |  |  |  |  |
| Company:                                                                                                    | GE                                 |  |  |  |  |
| User:                                                                                                    | Last Name Smith First Name John    |  |  |  |  |
| Address:                                                                                                    | 85 Bodwell Street                  |  |  |  |  |
| City:                                                                                                    | Avo Province/State: MA 💌           |  |  |  |  |
| Country:                                                                                                    | United States   Postal Code: 02332 |  |  |  |  |
| Phone:                                                                                                    | 508-568-9085 Fax:                  |  |  |  |  |
| E-mail:                                                                                                    | john.smith@ge.com                  |  |  |  |  |
|                                                                                                    | Save To File                       |  |  |  |  |

Figure 14 Registration Window

- Enter your name and the name of your company. You are now ready to make contact with this information, to obtain your software keys. There are four methods shown on the Registration Instruction Card:
  - 🗆 Mail
  - □ Phone
  - 🗆 Fax
  - 🗆 Email
- 7. Click **Save to File** in Figure 14 to save your registration file and Figure 15 appears. Save the registration information in a text file.

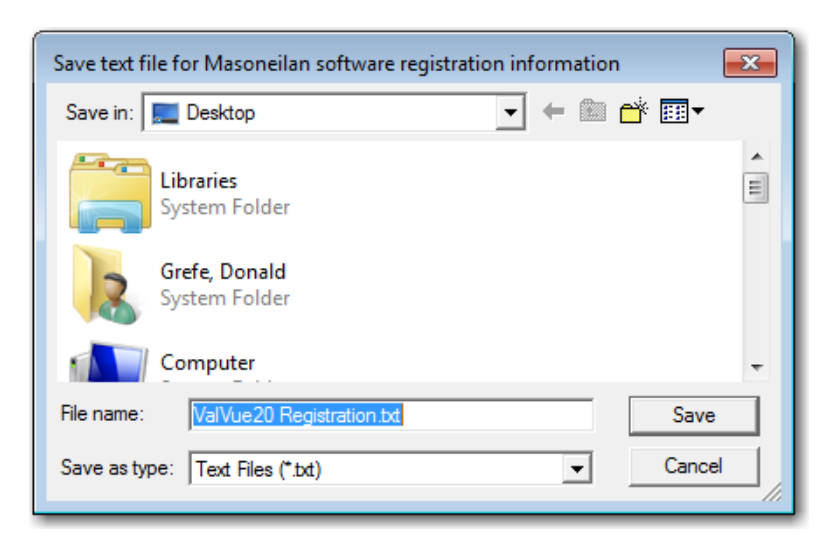

Figure 15 Save Registration Information

Figure 16 appears.

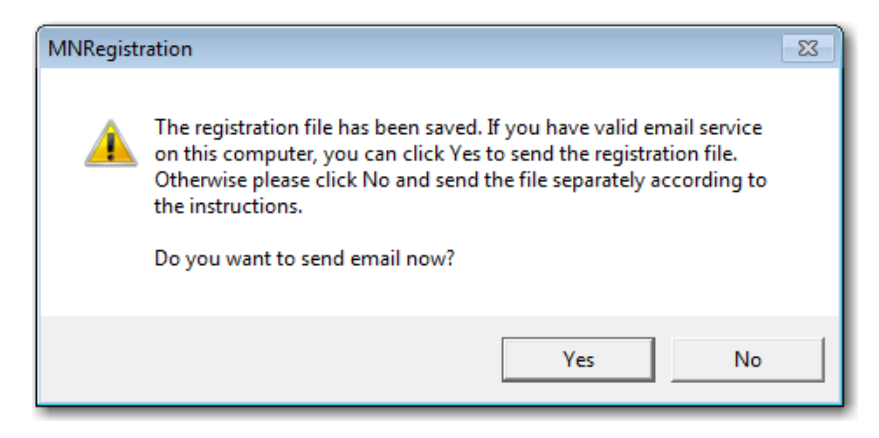

Figure 16 Registration File Saved Dialog

- 8. To email the registration information click **Yes**.
- 9. When you select email registration info, ValVue launches your email service and automatically attaches the registration and Masoneilan Software Registration Center (Figure 17). Click **Send** to email the registration.

If your email program fails to start, contact the software registration center by the email address, phone number, address, or fax number given on the registration card (contained with the ValVue CD).

|                                 | -                             | • <u>A</u>                              | B               |              | * * |
|---------------------------------|-------------------------------|-----------------------------------------|-----------------|--------------|-----|
| <u>File</u> dit                 | <u>V</u> iew <u>I</u> nsert F | ormat <u>T</u> ools                     | <u>A</u> ctions | <u>H</u> elp |     |
| Send                            | <b>- 4</b> %                  | b ( ( ( ( ( ( ( ( ( ( ( ( ( ( ( ( ( ( ( | :::             | options      | ? * |
| O This mes                      | sage has not bee              | en sent.                                |                 |              |     |
| То                              | softwarereg                   |                                         |                 |              |     |
| <u>C</u> c                      |                               |                                         |                 |              |     |
|                                 | ,                             |                                         |                 |              |     |
| Subject:                        | Re: Registration              | n for ValVue                            |                 |              |     |
| Subject:<br>Dear Mas<br>Center: | Re: Registration              | for ValVue                              | egist           | ration       |     |

Figure 17 Emailing Registration Info

A dialog indicating the email has been sent appears.

| MNRegistration | <b>×</b>           |
|----------------|--------------------|
| 🛕 The en       | nail has been sent |
|                | ОК                 |

Figure 18 Registration Email Sent Dialog

10. Click **OK** to close the dialog.

#### Entering Software Keys

After you have sent the registration info, you are provided you with software keys for ValVue and optional features (when applicable).

Once you have your key, enable the program by:

- 1. Start ValVue.
- 2. Choose View Registration from the Help menu.

3. Enter the *Serial Number* (if not already entered) and click **OK**. On the 2nd registration screen, enter the software key returned to you.

| ValVue Registration                                                                                                    | × |
|----------------------------------------------------------------------------------------------------|---|
| GE Energy                                                                                                    |   |
| Software Key                                                                                                    |   |
| 5                                                                                                    |   |
| Optional Features (Click the Unlock Key area to<br>enter unlock key)                                                                                                    |   |
| Optional Features Unlock Keys                                                                                                    |   |
| (Leave Software Key blank for trial. To obtain Software Key /<br>Unlock Keys, check feature(s) to be registered and then click<br>Registration)<br>OK Cancel Registration |   |

Figure 19 Entering Software Key

4. If you have the Mux option and need to enter the software key, click on the screen, under the *Unlock Keys* field and the field becomes active. Enter the Mux software key.

| ValVue Registra | tion                                                                                                    |  |
|-----------------|----------------------------------------------------------------------------------------------------|--|
| ee<br>ØG        | GE Energy                                                                                                    |  |
|                 | Software Key                                                                                                    |  |
|                 | 53377E                                                                                                    |  |
|                 | Optional Features (Click the Unlock Key area to<br>enter unlock key)                                                                                                  |  |
|                 | Optional Features Unlock Keys                                                                                                    |  |
|                 | Mux X                                                                                                    |  |
| (Lo<br>Ur<br>Be | eave Software Key blank for trial. To obtain Software Key /<br>nlock Keys, check feature(s) to be registered and then click<br>egistration)<br>OK Cancel Registration |  |

Figure 20 Entering Mux Unlock Key
5. Click **OK** and Figure 21 appears.

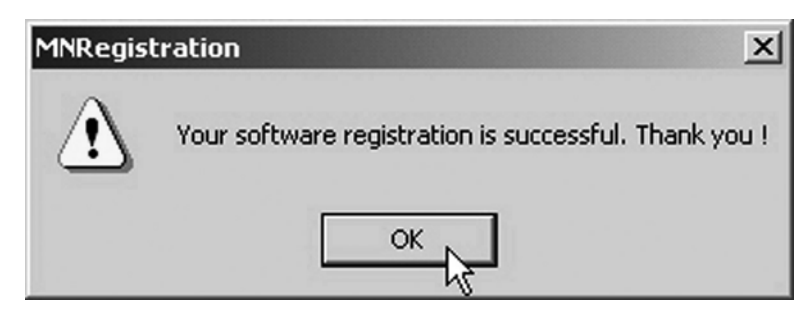

Figure 21 Successful Registration Message

# **Using Unregistered Software**

You can use ValVue full version, without a software key, for 60 days after initial installation.

#### Starting Unregistered Software

To start the unregistered version of ValVue:

- Double click on the ValVue icon.
- or
- 1. Select Start >Programs->Dresser > ValVue > ValVue.

A dialog indicating the number of days remaining in the trial period appears, and then the registration window appears.

2. Click OK.

# **Offline Mode**

There is an offline mode available in ValVue to work with a disconnected HART device.

The Offline options serve two purposes:

- □ Viewing configuration, calibration and diagnostic data, for a positioner using a dump file (.dp1 or .dp2)
- □ Learn the features and functions of a positioner and ValVue

When a positioner is started in the Offline mode you are prompted to select a *dump file* with a *dp1* (or .dp2) extension that contains configuration and calibration data used for running the device.

#### **Offline Operation**

To run ValVue in offline mode:

1. Click a **Tag** in the *Connected Devices* screen and click the **Select** button (or double click the selected line). The HDLT Level transmitter offline file is also included. See the HDLT instruction manual.

A *File Open* window appears to select a dump file as a simulated device. The dump files are installed with ValVue in the same location as the program files (Figure 22).

2. Select the sub-folder for the selected device type, then select **Data** and then choose a file. There is a default demo file that can be used for demonstration purposes. There can also be files of actual devices in your plant that been saved in the default folder.

| Open        |                                                                            |   |          |      | ? × |
|-------------|----------------------------------------------------------------------------|---|----------|------|-----|
| Look in:    | 🔁 Data 💌                                                                   | + | £        | -111 |     |
| SVI2A       | My Documents                                                               | ľ |          |      |     |
| 5V12A       | Local Disk (C:) Program Files                                              |   |          |      |     |
|             | DFC<br>VaVue 2<br>SVI2AB                                                   |   |          |      |     |
|             | Data<br>Second Apps\$ on 'Avo111sfs1' (G:)                                 |   | _        |      | _   |
| Files of tu | 😨 zz-barbara.hulme on 'avo111sfs1\use<br>🧝 Sandbox\$ on 'Avo111sfs1' (I:)  |   | -<br>न   | Cano | n j |
| Thes of (y) | Service Pdm\$ on 'Avo111sfs1' (N:)<br>Mkting on 'Avo111sfs1\Shared\$' (P:) | _ | <u> </u> |      |     |
|             | ≥ Shared\$ on 'Avo111sfs1' (S:)<br>My Network Places     ■ Pacture         |   |          |      |     |
|             | 🔲 Баскир<br>🛅 Zip Docs                                                     |   |          |      |     |

Figure 22 Open Offline File

3. Click Open.

If you select a file for a device that is incompatible with the selected device, Figure 23 appears.

| ValVue_SVI                                            | ×                      |
|-------------------------------------------------------|------------------------|
| File contains data from di<br>device type. Choose and | fferent<br>other file. |
| ок 👌                                                  |                        |

Figure 23 Incompatible Device/Data Warning

Go back and check that the subdirectory for the specific device type has been used.

Selecting **OK** reopens the *Open File* dialog. Selecting the matching file type opens up *Monitor* page. SVI II AP Offline appears in the top left corner, indicating the file that ValVue is using a dump file to simulate operations.

| ValVue SVI II AP - Offline NEW                             |                                                                                                    |  |  |  |
|------------------------------------------------------------|----------------------------------------------------------------------------------------------------|--|--|--|
| Tools Help                                                 |                                                                                                    |  |  |  |
| Monitor Trend Configure Calibrate Diagnostics Status Check | ()                                                                                                 |  |  |  |
| SVI II AP                                                  | Signal (%)     Signal (mA)       Position (%)     Setpoint (%)       Pressure (psi)     Pressure 2 |  |  |  |
| Tag NEW                                                    | Supply Pressure                                                                                    |  |  |  |
| Descriptor                                                 |                                                                                                    |  |  |  |
| Message                                                    | Signal (%)                                                                                         |  |  |  |
| Date 15 JUL 2005                                           | 0.0 Position (%)                                                                                   |  |  |  |
| Assembly Number 0                                          | Setpoint (%)                                                                                       |  |  |  |
|                                                            | Send Cmd                                                                                           |  |  |  |
| Status                                                     |                                                                                                    |  |  |  |
| Setup Wizard                                               |                                                                                                    |  |  |  |
| Change Mode 🔶 Mode: Manual                                 | Exit Help                                                                                          |  |  |  |

#### **Offline Mode**

Figure 24 Offline Monitor Page

This page intentionally left blank.

# ValVue Setup

# 3

### Overview

This section provides information on setting up ValVue. There are several features that you can set up in ValVue before executing operation:

- □ "Configure the Set Options" on page 41
- © "Configure Multiplexor Setup and Operation" on page 45
- □ "Configuring Burst Mode" on page 51

# **Configure the Set Options**

When login is complete, the *Connected Devices* page appears. To configure ValVue for your system:

| Vue          |                  |             |         |                |               |                 |
|--------------|------------------|-------------|---------|----------------|---------------|-----------------|
| ls Help      |                  |             |         |                |               |                 |
| fo Connected | d Devices        |             |         |                |               |                 |
|              | 1-               | 1944        |         |                |               |                 |
| Tag          | Descriptor       | Channel     | Mfg.    | Device         | ID            |                 |
| No. 2 No.    | No Devices Found |             | 10 S.   | and the second | Set Options   |                 |
| SVI          | Offline          | 99 00 00 00 | Dresser | SVI            |               | 12              |
| SVI2         | Offline          | 98 00 00 00 | Dresser | SVI2           | Mux Setup     | Select          |
| SVI2 AP      | Offline          | 97 00 00 00 | Dresser | SVI2 AP        | Mux Reset     |                 |
| HDLT         | Offline          | 96 00 00 00 | Dresser | HDLT           | Burst Mode Co | ntrol nd by Tac |
| 12400        | Offline          | 95 00 00 00 | Dresser | 12400          |               |                 |
| SVi1000      | Offline          | 94 00 00 00 | Dresser | SVi1000        | 0             | Be-Scan         |
| VECTOR       | Offline          | 93 00 00 00 | Dresser | VECTOR         | 0             |                 |
|              |                  |             |         |                |               |                 |
|              |                  |             |         |                |               |                 |
|              |                  |             |         |                |               |                 |
|              |                  |             |         |                |               |                 |
|              |                  |             |         |                |               |                 |
|              |                  |             |         |                |               |                 |
|              |                  |             |         |                |               |                 |
|              |                  |             |         |                |               |                 |
|              |                  |             |         |                |               | seed.           |

1. Right-click on the **Connected Devices** page, in the gray area (Figure 25).

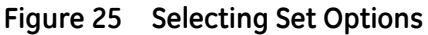

2. Select **Set Options** to open the *Options* dialog (Figure 26).

| 34. Options       |                                                                       |
|-------------------|-----------------------------------------------------------------------|
| Com Port          | Hart Polling Option<br>C From 0 To 63<br>C Specific 0,1,15<br>C Ancel |
| 🗖 Use HART serve  | Master Mode<br>C Primary Master<br>er Secondary Master                |
| 🔲 Load Device Ad  | dresses from File                                                     |
|                   | New File                                                              |
| 🗆 Use Multiplexor | MTL-Cornerstone 💌                                                     |
| Baud Rate         | Nodes Search Select                                                   |
| © 9600            | C Scan all nodes Node 0                                               |
| C 19200           | Selected nodes     Node 2                                             |
| C 38400           | Node 4                                                                |

Figure 26 ValVue Options Dialog

3. Configure as required and click **OK**.

Figure 27 shows the dialog when PF-WHA-GW for a wireless gateway is selected. In this case you need to configure the IP *Address* and *Port*.

| 34. Options                     |                                                            |              |
|---------------------------------|------------------------------------------------------------|--------------|
| Com Port                        | Hart Polling Option<br>C From 0 To 63<br>© Specific 0,1,15 | OK<br>Cancel |
|                                 | Master Mode                                                |              |
|                                 | O Primary Master                                           |              |
| 🗆 Use HART server               | Secondary Master                                           |              |
| Load Device Addresses from File |                                                            |              |
| Use Multiplexor                 | PF-WHA-GW                                                  |              |
|                                 |                                                            |              |
| Address 10 . 40 . 160 . 43      |                                                            |              |
| Port 5094                       |                                                            |              |

Figure 27 ValVue Options for Wireless

Buttons and Fields

| Com Port            | Select the <i>COM Port</i> on your PC that is connected to the HART<br>modem. If you're not sure which COM port the modem is con-<br>nected to, access Windows' <i>Device Manager</i> to validate the com<br>port number assigned to the PC.                                                                                                    |
|---------------------|----------------------------------------------------------------------------------------------------|
| Hart Polling Option | When more than one device is connected on a loop or if polling<br>addresses other than <i>0</i> have been assigned to devices, use these<br>fields. ValVue supports HART devices with non-zero polling<br>addresses and supports multiple positioners on the same loop (for<br>split ranging, for example). If neither box is checked, ValVue looks<br>for devices only at polling address <i>0</i> . Click either: |
|                     | <ul> <li>From and choose an address range from 0 to 63. Choosing<br/>a range limits scan time.</li> </ul>                                                                                                    |
|                     | <ul> <li>Specific and enter an address or addresses, where you<br/>enter one or multiple addresses separated by commas. This<br/>also limits scan time.</li> </ul>                                                                                                    |

| Master Mode              | ValVue communicates with a HART device as a primary master or as<br>a secondary master. HART is a Master-Slave communication proto-<br>col, where the slave (field device) replies to commands sent by the<br>master. The HART protocol lets a device communicate simultane-<br>ously with two masters, as long as they are different Masters: one<br>being a Primary Master and the other being a Secondary Master. A<br>Primary Master is defined as a host (or system interface) that is con-<br>nected permanently with a slave, such as a control system. A Sec-<br>ondary Master is a host (or interface) connected temporarily to the<br>slave (a handheld or laptop computer) and that is not part of the<br>control system. |
|--------------------------|----------------------------------------------------------------------------------------------------|
|                          | When used with a multiplexor, operation is allowed when a second<br>HART master, such as a DCS system, is communicating. The ValVue<br>program must be configured to match the configuration of the mul-<br>tiplexor. If the multiplexor is a primary master, ValVue must also be<br>configured to be a primary master.                                                                                                    |
|                          | See "Configure Multiplexor Setup and Operation" on page 45.                                                                                                    |
| Use HART server          | Check to use a HART server.                                                                                                    |
| Using a Device List File | When you select the <b>Load Device Addresses from File</b> option, each time you connect a device to ValVue the address for the scanned device is saved to a device list file. The device list file eliminates res-<br>canning each time <b>Connect</b> is selected and is useful in a multiplexor setup.                                                                                                    |
|                          | Uplace Load Davices Addresses from File is selected as an option                                                                                                    |

Unless **Load Devices Addresses from File** is selected as an option, the device addresses used are temporary and ValVue rescans for the device's address for each program start. If selected, you designate the file where the device list is saved. This device list file is read and appears when the program starts. To change the device list file or create a new one:

1. Click **Load Devices Addresses from File**, click **New File** and Figure 28 appears.

| Save As                        |                 |       | ? ×             |
|--------------------------------|-----------------|-------|-----------------|
| Save in: 🗨 Local Disk (C:)     |                 | • 🗢 🗈 | 💣 🎟 •           |
| Cache                          | MANTA           |       | RECYCLER        |
| Config.Msi                     | 🚞 MSOCache      |       | 🚞 System Volume |
| 📄 🗀 dell                       | 🚞 orant         |       | 🚞 Temp          |
| Documents and Settings         | 🛅 P18           |       | C WINDOWS       |
| FVP110 QS Guide                | 🚞 Peter         |       |                 |
| i 1386                         | 🚞 Program Files |       |                 |
| •                              |                 |       | F               |
| File name:                     |                 |       | Save            |
| Save as type: Device List File | \$              | -     | Cancel          |

Figure 28 Device List Save As Window

2. Navigate to the required directory to either locate the old device list file, or to create a new one.

Use Multiplexor Use this option to set ValVue for multiplexor operation. When checked then the *MUX Setup*, and *MUX Reset* controls appear on the *Connected Devices* page context (right click) menu.

This checkbox also activates the multiplexor pulldown list, *Baud Rate* and *Nodes Search*. Multiplexor choices include:

- D MTL-AMS
- □ MTL-Cornerstone
- □ PF-2700F
- □ PF-2700G
- □ SoftMux
- D PF-WHA-GW

Do not check Use Multiplexor unless ValVue is connected to Multiplexor hardware.

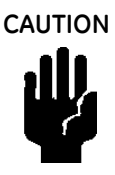

**Baud Rate** 

Set a baud rate that is equal to the baud rate set on the multiplexor hardware. The MTL multiplexor supports baud rates of 9600, 19200, and 38400.

Nodes SearchScan all nodes - Click this radio button and when you click **Re-Scan**<br/>on the Connected Devices screen ValVue scans all 32 nodes to find<br/>the connected devices.

*Selected Nodes* - Click this radio button and the *Select* list appears for selecting a particular node (s) that are scanned when you click **Re-Scan** on the *Connected Devices* screen.

# **Configure Multiplexor Setup and Operation**

ValVue supports the MTL HART multiplexor to monitor and operate many HART devices from a single computer.

The MTL 4840 HART maintenance system is a widely used multiplexor for communicating with HART instruments. Connected to a computer serial port with a RS232/RS485 converter, the multiplexor is capable of supporting up to 31 nodes, each with the capability of supporting up to 16 sub nodes. Each sub node can control 16 loops. Therefore, the multiplexor provides the potential to communicate with a maximum of 7936 HART loops, i.e., 31 (nodes) x 16 (sub nodes) x 16 (loops) using one computer interface. Additionally, the multiplexor supports the multidrop connection of HART devices on a single loop. Therefore, using the multidrop feature it is possible to expended capacity of a system beyond 7936 HART devices.

For more information regarding the MTL multiplexor, refer to the MTL documentation.

Using the multiplexor capability of ValVue and the MTL multiplexor, monitoring and communicating with many SVI's and other HART devices is possible.

#### **Mux Setup**

To setup the nodes used on the MTL multiplexor:

- 1. After you have checked **Use Multiplexor** and selected the baud rate and node in the *Set Options* (see "Use Multiplexor" on page 45), select **Connected Devices**.
- 2. Right-click on the *Connected Devices* page background and Select **Mux Setup** on the context menu.

| Va | Vue          |                  |             |                 |    |                    |
|----|--------------|------------------|-------------|-----------------|----|--------------------|
| То | ls Help      |                  |             |                 |    |                    |
| h  | fo Connected | Devices          |             |                 |    |                    |
|    | Tag          | Descriptor       | Channel     | Mfg. Device     | ID | Set Options        |
|    |              | No Devices Found |             |                 |    | Mux Setup          |
|    | SVI          | Offline          | 99 00 00 00 | Dresser SVI     | 0  | Mux Reset          |
|    | SVI2         | Offline          | 98 00 00 00 | Dresser SVI2    | 0  | <b>I</b>           |
|    | SVI2 AP      | Offline          | 97 00 00 00 | Dresser SVI2 AP | 0  | Burst Mode Control |
|    | HDLT         | Offline          | 96 00 00 00 | Dresser HDLT    | 0  | Find by Tag        |
|    | 12400        | Uttline          | 95 00 00 00 | Dresser 12400   | U  |                    |
|    | SVITUUU      | Uffline          | 94 00 00 00 | Dresser SV(1000 | U  | Re-Scan            |
|    |              |                  |             |                 |    |                    |
|    |              |                  |             |                 |    |                    |
|    |              |                  |             |                 |    |                    |
|    |              |                  |             |                 |    |                    |
|    |              |                  |             |                 |    |                    |
|    |              |                  |             |                 |    |                    |
|    |              |                  |             |                 |    |                    |
|    |              |                  |             |                 |    |                    |
|    |              |                  |             |                 |    | -                  |
|    | ,            |                  |             |                 |    | _                  |
|    |              |                  |             |                 |    |                    |

Figure 29 Context Menu with Mux Functions

Figure 30 appears and prompts for the nodes to be configured.

| 37. Device Address |           |        |  |
|--------------------|-----------|--------|--|
| Devid              | e Address |        |  |
| Node:              |           |        |  |
|                    |           |        |  |
|                    |           | ОК     |  |
|                    |           | Cancel |  |

Figure 30 Device Address

3. Enter a number between 1 and 31 for the desired node and select **OK** and Figure 31. The node address must match the DIP switch setting on the Mux hardware.

35. Multiplexor Setup × Tag MUX2 Descriptor MUX 2 **Retry Count** 3 Master Mode-Preamble Count 5 Secondary Master C Primary Master Scan Age Time 30 (sec.) - Search Method-Scan Option-C Polling Address 0 only Scanning OFF One Device C Scan Cmd 1 C Multidrop C Scan Cmd 2 C Scan Cmd 3

The Multiplexor Setup dialog appears (Figure 31).

Figure 31 Options and Mux Setup

Cancel

Buttons and Fields

0K

TagEnter up to eight characters long and is used to identify the MTL<br/>multiplexor node in the system. The tag is displayed in *Device List*<br/>box on *Connected Devices* screen.DescriptorEnter a description with up to 15 characters for the MTL multi-<br/>plexor node.

| Retry Count                                       | Enter the number of times the multiplexor retries sending a com-<br>mand to a Hart device before returning with an error. The valid range<br>for this number is 0 to 5. The recommended number for use with Val-<br>Vue is 3.                                                                                                    |  |  |
|---------------------------------------------------|----------------------------------------------------------------------------------------------------|--|--|
| Preamble Count                                    | Enter the number of preambles. A Host using the HART protocol sends a short <i>preamble</i> string of characters at the beginning of each communication to <i>wake up</i> the other device. The number of preambles prefixed to each Hart command sent to a device varies from device to device. The valid range is 2 to 20. Recommended values for this parameter are 3 to 5 when using the Mux. |  |  |
| Scan Age Time                                     | Enter the maximum scan time in seconds that scan data remains<br>valid. An error is returned when scan data is requested more than<br>the age time since the data was last updated. This parameter is<br>available here to set for other applications that use the multiplexo<br>ValVue does not support the scanning feature.                                                                    |  |  |
| Master Mode Primary Mas-<br>ter/Secondary Masters | Select such that ValVue is configured to be the same type of master<br>as the multiplexor. Use both the <i>Options</i> and <i>Multiplexor Setup</i> dia-<br>logs to check and compare the selection. Both can be primary or<br>both can be secondary; they cannot be different.                                                                                                    |  |  |
| Search Method                                     | When building a device list, the multiplexor can use one of three ways:                                                                                                    |  |  |
|                                                   | <ul> <li>Polling Address 0 only: This method looks only at polling<br/>address 0 for each loop. Any devices on a loop with a<br/>non-zero polling address are not found.</li> </ul>                                                                                                    |  |  |
|                                                   | One Device: For each loop, all polling addresses are searched<br>until a device is found. The multiplexor does not continue the<br>search on a loop after the first device is found.                                                                                                    |  |  |
|                                                   | Multidrop: Polling addresses 0 - 31 are searched as per the<br>selections on the Options dialog ("Configure the Set Options"<br>on page 41), and any devices found are added to the device<br>list.                                                                                                    |  |  |
| Scan Option                                       | The MTL multiplexor has the capability to continually scan the con-<br>nected Hart devices to report the results. ValVue does not use this<br>feature, but the option is provided to configure the multiplexor as<br>needed by other applications.                                                                                                    |  |  |

#### Mux Reset

Click and the multiplexor rebuilds its table of live devices. You are prompted for the node that is to be reset. When reset, the multiplexor node re-scans all of the devices connected to it and depending upon the options set for the multiplexor, can take some time to complete. If hardware has been added to the Mux or connected to different Mux channels a rescan must be performed before the ValVue re-scan can be used. The *Mux Reset* is necessary when adding or removing HART devices on a Mux network. This function updates the Mux's Look Up Table utilized by ValVue to map devices.

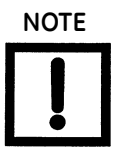

The Mux hardware re-scan is different from the re-scan performed by ValVue from the Re-scan button. No communication between ValVue and any device takes place on the node until the reset is completed. This can take several minutes, depending on MUX loading.

#### Use the multiplexor to request information about HART devices

- 1. Select the **MUX Reset** popup menu function to issue a reset command to a node of the multiplexor. You are prompted for the node that is to be reset.
- 2. Reset the node. The multiplexor node re-scans all of the devices connected to the node (this hardware rescan is different from the rescan done by ValVue from the *Rescan* right-click menu). Depending upon the options set for the multiplexor, this can take a while to complete. No communication can be done with devices on the selected node until the reset is completed.
- 3. Select **Rescan** popup menu function to build a device list.

#### To find a device by its tag

A device list is arranged in the order found on the multiplexor's channels. This list can be very long if there are many connected devices.

- 1. Select the **Find by Tag** button to open a text entry dialog.
- 2. Enter a tag name for ValVue to search the device list for a device with a matching tag. If found, the device is selected and the window scrolled so that its line is visible.
- 3. Selecting the **Rescan** popup menu function causes ValVue to build a new device list. All nodes are polled. If there are a large number of devices connected to the multiplexor, this function can take some time to complete. When the re-scan is completed, save the device list to a file so that rescanning is not necessary every time ValVue is started.

#### Troubleshooting ValVue Mux

| Problem                                                           | Cause                                                                              | Corrective Action                                                                                                    |
|-------------------------------------------------------------------|------------------------------------------------------------------------------------|----------------------------------------------------------------------------------------------------|
| No devices found                                                  | Both ValVue and AMS<br>are connected to the<br>Mux                                 | Connect ValVue to the device with a modem. If<br>the installation is correct connect the input to the<br>MTL 4046P Isolator. In a general purpose system,<br>connect directly to the device wires. |
|                                                                   | The MTL Mux is config-<br>ured for AMS mode                                        | Reconfigure the Mux for Cornerstone communi-<br>cations mode with MTL provided software.                                                                                                    |
| Mismatch of the baud rate set-<br>ting between the Mux and ValVue | Mux                                                                                | Use Set Options in ValVue to match the setting of the Mux. Refer to the dip switch setting on the Mux.                                                                                             |
| HART converter (RS-232 to<br>RS485) not working properly.         | Check for loose wires<br>Check for power<br>cabling between con-<br>verter and Mux | Check configuration of converter. Refer to the manufacturer's instructions.                                                                                                    |
| Expected device is not found in<br>Connected Devices list         | Device was added<br>after the Mux per-<br>formed its last scan                     | Click the Rescan mode Powering on/off/on the<br>Mux can also help. However, this impacts the<br>communication on all devices.                                                                      |
| Devices all have the same tag<br>name in Connected Devices        | ValVue and Mux are<br>not configured as the<br>same type of master                 | Set Mux and ValVue so both are Primary Master or both are Secondary Master.                                                                                                    |

#### Table 3 Troubleshooting ValVue Used with Mux

# **Configuring Burst Mode**

The Burst mode is a mode where the HART device continuously sends out data without being polled by a Master. This mode is useful only for devices that are passive (i.e. not a HART master), such as a HART to Analog converter (SPA from Moore Industries, Tri-Loop by Rosemount). It is not necessary to set the burst mode to allow communications with a control system since the control system is a master capable of polling the device. Turning on Burst mode in cases where it is not required affects the communication bandwidth.

Figure 4 provides a summary of the data returned from the Burst mode (HART Command #3 equivalent to Process-Vars-Current).

| Variable                                                                                            | Description         | Units/Range                               |  |  |  |
|----------------------------------------------------------------------------------------------------|---------------------|-------------------------------------------|--|--|--|
| SVI II AP (firmware 3.1.1, 3.1.2, 3.2.1, 3.3.3 and 4.1.1), SVI II (Firmware 12x) or SVi1000 (1.1.1) |                     |                                           |  |  |  |
| PV (Primary Variable):                                                                              | Valve position      | 0-100%                                    |  |  |  |
| SV (Secondary Variable)                                                                             | Actuator Pressure   | 0-150psig<br>(0-120psig for firmware 12x) |  |  |  |
| TV (Tertiary Variable)                                                                              | Not used (Future)   |                                           |  |  |  |
| QV (Quaternary Variable)                                                                            | Not used (Future)   |                                           |  |  |  |
|                                                                                                    |                     |                                           |  |  |  |
| SVI                                                                                                 |                     |                                           |  |  |  |
| PV (Primary variable):                                                                              | Valve position      | 0-100%                                    |  |  |  |
| SV (Secondary variable)                                                                             | Actuator Pressure   | 0-150psig                                 |  |  |  |
| TV (Tertiary variable)                                                                              | Process Variable    | According to device setting               |  |  |  |
| QV (Quaternary variable)                                                                            | Controller setpoint | According to device setting               |  |  |  |
|                                                                                                    |                     |                                           |  |  |  |
| HDLT                                                                                                |                     |                                           |  |  |  |
| PV (Primary variable):                                                                              | Level               | According to device setting               |  |  |  |
| SV (Secondary variable)                                                                             | Actuator Pressure   | 0-150psig                                 |  |  |  |
| TV (Tertiary variable)                                                                              | Controller Setpoint | According to device setting               |  |  |  |
| QV (Quaternary variable)                                                                            | Board Temperature   | According to device setting               |  |  |  |

Table 4 Burst Mode Data Return

Use this procedure to configure a burst mode.

1. Select the intended device from the *Connected Devices* page.

2. Right-click on the gray background of the window and select **Burst Mode Control** and Figure 32 appears.

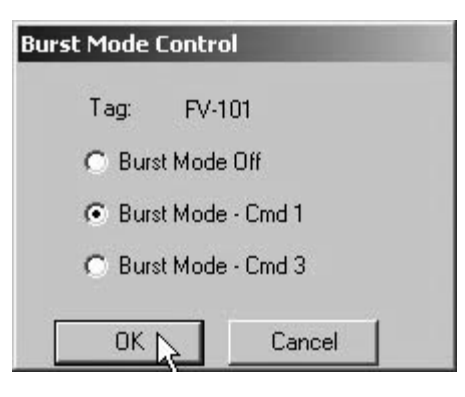

Figure 32 Burst Mode Control

- 3. Select the desired command.
- 4. Select OK.

# **Connecting the SPA with the SVI II**

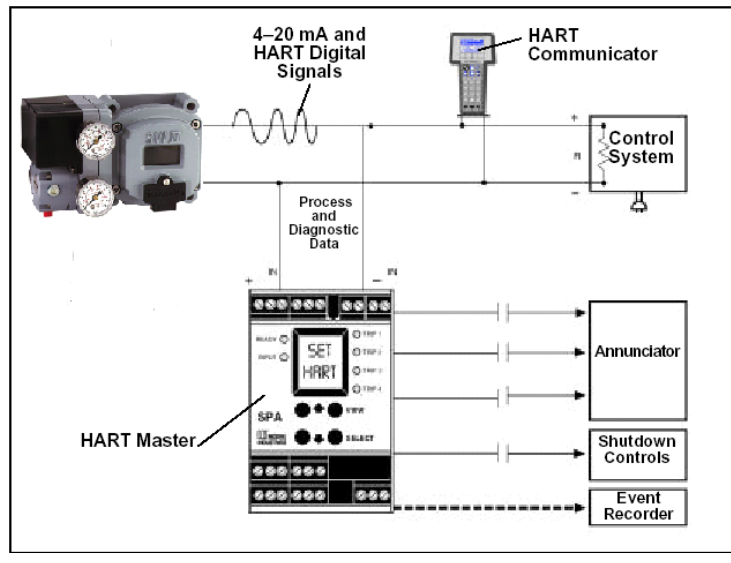

- Valvue must be set as as a secondary master if the SPA is in polling mode to be able to connect
- PV = Position
- SV = Actuator Pressure
- TV = Not Defined Yet
- QV = Not Defined Yet

The on/off contacts can be triggered from the status bits sent with every message. The module must be configured to let it know which bit will trigger the contact.

Figure 33 Burst Mode Configuration

# **Connecting Devices**

4

# **Connected Devices**

After you have successfully logged in, ValVue opens the *Connected Devices* window and searches the com port for connected devices. The devices that are found are listed. To stop the searching process, select the **Stop** button. The list includes offline device files and live devices. Scanning can take a few seconds if multidrop is selected. When a Multiplexor is used, the process can take a longer time, depending upon how many devices are connected. If the device file is enabled it displays previously scanned devices listed in the device file.

| í ag    | Descriptor | Channel     | Mfg.    | Device  | ID | • |              |
|---------|------------|-------------|---------|---------|----|---|--------------|
| SVI     | Offline    | 99 00 00 00 | Dresser | SVI     | 0  |   |              |
| 5VI2    | Offline    | 98 00 00 00 | Dresser | SVI2    | 0  |   | Select       |
| SVI2 AP | Offline    | 97 00 00 00 | Dresser | SVI2 AP | 0  |   |              |
| IDLT    | Offline    | 96 00 00 00 | Dresser | HDLT    | 0  |   | Find by Tar  |
| 2400    | Offline    | 95 00 00 00 | Dresser | 12400   | 0  |   | - Ind by Tog |
| SVi1000 | Offline    | 94 00 00 00 | Dresser | SVi1000 | 0  |   | Bassian      |
| /ECTOR  | Offline    | 93 00 00 00 | Dresser | VECTOR  | 0  |   | nescan       |
|         |            |             |         |         |    | - |              |
|         |            |             |         |         |    | _ |              |
| N       |            |             |         |         |    |   |              |
| M       |            |             |         |         |    |   |              |

Figure 34 Connected Devices

#### Selecting a Device

- 1. Click on the device you wish to run.
- 2. Click Select Device.

or

□ Double-click on a Tag name.

When connected through a multiplexor, any device connected to the multiplexor can be selected. If the device is an SVI II AP, ValVue opens the device at the Monitor page.

When connected through a multiplexor, the select action is ignored if the selected device is a node or sub node. If the selected HART device is not a Smart Valve Interface, only universal HART messages are sent.

#### Find by Tag

Use this procedure to save scan time with the Mux when there are multiple devices.

To find a device by its tag name:

1. Select Find by Tag and Figure 35 appears.

| Input Value |  |
|-------------|--|
|             |  |
| Enter Tag   |  |
| 1           |  |
| ŀ           |  |
| OK Canad    |  |
|             |  |

Figure 35 Input Value

2. Enter a tag name and click **OK**.

The software searches for a device with a matching tag. When found, the device is selected.

#### Re-Scan

To build a new device list:

- 1. Select Re-scan:
  - □ In the direct-connect configuration of ValVue all polling addresses are checked if the options allow multidrop.

- □ In the multiplexor configuration of the program, all nodes are checked. If there are a large number of devices connected to the multiplexor, this function takes time to complete.
- 2. When the rescan is completed, you can save the device list to a file so that rescanning is not necessary every time ValVue is started. If there is only one device on the loop, select Stop when it has been found to save scan time.

This page intentionally left blank.

# Advanced Setup with ValVue

5

# Methods to Set Up the SVI II AP

There are two methods of setting up the SVI II AP with ValVue:

- 1. Run Setup Wizard from the Monitor screen.
- 2. Advanced Setup of the SVI II AP by and advanced user.

The Setup Wizard automatically runs through the specified setup routines and is executed from the *Monitor* screen. The Setup Wizard is the preferred and recommended method for initializing an SVI II AP (refer to "Setup Wizard" on page 82 of this manual for instructions).

# **Advanced Setup**

An advanced user may want to customize the setup beyond the parameters provided by the *Setup Wizard*.

#### Steps to Set Up SVI II AP

To set up the SVI II AP:

- 1. Configure the SVI II AP.
  - □ Read and Set Configuration Parameters
- 2. Calibrate the SVI II AP.
  - a. Run Find Stops or Manual Find Stops
  - b. Run AutoTUNE
  - c. View Calibration Parameters

NOTE

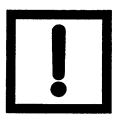

Before making any configuration or calibration changes ValVue must be in Setup mode.

### **Configuration Parameters**

Refer to "Configure Screen" on page 99 of this manual for all configuration instructions.

#### **Calibration Steps**

#### **Run Find Stops**

To determine valve position, the positioner must measure and save the closed and open positions of the valve. This can be done automatically by running the *Find Stops* procedure from the *Calibrate* screen.

The SVI II AP first exhausts the actuator and measure the position, then fills the actuator and measures the position. From these measurements the valve position can be determined. Correction can be made for nominal valve travel if it is less than full travel.

To run *Find Stops* from the *Calibrate* screen:

1. Right-click and select **Run Find Stops**.

| 🚰 ValVue SVI II AP - Offline NEW                                                       |                                                                                                    |
|----------------------------------------------------------------------------------------|----------------------------------------------------------------------------------------------------|
| Tools Help                                                                             |                                                                                                    |
| Monitor Trend Configure Calibrate Diagnostics Status Check                             |                                                                                                    |
| Tag     NEW       Descriptor                                                           | PID Parameters           Run Find Stops           Manual Find Stops           Open Stop Adjustment           Run Auto Tune           Advanced Parameters           Full Open           Full Closed           Set Valve Position           Reset to Factory Cal |
| Current Input Signal 12.00 mA Calib. Signal Current Pressure 13.54 psi Calib. Pressure | Live Tuning Setup<br>Detach Trend<br>Help<br>100.0 (%) Set Open Stop Adj.                                                                                                    |
|                                                                                        | Apply:                                                                                                    |
| Change Mode 🔷 Mode: Setup                                                              | Exit Help                                                                                                    |

Figure 36 Selecting Run Find Stops

Figure 37 appears.

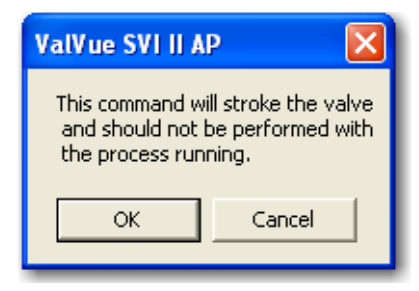

Figure 37 Starting Run Find Stops

2. Click OK.

When Find Stops is complete, Figure 38 appears.

| Position Calibration                                            |                                                           |
|-----------------------------------------------------------------|-----------------------------------------------------------|
| Position Calibration                                            |                                                           |
| Find Stops                                                      | <ul> <li>Finished</li> <li>Find Stops Complete</li> </ul> |
| Elapsed Time (Task): 00:00:01<br>Elapsed Time (Total): 00:00:01 | Cancel Current Task Cancel All Continue                   |

Figure 38 Starting Run Find Stops

3. Click **Continue** to close the dialog and return to the *Calibrate* screen.

#### **Manual Find Stops**

On some actuators, it is possible that the automatic *Find Stops* procedure will not find the correct end positions of the travel. A semi-automatic method of calibrating the stop positions is provided.

*Manual Find Stops* moves the valve to full closed and you are asked to respond when the valve has reached the closed position. The valve is then moved to full open and you are asked to respond when the valve has reached the full open position.

For some valves where the travel exceeds the nominal travel of the valve, see "Open Stop Adjustment" on page 61 for details about how to trim the open stop.

To run Manual Find Stops:

1. Right-click and select Manual Find Stops (Figure 39).

| 🚰 ValVue SVI II AP - Offline NEW         |                                                             |                                        |                                                |                     |  |
|------------------------------------------|-------------------------------------------------------------|----------------------------------------|------------------------------------------------|---------------------|--|
| Tools Help                               |                                                             |                                        |                                                |                     |  |
| Monitor Trend Configure Calibrate Diagno | stics Status Check                                          |                                        |                                                |                     |  |
| Tag     NEW       Descriptor             |                                                             | ID Parameter<br>100<br>160<br>20<br>30 | s<br>P (%)<br>I (1/10 s)<br>D (ms)<br>Padj (%) | Advanced Parameters |  |
| Current Input Signal 12.00 mA            | Run Find Stops<br>Manual Find Stops<br>Open Stop Adjustment | ien Stop Adj                           | ustment                                        |                     |  |
| Current Pressure 13.54 psi               | Run Auto Tune                                               | 100.0                                  | (%)                                            | Set Open Stop Adj.  |  |
|                                          | Full Open<br>Full Closed<br>Set Valve Position              |                                        |                                                |                     |  |
|                                          | Reset to Factory Cal                                        |                                        | Apply                                          |                     |  |
|                                          | Live Tuning Setup<br>Detach Trend<br>Help                   |                                        |                                                |                     |  |
| Change Mode 🔷 Mode:                      | Setup                                                       |                                        |                                                | Exit Help           |  |

Figure 39 Selecting Manual Find Stops

Figure 41 appears.

| Manual Find Stops 🛛 🔀                            |
|--------------------------------------------------|
| This command will stroke the valve.<br>Continue? |
| OK Cancel                                        |

Figure 40 Stroke Valve Dialog

2. Click **OK**. ValVue moves the valve to the fully closed position and Figure 41 appears. Observe the valve until it is fully closed.

| Manual Find Stops                       |  |  |
|-----------------------------------------|--|--|
| When the valve is fully closed click OK |  |  |
| OK Cancel                               |  |  |

Figure 41 Valve Closed Dialog

- 3. Click **OK**. ValVue moves the valve to the fully open position and Figure 42 appears. Observe the valve until it is fully open.
- 4. Click OK.

| Manual Find Stops                     |  |  |
|---------------------------------------|--|--|
| When the valve is fully open click OK |  |  |
| OK Cancel                             |  |  |

Figure 42 Valve Open Dialog

#### **Open Stop Adjustment**

Recomputes the position scale so that at the value entered in the open stop adjustment edit box as a percent of full stops, the position reads 100%

In some values the travel exceeds the nominal value travel. The SVI II AP allows you to compensate for this so that the value position reads 100% at the nominal travel.

To make this correction:

- 1. Enter 100 in the Open Stop Adjustment edit box.
- 2. Select **Find Stops** from the context menu.
- 3. Return to manual mode and adjust the valve to its nominal travel and note the position reading.

- 4. Return to calibrate mode, enter the position that was measured at nominal travel into the *Open Stop Adjustment* edit box.
- 5. Select **Open Stop Adjustment** from the menu. The valve now reads 100% at the nominal travel of the valve.

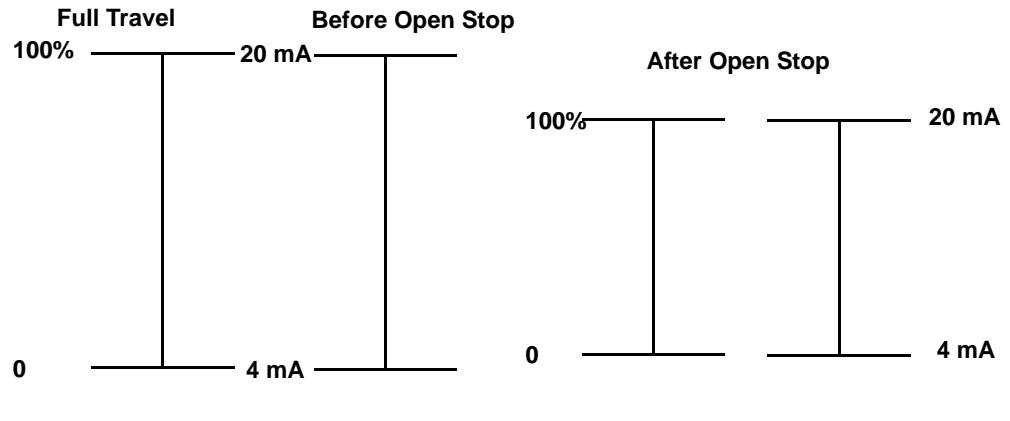

Figure 43 Open Stop Adjustment Diagram

# **Tri-Loop Configuration**

Figure 44 is a simplified schematic showing the SVI II and Tri-Loop and a control system connection

The input channel from the control system must have an impedance of at least 250 Ohms or else the HART signal becomes attenuated and the Tri-Loop won't function properly. Also, channel one must be enabled and set for Primary Variable with a range of 0-100%. You can enable channel 2 and 3 even if you don't connect them.

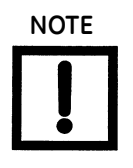

Consult the TRI-LOOP instruction manual for wring diagrams. Masoneilan is not responsible for improperly wiring the TRI-LOOP. This document simplifies the setup requirement of an SVI II with a device such as a TRI-LOOP. A resistor might be required on the positive leg of Channel 1 to limit the current to the TRI-LOOP.

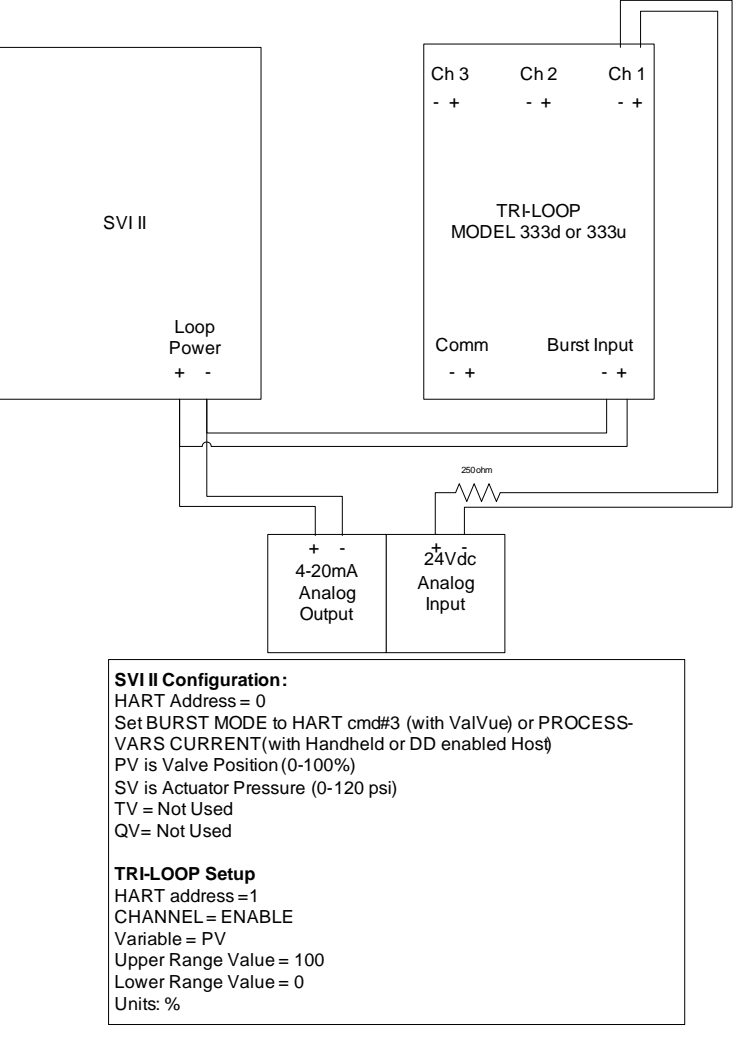

Figure 44 Tri-Loop Configuration

This page intentionally left blank.

# SVI II AP Software Manual

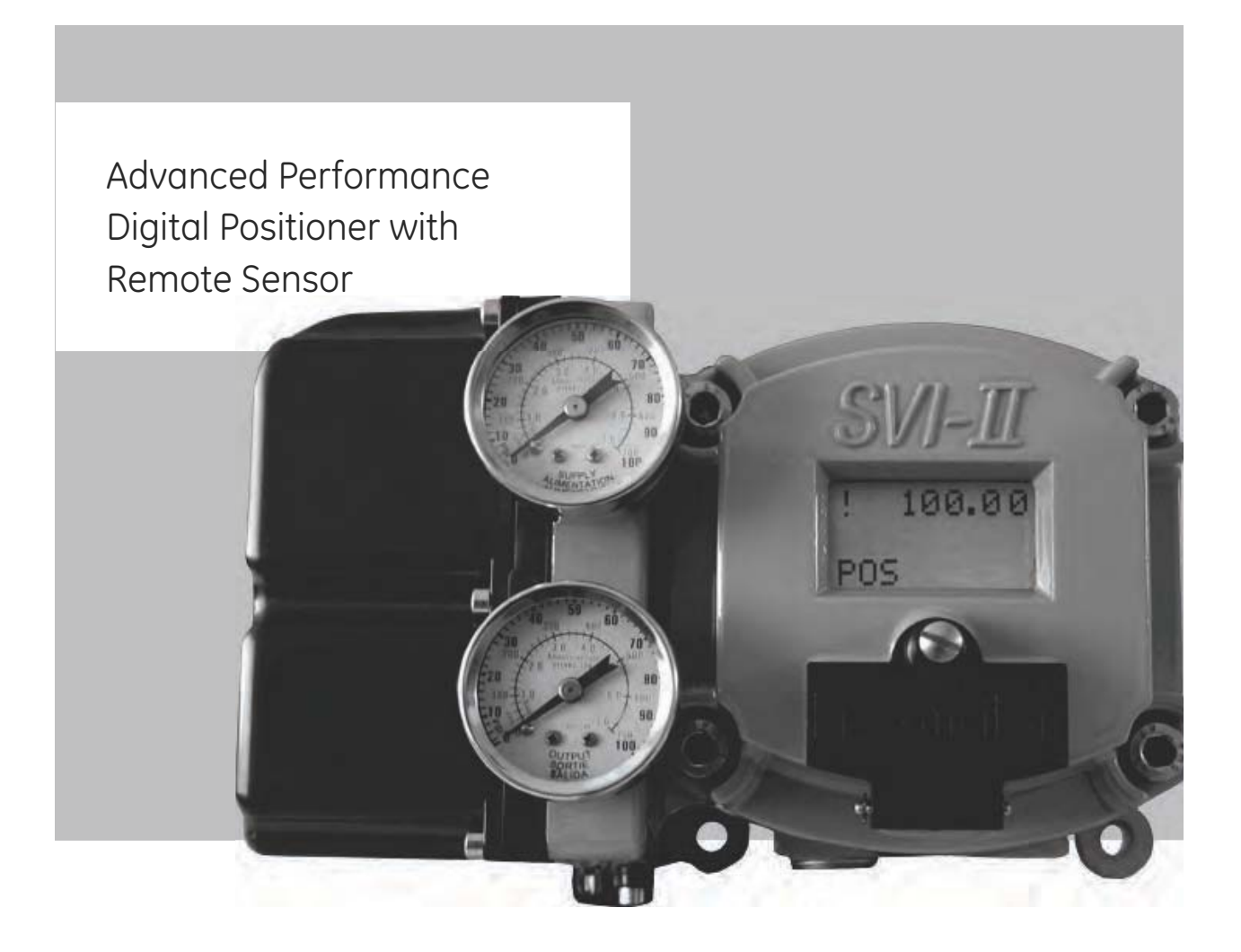

This page intentionally left blank.

# ValVue SVI II AP Work Environment

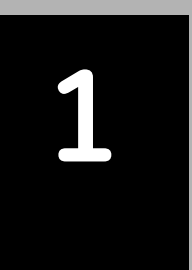

# Overview

This section describes the working environment of ValVue and how to accomplish SVI II AP tasks. After you have successfully launched and logged into ValVue and selected a device the *Monitor* screen appears (Figure 45).

| 🚰 ValVue SVI II AP - Offline NEW                                                                         |                                                                                                    |
|----------------------------------------------------------------------------------------------------|----------------------------------------------------------------------------------------------------|
| Tools Help                                                                                               | Clicking on Tabs selects other ValVue Screens                                                                                                    |
| Right clicking on background<br>displays the Screen related menu<br>Context-Sensitive Help.<br>SVI II AP | Signal (%)         50.0         Signal (mA)         12.00           Position (%)         50.0         Setpoint (%)         50.0           Pressure (psi)         13.5         Pressure 2         0.0 |
| Tag     NEW       Descriptor                                                                             | Supply Pressure n/a<br>Signal (%)<br>50.0 Position (%)                                                                                                    |
| Assembly Number 0                                                                                        | Setpoint (%)                                                                                                    |
| Setup Wizard                                                                                             |                                                                                                    |
| Change Mode 🔷 Mode: Manual                                                                               | Exit Help                                                                                                    |

Figure 45 ValVue Work Environment

# Working in ValVue

ValVue is set up as a typical Windows program, with tabs, menus, dialogs, windows and toolbars. After you have successfully logged into ValVue, the selected device appears in ValVue's *Monitor* screen. You can either perform operation on the *Monitor* screen or select another screen to display another ValVue screen.

# Toolbar

The toolbar at the top of every ValVue screen has two menu items; Tools and Help.

#### **Tools Menu**

The Tools menu changes according to the selected screen.

#### Help Menu

The Help menu is the same on every screen and contains:

- □ *Help* launches the help file table of contents
- □ Firmware Info displays information about the firmware loaded into the SVI II AP
- □ About displays information about ValVue

# ValVue Help

ValVue offers help in many forms. Help changes according to the active screen. Every screen has access to the entire ValVue Help system through the Help command button located at the bottom of every screen and through the Help menu located at the top of every screen. Each screen also provides context sensitive Help that is pertinent to the active screen.

| 🚰 ValVue SVI II AP - Offi                        | line NEW                                 |                                                                                                    |
|--------------------------------------------------|------------------------------------------|----------------------------------------------------------------------------------------------------|
| Tools Help                                       |                                          |                                                                                                    |
| Full Open<br>Full Closed<br>Set to Fail Position | Calibrate   Diagnostics   Status   Check |                                                                                                    |
| Cancel Transfer<br>Reset                         |                                          | Signal (%)         50.0         Signal (mA)         12.00           Position (%)         50.0         Setpoint (%)         50.0 |
| Report Setup<br>Report                           | SVI II AP                                | Pressure (psi) 13.5 Pressure 2 0.0                                                                                              |
| Save SVI Data<br>Restore SVI Data                | W                                        | Supply Pressure n/a                                                                                                    |
| Backup NVM                                       |                                          | Signal (%)                                                                                                    |
| Update Configured Data                           | UL 2005                                  | 50.0 Position (%)                                                                                                    |
|                                                  |                                          | Send Cmd                                                                                                    |
| Status<br>Setup Wizard                           | Accesses Active Screen C                 | ontext Sensitive Help                                                                                                    |
| Change Mode                                      | 🔿 Mode: Manual                           | Exit Help                                                                                                    |

Figure 46 Accessing Context Sensitive Help - Tools Menu

| 🗺 ValVue SVI II AP - Offline NEW                                       |                                                  |                                                                                                    |
|------------------------------------------------------------------------|--------------------------------------------------|----------------------------------------------------------------------------------------------------|
| Tools Help                                                             |                                                  |                                                                                                    |
| Monitor   Trend   Configure   Calibrate   Diagnostics   Status   Check |                                                  |                                                                                                    |
| SU SV                                                                  |                                                  | Signal (%)         50.0         Signal (mA)         12.00           Position (%)         50.0         Setpoint (%)         50.0 |
| Tag NEW                                                                | Full Open<br>Full Closed<br>Set to Fail Position | Pressure (psi) 13.5 Pressure 2 0.0<br>Supply Pressure n/a                                                                       |
| Descriptor                                                             | Cancel Transfer<br>Reset                         | Signal (%)                                                                                                    |
| Date 15 JUL 2005<br>Assembly Number 0                                  | Report Setup<br>Report                           | 50.0 Position (%)                                                                                                    |
| ,                                                                      | Save SVI Data<br>Restore SVI Data                | Send Cmd                                                                                                    |
| Status                                                                 | Detach Irend                                     |                                                                                                    |
| Setup Wizard                                                           |                                                  |                                                                                                    |
| Change Mode 🔷 Mode:                                                    | Manual                                           |                                                                                                    |

Figure 47 Accessing Context Sensitive Help - Right Click Menu

#### Exit

Clicking **Exit** quits the program.

# Change Mode

The *Change Mode* button located at the bottom left of all SVI II AP screens allows you to change the operating SVI II AP mode. There are three operating modes:

- □ *Normal* In this mode the SVI II AP follows the 4 20 mA input signal and positions the valve accordingly (indicator green).
- □ *Manual* in this mode the valve setpoint is set by the valve software, the local pushbutton or a HART compatible Host system. When changing to this mode the setpoint becomes the actual position.
- Setup In this mode you can set calibration and configuration parameters.
   Additionally, for SVI II AP, you can step response tests, and positioner signatures (indicator yellow).

#### Failsafe Mode

□ *Failsafe* – When the SVI II AP cannot operate correctly the device goes to the failsafe position and remains in the failsafe mode until the user intervenes (indicator red).

### **ValVue Screens**

There are seven screens, correlating to the seven tabs available at the top level of ValVue:

- Monitor Use this screen to adjust current operating parameters of the selected SVI II AP, perform HART commands and run positioner setup (See "SVI II AP Monitor Screen" on page 73).
- □ *Trend* Use this screen to view in a graphical format the live operation of the selected SVI II AP and capture the current data as a bitmap and save it to the computer clipboard. You can then paste the graphical contents into any program that accepts a bmp file; e.g. Microsoft Word, Excel, Power Point, etc.
- □ *Configure* Use this screen to view and adjust the current SVI II AP configuration parameters. To adjust the positioner configuration, ValVue must be in the *Setup* or *Manual* mode.
- □ *Calibrate* Use this screen to view and calibrate the stop positions and the feedback control parameters (PID tuning parameters).
- □ *Diagnostics* Use this screen to view continuous diagnostics information and perform diagnostic tests.
- □ Status Use this screen to see the operating and internal status of the SVI II AP.
- □ *Check* Use this screen to monitor some of the basic parameters. This screen is used primarily for troubleshooting.

This page intentionally left blank.
# SVI II AP Monitor Screen

# 2

# What You Can Do on the Monitor Screen

The *Monitor* screen is the first window displayed on starting ValVue. From the *Monitor* screen, you can view the basic functions of the SVI II AP including; tag and identification, characteristics, setpoint, position, and status. The *Setup Wizard* provides for rapid setup of the positioner in four easy steps. You can:

- $\hfill\square$  Monitor the live operation of the SVI II AP  $\hfill\square$  Monitor the current positioner
- Monitor the current positioner characteristics
- Send a HART command and view the result
- View the Position Indicator (graphical representation)

□ Generate reports

□ Run the Setup Wizard

| 🚰 ValVue SVI II AP - Offline NEW                                       |                                                                                                    |
|------------------------------------------------------------------------|----------------------------------------------------------------------------------------------------|
| Tools Help                                                             |                                                                                                    |
| Monitor   Trend   Configure   Calibrate   Diagnostics   Status   Check | Positioner Operations                                                                                                    |
| SVI II AP                                                              | Signal (%)         50.0         Signal (mA)         12.00           Position (%)         50.0         Setpoint (%)         50.0 |
| Positioner Tag Information                                             | Pressure (psi) 13.5 Pressure 2 0.0                                                                                              |
| Tag NEW                                                                | Supply Pressure n/a                                                                                                    |
| Descriptor                                                             | Positioner Indicator                                                                                                    |
| Message                                                                | Signal (%)                                                                                                    |
| Date 15 JUL 2005                                                       | 50.0 Position (%)                                                                                                    |
| Assembly Number 0                                                      | Setpoint (%)                                                                                                    |
|                                                                        | Send Cmd                                                                                                    |
| Status O                                                               | Send Command Menu                                                                                                    |
| Status Display                                                         | Send Command Display Window                                                                                                    |
| Setup Wizard  Launch Setup Wizard                                      | ×                                                                                                    |
| Change Mode 🔶 Mode: Manual                                             | Exit Help                                                                                                    |

Figure 48 Monitor Screen

#### **Button and Fields**

Positioner Tag Information

| Tag             | A user-assigned name for the valve with a maximum eight characters.<br>The value appears in many views but can only be changed from the Configure<br>screen (see "What You Can Do on the Configure Screen" on page 99), using the<br>Setup Wizard (see "Setup Wizard" on page 82) or using a command ( "Changing<br>Tag Information on the Monitor Screen" on page 78). |
|-----------------|----------------------------------------------------------------------------------------------------|
| Long Tag        | A user-assigned name for the valve with a maximum thirty two characters. Only available for HART 6.                                                                                                    |
|                 | Use this field for any information desired. The value appears in many views but can only be changed from the <i>Configure</i> screen (see "What You Can Do on the Configure Screen" on page 99).                                                                                                    |
| Descriptor      | A user-defined field with up to 16 characters. This field is commonly used to describe valve use.                                                                                                    |
|                 | The value appears in many views but can only be changed from the Configure screen (see "What You Can Do on the Configure Screen" on page 99), using the Setup Wizard (see "Setup Wizard" on page 82) or using a command ("Changing Tag Information on the Monitor Screen" on page 78).                                                                                  |
| Message         | A user-defined field with up to 32 characters. Use this field for any information desired.                                                                                                    |
|                 | The value appears in many views but can only be changed from the Configure screen (see "What You Can Do on the Configure Screen" on page 99), or using the Setup Wizard (see "Setup Wizard" on page 82).                                                                                                    |
| Date            | Use the date field as needed. The preferred format is <i>dd MMM yyyy</i> (e.g. 14 NOV 2001). The program also accepts dates formatted as <i>dd/mm/yy</i> (e.g. 14/11/01). Years greater than 70 are assumed to be in the 1900s and years 70 or less assumed to be in the 2000s. The day precedes the month. Dates as <i>dd/mm/yyyy</i> are also accepted.               |
|                 | The value appears in many views but can only be changed from the Configure screen (see "What You Can Do on the Configure Screen" on page 99), using the Setup Wizard (see "Setup Wizard" on page 82) or using a command ( "Changing Tag Information on the Monitor Screen" on page 78).                                                                                 |
| Status Display  | Displays health indicators. When there is a fault code from the SVI II AP, Addi-<br>tional Status Available appears.                                                                                                    |
|                 | The status block also contains other status codes returned by HART. These include <i>Configuration Changed</i> , <i>Device malfunction</i> , and <i>Variable out of limits</i> .                                                                                                    |
| Assembly Number | A user-assigned number. Value can be between 0 and 16,777,215.                                                                                                    |
|                 | Use this field for any information desired. The value appears in many views but can only be changed from the Configure screen (see "What You Can Do on the Configure Screen" on page 99) or using the Setup Wizard (see "Setup Wizard" on page 82).                                                                                                    |

| Positioner Operations          |                                                                                                    |
|--------------------------------|----------------------------------------------------------------------------------------------------|
| Signal                         | Indicates the input analog signal expressed in % and in mA of the configured signal range.                                                                                                    |
| Position                       | Indicates the actual valve position in % of valve opening. 0% is always closed<br>and 100% is open. Because the travel of a valve may exceed its nominal travel,<br>positions greater than 100% are possible (see "Open Stop Adjustment" on<br>page 61).                                                                                                    |
| Setpoint                       | In NORMAL mode, the setpoint is the target position based on the characterized input. In MANUAL mode, it is the target position to which the SVI II AP is control-<br>ling the valve. The manual setpoint may be changed by dragging the <i>lower thumb</i> on the position indicator.                                                                                                    |
| Pressure                       | The SVI II AP continuously monitors the actuator pressure and displays accord-<br>ing to the configured units (psi, bar, or kPa).                                                                                                    |
| Position Indicator             | <ul> <li>This shows the valve position graphically and consists of three parts:</li> <li>The upper part contains an indicator showing the value of the input signal. In Normal mode this is the position setpoint. WARNING! - In manual mode, this is the position that the valve moves to if normal mode is selected.</li> <li>The center green bar shows the valve position in percent. The numerical valve position is shown in the center.</li> <li>The lower part contains an indicator (that can be dragged when active) showing the valve setpoint. In operating mode, this is the same as the signal. In manual mode it is the valve setpoint. You can drag the indicator to change the valve setpoint. While dragging, the number in the center bar shows the manual setpoint that is selected when you release the indicator.</li> </ul> |
| Send Command<br>menu           | Use this pulldown to send HART commands whose responses are seen in the Send Command Display window.                                                                                                    |
| Send Command<br>Display window | Displays results of HART commands.                                                                                                    |
| Setup Wizard button            | Setup Wizard Click to launch the Setup Wizard ( "Setup Wizard Selections" on page 83).                                                                                                    |

# Changing the Setpoint

To change the manual setpoint the SVI II AP must be in manual mode. There are three ways to change the position indicator:

- 1. Entering the setpoint value in the Setpoint dialog.
- 2. Dragging the position indicator.
- 3. Left clicking on either side of the position indicator modifies the setpoint by 5%.

| 🚰 ValVue SVI II AP - O | Offline NEW                                    |    |                                                                                                    |
|------------------------|------------------------------------------------|----|----------------------------------------------------------------------------------------------------|
| Tools Help             |                                                |    |                                                                                                    |
| Monitor Trend Configu  | ire   Calibrate   Diagnostics   Status   Check |    | 1                                                                                                    |
|                        | SVI II AP                                      |    | Signal (%)         50.0         Signal (mA)         12.00           Position (%)         50.0         Setpoint (%)         50.0           Pressure (psi)         13.5         Pressure 2         0.0 |
| Tag                    | NEW                                            | г  | - 3appl <del>y R</del> es <del>sare</del> - n <del>/a</del>                                                                                                    |
| Descriptor             |                                                | Ι  |                                                                                                    |
| Message                |                                                | 1  | Signal (%)                                                                                                    |
| Date                   | 15 JUL 2005                                    | i. | 50.0 Position (%)                                                                                                    |
| Assembly Number        | 0                                              | Ľ  | Setpoint (%)                                                                                                    |
|                        |                                                |    | Send Cmd                                                                                                    |
| Status                 | 0                                              |    |                                                                                                    |
|                        |                                                |    |                                                                                                    |
|                        |                                                |    |                                                                                                    |
|                        |                                                |    |                                                                                                    |
| Setup wizard           |                                                |    |                                                                                                    |
| Change Mode            | 🔶 Mode: Manual                                 |    | Exit Help                                                                                                    |

Position Indicator Active (Manual Mode)

Figure 49 Position Indicator Active

#### **Entering Setpoint Value**

To enter a value for the position indicator setpoint:

- 1. Right-click inside the position indicator area and Figure 50 appears.
- 2. Enter the setpoint percentage and click OK.

| Setpoint        |        |
|-----------------|--------|
| Enter a Setpoin | t (%)  |
| 78              |        |
| ОК              | Cancel |

Figure 50 Changing Position Indicator

# Status on the Monitor Screen

The SVI II AP provides several health indicators. When there is a fault code from the SVI II AP *Additional Status Available* appears.

To retrieve fault codes:

- 1. Select Read Status from the Send Command drop pulldown list.
- 2. Click **Send**. The results appear in the lower left box. The fault codes also appear on the *Status* screen.

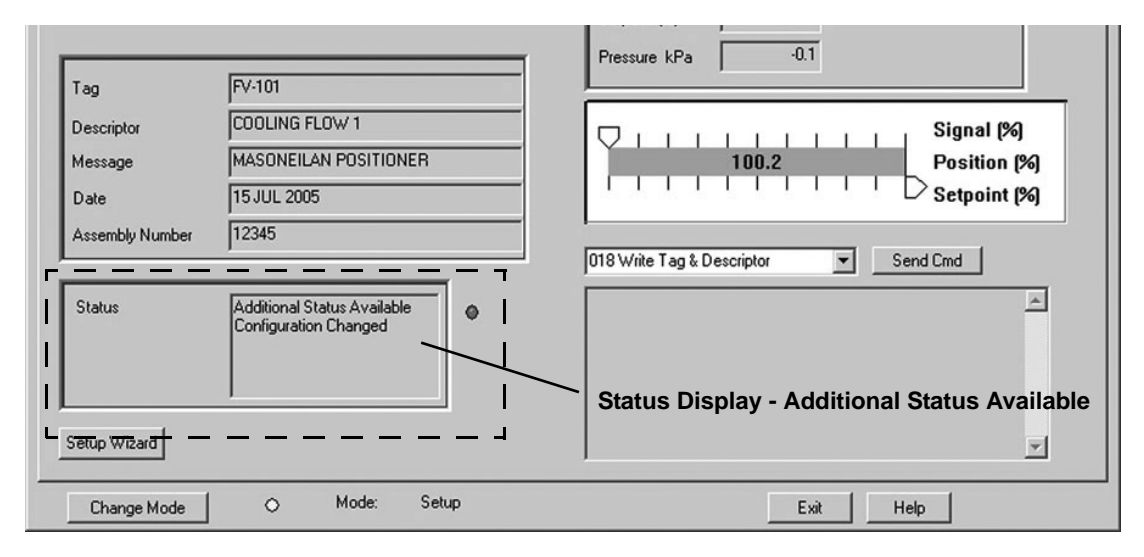

Figure 51 Monitor Screen - Additional Status Available

# **Tag Information**

#### Changing Tag Information on the Monitor Screen

There are two methods of changing Tag Information on the *Monitor* screen:

- □ Activate the Setup Wizard and execute Step 1. See "Setup Wizard Step 1" on page 83.
- □ Use a command:

1. Select the **Write Tag and Descriptor** command from the command drop down list and appears.

| Input Tag Data            |                    |
|---------------------------|--------------------|
| Tag<br>Descriptor<br>Date | NEW<br>15 JUL 2005 |
| OK                        | Cancel             |

Figure 52 Input Data Tag

3. Enter the *Tag* information in the dialog box and click **OK**.

# Send Command

You can send HART commands to the SVI II AP and view the results in the box below the *Send Command* pulldown list. To send a command:

1. Select the command from the drop down list (Figure 53).

| 🚰 ValVue SVI II AP - Offi | ine NEW                                        |                                                                                                    |
|---------------------------|------------------------------------------------|----------------------------------------------------------------------------------------------------|
| Tools Help                |                                                |                                                                                                    |
| Monitor Trend Configu     | ure   Calibrate   Diagnostics   Status   Check | 1                                                                                                    |
|                           | SVI II AP                                      | Signal (%)         50.0         Signal (mA)         12.00           Position (%)         50.0         Setpoint (%)         50.0           Pressure (psi)         13.5         Pressure 2         0.0 |
| Tag                       | NEW                                            | Supply Pressure n/a                                                                                                    |
| Descriptor                |                                                |                                                                                                    |
| Message                   |                                                | Signal (%)                                                                                                    |
| Date                      | 15 JUL 2005                                    | 50.0 Position (%)                                                                                                    |
| Assembly Number           | 0                                              | Setpoint (%)                                                                                                    |
| Long Tag                  | N/A                                            | 003 Read All Variables  Send Cmd                                                                                                    |
| Status                    | •                                              |                                                                                                    |
| Setup Wizard              |                                                |                                                                                                    |
| Change Mode               | 🔷 Mode: Manual                                 | Exit Help                                                                                                    |

Figure 53 Selecting a Command to Send

2. Click Send Cmd button (Figure 54).

| Tag<br>Descriptor | SVI II AP                             | Signal (%)         50.0         Signal (mA)         12.00           Position (%)         50.0         Setpoint (%)         50.0           Pressure (psi)         13.5         Pressure 2         0.0 |
|-------------------|---------------------------------------|----------------------------------------------------------------------------------------------------|
| Tag<br>Descriptor | NEW                                   |                                                                                                    |
| Descriptor        | · · · · · · · · · · · · · · · · · · · | Supply Pressure n/a                                                                                                    |
|                   |                                       |                                                                                                    |
| Message           |                                       | Signal (%)                                                                                                    |
| Date              | 15 JUL 2005                           | 50.0 Position (%)                                                                                                    |
| Assembly Number   | 0                                     | ' ' ' 💻 ' ' ' Setpoint (%)                                                                                                    |
| Long Tag          | N/A                                   | 003 Read All Variables   Send Qmd                                                                                                    |
| Status            | •                                     |                                                                                                    |
| Setup Wizard      | 1                                     | *                                                                                                    |

Figure 54 Executing Send Command

3. Read the results below (Figure 55).

| 🝻 ValVue SVI II AP - Off | line NEW                                                                                                    |                                                                                                    |
|--------------------------|----------------------------------------------------------------------------------------------------|----------------------------------------------------------------------------------------------------|
| Tools Help               |                                                                                                    |                                                                                                    |
| Monitor Trend Config     | ure   Calibrate   Diagnostics   Status   Check                                                                                                    | 1                                                                                                    |
| 80                       | SVI II AP                                                                                                    | Signal (%)         50.0         Signal (mA)         12.00           Position (%)         50.0         Setpoint (%)         50.0           Pressure (psi)         13.5         Pressure 2         0.0 |
| Tag                      | NEW                                                                                                    | Supply Pressure n/a                                                                                                    |
| Descriptor               |                                                                                                    |                                                                                                    |
| Message                  |                                                                                                    | Signal (%)                                                                                                    |
| Date                     | 15 JUL 2005                                                                                                    | 50.0 Position (%)                                                                                                    |
| Assembly Number          | 0                                                                                                    | Setpoint (%)                                                                                                    |
| Long Tag                 | N/A                                                                                                    | 003 Read All Variables                                                                                                    |
| Status<br>Setup Wizard   | Image: Contract of the second second secon | Current=12.00 mA<br>Position=50.02 %<br>Pressure=13.54 psi                                                                                                    |
| Change Mode              |                                                                                                    | Exit Help                                                                                                    |

Figure 55 Send Command Results Displayed

#### List of Available HART Commands

When you click on the drop down arrow, ValVue displays the available HART commands. Scroll through the list until you locate the command you wish to execute:

- □ 000 Read Identifier Returns the unique identifier from the device including the device ID, device type, and the manufacturers ID.
- □ 001 *Read Primary Variable* Returns the position in percent open.
- □ 002 Read Current Returns the input signal in mA.
- □ 003 Read All Variables Returns the input signal and the position in percent open
- O11 Read ID from Tag Prompts the user for a tag name. The tag name is sent in a HART command and if received by a device with a matching tag name, the ID of the device is returned. The format of the ID is the same as command 001 Read Identifier.
- 012 Read Message Reads the message that was stored in the device when it was configured
- □ 013 Read Tag & Descriptor Reads the tag name, date, and the descriptor that was stored in the device when it was configured
- □ 016 Read Assembly Number Reads the final assembly number that was stored in the device when it was assembled at the factory

- □ 017 Write Message This command allows the user to enter a message (up to 32 characters) that is stored in the SVI II AP.
- 018 Write Tag & Descriptor This command allows the user to enter a tag name (up to 8 characters) and a description (up to 16 characters) that are stored in the SVI II AP.
- □ 19 Write Final Assembly This command allows the user to enter an identifying number (0 to 16 million) which is stored in the SVI II AP.
- □ 038 Reset Configuration Changed Flag This command sets the HART configuration changed bit back to 0. The bit is set whenever a value in the device has changed.
- □ 072 Squawk Send this command using ValVue and a specific device audibly indicates the reception of the command.
- 210 Read Configuration Reads the configuration data from the device and displays it in the response box. The data includes all of the data describing the device set on the Configure screen including Air-To-Open/Air-To-Close, Tight Shutoff status, Software Position Limit Stops, etc.
- □ 200 Read Option Configuration Reads basic (hardware) configuration information about the positioner.
- □ 211 Read Custom Characterization Reads the custom characterization information about the positioner.
- □ 212 Read Error Limits Reads and displays the position range and time-outs associated with position and pressure errors
- □ 213 Read Calibration Data Reads and displays the input signal that corresponds to the open and closed positioning of the valve.
- □ 216 Read PID Reads and displays the valve positioning tuning parameters
- 136 Read Status Reads and displays the status flags. These flags describe error conditions that have occurred since the last time they were cleared. See "Status Code List" on page 150 of this manual for a complete list of possible codes.
- □ 138 Clear Status Clears the status flags. See also "Status Code List" on page 150.
- □ 142 Read Switches Reads the status of the contact switches
- 139 Read Continuous Diagnostic Data Reads and displays the continuous diagnostic data including number of full strokes the valve has made, the number of cycles (direction changes), the time the valve has spent open, the time the valve has been closed, and the time the valve has spent throttling near the seat
- □ 191 Read Standard Diagnostic Data Displays the valve response time open and response time closed
- □ 154 Read Setpoint Reads the manual setpoint of the positioner.
- 141 Read Raw Data Returns information from the SVI II AP that is useful to engineers for diagnostic purposes. The information includes the input current on the auxiliary input channel, the A/D values from the pressure, signal, and position

measurements, the D/A value of the signal to the I/P, and the internal SVI II AP temperature.

- □ 143 Read Temperatures Reads the historical low and high range to which the positioner was be exposed and reads the actual circuit board temperature
- □ 201 Read All Pressures Reads the Actuator, Supply and IP pressure (available with the Advanced Diagnostics version)
- □ 249 *Read Operating Mode* Reads and displays the positioner operating mode.

# Setup Wizard

Running the *Setup Wizard* is one of two ways to set up the SVI II AP. When you decide to run the setup you can either run the entire wizard or pick and choose which components to run.

From the *Setup Wizard* screen you can rapidly setup the SVI II AP by configuring some basic parameters. By selecting the appropriate check boxes you can set the device identification, select the air action, perform a travel calibration, and autotune the positioning parameters. When the selected tasks are started, ValVue displays a progress screen.

To customize the valve setup refer to "Advanced Setup with ValVue" on page 57 of this manual.

| 🚰 ValVue SVI II AP - Offi | line NEW                                       |                                                                                                    |
|---------------------------|------------------------------------------------|----------------------------------------------------------------------------------------------------|
| Tools Help                |                                                |                                                                                                    |
| Monitor Trend Configu     | ure   Calibrate   Diagnostics   Status   Check | 1                                                                                                    |
| <u>E</u>                  | SVI II AP                                      | Signal (%)         50.0         Signal (mA)         12.00           Position (%)         50.0         Setpoint (%)         50.0           Pressure (psi)         13.5         Pressure 2         0.0 |
| Tag                       | NEW                                            | Supply Pressure n/a                                                                                                    |
| Descriptor                |                                                |                                                                                                    |
| Message                   |                                                | Signal (%)                                                                                                    |
| Date                      | 15 JUL 2005                                    | 50.0 Position (%)                                                                                                    |
| Assembly Number           | 0                                              | Setpoint (%)                                                                                                    |
| Long Tag                  | N/A                                            | 003 Read All Variables                                                                                                    |
| Status                    | •                                              | Current=12.00 mA<br>Position=50.02 %<br>Pressure=13.54 psi                                                                                                    |
| Setup Wirard              |                                                |                                                                                                    |
| Change Mode               | Mode: Manual                                   | Help                                                                                                    |

Setup Wizard Button

Figure 56 Starting the Setup Wizard

#### **Setup Wizard Selections**

After you start the *Setup Wizard* Figure 57 appears where you can select the setup features to perform:

| Setup Wizard 🛛 🗙                                                                                    |
|----------------------------------------------------------------------------------------------------|
| Step 1:       Set Tag and Descriptor       Tag       NEW       Descriptor       Message             |
| Step 2:<br>Set Air Action Reset Configuration<br>to factory defaults<br>Air-to-Open<br>Air-to-Close |
| Step 3:                                                                                             |
| Step 4:<br>Autotune Supply Pressure 30.0 psi                                                        |
| Step 5:                                                                                             |
| Apply Cancel                                                                                        |

Figure 57 Setup Wizard Selections

#### Setup Wizard Step 1

When selected, the device *Tag*, *Long Tag* (HART 6 only), *Descriptor*, and *Message* are modified.

#### Setup Wizard Step 2

When selected you can set the air action. You can also reset the configuration and calibration parameters to factory defaults; *Air Action, Travel*, and *PID* (tuning) parameters.

#### Setup Wizard Step 3

When selected, you can perform a travel calibration. To determine valve position, the positioner must measure the closed and open positions of the valve. The SVI II AP first exhausts the actuator and measures the position, then fills the actuator and measures the position. From these measurements the valve position can be determined.

Additionally, you can enter the expected Supply Pressure.

#### Wizard Step 4- Autotune

The SVI II AP has a built-in positioning Autotune feature. At the moment of setting up the positioner on a valve, this feature automatically computes the optimal parameters for the positioning algorithm. This feature does not require valve specific parameters in order to complete successfully. The patented algorithm analyzes the dynamic behavior of the valve assembly, and determines values for the tuning algorithm that are configured for tight and accurate position control.

The Autotune feature can be launched using the local pushbuttons, a handheld communicator loaded with the device (DD), a control system loaded with the DD or ValVue software.

#### Wizard Step 5- Report & Backup

Creates a report of the positioner parameters using your default *Report Setup* choice: Wordpad or Word. This report opens at the end of the wizard process.

#### Setting the Tag and Descriptor Data

- 1. Click Set Tag and Descriptor.
- 2. Click in the field (s) for modification and edit.

| Setup Wizard                                                                                        |
|----------------------------------------------------------------------------------------------------|
| Step 1:<br>Tag NEW<br>Descriptor<br>Message                                                         |
| Step 2:<br>Set Air Action Reset Configuration<br>to factory defaults<br>Air-to-Open<br>Air-to-Close |
| Step 3:                                                                                             |
| Step 4:<br>Autotune Supply Pressure 30.0 psi                                                        |
| Step 5:                                                                                             |
| Apply Cancel                                                                                        |

Figure 58 Setting Tag and Descriptor

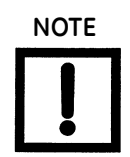

The changes you make to tag and descriptor will not take place until you click Apply. Do not click Apply until after you have made all your Setup Wizard selections.

#### Setting the Air Action

The *Set Air Action* step allows you to set the action of the air supply by making one of the following selections:

- □ *Air to Open* air pressure is used through the SVI II AP to open the valve
- □ *Air to Close* air pressure is used through the SVI II AP to close the valve
- □ *Reset configuration to factory defaults* resets the calibration and configuration parameters to the factory defaults; *Air Action, Travel*, and *PID* parameters

To set the air action:

- 1. Click Set Air Action.
- 2. Select either the Air-to-Open or Air-to-Close.
- 3. Click Reset configuration to factory defaults, if required.

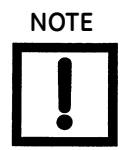

The changes you make to air action will not take place until you click Apply. Do not click Apply until after you have made all your Setup Wizard selections.

#### **Calibrate Travel**

To determine valve position, the positioner must measure the closed and open positions of the valve. The SVI II AP first exhausts the actuator and measure the position, then fills the actuator and measures the position. From these measurements the valve position can be determined.

To calibrate positioner travel:

□ Click Calibrate Travel.

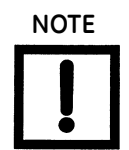

The calibrate travel function will not take place until you click Apply. Do not click Apply until after you have made all your Setup Wizard selections.

#### Autotune

To autotune the SVI II AP:

Click Autotune.

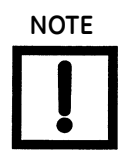

The autotune function will not take place until you click Apply. Do not click Apply until after you have made all your Setup Wizard selections.

#### **Setup Selections Made**

1. After you have selected the desired steps click **Apply (**Figure 59).

| Setup Wizard                             | X                                               |
|------------------------------------------|-------------------------------------------------|
| Step 1:                                  |                                                 |
| 🗹 Set Tag and D                          | escriptor                                       |
| Tag                                      | FV 101                                          |
| Descriptor                               | Cooling Flow                                    |
| Message                                  | Masoneilan Positioner                           |
| Step 2:<br>Set Air Action<br>Air-to-Oper | Reset Configuration<br>to factory defaults<br>e |
| Step 3:<br>Calibrate Trave               | 9                                               |
| Step 4:                                  | Supply Pressure 30.0 psi                        |
| Step 5:                                  | ue                                              |
|                                          | Apply Cancel                                    |

Figure 59 Applying Setup Wizard Selections

Figure 60 appears indicating the actions selected.

| ValVue SVi1000                                                                                                    | <b>—</b> |
|----------------------------------------------------------------------------------------------------|----------|
| Setup will perform:<br>- Set Tag and Descriptor<br>- Reset Config to Default<br>- Run Find Stops<br>- Run Autotune<br>- Create report & backup |          |
| ОК                                                                                                    | ancel    |

Figure 60 Setup Dialog

2. Click **OK and** Figure 61 appears.

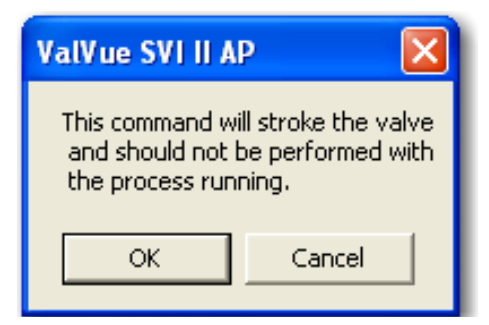

Figure 61 Running Setup Wizard Dialog

3. Click **OK**.

#### **Progress Dialog**

Some calibration and diagnostic processes that ValVue launches can be of a long duration. These processes include find stops, autotune, diagnostics, and the setup wizard. While these processes run, a dialog is provided to show the progress and allow you to cancel the process earlier if necessary.

| Setup Wizard                                                    |               |          |            |          |
|-----------------------------------------------------------------|---------------|----------|------------|----------|
| Setup Wizard Progress                                           |               |          |            |          |
| Set Tag and Descriptor                                          | 0             | Finished |            |          |
| Reset Configuration to Defaults                                 | 0             | Finished |            |          |
| Find Stops                                                      | 0             |          |            |          |
| AutoTune                                                        | 0             |          |            |          |
| Create Report_Backup                                            | 0             |          |            |          |
|                                                                 |               |          |            |          |
|                                                                 |               |          |            |          |
|                                                                 |               |          |            |          |
| Elapsed Time (Task): 00:00:01<br>Elapsed Time (Total): 00:00:02 | Cancel Currer | nt Task  | Cancel All | Continue |

Figure 62 Setup Wizard Progress

| <b>PID Values</b> |           |      | × |
|-------------------|-----------|------|---|
| Previous          |           | New  |   |
| 100               | Р         | 100  |   |
| 160               | I.        | 160  |   |
| 20                | D         | 20   |   |
| 30                | Padj      | 30   |   |
| 13                | Pos Comp  | 13   |   |
| -2                | Beta      | -2   |   |
| 0.00              | Dead Zone | 0.00 |   |
| 4                 | Boost     | 4    |   |
| Exit              |           |      |   |

After the wizard completes, Figure 63 appears.

Figure 63 PID Values Displayed after Autotuning

4. Click Exit.

| Setup Wizard                                                    |                                         |
|-----------------------------------------------------------------|-----------------------------------------|
| Setup Wizard Progress                                           |                                         |
| Set Tag and Descriptor                                          | Finished                                |
| Reset Configuration to Defaults                                 | 🥝 Finished                              |
| Find Stops                                                      | 🥝 Finished                              |
| AutoTune                                                        | 🥝 Finished                              |
| Create Report_Backup                                            | 🕘 Finished                              |
|                                                                 | Setup Wizard Complete                   |
|                                                                 |                                         |
|                                                                 |                                         |
| Elapsed Time (Task): 00:00:15<br>Elapsed Time (Total): 00:00:23 | Cancel Current Task Cancel All Continue |

Figure 64 Setup Wizard Complete

5. Click **Continue**.

#### **Parameter Definitions**

| Ρ                                    | Proportional gain in %. Common values for the positioner are 50 for small valves up to 4000 for large valves.                                                                                                    |
|--------------------------------------|----------------------------------------------------------------------------------------------------|
| I                                    | Integral time or reset time in 1/10th sec, is the time constant of integral control. Higher values of I cause less integral action, how-<br>ever a value of 0 gives no integral action. Common values are 10 to 200.                                                                                                    |
| D                                    | Derivative time or rate time (msec) is the time constant of deriva-<br>tive control. Common values are 10 to 100                                                                                                    |
| PAdjust                              | Valves often have significantly different response when filling<br>verses exhausting. The proportional gain is adjusted by adding<br>Padj (%) to P when the valve is exhausting.                                                                                                    |
| Beta                                 | Beta is a nonlinear gain factor, ranging from -9 to 9. When beta is 0, the controller gain is linear. Otherwise the gain is the function of error. The larger the beta, the smaller the gain for small error. Typical beta value for a valve position controller is 7 or 8.                                                                                                    |
| Position Compensation<br>Coefficient | The response of the valve is different when the valve is nearly<br>closed than when the valve is nearly open. The position compensa-<br>tion coefficient, which is a number between 0 and 20. Make adjust-<br>ments to try to equalize the valve response. The normal value is 6.<br>For springless actuators the value is 15.                                                     |
| Dead Zone                            | When the valve position is within the setpoint +/- the dead zone, no additional position control is performed. This value is normally 0%, however for high friction valves (e.g. valves with graphite packing) a higher dead zone (%) helps avoid limit cycling due to the stick/slip action of the valve. In these cases the dead zone chosen might be 0.5% to 1%. Range: 0 to 5% |
| Boost                                | The boost field in the PID adjustments controls a supplemental pressure, or boost, to speed up initial valve response. This compensates for pneumatic deadband. Range: 0 to 20.                                                                                                    |
|                                      |                                                                                                    |

The values determined above provide sufficient response for most applications. However these values are determined by a target set of performance criteria built into the SVI II AP. You may want performance different than this set and may therefore want to set the PID values differently than determined by Autotune. You can individually set tuning values from the *Calibrate* screen.

# Monitor Context Menu

| Full Onen                                        |          |                                                                                                    |
|--------------------------------------------------|----------|----------------------------------------------------------------------------------------------------|
| Full Open<br>Full Closed<br>Set to Fail Position | 01/54000 | Signal (%)         1.2         Signal (mA)         4.19           Position (%)         10.5         Setpoint (%)         50.0 |
| Cancel Transfer<br>Reset                         | SVI1000  |                                                                                                    |
| Report Setup<br>Report                           | 200      |                                                                                                    |
| Save SVI Data<br>Restore SVI Data                | )10      | 10.5 Position (%)                                                                                                    |
| Detach Trend<br>Help                             |          | Send Cmd                                                                                                    |
| Status                                           | •        |                                                                                                    |

Right-click on the Monitor screen and a context menu appears (Figure 65).

Figure 65 Monitor Screen Context Sensitive Menu

The following items appear and are greyed out based on the actual SVI II AP mode.

- □ *Full Open* Moves the valve to full open. This command takes the valve out of closed loop control and sends a high or low signal to the I/P. This is available only in manual or setup mode.
- □ *Full Closed* Moves the valve to full closed. This takes the valve out of closed loop control and sends a high or low signal to the I/P. This is available only in manual or setup mode.
- □ Set to Fail Position Sets the Output Pressure (P1) to 0 psig. Moves the valve full open or full closed, whichever is the fail position of the actuator.
- □ *Cancel Transfer* Returns the SVI II AP to manual mode from the bumpless transfer mode (available during a bumpless transfer).
- □ *Reset* Issues a master reset to the device, causing it to go through its startup routine and re-initializing all of its operating parameters from non-volatile memory.

WARNING

The valve moves during the reset operation.

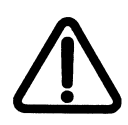

- □ *Report Setup* Allows you to select a report setup set report template file and report printing program
- □ *Report* Generates a report of the SVI II AP parameters
- □ Save SVI Data Saves the SVI II AP internal parameters in a file that can be read and restored by ValVue.
- □ *Restore SVI Data* Restores the contents of a dump file to a Masoneilan device. This can be used to *clone* an SVI II AP into a new SVI II AP. Items like tag, which must be unique, and position calibrations which differ on each positioner are not cloned. This command is available only in manual mode.
- □ *Backup NVM* Backups up the Non Volatile Memory (NVM). This is useful for factory engineer to help troubleshoot an SVI II AP.
- □ *Detach Trend* Removes the *Trend* display from the anchored screen format and creates a separate trend display.
- □ *Help* Displays the help file at the *Monitor* screen instructions.

#### **Restore SVI Data**

To restore SVI data:

1. Right-click and select Restore SVI Data and appears.

| ValVue SVI II AP                                          |
|-----------------------------------------------------------|
| This operation will restore configuration data to device. |
| Do you want to continue?                                  |
| Yes No                                                    |

Figure 66 Restore SVI Data

2. Click **OK** and Figure 67 appears.

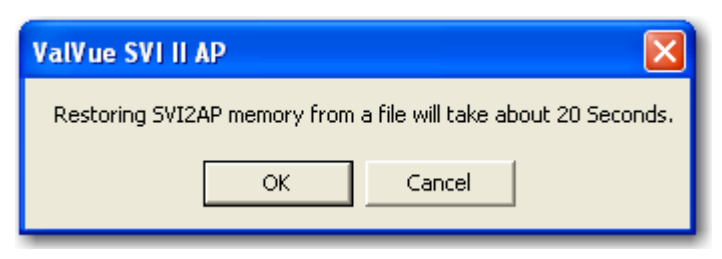

Figure 67 Time Warning

- 3. Click **OK** and an *Open* dialog appears.
- 4. Navigate to the dump file and click **Open**.

#### Reports

One of the functions available on the *Monitor* screen is the ability to generate reports. ValVue provides the ability to extract information about the SVI II AP operation and dump the information into a report format. When ValVue extracts the information from a device it requires a template file into which to dump the data. To generate a report with ValVue you must first create a report template file that includes the parameters to include in the report as well as personalization. There are three basic steps to create reports:

- 1. Set up the report create a report template file
- 2. Select the report setup (report template file) using the *Report Setup* command from the *Monitor* context menu.
- 3. Generate the report using the *Report* command from the *Monitor* context menu.

#### **Report Setup**

1. Right-click on the *Monitor* screen and select **Report Setup** and Figure 68 appears.

| Report Setup               | ×        |
|----------------------------|----------|
| Report Template File Name  |          |
|                            | Browse   |
| Report Program to use      | Province |
| Auto Find MS Word Word Pad | Browse   |
| OK Cancel                  |          |

Figure 68 Report Setup Dialog

- 2. Use the browser or type the path for the *Report Template* file name.
- 3. Select the program for report generation by clicking **Auto Find** or click the **Browse** button and manually locate the.exe.

| Report Setup                                           | <b>X</b> |
|--------------------------------------------------------|----------|
|                                                        |          |
| Report Template File Name                              |          |
| C:\ProgramData\Dresser\ValVue\SVi1000\Report\SVI1000I  | Browse   |
|                                                        |          |
| Report Program to use                                  |          |
| C:\Program Files\Microsoft Office\Office14\WINWORD.EXE | Browse   |
| Auto Find MS Word Word Pad                             |          |
| Cancel                                                 |          |

Figure 69 Report Setup Completed

#### **Creating Report Template Files**

You can create a custom SVI II AP report by creating a rich text format (RTF). The default template is located in:

C:\ProgramData\Dresser\ValVue\SVI2 AP\Report\

Prior to selecting the set up of the report, you must create the report template file in an rtf format. The report template should include the operation parameters that you would like populated in the report.

ValVue substitutes the values of SVI II AP parameters into the text file where ever it finds a parameter name that matches an SVI II AP parameter. For each parameter you would like included in the report place \$\$ in front of the parameter name.

For example:

Tag =

When creating the report template file, use an application that can save the report template file to an rtf or text file such as WordPad or Microsoft Word.

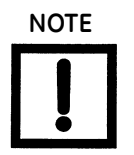

rtf files are preferred as you can apply special formatting to the file that can contain fonts, sizes, tabs, etc. and bitmaps. Some .rtf formatting is accepted in Word which is not available in WordPad.

The allowed SVI II AP parameters are listed in Table 5. Use the report file (report.rtf) shipped with the application for examples.

| Report Parameter   | Information Provided in Report         |
|--------------------|----------------------------------------|
| \$\$Tag            | Tag Name                               |
| \$\$Descriptor     | Descriptor                             |
| \$\$Date           | Date                                   |
| \$\$Message        | Message                                |
| \$\$AssemblyNumber | Final Assembly Number                  |
| \$\$MfgID          | Manufacturer's ID (101 for Masoneilan) |
| \$\$DeviceType     | Device Type (200 for the SVI II AP)    |
| \$\$DeviceID       | Hart DeviceID                          |
| \$\$HWRev          | Hardware Revision                      |

Table 5 Report Setup Parameters

| Report Parameter    | Information Provided in Report                                                                                                    |
|---------------------|----------------------------------------------------------------------------------------------------|
| \$\$SWRev           | Software Revision                                                                                                    |
| \$\$CmdRev          | Firmware Command Revision                                                                                                    |
| \$\$PollingAddress  | PollingAddress                                                                                                    |
| \$\$Position        | Position                                                                                                    |
| \$\$Signal          | Input Signal                                                                                                    |
| \$\$Pressure        | Actuator Pressure                                                                                                    |
| \$\$IPOutput        | Signal to the I/P in Counts (0 - 65000)                                                                                                    |
| \$\$Temperature     | Circuit Board Temperature                                                                                                    |
| \$\$LowTemperature  | Historical Low Temperature                                                                                                    |
| \$\$HighTemperature | Historical High Temperature                                                                                                    |
| \$\$Output          | Output from the process controller                                                                                                    |
| \$\$Mode            | SVI II AP Mode                                                                                                    |
| \$\$SignalPercent   | Input Signal as Percent                                                                                                    |
| \$\$AirAction       | Air-to-Open/Air-to-Close                                                                                                    |
| \$\$ActuatorType    | Single/Double Acting Actuator                                                                                                    |
| \$\$PosErrorBand    | Position Error Band                                                                                                    |
| \$\$PosErrorTime    | Position Deviation Time                                                                                                    |
| \$\$Charact         | Characterization (Linear, Equal Percentage, etc.)                                                                                               |
| \$\$CustomCharact   | Displays the Custom Characterization constants                                                                                                  |
|                     | Individual items of the characterization curve may be selected by enter-<br>ing:<br>\$\$CustomCharact[n] - where n is a number between 0 and 17 |
| \$\$ButtonLock      | Button Lock Level                                                                                                    |
| \$\$Bumpless        | Bumpless Transfer On/Off                                                                                                    |
| \$\$BumplessSpeed   | Time to move from Manual to Normal (operating) mode                                                                                             |
| \$\$TightShutoff    | Tight Shutoff On/Off                                                                                                    |
| \$\$TSValue         | Tight Shutoff Value                                                                                                    |

#### Table 5 Report Setup Parameters (Continued)

| Report Parameter   | Information Provided in Report              |
|--------------------|---------------------------------------------|
| \$\$ULimitStop     | Upper Position Limit On/Off                 |
| \$\$ULSValue       | Upper Position Limit                        |
| \$\$LLimitStop     | Lower Position Limit On/Off                 |
| \$\$LLSValue       | Lower Position Limit                        |
| \$\$NearClosed     | Value below which is considered Near Closed |
| \$\$PosUnits       | Position Units of Measure (always %)        |
| \$\$PresUnits      | Pressure Units (psi, bar, or kPa            |
| \$\$SignalUnits    | Signal Units (always mA)                    |
| \$\$Language       | SVI II AP Display Language                  |
| \$\$LowSignal      | Low Calibration Value                       |
| \$\$HighSignal     | High Calibration Value                      |
| \$\$P              | Proportional Gain In Positioner             |
| \$\$Padjust        | Adjustment to P when valve is exhausting    |
| \$\$1              | Integral action of positioner               |
| \$\$Beta           | Step size adjustment in positioner          |
| \$\$D              | Derivative action of positioner             |
| \$\$PosComp        | Position range compensation of positioner   |
| \$\$DeadZone       | Dead zone of positioner                     |
| \$\$Damping        | Damping coefficient of positioner           |
| \$\$Travel         | Total strokes of the valve                  |
| \$\$Cycles         | Total cycles of the valve                   |
| \$\$TimeOpen       | Total time open of the valve                |
| \$\$TimeClosed     | Total time closed of the valve              |
| \$\$TimeNearClosed | Amount of time valve was nearly closed      |
| \$\$ResponseOpen   | Time require to open valve                  |
| \$\$ResponseClosed | Time required to close valve                |
| \$\$Switch1Type    | Condition under which Switch 1 operates     |

#### Table 5 Report Setup Parameters (Continued)

| Report Parameter                                                                                            | Information Provided in Report                                                             |  |
|----------------------------------------------------------------------------------------------------|--------------------------------------------------------------------------------------------|--|
| \$\$Switch1Value                                                                                            | Value at which Switch 1 activates                                                          |  |
| \$\$Switch1Action                                                                                           | Switch is Normally Closed or Normally Open                                                 |  |
| \$\$RawSignal                                                                                               | Signal Value in A/D Counts                                                                 |  |
| \$\$RawPosition                                                                                             | Position Value in A/D Counts                                                               |  |
| \$\$PositionStopLow                                                                                         | Position A/D Counts at the Lower Stop                                                      |  |
| \$\$PositionStopHigh                                                                                        | Position A/D Counts at the Upper Stop                                                      |  |
| <pre>\$\$OptionConfig \$\$OptionConfigEx0 \$\$OptionConfigEx1 \$\$OptionConfigEx2 \$\$OptionConfigEx3</pre> | Data describing the hardware installed on the positioner                                   |  |
| \$\$Friction                                                                                                | Friction Measured from a Standard Actuator Signature                                       |  |
| \$\$FLowerSpringRange                                                                                       | Lower Spring Range measured from a standard actuator signature                             |  |
| \$\$FupperSpringRange                                                                                       | Upper Spring Range measured from a standard actuator signature                             |  |
| \$\$LowPressureActual                                                                                       | Pressure when the actuator is exhausted                                                    |  |
| \$\$HighPressureActual                                                                                      | Supply Pressure                                                                            |  |
| \$\$Speed                                                                                                   | Speed at which the last diagnostic test was run                                            |  |
| \$\$SpeedSaved                                                                                              | Speed at which the saved standard signature was run                                        |  |
| \$\$SpeedBaseline                                                                                           | Speed at which the baseline standard signature was run                                     |  |
| \$\$LowerSpringRange<br>\$\$LowerSpringRangeSaved<br>\$\$LowerSpringRangeBaseline                           | Lower Spring Range calculated from the current, saved, or baseline stan-<br>dard signature |  |
| \$\$UpperSpringRange<br>\$\$UpperSpringRangeSaved<br>\$\$UpperSpringRangeBaseline                           | Upper Spring Range calculated from the current, saved, or baseline stan-<br>dard signature |  |
| \$\$Signature                                                                                               | Position/Pressure Pairs -gathered during the Standard Signature Test                       |  |
| \$\$SignatureSaved                                                                                          | Position/Pressure Pairs - saved in the Saved Standard Signature                            |  |
| \$\$SignatureBaseline                                                                                       | Position/Pressure Pairs- saved in the Baseline Standard Signature                          |  |

#### Table 5 Report Setup Parameters (Continued)

#### (Generate) Report

To generate a report:

□ Right-click and select **Report**.

ValVue populates the report template. An example of a report is shown in Figure 70.

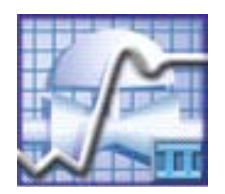

#### Smart Valve Interface 2AP - Configuration Data Sheet

#### **General Information**

| NEW     |
|---------|
|         |
|         |
|         |
| 0       |
| 101     |
| 206     |
| 5010001 |
| 32      |
| 1       |
| 1       |
| 0       |
|         |

#### **Operating Data**

| Position        | 50.0 %    |
|-----------------|-----------|
| Signal          | 12.00 mA  |
| Pressure        | 13.54 psi |
| Pressure2       | 0.00 psi  |
| Supply Pressure | N/A psi   |
| Switch 1        | Closed    |

#### **Configuration Information**

| Air A               | ction          | ATO    |
|---------------------|----------------|--------|
| Actua               | ator Type      | Single |
| Posit               | ion Error Band | 5.0 %  |
| Position Error Time |                | Off    |
| Charactacterization |                | Linear |
| Cust                | om Charact.    |        |
| In                  | 100.0          |        |
| Out                 | 100.0          |        |

#### Figure 70 Report Sample Using ValVue Template

This page intentionally left blank.

# **Configure Screen**

# What You Can Do on the Configure Screen

From the *Configure* screen, you can configure the valve/actuator by adjusting:

- "Tag Information" on page 100
- "Characterization" on page 102
- "Bumpless Transfer" on page 107
- "Button Lock" on page 107
  - "Near Closed" on page 107

- □ "Air-to-Open / Air-to-Close" on page 108
- "Position Limit Stops" on page 108 🛛

- "Burst Settings" on page 112
- "Configure I/O" on page 109
- "Position Fault Limits" on page 108 "Language" on page 108

| 🚰 ValVue SVI II AP - Offline NEW                                                                                                    |                                                                                                    |                                                    |
|----------------------------------------------------------------------------------------------------|----------------------------------------------------------------------------------------------------|----------------------------------------------------|
| Tools Help<br>Monitor Tag Informations Diagnostics Status Check Ch                                                                                                    | naracterization Button                                                                                                    | Lock                                               |
| Tag Name     NEW       Descriptor     Message       Date     15 JUL 2005       Final Assy Number     0       Polling Address     0       Long Tag     N/A       Language     Position Fault Limits       1. English     5       Pressure Units     Time 1 (s)       Enable     Burst Settings       Configure I/O       Burst Settings     Configure I/O | Characterization Characterization Characterization Capital % (30) Capital % (50) C Quick Open C Custom C Custom C Camflex % Air Action Air Action C Air-to-Close Single/Double C Single Acting C Double Acting C Double Acting | Buttons<br>cal Cal-Config<br>cal Manual<br>Buttons |
| Change Mode 🔷 Mode: Setup                                                                                                    | Exit                                                                                                    | elp                                                |

Figure 71 Configure Screen - Setup Mode

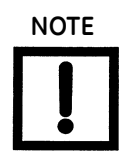

ValVue must be in Setup mode to make any configuration changes on this screen.

# **Tag Information**

The *Tag* information contains an extra field, *Polling Address*. To change *Tag* information:

- 1. Enter data.
- 2. Click Apply.

#### **Polling Address**

The Polling Address doesn't appear in the Tag information on the Monitor screen.

HART can communicate with up to 64 devices on a single pair of wires. These devices are distinguished by their polling address which number from 0 to 63. If there is a device at polling address 0, it must be the only device on the loop. There can be up to 63 devices with non-zero polling addresses on the loop (subject to power and intrinsic safety constraints). For an SVI II AP HART 6 device, polling address can be up to 63. Devices which operate 4-20 mA are generally required to have polling address 0, however with split range valve positioners, several 4-20 mA devices can be wired in series. Set these devices up with non-zero polling addresses.

| Positioner Application                                                         | Polling Address | Comment                                                                                                    |
|--------------------------------------------------------------------------------|-----------------|----------------------------------------------------------------------------------------------------|
| Normal default on current loop                                                 | 0               | Use this for all single loop control.                                                                                                    |
| Split range on a single current<br>loop                                        | 1 to 63         | Give each device on the current loop a<br>unique address. 0 can cause errors. Use<br>the <i>Options</i> dialog to specify particular<br>addresses or an address range to save<br>scanning time.             |
| Split range with each positioner<br>on a current loop powered by iso-<br>lator | 1 to 63         | Give each device operated by a single<br>controller a unique address. 0 can cause<br>errors. Use the <i>Options</i> dialog to specify<br>particular addresses or an address<br>range to save scanning time. |
| Multidrop in voltage mode                                                      | 1 to 63         | Used with HART multiplexor. Follow instructions of Mux manufacturer.                                                                                                    |

| Table 6 | Polling | Address | Application | าร |
|---------|---------|---------|-------------|----|
|---------|---------|---------|-------------|----|

| Positioner Application | Polling Address | Comment                                                                                                    |
|------------------------|-----------------|----------------------------------------------------------------------------------------------------|
| Use with Mux           | 1 to 31         | Used with voltage mode devices only.<br>Give each device on a circuit a unique<br>address. 0 can cause errors. Use the<br><i>Options</i> dialog to specify particular<br>addresses or an address range to save<br>scanning time. |

### Table 6 Polling Address Applications (Continued)

## Characterization

Control valves are *characterized* to give a specific relationship between flow capacity (Cv) and percent opening of the valve. The valve can be characterized with special purpose trim or with the SVI II AP positioner. Several characterizations are available:

- □ *Linear*: Causes the valve to open proportionally with the input signal. Select this option if non-linear trim is used in the valve.
- □ *Equal Percentage (50)* and *Equal Percentage (30)*: Two equal percentage characterizations are available, one with R=50 and the other with R=30.
- □ *Quick Opening*: The quick opening characterization is the inverse to the *Equal Percentage (50)* characterization curve.
- □ *Custom Configuration*: Selecting this option displays an additional dialog where you enter or draw a custom characterization curve. The curve can have up to nine points and points in between are linearly interpolated.
- □ *Camflex*: Selecting this option characterizes the valve as if it were a Camflex valve with settings of *Linear* and *Equal Percentage 50*.

Figure 72 shows the characterization curves in a graphical format.

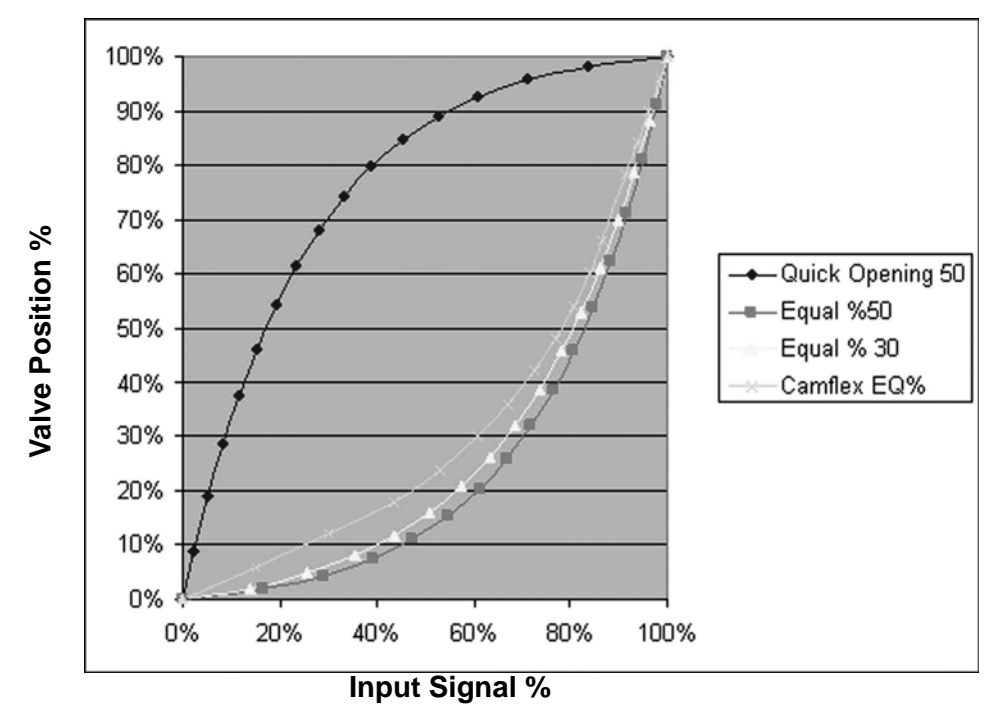

Figure 72 Characterization Curves

#### **Custom Characterization**

When you select **Custom** under *Characterization*, ValVue launches a characterization graph (Figure 73). A custom characterization defines the relationship between the input signal and the output position of the valve. The characterization may contain up to nine XY pairs and the position is linearly interpolated between the pairs. It is required that the first position is 0, 0 and the last position is 100,100 (both first and last positions indicate 0 and 100 percent and are not counted as any of the nine points allowed).

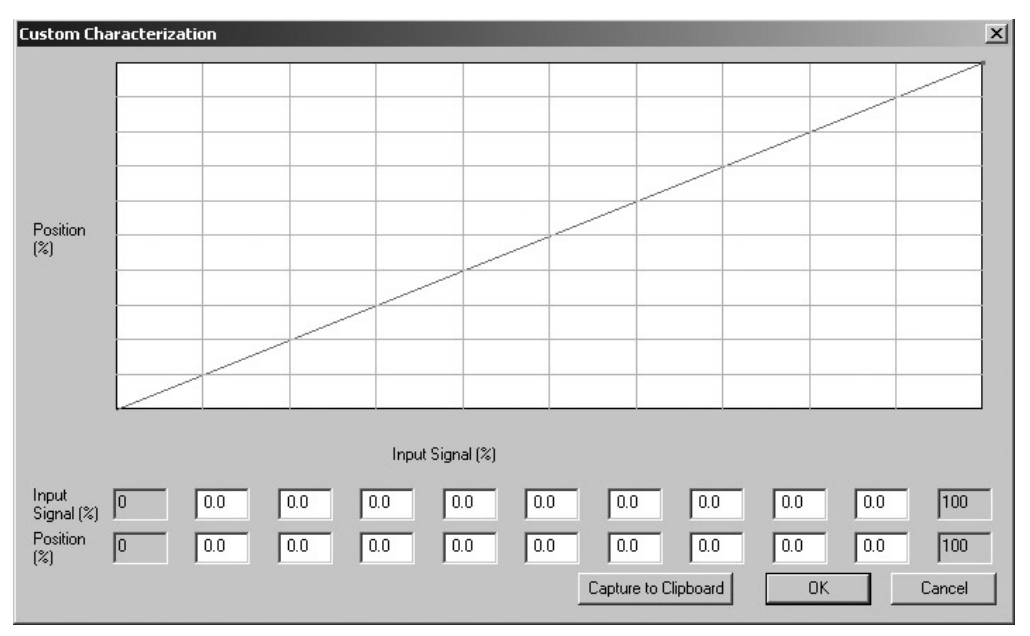

Figure 73 Custom Characterization Curve - No Data Points

#### **Adding Data Points**

- Custom Characterization x Position (%) Input Signal (%) Input Signal (%) 0.0 0.0 0.0 0.0 0.0 0.0 0.0 0.0 90.2 100 Position (%) 0.0 100 0 0.0 0.0 0.0 0.0 0.0 0.0 0.0 90.2 Capture to Clipboard ΟK Cancel
- 1. Adding data points by placing the cursor on the curve and left-clicking (Figure 74).

Figure 74 Adding the First Data Point

2. Continue until you have added all data points to the curve. The values for the data points fill the editable boxes below the graph. Data points are added from the highest to lowest values.

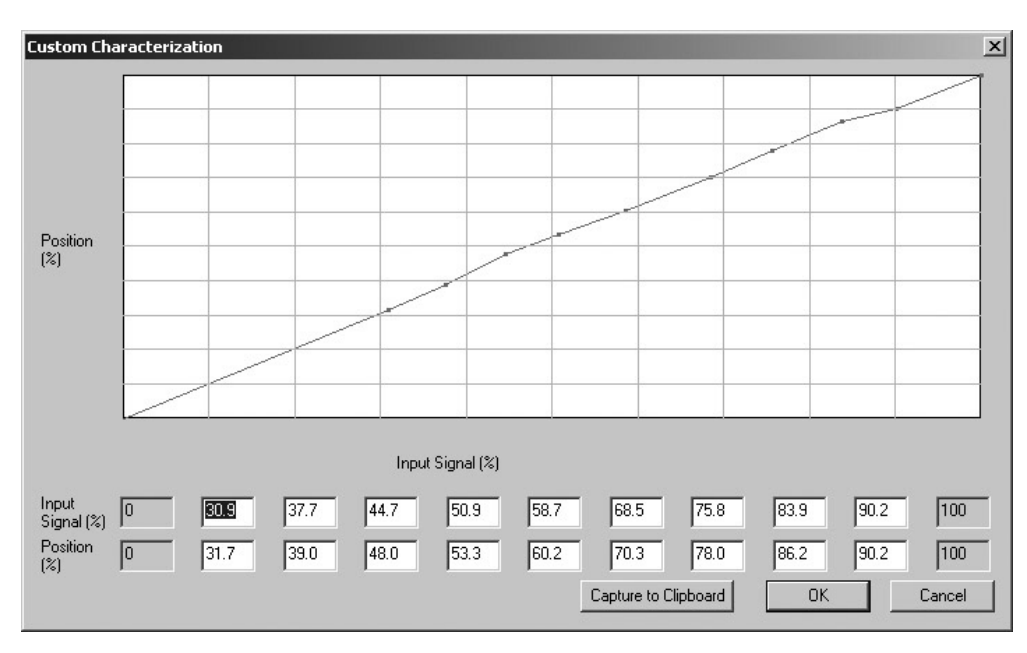

Figure 75 Data Points Added

#### **Deleting Data Points**

1. Delete data points by selecting the data point and right clicking (Figure 76).

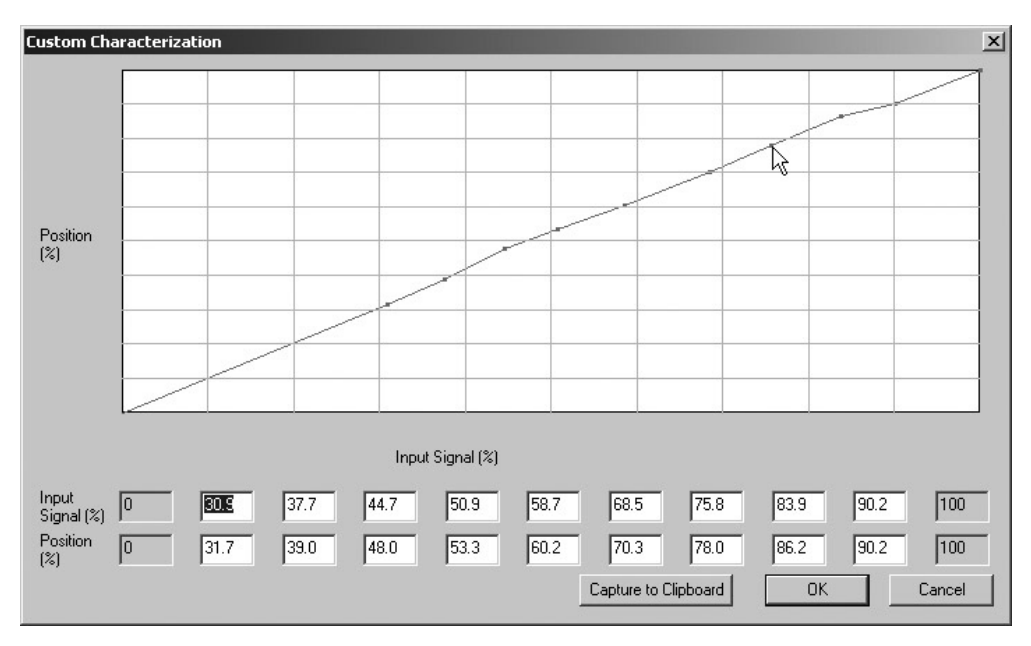

Figure 76 Deleting a Data Point

2. Continue selecting data points until you have deleted all data points. The values for the data points empty from the editable boxes below the graph.

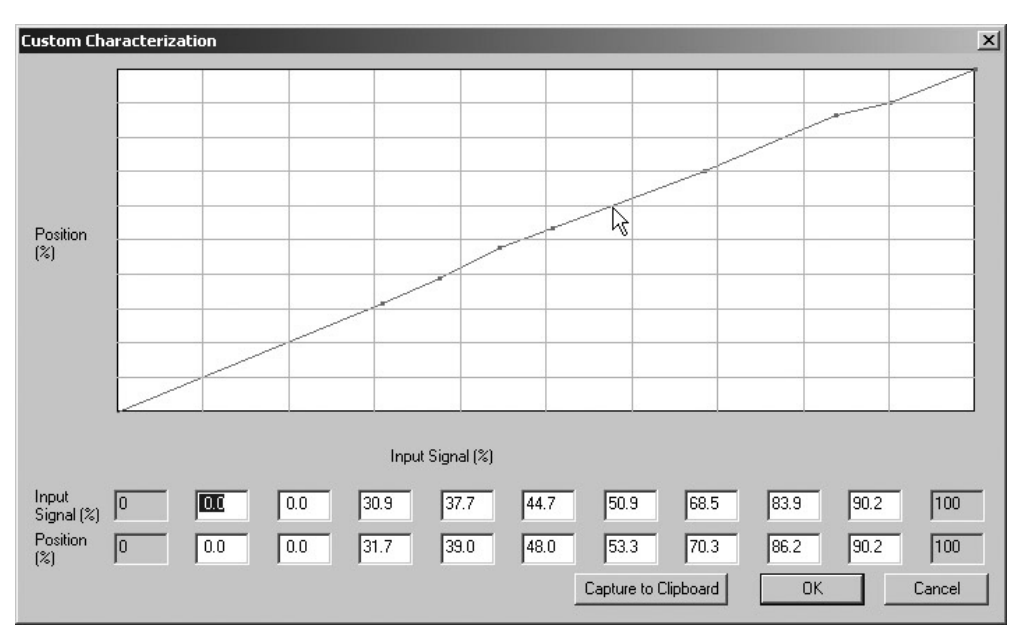

Figure 77 Data Points Deleted

#### **Dragging Data Points**

Move points by *dragging* them to their new position (Figure 78). The characterization curve must be non-decreasing and the program does not allow a point to be added or moved to a position that would create a decreasing segment. To drag a data point:

- 1. Select a data point by dragging and holding with a left click.
- 2. Drag the data point to the new location.

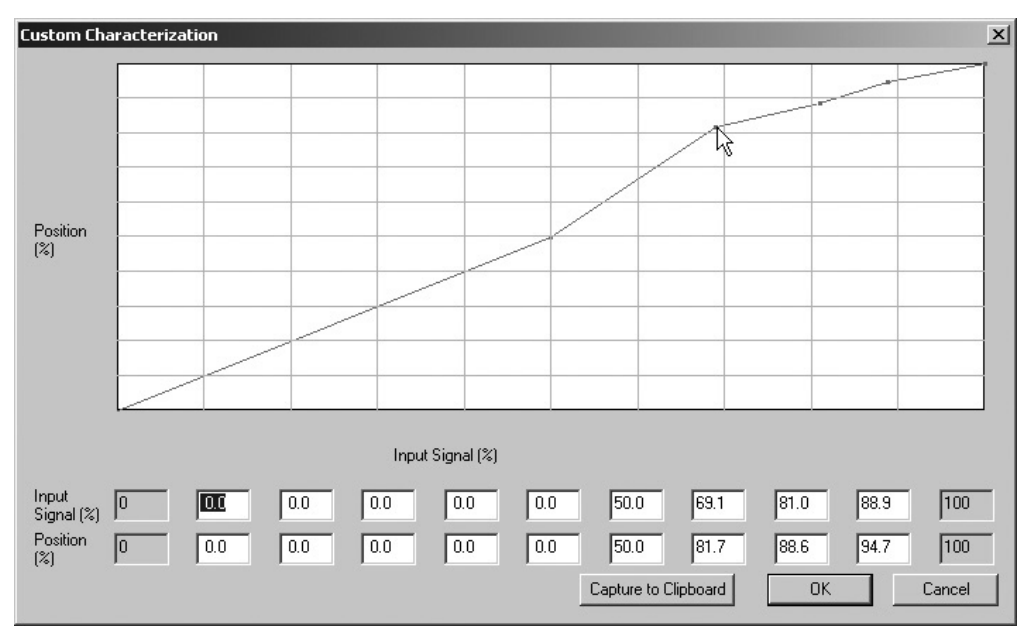

Figure 78 Changing Curve by Dragging

#### Saving Custom Characterization Curves

To save the custom curve:

1. Click OK.

Figure 79 appears.

| ValVue_SVI2AP                          |        | × |  |
|----------------------------------------|--------|---|--|
| Save the custom characterization data? |        |   |  |
| ОКЪ                                    | Cancel | ] |  |

Figure 79 Save Custom Characterization

- 2. Click **OK** to save the custom characterization data.
- 3. Return to the *Calibration* screen and click **Apply** to save the changes.

# **Button Lock**

The SVI II AP comes with an optional local display and buttons for data entry. These buttons can be used to perform basic SVI II AP setup without the need for ValVue or a handheld. It may, however, be desirable after initial setup to *lock* the buttons so that the parameters cannot be inadvertently changed from the buttons. Several levels of locks are provided:

- □ Allow Local Buttons (level 3): Buttons on the SVI II AP are enabled.
- □ Lock Out Local Cal. Config. (level 2): You can use the buttons to perform operations in normal operating mode and manual mode, however you cannot go to configure or calibrate mode.
- □ Lock Out Local Manual (level 1): You can examine variables in normal operating mode but may not put the valve in manual mode (and therefore cannot get to calibrate or configure modes).
- □ Lock Out All Buttons (level 0): The buttons are disabled.

# **Bumpless Transfer**

This option provides a means to maintain smooth valve control positioning when changing to Normal mode from Manual or Setup. Without Bumpless Transfer, when changing to Normal mode, the setpoint could vary in a manner that causes a significant process disturbance. Bumpless Transfer moves the controller signal to match the valve position so that smooth resumption of control with little disturbance results.

When *Bumpless Transfer* is selected, returning to Normal mode from Manual or Setup mode is deferred until the input signal matches the current valve position. Either the input signal or the valve position can be changed to match. If nothing is done, the system slowly changes the position until it matches the signal setpoint. The time taken to move to the position is determined by the Transfer Time which is a number between 0 and 255 and is approximately the number of seconds required to move the valve 100% toward the signal position.

# **Near Closed**

The near closed value determines the value of position below which the valve is considered *near closed* by the continuous diagnostic calculations.

# **Position Limit Stops**

Use the SVI II AP to establish software limit stops. If enabled, during correct operation of the SVI II AP, the control functions of the SVI II AP do not allow the valve position to be lower than the lower position limit or above the upper position limit.

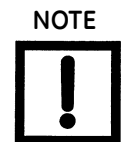

This option does not provide mechanical stops for the valve. In an electrical or air failure the valve goes to the fail safe position without regard to the software limit stops.

The full open and full closed buttons similarly ignores the settings of the software limit stops.

Some of the diagnostic tests cannot be performed with position limit stops set.

# Single/Double Acting

This is factory set.

# Air-to-Open / Air-to-Close

You must select whether the valve is an air to open valve or an air to close valve. This selection is used to determine whether an increasing signal opens or closes the valve.

# **Position Fault Limits**

You can configure how position errors are handled. A position error occurs when the valve position differs from the requested position (from the input signal in Normal mode or the manual setpoint in Manual mode) by more than the *Position Error Band* for more than the *Position Error Time 1*. When this occurs, a status flag is set which is reported during the next HART message (only that a flag is set is reported. You must send a *Read Status* message to find out the cause of the status flag). If the error persists for *Position Error Time 2*, the valve is put in failsafe position. This latter action can be disabled by unchecking the enable box next to the *Time 2 entry*.

For practical considerations, *Time 2* (if enabled) must be larger than *Time 1* by at least two seconds. *Time 1* must be at least as long as the time required to open the valve fully or unnecessary position errors are reported. The maximum time is 327 seconds.

# Language

The SVI II AP can display its menu in *English* or *French*. The ValVue program is not affected.
# **Pressure Units**

You can select the units in which the actuator pressure is reported: *psi, bar,* or *kPa*.

# Configure I/O

Use the Configure screen to set up the Inputs and Outputs.

#### Accessing Configure I/O

When the user clicks on the Configure I/O button on the Configure screen ValVue launches the I/O configure window shown below. In the Configure I/O window you can change the following configuration parameters:

- □ "Output Switches (DO)" on page 110
- □ "Digital Input (DI)" on page 111
- □ "Input Signal Range (AI)" on page 111
- □ "Position Retransmit (AO)" on page 111

To configure the inputs and outputs:

1. Click Configure I/O.

| 🚰 ValVue SVI II AP - Offline NEW                                                            |                                                                                                    |
|---------------------------------------------------------------------------------------------|----------------------------------------------------------------------------------------------------|
| Tools Help                                                                                  |                                                                                                    |
| Monitor Trend Configure Calibrate Diagnostics Status Check                                  | 1                                                                                                    |
| Tag Name     NEW       Descriptor                                                           | Characterization       Button Lock         © Linear       © Allow Local Buttons         © Equal % (30)       © Lock out Local Cal-Config         © Quick Open       © Lock out Local Manual         © Custom       © Lock out all Buttons         © Camflex %       Bumpless Transfer         Air Action       E Bumpless Transfer         © Air-to-Open       E Bumpless Transfer |
| 1. English     5     Position Error Band (%)       Pressure Units     Time 1 (s)     Enable | Single/Double Near Closed Value (%) 1 © Single Acting Position Limits                                                                                                    |
| psi  Burst Settings Configure I/D                                                           | C Double Acting     Image: Allow diag/tune to override limits       Image: Tight Shutoff Below (%)     0       Image: Tight Shutoff Below (%)     0       Image: Position Lower Limit (%)     0       Apply     Image: Position Upper Limit (%)                                                                                                    |
| Change Mode 🗢 Mode: Setup                                                                   | ExitHelp                                                                                                    |

Figure 80 Launching Configure I/O

The I/O Configure window appears (Figure 81).

2. Adjust the parameters and click **OK** to save changes and return to the *Configure* screen.

| DO (Output Switches)        | DI (Digit Input)                   |
|-----------------------------|------------------------------------|
| Switch 1                    | 🔽 Digit Input Enab                 |
| 0. Always Normal Position 🗾 | SP (Input Signal Range)            |
| 0                           | Low Input Signal 4 (mA)            |
| Normally 💿 Closed 🔿 Open    | High Input Signal 20 (mA)          |
| Switch 2                    |                                    |
| 0. Always Normal Position 💌 | AD (Valve Position Retransmit)     |
|                             | Lower Range Value 0 (%) at 4 mA    |
| Normally 💿 Closed 🔿 Open    | Upper Range Value 100 (%) at 20 mA |

Figure 81 I/O Configure Window

#### **Output Switches (DO)**

The SVI II AP supports two identical contact outputs which can be logically linked to status bits. The two output switches can be opened or closed in response to conditions that the SVI II AP detects. These conditions are:

| 0.      | Always Normal        | The switch is not controlled by the SVI II AP and remains in it's default                                                                                                    |
|---------|----------------------|----------------------------------------------------------------------------------------------------|
| Positio | n                    | position. The two digital output switches can be opened or closed in<br>response to detected conditions. The default configuration setting is<br><i>Always Normal Position</i> , where normal is closed, which means that<br>the switch will not switch for any valve travel. To activate the switch<br>at a given valve position, configure the switch <i>Position Low Limit</i> or<br><i>Position High Limit</i> . |
| 1.      | Failsafe             | The switch is activated when the SVI II AP is in failsafe mode.                                                                                                    |
| 2.      | Reset                | The switch is activated whenever a reset has occurred and the switch remains activated until the SVI II AP status is cleared.                                                                                                    |
| 3.      | Position Error       | The switch is activated whenever a position error has occurred and is deactivated when the position recovers to the correct position.                                                                                                    |
| 4.      | Tight Shutoff Active | The switch is activated whenever the device is in tight shutoff (tight shutoff is on and the valve position is less than the tight shutoff position).                                                                                                    |
| 5.      | Position Low Limit   | The switch is activated whenever the valve position is less than the position setting of this switch control.                                                                                                    |

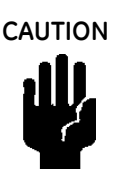

If both Position Low Limit and Tight Shut Off are used, the Position Low Limit **must** be above the Tight Shut Off.

6. *Position Upper Limit* The switch is activated whenever the valve position is greater than the position setting of this switch control.

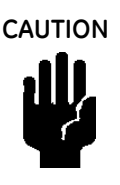

If both Position High Limit and Full Open Above are used, the Position High Limit **must** be below the Full Open Above.

7. Manual Mode

The switch is activated whenever the SVI II AP is in manual mode, configure mode, calibrate mode, or diagnostic mode.

The switch can be configured to default as normally open or normally closed.

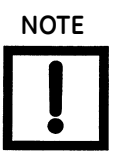

The contacts are OPEN when the SVI II AP is unpowered and may be made to be open or closed when the flag is asserted after boot.

#### Digital Input (DI)

The SVI II AP can receive a digital signal that is used by the positioner software. You can enable the digital input by clicking in the checkbox.

#### Input Signal Range (AI)

Use this parameter to adjust the current range Input Signal low and high signal values. The low value must between 3.8 and 14 mA and the high value must be between 8 and 20.2 mA.

#### Position Retransmit (AO)

The SVI II AP has the ability to retransmit the position signal as an output to another device with 4 - 20 mA current output proportional to position. The 4-20 retransmit is galvanically isolated from the 4-20 input on the main board.

### **Burst Settings**

The Burst mode is when the HART device continuously sends out data for a device not capable of being polled by a Master. Use this mode only for devices that are passive (i.e. not a HART master), such as a HART to Analog converter. Turning on Burst mode in cases where it is not required affects the communication bandwidth.

To configure Burst Settings:

- 1. Place the unit into Setup mode.
- 2. Click **Burst Settings** and Figure 82 appears.

| Burst Settings                                          |              |
|---------------------------------------------------------|--------------|
| Burst Mode<br>Burst Command                             | Off Cmd1: PV |
| Burst Variables<br>Burst Variable 1<br>Burst Variable 2 | Position     |
| Burst Variable 3<br>Burst Variable 4                    | Position     |
| ОК                                                      | Cancel       |

Figure 82 Burst Settings

- 3. Use the *Burst Mode* pulldown to select **On**.
- 4. Use the Burst Command pulldown to select the required command:
  - Cmd1: PV
  - □ Cmd2: %range/current
  - □ Cmd3: Dyn vars/current
  - □ Cmd9: Device vars w/status (only applies to SVI II AP HART 6 (firmware 411))
  - □ Cmd33: Device variables (only applies to SVI II AP HART 6 (firmware 411))
- 5. If using:
  - □ *Cmd9* or *Cmd33*: Choose the variables for the burst command and the order for command variables to be returned using the four Burst Variable pulldowns. There are 15 variables:

| $\square$ | Position | P2  |
|-----------|----------|-----|
|           |          | 1 4 |

- Supply Pressure
- 🗆 Signal
- DO1
- □ Temperature □ DI
  - VoltsInput
- □ Num Strokes □ Num Cycles
- Pos Retransmit

Raw Position

□ P1-P2

DO2

Setpoint

Then click **OK**.

□ Any other command click **OK**.

A dialog appears.

6. Click **OK** and then **Apply**.

## **Configure Context Menu**

Right-click on the Configure screen, a context menu shown in Figure 83 appears.

| 🍻 ValVue SVI II AP - Of                                                | fline NEW                                                          |                                                                                                    |                                                                                                    |  |
|------------------------------------------------------------------------|--------------------------------------------------------------------|----------------------------------------------------------------------------------------------------|----------------------------------------------------------------------------------------------------|--|
| Tools Help                                                             |                                                                    |                                                                                                    |                                                                                                    |  |
| Monitor Trend Configure                                                | e Calibrate Diagnostics Status Check                               | 1                                                                                                    |                                                                                                    |  |
| Tag Name  <br>Descriptor  <br>Message  <br>Date  <br>Final Assu Number | NEW<br>Custom Linearization<br>15 JUL 2005<br>Detach Trend<br>Help | Characterization<br>C Linear<br>C Equal % (30)<br>C Equal % (50)<br>C Quick Open<br>C Custom<br>C Canflex % | Button Lock      Allow Local Buttons      Lock out Local Cal-Config      Lock out Local Manual      Lock out all Buttons |  |

Figure 83 Configure Screen Context Menu

The following items are on the *Configure* context menu.

- Custom Linearization Recomputes the position scale so that when the open stop adjustment is edited, and is only a percent of the full stops, ValVue reads and display the edited open stop adjustment as 100%
- □ Detach Trend Removes the Trend display from the anchored screen format and creates a separate trend display
- □ *Help* Displays the help file at the *Configure* screen instructions

#### **Custom Linearization**

When mounted on a reciprocating valve, a small non-linearity in the reported valve position versus actual valve position may result from the linkage configuration. This non-linearity can be corrected using a custom characterization that matches the specific linkage used. The custom linearization procedure automatically generates this custom characterization. Custom characterization must be the selected configuration option to use the generated curve.

Two types of linkages are modeled: simple and compound. Most Masoneilan linkages use the compound linkage system.

| Simple Lever Type                                          | Compound Lever Type                                               |
|------------------------------------------------------------|-------------------------------------------------------------------|
| Stoke                                                      | L1<br>L3<br>Stole                                                 |
| Stroke length (S)                                          | Lever arm 2 length (L2)                                           |
| Lever arm length (L1) 0                                    | Offset length (L3) 0                                              |
| Valve position at 0<br>horizontal (T) %                    | <ul> <li>L2 above L1 (as shown)</li> <li>C L2 below L1</li> </ul> |
| * Enter all the lengths in the same unit (either inch or m | m)                                                                |
| Simple Ca                                                  | ncel Compound                                                     |

1. Right-click and select **Custom Linearization** and Figure 84 appears.

Figure 84 Custom Linearization Dialog

| Levers       | You can customize both simple and compound lever.                                                                                                    |
|--------------|----------------------------------------------------------------------------------------------------|
| Simple Lever | The simple lever has the pivot point (the potentiometer in the SVI II<br>AP) mounted a fixed distance (L1) from the valve stem pickup point.<br>In order to compute the proper correction curve, the stroke length,<br>the distance from the pivot to the valve stem pickup point and the<br>valve position at horizontal must be entered. Click <b>Simple</b> to com-<br>pute the correction and displays the curve. |

Compound Lever The compound lever linkage has two lever segments attached at one end to the pivot and the other end to the valve stem pickup point. In order to compute the proper correction curve, you must enter the stroke length, first lever segment length (L1), second lever segment length (L2), the distance from the pivot to the valve stem pickup (L3), the valve position at horizontal. Click **Compound** to compute the correction and display the curve.

Most Masoneilan linkages use a linkage with L3 equal to L1, i.e. the second lever arm is vertical when the first lever arm is horizontal. The correction computation correctly computes the correction curve when L3 is not equal to L1, however L3 must be greater than 0 which requires that the valve stem pickup not be lined up with the pivot and that the pickup be on the same side of the pivot as the link between the first and second lever segments.

2. Enter all lever parameters, click on the lever type (Compound lever in Figure 85).

| Dialog                                                       | ×                          |
|--------------------------------------------------------------|----------------------------|
| Simple Lever Type                                            | Compound Lever Type        |
| Generation Stroke                                            | L2<br>L2<br>L1<br>L1<br>L3 |
| Stroke length (S) 2                                          | Lever arm 2 length (L2) 5  |
| Lever arm length (L1) 2.5                                    | Offset length (L3) 2.5     |
| Valve position at 50                                         | L2 above L1 (as shown)     |
| horizontal (T) %                                             | C L2 below L1              |
| * Enter all the lengths in the same unit (either inch or mm) |                            |
| Simple Cancel                                                | Compound                   |

Figure 85 Selecting Lever Type

ValVue displays the rotation angle for the custom linearization.

3. Click **OK** to continue.

| ValVue_SVI2AP 🔀         |
|-------------------------|
| Rotation Angle is 47.2. |
| ок                      |

Figure 86 Rotation Angle Dialog

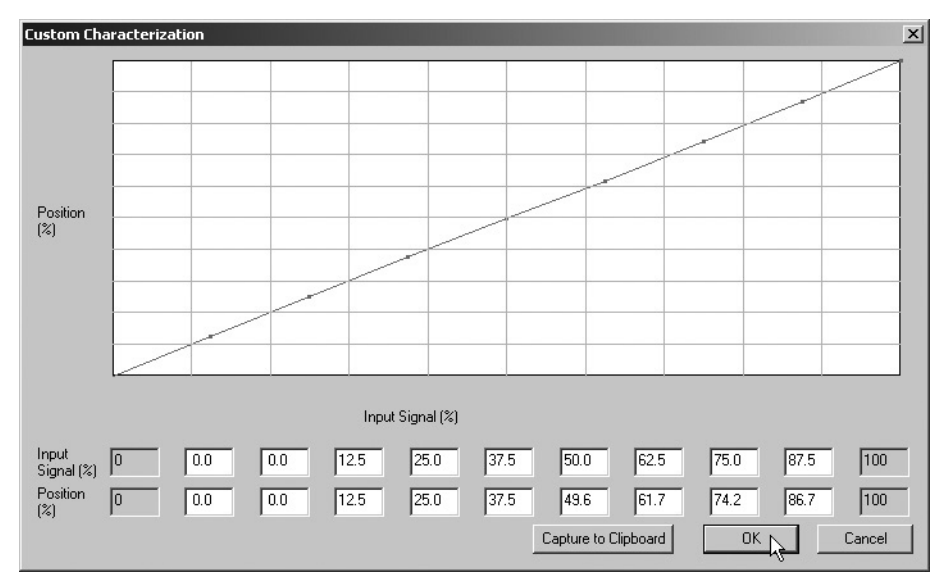

The custom linearization in a custom characterization graph appears (Figure 87).

Figure 87 Custom Linearization Graph

4. Click **OK** to save and return to the *Configure* screen.

Figure 88 appears.

| ValVue_SVI2AP      |                    | ×  |
|--------------------|--------------------|----|
| Save the custom ch | aracterization dat | a? |
| ок 💦               | Cancel             |    |

Figure 88 Saving Custom Linear Characterization

5. Click **OK** to save the custom characterization data.

# **Applying Configuration Changes**

After you have made all the necessary configuration changes you must apply the changes at the top level of the *Configure* screen.

To apply all configuration changes:

□ Click **Apply** and any changes made in the *Configure* or *Calibrate* screens are written immediately to the SVI II AP.

# **Trend Screen**

# 4

# What you can do on the Trend Screen

Use the *Trend* screen (Figure 89) to observe the valve real time performance. The process trend graph is useful for troubleshooting a control valve and for tuning the PID positioning parameters. As the X axis is defined in seconds, the process trend graphs are zoomed only on the Y axis.

The process trend graph can be detached as a separate window from the tabbed dialog for viewing while performing calibration and diagnostic tasks. To detach the trend:

□ Right-click in any screen and select **Detach Trend**.

In manual mode, drag the position indicator to change the valve position.

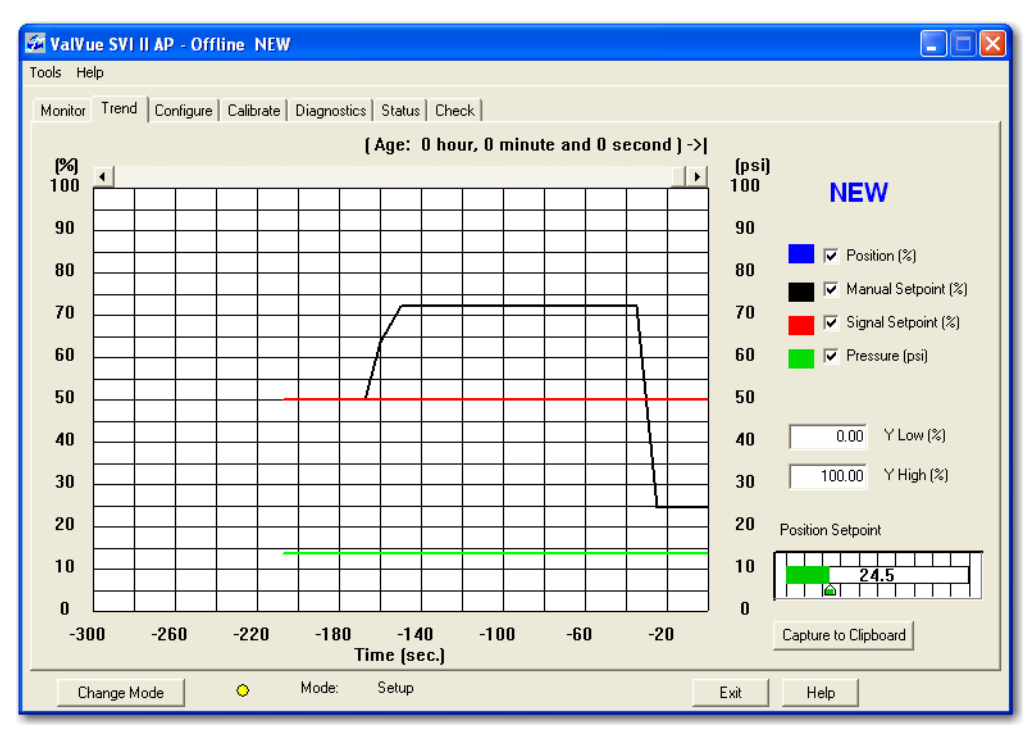

Figure 89 Trend Screen

## **Trend Graph Features**

Turn the display of any of the curves on the *Trend* graph by checking or unchecking these boxes:

- Desition blue
- □ Manual Setpoint black
- □ Signal Setpoint red
- Deressure green (SVI, SVI II, SVI II AP with Advanced Diagnostics

Trend - Y Low/High

Set the Y axis (position) of the *Trend* graph by entering the values in these edit boxes and hit tab to set the scale. Change the axis with the mouse by zooming and return to the original scale by right-clicking in the graph.

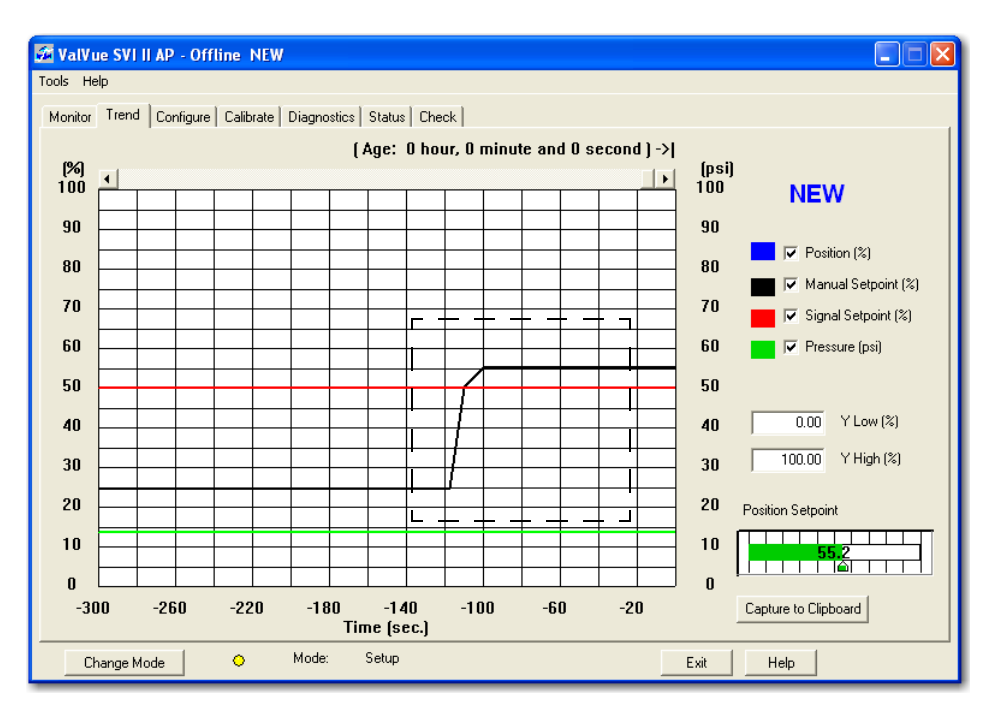

Figure 90 Selecting Area of Trend to Zoom

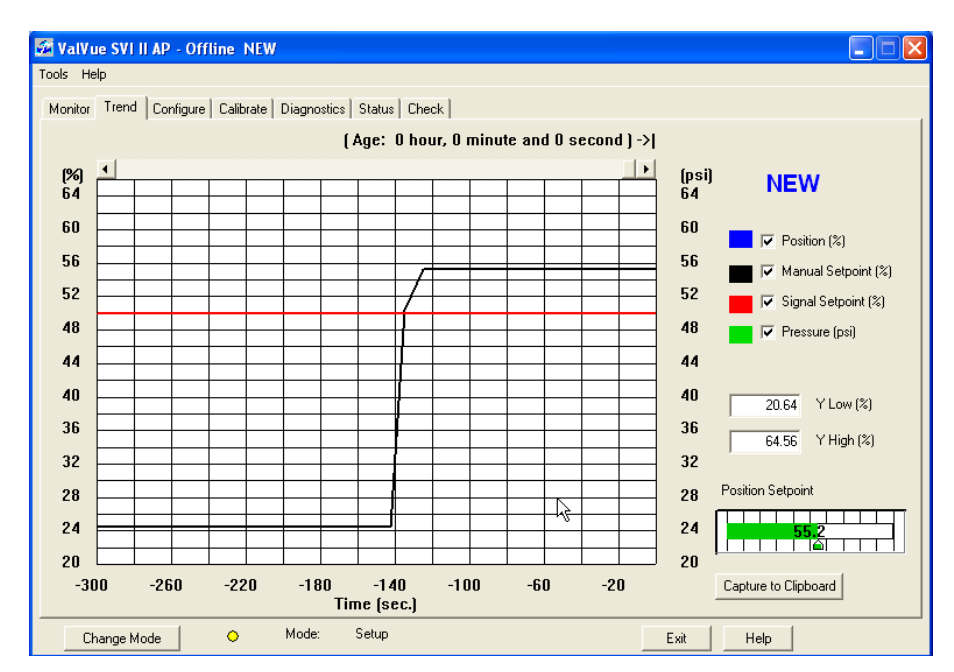

Figure 91 Area of Trend with Zoom View

| Position | Shows the position of the valve is in percentage of valve opening.<br>0% is always closed and 100% is open. Because the travel of a<br>valve can exceed its nominal travel, positions greater than 100%<br>are possible (see "Open Stop Adjustment" on page 61). |
|----------|----------------------------------------------------------------------------------------------------|
| Signal   | Indicates the input analog signal expressed in percentage of the configured signal range.                                                                                                    |

# **Trend Context Menu**

When the user right clicks on the grey area of the Trend screen (but not in the graph area), a context menu shown in Figure 92 appears:

- □ *Refresh Graph* Restarts the sampling of the trend graph.
- □ Stop Graph Stops the sampling of the trend graph. It can be restarted by selecting **Refresh Graph**.
- Detach Trend Removes the Trend display from the tabbed dialog and creates a separate display.

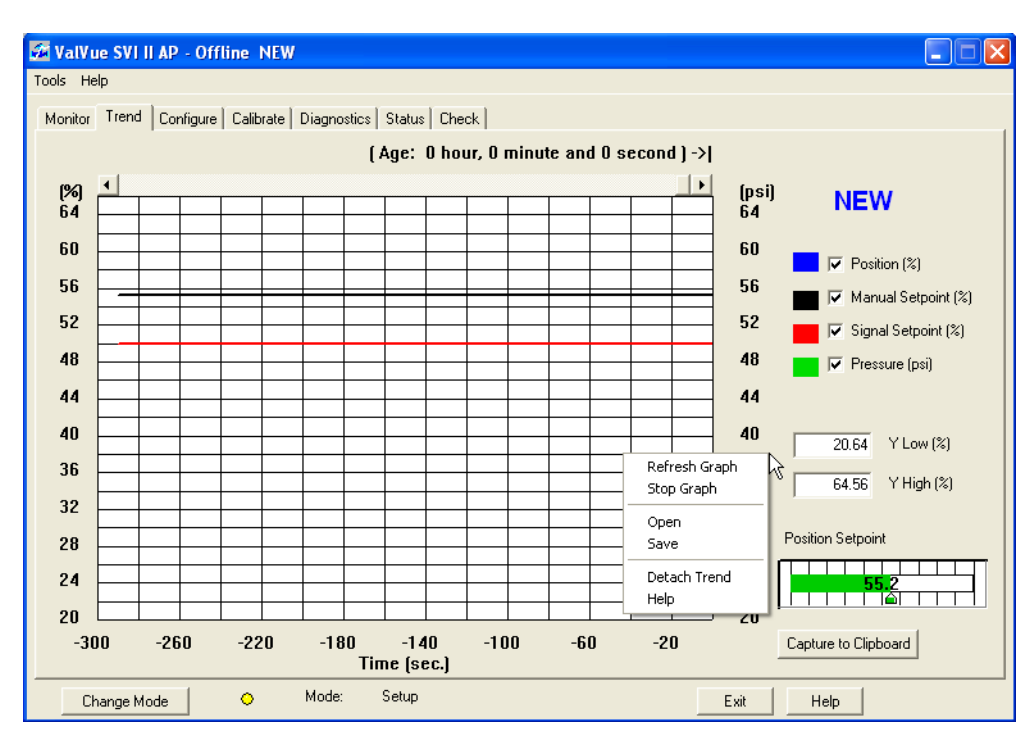

□ Help - Displays the help file at the Trend screen instructions

Figure 92 Trend Context Menu

# **Calibrate Screen**

# What you can do on the Calibrate Screen

From the *Calibrate* screen (Figure 93) you can calibrate:

- 🗆 Signal
- Pressure
- □ Advanced Parameters (PID Position tuning parameters)
- Valve Travel

| 🚰 ValVue SVI II AP - (                     | Offline NEW                            |                                                                                   |  |
|--------------------------------------------|----------------------------------------|-----------------------------------------------------------------------------------|--|
| Tools Help                                 |                                        |                                                                                   |  |
| Monitor Trend Config                       | ure Calibrate Diagnostics Status Check | k]                                                                                |  |
| Tag<br>Descriptor<br>Message<br>Date       | NEW<br>                                | PID Parameters<br>100 P (%)<br>160 I (1/10 s)<br>Advanced Parameters<br>20 D (ms) |  |
| Assembly Number<br>Long Tag<br>Calibration | 0<br> N/A                              | 30 Padj (%)                                                                       |  |
| Current Input Signal                       | 12.00 mA Calib. Signal                 | Open Stop Adjustment                                                              |  |
| Current Pressure                           | 13.54 psi Calib, Pressure              | 100.0 (%) Set Open Stop Adj.                                                      |  |
|                                            |                                        | Apply                                                                             |  |
| Change Mode                                | 🔿 Mode: Manual                         | Exit Help                                                                         |  |

Figure 93 Calibrate Screen

# Signal Calibration Procedure

Use the *Calibrate* screen to recalibrate the signal sensor in the SVI II AP. The sensor is calibrated at the factory and does not usually require recalibration, but if needed, this dialog provides a convenient method.

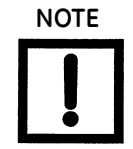

The Reset to Factory selection in the Calibrate right click menu returns the calibrations to those that were set at the factory.

The currently measured value of the primary input is displayed and can be compared to reference signals to see if recalibration is necessary. Calibrating the primary signal can be done most easily with a variable current source.

ValVue allows you to perform a low signal and high signal calibration.

#### Low Signal Value Calibration

1. Click Calib. Signal (Figure 94).

| 🚰 ValVue SVI II AP - Offline NEW                           |                                                                                                    |
|------------------------------------------------------------|----------------------------------------------------------------------------------------------------|
| Tools Help                                                 |                                                                                                    |
| Monitor Trend Configure Calibrate Diagnostics Status Check |                                                                                                    |
| Tag     NEW       Descriptor                               | PID Parameters           100         P (%)           160         I (1/10 s)           Advanced Parameters           20         D (ms)           30         Padj (%) |
| Calib. Signal 12.00 mA Calib. Signal                       | Open Stop Adjustment<br>100.0 (%) Set Open Stop Adj.                                                                                                    |
|                                                            | Apply                                                                                                    |
| Change Mode 🔷 Mode: Setup                                  | Exit Help                                                                                                    |

Figure 94 Starting Signal Calibration

Figure 95 appears indicating that the calibration will be changed.

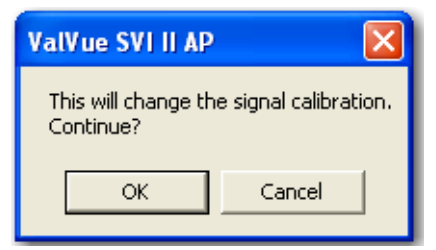

Figure 95 Starting Signal Calibration

2. Click **OK** and Figure 96 appears with a field to enter the low or high signal value.

| Sensor Calibration | ×                 |
|--------------------|-------------------|
| Signal Value       |                   |
| mA                 | Set as Low Value  |
| or                 | Set as High Value |
|                    |                   |
| Cano               | el                |

Figure 96 Signal Calibration Dialog

3. Enter a low value *Signal Value* (from 3.5 and 8.0 mA) and click **Set as Low Value**.

| Sensor Calibration     | ×                 |
|------------------------|-------------------|
| Signal Value<br>6.5 mA | Set as Low Value  |
| or                     | Set as High Value |
| Canc                   | el                |

Figure 97 Setting Signal Low Value

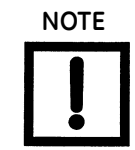

Enter a low signal value outside the 3.5 to 8.0 range and Figure 98 appears. Click **OK** and re-enter the value.

| ValVue SVI II AP 🛛 🛛 🛛                                            |
|-------------------------------------------------------------------|
| Signal must be a value in milliamps<br>and be between 3.5 and 8.0 |
| ОК                                                                |

Figure 98 Low Signal Calibration Warning

#### High signal Value Calibration

1. Click Calib. Signal (Figure 94).

A dialog appears indicating that the calibration will be changed (Figure 95).

2. Click **OK** to continue.

A dialog appears with a blank field for entering the low or high signal value, in mA (Figure 96).

3. Enter the high value (between 16.0 and 21.0 mA) in the Signal Value field. Click **Set as High Value**.

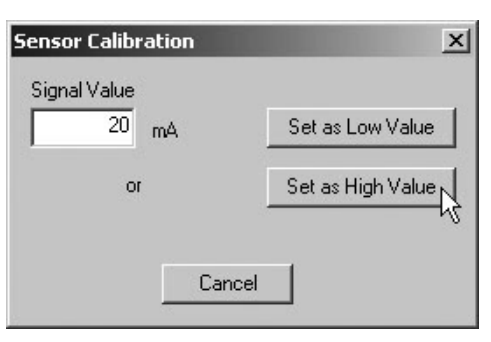

Figure 99 Setting Signal High Value

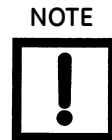

If you enter a low signal value outside the range of 16.0 to 21.0 mA, ValVue issues a warning (Figure 98). Click **OK** to continue and re-enter a value.

| ValVue S             | VI II AP                            | ×                   |
|----------------------|-------------------------------------|---------------------|
| Signal m<br>and be b | ust be a value in<br>etween 16.0 an | milliamps<br>d 21.0 |
|                      | ОК                                  |                     |

Figure 100 High Signal Calibration Warning

# **Pressure Calibration Procedure**

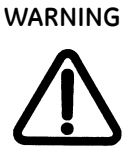

Prior to performing pressure calibration all air must be turned off and all pressures vented. This procedure references a measuring instrument capable of reading +/- 0.01 psig.

Use the *Calibrate* screen to recalibrate the pressure sensor in the SVI II AP. The sensor is calibrated at the factory and does not usually require recalibration, but if needed, this dialog provides a convenient method.

The currently measured value of pressure is displayed and can be compared to reference pressures to see if recalibration is necessary.

To recalibrate the pressure sensor:

1. Click Calib. Pressure (Figure 101).

| 🚰 ValVue SVI II AP - Offline NEW                                     |                              |
|----------------------------------------------------------------------|------------------------------|
| Tools Help                                                           | ,                            |
| Monitor   Trend   Configure Calibrate   Diagnostics   Status   Check |                              |
| Tag NEW                                                              | PID Parameters               |
| Descriptor                                                           | 100 P (%)                    |
| Message                                                              | 160 I (1/10 s)               |
| Date 15 JUL 2005                                                     | Advanced Parameters          |
| Assembly Number 0                                                    |                              |
| Long Tag N/A                                                         | 30 Padj (%)                  |
| Calibration                                                          |                              |
| Current Input Signal 12.00 mA Calib. Signal                          | Open Stop Adjustment         |
| Current Pressure 13.54 psi Calib. Pressure                           | 100.0 (%) Set Open Stop Adj. |
|                                                                      | Apply                        |
| Change Mode 🔷 Mode: Setup                                            | Exit Help                    |

Figure 101 Starting Pressure Calibration

A dialog appears (Figure 102).

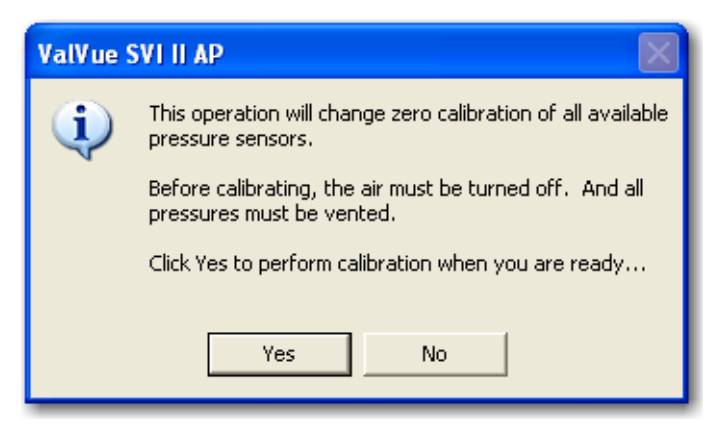

Figure 102 Calibrate Pressure Dialog

2. Click Yes to continue.

After calibrating the pressure sensors Figure 103 appears.

| ValVue SVI II AP 🛛 🔀         |
|------------------------------|
| Calibration has been changed |
| OK.                          |

Figure 103 Pressure Calibration Changed Dialog

3. Click **OK** to close the dialog and return to the Calibrate screen.

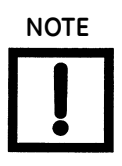

If ValVue detects an error when performing pressure calibration, the calibration aborts and the dialog displayed in Figure 104. Click **OK** to close the dialog and return to the Calibrate screen. Troubleshoot the problem prior to performing pressure calibration a second time.

| ¥al¥ue_9    | 5412A                                                                         | x           |
|-------------|-------------------------------------------------------------------------------|-------------|
| $\triangle$ | Calibration failed.<br>A pressure sensor may not be in proper range (-3 psi t | :o +3 psi). |
|             |                                                                               |             |

Figure 104 Calibration Failure Dialog

# **Advanced Parameters**

You can fine tune the SVI II AP using the Advanced Parameters dialog to adjust:

- Dead Zone
- 🗆 Beta
- □ Position Compensation Coefficient
- Boost
- □ Stroke Time

To adjust the advanced parameters:

1. Click Advanced Parameters (Figure 105).

| 🚰 ValVue SVI II AP - Offline NEW                           |                                                                                                    |
|------------------------------------------------------------|----------------------------------------------------------------------------------------------------|
| Tools Help                                                 |                                                                                                    |
| Monitor Trend Configure Calibrate Diagnostics Status Check | 1                                                                                                    |
| Tag     NEW       Descriptor                               | PID Parameters           100         P (%)           160         I (1/10 s)           20         D (ms)           30         Padj (%) |
| Calibration                                                |                                                                                                    |
| Current Input Signal 12.00 mA Calib. Signal                | Open Stop Adjustment                                                                                                    |
| Current Pressure 13.54 psi Calib. Pressure                 | 100.0 (%) Set Open Stop Adj.                                                                                                    |
|                                                            | Арріу                                                                                                    |
| Change Mode 🔷 Mode: Setup                                  | Exit Help                                                                                                    |

Figure 105 Starting Advanced Parameters

Stroke Time

The *Advanced Tuning Parameters* dialog appears (Figure 106). Refer to Table 7 for parameter descriptions.

| Advanced Tuning | ) Parameters     |                   | × |
|-----------------|------------------|-------------------|---|
| 0.00            | Dead Zone (%)    |                   |   |
| -2              | Beta             |                   |   |
| 13              | Position Compens | ation Coefficient |   |
| 4               | Boost            | Both Directions   |   |
| 0               | Stroke Time (s)  | O Open            |   |
|                 |                  | C Closed          |   |
|                 | ок               | Cancel            |   |

Figure 106 Advanced Parameters Dialog

| Tuning Parameter                     | Description                                                                                                    |
|--------------------------------------|----------------------------------------------------------------------------------------------------|
| Dead Zone                            | When the valve position is within the setpoint +/- the dead zone, no additional posi-<br>tion control is performed. This value is normally 0%, however for high friction valves<br>(e.g. valves with graphite packing) a higher dead zone (%) helps avoid limit cycling<br>due to the stick/slip action of the valve. In these cases the dead zone chosen might<br>be 0.5% to 1%. Range: 0 and 5%. |
| Beta                                 | Beta is nonlinear gain factor, ranging from -9 to 9. When beta is 0, the position con-<br>troller gain is linear. Otherwise the gain is function of error. The larger the <i>Beta</i> , the<br>smaller the gain for small error. Typical values for a valve position controller is 7 or 8.                                                                                                    |
| Position Compensation<br>Coefficient | The response of a valve is different when it is nearly closed than when it is nearly open. The position compensation coefficient, a number between 2 and 20, allows you to make adjustments to try to equalize the valve response. The normal value is 6.                                                                                                    |
| Boost                                | The boost field in the PID adjustments controls a supplemental pressure or boost to speed up initial valve response. Valve response is the amount of time it takes for the valve to go from setpoint to 100%                                                                                                    |

#### Table 7 Advanced Tuning Parameters

Amount of time in seconds required for the valve to be completely stroked.

# Calibrate Context Menu

Right-click on the Calibrate screen and a context menu appears (Figure 107).

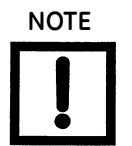

Most functions available in the Calibrate context menu are used for advanced setup and are only accessible when ValVue is in the setup mode. Refer to "Advanced Setup with ValVue" on page 57 of this manual for further instructions.

| 🚰 ValVue SVI II AP - Offline NEW                                                                                                    |                                                                                                    |
|----------------------------------------------------------------------------------------------------|----------------------------------------------------------------------------------------------------|
| Tools Help                                                                                                    |                                                                                                    |
| Monitor Trend Configure Calibrate Diagnostics Status Check                                                                                                    | 1                                                                                                    |
| Tag       NEW         Descriptor       100         Message       0         Date       15 JUL 2005         Assembly Number       0         Long Tag       N/A         Calibration       Reset to F         Current Input Signal       12.00       mA         Current Pressure       13.54       psi         Calib. Pressure       13.54       psi | P (%)<br>Stops<br>ad Stops<br>b Adjustment<br>Tune<br>d<br>Position<br>Factory Cal<br>g Setup<br>end<br>Set Open Stop Adj. |
| Change Mode 🔷 Mode: Setup                                                                                                    | Exit Help                                                                                                    |

Figure 107 Calibrate Screen Context Menu

The following items are on the *Calibrate* context menu.

- □ *Run Find Stops* Runs the automatic position calibration process.
- Manual Find Stops Sets the position calibration by moving the valve full closed and full open. On very large valves, the automatic find stops routine may timeout before the valve has reached the end of travel. Manual find stops allows calibration of these valves.
- □ *Open Stop Adjustment* Recomputes the position scale so that at the value entered in the open stop adjustment edit box as a percent of full stops, the position reads 100%
- □ *Run Auto Tune* Automatically finds appropriate PID parameters for the valve.
- □ *Full Open* Moves the valve to full open. This command works by taking the valve out of closed loop control and sends a high or low signal to the I/P.

- □ *Full Closed* Moves the valve to full closed. This command works by taking the valve out of closed loop control and sends a high or low signal to the I/P.
- Set Valve Position Sets the valve to a specific position (this is accomplished by momentarily returning to manual mode, repositioning the valve, and returning to setup mode).
- □ *Reset to Factory Cal* Resets the signal and pressure calibration to their factory settings.
- □ *Live Tuning* Enables/disables live tuning and sets the *Max Live* % of the original value.
- □ *Detach Trend* Removes the Trend display from the tabbed dialog and creates a separate display.
- □ *Help* Displays the help file at the Calibrate screen instructions.

#### Reset to Factory Cal

Resetting Factory Calibration restores the calibration data for all sensors.

To reset calibration parameters:

1. Select **Reset to Factory Cal** from the *Calibrate* context menu and Figure 108 appears.

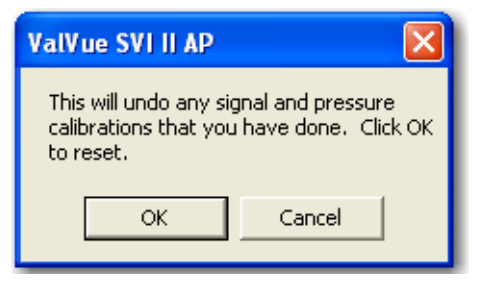

Figure 108 Reset to Factory Cal Dialog

2. Click **OK** and Figure 109 appears.

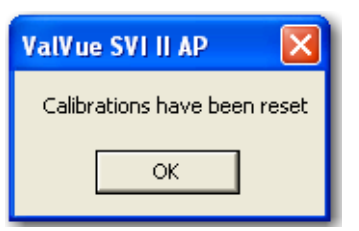

Figure 109 Reset to Factory Cal Confirmation Dialog

#### Live Tuning

In Normal mode, experienced users can tune PID parameters. *Only experienced users should use this feature*.

To do this:

1. Click Live Tuning and Figure 110 appears.

| Live Tuning Wizard | ×          |
|--------------------|------------|
| PID Parameters     |            |
| 171                | P (%)      |
| 99                 | l (1/10 s) |
| 17                 | D (ms)     |
| 97                 | Padj (%)   |
| Apply              | Cancel     |

Figure 110 Live Tuning Wizard

2. Configure the desired parameters and click **Apply**. The dialog closes and the parameters are applied.

# **Applying Calibration Screen Changes**

After making all necessary calibration changes, you must apply the changes at the top level of the *Calibrate* screen. To apply all calibration changes:

□ Click **Apply** to save any changes made immediately to the SVI II AP.

This page intentionally left blank.

# **Diagnostics Screen**

# What you can do on the Diagnostics Screen

The *Diagnostics* screen (Figure 111) displays positioner *Tag* information and the current continuous diagnostics information (updated every time the *Diagnostics* screen is selected). It provides access to the diagnostic tests, and displays test results in the *Results* area.

From the Diagnostics screen you can run Standard Actuator Signature, Step Response, Ramp, and Extended Actuator Signature tests.

| 🚰 ValVue SVI II AP - Offline NEW                                                                                           |                                                                                                    |
|----------------------------------------------------------------------------------------------------|----------------------------------------------------------------------------------------------------|
| Tools Help                                                                                                    |                                                                                                    |
| Monitor Trend Configure Calibrate Diagnostics Status Check                                                                 | Diagnostic Tests                                                                                                    |
| Tag     NEW       Descriptor                                                                                               | Diagnostic Tests<br>Diagnostic Type<br>C Std. Actuator Sig.<br>C Step Test<br>C Ramp Test<br>C Extended Act. Sig.<br>Perform Diag                                                                                                    |
| Continuous Diagnostics                                                                                                    | L View Saved Diag.                                                                                                    |
| Strokes     1       Cycles     2       Time Open (hr)     0       Time Closed (hr)     0       Time Near Closed (hr)     0 | Results       I         I       I         I       I |
| Change Mode 🔷 Mode: Setup                                                                                                  | Exit Help                                                                                                    |

Figure 111 Diagnostics Screen

#### **Tag Information**

The *Diagnostics* screen displays the *Tag* information for the active SVI II AP. The *Tag* information is display only on the *Diagnostics* screen. Change *Tag* info on the *Monitor* or *Configure* screens.

#### **Continuous Diagnostics**

The Continuous Diagnostics window displays the continuous diagnostic data including:

- □ *Strokes*: Number of full strokes the valve has made
- □ *Cycles*: Number of cycles (direction changes)
- □ *Time Open*: Time the valve has spent open
- □ *Time Closed:* Time the valve has been closed
- □ *Time Near Closed:* Time the valve has spent throttling near the seat

### **Diagnostic Tests**

The SVI II AP allows four diagnostic tests to be performed:

- □ Standard Actuator Signature (/AD)
- □ Step Test (ISD, /AD)
- □ Ramp Test (ISD, /AD)
- □ Extended Actuator Signature (/AD)

#### Performing Diagnostic Tests

To perform a diagnostic test:

- 1. Select the test to perform.
- 2. Adjust the test parameters, if necessary.
- 3. Click Perform Diag.

After you first run a diagnostic test, the *Diagnostic Graph* appears (Figure 112) and three buttons appear on the main *Diagnostics* screen:

- □ View Current Diag ( "View Current Diag" on page 135)
- □ Save Diag ("Save Diag" on page 135)
- □ View Saved Diag ( "View Saved Diag" on page 136)

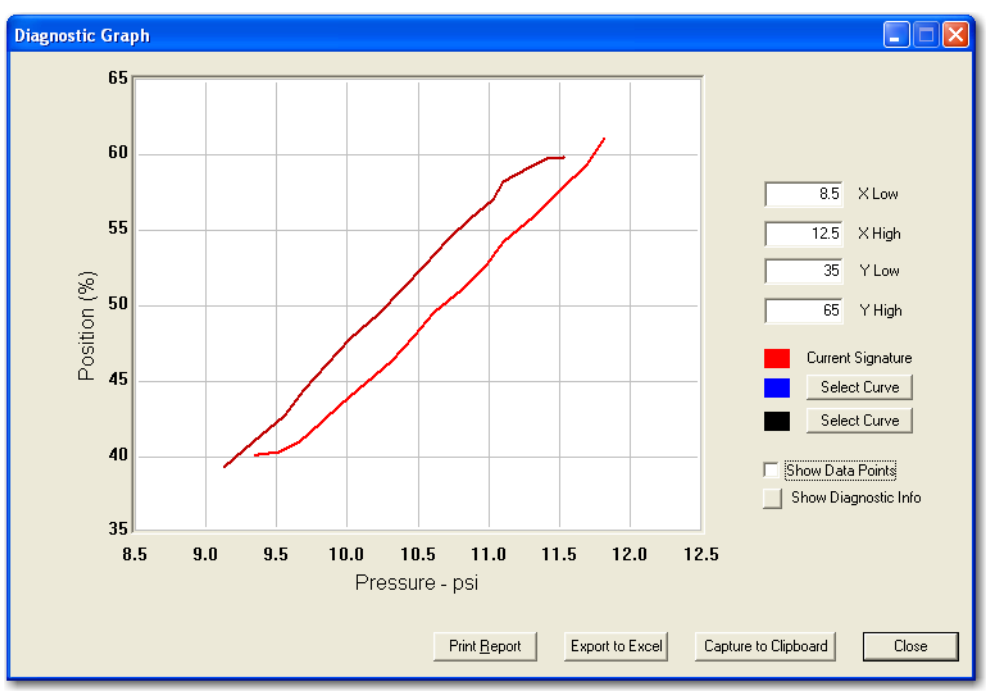

Figure 112 Diagnostic Graph

#### View Current Diag

After performing a diagnostic test and returning to the *Diagnostics* screen, you can view the current diagnostic graph again:

□ Click **View Current Diag** and the *Diagnostic Graph* appears.

#### Save Diag

After performing a diagnostic test and returning to the *Diagnostics* screen, you can save the diagnostic graph and data:

- 1. Click Save Current Diag and a Windows browser appears.
- 2. Locate the folder in which to save the diagnostic graph and data (.dgn format).

#### **View Saved Diag**

You can view previously saved diagnostic graphs and data. To view saved diagnostics:

- 1. Click View Saved Diag and an empty Diagnostic Graph appears.
- 2. Click **Select Curve** and a dialog containing a list of signature locations appears (Figure 113).

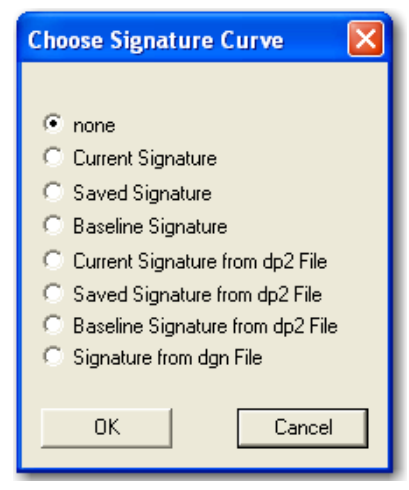

Figure 113 Choose Signature Curve

- 3. Choose the type of saved signature curve for viewing, click **OK** and, if appropriate, a Windows browser to locate the file appears.
- 4. Select a curve is selected, the graph appears in the *Diagnostic Graph* window.

#### Standard Actuator Signature (Std. Actuator Sig.)

The *Standard Actuator Signature* test is a response time test that measures the time for the valve to go from full closed to full open and the time for the valve to go from full open to full closed. For an SVI II AP/AD this test measures the friction, spring range and response time.

To run the diagnostic:

- 1. Select Std. Actuator Sig.
- 2. Enter a *Speed Level*, if required. The speed level is the rate of speed at which the test is performed, with 1 being the slowest and 10 being the fastest. The default speed level is 4.
- 3. Click Perform Diag.

| 🚰 ValVue SVI II AP - Offline NEW<br>Tools Help                                                                                                    |                                                                                                    |
|----------------------------------------------------------------------------------------------------|----------------------------------------------------------------------------------------------------|
| Monitor     Trend     Configure     Calibrate     Diagnostics     Status     Check       Tag     NEW       Descriptor       Message       Date     15 JUL 2005       Assembly Number     0       Long Tag     N/A | Diagnostic Tests<br>Diagnostic Type<br>(• <u>Std. Actuator Sig</u><br>(• Step Test<br>(• Ramp Test<br>(• Extended Act. Sig.<br>Perform Diag |
| Strokes     1       Cycles     2       Time Open (hr)     0       Time Closed (hr)     0       Time Near Closed (hr)     0                                                                                        | View Current Diag. Save Diag. View Saved Diag.<br>Results                                                                                   |
| Change Mode 🔷 Mode: Setup                                                                                                    | Exit Help                                                                                                    |

Figure 114 Performing Standard Actuator Signature Test

4. During the *Standard Actuator Signature* test, a dialog Figure 115 appears indicating running time.

| Diagnostics                                                     |                                         |
|-----------------------------------------------------------------|-----------------------------------------|
| Standard Actuator Signature                                     | O Running                               |
|                                                                 |                                         |
|                                                                 |                                         |
| Elapsed Time (Task): 00:00:45<br>Elapsed Time (Total): 00:00:45 | Cancel Current Task Cancel All Continue |

Figure 115 Standard Actuator Signature Test Progress

When the *Standard Actuator Signature* diagnostics complete Figure 116 appears with the elapsed time shown.

| Diagnostics                    |                     |               | SWRBCD   |
|--------------------------------|---------------------|---------------|----------|
|                                |                     |               |          |
|                                |                     |               |          |
| Standard Actuator Signature    | O Finished          |               |          |
|                                | Std. Signa          | ture Complete |          |
|                                |                     |               | 2.2      |
|                                |                     |               |          |
|                                |                     |               | -        |
|                                |                     |               |          |
|                                |                     |               |          |
|                                |                     |               |          |
| Elapsed Time (Task): 00:19:51  |                     |               |          |
| Elapsed Time (Total): 00:19:51 | Cancel Current Task | Cancel All    | Continue |

Figure 116 Standard Actuator Signature Test Complete

5. Click **Continue** and Figure 117 appears.

During the *Standard Actuator Signature* test, the positioner is slowly moved from the starting position to the ending position and back and the two curves (up and down) are measured and displayed in the *Diagnostic Graph*.

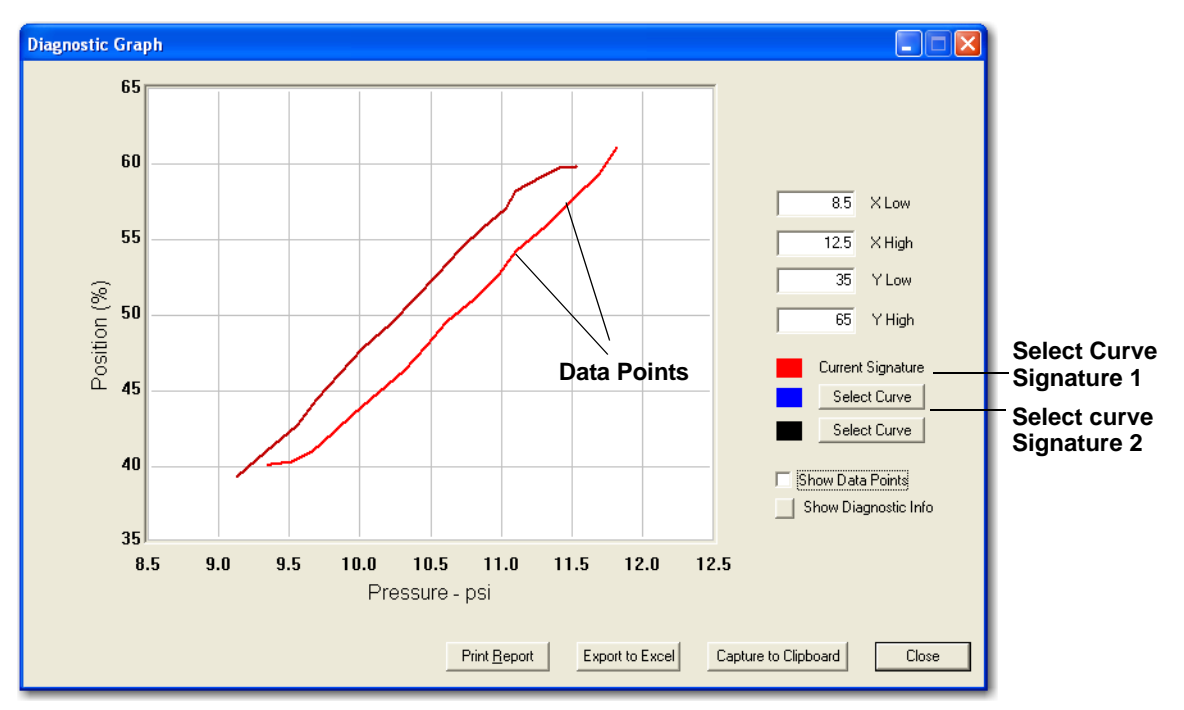

Figure 117 Standard Actuator Signature Diagnostics Graph

#### Diagnostic Graph Features

There are several features on the *Diagnostic Graphs* that allow you to view and save diagnostic data:

- □ "Show Data Points"
- $\square$  "Export to Excel" on page 140
- □ "Capture to Clipboard" on page 140
- □ "Print Report" on page 140
- □ "Select Curves" on page 140
- □ "Show Diagnostic Info" on page 141

#### Show Data Points

Select **Show Data Points** and the Diagnostic Graph displays a tick mark on the graph for all available data points as shown in Figure 117.

#### Export to Excel

Select **Export to Excel** and Excel opens with the *Diagnostic Graph* data exported into an Excel spreadsheet. You must then save the data as an Excel file.

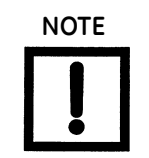

If there is no curve displayed in the graph ValVue displays an error message No curves to export.

#### Capture to Clipboard

Select **Capture to Clipboard** and ValVue captures the diagnostic graph to the Windows clipboard. Open any Windows program that can process images, such as Microsoft Word or WordPad, and paste the image of the diagnostic graph.

#### **Print Report**

Select **Print Report** and ValVue captures a report and opens it in your *Report Setup* selection, which you can then print or save.

#### Select Curves

You can view two positioner signatures in addition to the current signature. The two other signatures, represented by blue and black curves, can be displayed in the *Diagnostic Graph*.

To select a curve:

1. Click Select Curve (Figure 117 on page 139).

Figure 118 appears.

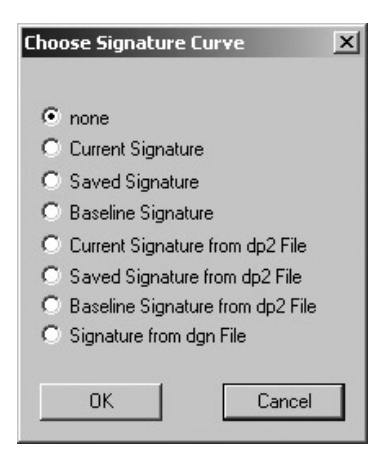

Figure 118 Select Curve Dialog

2. Select the signature type and click **OK**. If the signature curve is from a file ValVue launches a Windows browser to locate the file. The signature curve appears in the *Diagnostic Graph* window.

| Cho | ose Signature Curve              | × |
|-----|----------------------------------|---|
| C   | none                             |   |
| ō   | Current Signature                |   |
| C   | Saved Signature                  |   |
| C   | Baseline Signature               |   |
| C   | Current Signature from dp2 File  |   |
| C   | Saved Signature from dp2 File    |   |
| •   | Baseline Signature from dp2 File |   |
| C   | Signature from dgn File          |   |
| _   |                                  |   |
|     | OK Cancel                        |   |

Figure 119 Select Baseline Signature from Dump File

#### Show Diagnostic Info

*Diagnostic Info* accesses a dialog that displays the diagnostic information gathered for the selected signatures.

To show diagnostic info:

1. Click **Show Diagnostic Info** (Figure 120). The Diagnostic Graph shows the current curve and a selected saved curve, Signature 1, in blue.

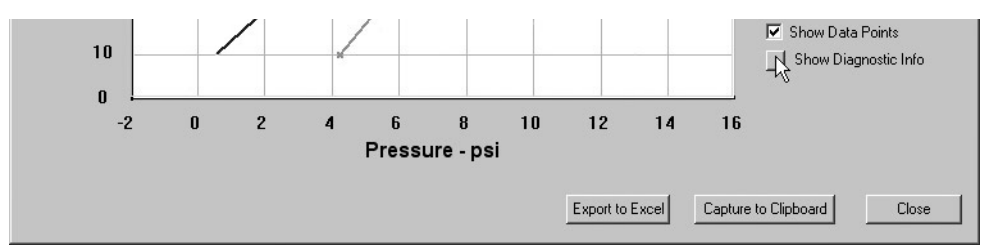

Figure 120 Show Diagnostic Info

The *Diagnostic Information* dialog appears displaying the data for the curves in the *Diagnostic Graph* (Figure 121).

| Diagnostic Informatio | in               |     | State of State of State | x           |
|-----------------------|------------------|-----|-------------------------|-------------|
|                       | Durrient Signali | ure | Signature 1             | Signature 2 |
| Speed                 | 4                |     | 5                       |             |
| Response Open         | 17.7             | 2   |                         |             |
| Response Closed       | 5.7              | \$  |                         |             |
| Friction              | 0.29             | p≋i | 0.22                    |             |
| Lower Spring Range    | 6.06             | pei | 6.37                    |             |
| Upper Spring Range    | 14.94            | psi | 15.55                   |             |
|                       |                  |     |                         | Οκ          |
|                       |                  |     |                         |             |

Figure 121 Diagnostic Information

2. Click **OK** to close the dialog.

#### Step Test

The *Step Test* produces a time vs. position graph where the valve is submitted to a stepped input. The graph can contain data for 2 to 60 seconds of data with data taken up to every 0.05 seconds. The step profile may contain multiple steps. To run a step profile, you must enter the starting position, the ending position, the pause between each step, the step size, and whether or not to measure both up and down steps.

The step test starts at the starting position and makes steps according to the size specified in *step* until the ending position is reached. For each step, the SVI II AP measures the position at even time intervals for the amount of time specified in *time*. If 2-way is specified, when the end position is reached, the procedure is repeated from the end position to the start position.

To run the Step Test:

- 1. Click **Step Test**. The test parameters become active to the right of *Diagnostic Tests*.
- 2. If necessary, adjust the following parameters:

- □ Start Position (%) □ Stop Position (%)
  - 🗆 Time (s)

- Sample Rate
- Step Size (%)
- $\hfill\square$  One Way or Two Way

(samples/s)

142

#### 3. Click Perform Diag.

While the test is running, a progress dialog appears (Figure 122).

| Diagnostics<br>Step Response Test                               | O Running                               |
|-----------------------------------------------------------------|-----------------------------------------|
| Elapsed Time (Task): 00:03:13<br>Elapsed Time (Total): 00:03:13 | Cancel Current Task Cancel All Continue |

Figure 122 Step Test Running

On completion of the test a Signature Complete message appears.

4. Click **Continue** to close the dialog. The Step Test Diagnostic Graph appears (Figure 123).

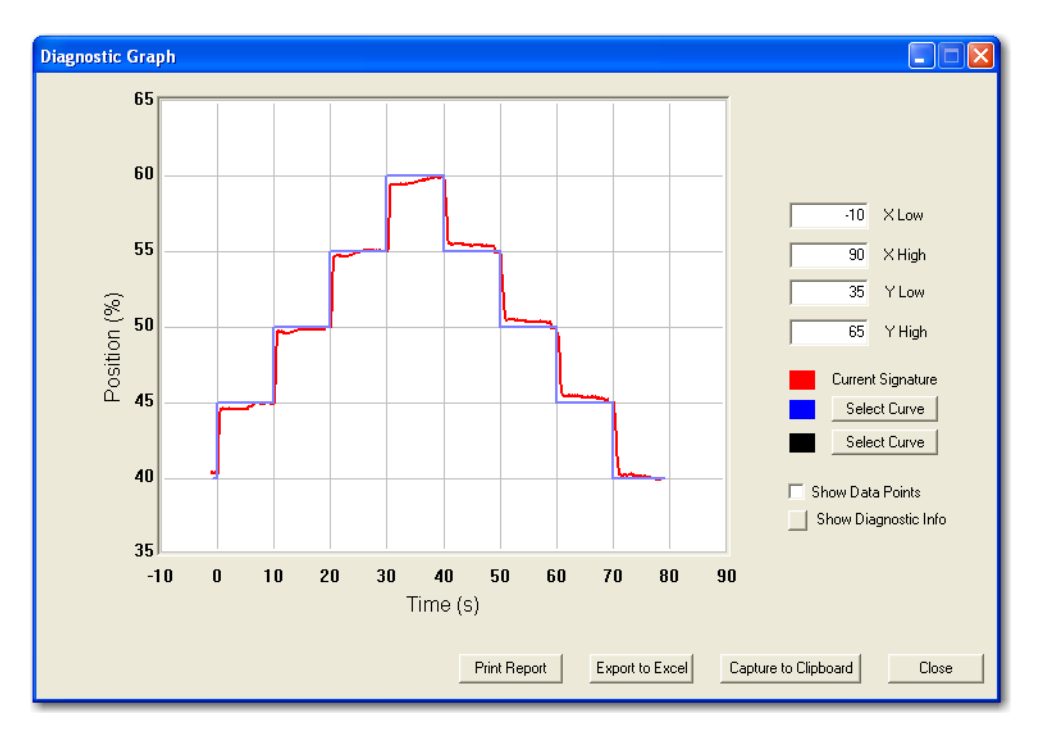

Figure 123 Diagnostics Graph for Step Test

5. View/save the graph (refer to "Diagnostic Graph Features" on page 139) and click on **Close** to return to the *Diagnostics* screen.

#### Diagnostic Info for Step Test

Click Show Diagnostic Info displays the analysis for each step (Figure 123).

|        |              | Current Curve | Selected Curve1 | Selected Curv |
|--------|--------------|---------------|-----------------|---------------|
|        | Start(%)     |               | 40.000          | 40.000        |
| Ch 1   | End(%)       |               | 45.000          | 45.000        |
| stepi  | T86(%)       |               | 0.600           | 0.600         |
|        | Overshoot(%) |               | -0.200          | -0.200        |
|        | Start(%)     |               | 45.000          | 45.000        |
| ~ ~    | End(%)       |               | 50.000          | 50.000        |
| Step 2 | T86(%)       |               | 0.600           | 0.600         |
|        | Overshoot(%) |               | 4.400           | 4.400         |
|        | Start(%)     |               | 50.000          | 50.000        |
| ~ ~    | End(%)       |               | 55.000          | 55.000        |
| Step 3 | T86(%)       |               | 0.600           | 0.600         |
|        | Overshoot(%) |               | 0.800           | 0.800         |
| Step 4 | Start(%)     |               | 55.000          | 55.000        |
|        |              |               |                 |               |

Figure 124 Step Test Diagnostic Information (Diag Info)

#### Ramp Test

The *Ramp Test* produces a position vs. input signal graph for both increasing and decreasing signal. The signal is a simulated signal so linearity cannot be checked.

- 1. Select **Ramp Test** and *Ramp Test* parameters become active to the right of the *Diagnostic Tests*.
- 2. If necessary, adjust the following parameters:
  - □ Start Signal (mA)
  - □ Stop Signal (mA)
  - □ Number of Samples
- 3. Click Perform Diag. Figure 125 appears.

| Diagnostics                                   |                      | _                   |             |          |
|-----------------------------------------------|----------------------|---------------------|-------------|----------|
| Ramp Test                                     |                      | Running -           | 0% complete |          |
|                                               |                      |                     |             |          |
|                                               |                      |                     |             |          |
|                                               |                      |                     |             |          |
| Elapsed Time (Task):<br>Elapsed Time (Total): | 00:00:08<br>00:00:08 | Cancel Current Task | Cancel All  | Continue |

Figure 125 Ramp Test Running
On completion Figure 126 appears.

| Diagnostics<br>Ramp Test                      |                      | <ul> <li>Finished</li> <li>Signature Complete</li> </ul> |
|-----------------------------------------------|----------------------|----------------------------------------------------------|
| Elapsed Time (Task):<br>Elapsed Time (Total): | 00:09:08<br>00:09:08 | Cancel Current Task Cancel All Continue                  |

Figure 126 Ramp Test Complete

4. Click **Continue** to close the dialog.

The Ramp Test Diagnostic Graph appears (Figure 127).

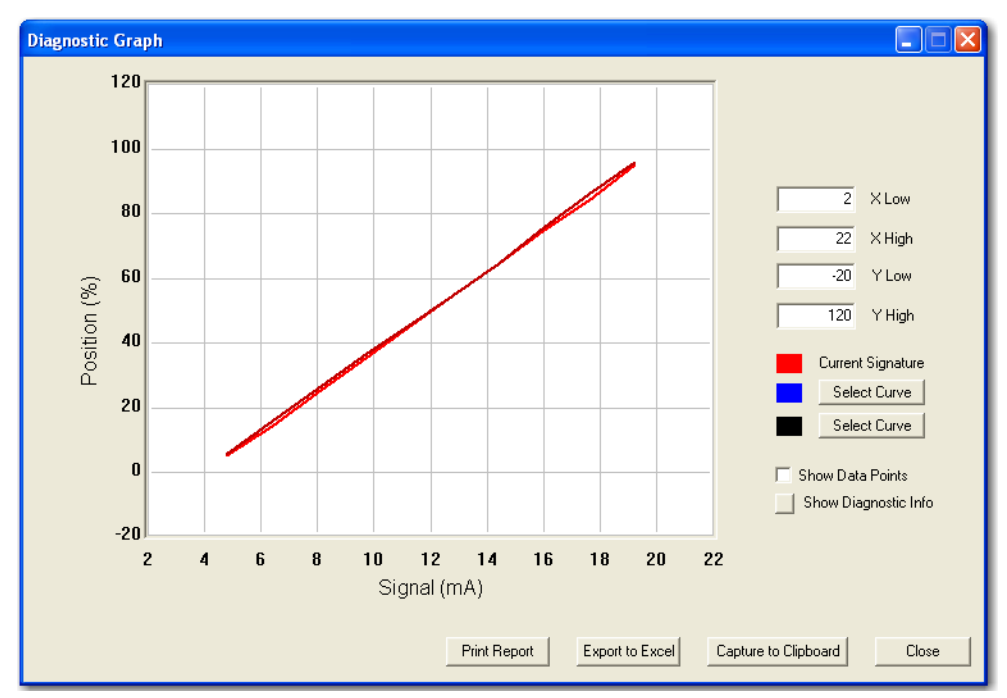

Figure 127 Ramp Test Diagnostic Graph

5. View/save the graph and click **Close** to return to the *Diagnostics* screen.

## Extended Actuator Signature (Extended Act. Sig.)

The extended actuator signature slowly ramps the pressure to the actuator up and down over a user-selected position range and measures the position vs. pressure. The signature is useful for determining valve friction and for identifying performance problems at specific valve positions. To perform this test:

- 1. Select Extended Act. Sig.
- 2. Adjust the Start Position, Stop Position and Speed Level parameters, if necessary.
- 3. Click Perform Diag.

| 🚰 ValVue SVI II AP - Offline NEW          |                                                                                                    |
|-------------------------------------------|----------------------------------------------------------------------------------------------------|
| Tools Help                                |                                                                                                    |
| Monitor Trend Configure Calibrate Diagnos | tics Status Check                                                                                                    |
| Tag     NEW       Descriptor              | Diagnostic Tests         Diagnostic Type         40         Stat Position (%)         Std Actuator Sig.         Step Test         Ramp Test         Extended Act. Sig.         Perform Pag.         View Current Diag.         Save Diag.         View Saved Diag.         Results         Hystersis & Deadband:         Max = 1.77 %         Max = 0.35 %         Min = 0.46 % |
| Change Mode 🔷 Mode:                       | Setup Exit Help                                                                                                    |

Figure 128 Performing Extended Actuator Signature Diagnostic Test

Figure 129 appears.

| Diagnostics                                                     | _                                                                 |
|-----------------------------------------------------------------|-------------------------------------------------------------------|
| Extended Actuator                                               |                                                                   |
| Extended Actuator Signature                                     | <ul> <li>Finished</li> <li>Extended Signature Complete</li> </ul> |
|                                                                 |                                                                   |
|                                                                 |                                                                   |
| Elapsed Time (Task): 00:01:20<br>Elapsed Time (Total): 00:01:20 | Cancel Current Task Cancel All Continue                           |

Figure 129 Extended Actuator Signature Test Complete

When the test is complete, the dialog indicates completion.

4. Click **Continue** to close the dialog.

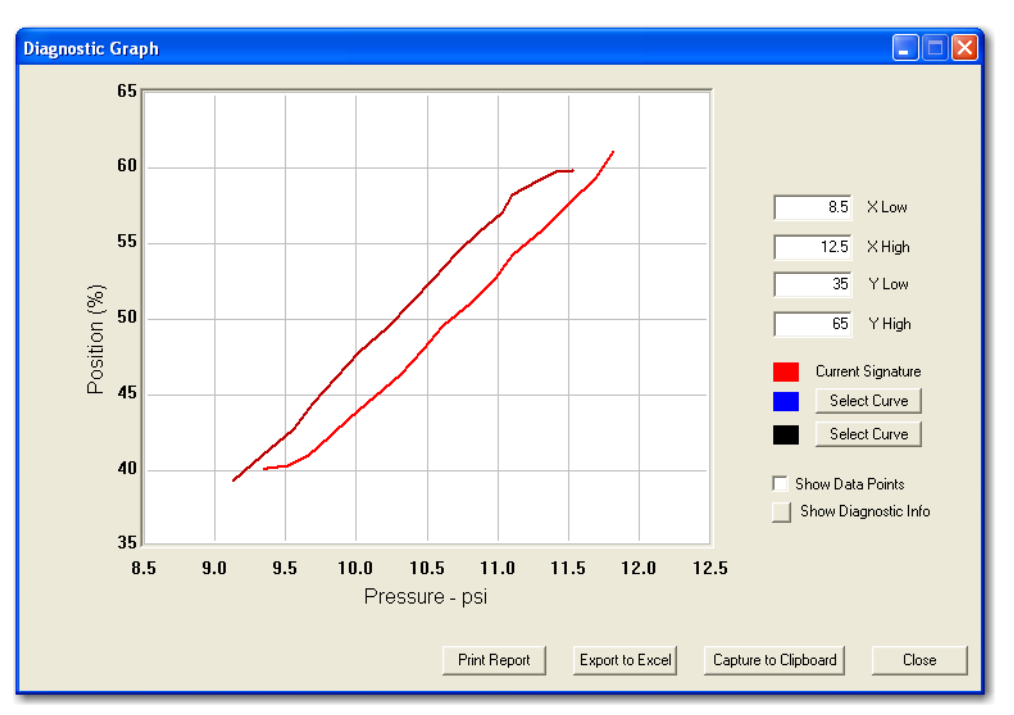

The Extended Actuator Diagnostic Graph appears (Figure 130).

Figure 130 Extended Actuator Signature Test Diagnostic Graph

5. View/edit/save the graph and click **Close** to return to the *Diagnostics* screen.

## **Diagnostics Context Menu**

The Diagnostics context, right click menu is displayed below and contains the following selections:

- □ *View Diagnostic Graph* Displays the diagnostic graph from the most recent diagnostic test.
- □ Save Diagnostic Data to File Launches Windows browser to select or create data file, for saving diagnostic data.
- □ Save Signature in SVI II AP Saves the current signature in SVI II AP, that can be recalled from Select Curve in the Diagnostic Graph.
- □ *Reset Continuous Diagnostics* Resets the continuous diagnostics.
- Detach Trend Removes the Trend display from the tabbed dialog and creates a separate trend display.
- □ *Help* Displays the on-line help at the *Diagnostics* screen instructions.

| 🚰 ValVue SVI II AP - (                                                | Offline NEW                                                                |                                                                                                    |
|-----------------------------------------------------------------------|----------------------------------------------------------------------------|----------------------------------------------------------------------------------------------------|
| Tools Help                                                            |                                                                            |                                                                                                    |
| Monitor Trend Config                                                  | ure Calibrate Diagnostics Status Chec                                      | k]                                                                                                    |
| Tag<br>Descriptor                                                     | NEW                                                                        | Diagnostic Type<br>Diagnostic Type<br>40 Start Position (%)<br>C Std. Actuator Sig.<br>Stop Position (%) |
| Message<br>Date<br>Assembly Number                                    | <br> 15 JUL 2005                                                           | C Step Test<br>C Ramp Test<br>• Extended Act. Sig                                                        |
| Long Tag                                                              | View Diagnostic Graph<br>Sava Diagnostic Data to File<br>Diagnostic Report | Perform Diag.                                                                                            |
|                                                                       | Save Signature in SVI2AP<br>Save Signature as Baseline in SVI2AP           | View Saved Diag.                                                                                         |
| Strokes                                                               | Reset Continuous Diagnostics                                               | - Results                                                                                                |
| Cycles<br>Time Open (hr)<br>Time Closed (hr)<br>Time Near Closed (hr) | Extended Signature Preference<br>Detach Trend<br>Help<br>0                 |                                                                                                    |
| Change Mode                                                           | 🔿 Mode: Setup                                                              | Exit Help                                                                                                |

Figure 131 Diagnostics Context Menu

## **Reset Continuous Diagnostics**

This function sets the historical counters to 0.

To reset continuous diagnostics:

- 1. Select **Reset Continuous Diagnostics** from the *Diagnostics* context menu and Figure 132 appears.
- 2. Click **OK**.

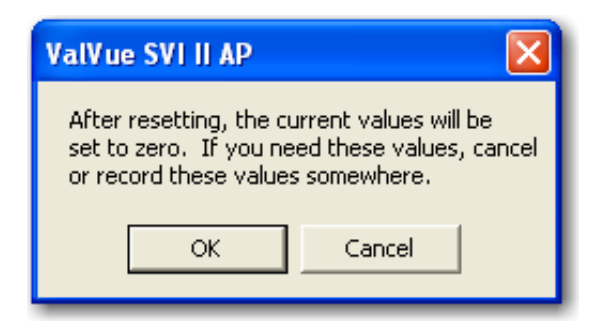

Figure 132 Diagnostics Reset Continuous Diagnostics Dialog

## **Status Screen**

## 7

## What you can do on the SVI II AP Status Screen

Use the *Status* screen to see the operating and internal status of the SVI II AP and reset the *Current Fault* or *All Faults* (Current and Historical). The screen is divided into three separate sections for *Operation, Firmware*, and *Circuit* where:

- □ Green indicates no faults
- □ Yellow indicates error conditions that can occur in normal operation (not faults) that may presently exist or have historically existed

| 🚰 ValVue SVI II AP - Offline NEW                           |                                                       |  |  |  |  |  |  |  |  |  |
|------------------------------------------------------------|-------------------------------------------------------|--|--|--|--|--|--|--|--|--|
| Tools Help                                                 |                                                       |  |  |  |  |  |  |  |  |  |
| Monitor Trend Configure Calibrate Diagnostics Status Check |                                                       |  |  |  |  |  |  |  |  |  |
| Operation                                                  | Firmware Circuit                                      |  |  |  |  |  |  |  |  |  |
| C H                                                        | C H C H                                               |  |  |  |  |  |  |  |  |  |
| A Reset                                                    | Self Check Error Position Sensor Fault                |  |  |  |  |  |  |  |  |  |
| Position Error                                             | Software Error Current Sensor Fault                   |  |  |  |  |  |  |  |  |  |
| Aarginal Power                                             | Reserved                                              |  |  |  |  |  |  |  |  |  |
| \ominus 🥥 Bias Out of Range                                | NVM Checksum     Actuator Pressure Fault              |  |  |  |  |  |  |  |  |  |
| 🥝 🙆 Auto Tune Failed                                       | RAM Checksum Error      Reserved                      |  |  |  |  |  |  |  |  |  |
| 🥝 🥥 Find Stops Failed                                      | Flash Lhecksum Error     Supply Pressure Sensor Fault |  |  |  |  |  |  |  |  |  |
| 🙆 🥥 Calibrate Failed                                       | Factory Mode Fault                                    |  |  |  |  |  |  |  |  |  |
| 🧿 🕘 Std Diagnostic Failed                                  | Atmospheric Pressure Fault                            |  |  |  |  |  |  |  |  |  |
| 🧿 🙆 Ext Diagnostic Failed                                  | Keypad Fault                                          |  |  |  |  |  |  |  |  |  |
| 🥝 🙆 Air Supply Low                                         | C Current H History                                   |  |  |  |  |  |  |  |  |  |
| 🔿 🔵 Actuator Error                                         | Clear Current Faults Clear All Faults                 |  |  |  |  |  |  |  |  |  |
|                                                            |                                                       |  |  |  |  |  |  |  |  |  |
|                                                            |                                                       |  |  |  |  |  |  |  |  |  |
| Change Mode 🔷 🔍                                            | Mode: SetupHelp                                       |  |  |  |  |  |  |  |  |  |

 $\Box$  Red indicates a fault.

Figure 133 SVI II AP Status Screen

## **Clear Current Faults**

Click **Clear Current Faults** to reset the status in the SVI II AP for all current faults only. The buttons on the *Status* screen indicating the current faults revert to green, if the condition is no longer valid.

## **Clear All Faults**

Click **Clear All Faults** to reset the status bit in the SVI II AP for all faults, both historical and current. The buttons on the *Status* screen indicating the current and historical faults revert to green.

## Status Code List

## **Fault Definitions**

Table 8 lists a definition for each indicated device fault and recommended actions.

| FAULT Name         | TEXT For DD &<br>ValVue      | HELP For DD &<br>ValVue                        | Critic<br>ality | Probable Cause                                                                                                    | Recommended Action                                                                                                    |
|--------------------|------------------------------|------------------------------------------------|-----------------|----------------------------------------------------------------------------------------------------|----------------------------------------------------------------------------------------------------|
| RESET              | Reset                        | Device reset<br>indicator                      | 3               | Device reboot. The power<br>recovered. Incoming signal<br>was below 2.9 mA.                                                                                                    | Reset the flag using ValVue<br>or HART Host.                                                                                                    |
| LOW_<br>POWER      | Low Power                    | Input current <<br>3.2 mA                      | 3               | Device power is below<br>3.2 mA.                                                                                                    | Increase mA only if calibra-<br>tion or diagnostics are to<br>be performed.                                                                                                    |
| ACTUATOR           | Actuator Error               | Unable to posi-<br>tion the valve<br>normally. | 2               | <ol> <li>Air supply is insufficient.</li> <li>Handwheel or mechanical stop present.</li> <li>Valve stuck of sticking excessively.</li> <li>Unbalance forces on valve trim exceeds actuator capability.</li> </ol> | <ol> <li>Increase air supply<br/>above spring final value +<br/>10 psig.</li> <li>Verify if mechanical stop<br/>is present.</li> <li>Perform valve signature<br/>using ValVue.</li> <li>If possible, perform valve<br/>signature under process<br/>conditions. Validate sizing<br/>of actuator against pro-<br/>cess condition using Val-<br/>SpeQ.</li> </ol> |
| AIR_SUPPLY_L<br>OW | Low Air<br>Supply<br>Warning | Supply<br>Pressure below<br>low limit          | 2               | Air supply is not turned on or is set below 10 psig.                                                                                                    | Increase air supply above spring final value + 10 psig.                                                                                                    |

## Table 8 Fault Matrix

| FAULT Name             | TEXT For DD &<br>ValVue | HELP For DD &<br>ValVue                                                                                    | Critic<br>ality | Probable Cause                                                                                                    | Recommended Action                                                                                                    |
|------------------------|-------------------------|----------------------------------------------------------------------------------------------------|-----------------|----------------------------------------------------------------------------------------------------|----------------------------------------------------------------------------------------------------|
| POSITION_<br>ERROR     | Position Error          | If T1 error is<br>configured<br>AND the posi-<br>tion error out-<br>side the error<br>band for time<br>T1. | 2               | <ol> <li>Controller is slow to fol-<br/>low command signal due to<br/>physical valve wear, such as<br/>tight packing, stem build up,<br/>throttling surface friction or<br/>actuator friction.</li> <li>Valve is slow to follow<br/>command signal due to<br/>large volume actuator.</li> <li>Valve will not follow com-<br/>mand signal due to insuffi-<br/>cient or no air supply.</li> <li>Valve does not move<br/>because the device's mode<br/>is not set to Normal.</li> <li>Valve will not follow com-<br/>mand signal due to poor<br/>controller tuning for current<br/>valve status.</li> <li>Valve will not follow com-<br/>mand signal due to control-<br/>ler malfunction such as I/P<br/>or Relay.</li> <li>Valve will not follow com-<br/>mand signal due to inline<br/>obstruction.</li> </ol> | <ol> <li>Perform valve signature<br/>using ValVue.</li> <li>Perform step test signa-<br/>ture using ValVue. Verify<br/>that air supply droop dur-<br/>ing filling is less than 15 %<br/>or the set pressure.</li> <li>Validate that the air sup-<br/>ply set to the instrument is<br/>greater that the spring<br/>final + 10 psig.</li> <li>Set the mode to Normal<br/>using ValVue or HART Host.</li> <li>Perform Autotune or<br/>Manual tuning using Val-<br/>Vue or HART Host.</li> <li>Verify if Bias Out Range<br/>or I/P Out of Range events<br/>are active.</li> <li>Perform valve signature<br/>using ValVue.</li> </ol> |
| I2CBUS                 |                         |                                                                                                    |                 |                                                                                                    |                                                                                                    |
| KEYPAD                 | Keypad Fault            | Possible mois-<br>ture inside or<br>connector or<br>mechanical<br>failure.                                 | 2               | The local user interface and display is defective.                                                                                                    | Replace the local user<br>interface and display<br>assembly.                                                                                                    |
| MARGINAL_PO<br>WER     | Marginal<br>Power       |                                                                                                    | 2               | The input current is less than 3.85 mA.                                                                                                    | Increase loop current to 4<br>mA only if calibration and<br>diagnostics are to be per-<br>formed.                                                                                                    |
| CALIBRATION_<br>FAILED | Calibration<br>Failed   | Calibration of<br>AO or pressure<br>failed.                                                                | 3               | Calibration of the input sen-<br>sors was outside the<br>acceptable range when<br>attempting to calibrate.                                                                                                    | Using precision measuring<br>equipment, perform cali-<br>bration according to<br>boundary limits of input<br>sensors.                                                                                                    |

|  | Table 8 | Fault Matrix (Continued) |
|--|---------|--------------------------|
|--|---------|--------------------------|

| FAULT Name                     | TEXT For DD &<br>ValVue      | HELP For DD &<br>ValVue                                                | Critic<br>ality | Probable Cause                                                                                                    | Recommended Action                                                                                                    |
|--------------------------------|------------------------------|------------------------------------------------------------------------|-----------------|----------------------------------------------------------------------------------------------------|----------------------------------------------------------------------------------------------------|
| FIND_STOPS_F<br>AILED          | Find Stops<br>Failed         | Find Stops pro-<br>cess failed.                                        | 3               | <ol> <li>When calibrating stops<br/>(Zero / Span) the travel sen-<br/>sor moved outside the<br/>acceptable limits.</li> <li>A procedure timeout<br/>occurred due to an<br/>extremely large volume of<br/>actuator to displace.</li> <li>Valve position could not<br/>stabilize when deenergiz-<br/>ing or when energizing the<br/>actuator.</li> </ol> | <ol> <li>Using ValVue or HART<br/>Host, verify that travel sen-<br/>sor counts is 0 +/- 1000<br/>with the valve closed. For a<br/>90° valve, measured sen-<br/>sor count is done at 50%<br/>travel.</li> <li>Using ValVue or HART<br/>Host, performs a Manual<br/>Stop calibration.</li> <li>Verify that air supply is<br/>adequate. Verify that<br/>accessories (boosters,<br/>quick exhausts, etc.) are<br/>not creating instability.</li> </ol> |
| AUTOTUNE_FAI<br>LED            | Autotune<br>Failed           | Self tuning<br>failed to con-<br>verge on<br>acceptable<br>parameters. | 3               | <ol> <li>When performing an<br/>Autotune, procedure failed<br/>to complete due valve hys-<br/>teresis beyond 50 %.</li> <li>Air supply is insufficient.</li> <li>Air supply droops signifi-<br/>cantly during actuator fill-<br/>ing.</li> </ol>                                                                                                    | <ol> <li>Using ValVue or HART<br/>Host, perform an Auto-<br/>tune with an aggressive-<br/>ness level between 2 and 4.<br/>Or manual tune the<br/>parameters according to<br/>the instruction manual.</li> <li>Increase air supply<br/>above spring final value +<br/>10 psig.</li> <li>Perform 5 to 10 % steps<br/>and observe air supply<br/>gauge on the controller.</li> </ol>                                                                  |
| STD_<br>DIAGNOSTICS_<br>FAILED | Std Diagnos-<br>tics Failed  |                                                                        | 3               | When running a Standard<br>Actuator Signature, the<br>device failed to move the<br>valve between 10 % to 90<br>%.                                                                                                    | <ol> <li>Selected speed is too<br/>slow. Increase speed for<br/>the test by increments of 1.</li> <li>Insufficient Air supply.</li> </ol>                                                                                                    |
| EXT_<br>DIAGNOSTICS_<br>FAILED | Ext Diagnos-<br>tics Failed. |                                                                        | 3               | When running a Extended<br>Actuator Signature, device<br>failed to move the valve<br>between the configured<br>travel.                                                                                                    | <ol> <li>Selected speed is too<br/>slow. Increase the speed<br/>for the test by increments<br/>of 1.</li> <li>Insufficient air supply.</li> </ol>                                                                                                    |

| FAULT Name             | TEXT For DD &<br>ValVue       | HELP For DD &<br>ValVue                                                            | Critic<br>ality | Probable Cause                                                                                                    | Recommended Action                                                                                                    |
|------------------------|-------------------------------|------------------------------------------------------------------------------------|-----------------|----------------------------------------------------------------------------------------------------|----------------------------------------------------------------------------------------------------|
| RTOS_<br>SCHEDULING    | Operating Sys-<br>tem Fault.  | An internal<br>error from<br>which the<br>device recov-<br>ered automati-<br>cally | 2               |                                                                                                    |                                                                                                    |
| SUPPLY_<br>HIGH        | High Air<br>Supply<br>Warning | Supply Pres-<br>sure above<br>upper limit.                                         | 1               | <ol> <li>1:A failure in the air filter<br/>regulator occurred.</li> <li>2: A nearby equipment<br/>drawing a high volume,<br/>suddenly quit using air and<br/>created a spike in air supply.</li> <li>3: The air set is adjusted<br/>greater than configured<br/>threshold.</li> </ol> | <ol> <li>Replace air filter regula-<br/>tor.</li> <li>Resize air manifold.</li> <li>Adjust threshold to be 3<br/>to 5 psig greater than set<br/>air supply.</li> </ol> |
| BIAS_OUT_<br>OF_RANGE  | Bias Out Of<br>Range          | An important<br>internal<br>parameter is<br>out of range.                          | 1               | The servo signal to the cur-<br>rent to pressure converter is<br>outside of normal throttling<br>range.                                                                                                    |                                                                                                    |
| IP_OUT_OF_RA<br>NGE    | I/P Out Of<br>Range           | I/P current<br>feedback is out<br>of range.                                        | 1               | The loop current to the<br>internal current to pressure<br>converter is outside of nor-<br>mal range.                                                                                                    |                                                                                                    |
| TEMPR_OUT_O<br>F_RANGE | Temp. Out Of<br>Range         | Temperature<br>outside oper-<br>ating range.                                       | 2               | The board temperature is<br>below –40 °C or above<br>85 °C.                                                                                                    | NOT IMPLEMENTED                                                                                                    |
| DI_<br>ABNORMAL        |                               |                                                                                    | 3               |                                                                                                    |                                                                                                    |
| LATCH_<br>FSAFE        |                               |                                                                                    |                 |                                                                                                    |                                                                                                    |
| TIGHT_SHUTO<br>FF      |                               |                                                                                    |                 |                                                                                                    |                                                                                                    |
| NVM_CHECKS<br>UM0      | NVM Check-<br>sum Error       | The device<br>failed to read<br>critical data<br>from non vola-<br>tile memory.    | 1               | A permanent corruption of<br>the content in non volatile<br>memory occurred.                                                                                                    | <ol> <li>Remove power to the<br/>device for 2 minutes and<br/>restart the device.</li> <li>If the failure persist,<br/>replace the device.</li> </ol>                  |

| FAULT Name        | TEXT For DD &<br>ValVue                                                      | HELP For DD &<br>ValVue                                                                          | Critic<br>ality | Probable Cause                                                          | Recommended Action                                                                                                    |
|-------------------|------------------------------------------------------------------------------|--------------------------------------------------------------------------------------------------|-----------------|-------------------------------------------------------------------------|----------------------------------------------------------------------------------------------------|
| RAM_CHECKS<br>UM  | RAM Check-<br>sum Error                                                      | An internal<br>error from<br>which the<br>device recov-<br>ered automati-<br>cally.              | 2               | A corruption of the content<br>in volatile memory<br>occurred.          | Notify the factory at svi-<br>support@GE.com.                                                                                              |
| FW_<br>CHECKSUM   | Flash Check-<br>sum Error                                                    | A critical inter-<br>nal fault.                                                                  | 1               | Invalid firmware checksum<br>due to data corruption.                    | <ol> <li>Remove power to the<br/>device for 2 minutes and<br/>restart it.</li> <li>If the failure persists,<br/>Replace device.</li> </ol> |
| STACK             | Stack Error                                                                  | An internal<br>error from<br>which the<br>device recov-<br>ered automati-<br>cally.              | 2               | A problem with the memory stack occurred.                               | Clear the condition using<br>ValVue or HART Host.                                                                                          |
| FACTORY-<br>WRITE | Factory Write<br>Indicator                                                   | Indicator of<br>writes to non<br>volatile mem-<br>ory allowed<br>only for firm-<br>ware upgrade. | 1               |                                                                         |                                                                                                    |
| NVM_TEST          | NVM Test Error                                                               | An error in non<br>volatile mem-<br>ory could not<br>be repaired.                                | 2               | A problem occurred when testing non volatile mem-<br>ory.               | Clear the condition using<br>ValVue or HART Host.                                                                                          |
| 0                 | ESD Trip<br>occurred and<br>requires user<br>intervention to<br>be released. |                                                                                                  |                 |                                                                         |                                                                                                    |
| FACTORYMODE       | Factory Mode<br>Indicator                                                    | Device per-<br>forms factory<br>authorized<br>operations.                                        | 1               | Device is in the factory mode.                                          | Replace device and report<br>the problem at svisup-<br>port@GE.com.                                                                        |
| REF<br>VOLTAGE    | Ref Voltage<br>Fault                                                         | May indicate<br>faulty A/D sub-<br>system.                                                       | 1               | A component problem is affecting the circuit board's reference voltage. | Replace device and report<br>the problem at svisup-<br>port@GE.com.                                                                        |

| FAULT Name                 | TEXT For DD &<br>ValVue      | HELP For DD &<br>ValVue                                                                                               | Critic<br>ality | Probable Cause                                                                                                    | Recommended Action                                                  |
|----------------------------|------------------------------|----------------------------------------------------------------------------------------------------|-----------------|----------------------------------------------------------------------------------------------------|---------------------------------------------------------------------|
| POSITION_<br>SENSOR        | Position Sensor<br>Fault     |                                                                                                    | 1               | Electronic Hall sensor com-<br>ponent and related compo-<br>nents failed.                                                                                  | Replace device and report<br>the problem at svisup-<br>port@GE.com. |
| CURRENT_<br>SENSOR         | Current Sen-<br>sor Fault    |                                                                                                    | 1               | Electronic input loop current sensor is damaged.                                                                                                    | Replace device and report<br>the problem at svisup-<br>port@GE.com. |
| TEMPERATURE<br>_SENSOR     | Temperature<br>Sensor Fault  |                                                                                                    | 1               | Electronic temperature sen-<br>sor is damaged.                                                                                                    | Replace device and report<br>the problem at svisup-<br>port@GE.com. |
| CURRENT_<br>SENSOR_<br>2ND |                              |                                                                                                    | 2               | Secondary input current sensor is damaged.                                                                                                    | Replace device and report<br>the problem at svisup-<br>port@GE.com. |
| PRESSURE1                  | Pressure 1<br>Fault          | Output Pres-<br>sure Sensor<br>Fault (Single<br>acting) or Out-<br>put 2 Pressure<br>Sensor Fault<br>(double acting). | 1               | <ol> <li>Pressure sensor has been<br/>overpressurized and dam-<br/>aged.</li> <li>Pressure sensor has<br/>failed due to some malfunc-<br/>tion.</li> </ol> | Replace device and report<br>the problem at svisup-<br>port@GE.com. |
| PRESSURE2                  | Pressure 2<br>Fault          | Supply Pres-<br>sure Sensor<br>Fault (Single<br>acting) or Out-<br>put 1 Pressure<br>Sensor Fault<br>(double acting)  | 1               | <ol> <li>Pressure sensor has been<br/>overpressurized and dam-<br/>aged.</li> <li>Pressure sensor has<br/>failed due to some malfunc-<br/>tion.</li> </ol> | Replace device and report<br>the problem at svisup-<br>port@GE.com. |
| PRESSURE3                  | Pressure 3<br>Fault          | Supply Pres-<br>sure Sensor<br>Fault (double<br>acting only)                                                          | 1               | <ol> <li>Pressure sensor has been<br/>overpressurized and dam-<br/>aged.</li> <li>Pressure sensor has<br/>failed due to some malfunc-<br/>tion.</li> </ol> | Replace device and report<br>the problem at svisup-<br>port@GE.com. |
| PRESSURE4                  | I/P Pressure<br>Sensor Fault |                                                                                                    | 1               | <ol> <li>Pressure sensor has been<br/>overpressurized and dam-<br/>aged.</li> <li>Pressure sensor has<br/>failed due to some malfunc-<br/>tion.</li> </ol> | Replace device and report<br>the problem at svisup-<br>port@GE.com. |

| FAULT Name           | TEXT For DD &<br>ValVue                   | HELP For DD &<br>ValVue                                                             | Critic<br>ality | Probable Cause                                                                                                    | Recommended Action                                                                                                    |
|----------------------|-------------------------------------------|-------------------------------------------------------------------------------------|-----------------|----------------------------------------------------------------------------------------------------|----------------------------------------------------------------------------------------------------|
| PRESSURE5            | Atmospheric<br>Pressure Sen-<br>sor Fault |                                                                                     | 2               | <ol> <li>Pressure sensor has been<br/>overpressurized and dam-<br/>aged.</li> <li>Pressure sensor has<br/>failed due to some malfunc-<br/>tion.</li> </ol> | Replace device and report<br>the problem at svisup-<br>port@GE.com.                                                                                                    |
| WATCHDOG_TI<br>MEOUT | Watchdog<br>timeout                       | An internal<br>error from<br>which the<br>device recov-<br>ered automati-<br>cally. | 2               | n/a                                                                                                    | NOT IMPLEMENTED                                                                                                    |
| NVM_WRITE<br>NVM     | NVM Write<br>Fault                        | A write to non<br>volatile mem-<br>ory failed; data<br>may be lost on<br>reset.     | 2               | An error occurred when<br>attempting to write to non<br>volatile memory.                                                                                   | 1: Clear the condition using<br>ValVue or HART Host.<br>2: If condition persists,<br>replace device and report<br>problem at svisup-<br>port@GE.com.                         |
| IRQ_FAULT            | IRQ Fault                                 | An internal<br>error from<br>which the<br>device recov-<br>ered automati-<br>cally. | 2               | The circuit board interrupt request failed.                                                                                                    | 1: Clear the condition using<br>ValVue or HART Host.<br>2: If condition persists,<br>replace device and report<br>problem at svisup-<br>port@GE.com.                         |
| TMOUT_<br>FLASH_TEST | Flash ROM Test<br>timeout                 | The test didn't complete in time.                                                   | 2               |                                                                                                    |                                                                                                    |
| SELF_<br>CHECK       | MCU Internal<br>Malfunction               | A critical inter-<br>nal fault.                                                     | 1               | A general self check failed.                                                                                                    | <ol> <li>Clear the condition using<br/>ValVue or HART Host.</li> <li>If condition persists,<br/>replace device and report<br/>problem at svisup-<br/>port@GE.com.</li> </ol> |
| SOFTWARE             | Software Error                            | An internal<br>error from<br>which the<br>device recov-<br>ered automati-<br>cally. | 2               | Operating system failed in conducting a task.                                                                                                    | 1: Clear the condition using<br>ValVue or HART Host.<br>2: If condition persists,<br>replace device and report<br>problem at svisup-<br>port@GE.com.                         |

| FAULT Name        | TEXT For DD &<br>ValVue | HELP For DD &<br>ValVue                                                               | Critic<br>ality | Probable Cause                                                                                                    | Recommended Action                                |
|-------------------|-------------------------|---------------------------------------------------------------------------------------|-----------------|----------------------------------------------------------------------------------------------------|---------------------------------------------------|
| ESD_TRIP          | ESD Valve<br>Tripped    | An ESD trip<br>event is pres-<br>ent.                                                 | 1               |                                                                                                    |                                                   |
| AI_PV_LOW         | AI_PV_LOW               | An ESD trajec-<br>tory signature<br>is available for<br>retrieving.                   | 2               | n/a                                                                                                    | Not Implemented                                   |
| AI_PV_HIGH        | AI_PV_HIGH              | An error saving<br>ESD signature,<br>not necessar-<br>ily the latest.                 | 2               | n/a                                                                                                    | Not Implemented                                   |
| IP_SERVO_<br>LOW  | IP_SERVO_<br>LOW        | Last com-<br>pleted PST<br>failed.                                                    | 1               | <ol> <li>The required I/P current is<br/>too low to ensure venting of<br/>the relay.</li> <li>The I/P flexure is pushed<br/>against the<br/>nozzle.</li> <li>Faulty I/P flow regulator</li> </ol> | 1,2,3: Service required.<br>Contact the factory.  |
| IP_SERVO_<br>HIGH | IP_SERVO_<br>HIGH       | A new PST tra-<br>jectory signa-<br>ture and data<br>are available<br>for retrieving. | 2               | <ol> <li>The required I/P current is<br/>too high to maintain output<br/>pressure to actuator.</li> <li>The I/P flexure is pushed<br/>away from the nozzle</li> </ol>                             | 1, 2: Service required. Con-<br>tact the factory. |
| 0                 |                         | An error saving<br>PST signature,<br>not necessar-<br>ily the latest.                 | 2               |                                                                                                    |                                                   |
| DIAGPROC1         | Diag Proc1              | Last com-<br>pleted Pneu-<br>matic Test<br>failed.                                    | 2               |                                                                                                    |                                                   |
| RANGE1            | Range 1                 | The I/P cut off<br>switch is not<br>functional.                                       | 2               |                                                                                                    |                                                   |
| RANGE2            | Range 2                 |                                                                                       | 2               |                                                                                                    |                                                   |

| FAULT Name                 | TEXT For DD &<br>ValVue | HELP For DD &<br>ValVue                                                         | Critic<br>ality | Probable Cause                                                                                                    | Recommended Action                                                                                                    |
|----------------------------|-------------------------|---------------------------------------------------------------------------------|-----------------|----------------------------------------------------------------------------------------------------|----------------------------------------------------------------------------------------------------|
| LINKAGE_DRIF<br>T          | Linkage Drift           |                                                                                 | 2               | 1:In the fully open or fully<br>closed position a raw travel<br>sensor count deviation of<br>x% exists against the cali-<br>brated stop value.                                                                                           | <ol> <li>Verify that linkage is well<br/>fastened.</li> <li>Re run the Find Stops<br/>method. When device goes<br/>in Failsafe when running<br/>the Find Stop method,<br/>clear alarm and rerun the<br/>stops.</li> </ol>                                                                   |
| VALVE_<br>STUCK_<br>CLOSED | Valve Stuck<br>Closed   | Measured fric-<br>tion is below<br>customer<br>specified<br>range.              | 2               | <ol> <li>1: A handwheel is left<br/>engaged.</li> <li>2: Valve is seized in place.</li> <li>3: Insufficient actuator<br/>thrust.</li> </ol>                                                                                              | <ol> <li>Verify presence of a<br/>mechanical stops such as<br/>a handwheel.</li> <li>Repair valve.</li> <li>Run a PST or Extended<br/>signature. If friction is<br/>abnormal then overhaul<br/>valve.</li> </ol>                                                                            |
| VALVE_<br>STUCK_<br>OPENED | Valve Stuck<br>Opened   | Measured fric-<br>tion is above<br>customer<br>specified<br>range.              | 2               | <ol> <li>1: A handwheel is left<br/>engaged.</li> <li>2: Valve is seized in place.</li> <li>3: Exhaust port is clogged<br/>up (no venting).</li> <li>4: An accessory prevents<br/>the air from the actuator to<br/>be vented.</li> </ol> | <ol> <li>Verify presence of a<br/>mechanical stops such as<br/>a hand wheel.</li> <li>Repair valve.</li> <li>Verify that exhaust port<br/>is not restricted.</li> <li>Run a TBT test from Val-<br/>Vue. A failure of the TBT<br/>test would indicate a prob-<br/>lem in venting.</li> </ol> |
| UI_OFF                     | UI_OFF                  | Pressure to<br>move valve is<br>greater than<br>customer<br>specified<br>range. | 2               |                                                                                                    |                                                                                                    |
| RANGE3                     | Range 3                 | Supply pres-<br>sure drop<br>exceeds a cus-<br>tomer speci-<br>fied value.      | 2               |                                                                                                    |                                                                                                    |
| RANGE4                     | Range 4                 | PST canceled<br>before com-<br>pletion.                                         | 2               |                                                                                                    |                                                                                                    |

## HART Device Status Command Bytes

Table 9 lists all Bytes and their correlating fault bits in the HART Device Status Command.

| LCD       | Description                                                                                                    | Action                           | Cause                                                                                                    |
|-----------|----------------------------------------------------------------------------------------------------|----------------------------------|----------------------------------------------------------------------------------------------------|
| RESET     | Reset occurred due to command or power up.<br>Always present after power up.                                           | Warning                          | Normal operation on power<br>up always sets RESET. RESET<br>is sent by HART communica-<br>tions. Use CLEAR ERR to<br>remove warning |
| LOW POWER | Input current < 3.6 mA                                                                                                 | Takes the device to<br>low power |                                                                                                    |
| ACT ERR   | Positioner unable to position a valve normally                                                                         | Warning                          |                                                                                                    |
| AIR LOW   | IR LOW Supply pressure is < 10 psi (.69 bar, 69 kPa).<br>Otherwise I/P pressure is below 0.8 psi (.05<br>bar, 5.5 kPa) |                                  | Mechanical or pneumatic<br>problem                                                                                                  |
| POS ERR   | The position error exceeds configured limit for more than configured time                                              | Warning after T1<br>and Failsafe | Pneumatic/ mechanical,<br>configuration, loose magnet                                                                               |
| KEYBOARD  | LCD/Button Failure                                                                                                    | Warning                          | Damaged buttons or LCD<br>electronics                                                                                               |
| MARGN PWR | Input signal is insufficient to proceed                                                                                |                                  |                                                                                                    |
| CALIB ERR | Calibrate failed                                                                                                    | Warning                          | Invalid values for current calibration and input range by HART commands                                                             |
| STOP ERR  | Calibration error. Find STOPS was unsuccess-<br>ful.                                                                   | Warning                          | Configuration, calibration                                                                                                    |
| TUNE ERR  | Auto tune failed                                                                                                    | Warning                          | Mechanical or pneumatic<br>problem causes tuning<br>failure                                                                         |
| STD DIAG  | A standard diagnostic procedure failed to complete                                                                     | Warning                          | Pneumatic / mechanical,<br>configuration                                                                                            |
| EXT DIAG  | An extended diagnostic procedure failed to complete                                                                    | Warning                          | Pneumatic / mechanical,<br>configuration                                                                                            |
| CMD STOP  | HART command aborted                                                                                                   | Warning                          | Bad data range or data limi-<br>tation                                                                                              |
| BIAS ERR  | Position algorithm error in output bias                                                                                | Warning                          | Pneumatic/ mechanical                                                                                                    |

| Table 9 | LCD I | Error | Messages |
|---------|-------|-------|----------|
|---------|-------|-------|----------|

| LCD                                                                                                    | Description                                                                                                    | Action   | Cause                                  |
|----------------------------------------------------------------------------------------------------|----------------------------------------------------------------------------------------------------|----------|----------------------------------------|
| I/P LIMIT                                                                                                    | I/P current too high or too low                                                                                                    | Warning  | Electronic hardware                    |
| TEMP ERR                                                                                                    | Internal circuit temperature high (>80 °C, 176<br>°F) or low (<-40 °C, -40 °F)                                                             | Warning  | Environment                            |
| NVM ERR_R                                                                                                    | An FRAM record and its copy both have CRC errors                                                                                           | Failsafe |                                        |
| RAM ERR                                                                                                    | RAM data item had a bad checksum                                                                                                    | Warning  |                                        |
| FLASH ERR                                                                                                    | Flash memory failed checksum test                                                                                                    | Failsafe | Flash memory failed check-<br>sum test |
| STACK ERR A valid hidden record (in RAM) existing upon<br>reset indicating that a stack overflow had<br>occurred |                                                                                                    | Warning  |                                        |
| FCTRYMODE                                                                                                    | Factory mode failure                                                                                                    | Failsafe |                                        |
| NVM ERR-T                                                                                                    | An FRAM record and its copy both have CRC errors                                                                                           | Warning  |                                        |
| REF VOLT                                                                                                    | Temperature compensated I/P current is out of range                                                                                        | Failsafe |                                        |
| POS SENSR                                                                                                    | Internal error in Hall Effect sensor                                                                                                    | Warning  | Electronic hardware                    |
| SIG SENSR                                                                                                    | Internal error in sensing of 4 - 20 mA                                                                                                    | Warning  | Electronic hardware                    |
| PRES1 ER                                                                                                    | Temperature compensated pressure sensor 1 reading is outside the range                                                                     | Warning  |                                        |
| PRES2 ER                                                                                                    | Temperature compensated pressure sensor 2 reading is outside the range                                                                     | Warning  |                                        |
| PRES3 ER                                                                                                    | Temperature compensated pressure sensor 3<br>reading is outside the range or supply pres-<br>sure recorded is >120 psi (8.28 bar, 828 kPa) | Warning  |                                        |
| PRES4 ER                                                                                                    | Temperature compensated pressure sensor 4<br>reading is outside the range or pilot pressure<br>recorded is >120 psi (8.28 bar, 828 kPa)    | Warning  |                                        |
| PRES5 ER                                                                                                    | Temperature compensated pressure sensor 5 reading is outside the range                                                                     | Warning  |                                        |
| NVM ERR-W                                                                                                    | Writer to FRAM fails or data repairing in FRAM fails                                                                                       | Warning  |                                        |

## Table 9 LCD Error Messages (Continued)

| LCD                                          | Description                                                                                              | Action   | Cause        |
|----------------------------------------------|----------------------------------------------------------------------------------------------------|----------|--------------|
| IRQ FAULT                                    | Valid hidden record (in RAM) existing upon<br>reset that indicates that an illegal interrupt<br>occurred | Warning  |              |
| DATA ERR                                     | Internal software error data overrun                                                                     | Failsafe | CPU/firmware |
| MCU ERR 1 Micro-Controller Self Check failed |                                                                                                    | Failsafe |              |
| SW ERR                                       | Software self check error                                                                                | Failsafe | CPU/firmware |

| Tuble 5 Leb Error riessages (continued |
|----------------------------------------|
|----------------------------------------|

## Status Context Menu

When you right click on the *Status* screen, a context menu appears as shown in Figure 134. The context menu contains only a link to *Status* on-line help.

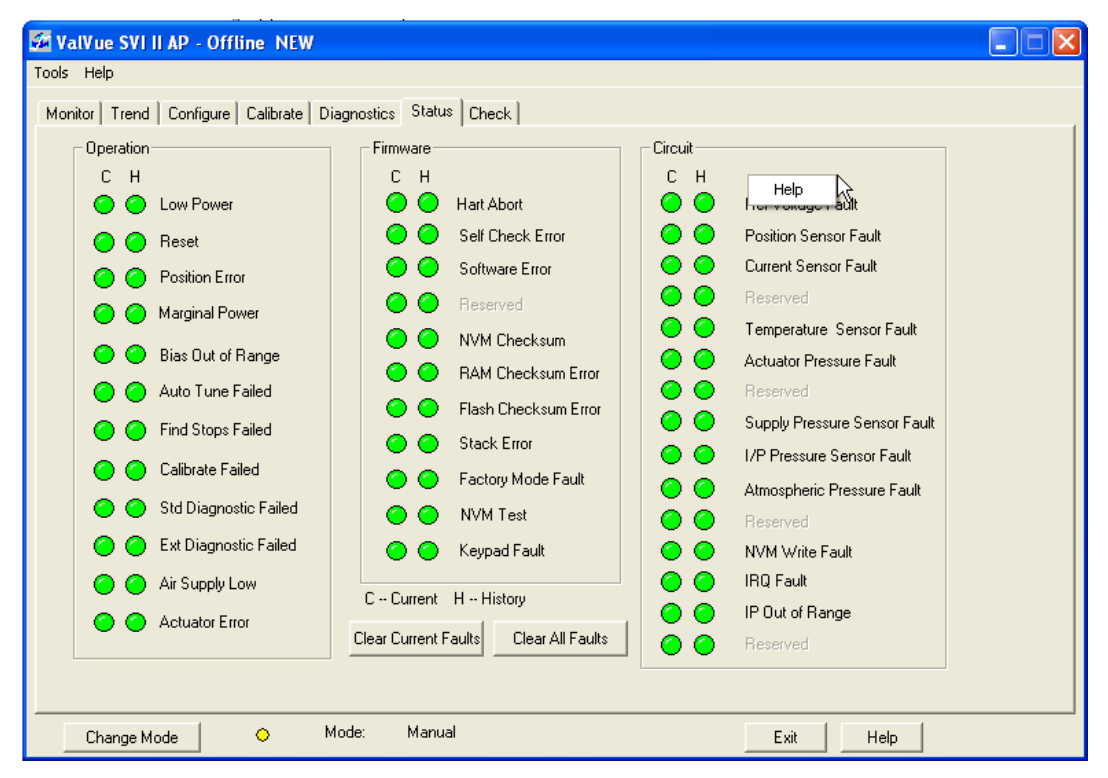

Figure 134 SVI II AP Status Screen Context Menu

This page intentionally left blank.

## Check Screen- Advanced Troubleshooting

## 8

## What you can do on the Check Screen

Use the *Check* screen (Figure 135) to monitor and set some basic parameters: *Set I/P, Unset I/P, Full Open, Full Closed* and *Detach Trend*. The *Check* screen is used primarily for troubleshooting. Setting parameters on this screen requires the use of the right click menu or the *Tools* menu and that you are in Setup mode.

| 🚰 ValVue SVI II AP - (        | Offline NEW                                         |   |
|-------------------------------|-----------------------------------------------------|---|
| Tools Help                    | - (                                                 |   |
| Monitor   Trend   Config      | ure   Calibrate   Diagnostics   Status   Check      | 1 |
| Tag                           | NEW                                                 |   |
| Descriptor                    |                                                     |   |
| Message                       |                                                     |   |
| Date                          | 15 JUL 2005                                         |   |
| Assembly Number               |                                                     |   |
| Long Tag                      | N/A                                                 |   |
| Position (%) Lowe             | er Stop Raw Position Upper Stop<br>-142 -1671 -3201 |   |
| Current (mA) Raw              | Signal Pressure psi<br>12003 13.544                 |   |
| Board Temp (C) Min 1<br>22.47 | Femp (C) Max Temp (C)<br>-60 100                    |   |
| I/P Set I.                    | /P                                                  |   |
| Change Mode                   | O Mode: Manual Exit Help                            |   |

Figure 135 Check Screen

## Information Displayed

GE Oil & Gas

The *Check* screen is used for troubleshooting and displays the operating parameters of the SVI II AP including:

| Tag Information     | Position            | Lower Stop                   |
|---------------------|---------------------|------------------------------|
| Raw Position        | Upper Stop          | Current                      |
| Raw Signal          | Pressure reading    | Board Temperature<br>reading |
| Minimum Temperature | Maximum Temperature | I/P reading                  |
| Set I/P field       |                     |                              |

## **Check Context Menu**

The Check context, right click menu is displayed Figure 136 on page 165 and described below:

- □ Set I/P Removes the valve from normal control and applies a constant signal (using the value in the Set I/P edit box) to the I/P.
- □ UnSet I/P Turns off Set I/P and returns the valve to normal control.
- □ *Full Open* Moves the valve to full open. This command work by taking the valve out of closed loop control and sends a high or low signal to the I/P.
- □ *Full Closed* Moves the valve to full closed. This command works by taking the valve out of closed loop control and sends a high or low signal to the I/P.
- Detach Trend Removes the trend display from the tabbed dialog and creates a separate display.
- □ *Help* Displays the on-line help at the *Check* screen instructions

## Set I/P

Setting the I/P removes the valve from normal control and sends a constant, user defined signal to the I/P. This is useful for troubleshooting. This command is only available in Setup mode.

To set the I/P:

- 1. Enter a number between 1 and 55000 in the Set I/P edit box (Figure 136).
- 2. Right-click and select **Set I/P** (or use the *Tools* menu). The indicator appears red.

To resume normal control:

□ Right-click and select **UnSet I/P**. Returning to Manual or Normal mode also returns the valve to control.

| ValVue SVI II AP - (                                                                    | Offline NEW                                                                                                    |  |  |  |  |
|-----------------------------------------------------------------------------------------|----------------------------------------------------------------------------------------------------|--|--|--|--|
| Monitor Trend Config                                                                    | ure   Calibrate   Diagnostics   Status   Check                                                                                                   |  |  |  |  |
| Tag<br>Descriptor<br>Message                                                            | NEW ESTER                                                                                                    |  |  |  |  |
| Date                                                                                    | 15 JUL 2005                                                                                                    |  |  |  |  |
| Assembly Number                                                                         | IU<br>N/A                                                                                                    |  |  |  |  |
| Position (%) Lowe<br>50.0244<br>Current (mA) Raw<br>12<br>Board Temp (C) Min 1<br>22.47 | er Stop Raw Position Upper Stop<br>-142 -1671 - Set I/P<br>UnSet I/P<br>Signal Pressi Full Open<br>12003 - I<br>Femp (C) Max Temp (C)<br>-60 100 |  |  |  |  |
|                                                                                         |                                                                                                    |  |  |  |  |
| Change Mode                                                                             | Mode: Setup Exit Help                                                                                                    |  |  |  |  |

Set I/P Edit Box

Figure 136 Check Screen Context Menu

This page intentionally left blank.

## Changing HART Versions

## Changing SVI II AP to HART 6

Starting with firmware version 4.1.1, ValVue SVI II AP software supports HART 6. When you logon to a HART 5 version of the software and either look at the *Tools* menu or *Tools* right-click menu a menu item appears to convert to HART 6.

| 🚰 ValVue SVI II AP - NEW                         |                                                                            |                                                                                                    |
|--------------------------------------------------|----------------------------------------------------------------------------|----------------------------------------------------------------------------------------------------|
| Tpols Help                                       |                                                                            |                                                                                                    |
| Wull Open<br>Full Closed<br>Set to Fail Position | Calibrate   Diagnostics   Status   Check                                   |                                                                                                    |
| Cancel Transfer<br>Reset                         |                                                                            | Signal (%)         162.5         Signal (mA)         30.00           Position (%)         153.5         Saturation (%)         153.5 |
| Report Setup<br>Report                           |                                                                            | Pressure (psi) 26.2                                                                                                    |
| Save SVI Data<br>Restore SVI Data                | w                                                                          |                                                                                                    |
| Backup NVM                                       |                                                                            |                                                                                                    |
| Change HART Rev to 6                             | JUL 2005                                                                   | 153.5 Position (%)                                                                                                    |
| Update Configured Data                           |                                                                            | Setpoint (%)                                                                                                    |
| Detach Trend<br>Help                             |                                                                            | Send Cmd                                                                                                    |
| Status<br>Setup Wizard                           | Additional Status Available<br>Device Malfunction<br>Configuration Changed | A                                                                                                    |
| Change Mode                                      | 👲 Mode: FailSafe                                                           | Exit Help                                                                                                    |

Figure 137 Select Tools

To change a HART 5 unit to HART 6:

1. Select Tools > Change HART Rev to 6 and a Figure 138 appears.

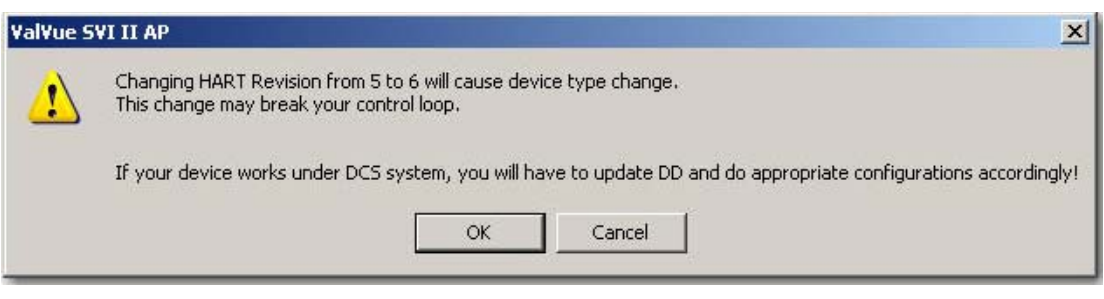

Figure 138 HART Change DCS Warning

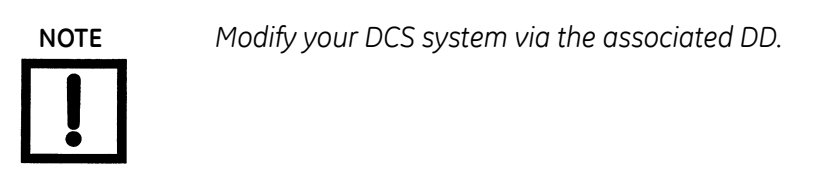

- 2. Click **OK** and a second dialog appears.
- 3. Click **Yes** and a third dialog appears.

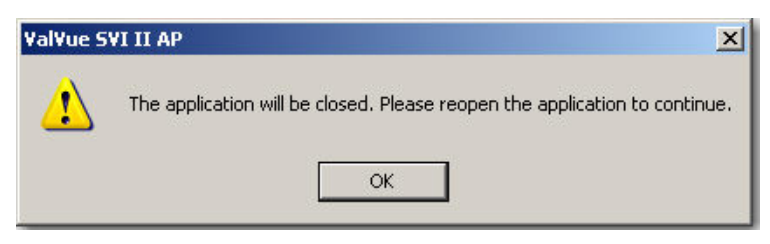

Figure 139 Application Warning

4. Press **OK** and the ValVue SVI II AP application closes. Once you reopen HART 6 is functional.

## References

# 10

## Overview

This section provides the compatible HART modems and technical release notes.

## Supported HART Modems

Listed below are the HART modems supported by ValVue.

- □ Supports MacTek Viator RS232 HART modem model 010001
- □ Supports MacTek Viator USB HART modem model 010031.
- □ Supports Micriolink RS232 HART modem model 101-0005
- □ Supports Microlink USB HART modem model 101-0007.
- □ Supports E & H USB HART modem model FXA-191-S1
- □ Supports MTL Multiplexor model 4841
- □ P&F HART Multiplexers and wireless gateway

Technical Release Notes

## ValVue HART 2.80.0 Family Software Technical Release Notes

| (         | GE Energy | T:41- | ValVue HART 2.80.0 Family Software | N-     |          | Revision | А         |
|-----------|-----------|-------|------------------------------------|--------|----------|----------|-----------|
| Ge Energy |           | Title | Technical Release Notes.doc        | INO.   |          | Date     | 6/14/2012 |
| Author    | Sean Kong | Check | Luke Tao/Terry Zuo                 | Approv | Henry Du | Page     | 1 of 13   |

Copyright 2009 as an unpublished trade secret; this document and all information therein is the property of Dresser, Inc. It is confidential and must not be made public or copied and is subject to return on demand. This document and/or technology exported from the United States, or the originating country of this export, must be in accordance with the U.S. Export Administration Regulations and/or originating jurisdiction Export Regulations. Diversion (export, re-export, transfer, sale, review, use, disclosure, or distribution) contrary to such law(s) is prohibited. This prohibition includes no diversion to current U.S. sanctioned countries; plus any additional sanctioned country of the originating country of this transaction if not the United States.

## **Revision History**

|  | The table below | describes th | ne revision | history o | f this | document. |
|--|-----------------|--------------|-------------|-----------|--------|-----------|
|--|-----------------|--------------|-------------|-----------|--------|-----------|

| Rev. | Date       | Revised<br>By | Checked<br>By            | Approved<br>By | Brief Description                                                                                                |
|------|------------|---------------|--------------------------|----------------|----------------------------------------------------------------------------------------------------|
| А    | 06/14/2011 | Sean<br>Kong  | Luke<br>Tao/Terry<br>Zuo | Du Henry       | Release as 2.80.0 family software mainly to support Wireless Adapter VECTOR, and WirelessHART Gateway Connection |
|      |            |               |                          |                |                                                                                                    |
|      |            |               |                          |                |                                                                                                    |
|      |            |               |                          |                |                                                                                                    |

| (         | BR GE FROM | TT: 1 | ValVue HART 2.80.0 Family Software |        |          | Revision | А         |
|-----------|------------|-------|------------------------------------|--------|----------|----------|-----------|
| GE Energy |            | Intie | Technical Release Notes.doc        | INO.   |          | Date     | 6/14/2012 |
| Author    | Sean Kong  | Check | Luke Tao/Terry Zuo                 | Approv | Henry Du | Page     | 2 of 13   |

 Author
 Sean Kong
 Check
 Luke Tao/Terry Zuo
 Approv
 Henry Du
 Page
 2
 of
 13

 Copyright 2009 as an unpublished trade secret; this document and all information therein is the property of Dresser, Inc. It is confidential and must not be made public or copied and is subject to return on demand. This document and/or technology exported from the United States, or the originating country of this export, must be in accordance with the U.S. Export Administration Regulations and/or originating jurisdiction Export Regulations. Diversion (export, re-export, transfer, sale, review, use, disclosure, or distribution) contrary to such law(s) is prohibited. This prohibition includes no diversion to current U.S. sanctioned countries; plus any additional sanctioned country of the originating country of this transaction if not the United States.

## TOPICS

- I. Family Software Overview
- II. Software Registration Requirement
- III. Supported Device
- IV. New Features
- V. Improvements
- VI. Bug Fixes
- VII. Known Issues
- VIII. Supported Operating Environment
- IX. Software Backward Compatibility
- X. Supported Standalone Communication Medium

| (      | GE EDERON | T:41- | ValVue HART 2.80.0 Family Software |        |          | Revision | А         |
|--------|-----------|-------|------------------------------------|--------|----------|----------|-----------|
| 0      | GE Energy | Inte  | Technical Release Notes.doc        | NO.    |          | Date     | 6/14/2012 |
| Author | Sean Kong | Check | Luke Tao/Terry Zuo                 | Approv | Henry Du | Page     | 3 of 13   |

 Author
 Sean Kong
 Check
 Luke Tao/Terry Zuo
 Approv
 Henry Du
 Page
 3
 of
 13

 Copyright 2009 as an unpublished trade secret; this document and all information therein is the property of Dresser, Inc. It is confidential and must not be made public or copied and is subject to return on demand. This document and/or technology exported from the United States, or the originating country of this export, must be in accordance with the U.S. Export Administration Regulations and/or originating jurisdiction Export Regulations. Diversion (export, re-export, transfer, sale, review, use, disclosure, or distribution) contrary to such law(s) is prohibited. This prohibition includes no diversion to current U.S. sanctioned countries; plus any additional sanctioned country of the originating country of this transaction if not the United States.

## I. Family Software Overview

The ValVue® HART 2.80.0 Family software package provides a powerful interface to Masoneilan's Smart Valve Interfaces, the Model 12300 and 12400 Digital Level Transmitter (HDLT12300 and 12400), and other HART® instruments. This package supports SVI<sup>®</sup> models SVI<sup>®</sup> II AP, SVI<sup>®</sup> II, SVI<sup>®</sup> and SVi1000, Level transmitter HDLT12300 and 12400, and WirelessHart<sup>®</sup> Adapter VECTOR

ValVue 2.80.0 Family Software supports a variety of computer environments. The family consists of the following deployable software products, each with its own installer. Different products are allowed to coexist on the same machine.

The following describes the nature of each product.

## 1. ValVue 2.80.0 Full Edition

This edition of the software runs in a standalone environment. This edition of the software requires Software Registration to activate the license. It may be used as trial for up to 60-day prior to the registration.

## 2. ValVue 2.80.0 Lite Edition

This edition of the software runs in a standalone environment with limited features. This edition of the software does not require Software Registration.

## 3. PRM PLUG-IN ValVue 2.80.0

This software operates with Yokogawa PRM (Plant Resource Management). This software requires Software Registration to activate the license. This software supports SVI II AP, SVI II, SVI1000 and 12400 only.

## 4. ValVue 2.80.0 AMS SNAP-ON

This software operates with Emerson AMS (Asset Management System). This software requires software license through Emerson AMS Help Desk.

## 5. ValVue 2.80.0 For Honeywell FDM

This software, the same binary as that of Standalone Full Edition, operates with Honeywell FDM (Field Device Manager). This software requires Software Registration to activate the license with the same licensing mechanism. It may be used as trial for up to 60-day prior to the registration.

### 6. Smarts Assistant 2.10.0 Standard Edition

This edition of the software, as a companion tool for HART devices, is a utility used for operation such as device option upgrade or firmware upgrade. This tool supports SVI II AP, SVI II , SVI II ESD, SVi1000 and 12400. The software does not require Software Registration.

| (        | GE EDOTAL | T:41- | ValVue HART 2.80.0 Family Software |        |          | Revision | А         |
|----------|-----------|-------|------------------------------------|--------|----------|----------|-----------|
| GEEnergy |           | Title | Technical Release Notes.doc        | INO.   |          | Date     | 6/14/2012 |
| Author   | Sean Kong | Check | Luke Tao/Terry Zuo                 | Approv | Henry Du | Page     | 4 of 13   |

Copyright 2009 as an unpublished trade secret; this document and all information therein is the property of Dresser, inc. It is confidential and must not be made public or copied and is subject to return on demand. This document and/or technology exported from the United States, or the originating country of this export, must be in accordance with the U.S. Export Administration Regulations and/or originating jurisdiction Export Regulations. Diversion (export, re-export, transfer, sale, review, use, disclosure, or distribution) contrary to such law(s) is prohibited. This prohibition includes no diversion to current U.S. sanctioned countries; plus any additional sanctioned country of the originating country of this transaction if not the United States.

## II. Software Registration Requirement

The following applies to software registration for all ValVue Family software except ValVue AMS SNAP-ON and ValVue Lite Edition. Please refer to SNAP-ON Marketing release for the SNAP-ON software registration.

The key for software registration and the licensing is the possession of a valid software serial number issued as part of the software purchase. To register the software, the user has to launch the ValVue application.

Follow the instructions provided in the application to complete the registration. Upon the successful completion of registration, a software key will be issued by Software Registration Desk. The registration is a one-time process with perpetual licensing on the installed computer therefore no new registration is required if the software has been registered previously on the same computer.

Software Registration is only available via email.

Software Registration Desk Email Address: <u>software.reg@ge.com</u>

| (4       | CE FROTON | T:4   | ValVue HART 2.80.0 Family Software |        |          | Revision | А         |
|----------|-----------|-------|------------------------------------|--------|----------|----------|-----------|
| GEEnergy |           | Title | Technical Release Notes.doc        | NO.    |          | Date     | 6/14/2012 |
| Author   | Sean Kong | Check | Luke Tao/Terry Zuo                 | Approv | Henry Du | Page     | 5 of 13   |

Copyright 2009 as an unpublished trade secret; this document and all information therein is the property of Dresser, Inc. It is confidential and must not be made public or copied and is subject to return on demand. This document and/or technology exported from the United States, or the originating country of this export, must be in accordance with the U.S. Export Administration Regulations and/or originating jurisdiction Export Regulations. Diversion (export, re-export, transfer, sale, review, use, disclosure, or distribution) contrary to such law(s) is prohibited. This prohibition includes no diversion to current U.S. sanctioned countries; plus any additional sanctioned country of the originating country of this transaction if not the United States.

### III. Supported Devices

The following lists all supported devices with associated firmware version.

| Device<br>Type                     | VECTOR       | SVi1000      | 124          | 100          |              | s            | VI II AP     |              |              |              |              | SVI II |       |              |      | SVI  |              |              | HDLT         | 12300        |              |
|------------------------------------|--------------|--------------|--------------|--------------|--------------|--------------|--------------|--------------|--------------|--------------|--------------|--------|-------|--------------|------|------|--------------|--------------|--------------|--------------|--------------|
| Firmware<br>Ver.                   | 3.195        | 1.1.1        | 1.1.<br>2    | 1.1.<br>1    | 4.1.1        | 3.2.3        | 3.2.1        | 3.1.3        | 3.1.1        | 1.2.5        | 1.2.4        | 1.2.3  | 1.2.2 | 1.2.1        | 1.08 | 1.07 | 1.06         | 7.11         | 6.11         | 5.11         | 4.12         |
| ValVue<br>2.80.0 Full<br>Edition   | $\checkmark$ | $\checkmark$ | V            | V            | $\checkmark$ | $\checkmark$ | $\checkmark$ | $\checkmark$ | $\checkmark$ | $\checkmark$ | $\checkmark$ | V      | V     | $\checkmark$ | V    | V    | V            | V            | V            | V            | V            |
| ValVue<br>2.80.0 Lite<br>Edition   | $\checkmark$ | $\checkmark$ | $\checkmark$ | V            | $\checkmark$ | $\checkmark$ | $\checkmark$ | $\checkmark$ | $\checkmark$ | $\checkmark$ | $\checkmark$ | V      | V     | $\checkmark$ | V    | V    | $\checkmark$ | $\checkmark$ | V            | V            | V            |
| ValVue<br>2.80.0 AMS<br>SNAP-ON    |              | $\checkmark$ | V            | V            | V            | $\checkmark$ | $\checkmark$ | $\checkmark$ | $\checkmark$ | $\checkmark$ | $\checkmark$ | V      | V     | $\checkmark$ | V    | V    | V            | V            | V            | V            | V            |
| PRM<br>PLUG-IN<br>ValVue<br>2.80.0 |              | V            | $\checkmark$ | $\checkmark$ | V            | V            | V            | $\checkmark$ | V            | $\checkmark$ | V            | V      | V     | V            |      |      |              |              |              |              |              |
| ValVue<br>2.80.0 for<br>FDM        |              | $\checkmark$ | $\checkmark$ | $\checkmark$ | $\checkmark$ | $\checkmark$ | $\checkmark$ | $\checkmark$ | $\checkmark$ | $\checkmark$ | $\checkmark$ | V      | V     | $\checkmark$ | V    | V    | V            | V            | $\checkmark$ | $\checkmark$ | $\checkmark$ |

### ValVue Family Application Supported Device List

| 6                                                                                                    | GE Energy   | Title | ValVue HART 2.80.0 Family Software | No     |          | Revision | А         |   |  |  |  |
|----------------------------------------------------------------------------------------------------|-------------|-------|------------------------------------|--------|----------|----------|-----------|---|--|--|--|
|                                                                                                    | G de energy | The   | Technical Release Notes.doc        | 140.   |          | Date     | 6/14/2012 | 1 |  |  |  |
| Author                                                                                                    | Sean Kong   | Check | Luke Tao/Terry Zuo                 | Approv | Henry Du | Page     | 6 of 13   |   |  |  |  |
| Copyright 2009 as an unpublished trade secret; this document and all information therein is the property of Dresser, Inc. It is confidential and must not be made public or copied and is subject to |             |       |                                    |        |          |          |           |   |  |  |  |

return on demand. This document and/or technology exported from the United States, or the originating country of this export, must be in accordance with the U.S. Export Administration Regulations and/or originating jurisdiction Export, Regulations. Diversion (export, re-xport, transfer, sale, review, use, disclosure, or distribution) contrary to such law(s) is prohibited. This prohibition includes no diversion to current U.S. sanctioned countries; plus any additional sanctioned country of the originating country of this transaction if not the United States.

## IV. New Features

## 1. All ValVue 2.80.0 Family

- Support WirelessHART Adapter, VECTOR, device type 0x65CD
- Support WirelessHART Adapter, VECTOR bullet of MACTek, device type 0xE0AC
- Support P+F WirelessHART Gateway communication, based upon UDP protocol

| (         | GE EDeray | T:41- | ValVue HART 2.80.0 Family Software | N      |          | Revision | А         |
|-----------|-----------|-------|------------------------------------|--------|----------|----------|-----------|
| GE Energy |           | Inte  | Technical Release Notes.doc        |        |          | Date     | 6/14/2012 |
| Author    | Sean Kong | Check | Luke Tao/Terry Zuo                 | Approv | Henry Du | Page     | 7 of 13   |

Copyright 2009 as an unpublished trade secret; this document and all information therein is the property of Dresser, Inc. It is confidential and must not be made public or copied and is subject to return on demand. This document and/all information therein is the property of Dresser, Inc. It is confidential and must not be made public or accordance with the U.S. Export Administration Regulations and/or originating jurisdiction Export Regulations. Diversion (export, re-export, transfer, sale, review, use, disclosure, or distribution) contrary to such law(s) is prohibited. This prohibition includes no diversion to current U.S. sanctioned countries; plus any additional sanctioned country of the originating country of this transaction if not the United States.

## V. Improvements

- ValVue 12400 trending was updated to have the same style as ValVue SVI2AP module
- Enumerate available com port
- Allow searching devices from given range of polling addresses or specific addresses
- Added "Report and Backup" to Setup Wizard
- Complete solution of Windows 7/server 2008 compatibility.
- Dresser logo, images and copyright information were replaced with GE Energy.

| (        | GE EDERON | T:41- | ValVue HART 2.80.0 Family Software | N      |          | Revision | А         |
|----------|-----------|-------|------------------------------------|--------|----------|----------|-----------|
| GEEnergy |           | Title | Technical Release Notes.doc        | INO.   |          | Date     | 6/14/2012 |
| Author   | Sean Kong | Check | Luke Tao/Terry Zuo                 | Approv | Henry Du | Page     | 8 of 13   |

Copyright 2009 as an unpublished trade secret; this document and all information therein is the property of Dresser, Inc. It is confidential and must not be made public or copied and is subject to return on demand. This document and/or technology exported from the United States, or the originating country of this export, must be in accordance with the U.S. Export Administration Regulations and/or originating jurisdiction Export Regulations. Diversion (export, re-export, transfer, sale, review, use, disclosure, or distribution) contrary to such law(s) is prohibited. This prohibition includes no diversion to current U.S. sanctioned countries; plus any additional sanctioned country of the originating country of this transaction if not the United States.

## VI. Bug Fixes

- Fixed issue that restoring 12400 data always popup error said that "An unsupported operation was attempted."
- Allow use to change option settings even when ValVue is offline connection.
- The Availability of SVi1000 DO configuration in ValVue SVi1000 is based upon the present of physical DO card.
- The appending spaces in the Long Tag string will be trimmed when it is written to device.
- The error messages of burst setting for AP HART6 is more user-friendly and instructive.
- Allow users to change mode from failsafe to setup and normal for SVi1000.
- Fixed issue about trend information display in offline mode of double acting AP.

| 6        | ese GE Eperav | T:41- | ValVue HART 2.80.0 Family Software |        |          | Revision | А         |
|----------|---------------|-------|------------------------------------|--------|----------|----------|-----------|
| GEEnergy |               | Inte  | Technical Release Notes.doc        |        |          | Date     | 6/14/2012 |
| Author   | Sean Kong     | Check | Luke Tao/Terry Zuo                 | Approv | Henry Du | Page     | 9 of 13   |

Copyright 2009 as an unpublished trade secret; this document and all information therein is the property of Dresser, Inc. It is confidential and must not be made public or copied and is subject to return on demand. This document and/or technology exported from the United States, or the originating country of this export, must be in accordance with the U.S. Export Administration Regulations and/or originating jurisdiction Export Regulations. Diversion (export, re-export, transfer, sale, review, use, disclosure, or distribution) contrary to such law(s) is prohibition is prohibition includes no diversion to current U.S. sanctioned countries; plus any additional sanctioned country of the originating country of this transaction if not the United States.

## VII. Known Issues

- If you load a DGN file that was created with ValVue2.50 or before, you have to make sure the current ValVue has the same the pressure unit same as it in DGN file, an then you will get the same diagnostic result as before.
- After having done a standard actuator signature, you can't change the pressure unit before you save it with DGN format file (if you want to save it). It is because that the pressure unit change can't influence the result from COMMAND191 and COMMAND192 at the same time.
- For ValVue SVI2AP with FDM connection, the hart command "038 Reset Configuration Changed" does not work.
- FDM build network can't find 12400 devices with burst mode is on
- When ValVue connects to device through P+F WirelessHART Gateway communication, system performance may be slow.
- Sometimes ValVue SVi1000 or ValVue SVI2AP processes may still remain after application is terminated. Task Manager is needed to kill it manually.

| (  | CE Engrau   | T:41- | ValVue HART 2.80.0 Family Software |      | Revision | А         |
|----|-------------|-------|------------------------------------|------|----------|-----------|
| J. | G de Energy | Title | Technical Release Notes.doc        | INO. | Date     | 6/14/2012 |
|    |             |       |                                    |      | <br>_    |           |

Author
 Scan Kong
 Check
 Luke Tao/Terry Zuo
 Approv
 Henry Du
 Page
 10 of
 13

 Copyright 2009 as an unpublished trade secret; this document and all information therein is the property of Dresser, Inc. It is confidential and must not be made public or copied and is subject to return on demand. This document and/or rechnology exported from the United States, or the originating country of this export, must be in accordance with the U.S. Export Administration Regulations and/or originating jurisdiction Export Regulations. Diversion (export, re-export, transfer, sale, review, use, disclosure, or distribution) contrary to such law(s) is prohibited. This prohibition includes no diversion to current U.S. anctioned countries; plus any additional sanctioned for the United States.
 Page
 10 of
 13

## VIII. Supported Operating Environment

The following lists the supported Operating System for Standalone application and the Host System for integrated application.

| O.S. / Host                      | Windows for Standalone    |                               |           |              |              | Emerson AMS    |              |              |     | Yokogawa PRM |              | Honeywell FDM |              |         |
|----------------------------------|---------------------------|-------------------------------|-----------|--------------|--------------|----------------|--------------|--------------|-----|--------------|--------------|---------------|--------------|---------|
| Version                          | Windows<br>Server<br>2008 | Windows<br>7 32 and<br>64 bit | XP<br>SP3 | Vista<br>SP1 | 2000<br>SP4  | Server<br>2003 | 11.x         | 10.x         | 9.x | 8.x          | 6.x          | 3.x           | 2.x          | 310/410 |
| ValVue 2.80.0<br>Full Edition    | V                         | V                             | V         | $\checkmark$ | $\checkmark$ | $\checkmark$   | N/A          | N/A          | N/A | N/A          | N/A          | N/A           | N/A          | N/A     |
| ValVue 2.80.0<br>Lite Edition    | $\checkmark$              | $\checkmark$                  | V         | $\checkmark$ | V            | $\checkmark$   | N/A          | N/A          | N/A | N/A          | N/A          | N/A           | N/A          | N/A     |
| ValVue 2.80.0<br>AMS SNAP-<br>ON | N/A                       | N/A                           | N/A       | N/A          | N/A          | N/A            | $\checkmark$ | $\checkmark$ | V   | V            | $\checkmark$ | N/A           | N/A          | N/A     |
| PRM PLUG-<br>IN ValVue<br>2.80.0 | N/A                       | N/A                           | N/A       | N/A          | N/A          | N/A            | N/A          | N/A          | N/A | N/A          | N/A          | V             | $\checkmark$ | N/A     |
| ValVue 2.80.0<br>for FDM         | N/A                       | N/A                           | N/A       | N/A          | N/A          | N/A            | N/A          | N/A          | N/A | N/A          | N/A          | N/A           | N/A          | V       |

### ValVue Family Application OS/Host Compatibility

| 6      | GE Energy | Title | ValVue HART 2.80.0 Family Software | N-     |          | Revision | А         |   |  |
|--------|-----------|-------|------------------------------------|--------|----------|----------|-----------|---|--|
|        | Genergy   |       | Technical Release Notes.doc        | NO.    |          | Date     | 6/14/2012 | ] |  |
| Author | Sean Kong | Check | Luke Tao/Terry Zuo                 | Approv | Henry Du | Page     | 11 of 13  | 1 |  |
|        |           |       |                                    |        |          |          |           |   |  |

Copyright 2009 as an unpublished trade secret; this document and all information therein is the property of Dresser, Inc. It is confidential and must not be made public or copied and is subject to return on demand. This document and/or technology exported from the United States, or the originating country of this export, must be in accordance with the U.S. Export Administration Regulations and/or originating jurisdiction Export Regulations. Diversion (export, re-export, transfer, sale, review, use, disclosure, or distribution) contrary to such law(s) is prohibited. This prohibition includes no diversion to current U.S. sanctioned countries; plus any additional sanctioned country of the originating country of this transaction if not the United States.
### IX. Software Backward Compatibility

#### All Products

- Support earlier version of configuration data file.
- Support earlier version of Trend and Signature data file.
- Support interchange of configuration data saved among different supported device types and revisions.

| GE Energy        |  | T:41- | ValVue HART 2.80.0 Family Software |        |          | Revision  | А        |
|------------------|--|-------|------------------------------------|--------|----------|-----------|----------|
|                  |  | Thie  | Technical Release Notes.doc        | No.    | Date     | 6/14/2012 |          |
| Author Sean Kong |  | Check | Luke Tao/Terry Zuo                 | Approv | Henry Du | Page      | 12 of 13 |

Copyright 2009 as an unpublished trade secret; this document and all information therein is the property of Dresser, Inc. It is confidential and must not be made public or copied and is subject to return on demand. This document and/or technology exported from the United States, or the originating country of this export, must be in accordance with the U.S. Export Administration Regulations and/or originating jurisdiction Export Regulations. Diversion (export, re-export, transfer, sale, review, use, disclosure, or distribution) contrary to such law(s) is prohibited. This prohibition includes no diversion to current U.S. sanctioned countries; plus any additional sanctioned country of the originating country of this transaction if not the United States.

### X. Supported Standalone Communication Medium

The following lists the supported communication medium.

### Standalone ValVue Communication Medium Support

|                    | MACKTEK (RS232; USB, Bluetooth<br>Wireless)      |
|--------------------|--------------------------------------------------|
| HART Modem         | MICROLINK (RS232; USB)                           |
|                    | E + H FXA-191-S1 (USB)                           |
|                    | ProComSol (Bluetooth Wireless)                   |
|                    | MTL 4841 (Cornerstone Protocol; AMS<br>Protocol) |
| HART MUX           | P+F (2700F, 2700G)                               |
|                    | FDM HART Multiplexer (SoftMux)                   |
| HART OPC<br>Server | HART Server 3.x                                  |
| WirelessHART       | P+F WirlessHART Gateway                          |

(End of Document)

| GE Energy |           | T:41- | ValVue HART 2.80.0 Family Software |        | N        |           | А        |
|-----------|-----------|-------|------------------------------------|--------|----------|-----------|----------|
|           |           | Title | Technical Release Notes.doc        | No.    | Date     | 6/14/2012 |          |
| Author    | Sean Kong | Check | Luke Tao/Terry Zuo                 | Approv | Henry Du | Page      | 13 of 13 |

Copyright 2009 as an unpublished trade secret; this document and all information therein is the property of Dresser, Inc. It is confidential and must not be made public or copied and is subject to return on demand. This document and/or technology exported from the United States, or the originating country of this export, must be in accordance with the U.S. Export Administration Regulations and/or originating jurisdiction Export Regulations. Diversion (export, re-export, transfer, sale, review, use, disclosure, or distribution) contrary to such law(s) is prohibited. This prohibition includes no diversion to current U.S. sanctioned countries; plus any additional sanctioned country of the originating country of this transaction if not the United States.

### Notes

The space provided below is for entering notes on ValVue and its operation.

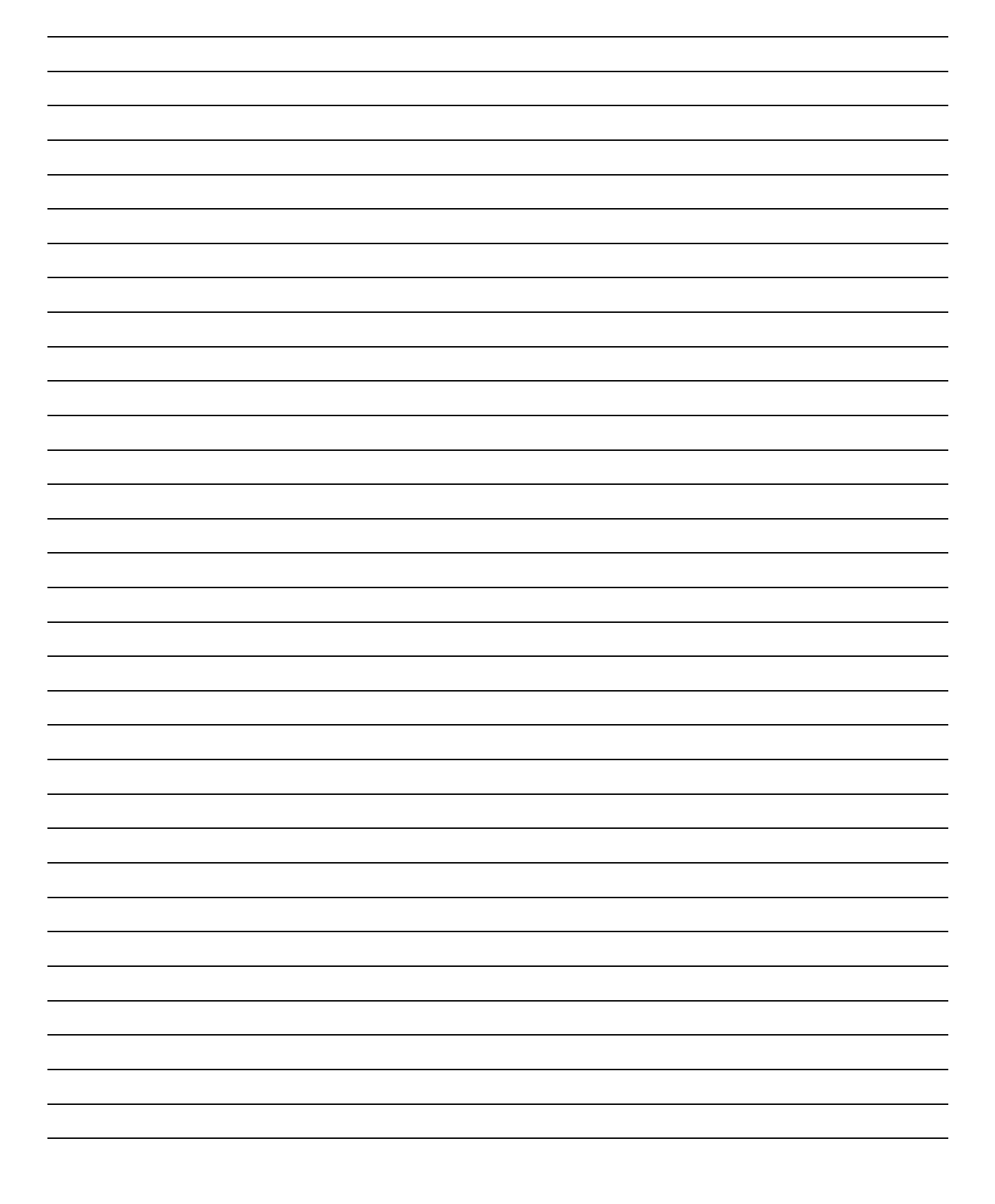

| <br> |
|------|
| <br> |
| <br> |
|      |
|      |
|      |
|      |
|      |
| <br> |
| <br> |
| <br> |
|      |
|      |
|      |
|      |
| <br> |
|      |
| <br> |
| <br> |
|      |
|      |
|      |
|      |
| <br> |
|      |
| <br> |
|      |
|      |
|      |
|      |
|      |
| <br> |
|      |
| <br> |
| <br> |
|      |
|      |

### SVi1000 Software Manual

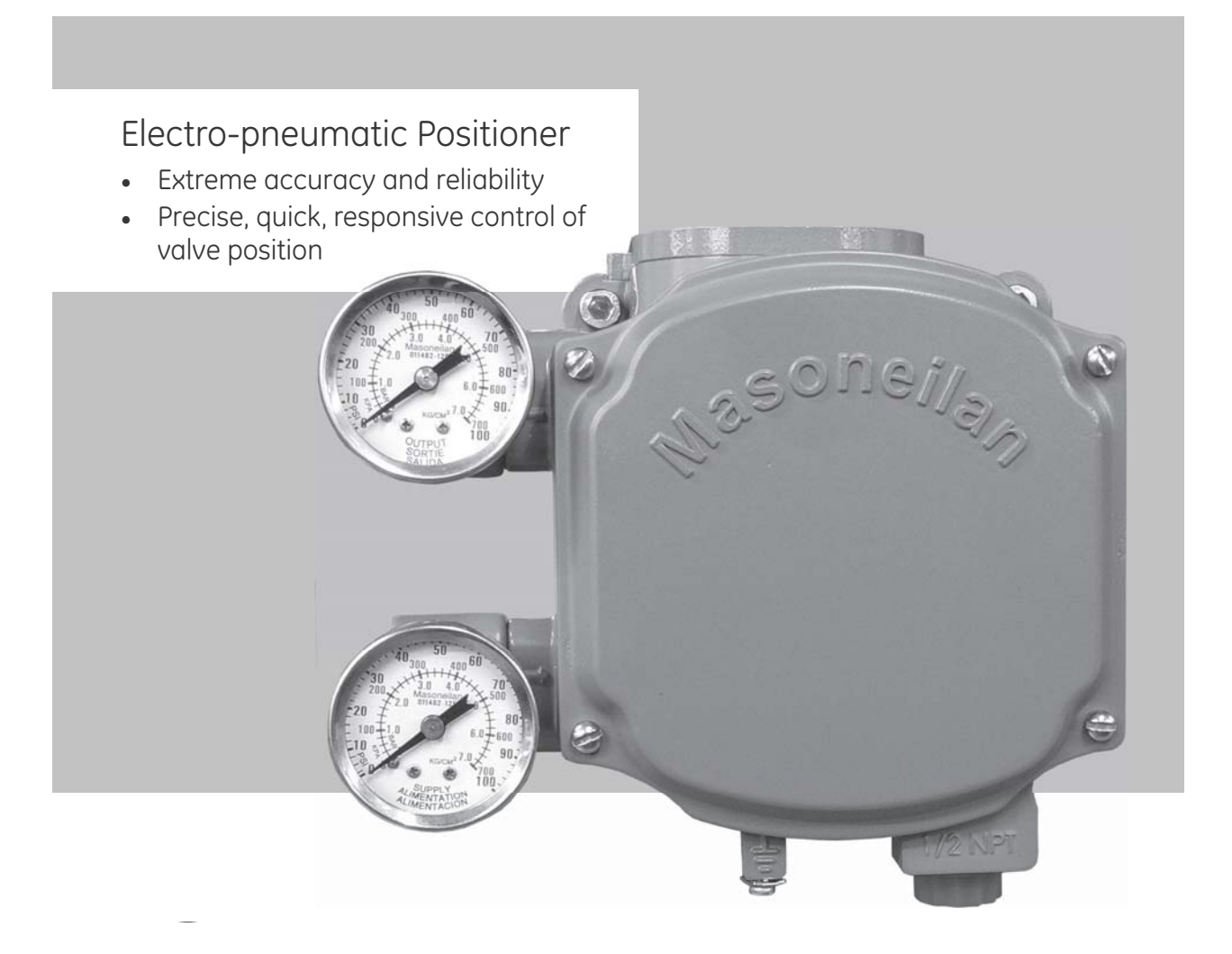

This page intentionally left blank.

## Introduction

# 1

### About This Manual

These instructions are intended to help a field engineer install, setup, and calibrate an SVi1000 in the most efficient manner possible. If you experience problems that are not documented, contact Masoneilan or your local Masoneilan representative.

### Conventions Used in This Manual

Conventions used in this manual are as follows:

- □ Italicized letters are used when referencing a term used in the program display window.
- □ Italics is used for emphasis on important items.
- □ Fields where data is entered or user entered data is *italicized*.
- □ Actions performed on buttons, checkboxes, etc. appear bolded. For example: Click **Done**.

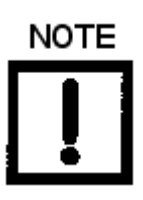

Indicates important facts and conditions.

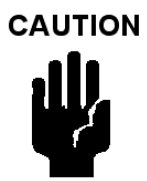

Indicates a potentially hazardous situation, which if not avoided could result in property damage or data loss.

WARNING

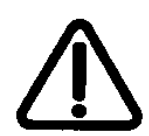

Indicates a potentially hazardous situation, which if not avoided could result in death or serious injury.

### ValVue Overview

Masoneilan's ValVue software is a Human Machine Interface (HMI) software tool that provides a powerful interface to Masoneilan's SVi1000 and other HART instruments. ValVue is used to configure and calibrate the SVi1000 utilizing HART communications protocol.

Using ValVue you can:

- Monitor SVi1000 Operation and Quickly set up the SVi1000 (See "What You Can Do on the Monitor Tab" on page 199)
- □ Observe real time valve performance (See "What you can do on the Trend Tab" on page 225)
- □ Advanced SVi1000 Set Up (See "What You Can Do on the Configure Tab" on page 229)
- □ Calibrate the SVi1000 (See "What you can do on the Calibrate Tab" on page 241)
- □ Check the SVi1000 Status (See "What you can do on the Status Tab" on page 253)
- Monitor and adjust some of the basic parameter (See "What you can do on the Check Tab" on page 273)

### System Requirements

Listed below are the hardware and software requirements for the computer used with ValVue:

### Hardware

| Processor: | PC with minimum 1 GHz Intel Pentium or compatible |
|------------|---------------------------------------------------|
| RAM:       | Minimum 1 Gig                                     |
| Disk:      | Application Component: 15 M                       |
|            | Database Component: 30 M minimum                  |
|            |                                                   |

### Software

OS:

Windows XP SP2, Window Server 2003 SP1 or Window Server 2003 R2, or Windows Server 2008

## ValVue SVi1000 Work Environment

### Overview

After you have selected the connected device ValVue launches and the device appears in the first *Monitor* tab (Figure 1).

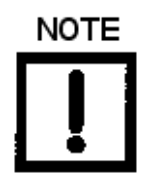

ValVue is the main interface for connected devices. Once a connected device is selected the SVi1000 software launches.

| 🚰 ValVue SVi1000 - Offline SINGLE                        |                                                                                                    |
|----------------------------------------------------------|----------------------------------------------------------------------------------------------------|
| Tools Help                                               |                                                                                                    |
| Monitor   Trend   Configure   Calibrate   Status   Check |                                                                                                    |
| SVi1000                                                  | Signal (%)         0.5         Signal (mA)         4.19           Position (%)         10.5         Setpoint (%)         -0.2 |
| Tag SINGLE                                               |                                                                                                    |
| Descriptor                                               | Signal (%)                                                                                                    |
| Message                                                  | 10.5 Position (%)                                                                                                    |
| Date 01 MAY 2010                                         | Setpoint (%)                                                                                                    |
| Assembly Number 10222787                                 |                                                                                                    |
|                                                          | Send Cmd                                                                                                    |
| Status Setup Wizard                                      |                                                                                                    |
|                                                          |                                                                                                    |
| Change Mode 🔷 Mode: Manual                               | Exit Help                                                                                                    |

Figure 1 SVi1000 Environment

### Working in SVi1000

*SVi1000* is set up as a typical Windows program, with tabs, menus, dialogs, windows and toolbars. After logging into ValVue the currently selected device appears in *SVi1000's Monitor* tab. You can either perform operations on the *Monitor* tab or select another tab.

### Toolbar

The toolbar at the top of every SVi1000 tab has two menu items: Tools and Help. The Tools menu depends on the tab and is explained with that tab.

### **Modes of Operation**

The SVi1000 has three modes of operation:

- □ *Normal*: In this mode the SVi1000 responds to the input signal and positions the valve accordingly (indicator green).
- Manual: In this mode the valve does not respond to the input signal. Instead it remains stable in one position, which is the position that the valve was in when manual mode was entered or a new position selected by you (by changing the setpoint in the *Monitor* tab).
- □ *Setup*: In this mode you can set calibration and configuration parameters. Whenever you leave the Normal mode, a warning appears (Figure 2).

### Change Mode

Use the *Change Mode* button on all *SVi1000* tabs to change the operating *SVi1000* mode. When selected, you can change the *SVi1000* mode to any of three operating modes:

1. Click **OK** to continue the mode change.

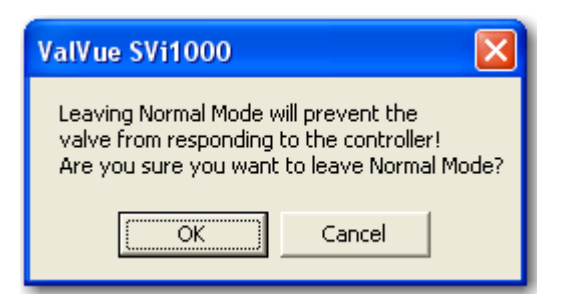

Figure 2 Leaving Normal Mode Warning

Whenever you leave Normal mode, a warning appears.

2. Click **OK** to continue the mode change.

### Exit

Clicking **Exit** quits the program.

### SVi1000 Help

Help is readily available from anywhere within SVi1000, including:

- □ Main Help menu: Available by clicking **Help**, located at the bottom, right corner of every tab.
- □ Context Sensitive Help: Available by right clicking within the tab area.
- □ Toolbar Help: Located in the toolbar at the top of every tab, available by clicking **Help** at the top of the tab.

### Help Menu

The Help menu is the same on every tab and contains:

- □ *Help*: Launches the help file table of contents.
- □ *Firmware Info*: Displays information about the firmware loaded into the SVi1000.
- □ *About*: Displays information about ValVue SVi1000.

### SVi1000 Tabs

### **Monitor Tab**

From the *Monitor* tab, you can view the basic functions of the SVi1000 including tag and identification, input signal, setpoint, position, and status. You can also change the SVi1000 mode of operation and perform setup and command functions.

| 🚰 ValVue SVi1000 - Offline SINGLE              |                                                                                                    |
|------------------------------------------------|----------------------------------------------------------------------------------------------------|
| Tools Help                                     |                                                                                                    |
| Monitor Trend Configure Calibrate Status Check |                                                                                                    |
| SVi1000                                        | Signal (%)         0.5         Signal (mA)         4.19           Position (%)         10.5         Setpoint (%)         -0.2 |
| Tag SINGLE                                     |                                                                                                    |
| Descriptor                                     | Signal (%)                                                                                                    |
| Message                                        | 10.5 Position (%)                                                                                                    |
| Date 01 MAY 2010                               | Setpoint (%)                                                                                                    |
| Assembly Number 10222787                       |                                                                                                    |
|                                                | Send Cmd                                                                                                    |
| Status                                         |                                                                                                    |
| Change Mode 🔷 Mode: Manual                     | Exit Help                                                                                                    |

Figure 3 Monitor Tab

### Trend Tab

From the *Trend* tab you can observe real time valve performance. These process trend graphs are useful for troubleshooting a control valve and for tuning the PID positioning parameters.

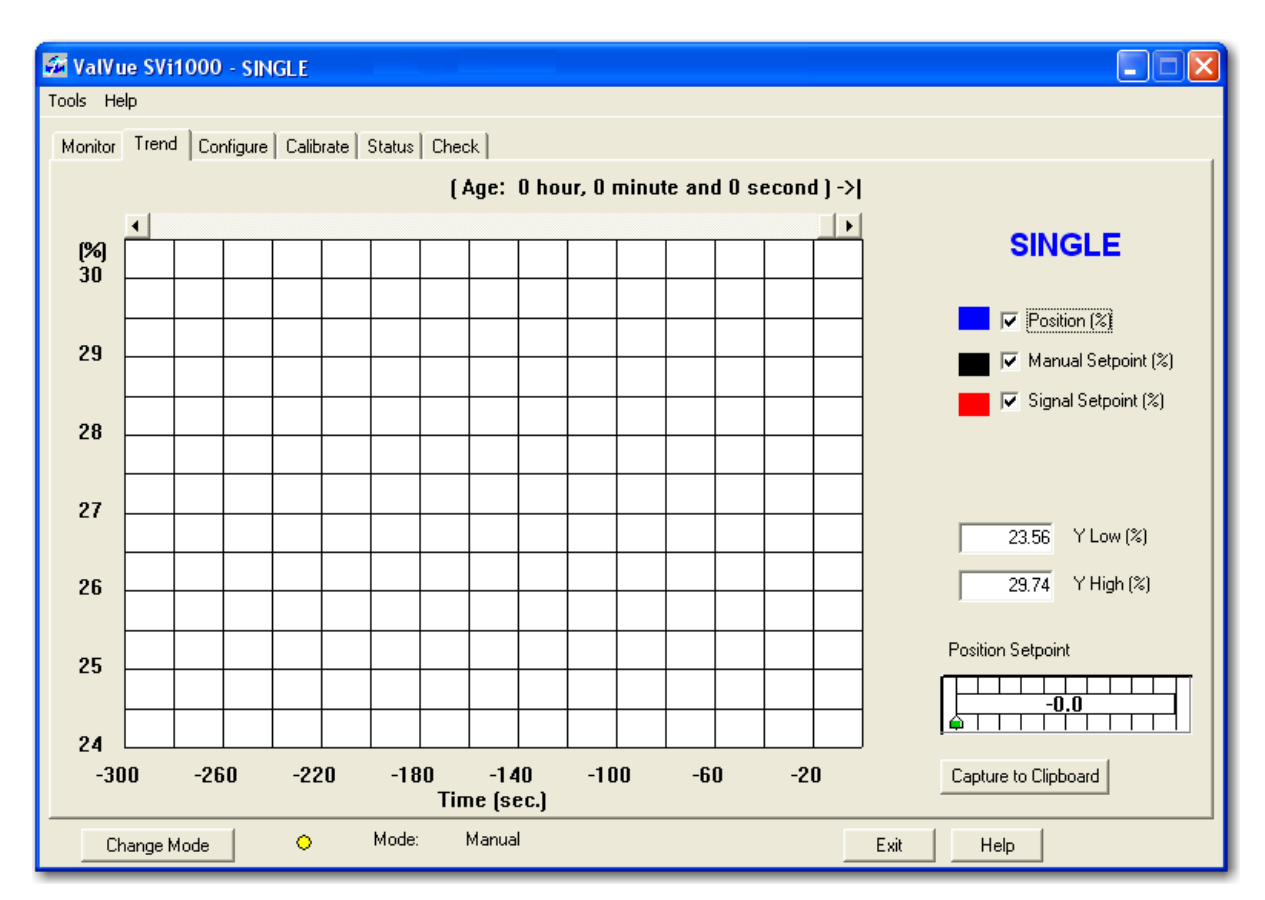

Figure 4 Trend Tab

### **Configure Tab**

The *Configure* tab displays the current configuration parameters and provides the ability to change them.

| 💑 ValVue SVi1000 - SINGLE                         |                                        |
|---------------------------------------------------|----------------------------------------|
| Tools Help                                        |                                        |
| Monitor Trend Configure Calibrate Status Check    |                                        |
|                                                   | Characterization                       |
| Tag Name SINGLE                                   | C Linear C Uuick Upen                  |
| Descriptor                                        | C Equal % (30) C Custom                |
| Message                                           | C Equal % (50) Camflex %               |
| Date 01 MAY 2010                                  | Air Action Bumpless Transfer           |
| Final Assy Number 10222787                        | C Air-to-Open Bumpless Transfer Enable |
| Polling Address 0                                 | C Air-to-Close                         |
| Position Fault Limits                             | Position Limits                        |
| U.5 Position Error Band (%)                       | Allow tune to override limits          |
| Time 1 (s) 🧮 Enable                               | I Tight Shutoff Below (%) 0            |
| D0 (Output Switches)<br>Switch 1 Switch 2         | Position Lower Limit (%)               |
| 7. Manual Mode 💽 7. Manual Mode 💌                 | F Position Upper Limit (%)             |
| 0                                                 | Position Rate Limits                   |
| Normally C Closed 🖲 Open Normally C Closed 🖲 Open |                                        |
| SP (Input Signal Range)                           |                                        |
| Low Input Signal 4 (mA) CLOSED High Input Signal  | 20 (mA) OPEN UnLock Local UI Apply     |
|                                                   |                                        |
| Change Mode 🔷 Mode: Setup                         | Exit Help                              |

Figure 5 Configure Tab

### **Calibrate Tab**

The *Calibrate* tab displays the current controller calibration parameters and provides the ability to adjust them in the *Setup* mode.

| 🖬 ValVue SVi1000 - SINGLE                                        |                                                                                                    |
|------------------------------------------------------------------|----------------------------------------------------------------------------------------------------|
| Tools Help                                                       |                                                                                                    |
| Monitor Trend Configure Calibrate Status Check                   |                                                                                                    |
| TagSINGLEDescriptorMessageDate01 MAY 2010Assembly Number10222787 | PID Parameters           272         P (%)           134         I (1/10 s)           Advanced Parameters           12         D (ms)           -200         Padj (%) |
| Calibration<br>Current Input Signal 4.19 mA Calib. Signal        | Open Stop Adjustment<br>100.0 (%) Set Open Stop Adj.                                                                                                    |
|                                                                  | Apply                                                                                                    |
| Change Mode 🔷 Mode: Setup                                        | ExitHelp                                                                                                    |

Figure 6 Calibrate Tab

### Status Tab

Use the *Status* tabs to see the operating and internal status of the SVi1000. There are seven tabs, which include:

- □ Active Faults: Displays all current faults and provides current and historical information on each fault. These also appear on the individual tabs.
- □ *General:* Displays faults that cannot be attributed to SVi1000 components; e.g. instrumentation, actuator, pneumatics, electronics. General faults are often testing and data faults.
- □ *Instrumentation:* Displays all faults related to instrumentation other than the actuator, pneumatics or electronics.
- □ Actuator: Displays all faults related to the actuator on which the SVi1000 is mounted.
- Dependence of the Pneumatics: Displays all faults related to the SVi1000 pneumatics.
- □ *Critical*: Displays all faults critical to SVi1000 operations.
- □ *Electronics*: Displays all electronics faults.

| 🚜 ValVue SVi1000 - SINGLE                                                                  |   |
|--------------------------------------------------------------------------------------------|---|
| Tools Help                                                                                 | 1 |
| Monitor   Trend   Configure   Calibrate   Status   Check                                   |   |
| Active Faults   General   Instrumentation   Actuator   Pneumatics   Critical   Electronics |   |
| No Error                                                                                   |   |
| Clear <u>Current Faults</u><br>Clear <u>A</u> ll Faults                                    |   |
| Change Mode 🔷 Mode: Setup Exit Help                                                        |   |

Figure 7 Status Tab: Active Faults

### Check

Use the *Check* tab to set some of the basic parameters. This tab is used primarily for troubleshooting.

| 🚰 ValVue SVi1000 - Offline SINGLE                                                                 |  |  |  |  |  |
|---------------------------------------------------------------------------------------------------|--|--|--|--|--|
| Tools Help                                                                                        |  |  |  |  |  |
| Monitor Trend Configure Calibrate Status Check                                                    |  |  |  |  |  |
|                                                                                                   |  |  |  |  |  |
| Tag SINGLE                                                                                        |  |  |  |  |  |
| Descriptor                                                                                        |  |  |  |  |  |
| Message                                                                                           |  |  |  |  |  |
| Date 01 MAY 2010                                                                                  |  |  |  |  |  |
| Assembly Number 10222787                                                                          |  |  |  |  |  |
| Position (%) Lower Stop Raw Position Upper Stop<br>10.5 -632 -634 5265<br>Current (mô) Baw Signal |  |  |  |  |  |
| 4.192 4223                                                                                        |  |  |  |  |  |
| Board Temp (C)         Min Temp (C)           27.43         -60         100                       |  |  |  |  |  |
| PWM Set I/P                                                                                       |  |  |  |  |  |
| Change Mode 🔷 Mode: Manual Exit Help                                                              |  |  |  |  |  |

Figure 8 Check Tab

This page intentionally left blank.

## Monitor

## 3

### What You Can Do on the Monitor Tab

The *Monitor* tab is the first window displayed on starting SVi1000. You can:

- □ Monitor the current operation of the SVi1000 and adjust the controller (graphical representation) to change operation parameters. See "Adjust Operations" on page 200.
- □ Generate reports on SVi1000 operation. See "Reports" on page 207.
- □ Access the Setup Wizard. See "Setup Wizard" on page 213.

### **Adjust Operations**

| 🚰 ValVue SVi1000 - Offline SINGLE              |                                                                                                    |
|------------------------------------------------|----------------------------------------------------------------------------------------------------|
| Tools Help                                     |                                                                                                    |
| Monitor Trend Configure Calibrate Status Check |                                                                                                    |
| Tag       SINGLE         Descriptor            | Signal (%) 0.5 Signal (mA) 4.19<br>Position (%) 10.5 Setpoint (%) -0.2<br>2<br>Signal (%)<br>Position (%)<br>Signal (%)<br>Position (%)<br>Setpoint (%) |
| Assembly Number 10222787                       | Send Cmd                                                                                                    |
| Change Mode 🔷 Mode: Manual                     | Exit Help                                                                                                    |

Figure 9 Monitor Tab

### 1. Tag Information

The Tag Information on the Monitor tab displays the following items:

- 🗆 Tag
- □ Descriptor
- Message
- □ Date
- □ Assembly Number

This data appears at the same location on the *Monitor*, *Configure* and *Calibrate* tabs but can only be changed on the *Configure* tab (See "Tag Information" on page 230).

### 2. Signal/Position Data

| Signal             | Indicates the input analog signal expressed in % of the configured signal range.                                                                                                    |
|--------------------|----------------------------------------------------------------------------------------------------|
| Position %         | Indicates the actual valve position in % of valve opening. 0% is<br>always closed and 100% is open for ATO and reversed for ATC.<br>Because the travel of a valve may exceed its nominal travel, posi-<br>tions greater than 100% are possible. |
| Setpoint %         | In NORMAL mode, the setpoint is the target position based on the characterized input. In MANUAL mode, it is the target position to which the SVi1000 is controlling the valve. Drag the lower arrow to change the manual setpoint.              |
| Position Indicator | Shows the valve position graphically. The indicator consists of three parts:                                                                                                    |
|                    | <ul> <li>The upper part contains an indicator showing the value of<br/>the input signal. In Normal mode this is the position<br/>setpoint.</li> </ul>                                                                                           |
|                    | If operating in manual mode, this is the position that the valve moves to if returning operation to normal mode.                                                                                                    |
|                    |                                                                                                    |

- The center green bar shows the valve position where % = valve open. The numerical valve position is shown in the center.
- The lower part contains an indicator showing the valve setpoint. In operating mode, this is the same as the signal.
   In Manual mode it is the valve setpoint. You can drag the arrow to change the valve setpoint. While dragging, the number in the center bar shows the manual setpoint for use when you release the arrow.

### Changing the Setpoint

Change to Manual mode prior to changing the position indicator; click on **Change Mode** and select **Manual**. There are three ways to change the position indicator:

- □ Entering the setpoint value in the *Setpoint* dialog.
- □ Dragging the position indicator.
- □ Left clicking on either side of the position indicator modifies the setpoint by 5%.

To enter a value for the position indicator setpoint:

1. Right click inside the position indicator area.

The Setpoint dialog appears.

| Setpoint        |        |
|-----------------|--------|
| Enter a Setpoin | nt (%) |
|                 |        |
| OK )            | Cancel |

Figure 10 Setpoint

2. Enter the setpoint percentage and click **OK**.

### 3. Status on the Monitor Tab

The SVi1000 tracks operation and provides several health indicators. When there is a fault code available in the SVi1000, this box contains (Figure 11) *Additional Status Available*. The LED is green for OK or red when a flag is set. The fault codes can be retrieved by:

- 1. Select Read Status from the Send Command drop down list.
- 2. Click Send Cmd.

The status block also contains other status codes returned by HART. These include *Configuration Changed, Cold Start, Device malfunction,* and *Variable out of limits.* 

|  | Status Additional Status Available<br>Configuration Changed<br>Setup Wizard | • | Mfg ID=101<br>Mfg Device Type=202<br>Number Preambles=5<br>Universal Command Revision=5<br>Hardware Revision=3<br>Transmit Command Revision=2<br>Software Revision=1<br>Device Function Flag=0<br>Device ID=8190480 |  |  |
|--|-----------------------------------------------------------------------------|---|----------------------------------------------------------------------------------------------------|--|--|
|--|-----------------------------------------------------------------------------|---|----------------------------------------------------------------------------------------------------|--|--|

Figure 11 Monitor Tab: Additional Status Available

The following commands can be sent to the SVi1000:

000 Read Identifier: Returns the unique identifier from the device including the device ID, device type, and the manufacturers ID.

001 Read Primary Variable: Returns the position in percent open.

002 Read Current: Returns the input signal in mA and the signal in percent.

003 Read All Variables: Returns the input signal and the position in percent open

011 Read ID from Tag: Prompts you for a tag name. The tag name is sent in a HART command and if received by a device with a matching tag name, the ID of the device is returned. The format of the ID is the same as command 001 Read Identifier.

012 Read Message: Reads the message that was stored in the device when it was configured

013 Read Tag & Descriptor: Reads the tag name, date, and the descriptor that was stored in the device when it was configured.

016 Read Assembly Number: Reads the final assembly number that was stored in the device when it was assembled at the factory

017 Write Message: Enter a message (up to 32 characters) for storage in the SVi1000.

018 Write Tag & Descriptor: Enter a tag name (up to 8 characters) and a description (up to 16 characters) that are stored in the SVi1000.

019 Write Final Assembly: Enter an identifying number (0 to 16 million) that is stored in the SVi1000.

038 Reset Configuration Changed Flag: Sets the HART configuration changed bit back to 0. The bit is set whenever a value in the device has changed.

*211 Read Custom Characterization:* Reads and displays the custom characterization configuration.

*212 Read Error Limits*: Reads and displays the position range and time outs associated with position errors.

213 Read Calibration Data: Reads and displays the low and high signal calibration in mA.

216 Read PID: Reads and displays the valve positioning tuning parameters.

*136 Read Status*: Reads and displays the status flags. These flags describe error conditions that have occurred since the last time they were cleared.

138 Clear Status: Clears the status flags.

142 Read Switches: Reads and displays the state (open/closed) of the switches, if applicable.

Monitor

154 Read Setpoint: Reads the manual setpoint of the controller.

141 Read Raw Data: Returns information from the SVi1000 that is useful to Masoneilan engineers for diagnostic purposes. The information includes values from the position measurements, and the internal SVi1000 temperature.

143 Read Temperatures: Reads the historical low and high range to which the controller was exposed and reads the actual circuit board temperature.

249 Read Operating Mode: Reads and displays the controller operating mode.

### 4. Information Pane

Use the *Send Cmd* button to make a request for the display of various system data in this pane. For example, device identifier settings see Figure 9 on page 200.

To retrieve information:

- 1. Select a command from the **Send Command** drop down list.
- 2. Click Send Cmd.

### **Monitor Context Menu**

| 🚰 ValVue SVi1000 - Offline SINGLE                                                                                                    |                                                                                                    |
|----------------------------------------------------------------------------------------------------|----------------------------------------------------------------------------------------------------|
| Tools Help                                                                                                    |                                                                                                    |
| Monitor Trend Configure Calibrate Status Check                                                                                                    |                                                                                                    |
| Full Open<br>Full Closed<br>Set to Fail Position<br>Cancel Transfer<br>Reset                                                                                        | Signal (%)         0.5         Signal (mA)         4.19           Position (%)         10.5         Setpoint (%)         -0.2 |
| Tag     SIN     Report Setup<br>Report       Descriptor     Save SVI Data       Message     Restore SVI Data       Date     01 t       Assembly Number     102zzror | Signal (%)<br>10.5<br>Position (%)<br>Setpoint (%)                                                                            |
| Status Setup Wizard                                                                                                    | © Send Cmd                                                                                                    |
| Change Mode Mode: Setup                                                                                                    | Exit Help                                                                                                    |

When you right click a context menu appears (Figure 12).

### Figure 12 Monitor Tab Context Sensitive Menu

The following items appear and are greyed out based on the actual SVi1000 mode:

| Full Open            | Moves the valve to full open. This command takes the valve out of closed loop control and sends a high or low signal to the I/P. This is available only in manual or setup mode.   |
|----------------------|----------------------------------------------------------------------------------------------------|
| Full Closed          | Moves the valve to full closed. This takes the valve out of closed<br>loop control and sends a high or low signal to the I/P. This is avail-<br>able only in manual or setup mode. |
| Set to Fail Position | Sets the <i>Output Pressure</i> (P1) to 0 psi. Moves the valve full open or full closed, whichever is the fail position of the actuator.                                           |
| Cancel Transfer      | Returns the SVi1000 to manual mode from the bumpless transfer mode (available during a bumpless transfer).                                                                         |
| Reset                | Issues a master reset to the device, causing it to go through its startup routine and reinitializing all of its operating parameters from nonvolatile memory.                      |

|                  | The valve moves during the reset operation.                                                                                                    |
|------------------|----------------------------------------------------------------------------------------------------|
|                  |                                                                                                    |
| Report Setup     | Allows you to set up a report template and printing program. See "How to Create Reports" on page 207.                                                                   |
| Report           | Generates a report of the SVi1000 parameters. "Generate Report" on page 212.                                                                                            |
| Save SVI Data    | Saves the SVi1000 internal parameters in a file that can be read and restored.                                                                                          |
| Restore SVI Data | Restores the contents of a dump file to a Masoneilan device. This can be used to <i>clone</i> an SVi1000 into a new SVi1000.                                            |
| NOTE             | Items like tag, which should be unique, and position calibrations which<br>differ on each controller, are not cloned. This command is available only in<br>manual mode. |
| Detach Trend     | Removes the <i>Trend</i> display from the anchored tab format and cre-<br>ates a separate trend display.                                                                |
| Help             | Displays the help file at the Monitor tab instructions.                                                                                                    |

### Reports

One of the functions available on the *Monitor* tab is the ability to generate reports. SVi1000 provides the ability to extract information about the SVi1000 operation and dump the information into a report format. When SVi1000 extracts the information from a device it requires a template file into which to dump the data. To generate a report with SVi1000 you must first create a report template file that includes the parameters you would like to include in the report as well as personalization.

### How to Create Reports

There are three basic steps to create reports:

- 1. Set up the report: Create a report template file.
- 2. Select the report setup (report template file): Using the *Report Setup* command from the *Monitor* context menu.
- 3. Generate the report: Using the Report command from the Monitor context menu.

### **Creating Report Template Files**

You can create a custom SVi1000 report by creating a rich text format (RTF) file which is laid out in the format of the desired report. The default template is located in:

- □ Win7 and 2008 Server: C:\Program Data\Dresser\ValVue\SVi1000\Data.
- □ WinXP and 2003 Server: C:\Documents and Settings\All Users\Application Data\Dresser\ValVue\SVi1000\Data.

Prior to selecting the set up of the report (*Monitor Context* menu) you must create the report template file in an rtf format. The report template includes the operation parameters that you would like populated in the report.

SVi1000 substitutes the values of SVi1000 parameters into the text file where ever it finds a parameter name that matches an SVi1000 parameter. For each parameter you would like included in the report place \$\$ in front of the parameter name.

For example:

Tag = \$\$Tag

SVi1000 substitutes the actual tag name from the SVi1000 in place of the *\$Tag* in the report.

When creating the report template file, use an application that can save the report template file to an rtf or text file such as WordPad, Microsoft Word, or Notepad.

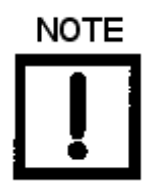

rtf files are preferred as you can apply special formatting to the file that can contain fonts, sizes, tabs, etc. and bitmaps. Some .rtf formatting is accepted in Word which is not available in WordPad.

The allowed SVi1000 Parameters are listed in Table 1. Use the report file (*report.rtf*) shipped with the application for examples.

| Report Parameter    | Information Provided in Report           |
|---------------------|------------------------------------------|
| \$\$Tag             | Tag Name                                 |
| \$\$Descriptor      | Descriptor                               |
| \$\$Date            | Date                                     |
| \$\$Message         | Message                                  |
| \$\$AssemblyNumber  | Final Assembly Number                    |
| \$\$MfgID           | Manufacturer's ID (101 for Masoneilan)   |
| \$\$DeviceType      | Device Type (200 for the SVi1000)        |
| \$\$DeviceID        | Hart DeviceID                            |
| \$\$HWRev           | Hardware Revision                        |
| \$\$SWRev           | Software Revision                        |
| \$\$CmdRev          | Firmware Command Revision                |
| \$\$PollingAddress  | PollingAddress                           |
| \$\$Position        | Position                                 |
| \$\$Signal          | Input Signal                             |
| \$\$Pressure        | Actuator Pressure                        |
| \$\$IPOutput        | Signal to the I/P in Counts (0 to 65000) |
| \$\$Temperature     | Circuit Board Temperature                |
| \$\$LowTemperature  | Historical Low Temperature               |
| \$\$HighTemperature | Historical High Temperature              |
| \$\$Output          | Output from the process controller       |
| \$\$Mode            | SVi1000 Mode                             |
| \$\$SignalPercent   | Input Signal as Percent                  |
| \$\$AirAction       | Air to Open/Air to Close                 |

### Table 1 Report Setup Parameters

| Report Parameter  | Information Provided in Report                                                                                                    |
|-------------------|----------------------------------------------------------------------------------------------------|
| \$\$ActuatorType  | Single/Double Acting Actuator                                                                                                    |
| \$\$PosErrorBand  | Position Error Band                                                                                                    |
| \$\$PosErrorTime  | Position Deviation Time                                                                                                    |
| \$\$Charact       | Characterization (Linear, Equal Percentage, etc.)                                                                                                    |
| \$\$CustomCharact | Displays the Custom Characterization constants<br>Individual items of the characterization curve may be selected by enter-<br>ing:<br>\$\$CustomCharact[n] where n is a number between 0 and 17 |
| \$\$ButtonLock    | Button Lock Level                                                                                                    |
| \$\$Bumpless      | Bumpless Transfer On/Off                                                                                                    |
| \$\$BumplessSpeed | Time to move from Manual to Normal (operating) mode                                                                                                    |
| \$\$TightShutoff  | Tight Shutoff On/Off                                                                                                    |
| \$\$TSValue       | Tight Shutoff Value                                                                                                    |
| \$\$ULimitStop    | Upper Position Limit On/Off                                                                                                    |
| \$\$ULSValue      | Upper Position Limit                                                                                                    |
| \$\$LLimitStop    | Lower Position Limit On/Off                                                                                                    |
| \$\$LLSValue      | Lower Position Limit                                                                                                    |
| \$\$NearClosed    | Value below which is considered Near Closed                                                                                                    |
| \$\$PosUnits      | Position Units of Measure (always %)                                                                                                    |
| \$\$PresUnits     | Pressure Units (psi, bar, or kpa)                                                                                                    |
| \$\$SignalUnits   | Signal Units (always mA)                                                                                                    |
| \$\$Language      | SVi1000 Display Language                                                                                                    |
| \$\$LowSignal     | Low Calibration Value                                                                                                    |
| \$\$HighSignal    | High Calibration Value                                                                                                    |
| \$\$P             | Proportional Gain In controller                                                                                                    |
| \$\$Padjust       | Adjustment to P when valve is exhausting                                                                                                    |
| \$\$1             | Integral action of controller                                                                                                    |
| \$\$Beta          | Step size adjustment in controller                                                                                                    |
| \$\$D             | Derivative action of controller                                                                                                    |
| \$\$PosComp       | Position range compensation of controller                                                                                                    |
| \$\$DeadZone      | Dead zone of controller                                                                                                    |

| TUDIE I REPORTSELUD FURUITIELEIS (CONTINUEU |
|---------------------------------------------|
|---------------------------------------------|

| Report Parameter                                                                                            | Information Provided in Report                                                             |
|----------------------------------------------------------------------------------------------------|--------------------------------------------------------------------------------------------|
| \$\$Damping                                                                                                 | Damping coefficient of controller                                                          |
| \$\$Travel                                                                                                  | Total strokes of the valve                                                                 |
| \$\$Cycles                                                                                                  | Total cycles of the valve                                                                  |
| \$\$TimeOpen                                                                                                | Total time open of the valve                                                               |
| \$\$TimeClosed                                                                                              | Total time closed of the valve                                                             |
| \$\$TimeNearClosed                                                                                          | Amount of time valve was nearly closed                                                     |
| \$\$ResponseOpen                                                                                            | Time require to open valve                                                                 |
| \$\$ResponseClosed                                                                                          | Time required to close valve                                                               |
| \$\$Switch1Type                                                                                             | Condition under which Switch 1 will operate                                                |
| \$\$Switch1Value                                                                                            | Value at which Switch 1 will activate                                                      |
| \$\$Switch1Action                                                                                           | Switch is Normally Closed or Normally Open                                                 |
| \$\$RawSignal                                                                                               | Signal Value in A/D Counts                                                                 |
| \$\$RawPosition                                                                                             | Position Value in A/D Counts                                                               |
| \$\$PositionStopLow                                                                                         | Position A/D Counts at the Lower Stop                                                      |
| \$\$PositionStopHigh                                                                                        | Position A/D Counts at the Upper Stop                                                      |
| <pre>\$\$OptionConfig \$\$OptionConfigEx0 \$\$OptionConfigEx1 \$\$OptionConfigEx2 \$\$OptionConfigEx3</pre> | Data describing the hardware installed on the controller                                   |
| \$\$Friction                                                                                                | Friction Measured from a Standard Actuator Signature                                       |
| \$\$FLowerSpringRange                                                                                       | Lower Spring Range measured from a standard actuator signature                             |
| \$\$FupperSpringRange                                                                                       | Upper Spring Range measured from a standard actuator signature                             |
| \$\$LowPressureActual                                                                                       | Pressure when the actuator is exhausted                                                    |
| \$\$HighPressureActual                                                                                      | Supply Pressure                                                                            |
| \$\$Speed                                                                                                   | Speed at which the last diagnostic test was run                                            |
| \$\$SpeedSaved                                                                                              | Speed at which the saved standard signature was run                                        |
| \$\$SpeedBaseline                                                                                           | Speed at which the baseline standard signature was run                                     |
| \$\$LowerSpringRange<br>\$\$LowerSpringRangeSaved<br>\$\$LowerSpringRangeBaseline                           | Lower Spring Range calculated from the current, saved, or baseline stan-<br>dard signature |

### Table 1 Report Setup Parameters (Continued)

| Report Parameter                                                                  | Information Provided in Report                                                             |
|-----------------------------------------------------------------------------------|--------------------------------------------------------------------------------------------|
| \$\$UpperSpringRange<br>\$\$UpperSpringRangeSaved<br>\$\$UpperSpringRangeBaseline | Upper Spring Range calculated from the current, saved, or baseline stan-<br>dard signature |
| \$\$Signature                                                                     | Position/Pressure Pairs Gathered during the Standard Signature Test                        |
| \$\$SignatureSaved                                                                | Position/Pressure Pairs Saved in the Saved Standard Signature                              |
| \$\$SignatureBaseline                                                             | Position/Pressure Pairs Saved in the Baseline Standard Signature                           |

### Table 1 Report Setup Parameters (Continued)

### **Report Setup**

To set up the report:

1. Right click on the  ${\bf Monitor}$  tab and select  ${\bf Report\ Setup}.$ 

The *Report Setup* dialog appears.

- 2. Click **Browse** and navigate to the desired folder for both:
  - □ Report Template File Name
  - □ Report Program to use

|                          | Report Setup                                                                                                    | <b>—</b> |
|--------------------------|----------------------------------------------------------------------------------------------------|----------|
|                          | Report Template File Name<br>C:\ProgramData\Dresser\ValVue\SVi1000\Report\SVI1000                                            | Browse   |
| Click to automatically _ | Report Program to use C:\Program Files\Microsoft Office\Office14\WINWORD.EXE Click to Auto Find MS Word Word Pad use Wordpad | Browse   |
| use Word for reports.    | for reports.     OK     Cancel                                                                                               |          |

Figure 13 Report Setup

### **Generate Report**

To generate a report:

- 1. On the *Monitor* tab right click and select **Report**.
- 2. Click **OK**.

SVi1000 populates the report template. An example of a report is shown in Figure 14.

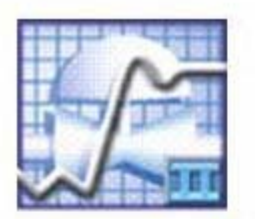

### Smart Valve Interface - Configuration Data Sheet

### General Information

| Tag Name             |             |
|----------------------|-------------|
| Descriptor           | PLANT       |
| Date                 | 15 JUL 2005 |
| Message              | MASONEILAN  |
| Assembly Number      | O           |
| Manufacturer's ID    | 101         |
| Device Type          | 204         |
| Device ID            | 5420073     |
| Hardware Revision    | 3           |
| Transmitter Revision | 1           |
| Software Revision    | 2           |
| Polling Address      | Ο           |
|                      |             |

### **Operating Data**

| Position | 0.0 %    |
|----------|----------|
| Signal   | 19.77 mA |
| Switch 1 | Closed   |

### **Configuration Information**

| Air Action          | ATO    |
|---------------------|--------|
| Actuator Type       | Single |
| Position Error Band | 50%    |

### Figure 14 Report Sample Using SVi1000 Template

### Setup Wizard

Running the *Setup Wizard* is one of two ways to set up the SVi1000. When you decide to run the setup you can either run the entire setup wizard or pick and choose which components of the setup wizard to run.

From the *Setup Wizard* tab you can rapidly setup the SVi1000 by configuring some basic parameters. By selecting the appropriate check boxes you can set the device identification, reset the configuration to factory defaults, perform a travel calibration, create a report and backup and autotune the positioning parameters. When the selected tasks are started a progress dialog appears.

The Setup Wizard can dramatically reduce commissioning time in the field.

To run the *Setup Wizard* you must first be in *Setup* mode. See "Change Mode" on page 190 for information on changing modes.

| 🚰 ValVue SVi1000 - Offline SINGLE              |                                                                                                    |  |
|------------------------------------------------|----------------------------------------------------------------------------------------------------|--|
| Tools Help                                     |                                                                                                    |  |
| Monitor Trend Configure Calibrate Status Check |                                                                                                    |  |
| SVi1000                                        | Signal (%)         0.5         Signal (mA)         4.19           Position (%)         10.5         Setpoint (%)         -0.2 |  |
| Tag SINGLE                                     |                                                                                                    |  |
| Descriptor                                     | Signal (%)                                                                                                    |  |
| Message                                        | 10.5 Position (%)                                                                                                    |  |
| Date 01 MAY 2010                               | Setpoint (%)                                                                                                    |  |
| Assembly Number 10222787                       |                                                                                                    |  |
|                                                | Send Cmd                                                                                                    |  |
| Status O<br>Setup Wizard                       |                                                                                                    |  |
| Change Mode Mode: Setup                        | ExitHelp                                                                                                    |  |

□ Select **Setup Wizard** and *Starting the Setup Wizard* appears.

Figure 15 Starting the Setup Wizard

### **Setup Wizard Selections**

After you start the *Setup Wizard* SVi1000 launches the *Setup Wizard* window where you can select the setup features to perform:

- □ "Step 1: Setting the Tag and Descriptor" on page 215
- □ "Step 2: Set Air Action" on page 216
- □ "Step 3: Calibrate Travel" on page 217
- □ "Step 4: Autotune" on page 218
- □ "Step 5: Report & Backup" on page 219
- □ "Step 6: Setup Selections Made" on page 220
- □ "Step 7: New Parameters" on page 222
- □ "Step 8: Setup Wizard Complete" on page 224

| Setup Wizard                           |                                            |  |
|----------------------------------------|--------------------------------------------|--|
| Step 1:                                |                                            |  |
| Tag SING<br>Descriptor IAM             | ILE<br>SVI1000                             |  |
| Message                                |                                            |  |
| Step 2:<br>Air-to-Open<br>Air-to-Close | Reset Configuration<br>to factory defaults |  |
| Step 3:                                |                                            |  |
| Step 4:<br>Autotune Su                 | ipply Pressure 0.0                         |  |
| Step 5:                                |                                            |  |
|                                        | Apply Cancel                               |  |

Figure 16 Setup Wizard

### Step 1: Setting the Tag and Descriptor

To change the *Tag and Descriptor* information:

- 1. Select Set Tag and Descriptor (See Figure 17).
- 2. Edit the *Tag* field.

| S | etup Wizard                                                 | ×  |
|---|-------------------------------------------------------------|----|
|   | Step 1:                                                     |    |
|   | Set Tag and Descriptor                                      |    |
|   | Tag SINGLE                                                  |    |
|   | Descriptor I AM SVI1000                                     |    |
|   | Message                                                     |    |
|   | Step 2:                                                     |    |
|   | Air-to-Open     Reset Configuration     to factory defaults |    |
|   | C Air-to-Close                                              |    |
|   | Step 3:                                                     |    |
|   | Calibrate Travel                                            |    |
|   | Step 4:                                                     |    |
|   | C Autotune Supply Pressure 0.0                              |    |
|   | Step 5:                                                     |    |
|   | 🔲 Report & Backup                                           |    |
|   | Apply Canc                                                  | el |

Figure 17 Setup Wizard: Setting Tag and Descriptor

3. Enter text in the Descriptor and Message fields, if necessary.

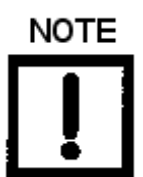

Changes made to Tag and Descriptor will not take place until you click **Apply**. Don't click **Apply** until after you have made all your Setup Wizard selections.

### Step 2: Set Air Action

Use this to set the reset to factory defaults.

*Reset Configuration to* Resets the configuration to factory defaults. *factory defaults* 

To do this:

□ Click **Reset configuration to factory defaults**.

| s | Setup Wizard               |              |  |
|---|----------------------------|--------------|--|
|   | Step 1:                    |              |  |
|   | ✓ Set Tag and Descriptor   |              |  |
|   | Tag SINGLE                 |              |  |
|   | Descriptor I AM SVI1       | 000          |  |
|   | Message                    |              |  |
|   | Step 2:                    |              |  |
|   | C Air-to-Close             |              |  |
|   | Step 3:                    |              |  |
|   | 🗖 Calibrate Travel         |              |  |
|   | Step 4:<br>Autotune Supply | Pressure 0.0 |  |
|   | Step 5:                    |              |  |
|   |                            | Apply Cancel |  |

Figure 18 Reset to Factory Defaults

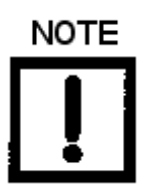

Changes made to Tag and Descriptor will not take place until you click **Apply**. Don't click **Apply** until after you have made all your Setup Wizard selections.
#### Step 3: Calibrate Travel

To determine valve position, the controller must measure the closed and open positions of the valve. The SVi1000 first exhausts the actuator and measures the position, then fills the actuator and measures the position. From these measurements the valve position is determined.

To calibrate controller travel:

□ Click the **Calibrate Travel** checkbox.

| Se | tup Wizard                                                  | x   |  |
|----|-------------------------------------------------------------|-----|--|
|    | Step 1:                                                     |     |  |
|    | Set Tag and Descriptor                                      |     |  |
|    | Tag SINGLE                                                  |     |  |
|    | Descriptor I AM SVI1000                                     |     |  |
|    | Message                                                     |     |  |
|    | Step 2: Beset Configuration                                 |     |  |
|    | Air-to-Open     Heset Configuration     to factory defaults |     |  |
|    | C Air-to-Close                                              |     |  |
|    | Step 3:                                                     |     |  |
|    | Calibrate Travel                                            |     |  |
|    | Step 4:                                                     |     |  |
|    | Autotune Supply Pressure 0.0                                |     |  |
|    | Step 5:                                                     |     |  |
|    | Apply Can                                                   | cel |  |

Figure 19 Enabling Calibrate Travel

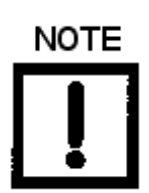

Changes made to Tag and Descriptor will not take place until you click **Apply**. Don't click **Apply** until after you have made all your Setup Wizard selections.

#### Step 4: Autotune

The SVi1000 has a built in positioning Autotune feature. When setting up the valve controller, this feature automatically computes the optimal parameters for the positioning algorithm. This feature does not require valve specific parameters in order to complete successfully.

The Autotune feature can be launched using the local user interface, a handheld communicator loaded with the device driver (DD), a control system loaded with the DD or SVi1000 software. However, it cannot be fully done remotely, as you must use the local user interface *Configuration Selection Switch*.

To autotune the SVi1000 with the Setup Wizard:

- 1. Move the Configuration Selection Switch on the unit to:
  - $\Box$  0 for and ATO value.
  - $\Box$  8 for an ATC value.
- 2. Click the Autotune checkbox.
- 3. Enter a Supply Pressure.

| Setu | ıp Wizaro      | 1               |                      | ×  |
|------|----------------|-----------------|----------------------|----|
| s    | Step 1:        |                 |                      |    |
|      | ~              | Set Tag and D   | escriptor            |    |
|      |                | Tag             | SINGLE               |    |
|      |                | Descriptor      | I AM SVI1000         |    |
|      |                | Message         |                      |    |
| s    | Step 2:        |                 | Devel Configuration  |    |
|      |                | € Air-to-Ope    | to factory defaults  |    |
|      | C Air-to-Close |                 |                      |    |
| s    | Step 3:        |                 |                      |    |
|      | ~              | Calibrate Trave | el                   |    |
| s    | Step 4:        |                 |                      |    |
|      |                | Autotune        | Supply Pressure 30.0 |    |
| s    | Step 5:        | Benort & Back   | מו                   |    |
|      |                |                 | ~P                   |    |
|      |                |                 | Apply Cano           | el |

Figure 20 Enabling Autotune

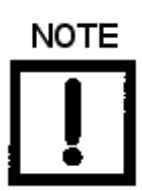

Changes made to Tag and Descriptor will not take place until you click **Apply**. Don't click **Apply** until after you have made all your Setup Wizard selections.

#### Step 5: Report & Backup

Use this step to create a report and backup.

To do this:

□ Click **Report & Backup**.

| Setup Wizard              | <b>—</b>                                      |  |
|---------------------------|-----------------------------------------------|--|
| Step 1:                   |                                               |  |
| 🔽 Set Tag and D           | Descriptor                                    |  |
| Tag                       | SINGLE                                        |  |
| Descriptor                | I AM SVI1000                                  |  |
| Message                   |                                               |  |
| Step 2:                   | en Reset Configuration<br>to factory defaults |  |
| C Air-to-Close            |                                               |  |
| Step 3:<br>Calibrate Trav | el                                            |  |
| Step 4:<br>Autotune       | Supply Pressure 30.0                          |  |
| Step 5:                   | (up                                           |  |
|                           | Apply Cancel                                  |  |

Figure 21 Creating Report & Backup

#### Step 6: Setup Selections Made

1. Click **Apply**.

SVi1000 applies Step 1 and Step 2 (if selected) and executes Step 3 and Step 4 (if selected).

| Setup Wizard          | ×                                               |  |  |
|-----------------------|-------------------------------------------------|--|--|
| Step 1:               |                                                 |  |  |
| Tag                   | SINGLE                                          |  |  |
| Descriptor            | I AM SVI1000                                    |  |  |
| Message               |                                                 |  |  |
| Step 2:               | Ipen Reset Configuration<br>to factory defaults |  |  |
| C Air-to-Close        |                                                 |  |  |
| Step 3:               |                                                 |  |  |
| Calibrate Travel      |                                                 |  |  |
| Step 4:<br>I Autotune | Supply Pressure 30.0                            |  |  |
| Step 5:               | ackup                                           |  |  |

#### Figure 22 Applying Setup Wizard Changes

The Setup Dialog: Confirm Actions dialog indicating the actions setup selected appears.

| ValVue SVi1000                                                                                                    | <b>—</b> |
|----------------------------------------------------------------------------------------------------|----------|
| Setup will perform:<br>- Set Tag and Descriptor<br>- Reset Config to Default<br>- Run Find Stops<br>- Run Autotune<br>- Create report & backup |          |
| ОК                                                                                                    | Cancel   |

Figure 23 Setup Dialog: Confirm Actions

2. Click OK.

If you are calibrating travel and autotuning, the *Stroke the Valve Warning* dialog appears.

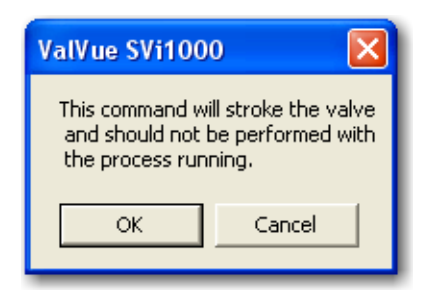

Figure 24 Stroke the Valve Warning

3. Click **OK** to continue.

#### Setup Wizard Progress

During the course of running the *Setup Wizard*, SVi1000 displays progress dialogs. The *Setup Wizard Progress Dialog* indicates that *Step 1 – Set Tag and Descriptor* is finished. These dialogs progress as the various selections are run.

| Setup Wizard                                                    |                     |                     |
|-----------------------------------------------------------------|---------------------|---------------------|
| Setup Wizard Progress                                           |                     |                     |
| Set Tag and Descriptor                                          | 🥚 Finished          |                     |
| Reset Configuration to Defaults                                 | 🥝 Finished          |                     |
| Find Stops                                                      | 0                   |                     |
| AutoTune                                                        | 0                   |                     |
| Create Report_Backup                                            | 0                   |                     |
|                                                                 |                     |                     |
|                                                                 |                     |                     |
|                                                                 |                     |                     |
| Elapsed Time (Task): 00:00:01<br>Elapsed Time (Total): 00:00:02 | Cancel Current Task | Cancel All Continue |

Figure 25 Setup Wizard Progress Dialog

#### Step 7: New Parameters

After you close the *Setup Wizard Diagnostic Graph*, the *PID Values* window appears (See Figure 26).

The *PID Values* window shows the previous and the newly calculated (as a result of auto tune) PID values. To complete the auto tune process:

□ Close the window by clicking **Exit**.

| PID Values |           | D    | < |
|------------|-----------|------|---|
| Previous   |           | New  |   |
| 272        | Р         | 272  |   |
| 134        | 1         | 134  |   |
| 12         | D         | 12   |   |
| -200       | Padj      | -200 |   |
| 5          | Pos Comp  | 5    |   |
| -2         | Beta      | -2   |   |
| 0.00       | Dead Zone | 0.00 |   |
| 0          | Boost     | 1    |   |
| [          | Exit      |      |   |

Figure 26 New PID Values After Setup Wizard Calibration

#### Parameter Definitions

| Ρ       | Proportional gain in %. Common values for the controller are 50 for small valves up to 4000 for large valves.                                                                                                    |
|---------|----------------------------------------------------------------------------------------------------|
| 1       | Integral time or reset time in 1/10th sec, is the time constant of inte-<br>gral control. Higher values of I cause less integral action, however a<br>value of 0 gives no integral action. Common values are 10 to 200. |
| D       | Derivative time or rate time (msec) is the time constant of derivative control. Common values are 10 to 100.                                                                                                    |
| PAdjust | Valves often have significantly different response when filling verses exhausting. The proportional gain is adjusted by adding <i>Padj</i> (%) to <i>P</i> when the valve is exhausting.                                |

| Pos Comp (Position Com-<br>pensation Coefficient) | The response of the valve is different when the valve is nearly<br>closed than when the valve is nearly open. The position compensa-<br>tion coefficient, which is a number between 0 and 20, makes<br>adjustments to try to equalize the valve response. The normal<br>value is 6. For springless actuators the value is 15. |
|---------------------------------------------------|----------------------------------------------------------------------------------------------------|
| Beta                                              | <i>Beta</i> is a nonlinear gain factor, ranging from –9 to 9. When beta is 0, the controller gain is linear. Otherwise the gain is the function of error. The larger the beta, the smaller the gain for a small error ( <i>Beta Response</i> ).                                                                               |

#### **Positive Beta**

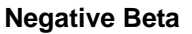

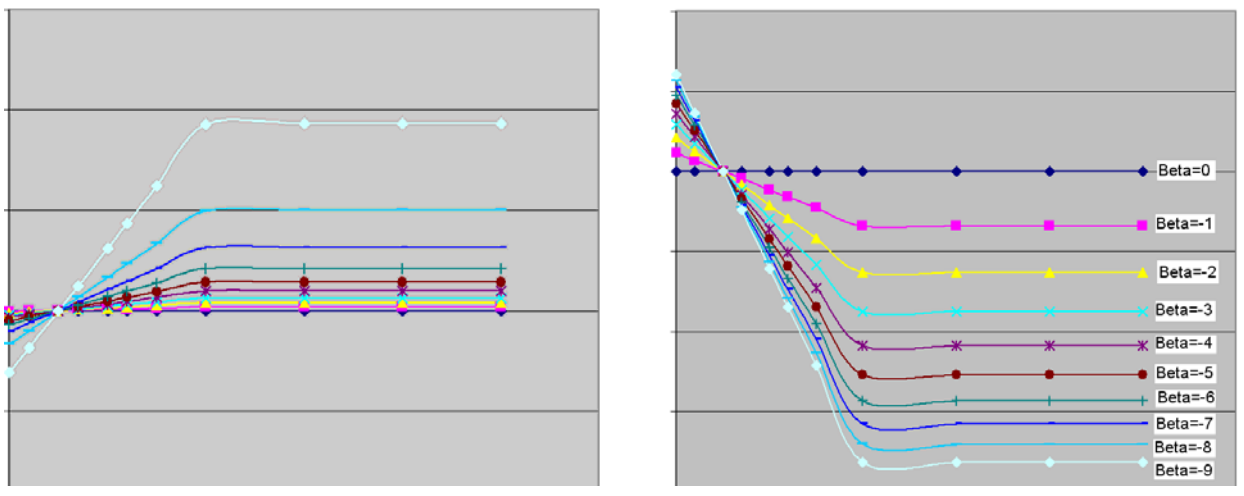

Figure 27 Beta Response

Dead Zone When the valve position is within the setpoint +/- the dead zone, no additional position control is performed. This value is normally 0%, however for high friction valves (e.g. valves with graphite packing) a higher dead zone (%) helps avoid limit cycling due to the stick/slip action of the valve. In these cases the dead zone chosen might be 0.5% to 1%.

BoostThis field controls a supplemental pressure or boost to speed up<br/>initial valve response from setpoint from 0 to 100%.

The values determined above provide sufficient response for most applications. However these values are determined by a target set of performance criteria built into the SVi1000. You may want performance different than this set and may therefore want to set the PID values differently than determined by Autotune. You can individually set tuning values from the *Calibrate* tab.

#### Step 8: Setup Wizard Complete

After the *Setup Wizard* completes all setup tasks, and you have closed the *PID Values* window (if you ran Auto Tune) SVi1000 the *Setup Wizard* dialog appears, indicating *Setup Wizard Complete*.

□ Click **Continue** to complete the process.

| Setup Wizard                                            |                            |                               |
|---------------------------------------------------------|----------------------------|-------------------------------|
| Setup Wizard Progress                                   |                            |                               |
| Set Tag and Descriptor                                  | 0                          | Finished                      |
| Reset Configuration to D                                | )efaults 🧿                 | Finished                      |
| Find Stops                                              | 0                          | Finished                      |
| AutoTune                                                | 0                          | Finished                      |
| Create Report _Backup                                   | 0                          | Finished                      |
|                                                         |                            | Setup Wizard Complete         |
|                                                         |                            |                               |
|                                                         |                            |                               |
| Elapsed Time (Task): 00:0<br>Elapsed Time (Total): 00:0 | 00:13<br>00:20 Cancel Curr | rent Task Cancel All Continue |

Figure 28 Setup Wizard Complete

# Trend

# 4

# What you can do on the Trend Tab

Use the *Trend* tab (see Figure 29) to observe real time valve performance. These process trend graphs are useful for troubleshooting a control valve and for tuning the PID positioning parameters. The graphs can be manipulated only on the Y axis.

You can detach the trend as a separate window for viewing while performing calibration and diagnostic tasks. To detach the trend:

□ Right click in any tab select **Detach Trend**.

In Manual or Setup mode, drag the position indicator to change the valve position.

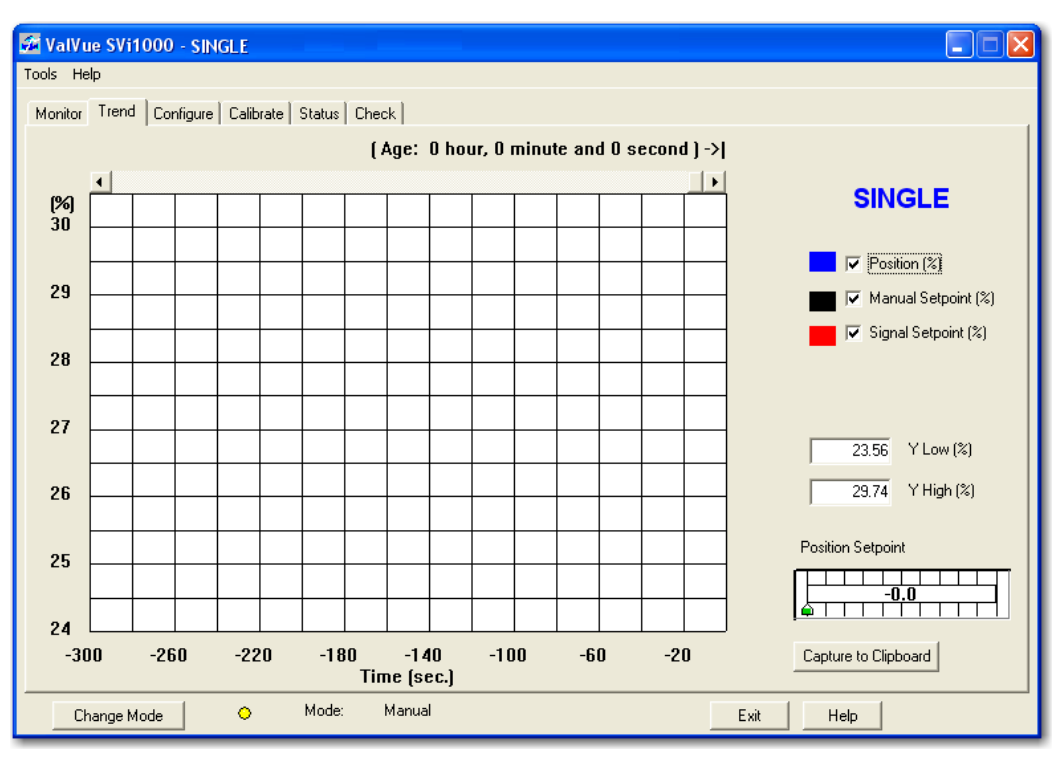

Figure 29 Trend Tab Displaying All Parameters

### **Trend Graph Features**

The display of any of the four curves on the *Trend* graph may be turned on or off by checking or unchecking these boxes:

- □ Position: blue
- □ Manual Setpoint: black
- □ Signal Setpoint: red

| Trend: Y Low/High | The Y axis (position) of the trend graph can be set by entering the values in these edit boxes. Enter a number and hit <b>Tab</b> or <b>Enter</b> key to set the scale.                                       |
|-------------------|----------------------------------------------------------------------------------------------------|
| Position          | Indicates the actual valve position in % of valve opening. 0% is<br>always closed and 100% is open. Because the travel of a valve may<br>exceed its nominal travel, positions greater than 100% are possible. |

#### Changing the Graph View

Any portion of a diagnostic graph may be examined more closely by entering the new Y scale in the proper scale edit box or by dragging a box across an area of the graph. If the mouse is dragged across an area, that area fills the graphic window. Right clicking or double clicking on the graph restores the default scales. The X scale cannot be resized.

#### **Capture to Clipboard**

Clicking this button saves an image of the graph on the clipboard. The image (a bitmap) may be pasted into another document (e.g. into a Microsoft Word document).

#### **Trend Context Menu**

When you right click on the grey area of the *Trend* tab (but not in the graph area), the *Trend Context Menu* appears. The following items appear:

| Refresh Graph | Restarts the sampling of the trend graph                                                       |
|---------------|------------------------------------------------------------------------------------------------|
| Stop Graph    | Stops the sampling of the trend graph. It can be restarted by selecting <b>Refresh Graph</b> . |
| Open          | Opens an <i>Open Trend Data File</i> dialog to select a <i>.tre</i> file for viewing.          |
| Save          | Opens an Save Trend Data File dialog to save a file (.re).                                     |
| Detach Trend  | Removes the display from the tabbed dialog and creates a separate trend display                |
| Help          | Displays the help file at the Trend tab instructions                                           |

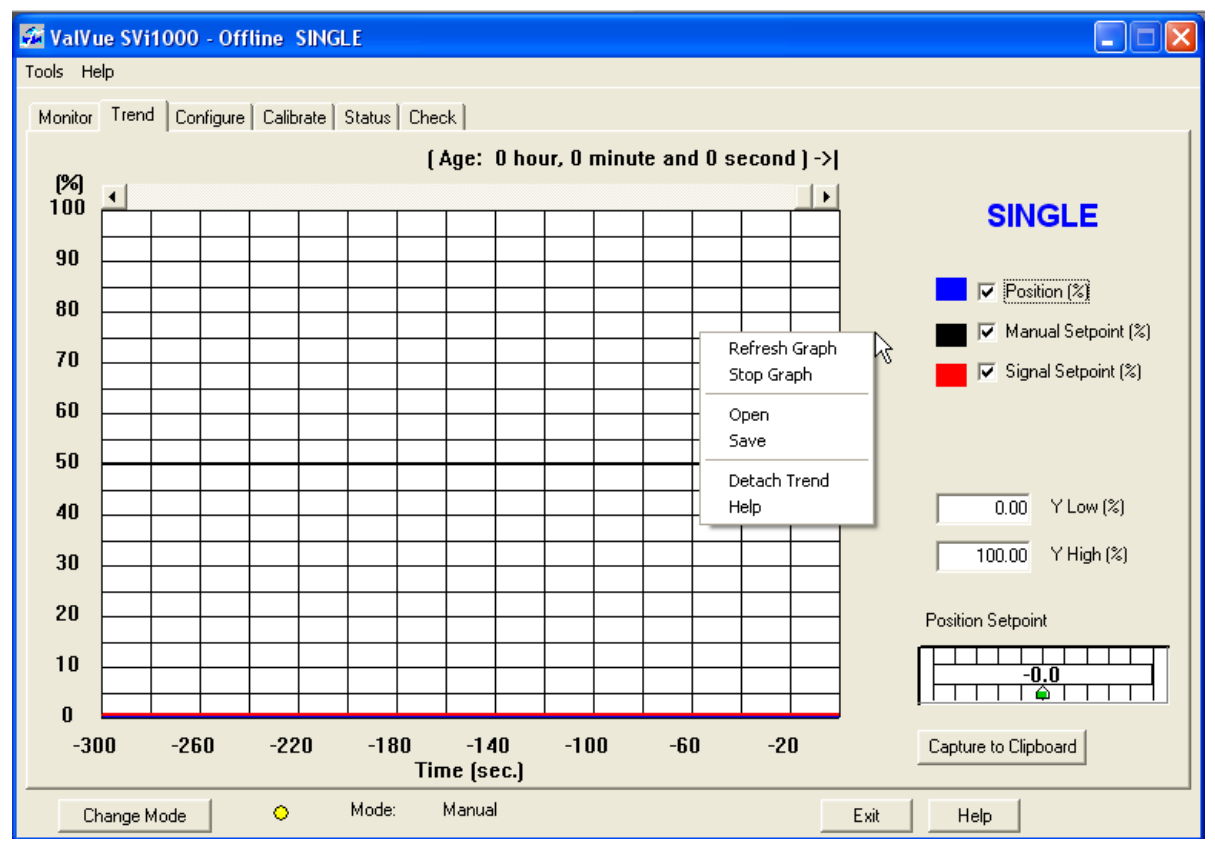

Figure 30 Trend Context Menu

This page intentionally left blank.

# Configure

# 5

# What You Can Do on the Configure Tab

In the *Setup* mode, from the *Configure* tab (see Figure 31), you can set the information that tells the SVi1000 how the valve/actuator is configured by adjusting the following parameters:

- □ "Tag Information" on page 230
- Characterization" on page 232
- "Bumpless Transfer" on page 236
- "DO Output Switches" on page 237
- $\square$  "Position Fault Limits" on page 231
- □ "Air Action" on page 235
- □ "Position Limits" on page 236
- Configure Context Menu" on page 239

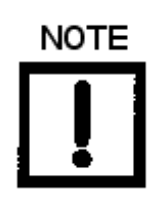

Before making any configuration changes on the Configuration tab SVi1000 must be in Setup mode. If you need to change modes refer to "Change Mode" on page 190.

| ValVue SVi1000 SINGLE Tools Help Monitor Trend Configure Calibrate Status Check                               |                                                                                                |  |
|----------------------------------------------------------------------------------------------------|------------------------------------------------------------------------------------------------|--|
| Monitor     Trend     Consigure     Calibrate     Status     Check       Tag Name     SINGLE       Descriptor | Characterization<br>C Linear<br>C Equal % (30)<br>C Equal % (50)<br>C Equal % (50)             |  |
| Date     01 MAY 2010       Final Assy Number     10222787       Polling Address     0                         | Air Action     Bumpless Transfer       Image: Air-to-Close     Image: Bumpless Transfer Enable |  |
| Position Fault Limits<br>0.5 Position Error Band (%)<br>327 Time 1 (s) ▼ Enable                               | Position Limits<br>✓ Allow tune to override limits<br>✓ Tight Shutoff Below (%) 0.5            |  |
| D0 (Output Switches)<br>Switch 1 Switch 2<br>0. Always Normal Position  0. Always Normal Position             | Position Lower Limit (%) Position Upper Limit (%) Position Rate Limits UP DOWN                 |  |
| Normally     Closed     Open     Normally     Closed     Open       SP (Input Signal Range)                   |                                                                                                |  |
| Change Mode 🔷 Mode: Setup                                                                                     | Exit Help                                                                                      |  |

Figure 31 Configure Tab: Setup Mode

# **Tag Information**

To change *Tag* information on the *Configure* tab:

- 1. In the Setup mode place the cursor in the Tag field for change.
- 2. Delete and type as necessary.
- 3. Click Apply.

You can also change the tag information through the Setup Wizard.

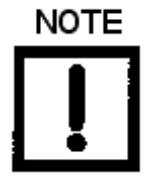

## **Position Fault Limits**

You can configure how position errors are handled. A position error occurs when the valve position differs from the requested position (from the input signal in normal operating mode or the manual setpoint in manual mode) by more than the parameters. When this occurs, a status flag is set which is reported during the next HART message only that a flag is set is reported.

On the Configure tab you can set:

Position Error BandUse this to define the error band, or the percentage of valve travel,<br/>that the requested position is allowed to vary from the actual posi-<br/>tion. The Position Error Band must be between 0.5% and 200%. If<br/>you set a value for Position Error Band outside the range an error<br/>message appears.

| ValVue SVi1000                                                                |  |
|-------------------------------------------------------------------------------|--|
| Position Error Band must<br>be no less than 0.50% and no larger than 200.00%. |  |
| ОК                                                                            |  |

Figure 32 Position Error Band Error Message

Time 1 s Enable

Use check box to enable a field to enter the amount of time a position error is allowed to exist before the valve is put in failsafe position. This time must be between 1 and 327 seconds. If you set a value for *Position Error Time* outside the range an error message appears.

| ValVue SVi1000 🛛 🔀                                    |  |
|-------------------------------------------------------|--|
| Position Error Time 1 must<br>be between 0 and 327 s. |  |
| ОК                                                    |  |

Figure 33 Position Error Time Error Message

### Characterization

Use the radio buttons to select the characterization type. Control valves are *characterized* to give a specific relationship between flow capacity (Cv) and percent opening of the valve. The valve can be characterized with special purpose trim or with the positioner. Several characterizations are available:

- □ *Linear*: Causes the valve to open proportionally with the input signal. Select this option if non linear trim is used in the valve.
- $\Box$  Equal % (50) and Equal % (30): Two equal percentage characterizations are available, one with R=50 and the other with R=30.
- □ *Quick Open*: The quick opening characterization is the inverse to the *Equal Percentage* 50% characterization curve.
- □ *Custom*: Selecting this option displays the *Custom Characterization* dialog to format a custom curve. The curve can have up to nine points and points in between are linearly interpolated. See "Custom Characterization" on page 233.
- □ *Camflex* %: This characterizes the valve as a Masoneilan Camflex valve with settings of *Linear* and *Equal 50*%.

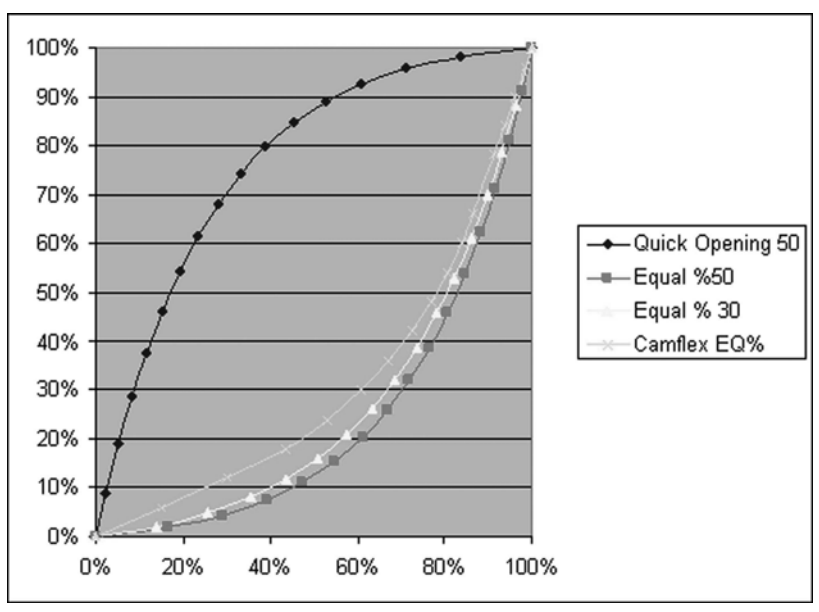

Figure 34 shows the characterization curves in a graphical format.

Figure 34 Characterization Curves

#### **Custom Characterization**

When mounted on a reciprocating valve, a small non linearity in the reported valve position versus actual valve position may result from the linkage configuration. This non linearity can be corrected using a custom characterization that matches the specific linkage used. Custom characterization must be the selected configuration option to use the generated curve. Custom characterization is accomplished using the Figure 35 dialog.

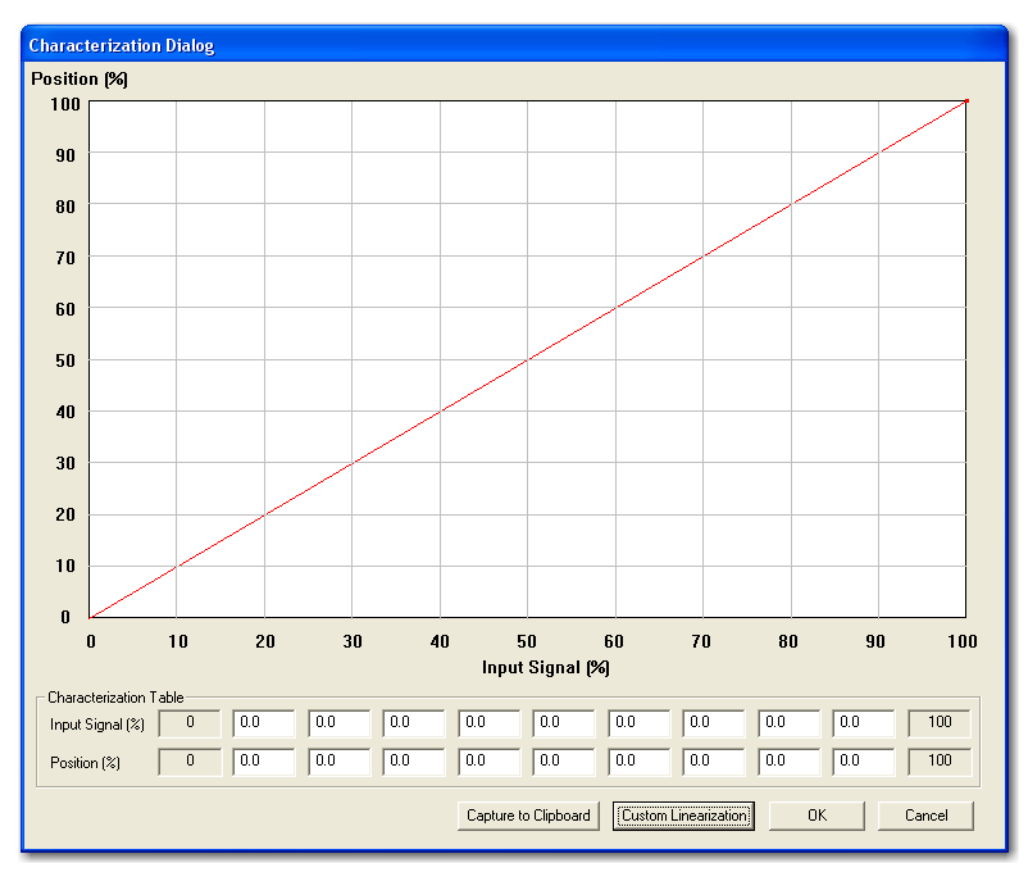

Figure 35 Custom Characterization

Input Signal (%)/Position Activated by selecting **Custom** in Characterization. (%)

A custom characterization defines the relationship between the input signal and the output position of the valve. The characterization may contain up to nine XY pairs and the position is linearly interpolated between the pairs. The first position is always 0, 0 and the last position is always 100,100. Both first and last positions indicate 0 and 100 percent and are not counted as any of the nine points allowed.

To create a custom characterization:

- 1. Click **Custom** and the *Custom Characterization* dialog appears.
- 2. Enter values in the *Input Signal (%)/Position (%)* fields from lowest to highest. If there is too drastic a slope change the *Invalid Segment* dialog appears. Adjust values accordingly.

| ValVue SVi1000                               |  |
|----------------------------------------------|--|
| Invalid Segment at X= 1.9<br>Slope too high. |  |
| OK Cancel                                    |  |

Figure 36 Invalid Segment

Input Signal (%)/Position (%) fields activate and appears.

- 3. Click **Close** and a dialog appears prompting you to save.
- 4. Click OK.

#### **Custom Linearization**

Two types of linkages are modeled: simple and compound. Most Masoneilan linkages use the compound linkage system.

| Simple Lever Type   | The simple lever has the pivot point (the potentiometer in the SVi1000) mounted a fixed distance (L1) from the valve stem pickup point. In order to compute the proper correction curve, the stroke length, the distance from the pivot to the valve stem pickup point and the valve position at horizontal must be entered. Clicking <b>Simple</b> , entering a value and clicking <b>OK</b> computes the correction and displays the curve.                                                                                          |
|---------------------|----------------------------------------------------------------------------------------------------|
| Compound Lever Type | The compound lever linkage has two lever segments attached at one<br>end to the pivot and the other end to the valve stem pickup point. In<br>order to compute the proper correction curve, the user must enter<br>the stroke length, first lever segment length (L1), second lever seg-<br>ment length (L2), the distance from the pivot to the valve stem pickup<br>(L3), the valve position at horizontal. Clicking <b>Compound</b> , entering a<br>value and clicking <b>OK</b> computes the correction and displays the<br>curve. |

Most Masoneilan linkages use a linkage with L3 equal to L1, i.e. the second lever arm is vertical when the first lever arm is horizontal. The correction computation will correctly compute the correction curve when L3 is not equal to L1, however L3 must be greater than 0 which requires that the valve stem pickup not be lined up with the pivot and that the pickup be on the same side of the pivot as the link between the first and second lever segments.

To create a custom linearization:

1. Select **Custom Linearization** from the *Custom Characterization* dialog and the *Custom Linearization* dialog appears.

| Custom Linearization Dialog           |                          |
|---------------------------------------|--------------------------|
| Simple Lever Type                     | Compound Lever Type      |
| G<br>L1<br>Stole                      | Lever Type Select        |
|                                       | Parameters               |
| Stroke length (S)                     | Lever arm 2 length (L2)  |
| Lever arm length (L1)                 | Offset length (L3)       |
| Valve position at<br>horizontal (T) % | C L2 above L1 (as shown) |
|                                       | C L2 below L1            |
|                                       | OK Cancel                |

Figure 37 Custom Linearization

- 2. Enter values in the fields associated with either lever type and click the associated button.
- 3. Use the Length Unit Select pulldown to select either:
  - □ inch
  - 🗆 mm
- 4. Click OK.

# **Air Action**

Use this reset to factory defaults. Air Action is factory set.

# **Bumpless Transfer**

Use the checkbox to select/deselect this option.

This option provides a means to maintain smooth valve control positioning when changing to Normal mode from Manual or Setup. Without *Bumpless Transfer*, when changing to Normal mode, the setpoint could vary in a manner that causes a significant process disturbance. *Bumpless Transfer* moves the controller signal to match the valve position so that smooth resumption of control with little disturbance results.

When *Bumpless Transfer* is selected, returning to Normal mode from Manual or Setup mode is deferred until the input signal matches the current valve position. Either the input signal or the valve position can be changed to match. If nothing is done, the system slowly changes the position until it matches the signal setpoint. The time taken to move to the position is determined by the *Transfer Time* which is a number between 0 and 255 and is approximately the number of seconds required to move the valve 100%.

# **Position Limits**

| Allow Diagnostics to Over-<br>ride Limits | A checkbox for enabling/disabling autotuning and diagnostics to override limits.                                                                                                    |
|-------------------------------------------|----------------------------------------------------------------------------------------------------|
| Tight Shutoff Below (%)                   | Use this checkbox to enable/disable the use of <i>Tight Shutoff</i> 's value.<br>Activates a tight shutoff below the value in the field. If the input sig-<br>nal would position the valve below the <i>Tight Shutoff</i> value, then air is<br>supplied to fully seat the valve. Range: –1 and 20%.                                        |
| Position Lower Limit                      | Use this checkbox to enable/disable the use of the value in the field.<br>Activates a software limit stop. No valve position lower than this<br>occurs when enabled. This is software only. During electrical/air fail-<br>ure, the valve moves to failsafe position. This stop is ignored during<br>manual full open or close operations.  |
| Position Upper Limit                      | Use this checkbox to enable/disable the use of the value in the field.<br>Activates a software limit stop. No valve position higher than this<br>occurs when enabled. This is software only. During electrical/air fail-<br>ure, the valve moves to failsafe position. This stop is ignored during<br>manual full open or close operations. |
| Position Rate Limits                      | Click either/both boxes to activate a field to the right. Enter a value in %/second which is the time used for travelling full span.                                                                                                    |
| NOTE                                      | If you configure both Bumpless Transfer and Position Rate Limits<br>and the Bumpless Transfer settings is significantly greater than<br>the Position Rate Limits, a dialog appears. You can click <b>OK</b> and<br>continue, but in effect, the Bumpless Transfer is ignored in favor of<br>Position Rate Limits.                           |

## **DO Output Switches**

Use this to define characteristics of the inputs and output switches and position retransmit.

#### **Configuring Output Switches**

You can change the following configuration parameters:

- □ DO (Output Switches)
- □ SP (Input Signal Range)

To configure the inputs and outputs:

- 1. Change the following configuration parameters:
  - □ *Output Switches*: See "Output Switches" for descriptions of all the I/O settings.
  - □ *Input Signal Range* : See "Input Signal Range" on page 238 for descriptions of all the I/O settings.

| D0 (Output Switches)<br>Switch 1                                                         | Switch 2           |  |
|------------------------------------------------------------------------------------------|--------------------|--|
| 7. Manual Mode 💌                                                                         | 7. Manual Mode 📃 💌 |  |
| 0                                                                                        | 0                  |  |
| Normally C Closed  Open Normally C Closed  Open                                          |                    |  |
| SP (Input Signal Range)<br>Low Input Signal 4 (mA) CLOSED High Input Signal 20 (mA) OPEN |                    |  |

Figure 38 Configure Output Switches

2. Click Apply.

#### **Output Switches**

The SVi1000 supports two identical contact outputs which can be logically linked to status bits. The two output switches can be opened or closed in response to conditions that the SVi1000 detects. These conditions are:

- 0. Always Normal Position The switch is not controlled by the SVi1000 and remains in it's default position. The two digital output switches can be opened or closed in response to detected conditions. The default configuration setting is Always Normal Position, where normal is closed, which means that the switch will not switch for any valve travel. To activate the switch at a given valve position, configure the switch Position Low Limit or Position High Limit.
- 1. Failsafe The switch is activated when the SVi1000 is in failsafe mode.
- 2. *Reset* The switch is activated whenever a reset has occurred and the switch remains activated until the SVi1000 status is cleared.

| 3. Position Error        | The switch is activated whenever a position error has occurred and is deactivated when the position recovers to the correct position.                 |
|--------------------------|----------------------------------------------------------------------------------------------------|
| 4. Tight Shutoff Active  | The switch is activated whenever the device is in tight shutoff (tight shutoff is on and the valve position is less than the tight shutoff position). |
| 5. Position Low Limit    | The switch is activated whenever the valve position is less than the position setting of this switch control.                                         |
|                          | If both Position Low Limit and Tight Shut Off are used, the Position<br>Low Limit <b>must</b> be above the Tight Shut Off.                            |
| 6. Position Upper Limit  | The switch is activated whenever the valve position is greater than the position setting of this switch control.                                      |
|                          | If both Position High Limit and Full Open Above are used, the<br>Position High Limit <b>must</b> be below the Full Open Above.                        |
| 7. Manual Mode           | The switch is activated whenever the SVi1000 is in manual mode.                                                                                       |
| Use the radio buttons to | configure to default the switch as normally open or normally closed.                                                                                  |

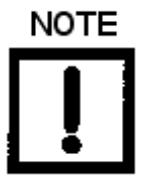

The contacts are OPEN when the SVi1000 is unpowered and can be made to be open or closed when the flag is asserted after boot.

#### Input Signal Range

Use this parameter to adjust the current range Input Signal the low and high signal values. The low value must between 3.8 and 14 mA and the high value must be between 8 and 20.2 mA.

# **Configure Context Menu**

When you right click on the *Configure* tab the *Configure Tab*: *Context Menu* appears containing:

- Detach Trend: Removes the Trend display from the anchored tab format and creates a separate trend display
- □ *Help*: Displays the help file at the *Configure* tab instructions.

| 🚰 ValVue SVi1000 - Offline SINGLE                                                        |                                                                                                 |
|------------------------------------------------------------------------------------------|-------------------------------------------------------------------------------------------------|
| Tools Help                                                                               |                                                                                                 |
| Monitor Trend Configure Calibrate Status Check                                           |                                                                                                 |
| Tag Name SINGLE                                                                          | Characterization<br>C Linear C Quick Open                                                       |
| Descriptor                                                                               | C Equal % (30) Custom                                                                           |
| Message                                                                                  | C Equal % (50) C Camflex %                                                                      |
| Date         01 MAY 2010           Final Assy Number         10222787                    | Air Action Bumpless Transfer                                                                    |
| Polling Address 0 Detach Trend                                                           | C Airto-Close                                                                                   |
| Position Fault Limits       0.5       90:00000000000000000000000000000000000             | Position Limits         ✓ Allow tune to override limits         ✓ Tight Shutoff Below (%)       |
| DD (Output Switches)<br>Switch 1 Switch 2<br>7. Manual Mode    O. Always Normal Position | <ul> <li>✓ Position Lower Limit (%)</li> <li>✓ Position Upper Limit (%)</li> <li>100</li> </ul> |
| Normally C Closed © Open Normally C Closed © Open                                        | Position Rate Limits                                                                            |
| SP (Input Signal Range) Low Input Signal 4 (mA) CLOSED High Input Signal                 | 20 (mA) OPEN Apply                                                                              |
| Change Mode 🔷 Mode: Setup                                                                | Exit Help                                                                                       |

Figure 39 Configure Tab: Context Menu

This page intentionally left blank.

# Calibrate

# 6

# What you can do on the Calibrate Tab

Use the SVi1000 *Calibrate Tab* calibrate:

- □ *Calibration*: Signal calibration. See "Calibration" on page 243.
- □ *Parameters*: PID parameters and advanced parameters. See "PID and Advanced Parameters" on page 244.
- □ Open Stop Adjustment. See "Open Stop Adjustment" on page 246.
- $\hfill\square$  Use the right click menu to:
- □ "Run Find Stops" on page 248
- "Manual Find Stops" on page 250
   "Open Stop Adjustment" on page 246
- "Auto Tune" on page 251
- Full Open
- □ Set Valve Position
- Detach Trend

Reset to Factory Cal

□ Full Closed

| 🐼 ValVue SVi1000 - SINGLE                                                                                                    |                                                                                   |
|----------------------------------------------------------------------------------------------------|-----------------------------------------------------------------------------------|
|                                                                                                    |                                                                                   |
| Monitor     Trend     Configure     Calulate     Status     Check       Tag     SINGLE       Descriptor       Message       Date     01 MAY 2010       Assembly Number     10222787 | PID Parameters<br>272 P (%)<br>134 I (1/10 s)<br>Advanced Parameters<br>12 D (ms) |
| Calibration<br>Current Input Signal 4.19 mA Calib. Signal                                                                                                    | -200 Padj (%) Open Stop Adjustment 100.0 (%) Set Open Stop Adj.                   |
|                                                                                                    | Apply                                                                             |
| Change Mode 🔷 Mode: Setup                                                                                                    | Exit Help                                                                         |

Figure 40 Calibrate Tab

# Calibration

The sensor is calibrated at the factory and does not usually require recalibration, but if needed, this dialog provides a convenient method.

To start this function:

1. Click Calib. Signal. and the *This Will Change Calibration* dialog appears.

| ValVue SVi1000                                        |        |
|-------------------------------------------------------|--------|
| This will change the signal calibration.<br>Continue? |        |
| ОК                                                    | Cancel |

Figure 41 This Will Change Calibration

2. Click **OK** and the Sensor Calibration dialog appears.

| Sensor Calibration |                   |
|--------------------|-------------------|
| Signal Value       |                   |
| 12 mA              | Set as Low Value  |
| or                 | Set as High Value |
| Cancel             |                   |

Figure 42 Sensor Calibration

3. Enter a value for either high or low and click the associated button and the *Calibration Has Been Changed* dialog appears.

| ValVue SVi1000 🛛 🔀           |
|------------------------------|
| Calibration has been changed |
| ОК                           |
|                              |

Figure 43 Calibration Has Been Changed

4. Click OK.

# **PID and Advanced Parameters**

You can fine tune the SVi1000 using regular parameters or advanced parameters. On this tab you can adjust:

 $\square P$ 

 $\Box$  I

 $\square$  D

🗆 Padj

See "Step 7: New Parameters" on page 222 for an explanation of these parameters.

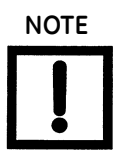

You can only edit the PID parameters when the slot is 0. In the local UI the slots run from 0 to F. In ValVue they run from 0 to 7.

To adjust these parameters:

1. Enter values in the required fields in *PID Parameters*.

| - PID Parameter | s          |                    |
|-----------------|------------|--------------------|
| 222             | P (%)      |                    |
| 134             | l (1/10 s) | Adument Parameters |
| 12              | D (ms)     |                    |
| 2               | Padj (%)   |                    |
|                 |            |                    |

Figure 44 PID Parameters

2. Click Apply.

#### **Advanced Parameters**

Use this dialog to adjust:

| Р                                      | I     |
|----------------------------------------|-------|
| D                                      | Padj  |
| Dead Zone                              | Beta  |
| Position Compensation Coef-<br>ficient | Boost |

See "Step 7: New Parameters" on page 222 for an explanation of these parameters.

To adjust the advanced parameters:

1. Click Advanced Parameters and the Advanced Parameters dialog appears.

| Advanced Tun | ing Parameters                    | × |
|--------------|-----------------------------------|---|
| Slot: 0      | •                                 |   |
| 272          | P (%)                             |   |
| 134          | l (1/10 s)                        |   |
| 12           | D (ms)                            |   |
| -200         | Padj (%)                          |   |
| 0.00         | Dead Zone (%)                     |   |
| -2           | Beta                              |   |
| 5            | Position Compensation Coefficient |   |
| 0            | Boost                             |   |
|              |                                   |   |
|              |                                   |   |
|              | OK Cancel                         |   |

Figure 45 Advanced Parameters

- 2. Use the pulldown to select slot 0.
- Adjust the parameters, then click OK.
   A dialog appears.
- 4. Click OK.
- 5. Click Apply.

# **Open Stop Adjustment**

Recomputes the position scale so that at the value entered in the open stop adjustment edit box as a percent of full stops, the position reads 100%.

In some values the travel exceeds the nominal value travel. You can compensate for this so that the value position reads 100% at the nominal travel.

Figure 46 shows how this works. This calibrates the position with the full travel of the valve.

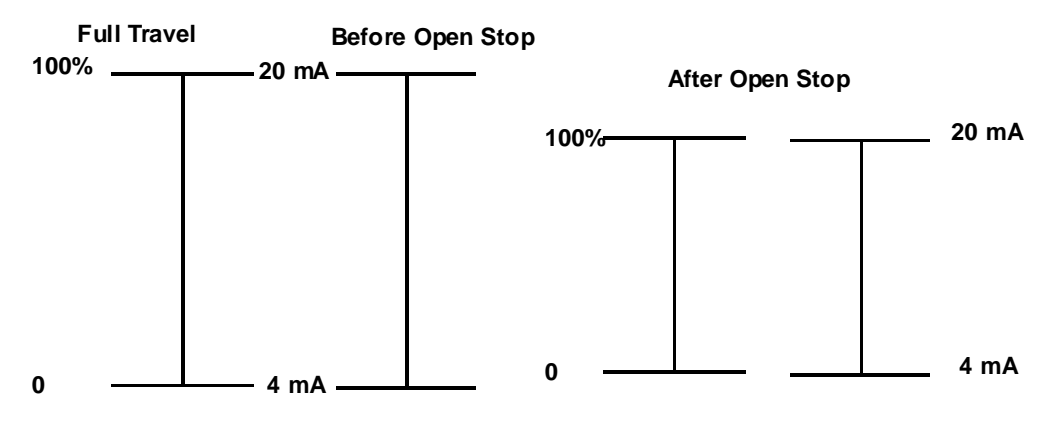

Figure 46 Open Stop Adjustment Diagram

To start this function:

- 1. Enter an open stop value in the edit field.
- 2. Click Set Open Stop Adj. and the Open Stop Adjustment Successful dialog appears.

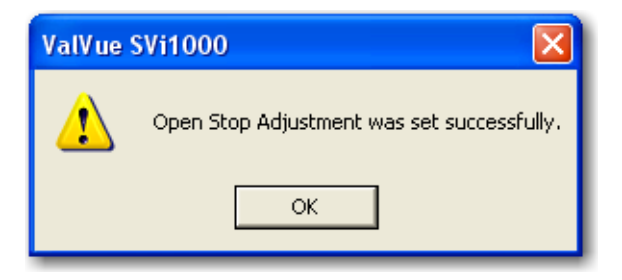

Figure 47 Open Stop Adjustment Successful

- 3. Click OK.
- 4. Click Apply.

# Calibrate Context Menu

When you right click on the Calibrate tab the Calibrate Tab Context Menu appears.

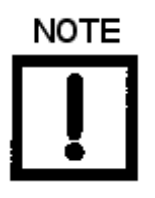

Only Detach Trend and Help are available in the Calibrate context menu for Normal and Manual modes.

| 🚰 ValVue SVi100                  | ) - Offline SINGLE                                          |                          |  |
|----------------------------------|-------------------------------------------------------------|--------------------------|--|
| Tools Help                       |                                                             |                          |  |
| Monitor Trend Co                 | nfigure Calibrate Status Check                              |                          |  |
|                                  |                                                             | PID Parameters           |  |
| Tag                              | SINGLE                                                      | 272 P (%)                |  |
| Descriptor                       |                                                             | 134 I (1/10 s)           |  |
| Message                          |                                                             | Advanced Parameters      |  |
| Date                             | 01 MAY 2010                                                 | 12 D (ms)                |  |
| Assembly Number                  | 10222787                                                    | -200 Padi (%)            |  |
| Calibration<br>Current Input Sig | Run Find Stops<br>Manual Find Stops<br>Open Stop Adjustment | nal Open Stop Adjustment |  |
|                                  | Run Auto Tune                                               |                          |  |
|                                  | Full Open<br>Full Closed<br>Set Valve Position              | 100.0 (%)                |  |
|                                  | Reset to Factory Cal                                        |                          |  |
|                                  | Detach Trend<br>Help                                        | Apply                    |  |
|                                  |                                                             |                          |  |
| Change Mode                      | O Mode: Setup                                               | Exit Help                |  |

Figure 48 Calibrate Tab Context Menu

The following items are on the *Calibrate* context menu.

- □ *Run Find Stops*: Runs the automatic position calibration process ( "Run Find Stops" on page 248).
- Manual Find Stops: Set the position calibration by moving the valve full closed and full open. On very large valves, the automatic find stops routine may timeout before the valve has reached the end of travel. Manual find stops allows calibration of these valves ("Manual Find Stops" on page 250).
- □ Open Stop Adjustment: See "Open Stop Adjustment" on page 246.

- □ *Run Auto Tune*: Automatically finds appropriate PID parameters for the valve ( "Auto Tune" on page 251).
- □ *Full Open*: Moves the valve to full open. This command works by taking the valve out of closed loop control and sends a high or low signal to the I/P.
- □ *Full Closed*: Moves the valve to full closed. This command works by taking the valve out of closed loop control and sends a high or low signal to the I/P.
- Set Valve Position: Allows you to set the valve to a specific position (this is accomplished by momentarily returning to manual mode, repositioning the valve, and returning to setup mode).
- □ *Reset to Factory Cal*: Resets the signal calibration to factory settings.
- Detach Trend: Removes the Trend display from the anchored tab format and creates a separate trend display.
- □ Help: Displays the help file at the Calibrate tab instructions.

#### **Run Find Stops**

To determine valve position, the controller must measure and save the closed and open positions of the valve. This can be done automatically by running the *Run Find Stops* procedure from the *Calibrate* tab context menu.

The SVi1000 first exhausts the actuator and measures the position, then fills the actuator and measures the position. From these measurements the valve position is determined. Correction can be made for nominal valve travel if it is less than full travel. A progress tab appears while the find stops process is running.

To run Find Stops:

1. Right click in the tab and select **Run Find Stops**.

The Starting Run Find Stops dialog appears.

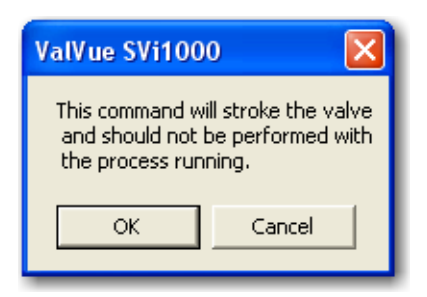

Figure 49 Starting Run Find Stops

2. Click OK.

When Find Stops is running, the Find Stops dialog appears.

| Position Calibration                                            |                                         |
|-----------------------------------------------------------------|-----------------------------------------|
| Position Calibration                                            |                                         |
| Find Stops                                                      | O Running                               |
|                                                                 |                                         |
|                                                                 |                                         |
|                                                                 |                                         |
|                                                                 |                                         |
| Elapsed Time (Task): 00:00:10<br>Elapsed Time (Total): 00:00:10 | Cancel Current Task Cancel All Continue |

Figure 50 Find Stops

When Find Stops completes, the progress dialog appears as in Find Stops Complete.

| Position Calibration           |                                 |
|--------------------------------|---------------------------------|
| Position Calibration           |                                 |
| Find Stops                     | Finished<br>Find Stops Complete |
|                                |                                 |
|                                |                                 |
| Elapsed Time (Task): 00:00:30  |                                 |
| Elapsed Time (Total): 00:00:30 |                                 |

Figure 51 Find Stops Complete

3. Click **Continue** to close the dialog and return to the *Calibrate* tab.

#### **Manual Find Stops**

On some actuators it is possible that the automatic *Find Stops* procedure will not find the correct end positions of the travel. A semi automatic method of calibrating the stop positions is provided.

When *Manual Find Stops* is selected, the valve is moved to full closed and you are asked to respond when the valve has reached the full closed position. The valve is then moved to full open and you are asked to respond when the valve has reached the full open position.

To run Manual Find Stops:

1. Right click in the *Calibrate* tab and select Manual Find Stops.

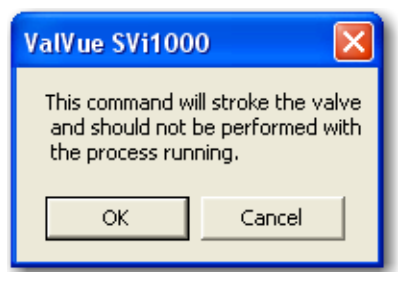

The Stroke Valve dialog appears.

Figure 52 Stroke Valve

2. Click **OK** to continue.

SVi1000 moves the valve to the fully closed position and launches the Valve Closed dialog.

| Manual Find Stops                       | × |
|-----------------------------------------|---|
| When the valve is fully closed click OK |   |
| OK Cancel                               |   |

Figure 53 Valve Closed

3. When the valve is fully closed click **OK**.

SVi1000 moves the value to the fully open position and the *Value Open Dialog* dialog appears.

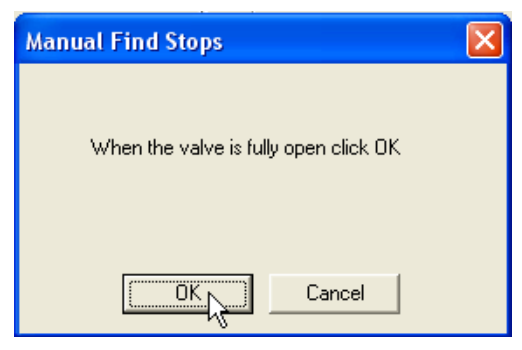

Figure 54 Valve Open Dialog

4. When the valve is fully open click **OK**.

#### Auto Tune

To start the Auto Tune function:

1. Right click in the *Calibrate* tab and select **Run Auto Tune**.

The Start Running Autotune Warning dialog appears.

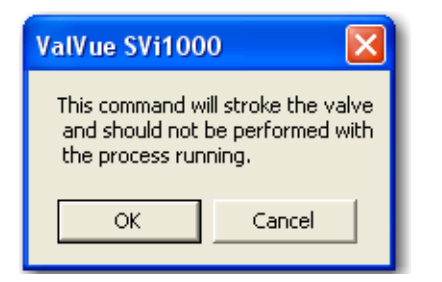

Figure 55 Start Running Autotune Warning

2. Click **OK** and the *Enter Supply Pressure* dialog appears.

| Input Value                     |  |
|---------------------------------|--|
| Enter the supply pressure (psi) |  |
| OK Cancel                       |  |

Figure 56 Enter Supply Pressure

3. Enter a pressure. click **OK** and the *Aggressiveness* dialog appears.

| Input Value 🛛 🔀                       |
|---------------------------------------|
| Aggressiveness(-9 to +9, 0: Natural): |
| 0                                     |
| OK Cancel                             |

Figure 57 Aggressiveness

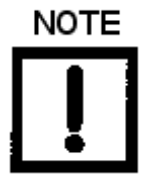

Aggressiveness: Enter a value that tends the value to either fast response or overshoot. It is advised to increment the value one digit at a time to see the operational results.

- 4. Enter a value, click **OK** and the *PID Tuning* begins followed in sequence until complete.
- 5. Click **Continue** to return to the *Calibrate* tab.
### Status

# 7

#### What you can do on the Status Tab

Use the *Status* tab to see at a glance the SVi1000 operating and internal status. The tab is divided into a series of tabs that provide status, alarm, and fault information in a graphical form for all aspects of the system.

Each alarm condition is color coded according to the criticality of the alarm:

- $\Box$  Blue = low
- □ Yellow = Medium (error conditions that can occur in normal operation, not faults, that may presently exist or have historically existed)
- $\Box$  Red = High (indicates a fault)
- $\hfill\square$  Green indicates no faults

On the Status tab you can reset the Current Faults or All Faults (Current and Historical).

The window has selectable tabs that display the associated parameters for each tab.

When you are on the *Active Faults* tab the current active faults appears (Figure 58). The status codes are then partitioned into their respective SVi1000 functional areas.

#### **Active Faults**

The *Status Tab: Active Faults* tab displays all current faults and provides current and historical information on each fault.

| A ValVue SVi1000 - SINGLE                                                      |  |
|--------------------------------------------------------------------------------|--|
| Tools Help                                                                     |  |
| Monitor Trend Configure Calibrate Status Check                                 |  |
|                                                                                |  |
| Active Faults General Instrumentation Actuator Pneumatics Critical Electronics |  |
| No Error                                                                       |  |
|                                                                                |  |
|                                                                                |  |
|                                                                                |  |
|                                                                                |  |
|                                                                                |  |
|                                                                                |  |
|                                                                                |  |
|                                                                                |  |
|                                                                                |  |
|                                                                                |  |
|                                                                                |  |
| Clear Current Faults                                                           |  |
|                                                                                |  |
| Change Mode O Mode: Setup Exit Help                                            |  |

Figure 58 Status Tab: Active Faults

#### General

The *General* status tab displays faults that cannot be attributed to SVi1000 components; e.g. actuator, pneumatics, electronics. General faults are often testing and data faults.

| 🚰 ValVue SVi1000 - SINGLE                                                      |   |
|--------------------------------------------------------------------------------|---|
| Tools Help                                                                     |   |
| Monitor   Trend   Configure   Calibrate Status   Check                         | 1 |
| Active Faults General Instrumentation Actuator Pneumatics Critical Electronics |   |
| C H                                                                            |   |
| 🙆 🥥 Low Air Supply Warning                                                     |   |
| 🙆 🥥 Keypad Fault                                                               |   |
| 🔿 🥥 Calibration Failed                                                         |   |
| 🥥 🥝 Find Stops Failed                                                          |   |
| 🥥 🥝 Autotune Failed                                                            |   |
| 🔗 🥝 Bias Out Of Range                                                          |   |
| Factory Write Indicator                                                        |   |
| 🥥 🥥 Factory Mode Indicator                                                     |   |
|                                                                                |   |
|                                                                                |   |
|                                                                                |   |
|                                                                                |   |
| Clear <u>Ourrent Faults</u> Clear <u>A</u> ll Faults                           |   |
| Change Mode 🔷 Mode: Setup Exit Help                                            |   |

Figure 59 Status Tab: General

#### Instrumentation

The *Instrumentation* status tab displays all faults related to instrumentation other than the actuator, pneumatics or electronics.

| 🚰 ValVue SVi1000 - SINGLE                                                                                                    | _ 🗆 🛛 |
|----------------------------------------------------------------------------------------------------|-------|
| Tools Help                                                                                                    |       |
| Monitor Trend Configure Calibrate Status Check                                                                                                    |       |
|                                                                                                    |       |
| Active Faults General Instrumentation Actuator Pneumatics Critical Electronics                                                                                                    |       |
| СН                                                                                                    |       |
| Comparison of the second second se |       |
| 🖉 🥥 Marginal Power                                                                                                    |       |
| 🔿 🥥 Operating System Fault                                                                                                    |       |
| 🔿 🥥 NVM Test Error                                                                                                    |       |
| 🔴 🥥 NVM Write Fault                                                                                                    |       |
| 🕘 🥥 IRQ Fault                                                                                                    |       |
| 😑 🥥 MCU Internal Malfunction                                                                                                    |       |
| 😑 🥥 Software Error                                                                                                    |       |
|                                                                                                    |       |
|                                                                                                    |       |
|                                                                                                    |       |
|                                                                                                    |       |
|                                                                                                    |       |
| Clear Current Faults Clear All Faults                                                                                                    |       |
|                                                                                                    |       |
| Change Mode 🔷 Mode: Setup Exit Help                                                                                                    |       |

Figure 60 Status Tab: Instrumentation

#### Actuator

The *Actuator* status tab displays all faults related to the actuator on which the SVi1000 is mounted.

| 🚰 ValVue SVi1000 - SINGLE                                                      |  |
|--------------------------------------------------------------------------------|--|
| Tools Help                                                                     |  |
| Monitor Trend Configure Calibrate Status Check                                 |  |
|                                                                                |  |
| Active Faults General Instrumentation Actuator Pneumatics Critical Electronics |  |
| СН                                                                             |  |
| Actuator Error                                                                 |  |
| Position Error                                                                 |  |
|                                                                                |  |
|                                                                                |  |
|                                                                                |  |
|                                                                                |  |
|                                                                                |  |
|                                                                                |  |
|                                                                                |  |
|                                                                                |  |
|                                                                                |  |
|                                                                                |  |
| Clear <u>Current Faults</u>                                                    |  |
|                                                                                |  |
| Change Mode 🔷 Mode: Setup Exit Help                                            |  |

Figure 61 Status Tab: Actuator

#### **Pneumatics**

The *Pneumatics* status tab displays all faults related to the SVi1000 pneumatics.

| 🚰 ValVue SVi1000 - SINGLE                                                      |  |
|--------------------------------------------------------------------------------|--|
| Tools Help                                                                     |  |
| Monitor Trend Configure Calibrate Status Check                                 |  |
|                                                                                |  |
| Active Faults General Instrumentation Actuator Pneumatics Critical Electronics |  |
| СН                                                                             |  |
| I/P Out Of Range                                                               |  |
|                                                                                |  |
|                                                                                |  |
|                                                                                |  |
|                                                                                |  |
|                                                                                |  |
|                                                                                |  |
|                                                                                |  |
|                                                                                |  |
|                                                                                |  |
|                                                                                |  |
| Clear Current Faults                                                           |  |
|                                                                                |  |
| Change Mode 🔷 Mode: Setup Exit Help                                            |  |

Figure 62 Status Tab: Pneumatics

#### Critical

The Critical status tab displays all faults critical to SVi1000 operations.

| 🚰 ValVue SVi1000 - Offline TEST                                                |  |
|--------------------------------------------------------------------------------|--|
| Tools Help                                                                     |  |
| Monitor Configure Calibrate Status Check Trend                                 |  |
|                                                                                |  |
| Active Faults General Instrumentation Actuator Critical Pneumatics Electronics |  |
| СН                                                                             |  |
| Internal Error                                                                 |  |
| 🕘 🥥 NVM Checksum Error                                                         |  |
| O RAM Checksum Error                                                           |  |
| Flash Checksum Error                                                           |  |
| 🥥 🥥 Stack Error                                                                |  |
|                                                                                |  |
|                                                                                |  |
|                                                                                |  |
|                                                                                |  |
|                                                                                |  |
|                                                                                |  |
|                                                                                |  |
| Clear <u>C</u> urrent Faults Clear <u>A</u> ll Faults                          |  |
|                                                                                |  |
| Change Mode O Mode: Setup Exit Help                                            |  |

Figure 63 Status Tab: Critical

#### **Electronics**

The *Electronics* status tab displays all electronics faults.

| 🖾 ValVue SVi1000 - SINGLE                                                      |
|--------------------------------------------------------------------------------|
| Tools Help                                                                     |
| Monitor Trend Configure Calibrate Status Check                                 |
|                                                                                |
| Active Faults General Instrumentation Actuator Pneumatics Critical Electronics |
| СН                                                                             |
| 🔴 🥥 Ref Voltage Fault                                                          |
| 🕘 🕘 Position Sensor Fault                                                      |
| 🙆 🥥 Current Sensor Fault                                                       |
| O Temperature Sensor Fault                                                     |
| 🔴 🥥 I/P Pressure Sensor Fault                                                  |
| Atmospheric Pressure Sensor                                                    |
|                                                                                |
|                                                                                |
|                                                                                |
|                                                                                |
|                                                                                |
|                                                                                |
|                                                                                |
| Clear <u>Current Faults</u> Clear <u>A</u> ll Faults                           |
|                                                                                |
| Change Mode O Mode: Setup Exit Help                                            |

Figure 64 Status Tab: Electronics

When you click **Clear Current Faults**, SVi1000 resets the status in the SVi1000 for all current faults *only*. The buttons on the *Status* tab indicating the current faults revert to green, if the condition is no longer valid.

To clear current faults:

□ Click Clear Current Faults.

There should be no faults listed in Figure 65 as current on any tab or in the *Active Faults* column.

| AlVue SVi1000 - SINGLE                                                                     |  |
|--------------------------------------------------------------------------------------------|--|
| Tools Help                                                                                 |  |
| Monitor Trend Configure Calibrate Status Check                                             |  |
| Active Faults   General   Instrumentation   Actuator   Pneumatics   Critical   Electronics |  |
| No Error                                                                                   |  |
| Clear <u>Ourrent Faults</u> Clear <u>A</u> II Faults                                       |  |
| Change Mode 🔷 Mode: Setup Exit Help                                                        |  |

Figure 65 Current Faults Cleared

Status

#### **Clear All Faults**

When you click **Clear All Faults** SVi1000 resets the status bit in the SVi1000 for all faults, both historical and current. The buttons on the *Status* tab indicating the current and historical faults revert to green.

To clear all faults:

□ Click Clear All Faults.

There should be no faults listed as current on any tab.

#### **Fault Matrix**

Table 2 describes SVi1000 faults and helps determine the cause and corrective action.

| FAULT Name<br>(Anchor) | TEXT For DD &<br>Valvue2<br>English | HELP For DD &<br>Valvue2<br>English            | Critic<br>ality | Probable Cause                                                                                                    | Recommended Action                                                                                                    |
|------------------------|-------------------------------------|------------------------------------------------|-----------------|----------------------------------------------------------------------------------------------------|----------------------------------------------------------------------------------------------------|
| RESET                  | Reset                               | Device reset<br>indicator                      | 3               | Device reboot. The power<br>recovered. Incoming signal<br>was below 2.9 mA.                                                                                                    | Reset the flag using ValVue<br>or HART Host.                                                                                                    |
| LOW_POWER              | Low Power                           | Input current <<br>3.2 mA                      | 3               | Device power is below<br>3.2mA.                                                                                                    | Increase mA only if calibra-<br>tion or diagnostics are to<br>be performed.                                                                                                    |
| ACTUATOR               | Actuator Error                      | Unable to posi-<br>tion the valve<br>normally. | 2               | <ol> <li>Air supply is insufficient.</li> <li>Handwheel or mechanical stop present.</li> <li>Valve stuck of sticking excessively.</li> <li>Unbalance forces on valve trim exceeds actuator capability.</li> </ol> | <ol> <li>Increase air supply<br/>above spring final value +<br/>10 psig.</li> <li>Verify if mechanical stop<br/>is present.</li> <li>Perform valve signature<br/>using ValVue.</li> <li>If possible, perform valve<br/>signature under process<br/>conditions. Validate sizing<br/>of actuator against pro-<br/>cess condition using Val-<br/>SpeQ.</li> </ol> |
| AIR_SUPPLY_L<br>OW     | Low Air Supply<br>Warning           | Supply Pres-<br>sure below low<br>limit        | 2               | Air supply is not turned on or is set below 10psig.                                                                                                    | Increase air supply above spring final value + 10 psig.                                                                                                    |

|--|

| FAULT Name<br>(Anchor) | TEXT For DD &<br>Valvue2<br>English | HELP For DD &<br>Valvue2<br>English                                                                        | Critic<br>ality | Probable Cause                                                                                                    | Recommended Action                                                                                                    |
|------------------------|-------------------------------------|----------------------------------------------------------------------------------------------------|-----------------|----------------------------------------------------------------------------------------------------|----------------------------------------------------------------------------------------------------|
| POSITION_<br>ERROR     | Position Error                      | If T1 error is<br>configured<br>AND the posi-<br>tion error out-<br>side the error<br>band for time<br>T1. | 2               | <ol> <li>Controller is slow to fol-<br/>low command signal due to<br/>physical valve wear, such as<br/>tight packing, stem build up,<br/>throttling surface friction or<br/>actuator friction.</li> <li>Valve is slow to follow<br/>command signal due to<br/>large volume actuator.</li> <li>Valve will not follow com-<br/>mand signal due to insuffi-<br/>cient or no air supply.</li> <li>Valve does not move<br/>because the device's mode<br/>is not set to Normal.</li> <li>Valve will not follow com-<br/>mand signal due to poor<br/>controller tuning for current<br/>valve status.</li> <li>Valve will not follow com-<br/>mand signal due to control-<br/>ler malfunction such as I/P<br/>or Relay.</li> <li>Valve will not follow com-<br/>mand signal due to inline<br/>obstruction.</li> </ol> | <ol> <li>Perform valve signature<br/>using ValVue.</li> <li>Perform step test signa-<br/>ture using ValVue. Verify<br/>that air supply droop dur-<br/>ing filling is less than 15%<br/>or the set pressure.</li> <li>Validate that the air sup-<br/>ply set to the instrument is<br/>greater that the spring<br/>final + 10 psig.</li> <li>Set the mode to Normal<br/>using ValVue or HART Host.</li> <li>Perform Autotune or<br/>Manual tuning using Val-<br/>Vue or HART Host.</li> <li>Verify if Bias Out Range<br/>or I/P Out of Range events<br/>are active.</li> <li>Perform valve signature<br/>using ValVue.</li> </ol> |
| I2CBUS                 |                                     |                                                                                                    |                 |                                                                                                    |                                                                                                    |
| KEYPAD                 | Keypad Fault                        | Possible mois-<br>ture inside or<br>connector or<br>mechanical<br>failure.                                 | 2               | The local user interface and display is defective.                                                                                                    | Replace the local user<br>interface and display<br>assembly.                                                                                                    |
| MARGINAL_<br>POWER     | Marginal<br>Power                   |                                                                                                    | 2               | The input current is less than 3.85mA.                                                                                                    | Increase loop current to<br>4mA only if calibration and<br>diagnostics are to be per-<br>formed.                                                                                                    |

Table 2 Fault Matrix (Continued)

| FAULT Name<br>(Anchor)         | TEXT For DD &<br>Valvue2<br>English | HELP For DD &<br>Valvue2<br>English                                    | Critic<br>ality | Probable Cause                                                                                                    | Recommended Action                                                                                                    |
|--------------------------------|-------------------------------------|------------------------------------------------------------------------|-----------------|----------------------------------------------------------------------------------------------------|----------------------------------------------------------------------------------------------------|
| CALIBRATION_<br>FAILED         | Calibration<br>Failed               | Calibration of<br>AO or pressure<br>failed.                            | 3               | Calibration of the input sen-<br>sors was outside the<br>acceptable range when<br>attempting to calibrate.                                                                                                    | Using precision measuring<br>equipment, perform cali-<br>bration according to<br>boundary limits of input<br>sensors.                                                                                                    |
| FIND_STOPS_<br>FAILED          | Find Stops<br>Failed                | Find Stops pro-<br>cess failed,                                        | 3               | <ol> <li>When calibrating stops<br/>(Zero / Span) the travel sen-<br/>sor moved outside the<br/>acceptable limits.</li> <li>A procedure timeout<br/>occurred due to an<br/>extremely large volume of<br/>actuator to displace.</li> <li>Valve position could not<br/>stabilize when deenergiz-<br/>ing or when energizing the<br/>actuator.</li> </ol> | <ol> <li>Using ValVue or HART<br/>Host, verify that travel sen-<br/>sor counts is 0 +/- 1000<br/>with the valve closed. For a<br/>90° valve, measured sen-<br/>sor count is done at 50%<br/>travel.</li> <li>Using ValVue or HART<br/>Host, performs a Manual<br/>Stop calibration.</li> <li>Verify that air supply is<br/>adequate. Verify that<br/>accessories (boosters,<br/>quick exhausts, etc.) are<br/>not creating instability.</li> </ol> |
| AUTOTUNE_<br>FAILED            | Autotune<br>Failed                  | Self tuning<br>failed to con-<br>verge on<br>acceptable<br>parameters. | 3               | <ol> <li>When performing an<br/>Autotune, procedure failed<br/>to complete due valve hys-<br/>teresis beyond 50%.</li> <li>Air supply is insufficient.</li> <li>Air supply droops signifi-<br/>cantly during actuator fill-<br/>ing.</li> </ol>                                                                                                    | 1: Using ValVue or HART<br>Host, perform an Auto-<br>tune with an aggressive-<br>ness level between 2 and 4.<br>Or manual tune the<br>parameters according to<br>the instruction manual.<br>2: Increase air supply<br>above spring final value +<br>10 psig.<br>3: Perform 5 to 10% steps<br>and observe air supply<br>gauge on the controller.                                                                                                    |
| STD_<br>DIAGNOSTICS_<br>FAILED | Std Diagnos-<br>tics Failed         |                                                                        | 3               | When running a Standard<br>Actuator Signature, the<br>device failed to move the<br>valve between 10% to 90%.                                                                                                    | <ol> <li>Selected speed is too<br/>slow. Increase speed for<br/>the test by increments of 1.</li> <li>Insufficient Air supply.</li> </ol>                                                                                                    |

| Table 2 F | ault Matrix | (Continued) |
|-----------|-------------|-------------|
|-----------|-------------|-------------|

| FAULT Name<br>(Anchor)         | TEXT For DD &<br>Valvue2<br>English | HELP For DD &<br>Valvue2<br>English                                                | Critic<br>ality | Probable Cause                                                                                                    | Recommended Action                                                                                                    |
|--------------------------------|-------------------------------------|------------------------------------------------------------------------------------|-----------------|----------------------------------------------------------------------------------------------------|----------------------------------------------------------------------------------------------------|
| EXT_<br>DIAGNOSTICS_<br>FAILED | Ext Diagnos-<br>tics Failed.        |                                                                                    | 3               | When running a Extended<br>Actuator Signature, device<br>failed to move the valve<br>between the configured<br>travel.                                                                                                    | <ol> <li>Selected speed is too<br/>slow. Increase the speed<br/>for the test by increments<br/>of 1.</li> <li>Insufficient Air supply.</li> </ol>                      |
| RTOS_<br>SCHEDULING            | Operating Sys-<br>tem Fault.        | An internal<br>error from<br>which the<br>device recov-<br>ered automati-<br>cally | 2               |                                                                                                    |                                                                                                    |
| SUPPLY_HIGH                    | High Air Supply<br>Warning          | Supply Pres-<br>sure above<br>upper limit.                                         | 1               | <ol> <li>1:A failure in the air filter<br/>regulator occurred.</li> <li>2: A nearby equipment<br/>drawing a high volume,<br/>suddenly quit using air and<br/>created a spike in air supply.</li> <li>3: The air set is adjusted<br/>greater than configured<br/>threshold.</li> </ol> | <ol> <li>Replace air filter regula-<br/>tor.</li> <li>Resize air manifold.</li> <li>Adjust threshold to be 3<br/>to 5 psig greater than set<br/>air supply.</li> </ol> |
| BIAS_OUT_OF_<br>RANGE          | Bias Out Of<br>Range                | An important<br>internal<br>parameter is<br>out of range.                          | 1               | The servo signal to the cur-<br>rent to pressure converter is<br>outside of normal throttling<br>range.                                                                                                    |                                                                                                    |
| IP_OUT_OF_<br>RANGE            | I/P Out Of<br>Range                 | I/P current<br>feedback is out<br>of range.                                        | 1               | The loop current to the<br>internal current to pressure<br>converter is outside of nor-<br>mal range.                                                                                                    |                                                                                                    |
| TEMPR_OUT_<br>OF_RANGE         | Temp. Out Of<br>Range               | Temperature<br>outside oper-<br>ating range.                                       | 2               | The board temperature is<br>below –40 °C or above<br>85 °C.                                                                                                    | NOT IMPLEMENTED                                                                                                    |
| DI_ABNORMAL                    |                                     |                                                                                    | 3               |                                                                                                    |                                                                                                    |
| LATCH_FSAFE                    |                                     |                                                                                    |                 |                                                                                                    |                                                                                                    |
| TIGHT_<br>SHUTOFF              |                                     |                                                                                    |                 |                                                                                                    |                                                                                                    |

#### Table 2 Fault Matrix (Continued)

| FAULT Name<br>(Anchor) | TEXT For DD &<br>Valvue2<br>English                                          | HELP For DD &<br>Valvue2<br>English                                                              | Critic<br>ality | Probable Cause                                                               | Recommended Action                                                                                                    |
|------------------------|------------------------------------------------------------------------------|--------------------------------------------------------------------------------------------------|-----------------|------------------------------------------------------------------------------|----------------------------------------------------------------------------------------------------|
| NVM_<br>CHECKSUM0      | NVM Check-<br>sum Error                                                      | The device<br>failed to read<br>critical data<br>from non vola-<br>tile memory.                  | 1               | A permanent corruption of<br>the content in non volatile<br>memory occurred. | <ol> <li>Remove power to the<br/>device for 2 minutes and<br/>restart the device.</li> <li>If the failure persist,<br/>replace the device.</li> </ol> |
| RAM_<br>CHECKSUM       | RAM Check-<br>sum Error                                                      | An internal<br>error from<br>which the<br>device recov-<br>ered automati-<br>cally.              | 2               | A corruption of the content<br>in volatile memory<br>occurred.               | Notify GE at svisup-<br>port@GE.com.                                                                                                    |
| FW_<br>CHECKSUM        | Flash Check-<br>sum Error                                                    | A critical inter-<br>nal fault.                                                                  | 1               | Invalid firmware checksum<br>due to data corruption.                         | <ol> <li>Remove power to the<br/>device for 2 minutes and<br/>restart it.</li> <li>If the failure persists,<br/>Replace device.</li> </ol>            |
| STACK                  | Stack Error                                                                  | An internal<br>error from<br>which the<br>device recov-<br>ered automati-<br>cally.              | 2               | A problem with the memory stack occurred.                                    | Clear the condition using<br>ValVue or HART Host.                                                                                                    |
| FACTORY-<br>WRITE      | Factory Write<br>Indicator                                                   | Indicator of<br>writes to non<br>volatile mem-<br>ory allowed<br>only for firm-<br>ware upgrade. | 1               |                                                                              |                                                                                                    |
| NVM_TEST               | NVM Test Error                                                               | An error in non<br>volatile mem-<br>ory could not<br>be repaired.                                | 2               | A problem occurred when<br>testing non volatile mem-<br>ory.                 | Clear the condition using<br>ValVue or HART Host.                                                                                                    |
| 0                      | ESD Trip<br>occurred and<br>requires user<br>intervention to<br>be released. |                                                                                                  |                 |                                                                              |                                                                                                    |

Table 2 Fault Matrix (Continued)

| FAULT Name<br>(Anchor) | TEXT For DD &<br>Valvue2<br>English | HELP For DD &<br>Valvue2<br>English                                                                                   | Critic<br>ality | Probable Cause                                                                                                    | Recommended Action                                                  |
|------------------------|-------------------------------------|----------------------------------------------------------------------------------------------------|-----------------|----------------------------------------------------------------------------------------------------|---------------------------------------------------------------------|
| FACTORYMODE            | Factory Mode<br>Indicator           | Device per-<br>forms factory<br>authorized<br>operations.                                                             | 1               | Device is in the factory mode.                                                                                                    | Replace device and report<br>the problem at svisup-<br>port@GE.com. |
| REF_VOLTAGE            | Ref Voltage<br>Fault                | May indicate<br>faulty A/D sub-<br>system.                                                                            | 1               | A component problem is affecting the circuit board's reference voltage.                                                                                    | Replace device and report<br>the problem at svisup-<br>port@GE.com. |
| POSITION_<br>SENSOR    | Position Sensor<br>Fault            |                                                                                                    | 1               | Electronic Hall sensor com-<br>ponent and related compo-<br>nents failed.                                                                                  | Replace device and report<br>the problem at svisup-<br>port@GE.com. |
| CURRENT_<br>SENSOR     | Current Sen-<br>sor Fault           |                                                                                                    | 1               | Electronic input loop current sensor is damaged.                                                                                                    | Replace device and report<br>the problem at svisup-<br>port@GE.com. |
| TEMPERATURE<br>_SENSOR | Temperature<br>Sensor Fault         |                                                                                                    | 1               | Electronic temperature sen-<br>sor is damaged.                                                                                                    | Replace device and report<br>the problem at svisup-<br>port@GE.com. |
| CURRENT_<br>SENSOR_2ND |                                     |                                                                                                    | 2               | Secondary input current sensor is damaged.                                                                                                    | Replace device and report<br>the problem at svisup-<br>port@GE.com. |
| PRESSURE1              | Pressure 1<br>Fault                 | Output Pres-<br>sure Sensor<br>Fault (Single<br>acting) or Out-<br>put 2 Pressure<br>Sensor Fault<br>(double acting). | 1               | <ol> <li>Pressure sensor has been<br/>overpressurized and dam-<br/>aged.</li> <li>Pressure sensor has<br/>failed due to some malfunc-<br/>tion.</li> </ol> | Replace device and report<br>the problem at svisup-<br>port@GE.com. |
| PRESSURE2              | Pressure 2<br>Fault                 | Supply Pres-<br>sure Sensor<br>Fault (Single<br>acting) or Out-<br>put 1 Pressure<br>Sensor Fault<br>(double acting)  | 1               | <ol> <li>Pressure sensor has been<br/>overpressurized and dam-<br/>aged.</li> <li>Pressure sensor has<br/>failed due to some malfunc-<br/>tion.</li> </ol> | Replace device and report<br>the problem at svisup-<br>port@GE.com. |
| PRESSURE3              | Pressure 3<br>Fault                 | Supply Pres-<br>sure Sensor<br>Fault (double<br>acting only)                                                          | 1               | <ol> <li>Pressure sensor has been<br/>overpressurized and dam-<br/>aged.</li> <li>Pressure sensor has<br/>failed due to some malfunc-<br/>tion.</li> </ol> | Replace device and report<br>the problem at svisup-<br>port@GE.com. |

#### Table 2 Fault Matrix (Continued)

| FAULT Name<br>(Anchor) | TEXT For DD &<br>Valvue2<br>English       | HELP For DD &<br>Valvue2<br>English                                                 | Critic<br>ality | Probable Cause                                                                                                    | Recommended Action                                                                                                    |
|------------------------|-------------------------------------------|-------------------------------------------------------------------------------------|-----------------|----------------------------------------------------------------------------------------------------|----------------------------------------------------------------------------------------------------|
| PRESSURE4              | I/P Pressure<br>Sensor Fault              |                                                                                     | 1               | <ol> <li>Pressure sensor has been<br/>overpressurized and dam-<br/>aged.</li> <li>Pressure sensor has<br/>failed due to some malfunc-<br/>tion.</li> </ol> | Replace device and report<br>the problem at svisup-<br>port@GE.com.                                                                                  |
| PRESSURE5              | Atmospheric<br>Pressure Sen-<br>sor Fault |                                                                                     | 2               | <ol> <li>Pressure sensor has been<br/>overpressurized and dam-<br/>aged.</li> <li>Pressure sensor has<br/>failed due to some malfunc-<br/>tion.</li> </ol> | Replace device and report<br>the problem at svisup-<br>port@GE.com.                                                                                  |
| WATCHDOG_<br>TIMEOUT   | Watchdog<br>timeout                       | An internal<br>error from<br>which the<br>device recov-<br>ered automati-<br>cally. | 2               | n/a                                                                                                    | NOT IMPLEMENTED                                                                                                    |
| NVM_WRITE<br>NVM       | NVM Write<br>Fault                        | A write to non<br>volatile mem-<br>ory failed; data<br>may be lost on<br>reset.     | 2               | An error occurred when<br>attempting to write to non<br>volatile memory.                                                                                   | 1: Clear the condition using<br>ValVue or HART Host.<br>2: If condition persists,<br>replace device and report<br>problem at svisup-<br>port@GE.com. |
| IRQ_FAULT              | IRQ Fault                                 | An internal<br>error from<br>which the<br>device recov-<br>ered automati-<br>cally. | 2               | The circuit board interrupt request failed.                                                                                                    | 1: Clear the condition using<br>ValVue or HART Host.<br>2: If condition persists,<br>replace device and report<br>problem at svisup-<br>port@GE.com. |
| TMOUT_FLASH<br>_TEST   | Flash ROM Test<br>timeout                 | The test didn't<br>complete in<br>time.                                             | 2               |                                                                                                    |                                                                                                    |
| SELF_CHECK             | MCU Internal<br>Malfunction               | A critical inter-<br>nal fault.                                                     | 1               | A general self check failed.                                                                                                    | 1: Clear the condition using<br>ValVue or HART Host.<br>2: If condition persists,<br>replace device and report<br>problem at svisup-<br>port@GE.com. |

Table 2 Fault Matrix (Continued)

| FAULT Name<br>(Anchor) | TEXT For DD &<br>Valvue2<br>English | HELP For DD &<br>Valvue2<br>English                                                   | Critic<br>ality | Probable Cause                                                                                                    | Recommended Action                                                                                                    |
|------------------------|-------------------------------------|---------------------------------------------------------------------------------------|-----------------|----------------------------------------------------------------------------------------------------|----------------------------------------------------------------------------------------------------|
| SOFTWARE               | Software Error                      | An internal<br>error from<br>which the<br>device recov-<br>ered automati-<br>cally.   | 2               | Operating system failed in conducting a task.                                                                                                    | 1: Clear the condition using<br>ValVue or HART Host.<br>2: If condition persists,<br>replace device and report<br>problem at svisup-<br>port@GE.com. |
| ESD_TRIP               | ESD Valve<br>Tripped                | An ESD trip<br>event is pres-<br>ent.                                                 | 1               |                                                                                                    |                                                                                                    |
| AI_PV_LOW              | AI_PV_LOW                           | An ESD trajec-<br>tory signature<br>is available for<br>retrieving.                   | 2               | n/a                                                                                                    | Not Implemented                                                                                                    |
| AI_PV_HIGH             | AI_PV_HIGH                          | An error saving<br>ESD signature,<br>not necessar-<br>ily the latest.                 | 2               | n/a                                                                                                    | Not Implemented                                                                                                    |
| IP_SERVO_<br>LOW       | IP_SERVO_<br>LOW                    | Last com-<br>pleted PST<br>failed.                                                    | 1               | <ol> <li>The required I/P current is<br/>too low to ensure venting of<br/>the relay.</li> <li>The I/P flexure is pushed<br/>against the nozzle.</li> <li>Faulty I/P flow regulator</li> </ol> | 1,2,3: Service required.<br>Contact GE.                                                                                                    |
| IP_SERVO_<br>HIGH      | IP_SERVO_<br>HIGH                   | A new PST tra-<br>jectory signa-<br>ture and data<br>are available<br>for retrieving. | 2               | <ol> <li>1: The required I/P current is<br/>too high to maintain output<br/>pressure to actuator.</li> <li>2: The I/P flexure is pushed<br/>away from the nozzle</li> </ol>                   | 1, 2: Service required. Con-<br>tact GE.                                                                                                    |
| 0                      |                                     | An error saving<br>PST signature,<br>not necessar-<br>ily the latest.                 | 2               |                                                                                                    |                                                                                                    |
| DIAGPROC1              | Diag Proc1                          | Last com-<br>pleted Pneu-<br>matic Test<br>failed.                                    | 2               |                                                                                                    |                                                                                                    |

Table 2Fault Matrix (Continued)

| FAULT Name<br>(Anchor) | TEXT For DD &<br>Valvue2<br>English | HELP For DD &<br>Valvue2<br>English                                             | Critic<br>ality | Probable Cause                                                                                                    | Recommended Action                                                                                                    |
|------------------------|-------------------------------------|---------------------------------------------------------------------------------|-----------------|----------------------------------------------------------------------------------------------------|----------------------------------------------------------------------------------------------------|
| RANGE1                 | Range 1                             | The I/P cut off<br>switch is not<br>functional.                                 | 2               |                                                                                                    |                                                                                                    |
| RANGE2                 | Range 2                             |                                                                                 | 2               |                                                                                                    |                                                                                                    |
| LINKAGE_<br>DRIFT      | Linkage Drift                       |                                                                                 | 2               | 1:In the fully open or fully<br>closed position a raw travel<br>sensor count deviation of<br>x% exists against the cali-<br>brated stop value.                                                                                           | <ol> <li>Verify that linkage is well<br/>fastened.</li> <li>Re run the Find Stops<br/>method. When device goes<br/>in Failsafe when running<br/>the Find Stop method,<br/>clear alarm and rerun the<br/>stops.</li> </ol>                                                                   |
| VALVE_STUCK_<br>CLOSED | Valve Stuck<br>Closed               | Measured fric-<br>tion is below<br>customer<br>specified<br>range.              | 2               | <ol> <li>1: A handwheel is left<br/>engaged.</li> <li>2: Valve is seized in place.</li> <li>3: Insufficient actuator<br/>thrust.</li> </ol>                                                                                              | <ol> <li>Verify presence of a<br/>mechanical stops such as<br/>a handwheel.</li> <li>Repair valve.</li> <li>Run a PST or Extended<br/>signature. If friction is<br/>abnormal then overhaul<br/>valve.</li> </ol>                                                                            |
| VALVE_STUCK_<br>OPENED | Valve Stuck<br>Opened               | Measured fric-<br>tion is above<br>customer<br>specified<br>range.              | 2               | <ol> <li>1: A handwheel is left<br/>engaged.</li> <li>2: Valve is seized in place.</li> <li>3: Exhaust port is clogged<br/>up (no venting).</li> <li>4: An accessory prevents<br/>the air from the actuator to<br/>be vented.</li> </ol> | <ol> <li>Verify presence of a<br/>mechanical stops such as<br/>a hand wheel.</li> <li>Repair valve.</li> <li>Verify that exhaust port<br/>is not restricted.</li> <li>Run a TBT test from Val-<br/>Vue. A failure of the TBT<br/>test would indicate a prob-<br/>lem in venting.</li> </ol> |
| UI_OFF                 | UI_OFF                              | Pressure to<br>move valve is<br>greater than<br>customer<br>specified<br>range. | 2               |                                                                                                    |                                                                                                    |

Table 2 Fault Matrix (Continued)

| FAULT Name<br>(Anchor) | TEXT For DD &<br>Valvue2<br>English | HELP For DD &<br>Valvue2<br>English                                        | Critic<br>ality | Probable Cause | Recommended Action |
|------------------------|-------------------------------------|----------------------------------------------------------------------------|-----------------|----------------|--------------------|
| RANGE3                 | Range 3                             | Supply pres-<br>sure drop<br>exceeds a cus-<br>tomer speci-<br>fied value. | 2               |                |                    |
| RANGE4                 | Range 4                             | PST canceled<br>before com-<br>pletion.                                    | 2               |                |                    |

#### Table 2Fault Matrix (Continued)

#### Status Context Menu

The Status tab context menu contains only a link to Status online help.

## Check

## 8

#### What you can do on the Check Tab

*Check* tab provides a method for monitoring and adjusting some of the basic parameters. This tab is used primarily for troubleshooting.

You can use the right click menu or the *Tools* menu to *Set IP, Unset IP, Full Open, Full Closed* and *Detach Trend*. To perform any action from the *Check* tab Context Menu, SVi1000 must be in the *Setup* mode. (See "Change Mode" on page 190 for further information.)

| ValVue SVi1000 - Offline SINGLE                                                                  |           |
|--------------------------------------------------------------------------------------------------|-----------|
| Monitor Trend Configure Calibrate Status Check                                                   |           |
|                                                                                                  | -         |
| Tag SINGLE                                                                                       |           |
| Descriptor                                                                                       |           |
| Message                                                                                          |           |
| Date 01 MAY 2010                                                                                 |           |
| Assembly Number 10222787                                                                         |           |
| Position (%) Lower Stop Raw Position Upper Stop<br>10.5 -632 -634 5265                           |           |
| Current (mA) Raw Signal 4.192 4223                                                               |           |
| Board Temp (C)         Min Temp (C)         Max Temp (C)           27.43         -60         100 |           |
| Pw/M Set I/P                                                                                     |           |
| Change Mode 🔷 Mode: Manual                                                                       | Exit Help |

Figure 66 Check Tab

#### Information Displayed on the Check Tab

The *Check* tab is used for troubleshooting and displays the operating parameters of the SVi1000 including:

| Position              | Indicates the actual valve position in % of valve opening. 0% is<br>always closed and 100% is open. Because the travel of a valve may<br>exceed its nominal travel, positions greater than 100% are possible.                                                                  |
|-----------------------|----------------------------------------------------------------------------------------------------|
| Lower Stop/Upper Stop | The <i>Lower</i> and <i>Upper Stop</i> values are the A/D values measured from the position sensor at the full travel of the valve. The <i>Lower Stop</i> designates the lower end of the valve travel. The raw position measurement must always be between these two numbers. |
| Raw Position          | The A/D value measured from the position sensor.                                                                                                    |
| Current (mA)          | The value of the input signal in miliamps.                                                                                                    |
| Raw Signal            | The A/D value measured from the signal sensor.                                                                                                    |
| Board Temp (C)        | The internal SVi1000 temperature measured in degrees Celsius. The SVi1000 also reports the lowest temperature and highest temperature in which it has been operating.                                                                                                    |
| Min Temp (C)          | This is the minimum temperature in degrees Celsius at which the SVi1000 reports it has been operating.                                                                                                    |
| Max Temp (C)          | This is the maximum temperature in degrees Celsius at which the SVi1000 reports it has been operating.                                                                                                    |
| PWM                   | The current D/A value being sent to the I/P that controls the valve position.                                                                                                    |
| Set PWM               | Use this field in conjunction with the right click menu Set I/P com-<br>mand to set the IP for troubleshooting.                                                                                                    |

#### **Check Context Menu**

The Check tab context menu contains (Figure 67) the following items:

- □ Set I/P: Uses the value in this field as a test. The LED is red while set.
- □ Unset I/P: Unsets the I/P value.
- □ *Full Open*: Moves the valve to full open. This command works by taking the valve out of closed loop control and sends a high or low signal to the I/P.
- □ *Full Closed*: Moves the valve to full closed. This command works by taking the valve out of closed loop control and sends a high or low signal to the I/P.
- □ *Detach Trend*: Removes the trend display from the tabbed dialog and creates a separate trend display.
- □ *Help*: Displays the online help at the *Check* tab instructions.

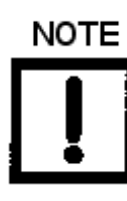

To execute any Context menu task, SVi1000 must be in the Setup mode. (See "Change Mode" on page 190.)

| 🚰 ValVue SVi1000 - Offline SINGLE                                                                                                    |                                                                          |
|----------------------------------------------------------------------------------------------------|--------------------------------------------------------------------------|
| Tools Help                                                                                                    |                                                                          |
| Monitor   Trend   Configure   Calibrate   Status Check                                                                                                    |                                                                          |
| TagSINGLEDescriptorMessageDate01 MAY 2010Assembly Number10222787                                                                                                    |                                                                          |
| Position (%)     Lower Stop     Raw Position     Upper Stop       10.5     -632     -634     5265       Current (mA)     Raw Signal     4.192     4223       Board Temp (C)     Min Temp (C)     Max Temp (C)       27.43     -60     100 | Set I/P<br>UnSet I/P<br>Full Open<br>Full Closed<br>Detach Trend<br>Help |
| PWM Set I/P                                                                                                    | Exit Help                                                                |

Figure 67 Check Context Menu

This page intentionally left blank.

#### **Optional Switch Load Limits**

## 9

#### **Output Switches**

#### Introduction

The SVIi1000 supports two identical contact outputs, SW #1 and SW #2 (Digital Output switches), that can be logically linked to status bits. The Digital Output switch terminals are solid state contacts. Each switch requires its own power source and must be connected to the appropriate connector on the Electronics Module Terminal Board.

The switches are polarity sensitive and must be connected only to a DC circuit. The switch (+) terminal must be electrically positive with respect to the ( –) terminal. If the (+) terminal is electrically negative with respect to the (–) terminal, then the switch will conduct.

There must be a series load in the circuit to prevent damage to the switch. **If the switch is** connected directly across the power source the current will be limited only by the capacity of the power source and the switch can be damaged.

|                     | Switch OFF                               | Switch ON                              |
|---------------------|------------------------------------------|----------------------------------------|
| V <sub>SWITCH</sub> | 30 VDC max.                              | $\leq$ 1 V (Switch saturation voltage) |
| I <sub>SWITCH</sub> | $\leq$ 0.200 mA (Switch leakage current) | 1 A max.                               |

This section discusses the necessary precautions when configuring a system.

CAUTION

Consult with qualified personnel to ensure that electrical requirements for the switch are met.

Incorrect polarity connection results in an effectively closed connection.

The maximum voltage that can be applied to the digital switch outputs is 30 VDC. This is an open circuit parameter (the digital switch is in the open state). Under open circuit conditions, the switch current will be less than 0.200 mA.

The switch maximum current rating is 1 A. When the switch is ON, the typical voltage drop across the switch is  $\leq 1$  V. It is essential that the external circuit controls voltage such that the switch saturation voltage is maintained.

When the switch is on (closed) the external voltage must be dropped across the load (Figure 68).

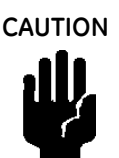

The load must be designed such that the current in the circuit is  $\leq 1$  A at all times. Some 3rd party devices, such as incandescent lamps or solenoids, require surge and back EMI protection to limit current to  $\leq 1$  A.

| Load is designed to ensure that voltage across t            | he switch is < 1 V.           |
|-------------------------------------------------------------|-------------------------------|
| LOAD                                                        | ]                             |
| SVi1000 Switch Output:<br>$\leq 1 \text{ V}$ with switch ON | External<br>Voltage<br>Source |

Figure 68 Simplified Switch Installation Drawing: Correct Configuration

Without a load, when the switch is on (closed) the external voltage would be dropped across the switch. **This damages the switch** (Figure 69).

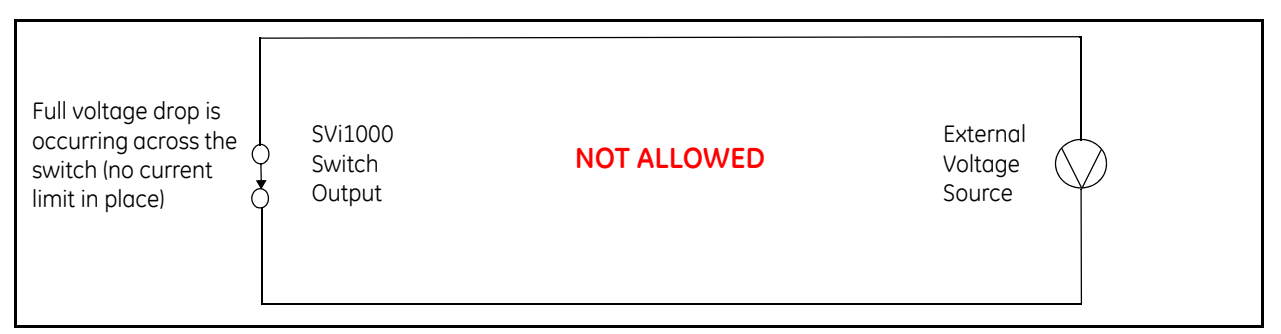

Figure 69 Simplified Switch Installation Drawing: Configuration Not Allowed

#### **Checking Switch Operation**

#### ValVue Commands

This procedure gives an example, using the settings in Figure 70, to see if a switch is operating:

1. Click the **Configure** tab, click and Figure 70 appears.

| I/O Configure               | 2                               | × |
|-----------------------------|---------------------------------|---|
| D02 (Output Switches)       | AD (Valve Position Transmitter) |   |
| Switch 2                    | Lower Range Value               |   |
| 0. Always Normal Position 💌 | 0 (%) at 4 mA                   |   |
| 0                           | Upper Range Value               |   |
| Normally 💿 Closed 🔿 Open    | 100 (%) at 20 mA                |   |
| OK                          | Cancel                          |   |

Figure 70 I/O Configure

- 2. Switch from *Normally Opened* to *Normally Closed* or vice versa, click **OK** and **Apply Changes**.
- 3. Click the **Check** tab.
- Select Command 142 Read Switches from the pulldown list and click Send Cmd.
   The information field below populates with the configured switch states.

Ensure that the switch just reconfigured has changed state.

This page intentionally left blank.

### ValVue 12400 Software

Advanced Level Measurement

- SIL2-capable liquid level
   instrument
- Low- and high- level switch integrated functions
- Easy installation and simple operation
- Three built-in pushbuttons
- Seamless system integration

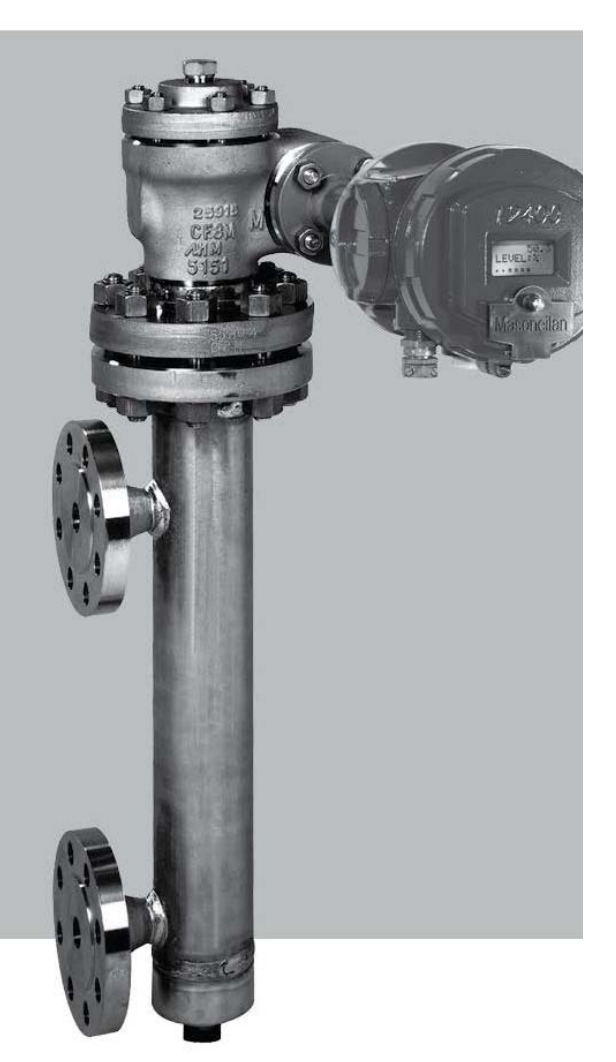

This page intentionally left blank.

## ValVue 12400 Work Environment

#### What is ValVue 12400?

#### Welcome to ValVue 12400

Masoneilan's ValVue 12400 software is a Human-Machine Interface (HMI) software tool that provides a powerful interface to Masoneilan's Digital Level Transmitter, Model 12400 that uses HART<sup>®</sup> communication protocol.

ValVue 12400 is used to configure, calibrate and perform transmitter diagnostics with the Model 12400 (Digital Level Transmitter) utilizing HART communications protocol.

#### What would you like to do with ValVue 12400?

- □ Monitor operations: See "What you can do on the 12400 Monitor Screen" on page 323.
- □ Quickly set up the 12400: "What you can do on the Basic Setup Screen" on page 349.
- □ Advanced 12400 set up: See "What you can do on the Advanced Setup Screen" on page 367.
- □ Calibrate the 12400: "Calibration Tools" on page 403.
- Perform diagnostics on the 12400: See "What you can do on the Transmitter Diagnostics Screen" on page 417.
- □ "Status" on page 427 the 12400 status: "What you can do on the Status Screen" on page 427.
- □ Initiate a trend of the 12400 variables: See "What you can do on the Trend Screen" on page 341.

#### ValVue 12400's Work Environment

After you have selected the connected device ValVue 12400 launches and displays the device in the first *ValVue 12400* screen, *12400 Monitor* (Figure 71). ValVue 12400 is a series of tabs, with each tab representing one of ValVue 12400's screens. Tabs and screens are named according to their function.

| 🚈 ValVue 12400 - O     | ffline NEW                                |                                 |                                                                                                    |          |
|------------------------|-------------------------------------------|---------------------------------|----------------------------------------------------------------------------------------------------|----------|
| Tools Help             |                                           |                                 |                                                                                                    |          |
| 12400 Monitor Basic S  | etup   Advanced Setup   Transmitter Diagn | ostics   Status   Check   Trend |                                                                                                    |          |
|                        | )                                         | [%]<br>100                      |                                                                                                    | 12400    |
|                        |                                           |                                 | Level (%)                                                                                                    | 50.0     |
| Tag Name<br>Descriptor | NEW                                       | 80 -                            | Signal (mA)                                                                                                    | 12.00    |
| Message                | TESTING                                   | _                               |                                                                                                    |          |
| Date (dd/mm/yyyy)      | 26 AUG 2009                               | 60 -                            |                                                                                                    |          |
| Final Assy Number      | 0                                         |                                 |                                                                                                    |          |
| ļ                      |                                           | 40 -                            | 000 Road Identifier                                                                                                    | Send Cmd |
|                        |                                           |                                 |                                                                                                    |          |
| Status No sta          | atus set O                                | 20 -                            | Mtg ID=Dresser<br>Device Type=12400<br>Number Preambles=5<br>Universal Command Revision=5<br>Transmit Command Revision=1 |          |
|                        |                                           | 0                               | Software Revision=2<br>Hardware Revision=1<br>Device Function Flag=0                                                     |          |
|                        |                                           |                                 |                                                                                                    |          |
| Change Mode            | Mode: Normal                              | •                               | Exit Help                                                                                                    |          |

Figure 71 First ValVue 12400 Screen - after Connected Device Selected

#### Context Menu

Each ValVue 12400 screen has an associated context menu, accessed by right-clicking on the screen. The context menu changes from screen to screen. Figure 72 shows the *12400 Monitor* context menu.

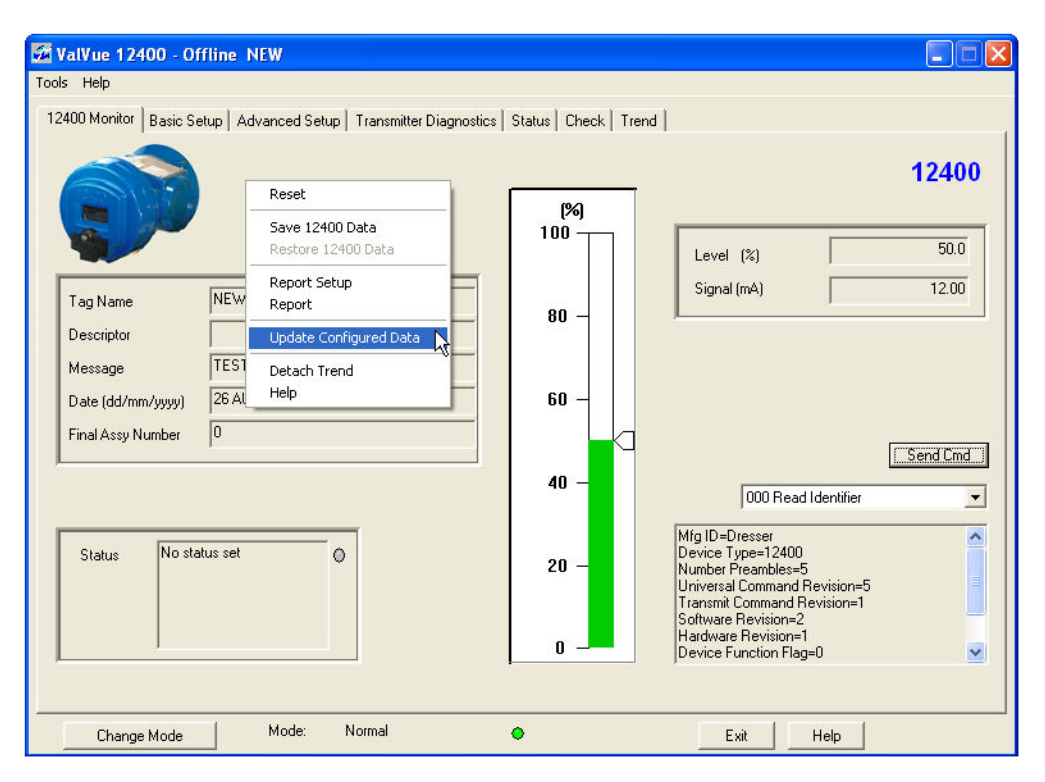

Figure 72 12400 Monitor Screen - Context Menu

#### Working in ValVue 12400

ValVue 12400 is a typical Windows program, with tabs, menus, dialogs, windows and toolbars. After you have successfully logged into ValVue 12400 the currently selected device appears in ValVue 12400's *Monitor* screen.

#### Toolbar

The toolbar at the top of every ValVue 12400 screen has two menu items; Tools and Help.

#### **Tools Menu**

The *Tools* menu changes according to the selected screen and is most often the same menu as when right-clicking on the active screen.

For example, when on the *12400 Monitor* screen the *Tools* menu contains the items shown in Figure 73.

| 🚰 ValVue 12400 - Offline                                                     | NEW                                                            |                                 |                                                                                                    |                                  |
|------------------------------------------------------------------------------|----------------------------------------------------------------|---------------------------------|----------------------------------------------------------------------------------------------------|----------------------------------|
| Tools Help                                                                   |                                                                |                                 |                                                                                                    |                                  |
| 12400 Monitor Basic Setup A                                                  | dvanced Setup   Transmitter Diagno                             | ostics   Status   Check   Trend |                                                                                                    |                                  |
|                                                                              | Reset<br>Save 12400 Data<br>Restore 12400 Data<br>Report Setup | [%]<br>100                      | Level (%)                                                                                                    | <b>12400</b> 50.0 12.00          |
| Tag Name NEW                                                                 | Report                                                         | 80 -                            |                                                                                                    |                                  |
| Descriptor<br>Message TES1<br>Date (dd/mm/yyyy) 26 Al<br>Final Assy Number 0 | Update Configured Data<br>Detach Trend<br>Help                 | 60 -                            |                                                                                                    | Send Cmd                         |
|                                                                              |                                                                | 40 -                            | 000 Read Identifier                                                                                                    | -                                |
| Status No status set                                                         | 0                                                              | 20 -<br>0 -                     | Mfg ID=Dresser<br>Device Type=12400<br>Number Preambles=5<br>Universal Command Revision=5<br>Transmit Command Revision=1<br>Software Revision=2<br>Hardware Revision=1<br>Device Function Flag=0 | <ul> <li>•</li> <li>•</li> </ul> |
| Change Mode                                                                  | Mode: Normal                                                   | •                               | Exit Help                                                                                                    | ]                                |

Figure 73 Tools Menu when on 12400 Monitor Screen

When you are on the *Transmitter Diagnostics* screen the *Tools* menu contains the items shown in Figure 74.

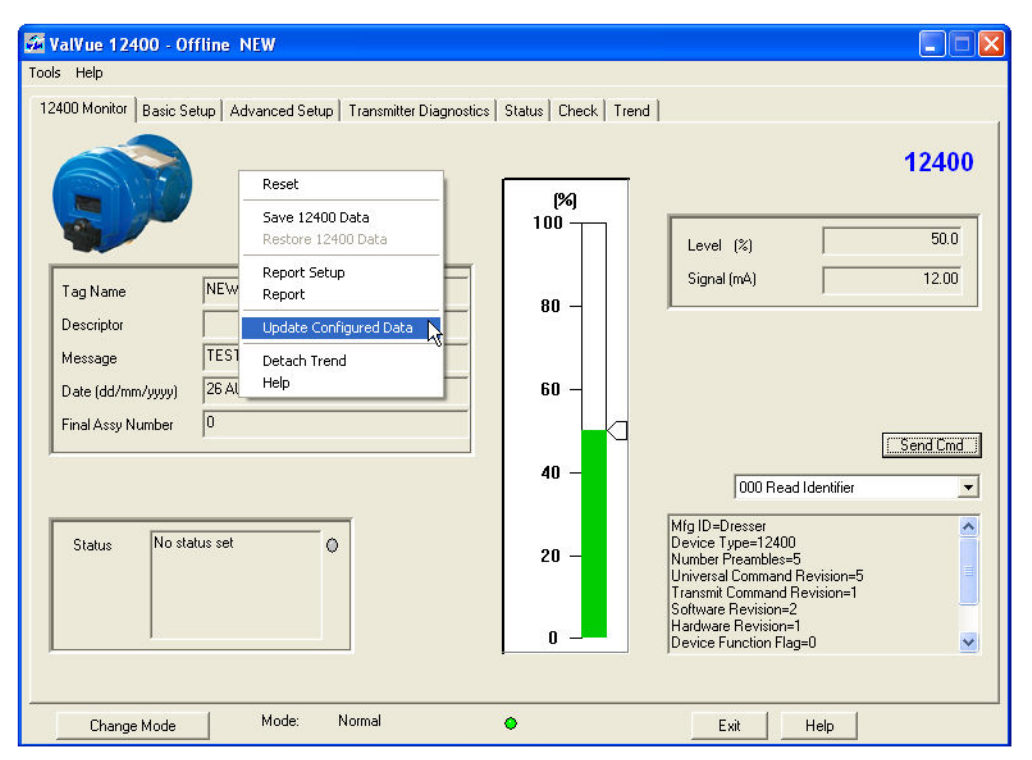

Figure 74 Tools Menu when on Transmitter Diagnostics Screen

#### Modes of Operation

There are three modes of operation available for ValVue 12400: *Normal, Setup* and *Manual* (Controller Activation only).

#### **Normal Operation**

In the Normal mode the 12400 measures the Process Variable (*PV*) and transmits the *PV* as a 4 to 20 mA signal.

#### Setup

In the Setup mode you can set configuration and calibration parameters.

#### Manual

In the Manual mode you can set configuration and PID calibration parameters.

#### **Change Mode**

The *Change Mode* button located at the bottom left of all ValVue 12400 screens allows you to change the operating 12400 mode. When selected, you can change the 12400 mode to either of two operating modes:

- Normal In this mode the ValVue 12400 measures the Process Variable (PV) and transmits the PV as a 4 to 20 mA signal. The monitor displays level detection accordingly (indicator green).
- □ Setup In this mode you can set calibration and configuration parameters.

In addition to the two user-selectable modes, there is an additional mode that is the result of internal diagnostics:

□ *Failsafe* - When the 12400 cannot operate correctly the device goes into failsafe mode and remains in the failsafe mode until you intervene. In failsafe mode, the output signal is either below 3.6 mA or above 20.5 mA, as configured in "Advanced Setup" on page 367.

To change 12400 mode:

1. Click Change Mode as (Figure 75).

| Tag Name             | LT 102           |     |                      |           | 1240 |
|----------------------|------------------|-----|----------------------|-----------|------|
| Descriptor           | CONDENSATE LEVEL |     | Level transmitter    |           |      |
| Message              |                  |     | Level SG Calibration | 1.000     |      |
| Date (dd/mm/yyyy)    | 25 NOV 2009      |     |                      | Durand CC | 1    |
| Final Assy Number    | U-               |     |                      | Decoro po |      |
| Polling Address      |                  |     |                      | ZERU      | 1    |
|                      |                  |     |                      | SPAN      |      |
| Transmitter          |                  |     | Signal Range         |           |      |
| Transmitter Mode     | Level            | · · | LRV                  | 4.000     | mA   |
| Transmitter Mounting | Left Mounted     | -   | URV                  | 20.000    | mA   |
|                      |                  |     | SG Service           |           |      |
| Transmitter Action   | Direct           | ~   |                      |           |      |
| Local UI Language    | English          | -   | Level SG Service     | 1.000     |      |

Figure 75 Selecting Change Mode
The *Change Mode* dialog appears. The active mode is indicated by the radio button.

| Change Mode | ×      |
|-------------|--------|
| Choose Mode |        |
| Normal      |        |
| C Setup     |        |
|             |        |
| OK          | Cancel |

Figure 76 Change Mode Dialog

2. Choose the appropriate mode and click **OK**.

| Choose Mode         | •      |
|---------------------|--------|
| ି Normal<br>୧ Setup |        |
| ОК                  | Cancel |

Figure 77 Choosing Setup Mode

| Tag Name             | LT 102           |          |                      |                   | 12400 |
|----------------------|------------------|----------|----------------------|-------------------|-------|
| Descriptor           | CONDENSATE LEVEL |          | Level transmitter    |                   |       |
| Message              |                  |          | Level SG Calibration | 1.000             |       |
| Date (dd/mm/yyyy)    | 25 NOV 2009      |          |                      | ,                 |       |
| Final Assy Number    | 0                |          |                      | <u>R</u> ecord SG |       |
| Polling Address      | 0                |          |                      | ZERO              |       |
|                      |                  |          |                      | <u>s</u> pan      |       |
| Transmitter          |                  |          | - Signal Range       |                   |       |
| Transmitter Mode     | Level            | <b>_</b> | LRV                  | 4.000             | mA    |
| Tennenitter Mounting | L all blaustad   |          | URV                  | 20.000            | mA    |
| Transmiller Mounting |                  | <u> </u> | - SG Service         |                   |       |
| Transmitter Action   | Direct           | •        |                      |                   |       |
|                      | le co            |          | Level SG Service     | 1.000             |       |

Setup mode is activated and all setup parameters are enabled.

Figure 78 Setup Mode Activated

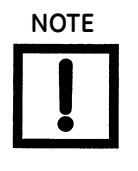

Whenever you change modes in ValVue 12400, the screens toggle between 12400 Monitor and Setup screens (Basic Setup and Advanced Setup). If changing mode from Normal to Setup, ValVue 12400 displays the Basic Setup screen (except when on the Advanced Setup screen). If changing mode from Setup to Normal, ValVue 12400 displays the 12400 Monitor screen.

#### Exiting in Setup Mode

If when exiting ValVue 12400, you are in the Setup mode, an error message appears.

| ValVue 12400                 |                 |                         |
|------------------------------|-----------------|-------------------------|
| Click OK to change to Nom    | nal mode and ex | it ValVue 12400.        |
| Click Exit in Setup mode to  | remain in Setup | mode (not recommended). |
| Click Cancel to return to Va | Nue 12400.      |                         |
| ОК                           | Exit            | Cancel                  |

Figure 79 Exiting in Setup Mode Error Message

□ Click **OK** to change to Normal mode and exit ValVue 12400.

If changes have been made before exiting, an error message appears.

| ValVue 12400         |               |                   |        |
|----------------------|---------------|-------------------|--------|
| Changes have been ma | ade, do you w | ant to apply then | n now? |
| <u>Y</u> es          | No            | Cancel            | Í      |

#### Figure 80 Error Message of changes made when exiting in Setup mode

□ Click **Yes** to save changes.

#### Exit

Clicking **Exit** quits the program.

#### Help

There are several methods of accessing Help. The most obvious method and the one present on each screen is the Help button located at the bottom, right side. Clicking the Help button displays the help file table of contents. See "Types of Help Available" on page 291 for more information.

# ValVue 12400 Help

#### Types of Help Available

Help is readily available from anywhere within ValVue 12400. Help exists in help menus, and in the toolbar available on every screen, and specific context sensitive help on most screens.

- □ *Main Help Menu* available by clicking on the help button, located at the bottom, right corner of every screen.
- □ *Context Sensitive Help* available by right-clicking within the screen area.
- □ *Toolbar Help* located in the toolbar at the top of every screen, available by clicking on **Help** at the top of the screen.
- □ *F*1 the first function key opens the help page that describes the current screen.

#### **Toolbar Help**

ValVue 12400's toolbar contains a Help menu that provides access to the help file contents (under the Help selection) and under the Tools menu provides access to the context sensitive help for the selected screen.

#### Help Menu

The Help menu is the same on every screen and contains:

- □ *Help* launches the help file table of contents
- □ *Firmware Info* displays information about the firmware loaded into the 12400
- □ *About* displays information about ValVue 12400

#### **Context Sensitive Help**

Context sensitive help is available on every ValVue 12400 screen by right-clicking in the screen area.

# ValVue 12400 Screens

#### 12400 Monitor

The 12400 Monitor screen provides at a glance access to 12400 operation.

See "What you can do on the 12400 Monitor Screen" on page 323.

| 🚰 ValVue 12400 - Offline NEW             |                                |                          |             |          |
|------------------------------------------|--------------------------------|--------------------------|-------------|----------|
| Tools Help                               |                                |                          |             |          |
| 12400 Monitor Trend Basic Setup Adv      | anced Setup   Transmitter Diag | nostics   Status   Check |             |          |
|                                          |                                | [%]                      |             | 12400    |
|                                          |                                |                          | Level (%)   | 50.0     |
| Tag Name NEW<br>Descriptor               |                                | 80 -                     | Signal (mA) | 12.00    |
| Message<br>Date (dd/mm/yyyy) 26 AUG 2009 |                                | 60 -                     |             |          |
| Final Assy Number 0                      |                                | 40 -                     |             | Send Cmd |
|                                          |                                | 40                       |             |          |
| Status No status set                     | 0                              | 20 -                     |             | <b>V</b> |
| Change Mode Mode:                        | Normal                         | •                        | Exit Help   |          |

Figure 81 12400 Monitor Screen

#### Trend

From the *Trend* screen you can observe the performance of the 12400 in real time.

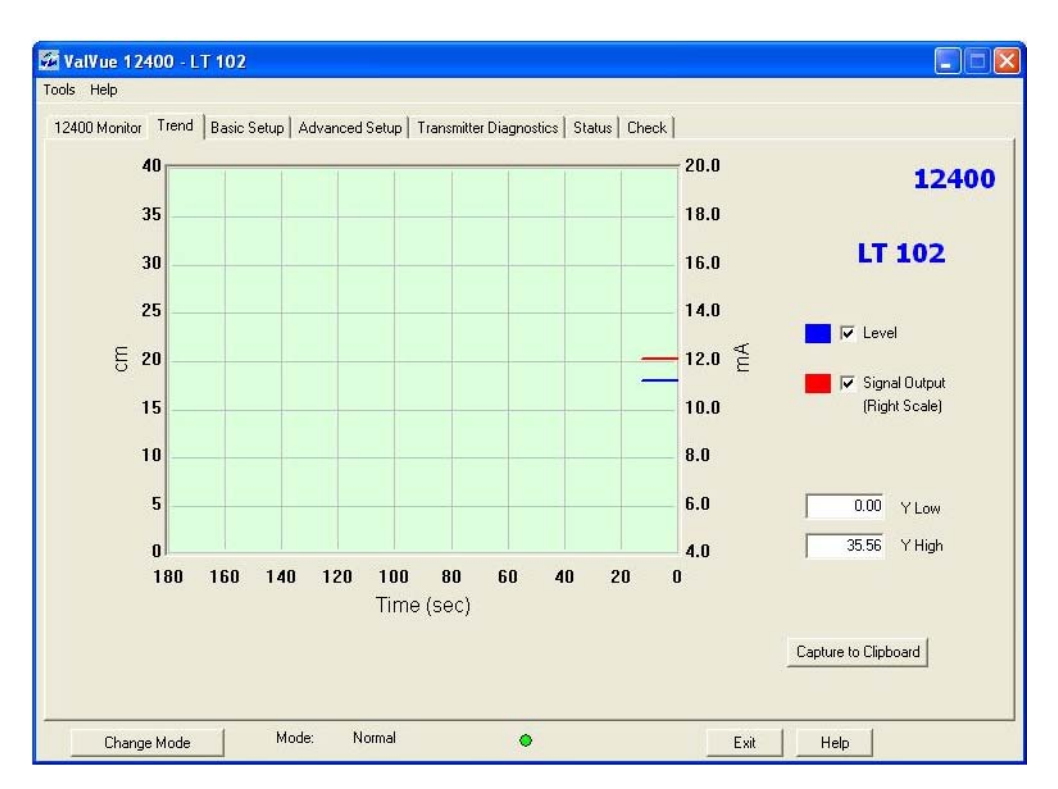

See "What you can do on the Trend Screen" on page 341.

Figure 82 Trend Screen without Controller Activation

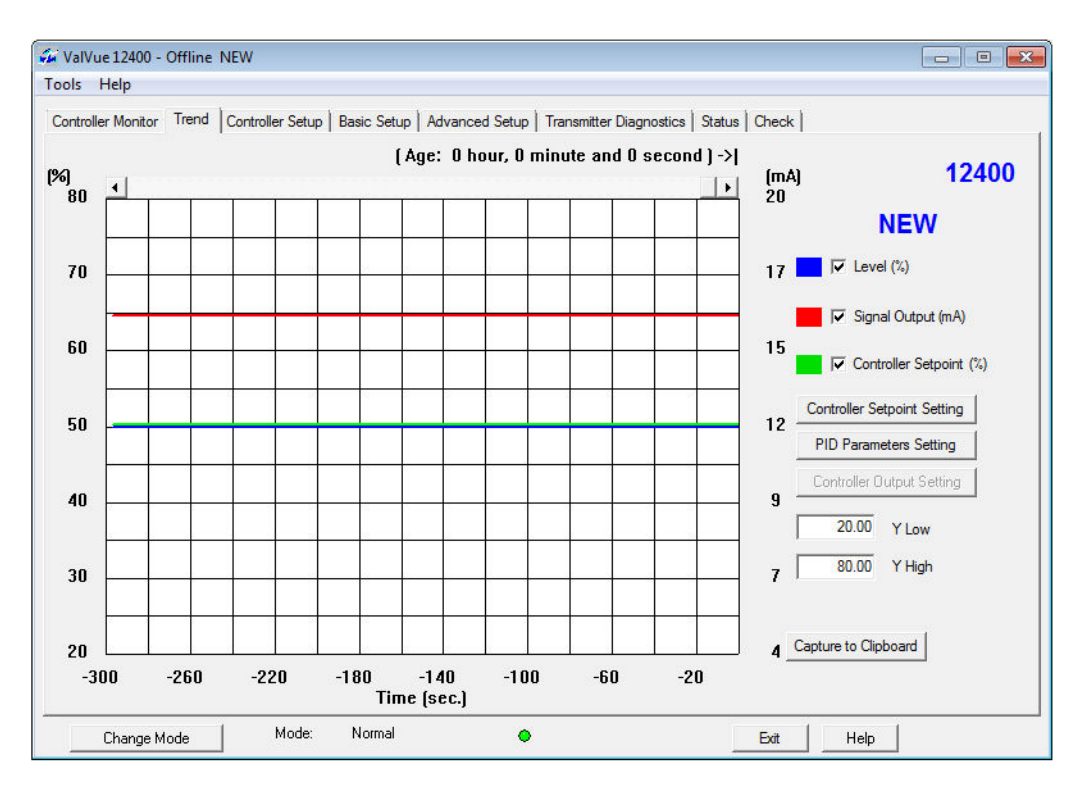

Figure 83 Trend Screen with Controller Activation

#### **Basic Setup**

The *Basic Setup* screen provides access to all basic setup features. Changes to this screen require ValVue 12400 to be in *Setup* mode.

See also:

- □ "Change Mode" on page 288
- □ "What you can do on the Basic Setup Screen" on page 349

| Tag Name             | LT 102           |   |                      |           | 12400 |
|----------------------|------------------|---|----------------------|-----------|-------|
| Descriptor           | CONDENSATE LEVEL |   | Level transmitter    |           |       |
| Message              |                  |   | Level SG Calibration | 1.000     |       |
| Date (dd/mm/yyyy)    | 25 NOV 2009      |   |                      | ,         |       |
| Final Assy Number    | 0                |   |                      | Becord SG | ]     |
| Polling Address      | 0                |   |                      | ZERO      |       |
|                      |                  |   |                      | SPAN      | 1     |
| Transmitter          |                  |   | - Signal Range       |           |       |
| Transmitter Mode     | Level            | * | LRV                  | 4.000     | mA    |
| Transmitter Mounting | Left Mounted     | - | URV                  | 20.000    | mA    |
|                      | 1                |   | SG Service           |           |       |
| Transmitter Action   | Direct           | * |                      |           |       |
| Local III Language   | English          | * | Level SG Service     | 1.000     |       |

Figure 84 Basic Setup Screen

#### **Advanced Setup**

The Advanced Setup screen provides access to all advanced setup and calibration features. Changes on the Advanced Setup screen require ValVue 12400 to be in Setup mode (see "Change Mode" on page 288).

Activate the 12400 PID features by clicking **Controller Activation**, which enables the *Controller Monitor* and the *Controller Setup* screens.

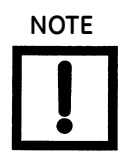

The SIL2 feature (see fields in red box) is available using firmware 1.1.2 or later.

See:

- □ "Change Mode" on page 288
- □ "What you can do on the Advanced Setup Screen" on page 367

| ValVue 12400 - Offline NEW<br>Tools Help<br>Controller Monitor Trand Controller Setur Basic Setur                                                                                                    | Advanced Setup   Transmitter Diagnostics   S                                                                                                    | tatus   Chark                                                              |
|----------------------------------------------------------------------------------------------------|----------------------------------------------------------------------------------------------------|----------------------------------------------------------------------------|
| Controller Monitor     Irend     Controller Setup     basic Setup       Tag Name     NEW       Descriptor     OIL/WATER SEP       Message                                                                                                    | SIL2<br>SIL2 Fault Timeout(x10 sec)<br>SIL2 Configuration<br>Non-SIL Device                                                                                               | SG Meter Calibration<br>ZER0<br>SG Calibration 1.000                       |
| Database         Filters and Tuning         Calibration           Alarms         Threshold (mm)         Time (sec)           Alarm Low 1         ✓         40.00         15.00           Alarm Low 2         □         10.00         15.00           Alarm High 1         ✓         60.00         15.00           Alarm High 2         □         80.00         15.00 | C Configure Enabled<br>C Configure Disabled<br>DO Switches<br>Switch #1<br>Normally © Closed © Open<br>always in normal position<br>Switch #2<br>Normally © Closed © Open | Range Level LRV Level URV 10.000 Revel Units Terror Shift % Reduced Span % |
| Name     Hysteresis     0.49     %       Torque     Tube     Compensation       TT     Activation     Image       Process     Temperature     20.0       Change     Mode     Mode:                                                                                                    | always in normal position                                                                                                    | D.00 D.00 Apply                                                            |

Figure 85 Advanced Setup Screen

### **Transmitter Diagnostics**

The Transmitter Diagnostics screen provides access to all diagnostics.

See "What you can do on the Transmitter Diagnostics Screen" on page 417.

| alVue 1     | 2400 - L                | T 102                |            |                 |                         |                                        |                             |
|-------------|-------------------------|----------------------|------------|-----------------|-------------------------|----------------------------------------|-----------------------------|
| ; Help      |                         |                      |            |                 |                         |                                        |                             |
| 400 Monite  | or   Trend              | Basic Setu           | p Advanced | Setup Transmith | er Diagnostics   Status | Check                                  |                             |
| Tag Nam     | ne                      | LT 102               |            |                 | 7                       |                                        | 12400                       |
| Descripto   | or                      | CONDEN               | SATE LEVEL |                 | -                       |                                        |                             |
| Message     |                         |                      |            |                 | -                       | – Continuous I                         | Diagnostic Data             |
| Date (dd,   | /mm/uuuu)               | 25 NOV :             | 2009       |                 | -                       |                                        |                             |
| Final Ass   | u Number                | 0                    |            |                 | -                       | Time Full=                             | lling=15/4<br>257 hrs       |
| T II GI AGO | y manufact              | 1.                   |            |                 |                         | Time Empl<br>Time Work                 | ty=240 hrs<br>king=1853 hrs |
| Service T   | ime                     |                      |            |                 |                         |                                        |                             |
| Time Sir    | nce Service             | =80 days             |            |                 |                         |                                        |                             |
| Service     | Interval=U d            | lays                 |            |                 |                         | <u>B</u> eset D                        | )ata <u>D</u> etail         |
| ļ           |                         |                      |            |                 |                         |                                        |                             |
| Rese        | t <u>T</u> ime          | Set Inte             | rval       |                 |                         |                                        |                             |
|             |                         |                      |            |                 |                         |                                        |                             |
| AUTAUL      | D/Signal Irin<br>Device | n in Haw Co<br>Range | unt<br>Usi | er Range        | Calibl RV               | CalibURV                               | Specific Gravity Meter      |
| A01 4       | 4000                    | 20000                | 4000       | 20000           | -1844751                | 1205594                                |                             |
| A00 4       | 4000                    | 20000                | 4000       | 20000           | SGmeterLRV              | SGmeterURV                             |                             |
|             | 4000                    | 20000                | 4000       | 20000           | 977199                  | 1091573                                | Meter On/Off                |
| Signal 4    | 4000                    | 120000               |            |                 |                         | 1000 1000 1000 1000 1000 1000 1000 100 |                             |

Figure 86 Transmitter Diagnostics Screen

#### Status

The Status screen provides 12400 operational status information.

See "What you can do on the Status Screen" on page 427

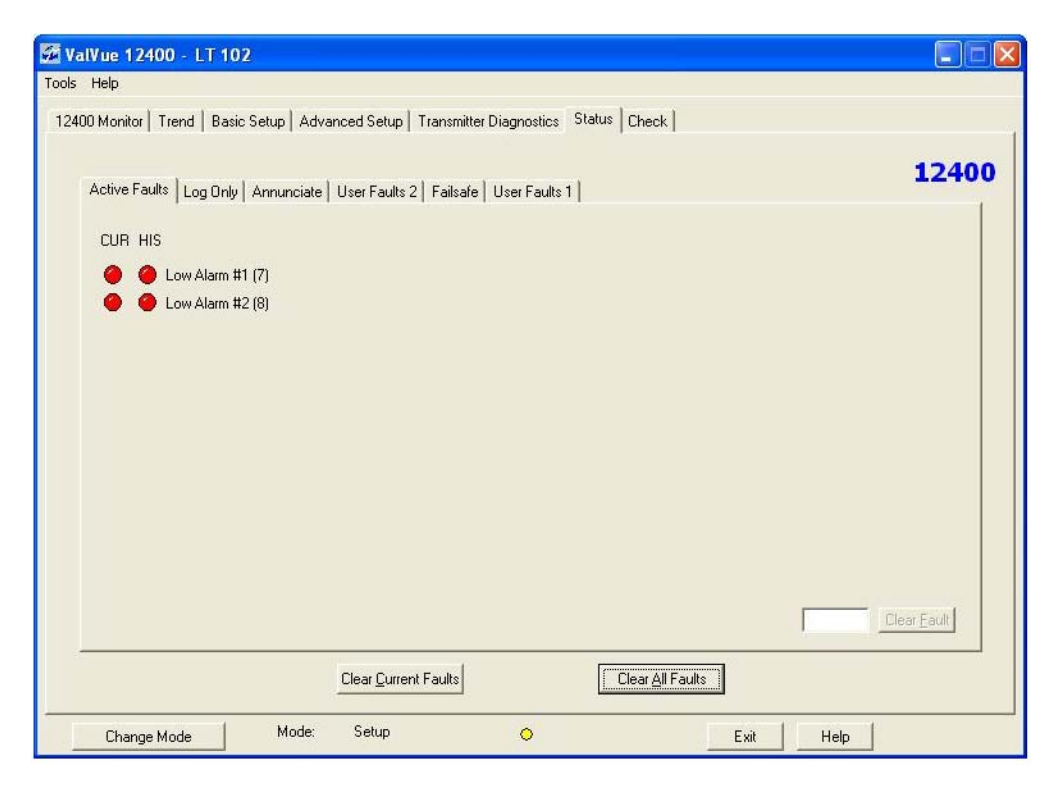

Figure 87 Status Screen

## Check

The Check screen provides 12400 operational data.

See "What you can do on the Check Screen" on page 441

| Help                                                                                                    |                                                         |                                                                |                             |                                                                        |                                                   |      |
|----------------------------------------------------------------------------------------------------|---------------------------------------------------------|----------------------------------------------------------------|-----------------------------|------------------------------------------------------------------------|---------------------------------------------------|------|
| 00 Monitor   Tren                                                                                                    | nd   Basic Setup                                        | Advanced Setu                                                  | up   Transmitter Diagno:    | stics Status Check                                                     |                                                   |      |
| ſag Name                                                                                                    | NEW                                                     |                                                                |                             |                                                                        |                                                   | 1240 |
| )escriptor                                                                                                    |                                                         |                                                                |                             |                                                                        |                                                   |      |
| vlessage                                                                                                    | TESTING                                                 |                                                                |                             |                                                                        |                                                   |      |
| ) ate (dd/mm/yyy                                                                                                    | y) 26 AUG 2                                             | 009                                                            |                             |                                                                        |                                                   |      |
| Final Assy Numbe                                                                                                    | r O                                                     |                                                                |                             |                                                                        |                                                   |      |
|                                                                                                    |                                                         |                                                                |                             |                                                                        |                                                   |      |
| Femperature-Corre                                                                                                    | ected Values —                                          |                                                                |                             |                                                                        |                                                   |      |
| Temperature-Corre<br>Main Temperatu                                                                                               | ected Values —<br>ure                                   | Sensor Tem                                                     | perature                    |                                                                        |                                                   |      |
| Temperature-Corre<br>Main Temperatu<br>7232                                                                                       | ected Values —<br>ure<br>28 DegC                        | Sensor Tem                                                     | perature<br>27 DegC         |                                                                        |                                                   |      |
| Temperature-Corre<br>Main Temperatu<br>7232<br>Primary Signal C                                                                   | ected Values —<br>ure<br>28 DegC<br>Current             | Sensor Tem<br>6928<br>Level                                    | perature<br>27 DegC         |                                                                        |                                                   |      |
| Temperature-Corre<br>Main Temperatu<br>7232<br>Primary Signal C<br>12026                                                          | ected Values                                            | Sensor Tem<br>6928<br>Level<br>-690269                         | perature<br>27 DegC<br>50 % | - Range of Calibration                                                 | n                                                 | 1    |
| Temperature-Corre<br>Main Temperatu<br>7232<br>Primary Signal C<br>12026<br>Terminal Voltag                                       | ected Values<br>ure<br>28 DegC<br>Current<br>12 mA<br>e | Sensor Tem<br>6928<br>Level<br>-690269                         | perature<br>27 DegC<br>50 % | Range of Calibration<br>CalibLRV                                       | n<br>CalibURV                                     | ]    |
| Temperature-Corru<br>Main Temperatu<br>7232<br>Primary Signal C<br>12026<br>Terminal Voltag<br>1799                               | ected Values                                            | Sensor Tem<br>6928<br>Level<br>-690269                         | perature<br>27 DegC<br>50 % | Range of Calibration<br>CalibLRV<br>-2464683                           | n                                                 |      |
| Temperature-Corre<br>Main Temperatu<br>7232<br>Primary Signal C<br>12026<br>Terminal Voltage<br>1799<br>Primary Signal C          | ected Values                                            | Sensor Tem<br>6928<br>Level<br>-690269<br>Secondary S          | perature<br>27 DegC<br>50 % | Range of Calibration<br>CalibLRV<br>-2464683<br>SGmeterLRV             | n<br>CalibURV<br>1076867<br>SGmeterURV            |      |
| Temperature-Corre<br>Main Temperatu<br>7232<br>Primary Signal C<br>12026<br>Terminal Voltage<br>1799<br>Primary Signal C<br>12014 | ected Values                                            | Sensor Tem<br>6928<br>Level<br>-690269<br>Secondary S<br>12013 | perature<br>27 DegC<br>50 % | Range of Calibration<br>CalibLRV<br>-2464683<br>SGmeterLRV<br>-2472286 | n<br>CalibURV<br>1076867<br>SGmeterURV<br>1068148 |      |

Figure 88 Check Screen

#### **Controller Monitor**

The *12400 Controller Monitor* screen provides *at a glance* access to 12400 PID operation. This screen only appears if *Controller Activation* is selected on the *Advanced Setup* screen.

See "What you can do with the 12400 Controller Monitor Screen" on page 303

| 🙀 ValVue 12400 - Offline NEW              |                                                                                             |                                                                             |                                                                                                    |
|-------------------------------------------|---------------------------------------------------------------------------------------------|-----------------------------------------------------------------------------|----------------------------------------------------------------------------------------------------|
| Tools Help                                |                                                                                             |                                                                             |                                                                                                    |
| Controller Monitor Trend Controller Setup | Basic Setup Advanced S                                                                      | etup   Transmitter Diagnostics                                              | s   Status   Check                                                                                                    |
| Tag NEW Controller Mode AUTO MANUAL       | Controller Bargraghs<br>Controller Output<br>18.44 (mA)<br>103.120 (%)<br>mA<br>20<br>18.00 | Level Measurement<br>50.00 Setpoint (mm)<br>25.1 Level (mm)<br>mm<br>80<br> | 12400         PID Parameters Settings         P       50.00         I (s)       100.0         D (ms)       5000         Kd       100         Beta       9         Alams         Low Controller Alam - Absolute (mm)           High Controller Alam - Absolute (mm) |
| Device No status set                      |                                                                                             | 28<br>                                                                      | Send Cmd                                                                                                    |
| Change Mode Mode:                         | Normal                                                                                      | ٠                                                                           | Exit Help                                                                                                    |

Figure 89 12400 Controller Monitor Screen

#### What you can do on the 12400 Controller Setup Screen

*Controller Setup* screen functionality includes:

- □ "PID Controller Setpoint Range" on page 339
- □ "PID Controller Configuration" on page 338
- □ "PID Parameters Settings" on page 337
- □ "PID Controller Alarms" on page 336

For context menu items (right click menus) see 12400 Controller Monitor Context Menu.

| ntroller Monitor   Tre                                                                                                    | nd Controller Set                                        | up Basic Setup Advar                      | nced Setup     | Transmitter Diagnosti                                             | cs   Status   Check                                                                                                    | :]                                               |             |
|----------------------------------------------------------------------------------------------------|----------------------------------------------------------|-------------------------------------------|----------------|-------------------------------------------------------------------|----------------------------------------------------------------------------------------------------|--------------------------------------------------|-------------|
| Controller Setpoint F<br>Low Setpoint Valu<br>High Setpoint Val<br>Initial Setpoint Val<br>Setpoint Unit<br>Setpoint Trac<br>Ver Ratio Control<br>Ratio Gain 1.00 | tange<br>e 20.00<br>ue 80.00<br>cm<br>cing<br>Activation | Low Setpoint Limit<br>High Setpoint Limit | 15.00<br>95.00 | Controll<br>Contro<br>Deriva<br>Contro<br>Outpu<br>Manu<br>Contro | er Configuration —<br>oller Action<br>ative Source<br>oller Dead Zone (%)<br>it Rate Limit (%/s)<br>al Reset Bias (%)<br>oller Rate (s) | C Direct<br>C PV<br>0.99<br>199.79<br>50<br>0.06 | C Reverse   |
| PID Parameters Set           P         1.00           I (s)         0.0           D (ms)         0           Kd         0           Beta         0                | ings                                                     |                                           |                | Controll<br>Aa<br>V Lov<br>V Hig                                  | er Alams<br>m Type<br>v Controller Alarm (<br>h Controller Alarm (                                                                      | Absolute     Absolute     10.00     90.00        | C Deviation |

Figure 90 12400 Controller Setup Screen

This page intentionally left blank.

# **Controller Monitor**

# What you can do with the 12400 Controller Monitor Screen

The 12400 Controller Monitor screen provides at a glance access to 12400 PID operation. This screen only appears if *Controller Activation* is selected on the *Advanced Setup* screen. *Controller Monitor* screen functionality includes:

- © "Controller Monitor Controller Bargraphs" on page 304
- □ "Status on the 12400 Monitor Screen" on page 324
- □ Changing Tag Name: See "Tag" on page 304
- □ "Send Command" on page 307
- □ "PID Controller Mode" on page 309

For context menu items (right click menus) see "12400 Monitor Context Menu" on page 310.

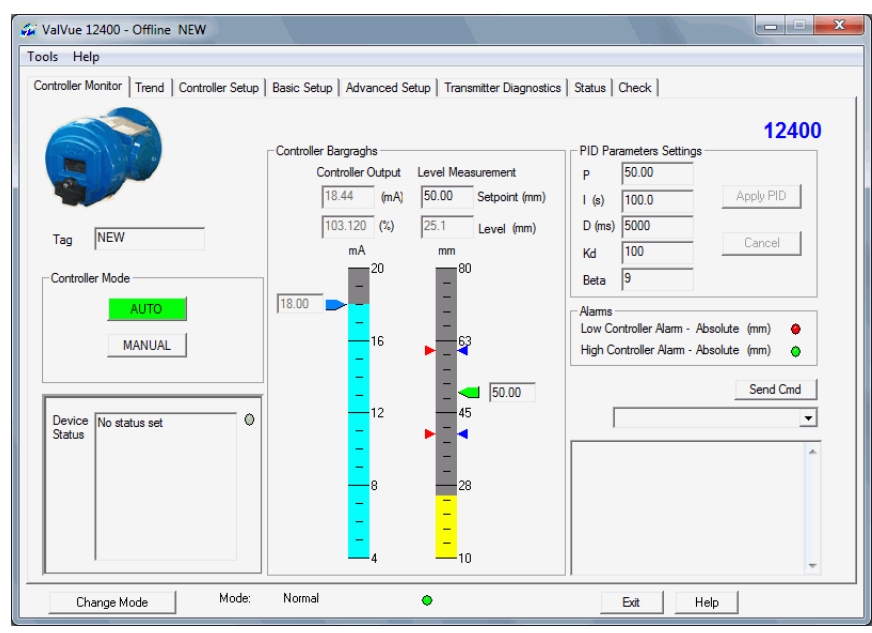

Figure 91 12400 Controller Monitor Screen

# Tag

Enter a unique name.

# **Controller Monitor Controller Bargraphs**

Use this section of the *Controller Monitor* screen to manipulate the *Controller Output* or *Level Measurement*.

The blue pointers on the *Level Measurement* bargraph are the *Controller Alarms* set on the *Controller Setup* screen.

The red pointers on the *Level Measurement* bargraph are determined by the *Range Level LRV* and *URV* fields on the *Advanced Setup* screen. These values must be within 10% of the *Alarms* fields threshold levels on the same screen.

The units for the fields are set on the Controller Setup screen.

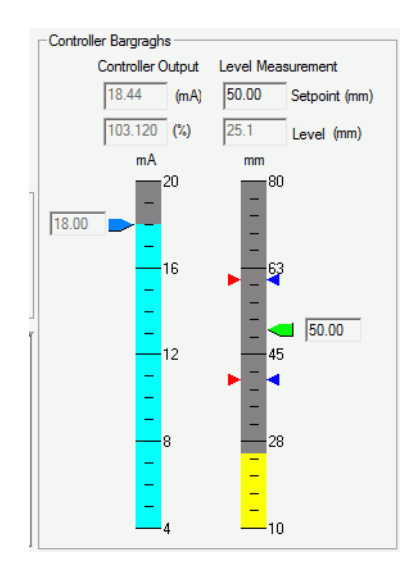

Figure 92 12400 Controller Monitor Screen Controller Bargraphs

#### **Controller Output**

The Controller Output fields are display only.

To set the output:

| 1. C | lick | MANUAL | and a dialog appears. |
|------|------|--------|-----------------------|
|------|------|--------|-----------------------|

| Do you really want to change controller mode to MANUAL | ontroller mode to MANUAL? |
|--------------------------------------------------------|---------------------------|
| · · · · · · · · · · · · · · · · · · ·                  |                           |
| · · ·                                                  |                           |

Figure 93 Change to Manual Mode Dialog

2. Click **Yes**, the **MANUAL** button goes red and the *Controller Output* slider and the entry field to the left activate.

3. Use the slider or the field to change to the required value. The change is reflected in the fields above.

| 4. Click | AUTO | to return to Auto mode and a dialog appears. |
|----------|------|----------------------------------------------|
|----------|------|----------------------------------------------|

| Do you really wa | ant to change controller mode t | to AUTO? |
|------------------|---------------------------------|----------|
|                  |                                 |          |
| A) (5.)          |                                 |          |

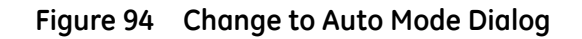

5. Click **Yes** and the AUTO button goes green.

#### Level Measurement

The Level Measurement Level (%) field is display only.

To set the level measurement:

1. Click **AUTO**, if not in Auto mode, and a dialog appears.

| ValVue 12400       |                           | 8        |
|--------------------|---------------------------|----------|
| Do you really want | to change controller mode | to AUTO? |
|                    | Yes                       | No       |

Figure 95 Change to Auto Mode Dialog

- 2. Click **Yes**, the **AUTO** button goes green and the *Level Measurement* slider, the entry field to the right and the *Level Measurement Setpoint (cm)* field activates.
- 3. Use the slider or the fields to change to the required value. The change is reflected in all the fields.

# Send Command

ValVue 12400 provides the ability to easily send HART commands to the 12400, reads the results, and displays them in the result box below. This function works the same from this screen as well as from the *Controller Monitor* screen.

To send a command:

1. Select the command from the drop down list on the *Monitor* screen (Figure 96).

| 🚰 ValVue 12400 - Offline NEW                                          |                            |                                                                  |           |
|-----------------------------------------------------------------------|----------------------------|------------------------------------------------------------------|-----------|
| Tools Help                                                            |                            |                                                                  |           |
| 12400 Monitor   Basic Setup   Advanced Setup   Transmitter Diagnostic | s   Status   Check   Trend | 1                                                                | 1         |
|                                                                       |                            |                                                                  | 12400     |
|                                                                       | [%]                        |                                                                  |           |
|                                                                       |                            | Level (%)                                                        | 50.0      |
| Tag Name NEW                                                          |                            | Signal (mA)                                                      | 12.00     |
| Descriptor                                                            |                            | ,                                                                |           |
| Message TESTING                                                       |                            |                                                                  |           |
| Date (dd/mm/yyyy) 26 AUG 2009                                         | 60 -                       |                                                                  |           |
| Final Assy Number 0                                                   |                            |                                                                  | Send Crod |
|                                                                       | 40 -                       |                                                                  |           |
|                                                                       |                            | 000 Read Identifier                                              |           |
| Status No status set                                                  | 20 -                       | Tag=NEW 001 Read Primary Variable<br>Descriptor 002 Read Current | ~ =       |
|                                                                       | 20                         | Date=26 A UU3 Read All Variables                                 | ~         |
|                                                                       |                            |                                                                  |           |
|                                                                       |                            |                                                                  | ~         |
|                                                                       |                            |                                                                  |           |
| Change Mode Mode: Normal                                              | •                          | Exit Help                                                        |           |

Figure 96 Monitor Screen without Controller Activation

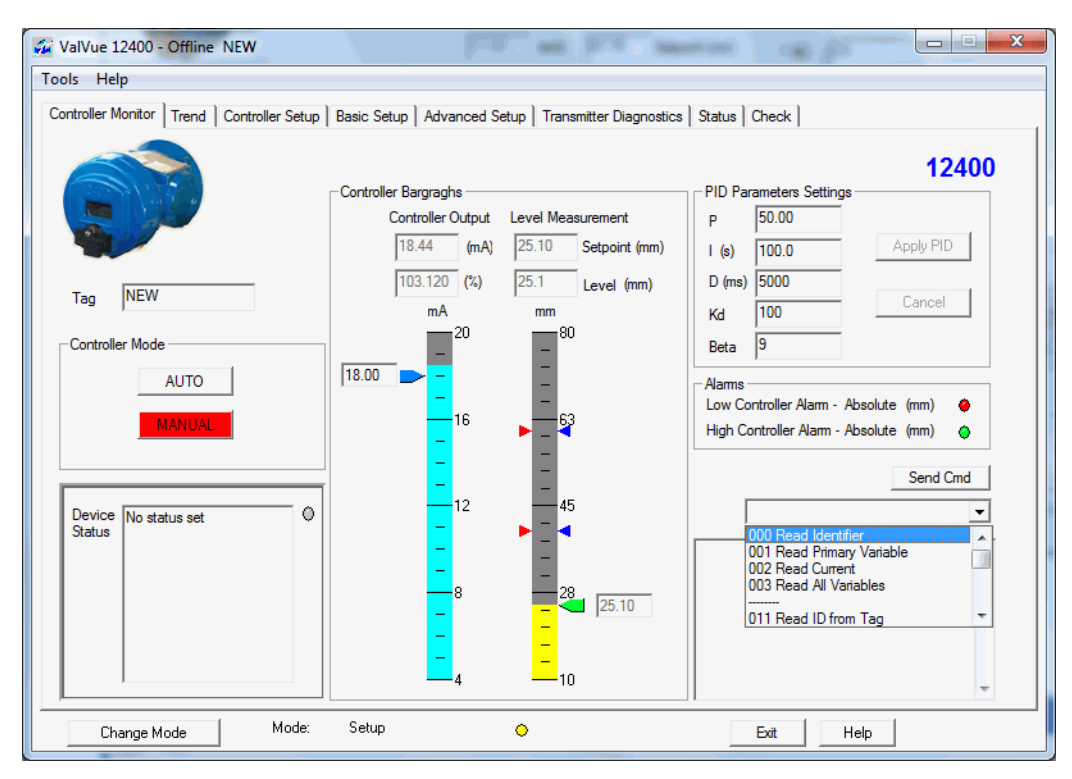

Figure 97 Monitor Screen with Controller Activation

2. Click Send Cmd. Read the results in the in the Result display.

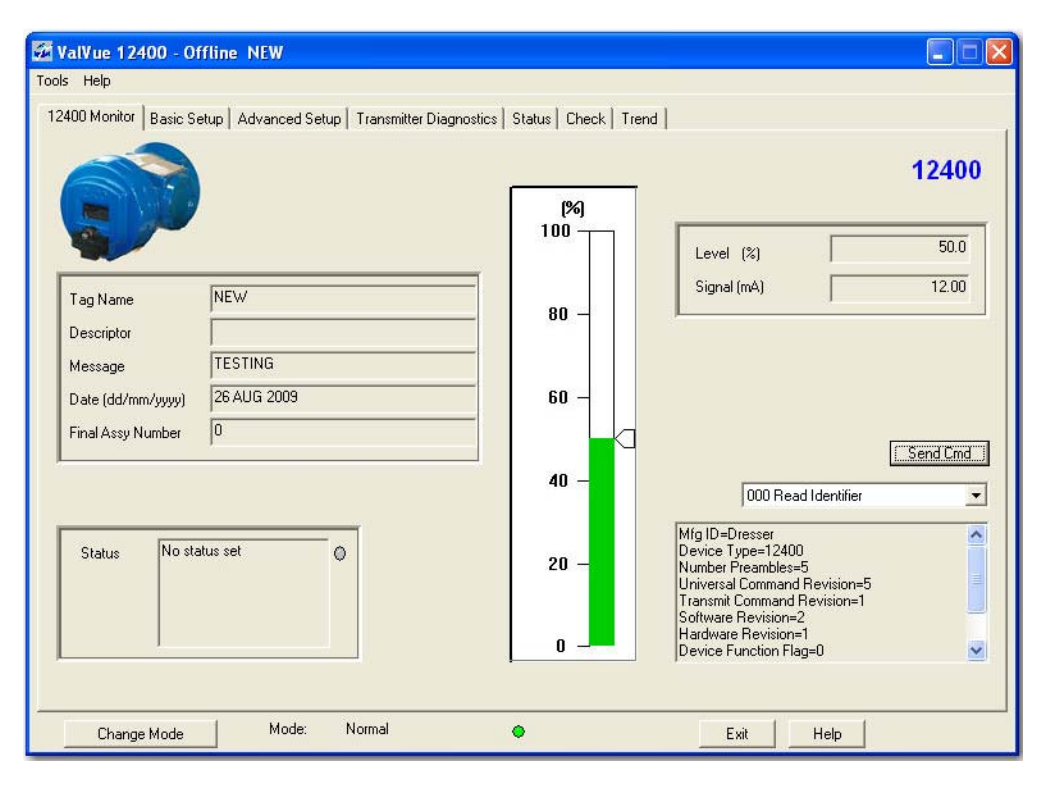

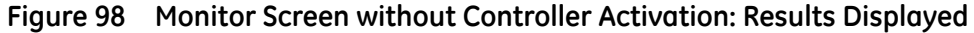

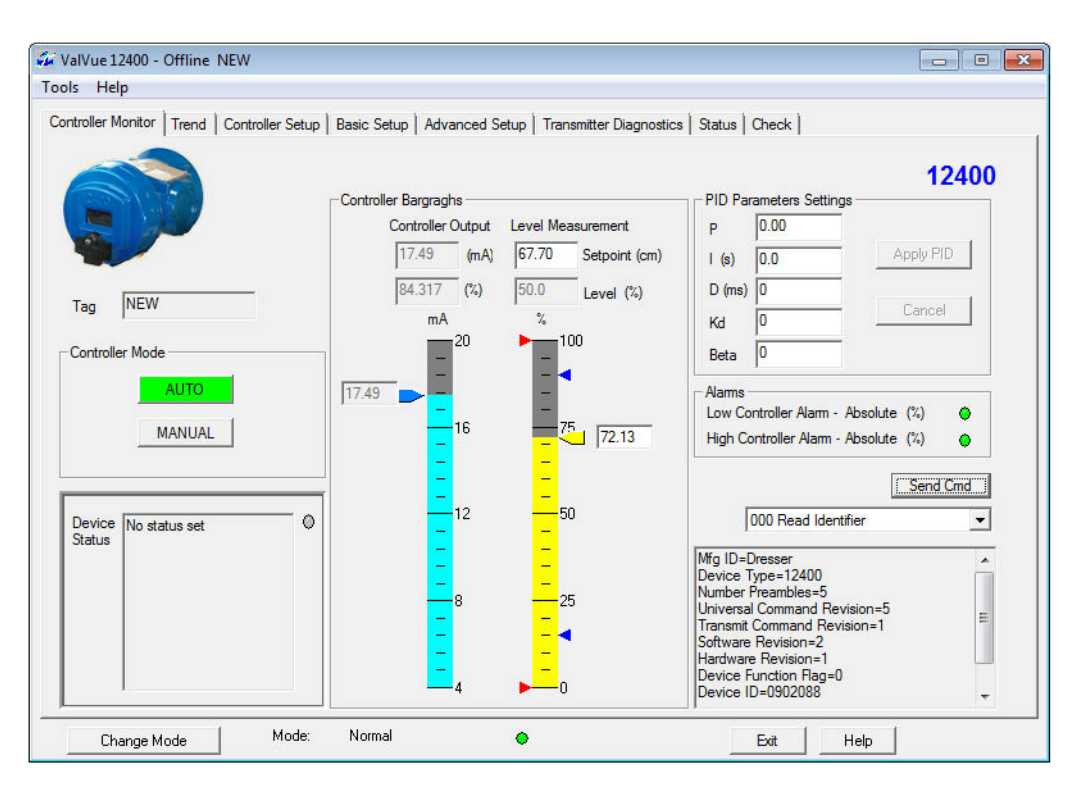

Figure 99 Monitor Screen with Controller Activation: Results Displayed

# **PID Controller Mode**

Use this area to change the PID block from Auto to Manual and back during configuration and operation. To change to Normal or Setup mode use the \_\_\_\_\_\_ button ( "Change Mode" on page 288).

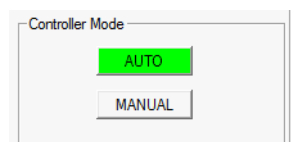

Figure 100 PID Controller Change Mode

# 12400 Monitor Context Menu

#### 12400 Monitor Context Menu

This functions the same for the Controller Monitor screen.

The 12400 Monitor Context menu (Figure 101) provides access to the following features:

- □ "Reset" on page 311
- □ "Restore 12400 Data" on page 312
- □ "Save 12400 Data" on page 313
- □ "Reports" on page 314
- □ "Update Configured Data" on page 334
- □ "Detach Trend" on page 347

For further information see:

- □ "Creating Report Files" on page 315
- □ "Report Setup" on page 320
- □ "Generate Report" on page 321

| ols Help<br>2400 Monitor Basic Setup Ad                                                                                                    | vanced Setup   Transmitter Diagnos                                                                                         | stics   Status   Check   Trend | 1                                                                                                    |                        |
|----------------------------------------------------------------------------------------------------|----------------------------------------------------------------------------------------------------|--------------------------------|----------------------------------------------------------------------------------------------------|------------------------|
| Tag Name     NEw       Descriptor     Image: Second Second Secon | Reset<br>Save 12400 Data<br>Restore 12400 Data<br>Report Setup<br>Report<br>Update Configured Data<br>Detach Trend<br>Help | (%)<br>100<br>80 -<br>60 -     | Level (%) Signal (mA)                                                                                                    | 12400<br>50.0<br>12.00 |
| Status No status set                                                                                                    | Mode: Normal                                                                                                    | 40 -                           | 000 Read Identifier Mfg ID=Dresser Device Type=12400 Number Preambles=5 Universal Command Revision=1 Software Revision=1 Device Function Flag=0 Evit Help |                        |

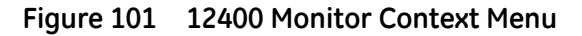

#### Reset

*Reset* issues a master reset to the device, causing it to go through its startup routine and re-initializing all of its operating parameters from non-volatile memory.

To reset an 12400 :

1. Right-click on the 12400 Monitor screen to pop up the context menu and select **Reset** (Figure 102).

| 🝻 ValVue 12400 - C                                | Offline NEW                                                    |                                     |                            |
|---------------------------------------------------|----------------------------------------------------------------|-------------------------------------|----------------------------|
| Tools Help                                        |                                                                |                                     |                            |
| 12400 Monitor Basic 9                             | Setup   Advanced Setup   Transmitter Diagno                    | istics   Status   Check   Trend     |                            |
|                                                   | Reset<br>Save 12400 Data<br>Restore 12400 Data<br>Report Setup | [%]<br>100 Let                      | 12400                      |
| Tag Name<br>Descriptor                            | Report Update Configured Data                                  | - 80 - Sig                          | nal (mA)   12.00           |
| Message<br>Date (dd/mm/yyyy)<br>Final Assy Number | Detach Trend<br>Help<br>26 AUI3 2009<br>0                      | 60 -                                | Send Cmd                   |
| Status No s                                       | tatus set                                                      | 40 –<br>20 – Tag=<br>Descr<br>Date= | 018 Write Tag & Descriptor |
| Change Mode                                       | Mode: Normal                                                   | •                                   | Exit Help                  |

Figure 102 Selecting Reset

ValVue 12400 displays a warning message (Figure 103).

| ValVue | 12400                |                               |
|--------|----------------------|-------------------------------|
|        | Reset ma<br>Reset an | ay upset the signal.<br>yway? |
| [[     | OK 1                 | Cancel                        |

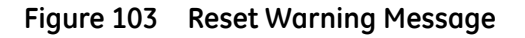

2. Click **OK** to continue the reset.

#### Restore 12400 Data

ValVue 12400 provides an ability to download saved parameters from a saved file to the device.

To restore 12400 data:

1. Right-click on the 12400 Monitor screen to pop up the context menu and select **Restore** 12400 Data ().

| 🐼 ValVue 12400 - Offline NEW                                 |                                |                                 |
|--------------------------------------------------------------|--------------------------------|---------------------------------|
| Tools Help                                                   |                                |                                 |
| 12400 Monitor Basic Setup Advanced Setup Transmitter Diagnos | stics   Status   Check   Trend | 1                               |
|                                                              |                                | 12400                           |
| Reset                                                        |                                |                                 |
| Save 12400 Data                                              |                                | Level (%) 50.0                  |
| Tag Name                                                     |                                | Signal (mA) 12.00               |
| Report Setup                                                 | 80 -                           |                                 |
| Message Undate Configured Data                               |                                |                                 |
| Date (dd/mm/yyy Detach Trend                                 | 60 -                           |                                 |
| Final Assy Numbe Help                                        |                                |                                 |
|                                                              |                                | Send Cmd                        |
|                                                              | 40 -                           | 018 Write Tag & Descriptor 📃 💌  |
|                                                              |                                | Tag=NEW                         |
| Status No status set                                         | 20 -                           | Descriptor=<br>Date=26 AUG 2009 |
|                                                              |                                |                                 |
|                                                              |                                |                                 |
| · · · · · · · · · · · · · · · · · · ·                        |                                |                                 |
|                                                              |                                |                                 |
| Change Mode Mode: Normal                                     | •                              | Exit Help                       |

Figure 104 Selecting Restore Data

A message appears.

| ValVue   | 12400                                                                                            |
|----------|--------------------------------------------------------------------------------------------------|
| <u>.</u> | Restoring 12400 memory will take about 20 seconds<br>and will replace your current configuration |
|          | Cancel                                                                                           |

Figure 105 Restore 12400 Memory Dialog

2. Click **OK** to continue and a dialog appears (Figure 106).

| Open                  |                  | ? 🛛       |
|-----------------------|------------------|-----------|
| Look in: 🗲            | ) Data           | • 🖬 🏕 🔳 • |
| 12400 040<br>12400.dp | 02.dp1<br>1      |           |
|                       |                  | Ş         |
| File name:            |                  | Open      |
| Files of type:        | 12400 Dump Files | Cancel    |

Figure 106 Opening Restore Data File

- 3. Choose a saved file.
- 4. Click **Open**.

#### Save 12400 Data

ValVue 12400 provides an ability to save parameters to a device and save it as a file.

To save 12400 data:

1. Right-click on the *12400 Monitor* screen to pop up the context menu and select **Save 12400 Data** (Figure 107).

| 🚰 ValVue 12400 - Offline NEW                                         |                                      |
|----------------------------------------------------------------------|--------------------------------------|
| Tools Help                                                           |                                      |
| 12400 Monitor Basic Setup Advanced Setup Transmitter Diagnostics St. | atus Check Trend                     |
|                                                                      | 12400                                |
| Reset                                                                |                                      |
| Save 12400 Data                                                      | Level (%) 50.0                       |
| Restore 12400 Data K                                                 | Signal (mA) 12.00                    |
| Report Setup                                                         | 80 -                                 |
| Update Configured Data G                                             |                                      |
| Detach Trend 2009                                                    | 60 -                                 |
| Help                                                                 |                                      |
|                                                                      | 40                                   |
|                                                                      | 018 Write Tag & Descriptor           |
|                                                                      | Tag=NEW                              |
| Status No status set                                                 | 20 - Descriptor=<br>Date=26 AUG 2009 |
|                                                                      |                                      |
|                                                                      |                                      |
|                                                                      |                                      |
|                                                                      |                                      |
| Change Mode Mode: Normal 🔷                                           | Exit Help                            |

Figure 107 Selecting Saved Data

A message appears.

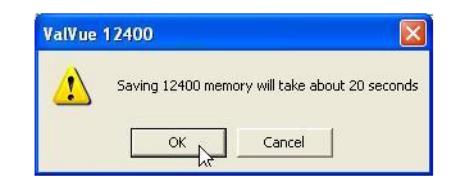

Figure 108 Saving 12400 Memory Data

- 2. Click **OK** to continue.
- 3. Specify the file name and click **Save** to store the parameters as a file (Figure 109).

| Save As      |                  | ?        | × |
|--------------|------------------|----------|---|
| Save in: 🗲   | ) Data           |          |   |
| 🖬 12400.dp   | 1                |          |   |
| File name:   | 12400.dp2        | Save A   | ] |
| Save as type | 12400 Dump Files | ✓ Cancel |   |

Figure 109 Store 12400 File

#### Reports

#### Reports

You can generate reports that extract information about the 12400 operation. To create a report you must first create the setup for the report select the parameters you would

There are basically two steps to create reports:

- 1. Set up the report
- 2. Generate the report

Prior to defining the set up of the report you must have a template that is an txt, rtf or html file. The report template should include the fields that you would like generated in the report.

#### **Creating Report Files**

You can create a custom 12400 report by creating a text or rich text format file which is laid out in the format of the desired report. The default template is located in:

- □ Win7 and 2008 Server: C:\Program Data\Dresser\ValVue\12400\Report.
- □ WinXP and 2003 Server: C:\Documents and Settings\All Users\Application Data\Dresser\ValVue\12400\Report.

ValVue 12400 substitutes the values of 12400 parameters into the text file where ever it finds a parameter name that matches an 12400 parameter. For example:

Tag = \$\$Tag

ValVue 12400 substitutes the actual tag name from the 12400 in place of the \$\$Tag in the report.

Any text can be used in a .txt file and printed with NotePad. With WordPad or Microsoft Word, the user can use an .rtf format file which can contain special formatting (fonts, sizes, tabs, etc.) and can contain bitmaps. Some .rtf formatting is accepted in Word which is not available in WordPad - you should check the documentation of these program to determine what options are available (e.g. right align tabs is allowed in Word but not in WordPad). HTML files are also allowed and can be displayed with a browser.

The allowed 12400 parameters are listed below. You are encouraged to list the report file (report.rtf) shipped with the application for examples.

#### **General Information**

\$\$Tag - Tag Name

\$\$Descriptor - Descriptor

\$\$Date - Date

\$\$Message - Message

#### **Device Specific Information**

\$\$AssemblyNumber - Assembly Number

\$\$MfgID - Manufacturers ID

\$\$DeviceType - Device Type

\$\$DeviceID - Device ID

\$\$HWRev - Hardware Revision

\$\$TRSRev - Transmitter Revision

\$\$SWRev - Software Revision

\$\$CmdRev - Firmware command revision

\$\$PollingAddress - PollingAddress

#### **Dynamic Information**

\$\$Level \$\$LevelUnits - Level in selected units

\$\$Signal mA - Loop Signal

\$\$SignalPercent % - Signal Percent

\$\$CircuitTemp \$\$TempUnits - Temperature in selected degrees

\$\$Mode - Mode

\$\$LowLevCal pts - Low Level Cal

\$\$HighLevCal pts - High Level Cal

#### **Configuration Information**

\$\$TransType - Transmitter Type
\$\$Mounting - Mounting
\$\$Action - Action
\$\$ButtonLock - Buttons (Locked or Unlocked)
\$\$Password - Buttons Password
\$\$Controller - Controller Mode
\$\$Language - Language

DO\_1 \$\$DO0Normal - Normal Position \$\$DO0ModeMap - Modes Map \$\$DO0AttribMap - Attributes Map \$\$DO0FaultMap - Faults Map

DO\_2 \$\$DO1Normal - Normal Position \$\$DO1ModeMap - Modes Map \$\$DO1AttribMap - Attributes Map

\$\$D01FaultMap - Faults Map

#### Additional Factory Configuration

\$\$FactoryOptions - Options

#### **Calibration Information**

*Level Service:* \$\$SGCal - SG Cal \$\$SGLevelSer - SG Ser

Interface Service:

\$\$LSGCal - SG Cal Low

\$\$USGCal - SG Cal Upper

\$\$SGLowInfSer - SG Ser Low

\$\$SGHighInfSer - SG Ser Upper

SG Meter Service: \$\$SGMeterCalib - SG Meter Cal \$\$SGMeterCal - SG Cal

Transmitter Ranges: \$\$LLevel \$\$LevelUnits - Low Level \$\$ULevel \$\$LevelUnits - High Level \$\$ZeroShift % - Zero Shift \$\$ReducedSpan % - Reduce Span

Loop Current Range: \$\$LowCur mA - Low Current \$\$HighCur mA - High Current

#### Alarms Information

Position Error: \$\$Alarm0Activation - Activation \$\$Alarm0LowAlarm - Low Alarm \$\$Alarm0HighAlarm - High Alarm \$\$Alarm0Time1 - Time1 (warning)

#### Position Error Fail:

\$\$Alarm1Activation - Activation
\$\$Alarm1Low Alarm - Low Alarm
\$\$Alarm1HighAlarm - High Alarm
\$\$Alarm1Time1 - Time1 (warning)

#### Range 1:

\$\$Alarm2Activation - Activation
\$\$Alarm2LowAlarm - Low Alarm
\$\$Alarm2HighAlarm - High Alarm
\$\$Alarm2Time1 - Time 1 (warning)

#### Range 2:

\$\$Alarm3Activation - Activation
\$\$Alarm3LowAlarm - Low Alarm
\$\$Alarm3HighAlarm - High Alarm
\$\$Alarm3Time1 - Time 1 (warning)

Continuous Diagnostic: \$\$Fills - Number of Fills \$\$TimeFull hrs - Time Full \$\$TimeEmpty hrs - Time Empty

\$\$TimeWorking hrs - Time Working

Details:

\$\$dgTime0to9Percent - Time 0-9%

\$\$dgTime10to19Percent - Time 10-19%

\$\$dgTime20to29Percent - Time 20-29%

\$\$dgTime30to39Percent - Time 30-39%

\$\$dgTime40to49Percent - Time 40-49%

\$\$dgTime50to59Percent - Time 50-59%

\$\$dgTime60to69Percent - Time 60-69%

\$\$dgTime70to79Percent - Time 70-79%

\$\$dgTime80to89Percent - Time 80-89%

\$\$dgTime90to99Percent - Time 90-99%

#### Smart and Analog Filters

Input Smart Filtering Parameters: \$\$WIntg s - W INTG \$\$DZIntg % - DZ INTG \$\$WVal s - W VAL

First Order Output Filter: \$\$Damping s - Damping

#### Database

Displacer Information:

\$\$Displacer - Type

\$\$DisplVolume \$\$DisplVUnits - Volume in selected volume units \$\$DisplWeight \$\$DisplWUnits - Weight in selected weight units \$\$DisplHeight \$\$DisplHUnits - Height in selected height units

#### \$\$DisplDiam \$\$DisplHUnits - Diameter in selected units

Chamber Information:

\$\$ChamberType - Type

\$\$ChamberOptions - Options

Torque Tube Information:

\$\$TorqueTMatl - Material

\$\$TorqueTForce - Force

\$\$ArmLength - Arm Length

\$\$Options - Options

#### **Report Setup**

You must select the report template file which is either a text (.txt) or rich text (.rtf). A standard report comes installed with ValVue 12400 but you can create new reports in other formats (see Creating Report Files).

The program that generates the reports can be WordPad, or Microsoft Word for text files. Rich text format (.rtf) files can be used with WordPad or Word to give better formatting.

1. Select the report file by clicking the browse button next to the report file edit box and then select the proper report file.

The Report Template is located in:

- □ Win7 and 2008 Server: C:\Program Data\Dresser\ValVue\12400\Report.
- □ WinXP and 2003 Server: C:\Documents and Settings\All Users\Application Data\Dresser\ValVue\12400\Report.

A version of the report exists for:

- English
   French
- 🗆 Italian 🗆 German
- □ Spanish □ Spanish
- □ Japanese □ Portuguese

 Select the program by clicking the button associated with the program for use. The software attempts to autofind the .exe. If the .exe is not found you can use the *Browse* button to manually find the .exe. WordPad is often installed in the directory *C:\Program Files\Accessories\* or in *C:\windows\*. The actual location of these files or Microsoft Word varies from computer to computer.

#### **Generate Report**

To generate a report:

□ On the 12400 *Monitor* screen select **Report** from the right click, context sensitive menu. ValVue 12400 launches the report in the report template and application.

There is a text box at the top of the report where you can enter customer related information.

| 1 yes                                                                                                    |                                                                                                    | GE Energ                                                                                                    | GE Energy                                                                                                    |  |
|----------------------------------------------------------------------------------------------------|----------------------------------------------------------------------------------------------------|----------------------------------------------------------------------------------------------------|----------------------------------------------------------------------------------------------------|--|
| 00                                                                                                    |                                                                                                    | Masonoil                                                                                                    | an and Consolidated                                                                                                    |  |
|                                                                                                    |                                                                                                    | Wasonein                                                                                                    | Masonelian and consolidated                                                                                                    |  |
|                                                                                                    |                                                                                                    |                                                                                                    |                                                                                                    |  |
| Customer Data:                                                                                                    |                                                                                                    | = (                                                                                                    | CATTER Deal                                                                                                    |  |
|                                                                                                    |                                                                                                    | _                                                                                                    |                                                                                                    |  |
|                                                                                                    |                                                                                                    |                                                                                                    | and the second second s |  |
|                                                                                                    |                                                                                                    |                                                                                                    | TRANK OF                                                                                                    |  |
| 11                                                                                                    |                                                                                                    |                                                                                                    |                                                                                                    |  |
| 14                                                                                                    | DEPODT                                                                                                    |                                                                                                    |                                                                                                    |  |
|                                                                                                    |                                                                                                    |                                                                                                    |                                                                                                    |  |
|                                                                                                    | REPORT                                                                                                    | DATA SHEET                                                                                                    |                                                                                                    |  |
|                                                                                                    | REPORT                                                                                                    | DATA SHEET                                                                                                    |                                                                                                    |  |
|                                                                                                    | REPORT                                                                                                    | DATA SHEET                                                                                                    |                                                                                                    |  |
| General Informatic                                                                                                    | REPORI                                                                                                    | Configuration Info                                                                                                    | rmation                                                                                                    |  |
| General Informatic                                                                                                    | NEW REPORT                                                                                                    | Configuration Info                                                                                                    | <mark>rmation</mark><br>Level Transmitter                                                                                                    |  |
| General Informatic<br>Tag Name<br>Descriptor                                                                                                    | NEW REPORT                                                                                                    | Configuration Info<br>Transmitter Type<br>Mounting                                                                                                    | <mark>rmation</mark><br>Level Transmitter<br>Mounting Left                                                                                                    |  |
| General Informatic<br>Tag Name<br>Descriptor<br>Date                                                                                                    | NEW<br>26 AUG 2009                                                                                                    | Configuration Info<br>Transmitter Type<br>Mounting<br>Action                                                                                                    | rmation<br>Level Transmitter<br>Mounting Left<br>Direct Acting                                                                                                    |  |
| General Informatic<br>Tag Name<br>Descriptor<br>Date<br>Message                                                                                                    | NEW<br>26 AUG 2009                                                                                                    | Configuration Info<br>Transmitter Type<br>Mounting<br>Action<br>SIL Configuration                                                                                                    | rmation<br>Level Transmitter<br>Mounting Left<br>Direct Acting<br>SIL 2 Device                                                                                                    |  |
| <b>General Informatic</b><br>Tag Name<br>Descriptor<br>Date<br>Message                                                                                                    | NEW<br>26 AUG 2009                                                                                                    | Configuration Info<br>Transmitter Type<br>Mounting<br>Action<br>SIL Configuration<br>Jumper setting                                                                                                    | rmation<br>Level Transmitter<br>Mounting Left<br>Direct Acting<br>SIL 2 Device<br>No write protect jumper                                                                                                    |  |
| General Informatic<br>Tag Name<br>Descriptor<br>Date<br>Message<br>Device Specific Inf                                                                                                    | NEW<br>26 AUG 2009                                                                                                    | Configuration Info<br>Transmitter Type<br>Mounting<br>Action<br>SIL Configuration<br>Jumper setting<br>Buttons Lock                                                                                                    | rmation<br>Level Transmitter<br>Mounting Left<br>Direct Acting<br>SIL 2 Device<br>No write protect jumper<br>Configure Enabled                                                                                                    |  |
| General Informatic<br>Tag Name<br>Descriptor<br>Date<br>Message<br>Device Specific Inf                                                                                                    | NEW<br>26 AUG 2009                                                                                                    | Configuration Info<br>Transmitter Type<br>Mounting<br>Action<br>SIL Configuration<br>Jumper setting<br>Buttons Lock<br>Language                                                                                          | rmation<br>Level Transmitter<br>Mounting Left<br>Direct Acting<br>SIL 2 Device<br>No write protect jumper<br>Configure Enabled<br>English                                                                                                    |  |
| General Informatic<br>Tag Name<br>Descriptor<br>Date<br>Message<br>Device Specific Info<br>Assembly Number                                                                                                    | NEW<br>26 AUG 2009<br>formation                                                                                                    | Configuration Info<br>Transmitter Type<br>Mounting<br>Action<br>SIL Configuration<br>Jumper setting<br>Buttons Lock<br>Language<br>Fault Timeout                                                                         | rmation<br>Level Transmitter<br>Mounting Left<br>Direct Acting<br>SIL 2 Device<br>No write protect jumper<br>Configure Enabled<br>English<br>2                                                                                                    |  |
| General Informatic<br>Tag Name<br>Descriptor<br>Date<br>Message<br>Device Specific Info<br>Assembly Number<br>Manufacturer ID                                                                                                    | NEW<br>26 AUG 2009<br>formation                                                                                                    | Configuration Info<br>Transmitter Type<br>Mounting<br>Action<br>SIL Configuration<br>Jumper setting<br>Buttons Lock<br>Language<br>Fault Timeout                                                                         | rmation<br>Level Transmitter<br>Mounting Left<br>Direct Acting<br>SIL 2 Device<br>No write protect jumper<br>Configure Enabled<br>English<br>2                                                                                                    |  |
| General Informatic<br>Tag Name<br>Descriptor<br>Date<br>Message<br>Device Specific Inf<br>Assembly Number<br>Manufacturer ID<br>Device Type                                                                                                    | NEW<br>26 AUG 2009<br>formation<br>0<br>Dresser<br>12400                                                                                                    | Configuration Info<br>Transmitter Type<br>Mounting<br>Action<br>SIL Configuration<br>Jumper setting<br>Buttons Lock<br>Language<br>Fault Timeout<br>DO 1                                                                 | rmation<br>Level Transmitter<br>Mounting Left<br>Direct Acting<br>SIL 2 Device<br>No write protect jumper<br>Configure Enabled<br>English<br>2                                                                                                    |  |
| General Informatic<br>Tag Name<br>Descriptor<br>Date<br>Message<br>Device Specific Inf<br>Assembly Number<br>Manufacturer ID<br>Device Type<br>Device ID                                                                                            | NEW<br>26 AUG 2009<br>formation<br>0<br>Dresser<br>12400<br>9092088                                                                                           | Configuration Info<br>Transmitter Type<br>Mounting<br>Action<br>SIL Configuration<br>Jumper setting<br>Buttons Lock<br>Language<br>Fault Timeout<br>DO_1<br>Normal State                                                 | rmation<br>Level Transmitter<br>Mounting Left<br>Direct Acting<br>SIL 2 Device<br>No write protect jumper<br>Configure Enabled<br>English<br>2<br>Closed                                                                                                    |  |
| General Informatic<br>Tag Name<br>Descriptor<br>Date<br>Message<br>Device Specific Inf<br>Assembly Number<br>Manufacturer ID<br>Device Type<br>Device ID<br>Device Rev                                                                              | NEW<br>26 AUG 2009<br>formation<br>Dresser<br>12400<br>0902088                                                                                                | Configuration Info<br>Transmitter Type<br>Mounting<br>Action<br>SIL Configuration<br>Jumper setting<br>Buttons Lock<br>Language<br>Fault Timeout<br>DO_1<br>Normal State<br>Function                                     | rmation<br>Level Transmitter<br>Mounting Left<br>Direct Acting<br>SIL 2 Device<br>No write protect jumper<br>Configure Enabled<br>English<br>2<br>Closed<br>Disable                                                                                                    |  |
| General Informatic<br>Tag Name<br>Descriptor<br>Date<br>Message<br>Device Specific Inf<br>Assembly Number<br>Manufacturer ID<br>Device ID<br>Hardware Rev<br>Transmitter Par                                                                        | NEW<br>26 AUG 2009<br>formation<br>0<br>Dresser<br>12400<br>0902088<br>1                                                                                      | Configuration Info<br>Transmitter Type<br>Mounting<br>Action<br>SIL Configuration<br>Jumper setting<br>Buttons Lock<br>Language<br>Fault Timeout<br>DO_1<br>Normal State<br>Function                                     | rmation<br>Level Transmitter<br>Mounting Left<br>Direct Acting<br>SIL 2 Device<br>No write protect jumper<br>Configure Enabled<br>English<br>2<br>Closed<br>Disable                                                                                                    |  |
| General Informatic<br>Tag Name<br>Descriptor<br>Date<br>Message<br>Device Specific Inf<br>Assembly Number<br>Manufacturer ID<br>Device Type<br>Device ID<br>Hardware Rev<br>Transmitter Rev<br>Schtware Devi                                        | NEW<br>26 AUG 2009<br>formation<br>0<br>Dresser<br>12400<br>0902088<br>1<br>1                                                                                 | Configuration Info<br>Transmitter Type<br>Mounting<br>Action<br>SIL Configuration<br>Jumper setting<br>Buttons Lock<br>Language<br>Fault Timeout<br>DO_1<br>Normal State<br>Function                                     | rmation<br>Level Transmitter<br>Mounting Left<br>Direct Acting<br>SIL 2 Device<br>No write protect jumper<br>Configure Enabled<br>English<br>2<br>Closed<br>Disable                                                                                                    |  |
| General Informatic<br>Tag Name<br>Descriptor<br>Date<br>Message<br>Device Specific Inf<br>Assembly Number<br>Manufacturer ID<br>Device Type<br>Device ID<br>Hardware Rev<br>Transmitter Rev<br>Software Rev                                         | NEW<br>26 AUG 2009<br>formation<br>0<br>Dresser<br>12400<br>0902088<br>1<br>1<br>2                                                                            | Configuration Info<br>Transmitter Type<br>Mounting<br>Action<br>SIL Configuration<br>Jumper setting<br>Buttons Lock<br>Language<br>Fault Timeout<br>DO_1<br>Normal State<br>Function<br>DO_2<br>Normal State             | rmation<br>Level Transmitter<br>Mounting Left<br>Direct Acting<br>SIL 2 Device<br>No write protect jumper<br>Configure Enabled<br>English<br>2<br>Closed<br>Disable                                                                                                    |  |
| General Informatic<br>Tag Name<br>Descriptor<br>Date<br>Message<br>Device Specific Inf<br>Assembly Number<br>Manufacturer ID<br>Device Type<br>Device ID<br>Hardware Rev<br>Transmitter Rev<br>Software Rev<br>Polling Address                      | NEW<br>26 AUG 2009<br>formation<br>0<br>Dresser<br>12400<br>0902088<br>1<br>1<br>2<br>0                                                                       | Configuration Info<br>Transmitter Type<br>Mounting<br>Action<br>SIL Configuration<br>Jumper setting<br>Buttons Lock<br>Language<br>Fault Timeout<br>DO_1<br>Normal State<br>Function                                     | rmation<br>Level Transmitter<br>Mounting Left<br>Direct Acting<br>SIL 2 Device<br>No write protect jumper<br>Configure Enabled<br>English<br>2<br>Closed<br>Disable                                                                                                    |  |
| General Informatic<br>Tag Name<br>Descriptor<br>Date<br>Message<br>Device Specific Inf<br>Assembly Number<br>Manufacturer ID<br>Device Type<br>Device ID<br>Hardware Rev<br>Transmitter Rev<br>Software Rev<br>Polling Address                      | NEW<br>26 AUG 2009<br>formation<br>0<br>Dresser<br>12400<br>0902088<br>1<br>1<br>2<br>0                                                                       | Configuration Info<br>Transmitter Type<br>Mounting<br>Action<br>SIL Configuration<br>Jumper setting<br>Buttons Lock<br>Language<br>Fault Timeout<br>DO_1<br>Normal State<br>Function<br>DO_2<br>Normal State<br>Function | rmation<br>Level Transmitter<br>Mounting Left<br>Direct Acting<br>SIL 2 Device<br>No write protect jumper<br>Configure Enabled<br>English<br>2<br>Closed<br>Disable                                                                                                    |  |
| General Informatic<br>Tag Name<br>Descriptor<br>Date<br>Message<br>Device Specific Inf<br>Assembly Number<br>Manufacturer ID<br>Device Type<br>Device ID<br>Hardware Rev<br>Transmitter Rev<br>Software Rev<br>Polling Address                      | REPORI<br>NEW<br>26 AUG 2009<br>formation<br>0<br>Dresser<br>12400<br>0902088<br>1<br>1<br>2<br>0<br>0<br>0<br>0<br>0<br>0<br>0<br>0<br>0<br>0<br>0<br>0<br>0 | Configuration Info<br>Transmitter Type<br>Mounting<br>Action<br>SIL Configuration<br>Jumper setting<br>Buttons Lock<br>Language<br>Fault Timeout<br>DO_1<br>Normal State<br>Function<br>DO_2<br>Normal State<br>Function | rmation<br>Level Transmitter<br>Mounting Left<br>Direct Acting<br>SIL 2 Device<br>No write protect jumper<br>Configure Enabled<br>English<br>2<br>Closed<br>Disable<br>Closed<br>Disable                                                                                                    |  |
| General Informatic<br>Tag Name<br>Descriptor<br>Date<br>Message<br>Device Specific Inf<br>Assembly Number<br>Manufacturer ID<br>Device Type<br>Device ID<br>Hardware Rev<br>Transmitter Rev<br>Software Rev<br>Polling Address<br>Dynamic Informati | REPORI<br>NEW<br>26 AUG 2009<br>formation<br>0<br>Dresser<br>12400<br>0902088<br>1<br>1<br>2<br>2<br>0                                                        | Configuration Info<br>Transmitter Type<br>Mounting<br>Action<br>SIL Configuration<br>Jumper setting<br>Buttons Lock<br>Language<br>Fault Timeout<br>DO_1<br>Normal State<br>Function<br>DO_2<br>Normal State<br>Function | rmation<br>Level Transmitter<br>Mounting Left<br>Direct Acting<br>SIL 2 Device<br>No write protect jumper<br>Configure Enabled<br>English<br>2<br>Closed<br>Disable<br>Closed<br>Disable                                                                                                    |  |

This page intentionally left blank.

# 12400 Monitor

# 3

# What you can do on the 12400 Monitor Screen

On the *Monitor* screen you can:

- □ "Level Indicator" on page 324
- □ "Status on the 12400 Monitor Screen" on page 324
- Changing Tag and Descriptor Information on the 12400 Monitor Screen" on page 325
- □ "Changing Message on 12400 Monitor Screen" on page 328
- □ "Send Command" on page 330
- □ "Update Configured Data" on page 334

From the *12400 Monitor* screen, you can view the basic functions of the 12400 including; tag and descriptor, input signal, level and status. For context menu items see "12400 Monitor Context Menu" on page 310.

| 🐼 ValVue 12400 - Offline NEW                              |                                |          |
|-----------------------------------------------------------|--------------------------------|----------|
| Tools Help                                                |                                |          |
| 12400 Monitor Trend Basic Setup Advanced Setup Transmitte | r Diagnostics   Status   Check | 1        |
|                                                           | [26]                           | 12400    |
|                                                           | 100 Level (%)                  | 50.0     |
| Tag Name NEW Descriptor                                   | 80 -                           | 12.00    |
| Message<br>Date (dd/mm/yyyy) 26 AUG 2009                  | 60 -                           |          |
| Final Assy Number                                         | 40 -                           | Send Cmd |
| Status No status set                                      | 20 -                           | 4        |
| Change Mode Mode: Normal                                  | • Exit                         | Help     |

Figure 111 12400 Monitor Screen

## **Level Indicator**

This indicator shows the level position graphically. The indicator consists of two parts:

- □ The upper part contains an indicator showing the value of the input signal. In Normal mode this is the position setpoint.
- $\Box$  The center green bar shows the transmitter level where % = level detected. The numerical valve position is shown in the center.

# Status on the 12400 Monitor Screen

The 12400 tracks many errors and fault conditions. Standard HART device status information is displayed in the *Status* box (bottom left on the *Monitor* screen). When there is additional information on internal fault codes, the *Status* box contains *Additional Status Available*. To see the additional status click the **Status** tab. The fault codes appear on the *Status* screen. The Status screen has multiple tabs and screens arranged according to their function.

This functions the same on the 12400 Controller Monitor screen, but is labeled *Device Status* instead.

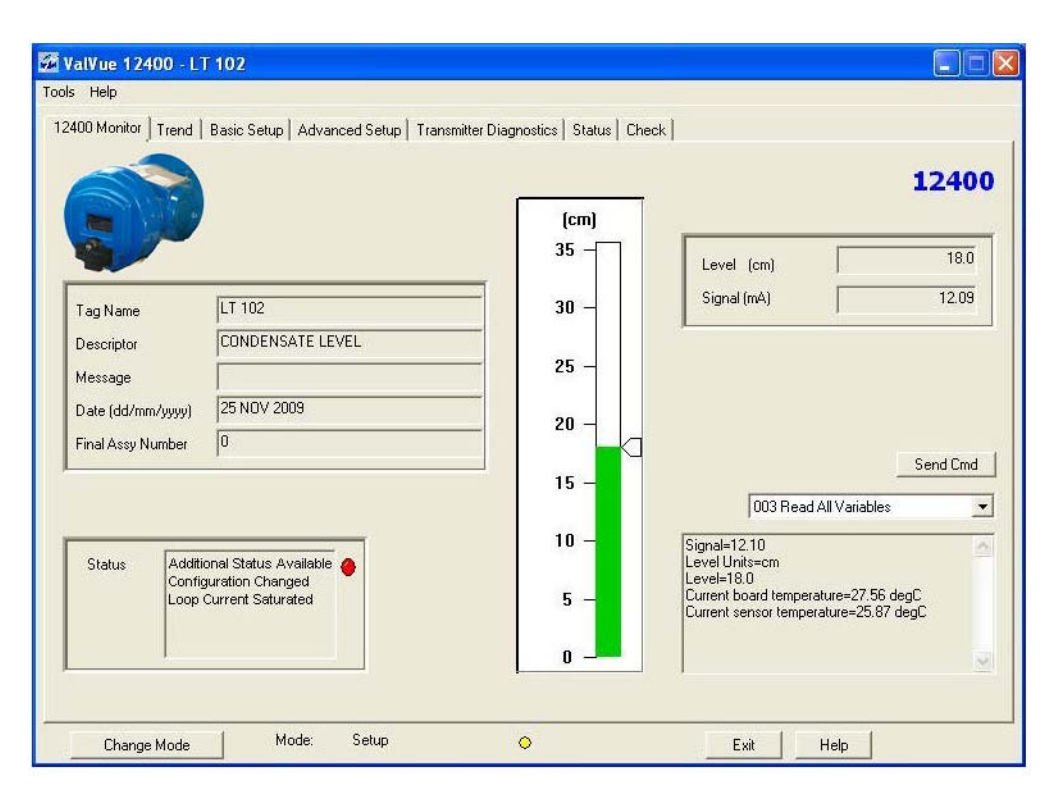

Figure 112 12400 Monitor Screen
# Changing Tag and Descriptor Information on the 12400 Monitor Screen

There are two ways to change Tag and Descriptor information using ValVue 12400:

- □ Using Send Command on the 12400 Monitor screen
- □ In *Tag* and *Descriptor* fields on the *Basic* Setup screen

To change Tag information on the 12400 Monitor screen:

1. Select Write Tag & Descriptor from the drop down list of commands (Figure 113).

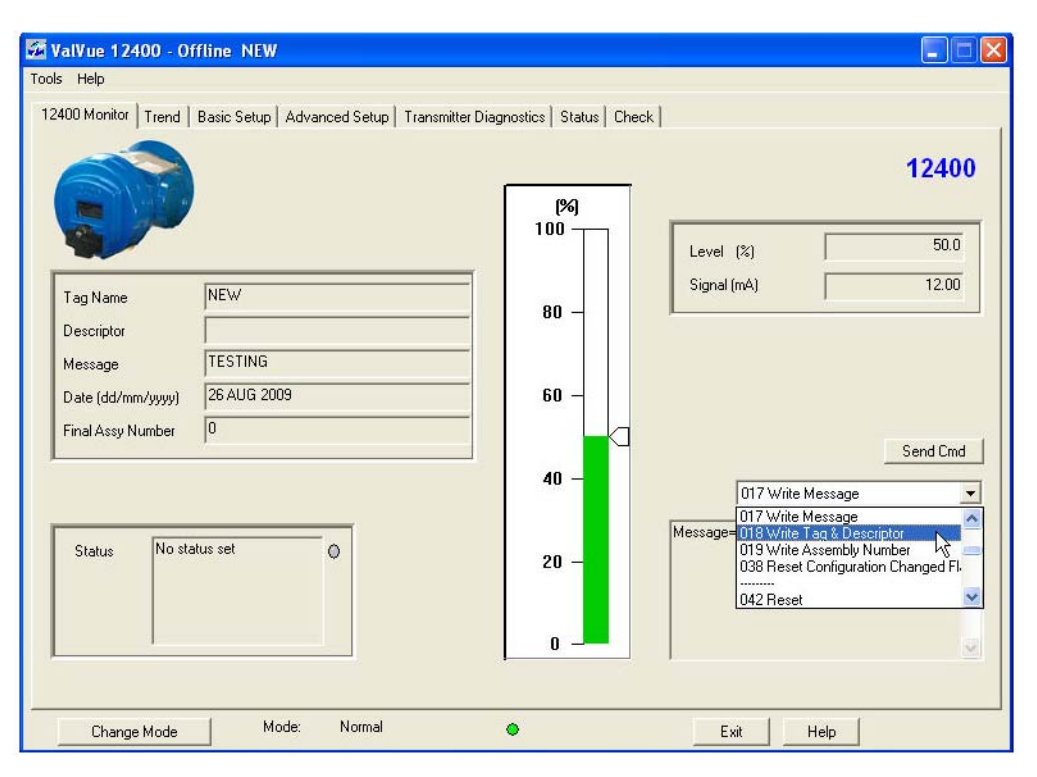

Figure 113 Selecting Write Tag & Descriptor Command

#### 2. Click Send Command (Figure 114)

| 🖉 ValVue 12400 - Of          | fline NEW                             |                                 |                                                            |
|------------------------------|---------------------------------------|---------------------------------|------------------------------------------------------------|
| Tools Help                   |                                       |                                 |                                                            |
| 12400 Monitor Trend          | Basic Setup Advanced Setup Transmitte | er Diagnostics   Status   Check |                                                            |
|                              |                                       | [%]<br>100                      | 12400                                                      |
| Tag Name<br>Descriptor       | NEW                                   | 80 -                            | Level (%)         50.0           Signal (mA)         12.00 |
| Message<br>Date (dd/mm/uuuu) | TESTING<br>26 AUG 2009                | 60 -                            |                                                            |
| Final Assy Number            | 0                                     |                                 | Send Cmd                                                   |
|                              |                                       | 40 -                            | 018 Write Tag & Descriptor                                 |
| Status No sta                | tus set                               | 20 -                            | Message=TESTING                                            |
| Change Mode                  | Mode: Normal                          | •                               | Exit Help                                                  |

Figure 114 Executing Send Cmd

ValVue 12400 launches a dialog (Figure 115) for entering the new tag and descriptor data.

| Tag             | LT 102           |
|-----------------|------------------|
| Descriptor      | CONDENSATE LEVEL |
| Date (DD/MM/YY) | 25 NOV 2009      |

Figure 115 Input Tag Data Dialog

The format for *Tag* allows eight characters that include letters, numerals, and punctuation. The lower case letters are converted to UPPER CASE. The following are invalid characters:

`{|}~

The format for Descriptor allows 16 valid characters.

The format for Date input must be DD/MM/YY, for example 25/11/09 shown as 25 NOV 2009.

3. Enter all *Tag* data and click **OK** (Figure 116).

| Tag             | LT 102      |
|-----------------|-------------|
| Descriptor      | DESC        |
| Date (DD/MM/YY) | 25 NOV 2009 |
|                 |             |
| ΟΚ              | Cancel      |

Figure 116 Saving Input Tag Data

ValVue 12400 saves the tag data and display it in the Tag and Descriptor fields (Figure 117).

| 🖉 ValVue 12400 - Of                                    | fline NEW                               |                                  |                                 |
|--------------------------------------------------------|-----------------------------------------|----------------------------------|---------------------------------|
| rools Help                                             |                                         |                                  |                                 |
| 12400 Monitor   Trend                                  | Basic Setup   Advanced Setup   Transmit | ter Diagnostics   Status   Check | 12400                           |
| Tag Name<br>Descriptor<br>Message<br>Date (dd/mm/yyyy) | NEW<br>TESTING<br>26 AUG 2009           | - 80 -<br>60 -                   | Signal (mA) 12.00               |
| Final Assy Number                                      | 0                                       | 40 -                             | Send Cmd                        |
| Status No stat                                         | us set                                  | 20 -                             | Descriptor=<br>Date=26 AUG 2009 |
| Change Mode                                            | Mode: Normal                            | •                                | Exit Help                       |

Figure 117 Tag Information Changed on 12400 Monitor Screen

### Changing Message on 12400 Monitor Screen

There are two ways to change *Message* information using ValVue 12400:

- □ Using Send Command on the 12400 Monitor screen.
- □ In *Message* field on the *Basic Setup* screen.

To change Message information on the 12400 Monitor screen:

1. Select Write Message from the drop down list of commands (Figure 118).

| ValVue 12400 - Offline NEW Tools Help     12400 Monitor Trend   Basic Setur   Advanced Setur   Transmit | tter Diagnostics   Status   Check |                                                                                                    |
|----------------------------------------------------------------------------------------------------|-----------------------------------|----------------------------------------------------------------------------------------------------|
|                                                                                                    |                                   | 12400                                                                                                    |
| Tag Name NEW                                                                                            | 80 -                              | Signal (mA) 12.00                                                                                          |
| Message<br>Date (dd/mm/yyyy) 26 AUG 2009<br>Final Assy Number 0                                         | 60 -                              |                                                                                                    |
|                                                                                                    | 40 -                              | 017 Write Message                                                                                          |
| Status No status set                                                                                    | 20 -                              | 018 Write Tag & Descriptor<br>019 Write Assembly Number<br>038 Reset Configuration Changed Fl<br>042 Reset |
| Change ModeMode: Normal                                                                                 | •                                 | ExitHelp                                                                                                   |

Figure 118 Selecting Write Message Command

ValVue 12400 launches a dialog (Figure 119) for entering the new message data.

| Input Value |        | × |
|-------------|--------|---|
| Message     |        |   |
| ×           |        |   |
| OK          | Cancel |   |

Figure 119 Input Value Message Dialog

2. Enter all *Message* data and click **OK** (Figure 120).

| Input Value      |
|------------------|
| Message          |
| USED FOR TESTING |
| OK Cancel        |

Figure 120 Saving Input Message Data

ValVue 12400 saves the message data and display it in the Message field (Figure 121).

| ValVue 12400 - Of<br>pols Help                    | ffline NEW                                 | -                        | 1                |              |
|---------------------------------------------------|--------------------------------------------|--------------------------|------------------|--------------|
| Carlos Monitor   Trend                            | Basic Setup   Advanced Setup   Transmitter | Diagnostics Status Check |                  | <b>12400</b> |
| Tag Name<br>Descriptor                            | NEW                                        | 80 -                     | Signal (mA)      | 12.00        |
| Message<br>Date (dd/mm/yyyy)<br>Final Assy Number | 26 AUG 2009<br>0                           | 60 -                     |                  | Send Omd     |
|                                                   |                                            | 40 -                     | 017 Write Messag | e 💽          |
| Status No sta                                     | itus set                                   | 20 -                     |                  | <u>~</u>     |
| Change Mode                                       | Mode: Normal                               | •                        | Exit Help        |              |

Figure 121 Message Information Changed on 12400 Monitor Screen

### Send Command

#### Send Command

ValVue 12400 provides the ability to easily send HART commands to the 12400, reads the results, and displays them in the result box below. This function works the same from this screen as well as from the *Controller Monitor* screen.

To send a command:

1. Select the command from the drop down list on the *Monitor* screen (Figure 122).

| 🚰 ValVue 12400 - Off                              | fline NEW                              |                                    |                                                                                 |
|---------------------------------------------------|----------------------------------------|------------------------------------|---------------------------------------------------------------------------------|
| Tools Help                                        |                                        |                                    |                                                                                 |
| 12400 Monitor Basic Se                            | tup   Advanced Setup   Transmitter Dia | ignostics   Status   Check   Trend | 1                                                                               |
|                                                   |                                        | [%]<br>100                         | 12400                                                                           |
| Tag Name<br>Descriptor                            | NEW                                    | 80 -                               | Level (%) 50.0<br>Signal (mA) 12.00                                             |
| Message<br>Date (dd/mm/yyyy)<br>Final Assy Number | TESTING<br>26 AUG 2009<br>0            | 60 -                               |                                                                                 |
|                                                   |                                        | 40 -                               | 000 Read Identifier           000 Read Identifier           000 Read Identifier |
| Status No stat                                    | us set O                               | 20 -                               | Description 102 Read Current<br>Date=26 4 003 Read All Variables<br>            |
| Change Mode                                       | Mode: Normal                           | •                                  | ExitHelp                                                                        |

Figure 122 Monitor Screen without Controller Activation

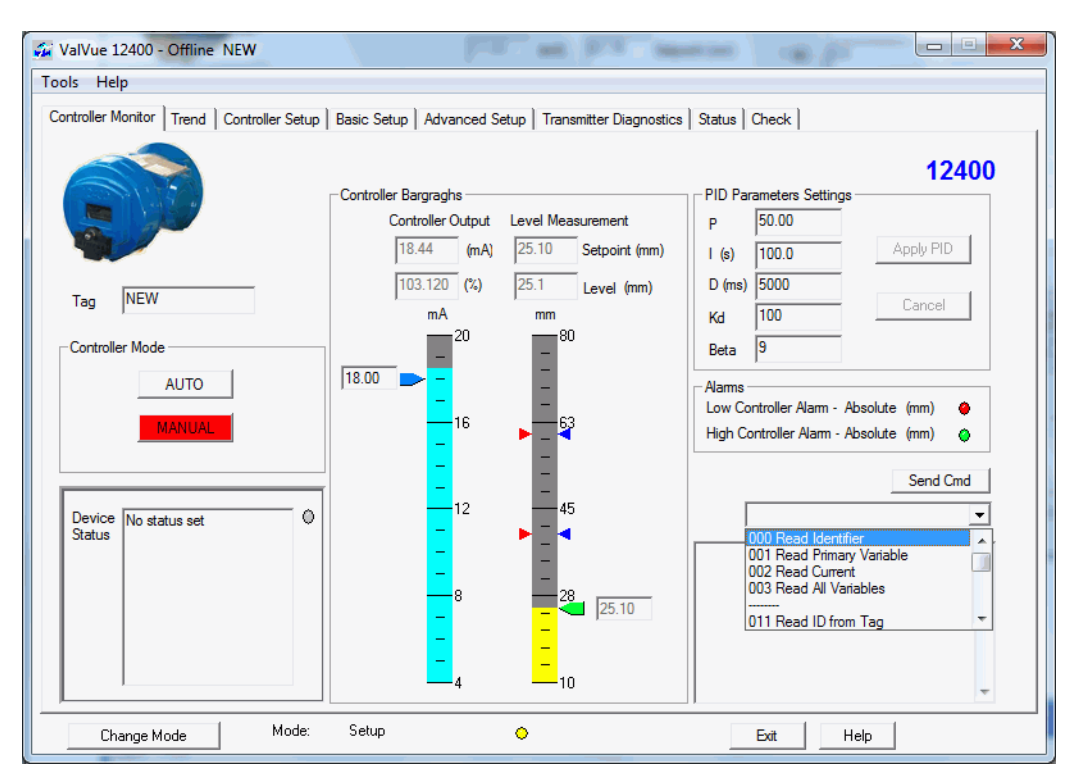

Figure 123 Monitor Screen with Controller Activation

2. Click **Send Cmd**. Read the results in the in the *Result* display.

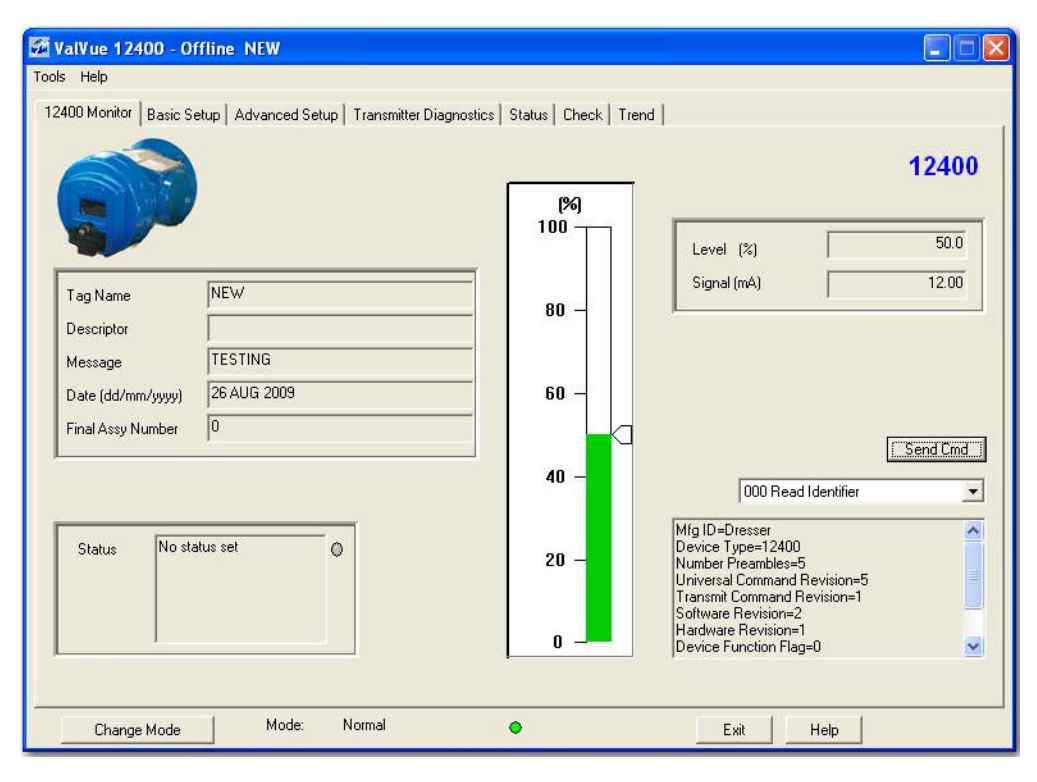

Figure 124 Monitor Screen without Controller Activation: Results Displayed

| ontroller Monitor   Trend   Controller Setu | p   Basic Setup   Advanced Setup   Transmitter Dia                                                                                                    | agnostics   Status   Check                                                                                                    |
|---------------------------------------------|----------------------------------------------------------------------------------------------------|----------------------------------------------------------------------------------------------------|
| Tag NEW Controller Mode AUTO MANUAL         | Controller Bargraghs<br>Controller Output<br>17.49 (mA) 67.70 Setpoin<br>84.317 (%) 50.0 Level (<br>mA %<br>17.49 16 77 72 Setpoin<br>100 17 72 100 100 100 100 100 100 100 100 100 10 | PID Parameters Settings         P       0.00         I (s)       0.0         D (ms)       0         Kd       0         Beta       0         Alarms       Low Controller Alarm - Absolute (%)         Low Controller Alarm - Absolute (%)                          |
| Device No status set                        |                                                                                                    | Send Cmd       000 Read Identifier       000 Read Identifier       Device Type=12400       Number Preambles=5       Universal Command Revision=5       Transmit Command Revision=1       Software Revision=1       Device Function Flag=0       Device ID=0020288 |

Figure 125 Monitor Screen with Controller Activation: Results Displayed

#### **Command Selection**

The HART commands available for selection are listed below:

000 Read Identifier

- 001 Read Primary Variable
- 002 Read Current
- 003 Read All Variables
- 011 Read ID from Tag
- 012 Read Message
- 013 Read Tag & Descriptor
- 014 Read Sensor Info
- 015 Read Device Info
- 016 Read Assembly Number
- 017 Write Message

018 Write Tag & Descriptor

- 019 Write Assembly Number
- 038 Reset Configuration Changed Flag

042 Reset

142 Read DO Switches

143 Read Temperatures

148 Read Filter Information

151 Read Specific Gravities

152 Read Raw Level Range Values

157 Read Data Base

160 Read Diagnostic Information

170 Read Configurations

199 Read Coupling Value

- 202 Read Zero Shift And Reduced Span
- 220 Read Raw Values
- 221 Read TCorrected Values
- 249 Read Device Mode

#### **Command Result Display**

The command results appear in the command results window area, located immediately below the HART command drop-down list. Each time you send a HART command the old results are cleared and the new command results appear. If the command results are longer than the display are, a scroll bar appears.

# **Update Configured Data**

ValVue 12400 provides an ability to upload parameters from the device.

To update configured data:

- 1. Right-click on the 12400 Monitor screen to pop up the context menu.
- 2. Select Update Configured Data (Figure 126).

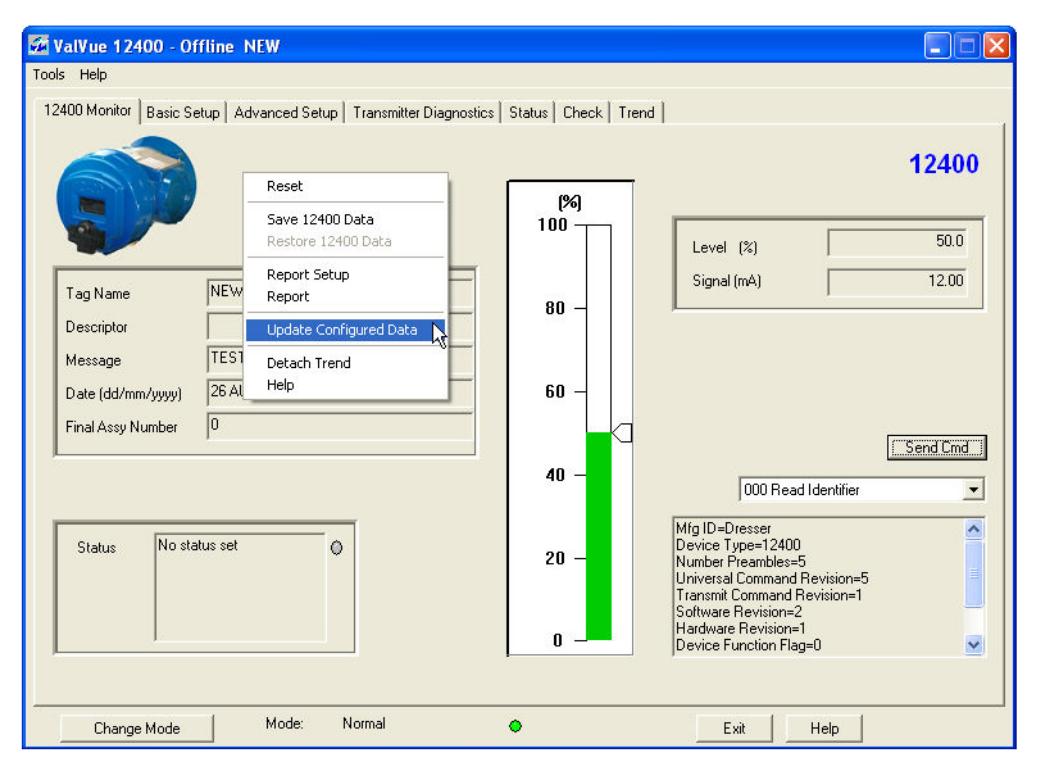

Figure 126 Update Configured Data Menu

# **Controller Setup**

# What you can do on the 12400 Controller Setup Screen

*Controller Setup* screen functionality includes:

- □ "PID Controller Alarms" on page 336
- □ "PID Controller Configuration" on page 338
- □ "PID Parameters Settings" on page 337
- □ "PID Controller Setpoint Range" on page 339

For context menu items (right click menus) see "12400 Monitor Context Menu" on page 310.

| ValVue 12400 - Offlin     | e NEW                                       |                                              |
|---------------------------|---------------------------------------------|----------------------------------------------|
| ols Help                  |                                             |                                              |
| ontroller Monitor   Trend | Controller Setup Basic Setup Advanced Setup | p   Transmitter Diagnostics   Status   Check |
|                           |                                             | 12400                                        |
| Controller Setpoint Rai   | nge                                         | Controller Configuration                     |
| Low Setpoint Value        | 20.00 Low Setpoint Limit 15.00              | Controller Action C Direct C Reverse         |
| High Setpoint Value       | 80.00 High Setpoint Limit 95.00             | Derivative Source © PV C Error               |
| Initial Setpoint Value    | e 25.00                                     | Controller Dead Zone (%) 0.99                |
| Setpoint Unit             | cm 💌                                        | Output Rate Limit (%/s) 199.79               |
| 🗖 Setpoint Trackin        | ng                                          | Manual Reset Bias (%) 50                     |
| Ratio Control Ac          | Tivation                                    |                                              |
| Ratio Gain 1.00           | Ratio Bias (%) 0.00                         |                                              |
| PID Parameters Settin     | ngs                                         | Controller Alarms                            |
| P 1.00                    |                                             | Alarm Type © Absolute C Deviation            |
| 1 (s) 0.0                 |                                             | E                                            |
| D (ms)                    |                                             | IV Low Controller Alarm (▲)                  |
| Kd D                      |                                             | F High Controller Alarm (%) 90.00            |
| 0                         |                                             |                                              |
| Beta U                    |                                             |                                              |
|                           |                                             | Apply                                        |
|                           | Mode: Normal 4                              |                                              |
| change Mode               |                                             |                                              |

Figure 127 12400 Controller Setup Screen

# **PID Controller Alarms**

Use this section to configure the type of controller alarm and the low and high limit values while in Setup mode.

| Controller Alarms     |                      |
|-----------------------|----------------------|
| Alarm Type            | Absolute C Deviation |
| Low Controller Alarm  | (%) 10.00            |
| High Controller Alarm | (%) 90.00            |
|                       |                      |
|                       |                      |

Figure 128 Controller Alarms

| Alarm Type                                                | Click either:                                                                                                    |
|-----------------------------------------------------------|----------------------------------------------------------------------------------------------------|
|                                                           | □ Absolute: Determines that alarming is performed when the differ-<br>ence between the Low Setpoint Value and the Low Controller<br>Alarm value is exceeded or the High Setpoint Value and the High<br>Controller Alarm value is exceeded.                          |
|                                                           | Deviation: Determines that alarming is performed when the dif-<br>ference between the Low Setpoint Value and the Low Controller<br>Alarm is exceeded or the High Setpoint Value and the High Con-<br>troller Alarm value is exceeded using a deviation calculation. |
| Low Controller Alarm<br>(&)/ High Controller<br>Alarm (&) | Click the checkbox and enter a value for the appropriate level (s).<br>These limits must be within 10% of the <i>High Setpoint</i> value <i>and High Setpoint</i> value, respectively. See PID Controller Setpoint Range.                                           |

# **PID Parameters Settings**

Use this set of fields to set the PID parameters.

| - PID Par | ameters Setting | IS        |
|-----------|-----------------|-----------|
| Р         | 0.00            |           |
| l (s)     | 0.0             | Apply PID |
| D (ms)    | 0               |           |
| Kd        | 0               | Cancel    |
| Beta      | 0               |           |

Figure 129 PID Parameters Settings

| Ρ         | <i>P</i> is a dimensionless gain factor related to the pro-<br>portioning action of the algorithm. It ranges from 0<br>to 50.                                                                                                    |  |
|-----------|----------------------------------------------------------------------------------------------------|--|
| I (s)     | Integral time or reset time, is the time constant of<br>integral control. Higher values of I cause slower inte-<br>gral action. Common values are 0 to 100 (10 sec-<br>onds). A value of zero disables integral action.                       |  |
| D (ms)    | Derivative time or rate time is the time constant of<br>derivative control expressed in milliseconds. It<br>ranges from 0 to 5000 msec. A value of zero disables<br>derivative action.                                                        |  |
| Кd        | Differential gain used in PID controller for position. It ranges from 0 to 100.                                                                                                    |  |
| Beta      | <i>Beta</i> is a nonlinear dimensionless gain factor, rang-<br>ing from -9 to 9. When beta is 0, the controller gain is<br>linear. Otherwise the gain is the function of error. The<br>larger the beta, the smaller the gain for small error. |  |
| Apply PID | Saves the configuration to the device.                                                                                                    |  |

# **PID Controller Configuration**

Use this section to configure controller limit values while in setup mode.

| Controller Configuration |          |         |
|--------------------------|----------|---------|
| Controller Action        | C Direct | Reverse |
| Derivative Source        | PV       | C Error |
| Controller Dead Zone (%) | 0.99     |         |
| Output Rate Limit (%/s)  | 199.79   |         |
| Manual Reset Bias (%)    | 50       |         |
| Controller Rate (s)      | 0.06     |         |
|                          |          |         |

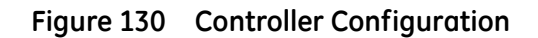

| Controller Action           | Click either: Direct or Reverse.                                                                                       |
|-----------------------------|----------------------------------------------------------------------------------------------------|
| Derivative Source           | Click either: <b>PV</b> or <b>Error</b> . This determines whether calculations are based on process variable or error. |
| Controller Dead Zone<br>(%) | Enter the percentage for the control dead zone.                                                                        |
| Output Rate Limit<br>(%/s)  | Enter a value to limit the controller output rate.                                                                     |
| Manual Reset Bias<br>(%)    | Enter the percentage for the controller bias during a reset.                                                           |
| Controller Rate (s)         | Enter the value for the time before running the process controller                                                     |

# PID Controller Setpoint Range

Use this section to configure setpoint values while in setup mode.

| -Controller Setpoint Rang | je     |                     |       |
|---------------------------|--------|---------------------|-------|
| Low Setpoint Value        | 20.00  | Low Setpoint Limit  | 15.00 |
| High Setpoint Value       | 80.00  | High Setpoint Limit | 95.00 |
| Initial Setpoint Value    | 25.00  |                     |       |
| Setpoint Unit             | cm 💌   |                     |       |
| Setpoint Tracking         |        |                     |       |
| Ratio Control Activ       | ration |                     |       |
| Ratio Gain 1.00           |        | Ratio Bias (%)      | 0.00  |

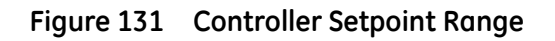

| Low<br>Setpoint<br>Value     | Enter the desired lowest controller setpoint value. The value can fall below this as in <i>Low Setpoint Limit</i> . This limit must be within 10% of the <i>Lower Controller Alarm</i> value.  |
|------------------------------|----------------------------------------------------------------------------------------------------|
| High<br>Setpoint<br>Value    | Enter the desired highest controller setpoint value. The value can go above this as in <i>High Setpoint Limit</i> . This limit must be within 10% of the <i>Higher Controller Alarm</i> value. |
| Initial<br>Setpoint<br>Value | Enter the value for the power up controller setpoint.                                                                                                    |
| Low<br>Setpoint<br>Limit     | Enter the lowest allowable controller setpoint value.                                                                                                    |
| High<br>Setpoint<br>Limit    | Enter the highest allowable controller setpoint value.                                                                                                    |

| Setpoint Unit                  | Use the pulldown to select the unit for use in the program:                                                                                                    |  |  |
|--------------------------------|----------------------------------------------------------------------------------------------------|--|--|
|                                |                                                                                                    |  |  |
|                                | □ mm                                                                                                    |  |  |
|                                | □ cm                                                                                                    |  |  |
|                                | $\square$ m                                                                                                    |  |  |
|                                | □ liter                                                                                                    |  |  |
|                                | $\square$ m3                                                                                                    |  |  |
|                                |                                                                                                    |  |  |
|                                |                                                                                                    |  |  |
|                                |                                                                                                    |  |  |
|                                |                                                                                                    |  |  |
|                                |                                                                                                    |  |  |
|                                |                                                                                                    |  |  |
|                                | If the setpoint units do not match the level units the Ratio Control Activation automati-                                                                                      |  |  |
|                                | cally activates.                                                                                                    |  |  |
| Setpoint<br>Tracking           | Click to enable setpoint tracking. When enabled, if the controller is changed from man-<br>ual mode to normal mode, the setpoint is set equal to the current process variable. |  |  |
| Ratio<br>Control<br>Activation | Self-enables when setpoint and level engineering units do not match to have the pro-<br>gram perform calculations to compensate.                                               |  |  |
| Ratio Gain                     | Enter the gain coefficient to convert controller setpoint process variable units.                                                                                              |  |  |
| Ratio Bias<br>(%)              | Enter the bias coefficient to convert controller setpoint process variable units.                                                                                              |  |  |

# Trend

# 5

# What you can do on the Trend Screen

From the *Trend* screen you can observe the performance of the 12400 in real time.

These graphs are useful for tuning the 12400 parameters and monitoring performance by showing current and level detection. The process trend graphs may be zoomed only on the Y axis.

The process trend can be detached from the tabbed dialog so that it can be viewed while performing calibration and diagnostic tasks. To detach the trend, right-click in any screen.

For more information on specific items on the screen, click on them below. For context menu items (right click menus) see "Trend Context Menu" on page 346.

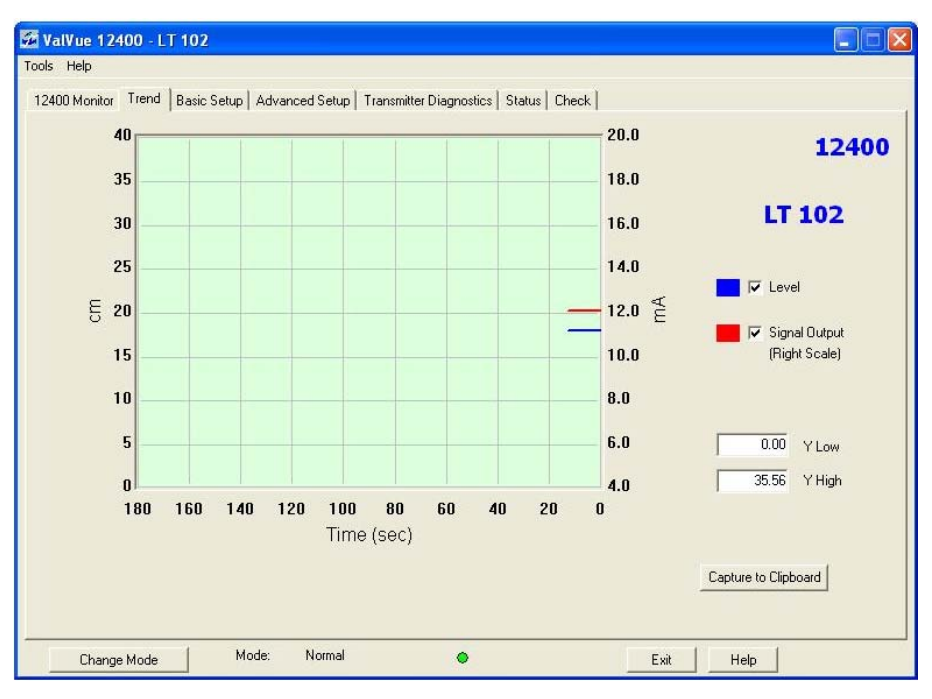

Figure 132 Trend Screen without Controller Activation

#### Trend Screen with Controller Activation

Use this screen to view trends that include Controller Setpoint trace.

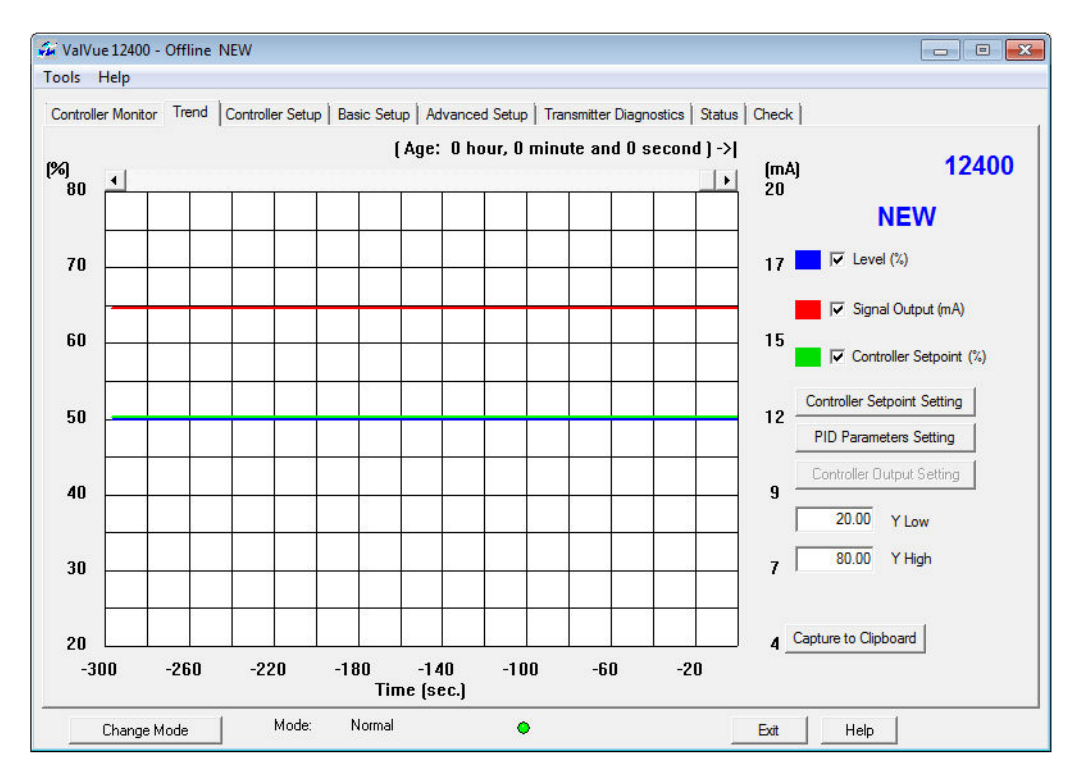

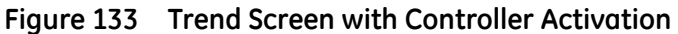

| Level (&)               | Toggles the blue trace for this value on/off.  |  |
|-------------------------|------------------------------------------------|--|
| Signal Output (mA)      | Toggles the red trace for this value on/off.   |  |
| Controller Setpoint (%) | Toggles the green trace for this value on/off. |  |

| Controller Setpoint Setting | Opens the <i>Controller Setpoint Setting</i> dialog where you can change the controller setpoint and level configuration while in Normal mode.                                                                                                    |  |  |
|-----------------------------|----------------------------------------------------------------------------------------------------|--|--|
|                             | Image: Controller Setpoint Setting       Image: Controller Setpoint Setpoint         %       Setpoint (%)       50.29         %       Setpoint (%)       50.29         %       Setpoint (%)       50.00         %       Setpoint (%)       50.00         %       Setpoint (%)       50.00         %       Setpoint (%)       Solo         %       Setpoint (%)       Solo         %       Setpoint (%)       Solo         %       Setpoint (%)       Solo         %       Setpoint (%)       Solo         %       Setpoint (%)       Setpoint (%)         %       Setpoint (%)       Setpoint (%)         %       Setpoint (%)       Setpoint (%)         %       Setpoint (%)       Setpoint (%)         %       Setpoint (%)       Setpoint (%)         %       Setpoint (%)       Setpoint (%)         %       Setpoint (%)       Setpoint (%)         %       Setpoint (%)       Setpoint (%)         %       Setpoint (%)       Setpoint (%)         %       Setpoint (%)       Setpoint (%)         %       Setpoint (%)       Setpoint (%)         %       Setpoint (%)    |  |  |
|                             | further information.                                                                                                    |  |  |
| PID Parameters Setting      | Opens the <i>PID Parameters Setting</i> dialog where you can change the controller PID configuration while in Setup or Normal mode.                                                                                                    |  |  |
|                             | PID Parameters Setting         P       1.00         I (s)       0.0         D (ms)       0         Kd       0         Beta       0         OK       Cancel                                                                                                    |  |  |
|                             | further information.                                                                                                    |  |  |
| Controller Output Setting   | Opens the <i>Controller Output Setting</i> dialog where you can change the controller output while in Setup mode.           Controller Output Setting         Controller Output (%)         70.43         Controller Output (%)         15.27         Controller Output (%)         12         15         Controller Output (%)         15.27         Controller Output (%)         15.27         Controller Output (%)         15.27         Controller Output (%)         Controller Output (%)         15.27         Controller Output (%)         15.27         Controller Output (%)         15.27         Controller Output (%)         15.27         Controller Output (%)         15.27         Controller Output (%)         15.27         Controller Output (%)         Controller Output (%)         15.27         Controller Output (%)         Controller Output (%)         Controller Output (%)         Controller Output (%)         Controller Output (%)         Controller Output (%)         Controller Output (%)         Controller Output (%)         Con |  |  |
| Y LOW/ Y High               | Use these fields to zoom the traces along the Y axis.                                                                                                    |  |  |
| Capture to Clipboard        | Captures the entire plot to the clipboard for use in another program.<br>See "Capture to Clipboard" on page 347.                                                                                                    |  |  |

# **Graph Display**

The display of any of the curves on the *Trend* graph can be turned on or off by checking or unchecking these boxes:

- □ Level blue
- □ Signal Output red
- □ Controller Setpoint green (for Controller Activation only)

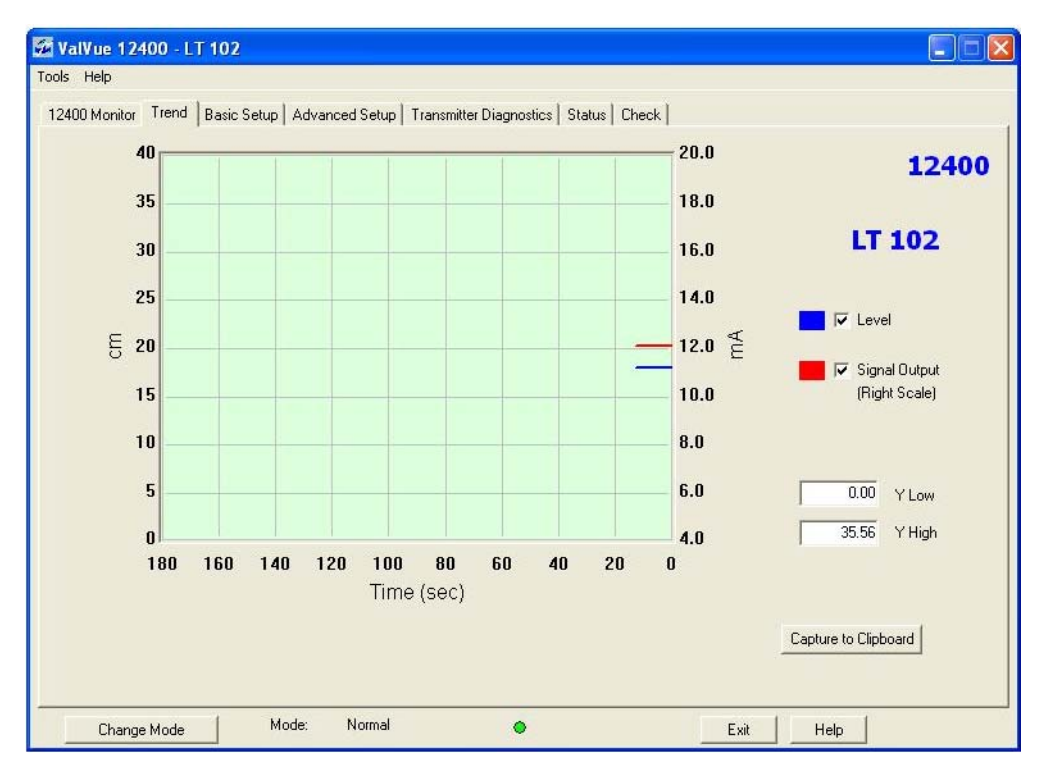

Figure 134 Trend Screen without Controller Activation

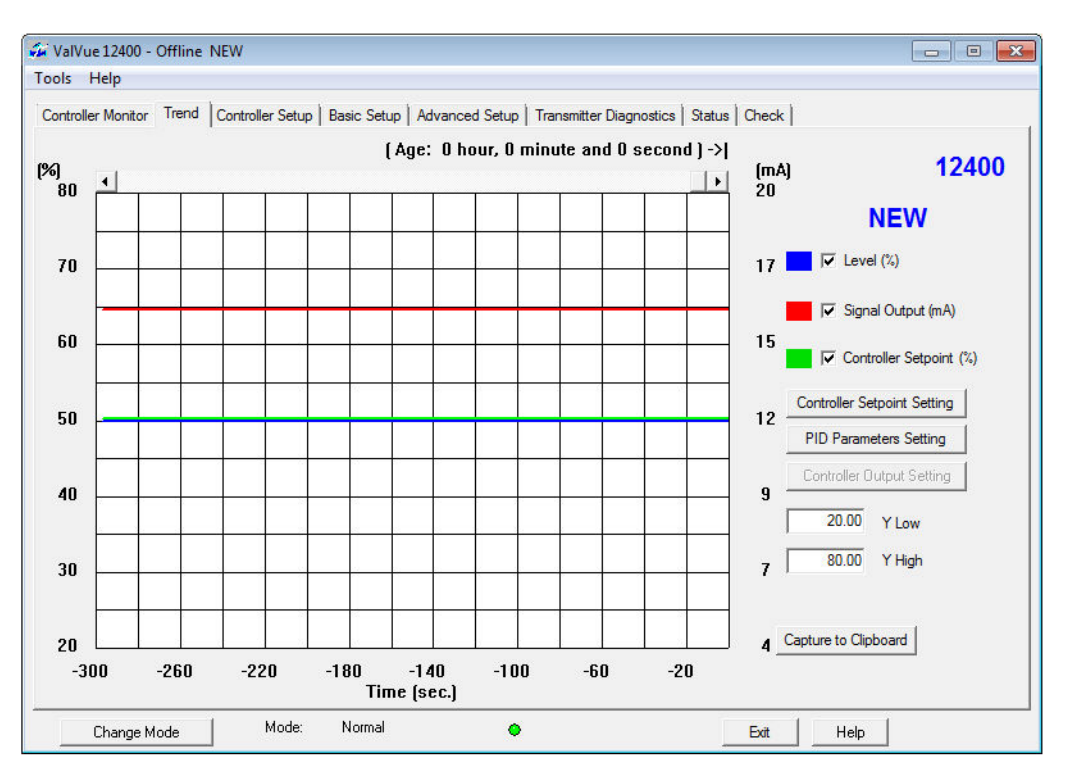

Figure 135 Trend Screen with Controller Activation

# Changing the Graph View

Any portion of a diagnostic graph may be examined more closely by entering the new X and Y scales in the proper scale edit boxes or by dragging a box across an area of the graph. If the mouse is dragged across an area, that area will fill the graphic window. Right button clicking on the graph restores the default scales.

### **Trend Context Menu**

This functions identically both with and without Controller Activation.

Functions include:

- □ *Refresh Graph*: Refreshes the view by stopping the recording presentation and then restarting.
- □ Stop Graph: Stops the presentation of traces.
- □ "Report Setup" on page 320
- □ "Report Setup" on page 320
- □ "Detach Trend" on page 347
- □ *Help* launches context sensitive help

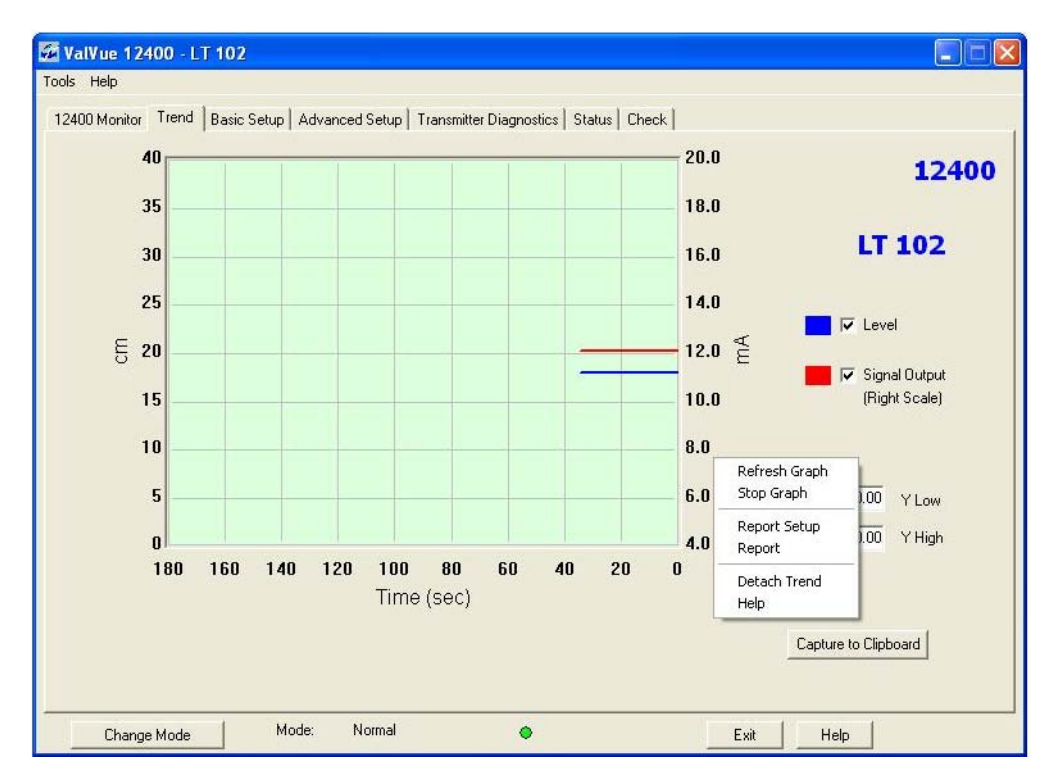

Figure 136 Trend Context Menu

## **Detach Trend**

The *Detach Trend* feature, when selected removes the display from the tabbed dialog and creates a separate trend display. You can move the detached trend anywhere on your computer desktop. When you close the detached Trend, the screen returns to the ValVue 12400 tabbed dialog.

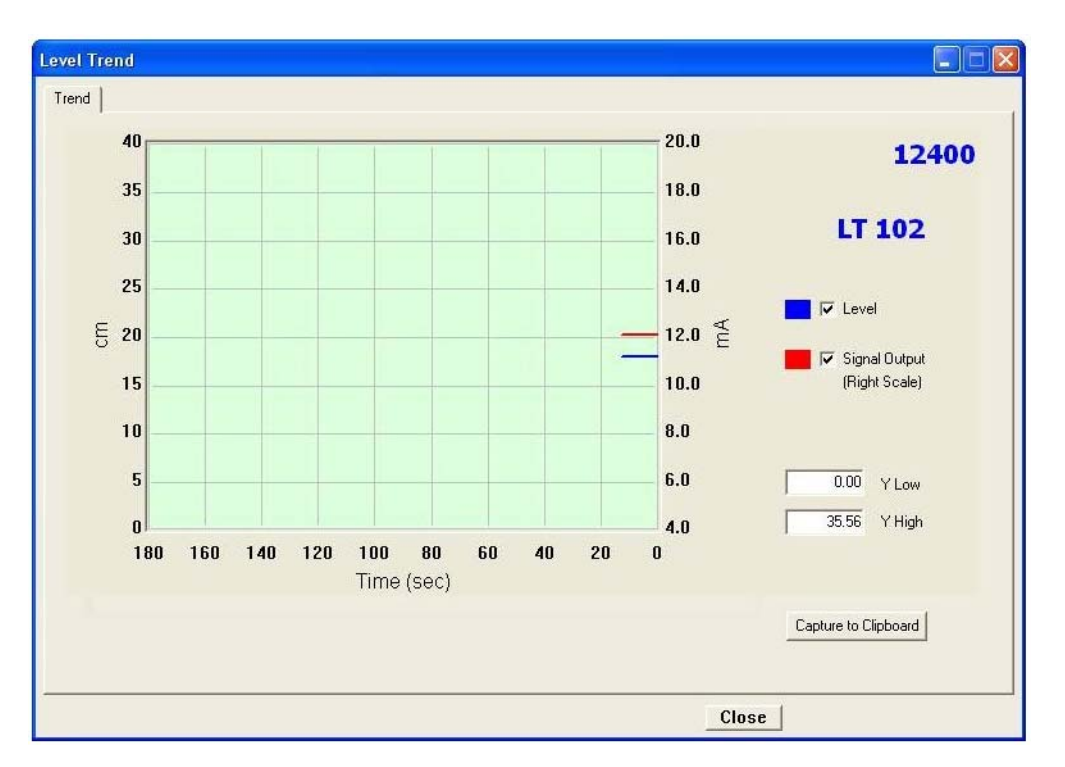

Figure 137 Detached Trend Screen

## **Capture to Clipboard**

Clicking this button saves an image of the graph on the clipboard. The image (a bitmap) may be pasted into another document (e.g. into a Microsoft Word document).

This page intentionally left blank.

# **Basic Setup**

# 6

### What you can do on the Basic Setup Screen

On the Basic Setup screen you can:

- □ Configure the "Transmitter" on page 353
- $\hfill\square$  Calibrate the Level Transmitter SG: See "Level Transmitter" on page 357
- □ "Signal Range" on page 365
- $\hfill\square$  Set the "SG Service" on page 363

To make any changes on the *Basic Setup* screen the operating mode of ValVue 12400 must be in Setup mode.

| Tag Name             | LT 102           |                      |           | 1240 |
|----------------------|------------------|----------------------|-----------|------|
| Descriptor           | CONDENSATE LEVEL | Level transmitter    |           |      |
| Message              |                  | Level SG Calibration | 1.000     |      |
| Date (dd/mm/yyyy)    | 25 NOV 2009      |                      |           |      |
| Final Assy Number    | 0                |                      | Becord SG |      |
| Polling Address      | 0                |                      | ZERO      |      |
|                      |                  |                      | SPAN      |      |
| Transmitter          |                  | Signal Range         |           |      |
| Transmitter Mode     | Level            | LRV                  | 4.000     | mA   |
| Transmitter Mounting | Left Mounted     | URV                  | 20.000    | mA   |
|                      | 1                | SG Service           |           |      |
| Transmitter Action   | Direct           | <u>_</u>             | L. con    |      |
| Local UI Language    | English          | Level SG Service     | 1.000     |      |

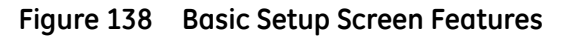

#### Apply

After you have completed basic setup you must click on Apply to save all changes made.

#### Exiting in Setup Mode

If, when exiting ValVue 12400, you are in the Setup mode, an error message appears.

| ValVue 12400                 |                 |                         |
|------------------------------|-----------------|-------------------------|
| Click OK to change to Norr   | mal mode and ex | iit ValVue 12400.       |
| Click Exit in Setup mode to  | remain in Setup | mode (not recommended). |
| Click Cancel to return to Va | aVue 12400.     |                         |
| OK ]                         | Exit            | Cancel                  |

Figure 139 Exiting in Setup Mode Error Message

1. Click **OK** to change to Normal mode and exit ValVue 12400.

If changes have been made before exiting, an error message appears.

| an de 12400                         |                |                           | Ľ   |
|-------------------------------------|----------------|---------------------------|-----|
| and the second second second second |                | and the second of the sec |     |
| Changes have been ma                | ade, do you wa | апсто арру спен           | HOW |
| Changes have been ma                | ade, do you wa | апсто арріу спені         | HUW |

Figure 140 Error Message of changes made when exiting in Setup mode

2. Click **Yes** to save changes.

# Changing Tag Information on the Basic Setup Screen

Once in the Setup mode, you can change the *Tag Information* on the *Basic Setup* screen. All information fields become active (Figure 141).

| 00 Monitor   Trend   | Basic Setup Advanced Setup | Transmitter Diag | nostics   Status   Check |                   |       |
|----------------------|----------------------------|------------------|--------------------------|-------------------|-------|
| Tag Name             | LT 102                     |                  |                          |                   | 12400 |
| Descriptor           | CONDENSATE LEVEL           |                  | Level transmitter        |                   |       |
| Message              |                            |                  | Level SG Calibration     | 1.000             |       |
| Date (dd/mm/yyyy)    | 25 NOV 2009                |                  |                          |                   |       |
| Final Assy Number    | 0                          |                  |                          | <u>R</u> ecord SG |       |
| Polling Address      | 0                          |                  |                          | ZERO              | 1     |
|                      |                            |                  |                          | <u>S</u> PAN      |       |
| Transmitter          |                            |                  | Signal Range             |                   |       |
| Transmitter Mode     | Level                      | •                | LRV                      | 4.000             | mA    |
| Transmitter Mounting | Loft Mounted               | _                | URV                      | 20.000            | mA    |
| r ransmider mounting | L'en mountes               | <u> </u>         | SG Service               |                   |       |
| Transmitter Action   | Direct                     | •                |                          |                   |       |
| Local UI Language    | English                    | •                | Level SG Service         | 1.000             |       |
|                      |                            |                  |                          |                   |       |

Figure 141 Tag Information Fields Active

To change a field:

1. Enter new text in all required fields.

| Tag Name             | 12406<br>CONDENSATE LEVEL | Level transmitter |              | 1240 |
|----------------------|---------------------------|-------------------|--------------|------|
| Message              |                           |                   | 1 000        |      |
| Date (dd/mm/yyyy)    | 25 NOV 2009               |                   | 11.000       |      |
| Final Assy Number    | 0                         | -                 | Record SG    |      |
| Polling Address      | 0                         |                   | ZERO         |      |
|                      |                           |                   | <u>s</u> pan |      |
| Transmitter          |                           | Signal Range      |              |      |
| Transmitter Mode     | Level                     | ▪ LRV             | 4.000        | mA   |
| Transmitter Mounting | Loft Mounted              | URV               | 20.000       | mA   |
| Transmiker Mounting  |                           | SG Service        |              |      |
| Transmitter Action   | Direct                    |                   |              |      |
| Local UI Language    | English                   | Level SG Service  | 1.000        |      |

Figure 142 Tag Information Fields Changed

2. Click **Apply** (Figure 143) to save the changes.

| Tag Name             | 12406            |                      |              | 1240 |
|----------------------|------------------|----------------------|--------------|------|
| Descriptor           | CONDENSATE LEVEL | Level transmitter    |              |      |
| Message              |                  | Level SG Calibration | 1.000        |      |
| Date (dd/mm/yyyy)    | 25 NOV 2009      | _                    | Decent CC    |      |
| Final Assy Number    |                  |                      | Hecord Su    |      |
| Polling Address      | ļu.              |                      | ZERO         |      |
|                      |                  |                      | <u>s</u> pan |      |
| Transmitter          |                  | Signal Range         |              |      |
| Transmitter Mode     | Level            | - LRV                | 4.000        | mA   |
| Transmitter Mounting | Left Mounted     | URV                  | 20.000       | mA   |
|                      |                  | SG Service           |              |      |
| Transmitter Action   | Direct           |                      | -            |      |
|                      | English          | Level SG Service     | 1.000        |      |
|                      | Endish           | Level SG Service     | 1.000        |      |

Figure 143 Saving Tag Information Changes

#### Transmitter

The Basic Setup screen allows you to configure the following parameters for the 12400:

- □ "Transmitter Mode" on page 353
- □ "Transmitter Mounting" on page 354
- □ "Transmitter Action" on page 355
- □ "Display Language" on page 356

#### **Transmitter Mode**

The 12400 can be set for the transmitter to work strictly as a level transmitter to interface with a computer remotely.

To change the *Transmitter Mode*:

□ Click on the arrow of the drop down list, located at the right of the *Transmitter Mode* field and select either **Level** or **Interface.** 

The Transmitter Mode field is changed.

| Tag Name             | LT 102             |                      |                   | 1240 |
|----------------------|--------------------|----------------------|-------------------|------|
| Descriptor           | CONDENSATE LEVEL   | Level transmitter    |                   |      |
| Message              |                    | Level SG Calibration | 1.000             |      |
| Date (dd/mm/yyyy)    | 25 NOV 2009        |                      |                   |      |
| Final Assy Number    | 0                  |                      | <u>R</u> ecord SG |      |
| Polling Address      | 0                  |                      | ZERO              |      |
|                      |                    |                      | <u>S</u> PAN      |      |
| Transmitter          |                    | Signal Range         |                   |      |
| Transmitter Mode     | Level              | ▪ LRV                | 4.000             | mA   |
| Transmitter Mounting | Level<br>Interface | URV                  | 20.000            | mA   |
|                      |                    | SG Service           |                   |      |
| Transmitter Action   | Direct             | -                    |                   |      |
|                      | 1                  | Level SG Service     | 1.000             |      |

Figure 144 Selecting Transmitter Mode

#### **Transmitter Mounting**

The 12400 can be mounted on either the left or the right side of the torque tube.

To change the *Transmitter Mounting*:

□ Click on the arrow of the drop down list, located at the right of the *Transmitter Mounting* field and select either **Left Mounted** or **Right Mounted**.

The Transmitter Mounting field is changed.

| Tag Name             | LT 102           |                      |                   | 1240 |
|----------------------|------------------|----------------------|-------------------|------|
| Descriptor           | CONDENSATE LEVEL | Level transmitter    |                   |      |
| Message              |                  | Level SG Calibration | 1.000             |      |
| Date (dd/mm/yyyy)    | 25 NOV 2009      |                      |                   |      |
| Final Assy Number    | 0                |                      | <u>R</u> ecord SG |      |
| Polling Address      | 0                |                      | ZERO              |      |
|                      |                  |                      | <u>s</u> pan      |      |
| Transmitter          |                  | Signal Range         |                   |      |
| Transmitter Mode     | Level            | ▪ LRV                | 4.000             | mA   |
| Transmitter Mounting | Left Mounted     | URV                  | 20.000            | mA   |
| Transmiker mounting  | Left Mounted     | SG Service           |                   |      |
| Transmitter Action   | Right Mounted    | <b>T</b>             |                   |      |
|                      | T                | Level SG Service     | 1.000             |      |

Figure 145 Selecting Transmitter Mounting

#### **Transmitter Action**

The 12400 can be operated to transmit either direct (current increases when level increases) or reversed (current decreases when level increases).

To change the *Transmitter Action*:

□ Click on the arrow of the drop down list, located at the right of the *Transmitter Action* field and select either **Direct** or **Reversed**.

The Transmitter Action field is changed.

| Tag Name                      | LT 102           |                  |                   | 1240 |
|-------------------------------|------------------|------------------|-------------------|------|
| Descriptor                    | CONDENSATE LEVEL | Level transmitte | er                |      |
| Message<br>Dista (dd/mm/uuuu) | 25 NDV 2009      | Level SG Cal     | libration 1.000   |      |
| Final Assy Number             | 0                |                  | <u>R</u> ecord SG | 1    |
| Polling Address               | 0                | _                | ZERO              | 1    |
|                               |                  |                  | <u>S</u> PAN      |      |
| Transmitter                   |                  | - Signal Range - |                   |      |
| Transmitter Mode              | Level            | ▼ LRV            | 4.000             | mA   |
| Transmitter Mounting          | Loft Mounted     | URV              | 20.000            | mA   |
| Transmitter mounting          | Treit Mounted    | SG Service       |                   |      |
| Transmitter Action            | Direct           |                  |                   |      |
| Local ULL anguage             | Direct           | Level SG Ser     | vice 1.000        |      |

Figure 146 Selecting Transmitter Action

#### **Display Language**

The language displayed in 12400 LCD can be changed.

To change the Display Language:

□ Click on the arrow of the drop down list, located at the right of the *Display Language* field and select one of **English**, **French**, **Spanish**, **Portuguese**, **Japanese**, **Italian** and **German**.

The Display Language field is changed.

| 400 Monitor   Trend  | Basic Setup Advanced Setup   Trans | smitter Diagnostics   Status   Check |                   |       |
|----------------------|------------------------------------|--------------------------------------|-------------------|-------|
| Tag Name             | LT 102                             |                                      |                   | 1240  |
| Descriptor           | CONDENSATE LEVEL                   | Level transmitter                    |                   |       |
| Message              |                                    | Level SG Calibration                 | 1.000             |       |
| Date (dd/mm/yyyy)    | 25 NOV 2009                        |                                      | 1                 |       |
| Final Assy Number    | 0                                  |                                      | <u>R</u> ecord SG |       |
| Polling Address      | 0                                  |                                      | ZERO              |       |
|                      |                                    |                                      | <u>S</u> PAN      |       |
| Transmitter          |                                    | Signal Range                         |                   |       |
| Transmitter Mode     | Level                              | LRV                                  | 4.000             | mA    |
| T                    | 1.0.0                              | URV                                  | 20.000            | mA    |
| Transmiller Mounting | Leit Mounted                       | SG Service                           |                   |       |
| Transmitter Action   | Direct                             | •                                    |                   |       |
|                      |                                    | Level SG Service                     | 1.000             |       |
| Local UI Language    | English                            |                                      |                   |       |
|                      | French<br>Spanish                  |                                      |                   |       |
|                      | Destruction                        |                                      |                   | APPIY |

Figure 147 Selecting Display Language

## **Level Transmitter**

#### **Level Transmitter**

If the Specific Gravity (SG) of the service liquid used for 12400 calibration is known, and is different than the factory calibrated SG, the Level transmitter features allow you to configure the 12400 with a new Calibration SG. The Level transmitter features are:

- $\square$  "Record SG" enter a specific SG and save as Calibration SG
- $\square$  "Zero" on page 358 set the zero value for the new Calibration SG
- $\square$  "Span" on page 359 set the span for the new Calibration SG

#### **Record SG**

ValVue 12400 allows you to enter a new Specific Gravity (SG) value for the service liquid used with the 12400 and save the new SG as the SG used for calibration.

To enter the new SG value:

- 1. Enter the new SG value in the field.
- 2. Click Record SG (Figure 148).

|                         | U.T. 400         |          |                      |                   | 12400 |
|-------------------------|------------------|----------|----------------------|-------------------|-------|
| Tag Name                |                  |          |                      |                   | 12400 |
| Descriptor              | CONDENSATE LEVEL |          | Level transmitter    |                   |       |
| Message                 |                  |          | Level SG Calibration | 2.000             |       |
| Date (dd/mm/yyyy)       | 25 NOV 2009      |          |                      |                   |       |
| Final Assy Number       | 0                |          |                      | <u>R</u> ecord SG |       |
| Polling Address         | 0                |          |                      | ZERO              |       |
|                         |                  |          |                      | SPAN              |       |
| _                       |                  |          |                      |                   | 1     |
| l ransmitter            |                  |          | Signal Hange         | -                 |       |
| Transmitter Mode        | Level            | <b>•</b> | LRV                  | 4.000             | mA    |
| <b>▼</b> `\\ <b>L</b> A | 1 au 1           |          | URV                  | 20.000            | mA    |
| I ransmitter Mounting   | Left Mounted     |          | SG Service           |                   |       |
| Transmitter Action      | Direct           | •        |                      |                   |       |
|                         |                  |          | Level SG Service     | 1.000             |       |
| Local UI Language       | English          | <b>•</b> |                      |                   |       |

#### Figure 148 Saving New SG Calibration

Figure 151 appears indicating that the new SG was successfully recorded.

3. Click **OK** to close the message box and return to ValVue 12400.

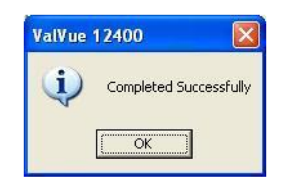

Figure 149 New SG Saved Message

#### Zero

ValVue 12400 allows you to also record the zero value for the newly saved calibration liquid Specific Gravity (SG).

To obtain a new zero SG value:

1. Click **ZERO** (Figure 150).

| Tag Nama             | LT 102       |          |                      |              | 1240 |
|----------------------|--------------|----------|----------------------|--------------|------|
| Descriptor           |              |          | - Level transmitter  |              |      |
| Descriptor           |              |          |                      |              | 8    |
| Message              |              |          | Level SG Calibration | 2.000        |      |
| Date (dd/mm/yyyy)    | 25 NUV 2009  |          |                      |              |      |
| Final Assy Number    | 0            |          |                      | Record SG    |      |
| Polling Address      | 0            |          |                      | ZERO         |      |
|                      |              |          |                      | <u>S</u> PAN |      |
| Transmitter          |              |          | Signal Bange         |              | -    |
|                      | -            |          | LBV                  | 4.000        |      |
| Transmitter Mode     | Level        | -        |                      | 14.000       | ma   |
| Transmitter Mounting | Left Mounted | •        | URV                  | 20.000       | mA   |
|                      |              | Lane -   | - SG Service         |              |      |
| Transmitter Action   | Direct       | •        |                      |              |      |
|                      | [            |          | Level SG Service     | 1.000        |      |
| Local UI Language    | English      | <b>_</b> |                      |              |      |

Figure 150 Selecting SG ZERO

ValVue 12400 displays a message dialog (Figure 151).

- 2. Put the displacer, connected to the 12400, completely in the air.
- 3. Press OK.

Figure 151 SG ZERO Message

If ValVue 12400 successfully obtains the Zero value, a dialog appears (Figure 152).

4. Click OK.

| ValVue | 12400 🛛 🛛              |
|--------|------------------------|
| (į)    | Completed Successfully |
|        | OK                     |

Figure 152 Zero Value Recorded Message

#### Span

ValVue 12400 allows you to also record the span value for the newly saved calibration liquid Specific Gravity (SG). To obtain a new SG span value:

1. Click SPAN (Figure 153).

| Tag Name             | LT 102           |   |                      |              | 12400 |
|----------------------|------------------|---|----------------------|--------------|-------|
| Descriptor           | CONDENSATE LEVEL |   | Level transmitter    |              |       |
| Message              | [                |   | Level SG Calibration | 2.000        |       |
| Date (dd/mm/yyyy)    | 25 NOV 2009      |   |                      |              |       |
| Final Assy Number    | 0                |   |                      | Record SG    |       |
| Polling Address      | 0                |   |                      | ZERO         |       |
|                      |                  |   |                      | <u>s</u> pan |       |
| Transmitter          |                  |   | Signal Range         |              |       |
| Transmitter Mode     | Level            | - | LRV                  | 4.000        | mA    |
| Transmitter Mounting | Left Mounted     | - | URV                  | 20.000       | mA    |
|                      | ,                |   | SG Service           |              |       |
| Transmitter Action   | Direct           | - |                      |              |       |
|                      | English          | - | Level SG Service     | 1.000        |       |

Figure 153 Selecting SG Span

ValVue 12400 displays a dialog (Figure 154).

- 2. Immerse the displacer, connected to the 12400, completely into the new liquid.
- 3. Press **OK** to continue.

| ValVue | 12400        |               | ×       |
|--------|--------------|---------------|---------|
| 1      | Fill the tar | ik and then c | lick OK |
| [      | OK ]         | Cancel        |         |

Figure 154 SG SPAN Message Box

If ValVue 12400 successfully obtains the Span value, Figure 155 appears.

4. Click **OK** to close the message box and return to ValVue 12400.

| ValVue | 12400 🛛 🛛              |
|--------|------------------------|
| (į)    | Completed Successfully |
|        | OK                     |

Figure 155 Span Value Recorded Message
# **Applying Basic Setup Changes**

When you make any changes on the *Basic Setup* screen, the changed field appears and the *Apply* button is enabled.

To save changes, click **Apply.** 

| Tag Name              | LT 102           |          |                      |                   | 1240 |
|-----------------------|------------------|----------|----------------------|-------------------|------|
| Descriptor            | CONDENSATE LEVEL |          | Level transmitter    |                   |      |
| Message               |                  |          | Level SG Calibration | 1.000             |      |
| Date (dd/mm/yyyy)     | 25 NOV 2009      |          |                      |                   |      |
| Final Assy Number     | 0                |          |                      | <u>R</u> ecord SG |      |
| Polling Address       | 0                |          |                      | ZERO              |      |
|                       |                  |          |                      | <u>s</u> pan      |      |
| Transmitter           |                  |          | - Signal Range       |                   |      |
| Transmitter Mode      | Level            | •        | LRV                  | 4.000             | mA   |
| T                     | I so Manual      |          | URV                  | 20.000            | mA   |
| r ransmiller mounting | Len Mounted      |          | SG Service           |                   |      |
| Transmitter Action    | Direct           | <u> </u> |                      |                   |      |
|                       | The state        |          | Level SG Service     | 1.000             |      |

Figure 156 Applying Changes Made

# **Basic Setup Context Menu**

The Basic Setup Context menu (Figure 157) contains the following selections:

- □ "Report Setup" on page 320
- □ "Reports" on page 314
- □ "Detach Trend" on page 347
- □ *Help* launches context sensitive help

| Tag Name                               | LT 102         |              |                      |                   | 1240 |
|----------------------------------------|----------------|--------------|----------------------|-------------------|------|
| Descriptor                             | CONDENSATE LEV | EL           | _ Level transmitter  |                   |      |
| Message                                |                |              | Level SG Calibration | 1.000             |      |
| Date (dd/mm/yyyy)<br>Final Assy Number | 25 NUV 2009    |              |                      | <u>R</u> ecord SG | 1    |
| Polling Address                        | 0              | Report Setup |                      | ZERO              | ]    |
|                                        |                | Report       |                      | <u>s</u> pan      |      |
| Transmitter                            |                | Detach Trend | - Signal Range       |                   | ·    |
| Transmitter Mode                       | Level          |              | LRV                  | 4.000             | mA   |
| Transmitter Mounting                   | Left Mounted   | -            | URV                  | 20.000            | mA   |
| Transmitter Action                     | Direct         | -            | SG Service           |                   |      |
| Local UI Language                      | English        | •            | Level SG Service     | 1.000             |      |

Figure 157 Basic Setup Context Menu

# **SG Service**

If the Specific Gravity (SG) of the process liquid is different than the Calibration SG, you can set a specific SG Service. To set the SG Service:

1. Enter a new SG value.

| Tag Name                    | ILT 309       |                       |                   | 12400 |
|-----------------------------|---------------|-----------------------|-------------------|-------|
| Descriptor                  | OIL/WATER SEP | Interface transmitter | 0.750             |       |
| Message<br>Date (dd/mm/www) | 25 NOV 2009   | High SG Calibration   | 1.000             |       |
| Final Assy Number           | 0             | B                     | ecord Low/High SG |       |
| Polling Address             | 0             |                       | ZERO              |       |
|                             |               |                       | <u>S</u> PAN      |       |
| Transmitter                 |               | Signal Range          |                   | i     |
| Transmitter Mode            | Interface     | LRV                   | 4.000             | mA    |
| Transmitter Mounting        | Left Mounted  | URV                   | 20.000            | mA    |
|                             | -             | SG Service            |                   |       |
| Transmitter Action          | Direct        | Low SG Service        | 0.750             |       |
| Local UI Language           | English       | High SG Service       | 1.000             |       |

Figure 158 Selecting SG Service

# 2. Click Apply (Figure 159).

| Tag Name             | ILT 309       |                       |                   | 12400 |
|----------------------|---------------|-----------------------|-------------------|-------|
| Descriptor           | OIL/WATER SEP | Interface transmitter |                   |       |
| Message              |               | Low SG Calibration    | 0.750             |       |
| Date (dd/mm/yyyy)    | 25 NOV 2009   | High SG Calibration   | 1.000             |       |
| Final Assy Number    | 0             | <u></u>               | ecord Low/High SG |       |
| Polling Address      | 0             |                       | ZERO              |       |
|                      |               |                       | <u>S</u> PAN      |       |
| Transmitter          |               | - Signal Range        |                   |       |
| Transmitter Mode     | Interface     | - LRV                 | 4.000             | mA    |
| Transmitter Mounting | Left Mounted  | URV                   | 20.000            | mA    |
|                      |               | SG Service            |                   | P     |
| Transmitter Action   | Direct        | Low SG Service        | 0.750             |       |
| Local UI Language    | English       | High SG Service       | 1.000             |       |

Figure 159 Saving SG Service

If the Service SG is not between 0.001 and 20.000 you receive the error message (Figure 160).

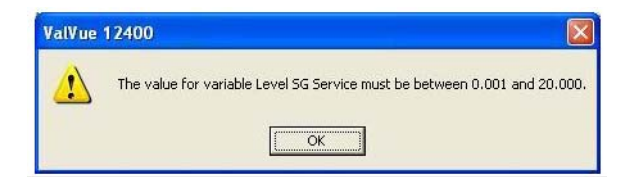

Figure 160 Service SG Error Message

# Signal Range

The *Signal Range* feature on the 12400 *Basic Setup* screen allows you to set low (*LRV*) and upper (*URV*) current values for the 12400 signal range, within an allowed range of the default 4 - 20 mA.

To set the *LRV* or *URV* for the signal range:

1. Enter a value in the *LRV* or *URV* field (Figure 161).

| Tag Name             | LT 102           |                     |                   | 12400 |
|----------------------|------------------|---------------------|-------------------|-------|
| Descriptor           | CONDENSATE LEVEL | Level transmitter   |                   |       |
| Message              |                  | Level SG Calibratio | n 1.000           |       |
| Date (dd/mm/yyyy)    | 25 NOV 2009      | _                   | 1                 |       |
| Final Assy Number    | 0                |                     | <u>R</u> ecord SG |       |
| Polling Address      | 0                |                     | ZERO              |       |
|                      |                  |                     | <u>s</u> pan      |       |
| Transmitter          |                  | Signal Range        |                   |       |
| Transmitter Mode     | Level            | ▼ LRV               | 4.000             | mA    |
| Transmitter Mounting | Laft Manustad    | URV                 | 20.000            | mA    |
| Transmitter mounting |                  | SG Service          |                   |       |
| Transmitter Action   | Direct           |                     |                   |       |
|                      | F                | Level SG Service    | 1.000             |       |

Figure 161 Selecting LRV

2. Click **Apply** (Figure 162) to save the new range.

| Tag Name             | LT 102           |   |                      |              | 1240 |
|----------------------|------------------|---|----------------------|--------------|------|
| Descriptor           | CONDENSATE LEVEL |   | Level transmitter    |              |      |
| Message              |                  |   | Level SG Calibration | 1.000        |      |
| Date (dd/mm/yyyy)    | 25 NOV 2009      |   |                      |              |      |
| Final Assy Number    | 0                |   |                      | Record SG    |      |
| Polling Address      | 0                |   |                      | ZERO         |      |
|                      |                  |   |                      | <u>S</u> PAN |      |
| Transmitter          |                  |   | Signal Range         |              |      |
| Transmitter Mode     | Level            | • | LRV                  | 5            | mA   |
| Transmitter Mounting | Left Mounted     | • | URV                  | 18           | mA   |
|                      |                  |   | SG Service           |              |      |
| Transmitter Action   | Direct           | - |                      |              |      |
| Local UI Language    | English          | • | Level SG Service     | 11.000       |      |

Figure 162 Saving New Signal Range

If the *LRV* is less than 3.8 mA or if the *URV* is greater than 20.5 mA, you receive an error message:

| ValVue | 12400                                                                                                    |
|--------|----------------------------------------------------------------------------------------------------|
| !      | The constraints for signal range are:<br>High Signal - Low Signal >= 5mA .<br>3.8 mA <= Low Signal < High Signal <= 20.5 mA |

Figure 163 Signal Range Error Message

# **Advanced Setup**

# 7

# What you can do on the Advanced Setup Screen

On the Advanced Setup screen you can:

- □ Configure the "Local User Interface" on page 368
- □ "SG Meter Calibration" on page 370
- □ Set Alarm parameters ( "Alarm" on page 374)
- □ Set "DO Switches" on page 379
- □ Set the Reduced Signal "Range" on page 376
- Access Database function to save Displacer/Torque parameters ("Database" on page 382)
- □ Access Filters and Tuning function to set Filter and Damping Time parameters ("Filters and Tuning" on page 395)
- Access Calibration Tools to calibrate Primary and secondary Signal output currents ( "Calibration Tools" on page 403)
- □ "Set SIL2 Settings" on page 373
- Activate the 12400 PID features by clicking Controller Activation, which enables the "Controller Monitor" on page 303 and the "Controller Setup" on page 335 screens. To make any changes on the Advanced Setup screen, ValVue 12400 must be in Setup mode.
- □ Activate the *Torque Tube Compensation* features by clicking **TT Activation**. Click **Process Temperature** and enter a temperature at which you are targeting the process to operate.

| ValVue 12400 - Offline NEW<br>Tools Help                                                                                                    |                                                                                                    |                                                                                   |
|----------------------------------------------------------------------------------------------------|----------------------------------------------------------------------------------------------------|-----------------------------------------------------------------------------------|
| Controller Monitor   Trend   Controller Setup   Basic Setup A                                                                                                 | dvanced Setup Transmitter Diagnostics S                                                                                   | Status   Check                                                                    |
| Tag Name     NEW       Descriptor     OIL/WATER SEP       Message                                                                                             | SIL2<br>Fault Timeout(x10 sec)<br>2<br>SIL2 Configuration<br>Non-SIL Device                                               | SG Meter Calibration<br>ZER0<br>SG Calibration 1.000                              |
| Database     Filters and Tuning     Calibration       Alarms     Tunch club(cm)     Tunck carp)                                                               | C Configure Enabled C Configure Disabled C DO Switches                                                                    | Reset to Factory                                                                  |
| Alarm Low 1     Image     40.00     15.00       Alarm Low 2     10.00     15.00       Alarm High 1     60.00     15.00       Alarm High 2     80.00     15.00 | Switch #1 Normally © Closed © Open always in normal position Switch #2 Normally © Closed © Open always in normal position | Level LRV         Level URV           10.000         80.000           Level Units |
| Nam Hysteresis     U.49     %       Torque Tube Compensation     Tractivation     Process Temperature       Process Temperature     20.0     degC             | Controller Activation                                                                                                    | Apply                                                                             |
| Change Mode Mode: Normal                                                                                                    | ٠                                                                                                    | Exit Help                                                                         |

Figure 164 Advanced Setup Screen

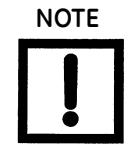

Note: The SIL2 feature (see fields in red box) is available using firmware 1.1.2 or later.

# Local User Interface

ValVue 12400 allows you to set access control to the 12400 through the *Local User Interface* feature.

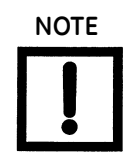

Note: The SIL2 feature (see fields in red box) is available using firmware 1.1.2 or later.

Available locks selections are:

- □ *Configure Enabled* allows 12400 control through LDC display and local buttons
- □ *Configure Disabled* prevents local user from writing any changes made through ValVue 12400.

# **Changing Configuration**

The process to change configuration is simple:

1. Click the required radio button, as shown in Figure 165.

| Tag Name       NEW       Image: Sill of the state in the state in the sta | ValVue 12400 - Offline NEW Tools Help Controller Monitor   Trend   Controller Setup   Basic Setup Ac                                                                                                    | dvanced Setup   Transmitter Diagnostics   St                                                                                                    | atus   Check                                                                                                    |
|----------------------------------------------------------------------------------------------------|----------------------------------------------------------------------------------------------------|----------------------------------------------------------------------------------------------------|----------------------------------------------------------------------------------------------------|
| Alarm Low 2       10.00       15.00         Alarm High 1       Image: 60.00       15.00         Alarm High 2       80.00       15.00         Alarm High 2       80.00       15.00         Alarm Hysteresis       0.49       %         Torque Tube Compensation       Image: Controller Activation       Image: Controller Activation         Tractivation       Image: Controller Activation       Image: Controller Activation         Image: Process Temperature       Image: Controller Activation       Image: Controller Activation                                                                                                    | Tag Name     NEW       Descriptor     OIL/WATER SEP       Message                                                                                                    | SIL2<br>Fault Timeout (x 10 sec)<br>[2<br>SIL2 Configuration<br>Non-SIL Device<br>Local User Interface<br>C Configure Enabled<br>C Configure Disabled<br>Tools<br>DO Switches<br>Switch #1<br>Normally © Closed © Open | 12400         SG Meter Calibration         ZERO         SG Calibration         SG Calibration         SPAN         Reset to Factory         Range         Level LRV       Level URV         [10.000       80.000 |
|                                                                                                    | Alarm Low 2       10.00       15.00         Alarm High 1       IF       60.00       15.00         Alarm High 2       Image: State State Sta | always in normal position       Switch #2       Normally     Closed       always in normal position       always in normal position       Controller Activation       Controller Activation                            | Level Units<br>mm<br>Zero Shift % Reduced Span %<br>0.00<br>Apply                                                                                                    |

Figure 165 Selecting Button Locks - Configure Disabled

2. If password protect is enable, a password input dialog appears after the configuration change to make the user input a password.

| Input Password (-32767, 3276) | 7) 🔀 |
|-------------------------------|------|
| UI lock Password:             |      |
| -32767                        | -    |
| OK Cancel                     | 1    |

Figure 166 Input Password

The password is used to unlock the protection of local buttons.

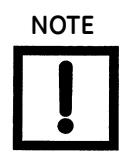

The password enable/disable is set via third party tools. ValVue 12400 does not support this feature.

# **SG Meter Calibration**

Use the *Specific Gravity (SG Meter) Calibration* function on the *Advanced Setup* screen to directly read the specific gravity of the process liquid from the 12400. *SG Meter* is used to perform on site new calibration or simulation, with or without liquid.

To complete the SG Meter Calibration function you must first Zero the SG and then perform a Span reading to arrive at the new SG Calibration.

#### SG Meter Calibration Zero

To Zero the SG Meter Calibration:

1. Click ZERO.

ValVue 12400 issues the dialog shown in Figure 167.

- 2. Empty the displacer chamber.
- 3. Click OK.

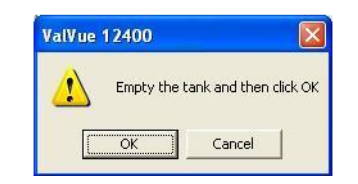

Figure 167 Zero SG Meter Dialog

After the Zero reading is complete, a dialog appears (Figure 168).

4. Click **OK** to close the dialog and return to ValVue 12400.

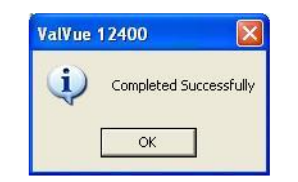

Figure 168 Zero Completed Message

# Span

To complete the SG Meter Calibration execute SPAN for the new SG:

- 1. Click **SPAN**.
- 2. Fill the displacer chamber.
- 3. Click **OK** (Figure 169).

| ValVue ' | 12400        |               | ×      |
|----------|--------------|---------------|--------|
|          | Fill the tar | nk and then c | ick OK |
|          | OK ]         | Cancel        |        |

Figure 169 Span SG Meter Dialog

After completing the *Zero* and *Span* operations the new *SG Calibration* appears in the *SG Calibration* field as shown in Figure 170.

| 🚰 ValVue 12400 - Offline NEW                                |                                               |                           |
|-------------------------------------------------------------|-----------------------------------------------|---------------------------|
| Tools Help                                                  |                                               |                           |
| Controller Monitor   Trend   Controller Setup   Basic Setup | dvanced Setup   Transmitter Diagnostics   Sta | atus   Check              |
| Tag Name NEW                                                | SIL2<br>Fault Timeout(x10 sec)                | 12400                     |
| Descriptor OIL/WATER SEP                                    | 2                                             | SG Meter Calibration      |
| Message                                                     | SIL2 Configuration                            | ZERO                      |
| Date (dd/mm/yyyy) 26 AUG 2009                               |                                               | SG Calibration 1.358      |
| Final Assy Number                                           | C Configure Enabled                           | SPAN                      |
| Database Filters and Tuning Calibration                     | Tools © Configure Disabled                    | Reset to Factory          |
| - Alams                                                     | DO Switches                                   | Range                     |
| Alam Law 1 1 40.00                                          | Switch #1                                     | Level LRV Level URV       |
| Alam Low 1 1 40.00 [15.00                                   | Normally (Closed C Open                       | 10.000 80.000             |
| Alam Low 2 1 10.00 15.00                                    | always in normal position                     | Level Units               |
| Alam High 1 J 60.00  15.00                                  | Switch #2                                     | mm                        |
| Alam High 2 ] [80.00 [15.00                                 | Normally C Closed  Open                       | ZeroShift % ReducedSpan % |
| Alarm Hysteresis 0.49 %                                     | always in normal position                     | 0.00                      |
| Torque Tube Compensation                                    | Controller Activation                         |                           |
| TT Activation<br>Process Temperature  ☐ 20.0 degC           | Controller Activation                         | Apply                     |
| Change Mode Mode: Setup                                     | •                                             | Exit Help                 |

Figure 170 SG Meter Calibration Changed

#### **Reset to Factory**

If you would like to restore the SG Calibration to the factory default:

- 1. Click Reset to Factory. ValVue 12400 displays a dialog (Figure 171).
- 2. Click **Yes** if you want to reset the calibration to the factory.

| 2 | Are you sure you | u want to rese | t the calibration to | the factory calibration |
|---|------------------|----------------|----------------------|-------------------------|
|   |                  |                |                      |                         |
|   |                  | Sec. 337.74    |                      |                         |

Figure 171 Reset Factory Calibration Dialog

ValVue 12400 displays a dialog (Figure 172).

3. Click **OK** to close the dialog and return to ValVue 12400.

| ValVue | 12400                                                 |
|--------|-------------------------------------------------------|
| į      | Calibration has been reset to the factory calibration |
|        | ОК                                                    |

Figure 172 Calibration Reset Dialog

The SG Calibration Factory Default displays in the SG Calibration field (Figure 173).

| ValVue 12400 - Offline NEW Tools Help Controller Monitor   Trend   Controller Setup   Basic Setup A | dvanced Setup   Transmitter Diagnostics   St                                                                                                    | atus   Check                                                                                                    |
|----------------------------------------------------------------------------------------------------|----------------------------------------------------------------------------------------------------|----------------------------------------------------------------------------------------------------|
| Tag Name     NEW       Descriptor     OIL/WATER SEP       Message                                   | SIL2<br>Fault Timeout(x10 sec)<br>2<br>SIL2 Configuration<br>Non-SIL Device<br>Local User Interface<br>C Configure Enabled<br>C Configure Disabled<br>DO Switches<br>Switch #1<br>Nomally C Closed C Open<br>always in nomal position<br>Switch #2<br>Nomally C Closed C Open<br>always in nomal position<br>Switch #2<br>Nomally C Closed C Open<br>always in nomal position<br>V | 12400         SG Meter Calibration         ZERO         SG Calibration         I.000         SPAN         Reset to Factory         Range         Level LRV         Level URV         10.000         80.000         Level Units         mm         Zero Shift %         Reduced Span %         [0.00 |
| Torque Tube Compensation<br>TT Activation<br>Process Temperature 20.0 degC                          | Controller Activation                                                                                                    | Apply                                                                                                    |
| Change Mode Mode: Setup                                                                             | •                                                                                                    | Exit Help                                                                                                    |

Figure 173 SG Calibration Reset to Factory Defaults

# Set SIL2 Settings

Use this screen to set SIL2 settings, which include:

- □ *SIL2 Configuration* Use the pulldown to select whether the device is a SIL2 device or not.
- □ Fault Timeout There are three SIL2-related faults:
  - □ *Output is out of range* output exceeds -200% to 105%.
  - Desition out of Range level sensor fault.
  - □ *Loop Current Error* mismatch between commanded and read loop output. Diagnosed only in Normal mode.

Each of these are a failsafe producing fault. To avoid a false failsafe, you can use the *Fault Timeout* field to enter a time (in 10 second increments) during which a fault is not reported. For example, a setting of two sets a timeout of 20 seconds.

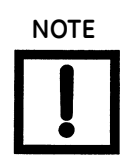

The SIL2 feature (see fields in red box) is available using firmware 1.1.2 or later.

| ValVue 12400 - Offline NEW                                                                                                    |                                                                                                    |                                                                                                    |  |  |
|----------------------------------------------------------------------------------------------------|----------------------------------------------------------------------------------------------------|----------------------------------------------------------------------------------------------------|--|--|
| Tag Name     NEW       Descriptor     OIL/WATER SEP       Message                                                                                                    | SIL2<br>Fault Timeout(x10 sec)<br>2<br>SIL2 Configuration<br>Non-SIL Device<br>Local User Interface<br>C Configure Enabled<br>© Configure Disabled   | 12400<br>SG Meter Calibration<br>ZERO<br>SG Calibration 1.000<br>SPAN<br>Reset to Factory                                                    |  |  |
| Alams         Threshold (mm)         Time (sec)           Alam Low 1         ✓         40.00         15.00           Alam Low 2         10.00         15.00           Alam High 1         ✓         60.00         15.00           Alam High 2         80.00         15.00           Alam Hysteresis         0.49         % | DO Switches<br>Switch #1<br>Normally   Closed C Open<br>always in normal position  Switch #2<br>Normally C Closed  Open<br>always in normal position | Range       Level LRV     Level URV       10.000     80.000       Level Units     mm       ZeroShift %     ReducedSpan %       0.00     0.00 |  |  |
| Torque Tube Compensation<br>TT Activation<br>Process Temperature<br>Change Mode Mode: Setup                                                                                                    | Controller Activation Controller Activation                                                                                                    | Apply                                                                                                    |  |  |

Figure 174 SIL2 Settings

# Alarm

ValVue 12400 allows you to define conditions for when an alarm is triggered.

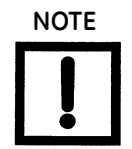

The SIL2 feature (see fields in red box) is available using firmware 1.1.2 or later.

There are two alarms available, with a high low value setting for each alarm and a hysteresis value.

To change *Alarms* settings:

- 1. Enable an alarm by clicking the checkbox, located to the right of the Alarm name.
- 2. Set the alarm *Threshold* and *Time* values.

| ValVue 12400 - Offline NEW Tools Help Controller Monitor   Trend   Controller Setup   Basic Setup   Advanced Setup   Transmitter Diagnostics   Status   Check                                                                                                    |                                                                                                    |                                                                                                    |  |
|----------------------------------------------------------------------------------------------------|----------------------------------------------------------------------------------------------------|----------------------------------------------------------------------------------------------------|--|
| Tag Name     NEW       Descriptor     OIL/WATER SEP       Message                                                                                                    | SIL2<br>Fault Timeout(x10 sec)<br>[2<br>SIL2 Configuration<br>Non-SIL Device<br>Local User Interface<br>C Configure Enabled<br>© Configure Enabled                            | 12400 SG Meter Calibration ZERO SG Calibration I.000 SPAN Report to Enders                                                                                                    |  |
| Database         Filters and Tuning         Calibration           Alarms         Threshold (mm)         Time (sec)           Alarm Low 1         I         40.00         15.00           Alarm Low 2         I         10.00         15.00           Alarm High 1         I         60.00         15.00           Alarm High 2         I         80.00         15.00           Alarm Hysteresis         0.49         % | Tools       DO Switches       Switch #1       Normally       always in normal position       Switch #2       Normally       Closed       Open       always in normal position | Instant to Factory       Range       Level LRV       10.000       80.000       Level URV       10.000       80.000       Level Units       mm       Zero Shift %       Reduced Span %       0.00 |  |
| Torque Tube Compensation       TT Activation       Process Temperature       20.0       degC         Change Mode   Mode: Setup                                                                                                    | Controller Activation                                                                                                    | Apply<br>Exit Help                                                                                                    |  |

Figure 175 Setting Alarm Parameters

3. Click Apply.

If the *Alarm Low* time is less than one second, or greater than 600 seconds, an error message appears (Figure 176).

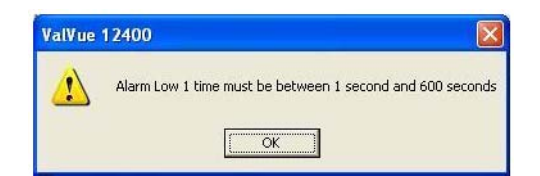

Figure 176 Alarm Low Time Error Message

If the *Alarm High* time is less than one second, or greater than 600 seconds, an error message appears (Figure 176).

| ValVue   | 12400                                                      |
|----------|------------------------------------------------------------|
| <u>.</u> | Alarm High 1 time must be between 1 second and 600 seconds |
|          | (CK)                                                       |

Figure 177 Alarm High Time Error Message

If the Alarm Low Threshold + Hysteresis is greater than Alarm High Threshold, an error message appears (Figure 178).

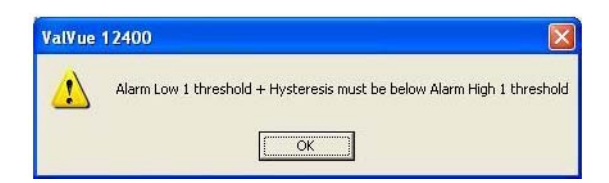

Figure 178 Alarm Low/High Threshold Error Message

#### **Alarm Hysteresis**

ValVue 12400 also allows you to adjust the hysteresis value for alarms.

To change the Alarm Hysteresis:

□ Enter the new Alarm *Hysteresis* value.

If you enter an Alarm Hysteresis value less than 0.49% or greater than 50%, an you error message appears (Figure 179).

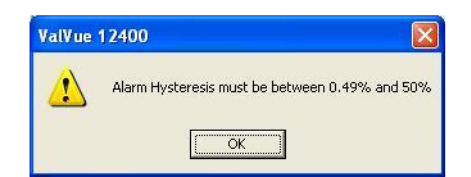

Figure 179 Alarm Hysteresis Error Message

# Range

For an application where the level change is smaller than the displacer height, it is possible to obtain the full signal range by adjusting the range parameters: *Level LRV* (Low Range Value) and *Level URV* (Upper Range Value).

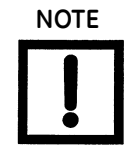

The SIL2 feature (see fields in red box) is available using firmware 1.1.2 or later.

# Change Level LRV or URV Setting

To change the setting:

- 1. Enter a new value in the Level LRV or Level URV field.
- 2. Click Apply.

| ValVue 12400 - Offline NEW Tools Help Controller Monitor   Trend   Controller Setup   Basic Setup A | Ndvanced Setup   Transmitter Diagnostics   Sta                                                                                                    | atus   Check                                                                                                    |
|----------------------------------------------------------------------------------------------------|----------------------------------------------------------------------------------------------------|----------------------------------------------------------------------------------------------------|
| Tag Name     NEW       Descriptor     OIL/WATER SEP       Message                                   | SIL2<br>Fault Timeout(x10 sec)<br>2<br>SIL2 Configuration<br>Non-SIL Device<br>Local User Interface<br>Configure Enabled<br>Configure Disabled<br>DO Switches<br>Switch #1<br>Normally Colosed Copen<br>always in normal position<br>Switch #2<br>Normally Colosed Copen<br>always in normal position<br>Controller Activation | 12400         SG Meter Calibration         ZERO         SG Calibration         SG Calibration         SG Calibration         SG Calibration         SG Calibration         SG Calibration         SG Calibration         SPAN         Reset to Factory         Range         Level LRV         Level URV         10.000         80.000         Level Units         mm         Zero Shift %         Reduced Span %         0.00 |
| TT Activation 🔽<br>Process Temperature 🗌 20.0 degC                                                  | Controller Activation                                                                                                    | Apply                                                                                                    |
| Change Mode Node: Setup                                                                             | •                                                                                                    | Exit Help                                                                                                    |

Figure 180 Changing LRV

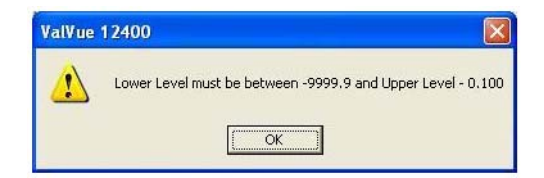

Figure 181 LRV Error Message

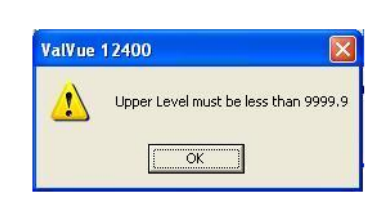

Figure 182 Upper Level Error Message

# Changing Level Units

To change the *Level Units*:

Click on the arrow of the drop down list, located at the right of the *Level Units* field and select: %, cm, Cubic Inches, CuFt, CuMtr, ft, grams, in, kg, lb, liter, meter or mm.

| field changes. |
|----------------|
| field changes  |

| ValVue 12400 - Offline NEW<br>ools Help<br>Controller Monitor   Trend   Controller Setup   Basic Setup                                                                                                    | Advanced Setup   Transmitter Diagnostics   St.                                                                              | atus   Check                                                                                           |
|----------------------------------------------------------------------------------------------------|----------------------------------------------------------------------------------------------------|----------------------------------------------------------------------------------------------------|
| Tag Name     NEW       Descriptor     OIL/WATER SEP       Message                                                                                                    | SIL2<br>Fault Timeout(x10 sec)<br>2<br>SIL2 Configuration<br>Non-SIL Device<br>Local User Interface<br>C. Configure Enabled | SG Meter Calibration<br>ZER0<br>SG Calibration 1.000<br>SPAN                                           |
| Database     Filters and Tuning     Calibration       Alams     Threshold (mm)     Time (sec)       Alams     40.00     15.00                                                                                                    | DO Switches<br>Switch #1<br>Normally © Closed © Open                                                                        | Reset to Factory           Range           Level LRV           Level URV           10.000              |
| Alarm Low 2         I         10.00         15.00           Alarm High 1         I         60.00         15.00           Alarm High 2         I         80.00         15.00           Alarm High 4         I         80.00         15.00 | always in normal position                                                                                                   | Level Units       mm <ul> <li>%</li> <li>mm</li> <li>%</li> <li>ReducedSpan %</li> <li>0.00</li> </ul> |
| Torque Tube Compensation<br>TT Activation<br>Process Temperature<br>20.0 degC                                                                                                    | Controller Activation                                                                                                    | m3<br>inch<br>feet<br>Cu_ln<br>Cu_R<br>kg                                                              |

Figure 183 Changing Level Units

#### Zero Shift

To change the Zero Shift % setting:

- 1. Enter a new Zero Shift value in the field.
- 2. Click Apply.

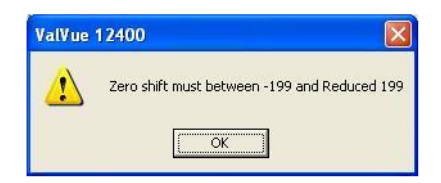

Figure 184 Zero Shift Error Message

# **Reduced Span**

To change the *Reduced Span* setting:

- 1. Enter a new value in the *Reduced Span* field.
- 2. Click Apply.

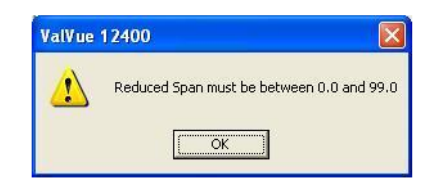

Figure 185 Reduced Span Error Message

# **DO Switches**

# **DO Switches**

The 12400 supports two identical contact outputs which can be logically linked to status bits. The two output switches can be opened or closed in response to conditions that the 12400 detects. These conditions are:

*Always In Normal Position* - the switch is not controlled by the 12400 and remains in it's default position.

Failsafe - the switch is activated when the 12400 is in failsafe mode.

*Reset* - the switch is activated whenever a reset has occurred and the switch remains activated until the 12400 status is cleared.

Not Normal Mode- the switch is activated whenever operating mode is anything but Normal.

Time Working - the switch is activated only for 12400 working time.

*Low Level\_*1 - the switch is activated whenever the 12400 detects the low level of this switch control.

*Low Level\_2* - the switch is activated whenever the 12400 detects the low level of this switch control.

*High Level\_1* - the switch is activated whenever the 12400 detects the high level of this switch control.

*High Level\_2* - the switch is activated whenever the 12400 detects the high level of this switch control.

Fault Detected - the switch is activated whenever a fault is detected.

Local UI Off - the switch is activated whenever the local UI is Off.

The switch can be configured to default as normally open or normally closed.

# **Configuring DO Switches**

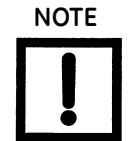

The SIL2 feature (see fields in red box) is available using firmware 1.1.2 or later.

To configure the DO Switches:

1. Select if the switch is normally closed or open by clicking the associated radio button.

| ValVue 12400 - Offline NEW                                                    |                                                                                                    |                                                                                                    |  |
|-------------------------------------------------------------------------------|----------------------------------------------------------------------------------------------------|----------------------------------------------------------------------------------------------------|--|
| Tag Name     NEW       Descriptor     OIL/WATER SEP       Message             | SIL2<br>Fault Timeout(x10 sec)<br>2<br>SIL2 Configuration<br>Non-SIL Device<br>Local User Interface<br>C Configure Enabled<br>C Configure Disabled<br>DO Switches<br>Switch #1<br>Nomally  Closed  Open<br>always in normal position<br>Switch #2<br>Normally  Open<br>Consect Copen<br>Configure Disabled | SG Meter Calibration         ZERO         SG Calibration         SG Calibration         SG Calibration         SG Calibration         SG Calibration         Reset to Factory         Range         Level LRV         Level URV         10.000         [0.00]         Question         ZeroShift %         ReducedSpan %         [0.00] |  |
| Torque Tube Compensation<br>TT Activation<br>Process Temperature<br>20.0 degC | Controller Activation                                                                                                    | Apply                                                                                                    |  |
| Change Mode Mode: Setup                                                       | •                                                                                                    | Exit Help                                                                                                    |  |

Figure 186 Selecting Switch Closed or Open

- 🚰 ValVue 12400 - Offline NEW Tools Help Controller Monitor Trend Controller Setup Basic Setup Advanced Setup Transmitter Diagnostics Status Check SIL2 NEW 12400 Tag Name Fault Timeout(x10 sec) OIL/WATER SEP 2 Descriptor SG Meter Calibration SIL2 Configuration Message ZERO Non-SIL Device 💌 26 AUG 2009 Date (dd/mm/yyyy) SG Calibration 1.000 0 Local User Interface Final Assy Number SPAN C Configure Enabled Configure Disabled Reset to Factory Database Filters and Tuning Calibration Tools DO Switches Alarms Range Threshold (mm) Time (sec) Level URV Switch #1 Level LRV 40.00 15.00 Alarm Low 1 🔽 Normally Closed 
   Open 10.000 80.000 Alarm Low 2 🔽 10.00 15.00 always in normal position Level Units Alarm High 1 🔽 60.00 15.00 Fail Safe mm -Alarm High 2 🔽 80.00 15.00 Reset Not Normal Mode ZeroShift % ReducedSpan % Not Normal Moc Time Working Low Level\_1 Low Level\_2 C High Level\_1 High Level\_2 C Fault Detected Local LIL Off 0.00 0.00 Alarm Hysteresis 0.49 % Torque Tube Compensation  $\overline{\mathbf{v}}$ TT Activation Process Temperature 🔲 20.0 degC Local UI Off Apply Change Mode Mode: Setup 0 Help Exit
- 2. Use the drop down list to select the function.

Figure 187 Selecting Switch Function

The newly selected switch function appears in the switch field.

# Database

### Database

The ValVue 12400 *Database* feature allows you to save to a database, and all the *Displacer* and *Torque Tube* specifications associated with the 12400.

To start the *Database* feature:

Click **Database**.

ValVue 12400 launches the Database window (Figure 188).

| Database                           |                                      | X                |
|------------------------------------|--------------------------------------|------------------|
| Displacer                          |                                      | Displacer Type   |
| 20.000 Displacer Volume 1219       | <ul> <li>Displacer Height</li> </ul> | ✓ With Displacer |
| liter 💌 Volume Units               |                                      | Non Standard     |
| 100.00 Displacer Weight mm         | - Height Units                       | 🗖 Stainless      |
| g 🗾 Veight Units                   |                                      | Extension Rod    |
|                                    |                                      |                  |
| Torque Tube and Chamber            | Chamber Options                      | Options          |
| No Chamber 💌 Chamber Type          | None                                 | Extension HT/LT  |
| No Torque Tube 💌 Torque Tube Matl. | C Special Steel                      |                  |
| Non Standard 🗨 Torque Tube Force   | C Carbon Steel                       |                  |
| Non Standard 🗨 Arm Length          | C Stainless Steel                    |                  |
|                                    | <u> </u>                             |                  |
| Apply                              | <u>C</u> ance                        | el               |

Figure 188 Database Window

# Displacer

The Database window allows you to specify the following Displacer parameters:

- Displacer Volume
- □ Volume Units
- Displacer Weight
- □ Weight Units
- Displacer Height
- Displacer Diameter

#### **Displacer Volume**

To change the Displacer Volume:

□ Enter a new *Displacer Volume*.

If you enter a *Displacer Volume* less than zero liter (zero Culn) and greater than 40 liter (2441 Culn), you receive the error message (Figure 189).

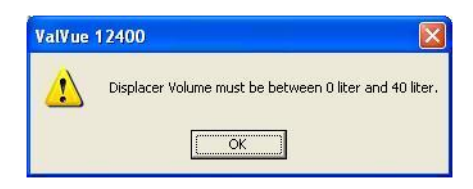

Figure 189 Displacer Volume Error Message

#### **Volume Units**

To change the Volume Units:

□ Use the drop down list to select: **Culn** or **liter**.

The Volume Units field are changed.

| Database                           | 100                                  | x                |
|------------------------------------|--------------------------------------|------------------|
| Displacer                          |                                      | Displacer Type   |
| 20.000 Displacer Volume 1219       | <ul> <li>Displacer Height</li> </ul> | ✓ With Displacer |
| liter 💌 Volume Units               |                                      | Non Standard     |
| Cu_In<br>liter Displacer Weight mm | 🚽 Height Units                       | ✓ Stainless      |
| g veight Units                     |                                      | 🗖 Extension Rod  |
| Torque Tube and Chamber            | Chamber Options                      | Options          |
| No Chamber 🗨 Chamber Type          | None                                 | Extension HT/LT  |
| No Torque Tube 💌 Torque Tube Matl. | C Special Steel                      |                  |
| Non Standard 🗨 Torque Tube Force   | C Carbon Steel                       |                  |
| Non Standard 🗨 Arm Length          | O Stainless Steel                    |                  |
|                                    |                                      |                  |
|                                    | <u>C</u> ancel                       |                  |

Figure 190 Selecting Volume Units

#### **Displacer Weight**

To change the Displacer Weight:

□ Enter a new Displacer Weight.

If you enter a weight less than zero kg (zero gram, Olb) or greater than 100 kg (100000 gram, 220.46 lb) you receive the error message (Figure 191).

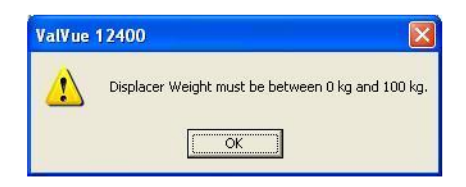

Figure 191 Displacer Weight Error Message

### **Displacer Weight Units**

To change the Displacer Weight Units:

□ Use the drop down list to select: **gram**, **kg**, or **lb**.

The Displacer Weight Units field is changed.

| Database                           | 199                                  | X                |
|------------------------------------|--------------------------------------|------------------|
| Displacer                          |                                      | Displacer Type   |
| 20.000 Displacer Volume 1219       | <ul> <li>Displacer Height</li> </ul> | ✓ With Displacer |
| liter Volume Units                 |                                      | Non Standard     |
| 100.00 Displacer Weight mm         | - Height Units                       | ✓ Stainless      |
| g veight Units                     |                                      | Extension Rod    |
| kg<br>poundnd Chamber              | Chamber Options                      | Options          |
| No Chamber 💌 Chamber Type          | C None                               | Extension HT/LT  |
| No Torque Tube 💌 Torque Tube Matl. | C Special Steel                      |                  |
| Non Standard 🗨 Torque Tube Force   | Carbon Steel                         |                  |
| Non Standard 🗨 Arm Length          | C Stainless Steel                    |                  |
|                                    | <u>C</u> ancel                       |                  |

Figure 192 Selecting Weight Units

#### **Displacer Height**

To change the Displacer Height:

□ Use the drop down list to select: **14", 32"**, **48"**, **60"**, **72**", **84"**, **96"**, **120"**, or **Custom (in inch)**. If selecting *Custom (in inch)* you must type in the value in the *Displacer Height* field.

The Displacer Height field is changed.

| - Displacer                                                                                                    |                   | Displacer Type   |
|----------------------------------------------------------------------------------------------------|-------------------|------------------|
| 20.000 Displacer Volume 1219                                                                                      |                   | ✓ With Displacer |
| Cu_In Volume Units 356<br>813<br>100 00 Displacer Weight 1219                                                     | inches)           | □ Non Standard   |
| g ▼ Weight Units 204<br>Units 204<br>01254<br>1829<br>2134<br>204<br>204<br>204<br>204<br>204<br>204<br>204<br>20 |                   | Extension Rod    |
| - Torque Tube and Chamber                                                                                         | Chamber Options   | - Options        |
| No Chamber 🚽 Chamber Type                                                                                         | C None            | Extension HT/LT  |
| No Torque Tube 💌 Torque Tube Matl.                                                                                | C Special Steel   |                  |
| Non Standard 🔹 Torque Tube Force                                                                                  | Carbon Steel      |                  |
| Non Standard 🗾 Arm Length                                                                                         | O Stainless Steel |                  |
|                                                                                                    | Cancel            |                  |

Figure 193 Selecting Displacer Height

If you entered a *Displacer Height* less than 0.0 in. or greater than 3937.0 in., an error message appears (Figure 194).

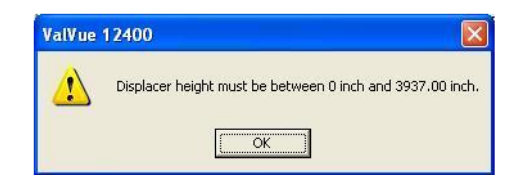

Figure 194 Displacer Height Error Message

#### **Displacer Diameter**

To change the Displacer Diameter:

□ Enter a new Displacer Diameter.

If you enter a value less than 0 in. or greater than 19.6850 in., an error message appears.

| ValVue | 12400                                                     |
|--------|-----------------------------------------------------------|
|        | Displacer diameter must be between 0 inch and 19.68 inch. |
|        | OK                                                        |

Figure 195 Displacer Diameter Error Message

# **Displacer Type**

The *Database* window allows you to select the following *Displacer Type* parameters (Figure 196):

- □ With Displacer
- Non Standard
- □ Stainless
- □ Extension Rod

| Database                           | 1000-              | ×               |
|------------------------------------|--------------------|-----------------|
| Displacer                          |                    | Displacer Type  |
| 20.000 Displacer Volume 1219       | ➡ Displacer Height | Vith Displacer  |
| Cu_In 💌 Volume Units               |                    | 🗖 Non Standard  |
| 100.00 Displacer Weight mm         | - Height Units     | ✓ Stainless     |
| g 💽 Weight Units                   |                    | Extension Rod   |
| Torque Tube and Chamber            | Chamber Options    | Options         |
| No Chamber 💌 Chamber Type          | C None             | Extension HT/LT |
| No Torque Tube 💌 Torque Tube Matl. | C Special Steel    |                 |
| Non Standard 💌 Torque Tube Force   | Carbon Steel       |                 |
| Non Standard 🗨 Arm Length          | C Stainless Steel  |                 |
|                                    | <u>C</u> ance      | 4               |

Figure 196 Displacer Type Parameters

To change any of the *Displacer Type* parameters:

□ Select or de-select the appropriate checkboxes (Figure 197).

|                   | Displacer Type                                                                                                    |  |
|-------------------|----------------------------------------------------------------------------------------------------|--|
| Displacer Height  | I With Displacer                                                                                                    |  |
|                   | Non Standard                                                                                                    |  |
| 🚽 Height Units    | Stainless                                                                                                    |  |
| kg ▼ Weight Units |                                                                                                    |  |
|                   |                                                                                                    |  |
| Chamber Options   | Options                                                                                                    |  |
| None              | Extension HT/LT                                                                                                    |  |
| C Special Steel   |                                                                                                    |  |
| C Carbon Steel    |                                                                                                    |  |
| C Stainless Steel |                                                                                                    |  |
|                   | <ul> <li>Displacer Height</li> <li>Height Units</li> </ul> Chamber Options <ul> <li>None</li> <li>Special Steel</li> <li>Carbon Steel</li> <li>Stainless Steel</li> </ul> |  |

Figure 197 De-selecting Displacer Type Checkbox

# **Torque Tube and Chamber**

The *Database* window allows you to specify the following *Torque Tube* and *Chamber* parameters:

- □ Chamber Type
- □ Torque Tube Matl.
- □ Torque Tube Force
- □ Arm Length

#### Chamber Type

To change the *Chamber Type*:

 Click on the arrow of the drop down list, located at the right of the *Chamber Type* field and select: No Chamber, 12400, 12401, 12402, 12403, 12404, 12405, 12406, 12407,12408 or 12409.

The *Chamber Type* field is changed.

|                                                              |                                                                                                    |                                                          | Displacer Type   |
|--------------------------------------------------------------|----------------------------------------------------------------------------------------------------|----------------------------------------------------------|------------------|
| ).91                                                         | Displacer Volume 356                                                                                            | <ul> <li>Displacer Height</li> </ul>                     | 🔽 With Displacer |
| iter 💌                                                       | Volume Units                                                                                                    |                                                          | 🔲 Non Standard   |
| .36                                                          | Displacer Weight                                                                                                | 🚽 Height Units                                           | ✓ Stainless      |
| ka 🗸 Weight Units                                            |                                                                                                    |                                                          | Extension Rod    |
|                                                              | Contraction of the second second second second second second second second second second second second second s | E 1977 Strategy and the strategy of the                  |                  |
| orque Tube an<br>12402<br>10 Chamber<br>2400<br>2401<br>2402 | Id Chamber<br>Chamber Type<br>Torque Tube Matl.<br>Torque Tube Force                                            | Chamber Options<br>None<br>Special Steel<br>Carbon Steel | Extension HT/LT  |

Figure 198 Selecting Chamber Type

#### Torque Tube Matl.

To change the *Torque Tube Material*:

Click on the arrow of the drop down list, located at the right of the Chamber Type field as and select: No Torque Tube, Inconel/Carbon, Inconel/Stainless, Inconel/Special, Stainless/Carbon, Stainless/Stainless, Stainless/Special, Monel/Carbon, Monel/Stainless, Monel/Special, Special/Carbon, Special/Stainless, or Special/Special.

The Torque Tube Matl. field is changed.

|                                                |                  | Displacer Type   |
|------------------------------------------------|------------------|------------------|
| 0.91 Displacer Volume 356                      | Displacer Height | 🔽 With Displacer |
| iter 💽 Volume Units                            |                  | Non Standard     |
| 1.36 Displacer Weight mm                       | 🚽 Height Units   | 🔽 Stainless      |
| kg 🔄 Weight Units                              | Extension Rod    |                  |
| orque Tube and Chamber                         | Chamber Options  | C Options        |
| 12402 Chamber Type                             | None             | Extension HT/LT  |
| nconel/Carbon 👻 Torque Tube Matl.              | C Special Steel  |                  |
| Monel/Stainless Torque Tube Force Carbon Steel |                  |                  |
| Monel/Stainless Annual Torque Tube Force       |                  |                  |

Figure 199 Selecting Torque Tube Material

# Torque Tube Force

To change the *Torque Tube Force*:

□ Click on the arrow of the drop down list, located at the right of the *Torque Tube Force* field and select: **Non Standard, 1, 2**, or **4**.

The Torque Tube Force field is changed.

|                                         |                                  |                                      | Displacer Type   |
|-----------------------------------------|----------------------------------|--------------------------------------|------------------|
| 0.91                                    | Displacer Volume 356             | <ul> <li>Displacer Height</li> </ul> | 🔽 With Displacer |
| liter 🔄                                 | <ul> <li>Volume Units</li> </ul> |                                      | I Non Standard   |
| 1.36 Displacer Weight mm 🚽 Height Units |                                  | 🔽 Stainless                          |                  |
| kg 👻 Weight Units                       |                                  |                                      | Extension Rod    |
| forque Tube                             | and Chamber                      | Chamber Options                      | Options          |
| Inconel/Carl                            | oon 🔻 Torque Tube Matl.          | C Special Steel                      |                  |
| 1                                       | Torque Tube Force                | C Carbon Steel                       |                  |
| Non Standa                              | d Arm Length                     | C Stainless Steel                    |                  |

Figure 200 Selecting Torque Tube Force

# Arm Length

To change the *Arm Length*:

□ Click on the arrow of the drop down list, located at the right of the *Arm Length* field and select: Non Standard, 4", 8", or 16".

The Arm Length field is changed.

|                                                                                                    |                                                                                                | Displacer Type   |
|----------------------------------------------------------------------------------------------------|------------------------------------------------------------------------------------------------|------------------|
| 0.91 Displacer Volume 356                                                                                               | <ul> <li>Displacer Height</li> </ul>                                                           | ✓ With Displacer |
| liter 💽 Volume Units                                                                                                    |                                                                                                | Non Standard     |
| 1.36 Displacer Weight mm                                                                                                | 🚽 Height Units                                                                                 | ✓ Stainless      |
| kg 🔻 Weight Units                                                                                                    |                                                                                                | Extension Rod    |
|                                                                                                    |                                                                                                |                  |
| Forque Tube and Chamber                                                                                                 | Chamber Options                                                                                | Options          |
|                                                                                                    |                                                                                                |                  |
| 12402   Chamber Type                                                                                                    | C None                                                                                         | Extension HT/LT  |
| 12402  Chamber Type Inconel/Carbon Torque Tube Matl.                                                                    | C None<br>C Special Steel                                                                      | Extension HT/LT  |
| 12402     Chamber Type       Inconel/Carbon     Torque Tube Matl.       1     Torque Tube Force                         | C None<br>C Special Steel<br>C Carbon Steel                                                    | Extension HT/LT  |
| 12402     Chamber Type       Inconel/Carbon     Torque Tube Matl.       1     Torque Tube Force       4"     Arm Length | <ul> <li>None</li> <li>Special Steel</li> <li>Carbon Steel</li> <li>Stainless Steel</li> </ul> | Extension HT/LT  |

Figure 201 Selecting Arm Length

# **Chamber Options**

The Database window allows you to select the following Chamber Options:

- □ Special Steel
- □ Carbon Steel
- Stainless Steel

To change the Chamber Options:

□ Select the required radio button, located to the left of the appropriate chamber option material.

| ispiacei                                    |                                                                                    |                                                          | Displacer Type              |
|---------------------------------------------|------------------------------------------------------------------------------------|----------------------------------------------------------|-----------------------------|
| D.91                                        | Displacer Volume 356                                                               | <ul> <li>Displacer Height</li> </ul>                     | 🔽 With Displacer            |
| iter 💌                                      | Volume Units                                                                       |                                                          | 🗖 Non Standard              |
| 1.36                                        | Displacer Weight mm                                                                | 🚽 Height Units                                           | 🔽 Stainless                 |
| kg 👻 Weight Units                           |                                                                                    | Extension Rod                                            |                             |
| orque Tube a<br>12402<br>Inconel/Carbo<br>1 | nd Chamber<br>Chamber Type<br>Torque Tube Matl.<br>Torque Tube Force<br>Arr Length | Chamber Options<br>None<br>Special Steel<br>Carbon Steel | Options     Extension HT/LT |

Figure 202 Changing Chamber Options

Figure 203 shows the newly selected Chamber Option.

| Jisplacer                               |                   |                                      | Displacer Type   |
|-----------------------------------------|-------------------|--------------------------------------|------------------|
| 0.91 Displace                           | Volume 356        | <ul> <li>Displacer Height</li> </ul> | ✓ With Displacer |
| liter 💽 Volume L                        | Jnits             |                                      | I Non Standard   |
| 1.36 Displacer Weight mm 💽 Height Units |                   | 🔽 Stainless                          |                  |
| kg 💌 Weight Units                       |                   |                                      | Extension Rod    |
|                                         |                   |                                      |                  |
| forque Tube and Chambe                  | er                | Chamber Options                      | Options          |
| 12402 💌 0                               | Chamber Type      | None                                 | Extension HT/LT  |
| Inconel/Carbon 💌 1                      | Forque Tube Matl. | C Special Steel                      |                  |
| 1 💌 1                                   | Forque Tube Force | C Carbon Steel                       |                  |
| 16" • 4                                 | Arm Length        | C Stainless Steel                    |                  |

Figure 203 Chamber Option Changed

# Options

The Database Options include:

- □ *Extension HT/LT*: Activates or deactivates the extension.
- □ *Process Temperature*: Activates and deactivates the temperature field used to take into account the composition of the torque tube.

To change the options:

1. Select or de-select the checkbox located to the left of the Extension HT/LT parameter.

| s lopidooi                         |                    | Displacer Type   |
|------------------------------------|--------------------|------------------|
| 0.91 Displacer Volume 356          | 💌 Displacer Height | 🔽 With Displacer |
| liter 🛛 👻 Volume Units             |                    | Non Standard     |
| 1.36 Displacer Weight mm           | 🚽 Height Units     | 🔽 Stainless      |
| kg 👻 Weight Units                  |                    | Extension Rod    |
|                                    |                    | l                |
| Forque Tube and Chamber            | Chamber Options    | Options          |
| 12402 Chamber Type                 | C None             | Extension HT/LT  |
| Inconel/Carbon 💌 Torque Tube Matl. | C Special Steel    |                  |
| 1 Torque Tube Force                | Carbon Steel       |                  |
|                                    | C al la al l       |                  |

Figure 204 Extension HT/LT Selected

2. Select or de-select the checkbox located to the left of the *Process Temperature* parameter, enter a temperature in °C and click **Set**.

# **Applying Database Changes**

After you have made displacer, torque tube, and chamber changes in the *Database* window they must be saved to the database.

To save changes:

Click **Apply**.

To cancel any changes made, click **Cancel.** All parameters in the revert to previous values.

| Displacer                                                                                                  |                                                                | Displacer Type   |
|----------------------------------------------------------------------------------------------------|----------------------------------------------------------------|------------------|
| 0.91 Displacer Volume 356                                                                                  | ✓ Displacer Height                                             | ✓ With Displacer |
| liter 💽 Volume Units                                                                                       |                                                                | Non Standard     |
| 1.36 Displacer Weight mm                                                                                   | 🚽 Height Units                                                 | 🔽 Stainless      |
| ka 🔹 👻 Weight Units                                                                                        |                                                                | Extension Rod    |
|                                                                                                    |                                                                |                  |
| orque Tube and Chamber                                                                                     | Chamber Options                                                | Options          |
| orque Tube and Chamber<br>12402 Chamber Type<br>Inconel/Carbon                                             | Chamber Options                                                | Options          |
| orque Tube and Chamber       12402       Chamber Type       Inconel/Carbon       Torque Tube Matl.       1 | Chamber Options<br>C None<br>C Special Steel<br>C Carbon Steel | Options          |

Figure 205 Saving Database Changes

# **Filters and Tuning**

# **Filters and Tuning**

ValVue 12400 allows you to filter the output of the Hall effect sensor before the signal is digitally processed. Filter parameters are accessed on the *Filters and Tuning* window.

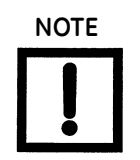

The SIL2 feature (see fields in red box) is available using firmware 1.1.2 or later.

To start the Filters and Tuning feature:

- - X 🕼 ValVue 12400 - Offline NEW Tools Help Controller Monitor Trend Controller Setup Basic Setup Advanced Setup Transmitter Diagnostics Status Check SIL2 NEW 12400 Tag Name Fault Timeout(x10 sec) OIL/WATER SEP 2 Descriptor SG Meter Calibration SIL2 Configuration ZERO Message Non-SIL Device 💌 Date (dd/mm/yyyy) 26 AUG 2009 SG Calibration 1.000 Local User Interface 0 Final Assy Number SPAN C Configure Enabled Configure Disabled Filters and Tuning Calibration Tools Reset to Factory Database Alarms DO Switches Range Threshold (mm) Time (sec) Switch #1 Level LRV Level URV 15.00 Alarm Low 1 🔽 40.00 Normally . Closed C Open 10.000 80.000 15.00 Alarm Low 2 🔽 10.00 always in normal position -Level Units 60.00 15.00 Alarm High 1 🔽 mm • Switch #2 Alarm High 2 🔽 80.00 15.00 Normally 
  Closed 
  Open ZeroShift % ReducedSpan % 0.00 0.00 always in normal position • Alarm Hysteresis 0.49 % Torque Tube Compensation Controller Activation  $\checkmark$ TT Activation Controller Activation Process Temperature 🔽 20.0 degC Apply Mode: Setup Change Mode  $^{\circ}$ Help Exit
- □ Click **Filters and Tuning** (Figure 206).

Figure 206 Starting Filters and Tuning

| Smart Filter Enable  | Autotune |     |
|----------------------|----------|-----|
| Filter Time Constant | 0.10     | sec |
| Deadzone             | 0.99     | *   |
| Validate Window      | 0.12     | sec |
| Calibration Filter   |          |     |
| Filter Time Constant | 1.00     | sec |
| Damping Time         |          |     |
| Damping Time Enable  | 2.00     | sec |

ValVue 12400 launches the Filters and Tuning window (Figure 207).

Figure 207 Filters and Tuning Window

### Smart Filter Enable

The Smart Filter eliminates noise from the Hall effect sensor output.

To enable the Smart Filter:

□ Click on the checkbox, located to the left of *Smart Filter Enable*.

| Smart Filter and Tuning                         |          |     |
|-------------------------------------------------|----------|-----|
| $\mathbb{K}^{\underline{S}}$ mart Filter Enable | Autotune |     |
| Filter Time Constant                            | 0.10     | sec |
| Deadzone                                        | 0.99     | %   |
| Validate Window                                 | 0.12     | sec |
| Calibration Filter                              |          |     |
| Filter Time Constant                            | 1.00     | sec |
| Damping Time                                    |          |     |
| Damping Time Enable                             | 2.00     | sec |
|                                                 | Canc     | el  |

Figure 208 Activating Smart Filter Parameters
#### **Filter Parameters**

The filter parameters are always available to edit: *Filter Time Constant*, *Deadzone*, and *Validate* window. Once *Smart Filter* has been enabled, the smart filter parameters are ready for use.

#### Filter Time Constant

To change the Filter Time Constant:

- 1. Click Smart Filter Enable.
- 2. Enter a new value in *Filter Time Constant*.
- 3. Click Apply.

| Smart Filter Enable  | Autotune | 1   |
|----------------------|----------|-----|
|                      | -        |     |
| Filter Time Constant |          | sec |
| Deadzone             | 0.99     | %   |
| Validate Window      | 0.12     | sec |
| Calibration Filter   |          |     |
| Filter Time Constant | 1.00     | sec |
| Damping Time         |          |     |
| Damping Time Enable  | 2.00     | sec |

#### Figure 209 Changing Filter Time Constant

If you enter a *Time Constant* less 0.1 sec and greater than 60 sec., an error message appears (Figure 210):

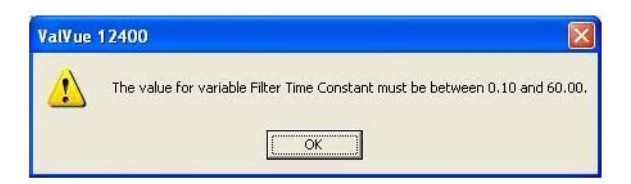

Figure 210 Filter Time Constant Error Message

#### Deadzone

To change the *Deadzone*:

- 1. Click Smart Filter Enable.
- 2. Enter a new value in *Deadzone*.
- 3. Click Apply.

| Smart Filter Enable  | Autotune | 1   |
|----------------------|----------|-----|
|                      | 0.10     | _   |
| Filter Time Constant | Ju.10,   | sec |
| Deadzone             |          | %   |
| Validate Window      | 0.12     | sec |
| Calibration Filter   |          |     |
| Filter Time Constant | 1.00     | sec |
| Damping Time         |          |     |
| Damping Time Enable  | 2.00     | sec |

Figure 211 Changing Deadzone Variable

If you enter a *Deadzone* variable less 0.01 % and greater than 100.00%., an error message appears (Figure 212):

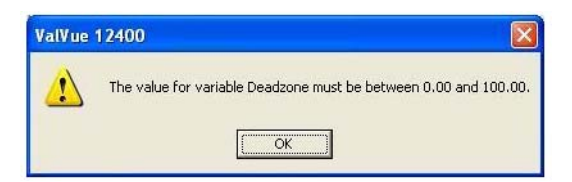

Figure 212 Deadzone Error Message

#### Validate Window

To change the Validate Window:

- 1. Click Smart Filter Enable.
- 2. Enter a value in Validate Window.
- 3. Click Apply.

| ilters and Tuning       |                |     |
|-------------------------|----------------|-----|
| Smart Filter and Tuning |                |     |
| Smart Filter Enable     | Autotune       |     |
| Filter Time Constant    | 0.10           | sec |
| Deadzone                | 0.99           | %   |
| Validate Window         |                | sec |
| Calibration Filter      |                |     |
| Filter Time Constant    | 1.00           | sec |
| Damping Time            |                |     |
| Damping Time Enable     | 2.00           | sec |
| Apply                   | <u>C</u> ancel | 1   |
|                         |                | _   |

Figure 213 Changing Validate Window

If you enter a *Validate Window* time less 0.06 sec and greater than 60.00 sec., an error message appears (Figure 214):

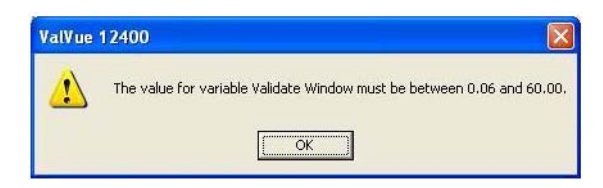

Figure 214 Validate Window Error Message

#### Autotune

ValVue 12400 provides an Autotune feature on the Filters and Tuning window.

To start Autotune:

□ Click **Autotune** (Figure 215).

| Smart Filter and Tuning       |                | l   |
|-------------------------------|----------------|-----|
| ☑ <u>S</u> mart Filter Enable | Autotune       |     |
| Filter Time Constant          | 0.10           | sec |
| Deadzone                      | 0.99           | ~ % |
| Validate Window               | 0.12           | sec |
| Calibration Filter            |                |     |
| Filter Time Constant          | 1.00           | sec |
| Damping Time                  |                |     |
| 🔽 Damping Time Enablei        | 2.00           | sec |
|                               | <u>C</u> ancel | 1   |

Figure 215 Starting Autotune

The Autotune process begins and a progress dialog appears (Figure 216):

| Runnin | Procedure             |  |
|--------|-----------------------|--|
|        | Auto Tune in Progress |  |
|        |                       |  |
|        | Cancel                |  |

Figure 216 Running Procedure Dialog

## Damping

The *Damping Time* is always available to edit. Once *Damping Time* has been enabled, the *Filter Time Constant* is really practice into use.

#### **Damping Time**

To change the Damping Time:

1. Click Damping Time Enable (Figure 217).

| Filters and Tuning            |                | X   |
|-------------------------------|----------------|-----|
| Smart Filter and Tuning       |                |     |
| ☑ <u>S</u> mart Filter Enable | Autotune       |     |
| Filter Time Constant          | 0.50           | sec |
| Deadzone                      | 1.00           | %   |
| Validate Window               | 0.10           | sec |
| Calibration Filter            |                | - A |
| Filter Time Constant          | 1.00           | sec |
| Damping Time                  |                |     |
| Damping Time Enable           | 0.10           | sec |
|                               | <u>C</u> ancel |     |
|                               |                |     |

Figure 217 Click Damping Time Enable

2. Enter a new Damping Time and click Apply.

If you enter a *Damping Time* variable less 0.10 sec and greater than 60.00 sec, an error message appears (Figure 218).

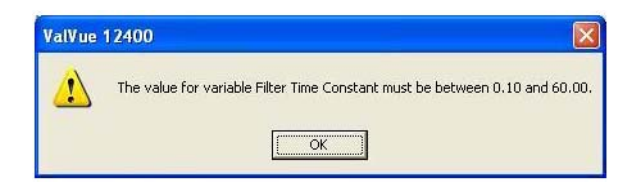

Figure 218 Damping Time Error Message

## **Applying Filters and Tuning Changes**

When you make any changes in the *Filters and Tuning* window, click **Apply** to save.

## **Calibration Filter**

It is ratio filter and always available to edit when OOS mode.

#### **Filter Parameter**

To change the Damping Time :

□ Enter a new value in *Filter Time Constant*.

| officiario running   |          |     |
|----------------------|----------|-----|
| Smart Filter Enable  | Autotune |     |
| Filter Time Constant |          | sec |
| Deadzone             | 0.99     | %   |
| Validate Window      | 0.12     | sec |
| Calibration Filter   |          |     |
| Filter Time Constant | 1.00     | sec |
| Damping Time         |          |     |
| Damping Time Enable  | 2.00     | sec |
| Apolu [              | Cancel   | 1   |

Figure 219 Entering a Filter Constant

If you enter a *Filter Time Constant* variable less 0.10 sec and greater than 60.00 sec, an error message appears (Figure 220).

| ValVue | 12400                                                                       |
|--------|-----------------------------------------------------------------------------|
|        | The value for variable Filter Time Constant must be between 0.10 and 60.00. |
|        | (OK)                                                                        |

Figure 220 Filter Error Message

## **Calibration Tools**

## **Calibration Tools**

ValVue 12400 allows you to calibrate each of the Analog Output (AO) signal. Calibration tools are accessed on the *Calibration Tools* window.

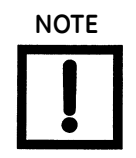

The milliammeter must have an accuracy rating better than that of the Model 12400 Level transmitter (0.5% of span). The meter accuracy rating must be better than 8 microamperes.

Connect the transmitter Primary Signal (or Secondary Signal) with a milliammeter in series with a 12 to 30 VDC supply. When the circuit is interrupted to insert the milliammeter, the power is interrupted and the transmitter starts up in Normal mode; it must be changed to Setup mode before opening the *Calibration Tools*.

To start the Calibration Tools:

□ Click **Calibration Tools** (Figure 221).

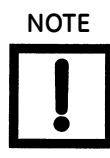

The SIL2 feature (see fields in red box) is available using firmware 1.1.2 or later.

| 🕼 ValVue 12400 - Offline NEW                                                                                                    |                                                                                                    |                                                                        |
|----------------------------------------------------------------------------------------------------|----------------------------------------------------------------------------------------------------|------------------------------------------------------------------------|
| Controller Monitor Trend   Controller Setup   Basic Setup   AG                                                                                                    | dvanced Setup                                                                                                    | tue Check                                                              |
| Tag Name     NEW       Descriptor     OIL/WATER SEP       Message                                                                                                    | SIL2 - Fault Timeout (x10 sec)<br>2<br>SIL2 Configuration<br>Non-SIL Device                                                     | SG Meter Calibration<br>SG Calibration<br>SG Calibration 1.000<br>SPAN |
| Database     Filters and Tuning     Calibration       Alams     Threshold (mm)     Time (sec)       Alarm Low 1     Imode 40.00     15.00       Alarm Low 2     Imode 10.00     15.00 | Tools Configure Diabled<br>Configure Diabled<br>DO Switches<br>Switch #1<br>Normally Closed C Open<br>always in normal position | Reset to Factory Range Level LRV Level URV 10.000 80.000 Level URV     |
| Alarm High 1         I         I         60.00         15.00           Alarm High 2         I         80.00         15.00           Alarm Hysteresis         0.49         %           | Switch #2<br>Normally Closed C Open<br>always in normal position                                                                | Zero Shift % Reduced Span %                                            |
| Torque Tube Compensation<br>TT Activation<br>Process Temperature<br>Change Mode Mode: Setup                                                                                           | Controller Activation                                                                                                    | Apply                                                                  |

Figure 221 Starting Calibration Tools

WARNING

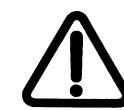

This procedure causes the output current of the transmitter to change. Always put the control system in Manual before performing this operation. The 12400 Level transmitter must be in Setup mode to proceed.

**Calibration Tools** Signal Selection Coupling Coupling method Primary Signal C Secondary Signal % 4-20mA Calibration Reset Set 4 mA 🔲 Reset All 20 mA F Primary Signal Current Generator 🔲 Secondary Signal Set Current 0 mΑ <u>C</u>lose

ValVue 12400 launches the Calibration Tools window (Figure 222).

Figure 222 Calibration Tools Window

## **Signal Selection**

ValVue 12400 allows you to calibrate either Primary Signal or Secondary Signal.

To select the signal:

 $\Box$  Click on the radio button, located to the left of the signal name (Figure 223).

| Signal Selection <u>Primary Signal</u> |   | ondary Signal | Coupling<br>Coupling method |
|----------------------------------------|---|---------------|-----------------------------|
| 4 mA                                   | 0 | Set           | Reset                       |
| 20 mA                                  | Ũ | Set           | F Primary Signal            |
| Current Generator                      |   |               | 🔲 Secondary Signal          |
| Set Current                            | 0 | mA            | Eleset to Factory           |

Figure 223 Selecting Signal

### 4 - 20 mA Calibration

The *Calibration Tools* window provides the ability to calibrate the 4 - 20 mA source for the AO signal.

### 4 mA Calibration

To calibrate Zero at 4 mA:

1. Click on 4 mA as (Figure 224).

| Signal Selection  Frimary Signal  C Secondary Signal  4-20mA Calibration | Coupling<br>Coupling method          |
|--------------------------------------------------------------------------|--------------------------------------|
| 4 mA 5et 5et 5et                                                         | Reset<br>Reset All<br>Primary Signal |
| Current Generator<br>Set Current 0 mA                                    | Secondary Signal                     |

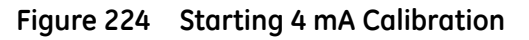

Once 4 mA calibration is started, the 4 mA button grays out.

| Calibration Tools                                            |                            |                             |
|--------------------------------------------------------------|----------------------------|-----------------------------|
| Signal Selection<br>© Primary Signal<br>– 4-20mA Calibration | ້ <u>S</u> econdary Signal | Coupling<br>Coupling method |
| 4 mA 0                                                       | Set<br>Set                 | Reset                       |
| Current Generator                                            | mA                         | Secondary Signal            |
|                                                              |                            |                             |

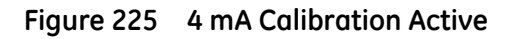

2. Read the value from the precision milliammeter.

3. Enter the reading from the milliammeter into the field and click **Set** (Figure 226).

| Calibration Tools |                    |                             |
|-------------------|--------------------|-----------------------------|
| Signal Selection  | C Secondary Signal | Coupling<br>Coupling method |
| 4 mA              | 4 Set              | Reset                       |
| Current Generator | 0 mA               | Secondary Signal            |
|                   |                    |                             |

Figure 226 Setting 4 mA Calibration

ValVue 12400 displays the dialog (Figure 227).

4. Click **Yes** to confirm setting the 4 mA calibration.

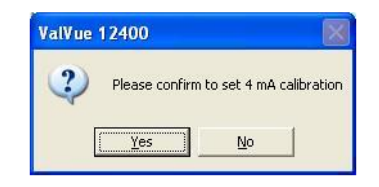

Figure 227 Saving 4 mA Calibration

If the range is outside that shown in Figure 228, an error message appears.

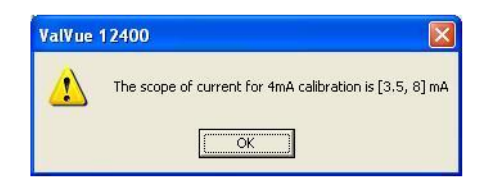

Figure 228 4 mA Calibration Error Message

#### 20 mA Calibration

To calibrate Span at 20 mA:

1. Click on **20mA** (Figure 229).

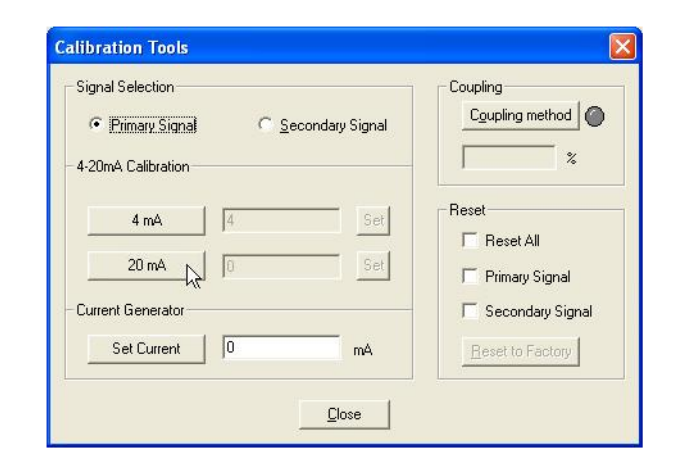

Figure 229 Starting 20 mA Calibration

Once 20 mA calibration is started, the 20 mA button is greyed out.

| Signal Selection  C Secondary Signal  4-20mA Calibration | Coupling<br>Coupling method |
|----------------------------------------------------------|-----------------------------|
| 4 mA 4 Set                                               | Reset                       |
| Set Current 0 mA                                         | Secondary Signal            |

Figure 230 20 mA Calibration Active

2. Read the value from the precision milliammeter.

3. Enter the reading from the milliammeter into the field and click **Set** (Figure 231).

| Signal Selection<br>© Erimary Signal<br>4-20mA Calibration | C Second | ary Signal | Coupling<br>Coupling method          |
|------------------------------------------------------------|----------|------------|--------------------------------------|
| 4 mA                                                       | 4        | Set<br>St  | Reset<br>Reset All<br>Primary Signal |
| Current Generator                                          | 0        | mA         | Secondary Signal                     |

Figure 231 Setting 20 mA Calibration

ValVue 12400 displays the dialog (Figure 232).

4. Click **Yes** to confirm setting the 20 mA calibration.

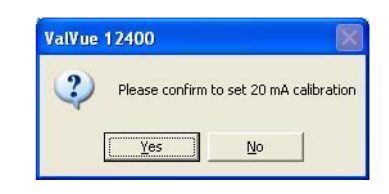

Figure 232 Saving 20 mA Calibration

If the range is outside that shown in Figure 233, an error message appears.

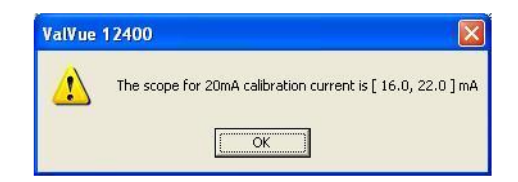

Figure 233 20 mA Calibration Error Message

#### **Correct Calibration Error**

If you receive an error message (Transmitter specific error or Parameter value too large) (Figure 234), it means that AO is calibrated incorrectly, and the read-back signal is out of range. And the calibration process is aborted.

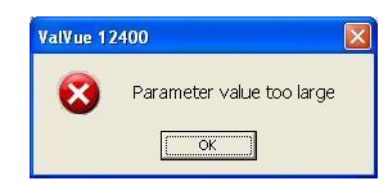

Figure 234 HART Error Message For Improper Calibration

The solution is:

- 1. Click Reset to factory.
- 2. Redo calibration.

#### Set Current Generating

The *Calibration Tools* window also allows you to generate an output current for checking the current loop and to check 12400 calibration.

To generate output the desired current:

- 1. Enter the current output value in the Set Current field.
- 2. Click on **Set Current**.

| ignal Selection   | Coupling<br>Coupling method |
|-------------------|-----------------------------|
| -20mA Calibration | ×                           |
| 4 mA Set          | Reset                       |
| 20 mA 0 Set       | F Primary Signal            |
| Current Generator | E Secondary Signal          |
| Set Current 4 mA  | Beset to Factory            |

Figure 235 Setting Current Output

A dialog appears (Figure 236).

3. Verify that the current output is correct with a precision milliammeter in series with the AO output.

4. Click **OK** to return to Calibration Tools.

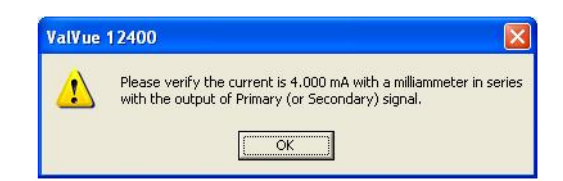

Figure 236 Current Output Verification Dialog

If the range is outside that shown in Figure 237, an error message appears.

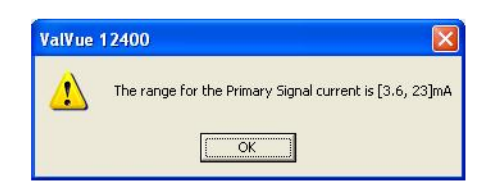

Figure 237 Current Output Error Message

## Coupling

The *Calibration Tools* window allows you to check and adjust the coupling of the instrument to the torque tube. See the instruction EU 12400 for details of the mechanical method that must be performed. Coupling adjustment is normally performed in the workshop when the instrument is assembled to the torque tube.

The adjustment may be inspected using ValVue and a special weight. The displacer must be removed and the instrument removed from service to perform the check.

To start the coupling calibration:

- 1. Change the mode to Setup.
- 2. Tighten the adjustment screw. (For a standard displacer (907 cm3, 1362 gr), hang 727.1 gr on the torque arm. See the instruction for a special displacer.).

3. Click Coupling method (Figure 238).

| Signal Selection <ul> <li>Primary Signal</li> </ul> | C Secondary Signal | Coupling method    |
|-----------------------------------------------------|--------------------|--------------------|
| 4-20mA Calibration                                  |                    | *                  |
| 4 mA0                                               | Set                | Reset              |
| 20 mA                                               | Set                | F Reset All        |
| Current Generator                                   |                    | 🔲 Secondary Signal |
| Set Current                                         | mA                 | Beset to Factory   |

Figure 238 Starting Coupling

4. Pull the indexing flexure until it is centered by the pin.

ValVue 12400 displays the coupling value. The reading must be between -5% and +5%.

If the reading is beyond the limits, an adjustment is required. (Refer to the instruction for the workshop method.)

5. Click **Stop Coupling** to complete.

| Signal Selection   | C <u>S</u> e | econdary Signal | Coupling<br>Stop Coupling |
|--------------------|--------------|-----------------|---------------------------|
| 4-20mA Calibration |              |                 | 3.90 %                    |
| 4 mA               | 0            | Set             | Reset                     |
| 20 mA              | 0            | Set             | Primary Signal            |
| Current Generator  |              |                 | 🔽 Secondary Signal        |
| Set Current        | 0            | mA              | Beset to Factory          |

Figure 239 Stop Coupling

## **Calibration Reset**

The *Calibration Tools* window provides the ability to reset the AO Main and AO Optional to the factory defaults.

#### **Resetting All**

To reset both AO Main and AO Optional:

1. Select the checkbox, located to the left of Reset All (Figure 240).

| Signal Selection          • <u>Primary Signal</u> | Coupling                 |
|---------------------------------------------------|--------------------------|
| 4-20mA Calibration                                | *                        |
| 4 mA Set                                          | Reset                    |
| 20 mA 0 Set                                       | Primary Signal           |
| Current Generator                                 | - 🔽 Secondary Signal     |
| Set Current 0 mA                                  | <u>R</u> eset to Factory |

Figure 240 Selecting Reset All

2. Click **Reset to Factory** (Figure 241).

| Calibration Tools                                                                |                             |
|----------------------------------------------------------------------------------|-----------------------------|
| Signal Selection<br>Erimary Signal <u>Secondary Signal</u><br>4-20mA Calibration | Coupling<br>Coupling method |
| 4 mA 0 Set                                                                       | Reset                       |
| Current Generator                                                                | Reset to Factory            |
|                                                                                  |                             |

Figure 241 Resetting to Factory

ValVue 12400 displays the dialog (Figure 242).

3. Click **Yes** to reset to the factory default.

| ValVue 12400 |                     |           |
|--------------|---------------------|-----------|
| Please con   | firm to do selected | resetting |
| Ves          | No                  | 1         |

Figure 242 Confirming Reset

If Reset has been executed, a dialog appears (Figure 243).

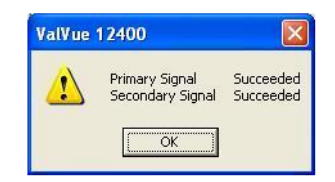

Figure 243 Reset Succeeded

### Resetting AO Main

To reset AO Main:

- 1. Select the checkbox, located to the left of AO Main.
- 2. Click **Reset to Factory** (Figure 244).

| Signal Selection   | C Secondary Signal | Coupling<br>Coupling method |
|--------------------|--------------------|-----------------------------|
| 4-20mA Calibration |                    | *                           |
| 4 mA               | 0 Set              | Reset                       |
| 20 mA              | 0 Set              | Primary Signal              |
| Current Generator  |                    | 🔲 Secondary Signal          |
| Set Current        | ) mA               | Reset to Factory            |

Figure 244 Selecting Reset AO Main

A dialog appears (Figure 245).

3. Click **Yes** to reset to the factory default.

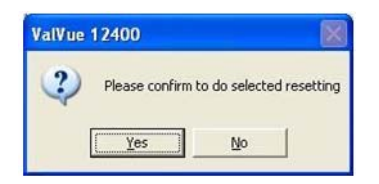

Figure 245 Confirming Reset

If Reset has been executed, ValVue 12400 displays a dialog shown (Figure 246).

| ~ |                  |           |
|---|------------------|-----------|
| 1 | Primary Signal   | Succeeded |
| - | Secondary Signal | Succeeded |

Figure 246 Reset Succeeded

## **Resetting AO Optional**

To reset AO Optional:

- 1. Select the checkbox, located to the left of AO Optional (Figure 247).
- 2. Click **Reset to Factory** (Figure 247).

| Calibration Tools                                            |                                      |
|--------------------------------------------------------------|--------------------------------------|
| Signal Selection<br>© Primary Signal<br>– 4-20mA Calibration | Coupling<br>Coupling method          |
| 4 mA 0 Set                                                   | Reset<br>Reset All<br>Primary Signal |
| Current Generator Set Current D mA                           | Secondary Signal                     |
| Close                                                        |                                      |

Figure 247 Selecting Reset AO Optional

A dialog appears (Figure 248).

3. Click **Yes** to reset to the factory default.

| ValVue 12400   | ×                        |
|----------------|--------------------------|
| Please confirm | to do selected resetting |
| <u>Y</u> es    | No                       |

Figure 248 Confirming Reset

If Reset has been executed, ValVue 12400 displays a dialog (Figure 249).

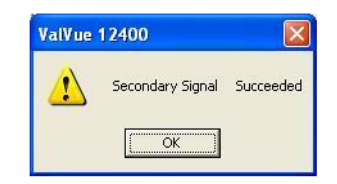

Figure 249 Reset Succeeded

## Advanced Setup Context Menu

The Advanced Setup context menu (Figure 250) contains the following selections:

- □ Report Setup
- 🗆 Report
- Detach Trend
- □ *Help* launches context sensitive help

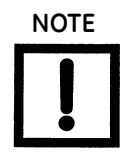

The SIL2 feature (see fields in red box) is available using firmware 1.1.2 or later.

| ValVue 12400 - Offline NEW<br>Tools Help<br>Controller Monitor   Trend   Controller Setup   Basic Se                                                                                                    | tup Advanced Setup Transmitter Diagnostics St                                                                                                    | tatus   Check                                                                                                    |
|----------------------------------------------------------------------------------------------------|----------------------------------------------------------------------------------------------------|----------------------------------------------------------------------------------------------------|
| Tag Name     NEW       Descriptor     OIL/WATER SEP       Message                                                                                                    | Sill 2     Fault Timeout(x10 sec)     Z     Sill 2 Configuration     Non-Sill Device     C     Configure Enabled     C Configure Disabled     wtches     wtches     mend     wtches     Switch #2     Normally    ⓒ Closed    ⓒ Open | SG Meter Calibration         ZERO         SG Calibration         SG Calibration         SG Calibration         Reset to Factory         Range         Level LRV         Level URV         10.000         §80.000         Level Units         mm         ZeroShift %         ReducedSpan % |
| Alam Hysteresis     0.49     %       Torque Tube Compensation     T       TT Activation     Image: Compensation for the second second se | Controller Activation Controller Activation                                                                                                    | Apply                                                                                                    |

Figure 250 Advanced Setup Context Menu

## **Applying Advanced Setup Changes**

When you make any changes on the *Advanced Setup* screen, the changed field appears and the *Apply* and *Cancel* buttons activate.

- □ To save changes, click **Apply.**
- □ To cancel any changes made, click **Cancel.** All parameters on the screen revert to previous settings.

# Transmitter Diagnostics

## What you can do on the Transmitter Diagnostics Screen

The Transmitter Diagnostics screen provides diagnostic data at a glance and allows you to:

- □ View continuous diagnostic data ( "Continuous Diagnostic Data" on page 418)
- □ Reset continuous diagnostic data ( "Continuous Diagnostic Data" on page 418)
- □ View Diagnostic Data in a graphical format ("Detail" on page 419)
- □ Reset Service Time ("Service Time" on page 420)
- □ Set Service Time Interval ("Service Time" on page 420)
- □ "A01/A00/Signal Trim in Raw Count" on page 422
- □ "Calibration Raw Range" on page 423
- □ Test Specific Gravity Meter ("Specific Gravity Meter" on page 424)

|                                                                                         |                                                              | -                                                   |                     |                            |                                                        |                                             |                        |
|-----------------------------------------------------------------------------------------|--------------------------------------------------------------|-----------------------------------------------------|---------------------|----------------------------|--------------------------------------------------------|---------------------------------------------|------------------------|
| Tag Nam                                                                                 | ie                                                           | LT 102                                              |                     |                            |                                                        |                                             | 1240                   |
| Descripto                                                                               | и                                                            | CONDEN                                              | ISATE LEVEL         | -                          |                                                        |                                             |                        |
| Message                                                                                 |                                                              |                                                     |                     |                            |                                                        | Continuous I                                | Diagnostic Data        |
| Date (dd.                                                                               | /mm/yyyy)                                                    | 25 NOV                                              | 2009                |                            |                                                        | Number Fil                                  | lling=1574             |
| Final Ass                                                                               | y Number                                                     | 0                                                   |                     |                            |                                                        | Time Full=:<br>Time Empt                    | 257 hrs<br>ty=240 hrs  |
| Time Sir<br>Service                                                                     | nce Service<br>Interval=0                                    | days<br>days                                        |                     |                            |                                                        | <u>R</u> eset D                             | Data Detail            |
| Time Sir<br>Service<br>Rese                                                             | nce Service<br>Interval=0<br>t⊥ime<br>1/Signal Tri<br>Device |                                                     | rval unt            | er Range                   | Range of Calibra                                       | Eeset C                                     | Data Detail            |
| Time Sir<br>Service<br>Rese<br>A01/A00                                                  | t <u>Time</u><br>1/Signal Tri<br>Device                      | Set Inte                                            | rval<br>unt<br>4000 | er Range                   | Range of Calibra<br>CalibLRV<br>-1844751               | ation<br>CalibURV<br>1205594                | Data Detail            |
| Time Sir           Service           Rese           A01/A00           A01           A01 | time<br>1/Signal Tri<br>Device<br>4000                       | Set Inte<br>min Raw Co<br>a Range<br>20000<br>20000 | rval<br>unt<br>4000 | er Range<br>20000<br>20000 | Range of Calibre<br>CalibLRV<br>-1844751<br>SGmeterLRV | Eeset C<br>CalbURV<br>1205594<br>SGmeterURV | Specific Gravity Meter |

Figure 251 Transmitter Diagnostics Screen

## **Continuous Diagnostic Data**

The *Continuous Diagnostic Data* area of the *Transmitter Diagnostics* screen provides a live view of transmitter diagnostics that you can reset and view in a graphical format.

## Reset Data

ValVue 12400 allows you to reset continuous diagnostic data collection.

To reset data:

1. Click Reset Data (Figure 252).

| 100 Mon                     | itor   Trend                                                | Basic Setu                                | ıp   Advanced             | Setup Transmit             | ter Diagnostics   Status                               | Check                                     |                        |
|-----------------------------|-------------------------------------------------------------|-------------------------------------------|---------------------------|----------------------------|--------------------------------------------------------|-------------------------------------------|------------------------|
| Tag Na                      | me                                                          | LT 102                                    |                           |                            | -                                                      |                                           | 1240                   |
| Descript                    | or                                                          | CONDEN                                    | ISATE LEVEL               |                            | —                                                      |                                           |                        |
| Messag                      | e                                                           |                                           |                           |                            |                                                        | – Continuous D                            | Jiagnostic Data        |
| Date (de                    | d/mm/yyyy)                                                  | 25 NOV                                    | 2009                      |                            | -                                                      | Number Fill                               | ing=1574               |
| Final As                    | sy Number                                                   | 0                                         |                           |                            | 7                                                      | Time Full=2                               | 257 hrs                |
|                             |                                                             |                                           |                           |                            |                                                        |                                           |                        |
| Res                         | et <u>T</u> ime                                             | Set inte                                  | rval                      |                            |                                                        |                                           |                        |
| Res<br>A01/AC               | et <u>T</u> ime                                             | Set Inte                                  | rval unt                  | er Bange                   | Range of Calibra                                       | tion                                      | Specific Gravity Meter |
|                             | et <u>T</u> ime<br>10/Signal Trii<br>Device<br>4000         | Set Inte<br>n in Raw Co<br>Range          | rval<br>unt<br>- 4000     | er Range                   | Range of Calibra<br>CalibLRV<br>-1844751               | tion<br>CalibURV<br>1205594               | Specific Gravity Meter |
| Res<br>A01/AC<br>A01<br>A00 | et <u>T</u> ime<br>10/Signal Trii<br>Device<br>4000<br>4000 | Set Inte<br>n in Raw Co<br>Range<br>20000 | rval Us<br>unt Us<br>4000 | er Range<br>20000<br>20000 | Range of Calibra<br>CalibLRV<br>-1844751<br>SGmeterLRV | tion<br>CalibURV<br>1205594<br>SGmeterURV | Specific Gravity Meter |

Figure 252 Selecting Reset Data

A warning dialog appears (Figure 253).

2. Click **OK** to continue the reset.

| ValVue 12400     | X                       |
|------------------|-------------------------|
| After resetting, | the values will be lost |
| -                | 1                       |

Figure 253 Reset Diagnostic Data Dialog

#### Detail

ValVue 12400 provides a detailed graphical format of the diagnostic data.

To view the diagnostic data detail:

Click **Detail**.

| 100 Moi            | nitor   Trend                                       | Basic Setu                                                     | up   Advanced               | ISetup Transmi             | tter Diagnostics   9                           | Status     | Check                             |                         |
|--------------------|-----------------------------------------------------|----------------------------------------------------------------|-----------------------------|----------------------------|------------------------------------------------|------------|-----------------------------------|-------------------------|
| Tag Na             | ame                                                 | LT 102                                                         |                             |                            | 7                                              |            |                                   | 12400                   |
| Descrip            | ptor                                                | CONDE                                                          | NSATE LEVEL                 |                            | —                                              |            |                                   |                         |
| Messaj             | ge                                                  |                                                                |                             | 1                          |                                                |            | Continuous                        | Diagnostic Data         |
| Date (c            | dd/mm/yyyy)                                         | 25 NOV                                                         | 2009                        |                            | _                                              |            | Number F                          | illing=1574             |
| Final A            | ssy Number                                          | 0                                                              |                             |                            |                                                |            | Time Emp                          | =257 nrs<br>oty=240 hrs |
| Servic             | ce Interval=0 c                                     | =ou days<br>Jays                                               |                             |                            |                                                |            | <u>R</u> eset I                   | Data Detail             |
| Re                 | set <u>Time</u>                                     | Set Inte                                                       | rval                        |                            | -                                              |            | <u>R</u> eset I                   | Data Detail             |
| Re<br>A01/A        | set <u>T</u> ime<br>00/Signal Trir<br>Device        | =ou days<br>Jays<br>Set <u>I</u> nte<br>n in Raw Co<br>s Range | erval                       | er Range                   | Range of 0                                     | Calibratic | n<br>CalibuleV                    | Data Detail             |
| Re<br>401/A        | set <u>I</u> ime<br>00/Signal Trir<br>Device        | Set Inte<br>n in Raw Co<br>Range                               | erval<br>punt<br>4000       | er Range                   | Range of C<br>CalibLRV<br>-1844751             | Calibratic | Deset                             | Data Detail             |
| Re<br>A01/A<br>A01 | set <u>Time</u><br>00/Signal Trir<br>Device<br>4000 | Set Inte                                                       | erval Us<br>ount Us<br>4000 | er Range<br>20000<br>20000 | Range of 0<br>CalibLRV<br>-1844751<br>SGmeterL | Calibratic | CalibURV<br>1205594<br>SGmeterURV | Data Detail             |

## Figure 254 Selecting Diagnostic Data Detail

Detail Diagnostics Data × [Unit: Hours] 9 15 0 0-9% 10-19% 20-29% 30-39% 40-49% 50-59% 60-69% 70-79% 80-89% 90-99%

ValVue 12400 displays the data in a graphical format (Figure 255).

Figure 255 Diagnostic Data Detail

## Service Time

The *Service Time* area of the *Transmitter Diagnostics* screen allows you to reset the service time and change the service interval.

## Reset

To reset the Service Time:

1. Click **Reset** (Figure 256).

| 100 Moniti                                    | or Trend                                                                         | Basic Setu                                                       | ip   Advanced               | Setup Transmit             | ter Diagnostics   Status                               | Check                                       |                             |
|-----------------------------------------------|----------------------------------------------------------------------------------|------------------------------------------------------------------|-----------------------------|----------------------------|--------------------------------------------------------|---------------------------------------------|-----------------------------|
| Tag Nam                                       | ne                                                                               | LT 102                                                           |                             |                            | 7                                                      |                                             | 1240                        |
| Descripto                                     | n                                                                                | CONDEN                                                           | SATE LEVEL                  |                            | -                                                      |                                             |                             |
| Message                                       |                                                                                  |                                                                  |                             |                            | -                                                      | C                                           | Disease to Date             |
| nessage                                       |                                                                                  | 25 NOV 1                                                         | 2009                        |                            | _                                                      |                                             | Diagnostic Data             |
| Date (dd/                                     | mm/ yyyy)                                                                        | 251107 2                                                         | 2000                        |                            | _                                                      | Number Fil<br>Time Full=                    | lling=1574<br>257 brs       |
| Final Ass                                     | y Number                                                                         | lo                                                               |                             |                            |                                                        | Time Empt                                   | ly=240 hrs<br>king=1952 hrs |
| Time Sir<br>Service                           | nce Service<br>Interval=0 d                                                      | =80 days<br>lays                                                 |                             |                            |                                                        | l<br><u>R</u> eset D                        | )ata Detail                 |
| Time Sir<br>Service<br>Rese                   | nce Service<br>Interval=0 c<br>t <u>Time</u>                                     | =80 days<br>lays<br>Set <u>I</u> nter                            | rval                        |                            |                                                        | <u>B</u> eset D                             | Data Detail                 |
| Time Sir<br>Service<br>Rese                   | nce Service<br>Interval=0 c<br>t <u>Time</u>                                     | =80 days<br>lays<br>Set Inter<br>n in Raw Cor                    | rval                        | or Parroy                  | Range of Calibra                                       | Reset D                                     | Data Detail                 |
| Time Sir<br>Service<br>Rese<br>A01/A00        | nce Service<br>Interval=0 c<br>t <u>Time</u><br>t/Signal Trin<br>Device<br>\$000 | =80 days<br>lays<br>Set Inter<br>n in Raw Cor<br>Range<br>[20000 | rval<br>unt<br>4000         | er Range                   | Range of Calibra<br>CalibLRV<br>-1844751               | ation<br>CalibURV<br>[1205594               | Data Detail                 |
| Time Sir<br>Service<br>Rese<br>A01/A00<br>A01 | nce Service<br>Interval=0 c<br>t Iime                                            | =80 days<br>lays<br>Set Inter<br>Range<br>20000<br>20000         | rval<br>unt<br>4000<br>4000 | er Range<br>20000<br>20000 | Range of Calibra<br>CalibLRV<br>-1844751<br>SGmeterLRV | ation<br>CalibURV<br>[1205594<br>SGmeterURV | Data Detail                 |

Figure 256 Selecting Reset

A warning dialog appears (Figure 257).

2. Click **OK**.

| ValVue 12400       |                        |  |
|--------------------|------------------------|--|
| After resetting, t | he values will be lost |  |
| ОК                 | Cancel                 |  |

Figure 257 Reset Service Time Dialog

### Set Interval

To set the *Service Time* interval:

1. Click **Set Interval** (Figure 258).

| . 11-l-                                 |                                                                     |                                                          |             |                                              |                                                                  |                                                      | Contrast Contrast       |
|-----------------------------------------|---------------------------------------------------------------------|----------------------------------------------------------|-------------|----------------------------------------------|------------------------------------------------------------------|------------------------------------------------------|-------------------------|
| нер                                     |                                                                     |                                                          |             |                                              |                                                                  |                                                      |                         |
| 400 Mo                                  | nitor   Trend                                                       | Basic Setu                                               | ıp Advanced | Setup Transmit                               | ter Diagnostics Status                                           | Check                                                |                         |
| Tag Na                                  | ame                                                                 | LT 102                                                   |             |                                              | 7                                                                |                                                      | 12400                   |
| Descrip                                 | otor                                                                | CONDEN                                                   | NSATE LEVEL |                                              | -                                                                |                                                      |                         |
| Messa                                   | ne                                                                  |                                                          |             |                                              | -                                                                | Cantinuaus D                                         | inamantia Dista         |
| Dista (r                                | s-<br>Id/mm/uuuu)                                                   | 25 NOV                                                   | 2009        |                                              | -                                                                | Continuous D                                         |                         |
|                                         | idzininiz yyyy)                                                     | 0                                                        |             |                                              | _                                                                | Number Filli<br>Time Full=2                          | ng=1574<br>57 hrs       |
| Final A                                 | ssy Number                                                          | lo                                                       |             |                                              | -                                                                | Time Empty                                           | =240 hrs<br>ng=1853 hrs |
| Service                                 | e Time                                                              |                                                          |             |                                              |                                                                  |                                                      |                         |
| Time                                    | Since Service:                                                      | =80 davs                                                 |             |                                              |                                                                  |                                                      |                         |
| Servio                                  | ce Interval=0 d                                                     | ays                                                      |             |                                              |                                                                  | <u>R</u> eset Da                                     | ata <u>D</u> etail      |
|                                         |                                                                     |                                                          |             |                                              |                                                                  |                                                      |                         |
|                                         |                                                                     |                                                          |             |                                              |                                                                  |                                                      |                         |
| Re                                      | set <u>T</u> ime                                                    | Set Inte                                                 | rva         |                                              |                                                                  |                                                      |                         |
| Re                                      | set <u>T</u> ime                                                    | Set Inte                                                 | nval2       |                                              |                                                                  |                                                      |                         |
| Re<br>                                  | set <u>T</u> ime<br>00/Signal Trin                                  | Set Inte                                                 | irva        |                                              | Range of Calibra                                                 | tion                                                 | Specific Gravity Meter  |
| Re<br>                                  | set <u>T</u> ime<br>00/Signal Trin<br>Device                        | Set Inte<br>n in Raw Co<br>Range                         | unt         | er Range                                     | Range of Calibra                                                 | tion<br>CalibURV                                     | Specific Gravity Meter  |
| A01/A                                   | set <u>T</u> ime<br>00/Signal Trin<br>Device<br>4000                | Set Inten<br>nin Raw Co<br>Range<br>20000                | rva         | er Range                                     | Range of Calibra<br>CalibLRV<br>-1844751                         | tion<br>CalibURV<br>1205594                          | Specific Gravity Meter  |
| A01/A<br>A01/A<br>A01<br>A00            | set <u>I</u> ime<br>00/Signal Trin<br>Device<br>4000<br>4000        | Set Intenin Raw Co<br>Range<br>20000                     | rva         | er Range<br>20000<br>20000                   | Range of Calibra<br>CalibLRV<br>-1844751<br>SGmeterLRV           | tion<br>CalibURV<br>1205594<br>SGmeterURV            | Specific Gravity Meter  |
| <br>Re<br>A01/A<br>A01<br>A00<br>Signal | set <u>Time</u><br>00/Signal Trin<br>Device<br>4000<br>4000<br>4000 | Set Intention Raw Co<br>Range<br>20000<br>20000<br>20000 | rva 2       | er Range<br>20000<br>20000<br>20000<br>20000 | Range of Calibra<br>CalibLRV<br>-1844751<br>SGmeterLRV<br>977193 | tion<br>CalibURV<br>1205594<br>SGmeterURV<br>1091573 | Specific Gravity Meter  |

Figure 258 Selecting Set Interval

ValVue 12400 launches a data input dialog (Figure 259).

| Input New Service Interval |  |
|----------------------------|--|
| Service Time Interval      |  |
| 0                          |  |
| OK Cancel                  |  |

Figure 259 Service Time Interval Dialog

2. Enter the new Service Time interval, in seconds and click **OK** to save.

| Input New Service Interval |  |
|----------------------------|--|
| Service Time Interval      |  |
| 144                        |  |
| OK Cancel                  |  |

Figure 260 Service Time Interval Set

## AO1/AO0/Signal Trim in Raw Count

Transmitter Diagnostics screen provides a live view of AO1/AO0/Signal trim in raw count.

|                                            | nenu   I | Basic Setu                                               | p   Advancec |                            |                                                        | Check                                     |                        |
|--------------------------------------------|----------|----------------------------------------------------------|--------------|----------------------------|--------------------------------------------------------|-------------------------------------------|------------------------|
| Tag Name                                   |          | LT 102                                                   |              |                            | =                                                      |                                           | 1240                   |
| Descriptor                                 |          | CONDEN                                                   | ISATE LEVEL  |                            | -                                                      |                                           |                        |
| Message                                    |          |                                                          |              |                            | -                                                      | – Continuous D                            | iagnostic Data         |
| Date (dd/m                                 | n/yyyy)  | 25 NOV 3                                                 | 2009         |                            | -                                                      | Number Filli                              |                        |
| Final Assy N                               | lumber   | 0                                                        |              |                            | -                                                      | Time Full=2                               | 57 hrs<br>= 240 hrs    |
| 1351 135                                   |          |                                                          |              |                            |                                                        |                                           |                        |
| Reset I                                    | ime      | Set <u>I</u> nte                                         | rval         |                            |                                                        |                                           |                        |
| Reset I<br>                                | ime      | Set <u>I</u> nte<br>in Raw Co                            | rval         | ar Range                   | Range of Calibra                                       | ition                                     | Specific Gravity Meter |
| Reset I<br>A01/A00/9                       | ime      | Set Inte<br>in Raw Co<br>Range<br>20000                  | unt<br>Us    | er Range                   | Range of Calibra<br>CalibLRV<br>-1844751               | tion<br>CalibURV<br>1205594               | Specific Gravity Meter |
| Reset I<br>A01/A00/S<br>A01 400<br>A00 400 | ime      | Set <u>I</u> nte<br>in Raw Co<br>Range<br>20000<br>20000 | unt Us 4000  | er Range<br>20000<br>20000 | Range of Calibra<br>CalibLRV<br>-1844751<br>SGmeterLRV | tion<br>CalibURV<br>1205594<br>SGmeterURV | Specific Gravity Meter |

Figure 261 AO1/AO0/Signal Trim in Raw Count

## **Calibration Raw Range**

ValVue 12400 provides a live view of calibration raw range.

- □ CalibLRV
- □ CalibURV
- □ SGMeterLRV
- □ SGMeterURV

| 400 Monite                    | or   Trend                    | Basic Setu | ıp   Advanced                                                                                                   | Setup Transmit | tter Diagnostics   Status | Check                        |                        |  |
|-------------------------------|-------------------------------|------------|----------------------------------------------------------------------------------------------------|----------------|---------------------------|------------------------------|------------------------|--|
| Tag Nam                       | e                             | LT 102     |                                                                                                    |                | =                         |                              | 12400                  |  |
| Descripto                     | đ                             | CONDEN     | SATE LEVEL                                                                                                    |                | -                         |                              |                        |  |
| Message                       |                               |            |                                                                                                    |                | -                         | - Continuous Diagnostic Data |                        |  |
| Date (dd/                     | Date (dd/mm/yyyy) 25 NOV 2009 |            | -                                                                                                    | Number Fil     | illing=1574               |                              |                        |  |
| Final Assy                    | Assy Number 0                 |            | -                                                                                                    | Time Full=     | 257 hrs                   |                              |                        |  |
| Beca                          | t <u>Time</u>                 | Set Inte   |                                                                                                    |                | Banne of Calibra          | Beset D                      | Specific Gravitu Meter |  |
| 401/400                       | a orginal i m                 | e Bange    | Us                                                                                                    | er Range       | CalibLRV                  | CalibURV                     |                        |  |
| A01/A00                       | Device                        |            | The second second second second second second second second second second second second second second second se |                | 1044751                   | 1205594                      |                        |  |
| A01/A00                       | Device<br>1000                | 20000      | 4000                                                                                                    | 20000          | 1-10447.51                | 1.200001                     | 100770                 |  |
| A01/A00<br>A01 400<br>A00 400 | Device<br>1000<br>1000        | 20000      | 4000                                                                                                    | 20000          | SGmeterLRV                | SGmeterURV                   | u                      |  |

Figure 262 Raw Range of Calibration

## Specific Gravity Meter

ValVue 12400 allows you to start the *Specific Gravity Meter* from the *Transmitter Diagnostics* screen to assist in diagnosing transmitter problems.

When the meter is not running the button, located to the right of the meter field, will be grey.

To start the Specific Gravity Meter:

□ Click Meter On/Off (Figure 263).

| 400 Moni              | tor   Trend                                              | Basic Setu                                           | ıp   Advanced     | d Setup Transmit           | ter Diagnostics Status                                 | Check                                     |                        |
|-----------------------|----------------------------------------------------------|------------------------------------------------------|-------------------|----------------------------|--------------------------------------------------------|-------------------------------------------|------------------------|
| Tag Nar               | ne                                                       | LT 102                                               |                   |                            | -                                                      |                                           | 1240                   |
| Descript              | or                                                       | CONDEN                                               | NSATE LEVEL       | -                          | -                                                      |                                           |                        |
| Message               | e                                                        |                                                      |                   |                            | -                                                      | - Continuous D                            | iagnostic Data         |
| Date (do              | l/mm/yyyy)                                               | 25 NOV                                               | 2009              |                            | -                                                      | Number Filli                              | ng-1574                |
| Final Assy Number 0   |                                                          | -                                                    | Time Full=2       |                            |                                                        |                                           |                        |
|                       |                                                          |                                                      |                   |                            |                                                        |                                           |                        |
| Rese                  | et <u>T</u> ime                                          | Set Inte                                             | rval              |                            |                                                        |                                           |                        |
| Reso                  | et <u>T</u> ime<br>0/Signal Tri<br>Devic                 | Set Inte<br>m in Raw Co<br>e Range                   | unt Us            | er Range                   | Range of Calibra                                       | tion                                      | Specific Gravity Meter |
| Rese<br>A01/A0        | et <u>T</u> ime<br>0/Signal Tri<br>Devic<br>4000         | Set Inte<br>m in Raw Co<br>e Range<br>20000          | unt<br>4000       | er Range                   | Range of Calibra<br>CalibLRV<br>-1844751               | tion<br>CalibURV<br>1205594               | Specific Gravity Meter |
| Reso<br>A01/A0<br>A01 | et <u>T</u> ime<br>0/Signal Tri<br>Devic<br>4000<br>4000 | Set Inte<br>m in Raw Co<br>e Range<br>20000<br>20000 | unt<br>Us<br>4000 | er Range<br>20000<br>20000 | Range of Calibra<br>CalibLRV<br>-1844751<br>SGmeterLRV | tion<br>CalibURV<br>1205594<br>SGmeterURV | Specific Gravity Meter |

Figure 263 Starting Specific Gravity Meter

| 400 Monitor         | Trend                                         | Basic Setu                                         | p Advanced                               | Setup Transmi                     | tter Diagnostics   Status                              | Check                             |                        |
|---------------------|-----------------------------------------------|----------------------------------------------------|------------------------------------------|-----------------------------------|--------------------------------------------------------|-----------------------------------|------------------------|
| Tag Name            |                                               | LT 102                                             |                                          |                                   | =                                                      |                                   | 12400                  |
| Descriptor          |                                               | CONDEN                                             | ISATE LEVEL                              |                                   |                                                        |                                   |                        |
| Message             |                                               | 25 NOV                                             | 2009                                     |                                   | _                                                      | - Continuous E                    | Diagnostic Data        |
| Final Assy Number 0 |                                               |                                                    | Number Fill<br>Time Full=2<br>Time Empty | ling=1574<br>257 hrs<br>y=240 hrs |                                                        |                                   |                        |
|                     |                                               |                                                    |                                          |                                   |                                                        | <u>H</u> eset D                   | ata <u>D</u> etait     |
| Reset               | <u>T</u> ime                                  | Set Inte                                           | rval                                     |                                   |                                                        |                                   |                        |
| Reset               | <u>T</u> ime<br>Signal Trir                   | Set Inte                                           | unt                                      | er Bange                          | Range of Calibr                                        | ation                             | Specific Gravity Meter |
| Reset ]             | Iime<br>Signal Trir<br>Device                 | Set Inte<br>n in Raw Co<br>Range<br>20000          | unt Usi<br>4000                          | er Range                          | Range of Calibr<br>CalibLRV<br>-1844751                | ation<br>CalibURV<br>1205594      | Specific Gravity Meter |
| Reset               | <u>I</u> ime<br>'Signal Trir<br>Device<br>000 | Set Inte<br>n in Raw Co<br>Range<br>20000<br>20000 | rval<br>unt<br>4000<br>4000              | er Range<br>20000<br>20000        | Range of Calibr.<br>CalibLRV<br>-1844751<br>SGmeterLRV | CalibURV<br>1205594<br>SGmeterURV | Specific Gravity Meter |

The Specific Gravity Meter is now working, indicated by the green button (Figure 264).

Figure 264 Specific Gravity Meter On

## **Transmitter Diagnostics Context Menu**

The Transmitter Diagnostics context menu (Figure 265) contains the following selections:

- □ "Report Setup" on page 320
- □ "Reports" on page 314
- □ "Detach Trend" on page 347
- □ *Help* launches context sensitive help

| Tag Na                        | ame                     | LT 102                 |             |                       | =                          |                         | 1240                   |
|-------------------------------|-------------------------|------------------------|-------------|-----------------------|----------------------------|-------------------------|------------------------|
| Descrip                       | otor                    | CONDEN                 | ISATE LEVEL |                       | -                          |                         |                        |
| Message                       |                         |                        |             |                       | Continuous Diagnostic Data |                         |                        |
| Date (dd/mm/yyyy) 25 NOV 2009 |                         |                        | -           | Number                | Fillina=1574               |                         |                        |
| Final A                       | ssy Number              | er 0                   |             | _                     | Time Ful<br>Time Em        | =257 hrs<br>pty=240 hrs |                        |
| Service<br>Time :<br>Servic   | e Time<br>Since Service | =80 days<br>Haus       |             | Report Setu<br>Report | p                          |                         |                        |
| - SCIVIC                      | ,e milerval-o i         | Juyo                   |             | Detach Tren<br>Help   | d                          | <u>R</u> eset           | Data <u>D</u> etail    |
| Re                            | set <u>T</u> ime        | Set Inte               | rval        |                       |                            |                         |                        |
| A01/A                         | 00/Signal Tri<br>Device | m in Raw Co<br>e Range | unt Us      | er Range              | Range of Calibra           | ition<br>CalibURV       | Specific Gravity Meter |
| A01                           | 4000                    | 20000                  | 4000        | 20000                 | -1844751                   | 1205594                 |                        |
| A00                           | 4000                    | 20000                  | 4000        | 20000                 | SGmeterLRV                 | SGmeterURV              |                        |
| a: 1                          | 4000                    | 20000                  | 4000        | 20000                 | 977199                     | 1091573                 | Meter Un/Uff           |

Figure 265 Transmitter Diagnostics Context Menu

## Status

# 9

## What you can do on the Status Screen

The *Status* screen allows you to see at a glance the operating and internal status of the 12400. The screen is divided into a series of tabs that provides active faults, log only, annunciate, and fail safe.

On the *Status* screen you can reset the *Current Faults* or *All Faults* (Current and Historical). You can also select and clear an individual fault.

The window has selectable tabs that display the associated parameters for each tab when selected; e.g. when you select **Log Only** tab the Log only status and fault codes appear.

□ When you are on the *Active Faults* tab the current active faults appear (Figure 266). The status codes are then partitioned into their respective 12400 functional areas.

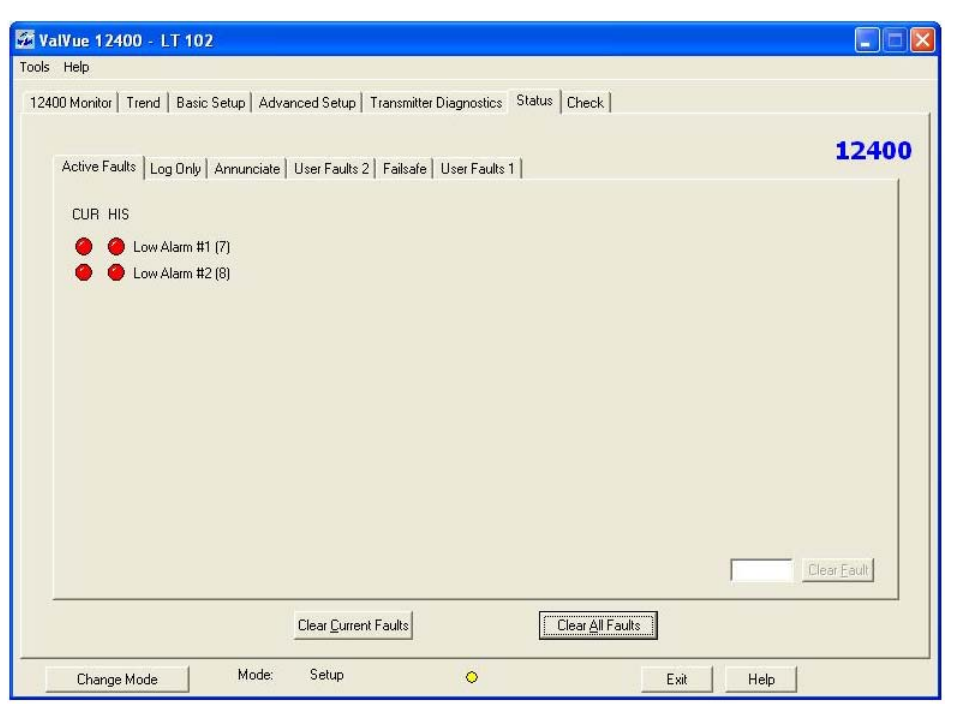

Figure 266 Status Screen

## **Active Faults**

The Active Faults status tab (Figure 267) displays all current faults.

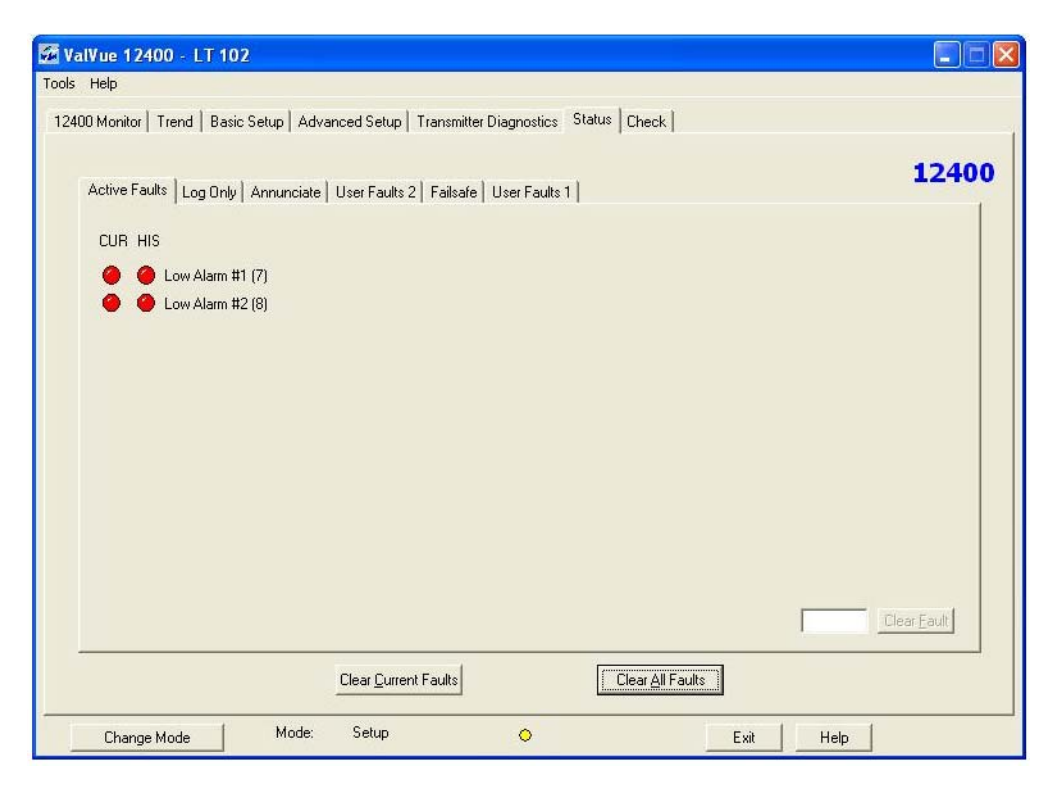

Figure 267 Status Screen Active Faults Tab

## Log Only

The Log Only status tab (Figure 268) displays all faults that have been logged.

| 🐼 ValVue 12400 - LT 102                                                             |       |
|-------------------------------------------------------------------------------------|-------|
| Tools Help                                                                          |       |
| 12400 Monitor Trend Basic Setup Advanced Setup Transmitter Diagnostics Status Check |       |
| Active Faults Log Only Annunciate User Faults 2 Failsafe User Faults 1              | 12400 |
| CUR HIS                                                                             |       |
| 🔴 🔴 Reset                                                                           |       |
| 🕘 🔴 Level Sensor Near Dut Of Range                                                  |       |
| Factory Mode Indicator                                                              |       |
| Operating System Fault                                                              |       |
| IRQ Fault                                                                           |       |
| Calibration Failed                                                                  |       |
| Autotune Failed                                                                     |       |
| OUI Off (Low Temp.)                                                                 |       |
| 🕘 🥚 Loop Output Saturated                                                           |       |
|                                                                                     |       |
|                                                                                     |       |
|                                                                                     |       |
|                                                                                     |       |
|                                                                                     |       |
| Elear Quirrent Faults Clear All Faults                                              |       |
| Change Mode Mode: Normal  Exit Help                                                 | ]     |

Figure 268 Status Screen Log Only Tab

## Annunciate

The Annunciate status tab (Figure 269) displays all faults that have been annunciated.

| Active Fa | aults   Log Only Annunciate   Use | r Faults 2   Fail | safe   User Faults 1       |       | 1240                          |
|-----------|-----------------------------------|-------------------|----------------------------|-------|-------------------------------|
| CUR H     | lis                               | CUR HIS           |                            | CUR H | IIS                           |
| 0         | Level Sensor Out Of Range         | 0 0               | RAM Checksum Error         | 0 0   | Diagnostic Voltage Low        |
|           | Low Alarm #1                      | i i               | Stack Overflow             | 0     | Diagnostic Voltage High       |
|           | Low Alarm #2                      | 00                | Watchdog Timeout           | 0     | HART Voltage Low              |
| 0         | High Alarm #1                     | 0 0               | Flash Test Timeout         | 0 0   | HART Voltage High             |
| 0         | High Alarm #2                     | 0 0               | Software Fault             | 00    | Core Voltage Low              |
| 0         | Keypad Fault                      | 0 0               | Invalid Displacer Length   | 0     | Core Voltage High             |
| 0 (       | Main Temp. Out Of Range           | 0 0               | Incorrect Mounting Config. | 0 0   | Calculated RV Out Of Range    |
| 0 (       | Sensor Temp. Out Of Range         | 0 0               | Working Time Exceeded      | 0     | Level Display Saturated       |
| 0 (       | Main NVM Write Error              | 0 0               | Loop Output Warning        | 0 0   | Insufficient Calculated Range |
| 0 (       | Sensor NVM Write Error            | 0 0               | Loop Output Fault          | 0 0   | Level Sensor Off              |
| 0 (       | Main NVM Test Failed              | 0 0               | Terminal Voltage Low       |       |                               |
| 0         | Sensor NVM Test Failed            |                   | Terminal Voltage High      |       |                               |

Figure 269 Status Screen Annunciate Tab

## **User Faults 2**

The User Faults 2 status tab (Figure 270) displays user related, position sensor and temperature read/sensor faults. The Fail High and Fail Low fields are not active for a SIL2 device.

| 🗹 ValVue 12400 - LT 102                                                                         |       |
|-------------------------------------------------------------------------------------------------|-------|
| Tools Help                                                                                      |       |
| 12400 Monitor   Trend   Basic Setup   Advanced Setup   Transmitter Diagnostics   Status   Check |       |
| Active Faults   Log Only   Annunciate   User Faults 2   Failsafe   User Faults 1                | 12400 |
| CUR HIS                                                                                         |       |
| 😑 🥥 Level Sensor Disconnected                                                                   |       |
| 😑 🥥 Level Sensor Fault                                                                          |       |
| 🕒 🕒 Read Main Temp. Failed                                                                      |       |
| 🔵 🔵 Read Sensor Temp. Failed                                                                    |       |
| 🔘 🔴 Main Temp. Fault                                                                            |       |
| 🔘 🔘 Sensor Temp. Fault                                                                          |       |
|                                                                                                 |       |
|                                                                                                 |       |
|                                                                                                 |       |
|                                                                                                 |       |
| (* ⊪ai High<br>C Fail Low                                                                       | Set   |
|                                                                                                 |       |
|                                                                                                 |       |
| Liear Lurrent Faults Clear All Faults                                                           |       |
| Change Mode: Setup 🥥 Exit Help                                                                  |       |

Figure 270 Status Screen User Faults 2 Tab

## Failsafe

The *Failsafe* status tab (Figure 271) displays failsafe faults. If configured as a SIL2 device the three faults in the red box appear.

| Nonitor   Trand   Pasia Satura   Aduances                                                                                                    | Status Transmitter Disamosting Status Chook                                                                                                    |      |
|----------------------------------------------------------------------------------------------------|----------------------------------------------------------------------------------------------------|------|
|                                                                                                    |                                                                                                    | 1240 |
| Active Faults   Log Only   Annunciate   Use                                                                                                    |                                                                                                    |      |
| CUR HIS                                                                                                    | CUR HIS                                                                                                    |      |
| Contraction Contracted                                                                                                    | Contraction Contraction Contractico Contractico Con |      |
| Contraction Contraction Contractica Contractica Con | Output is out of range                                                                                                    |      |
| 😑 🥥 Read Main Temp. Failed                                                                                                    | Position out of Range                                                                                                    |      |
| 🔘 🥥 Read Sensor Temp. Failed                                                                                                    | Loop Current Error                                                                                                    |      |
| 🔵 🧿 Main Temp. Fault                                                                                                    |                                                                                                    |      |
| 🔘 🔘 Sensor Temp. Fault                                                                                                    |                                                                                                    |      |
| 🔘 🥥 Main NVM Checksum Error                                                                                                    |                                                                                                    |      |
| 🔵 🧿 Sensor NVM Checksum Error                                                                                                    |                                                                                                    |      |
| 📀 🔘 Flash Checksum Error                                                                                                    |                                                                                                    |      |
| 😑 😑 Factory Write Indicator                                                                                                    |                                                                                                    |      |
| 😑 🙁 MCU Fault                                                                                                    |                                                                                                    |      |
| 🔘 🔘 Current Sensor Fault                                                                                                    |                                                                                                    |      |
|                                                                                                    |                                                                                                    |      |
|                                                                                                    |                                                                                                    |      |
|                                                                                                    | ar <u>Current Faults</u>                                                                                                    |      |

Figure 271 Status Screen Failsafe Tab
#### **User Faults 1**

The User Faults 1 status tab (Figure 272) displays user related, current sensor and loop output faults. The Fail High and Fail Low fields are not active for a SIL2 device

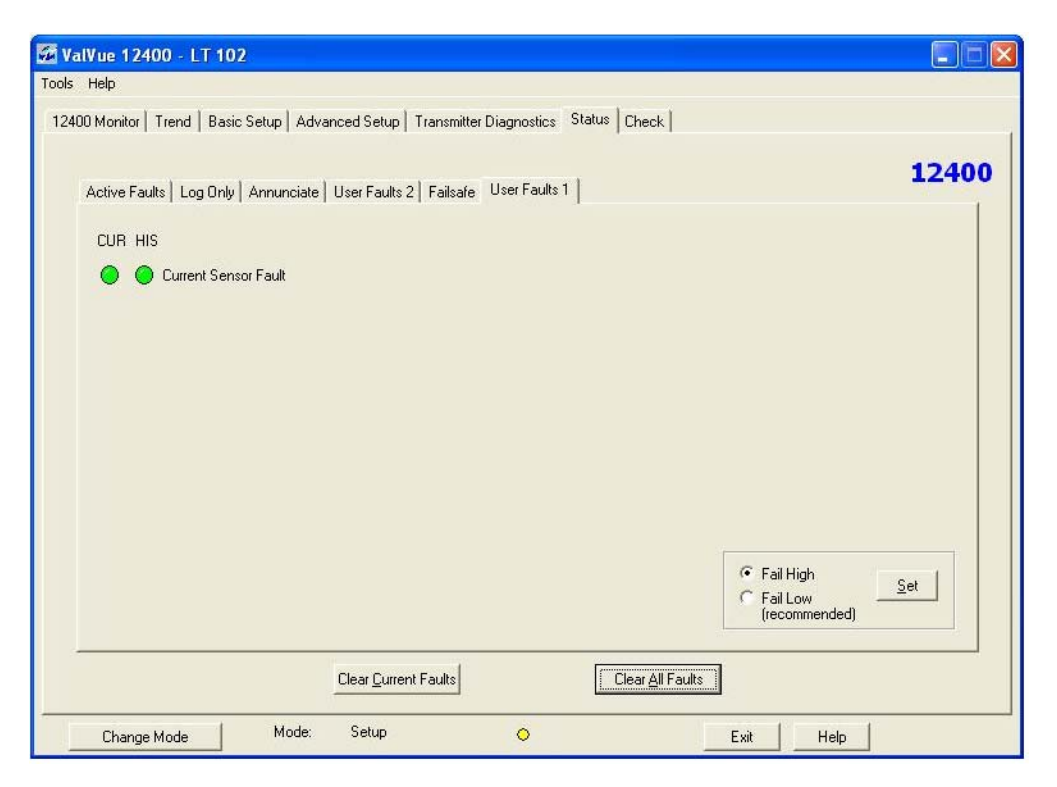

Figure 272 Status Screen User Faults 1 Tab

#### **Clearing Faults**

ValVue 12400 has three types of fault clearing available:

- □ Clear Fault clears an individual, entered fault
- □ Clear Current Faults clears only current faults
- □ Clear All Faults clears all faults

#### **Clearing Individual Fault**

The *Status* screen allows you to select and clear an individual fault in the *Active Faults* tab that has a HART fault code, digits enclosed in parentheses, located to the right of the text describing the fault (Figure 273).

To clear an individual fault:

1. Enter the HART number for the fault in the text box located to the right of *Clear Fault*.

| 🚰 ValVue 12400 - LT 102                                                             |     |
|-------------------------------------------------------------------------------------|-----|
| Tools Help                                                                          |     |
| 12400 Monitor Trend Basic Setup Advanced Setup Transmitter Diagnostics Status Check |     |
|                                                                                     |     |
| Active Faults   Log Only   Annunciate   User Faults 2   Failsafe   User Faults 1    | 400 |
| CUR HIS                                                                             |     |
| 🔴 🕚 Low Alarm #1 (7)                                                                |     |
| 🔴 🕘 Low Alam #2 (8)                                                                 |     |
|                                                                                     |     |
|                                                                                     |     |
|                                                                                     |     |
|                                                                                     |     |
|                                                                                     |     |
|                                                                                     |     |
|                                                                                     |     |
|                                                                                     |     |
|                                                                                     |     |
| 1/ LearEau                                                                          |     |
| Clear <u>C</u> urrent Faults Clear <u>A</u> ll Faults                               |     |
| Change Mode: Normal 💿 Exit Help                                                     |     |

Figure 273 Entering Fault HART Number

2. Click Clear Fault (Figure 274).

The selected fault is cleared from the *Active Faults* list and the *Clear Fault* button returns to an inactive state.

| 🚰 ValVue 12400 - LT 102                                                                       | × |
|-----------------------------------------------------------------------------------------------|---|
| Tools Help                                                                                    |   |
| 12400 Monitor   Trend   Basic Setup   Advanced Setup   Transmitter Diagnostics Status   Check |   |
| Active Faults   Log Only   Annunciate   User Faults 2   Failsafe   User Faults 1              |   |
| CUR HIS                                                                                       |   |
| 🔴 🔴 Low Alarm #1 (7)                                                                          |   |
| 🔴 🔴 Low Alarm #2 (8)                                                                          |   |
|                                                                                               |   |
|                                                                                               |   |
|                                                                                               |   |
|                                                                                               |   |
|                                                                                               |   |
|                                                                                               |   |
|                                                                                               |   |
| Dear Fquit                                                                                    |   |
| Clear <u>C</u> urrent Faults Clear <u>A</u> ll Faults                                         |   |
| Change Mode: Normal 🔷 Exit Help                                                               |   |

Figure 274 Clearing Fault

#### **Clear Current Faults**

Use *Clear Current Faults* to reset the status in the 12400 for all current faults only. The buttons on the *Status* screen indicating the current faults revert to green, if the condition is no longer valid.

To clear current faults:

□ Click **Clear Current Faults** (Figure 275).

| 🐼 ValVue 12400 - LT 102                                                             |       |
|-------------------------------------------------------------------------------------|-------|
| Tools Help                                                                          |       |
| 12400 Monitor Trend Basic Setup Advanced Setup Transmitter Diagnostics Status Check | - 10  |
|                                                                                     |       |
| Active Faults Log Only Annunciate User Faults 2 Failsafe User Faults 1              | 12400 |
| CUR HIS                                                                             |       |
| 🔴 🔴 Reset                                                                           |       |
| 🥥 🧶 Level Sensor Near Out Of Range                                                  |       |
| Factory Mode Indicator                                                              |       |
| 😑 🕒 Operating System Fault                                                          |       |
| 🔵 🔘 IRQ Fault                                                                       |       |
| 🔵 🥥 Calibration Failed                                                              |       |
| 🔘 🔘 Autotune Failed                                                                 |       |
| 🕘 🔘 UI Off (Low Temp.)                                                              |       |
| 🥥 🥚 Loop Output Saturated                                                           |       |
|                                                                                     |       |
|                                                                                     |       |
|                                                                                     |       |
|                                                                                     |       |
|                                                                                     |       |
|                                                                                     |       |
| Liear <u>All</u> Faults                                                             |       |
| Change Mode Mode: Normal  Change Mode Exit Help                                     |       |

Figure 275 Clearing Current Faults

#### **Clear All Faults**

Use the *Clear All Faults* button to reset the status bit in the 12400 for all faults, both historical and current. The buttons on the *Status* screen indicating the current and historical faults revert to green.

To clear all faults:

□ Click Clear All Faults (Figure 276).

| 🐼 ValVue 12400 - LT 102                                                                         |       |
|-------------------------------------------------------------------------------------------------|-------|
| Tools Help                                                                                      |       |
| 12400 Monitor   Trend   Basic Setup   Advanced Setup   Transmitter Diagnostics   Status   Check |       |
| Active Faults Log Only Annunciate   I ser Faults 2   Failsafe   I ser Faults 1                  | 12400 |
| CUR HIS                                                                                         |       |
| 🔴 🔴 Reset                                                                                       |       |
| 🔵 🥚 Level Sensor Near Out Of Range                                                              |       |
| 😑 🥥 Factory Mode Indicator                                                                      |       |
| 🔵 🔘 Operating System Fault                                                                      |       |
| 😑 😑 IRQ Fault                                                                                   |       |
| 🔵 🥥 Calibration Failed                                                                          |       |
| Autotune Failed                                                                                 |       |
| O UI Off (Low Temp.)                                                                            |       |
| Coop Output Saturated                                                                           |       |
|                                                                                                 |       |
|                                                                                                 |       |
|                                                                                                 |       |
|                                                                                                 |       |
|                                                                                                 |       |
| Clear Quirrent Faults Clear All Farits                                                          |       |
| Change Mode Mode: Normal State Help                                                             | 5     |

Figure 276 Clearing All Faults

#### Set Fail High/Fail Low

On the User Faults 2 and User Faults 1 tab on the Status screen you can set whether position sensor, temperature readings, temperature sensor, current sensor, or loop output testing fail at the predefined high or low level. The Fail High and Fail Low fields are not active for a SIL2 device.

To change this setting:

- 1. Enter Setup mode.
- 2. Click on the correct radio button; **Fail High** or **Fail Low.** In Figure 277, *Fail Low* has been selected.

| s Help                                                                                                    | un le ve                     | Challen            | de ut                    |                           |       |
|----------------------------------------------------------------------------------------------------|------------------------------|--------------------|--------------------------|---------------------------|-------|
| 2400 Monitor   Trend   Basic Setup   Adva                                                                                                    |                              | Jiagnostics Status | Check                    |                           | 12400 |
| Active Faults Log Unly Annunciate<br>CUR HIS<br>Level Sensor Disconnected<br>Level Sensor Fault<br>Read Main Temp. Failed<br>Main Temp. Fault<br>Sensor Temp. Fault | User Faults 2   Failsale     | User Faults 1      |                          |                           |       |
|                                                                                                    |                              |                    |                          | ⊂ Fail High<br>• Fail Low | Set   |
|                                                                                                    | Clear <u>C</u> urrent Faults | ſ                  | Clear <u>A</u> ll Faults |                           |       |

Figure 277 Fail Low Selected

#### 3. Click **Set** to save *Fail Low*.

| 🚰 ValVue 12400 - LT 102                                                                       |       |
|-----------------------------------------------------------------------------------------------|-------|
| Tools Help                                                                                    |       |
| 12400 Monitor   Trend   Basic Setup   Advanced Setup   Transmitter Diagnostics Status   Check |       |
| Active Faults   Log Only   Annunciate   User Faults 2   Failsafe   User Faults 1              | 12400 |
| CUR HIS                                                                                       |       |
| 🔘 🥚 Level Sensor Disconnected                                                                 |       |
| Level Sensor Fault                                                                            |       |
| 🕘 🕒 Read Main Temp. Failed                                                                    |       |
| Read Sensor Temp. Failed                                                                      |       |
| 🥥 🕘 Main Temp. Fault                                                                          |       |
|                                                                                               |       |
|                                                                                               |       |
|                                                                                               |       |
| ⊂ Fail High<br>☞ Fail Low                                                                     | Spt   |
| Clear <u>C</u> urrent Faults                                                                  |       |
| Change Mode Mode: Setup 🔿 Exit He                                                             | alp   |

Figure 278 Fail High/Low Changed

#### Status Context Menu

The Status context menu (Figure 279) contains the following selections:

- □ "Report Setup" on page 320
- □ "Reports" on page 314
- □ "Detach Trend" on page 347
- □ *Help* launches context sensitive help

| ols Help                                |                                |                   |                  |             |
|-----------------------------------------|--------------------------------|-------------------|------------------|-------------|
| 2400 Monitor   Trend   Basic Setup   Ad | vanced Setup   Transmitter D   | iagnostics Status | Check            |             |
| Active Faults   Log Only   Annunciate   | ) User Faults 2   Failsafe   L | Jser Faults 1     |                  | 12400       |
| CUR HIS                                 |                                |                   |                  |             |
| 🥚 🥚 Low Alarm #1 (7)                    |                                |                   |                  |             |
| 🥝 🥚 Low Alarm #2 (8)                    |                                |                   |                  |             |
|                                         | Reset                          |                   |                  |             |
|                                         | Report Setup<br>Report         |                   |                  |             |
|                                         | Detach Trend<br>Help           |                   |                  |             |
|                                         |                                |                   |                  |             |
|                                         |                                |                   |                  |             |
|                                         |                                |                   |                  |             |
|                                         |                                |                   |                  | Clear Fault |
| 2                                       | Clear Current Faults           |                   | Clear All Faults |             |
| Charace Made Mode:                      | Normal                         |                   | Evit             | Help        |

Figure 279 Status Context Menu

## Check

# 10

#### What you can do on the Check Screen

The *Check* screen provides the user a method for monitoring some of the basic parameters. This screen is used primarily for troubleshooting.

The Check screen (Figure 280) has two areas of data:

- □ Temperature-Corrected Values
- □ Calibration Raw Range

The only active area of the *Check* screen is the *Context* menu.

| alVue 12400 - (    | Offline NE   | N                                                                                                    |                       |                      |            |       |
|--------------------|--------------|----------------------------------------------------------------------------------------------------|-----------------------|----------------------|------------|-------|
| s Help             |              |                                                                                                    |                       |                      |            |       |
| 400 Monitor Trend  | Basic Setur  | Advanced Setu                                                                                                   | D Transmitter Diagnos | tics Status Check    |            |       |
|                    |              | 1                                                                                                    |                       |                      |            |       |
| Tag Name           | NEW          |                                                                                                    |                       |                      |            | 12400 |
| Descriptor         |              |                                                                                                    |                       |                      |            |       |
| Message            | TESTING      |                                                                                                    |                       |                      |            |       |
| Date (dd/mm/uuuu)  | 26 AUG 2     | 009                                                                                                    | <b>`</b>              |                      |            |       |
| Einel Acou Number  | 0            |                                                                                                    |                       |                      |            |       |
| Final Assy Number  | 10           |                                                                                                    |                       |                      |            |       |
|                    |              |                                                                                                    |                       |                      |            |       |
| Temperature-Correc | ted Values — |                                                                                                    |                       |                      |            |       |
| Main Tananahan     |              | C T                                                                                                    |                       |                      |            |       |
| 7232               | 8 DeaC       | 5ensor rem,                                                                                                    | 27 DegC               |                      |            |       |
| larre la           |              | 10020                                                                                                    | le, e ege             |                      |            |       |
| Primary Signal Cu  | rent         | Level                                                                                                    | -                     |                      |            |       |
| 12026 1            | 2 mA         | 1-690569                                                                                                    | 50 %                  | Range of Calibration |            | 1     |
| Terminal Voltage   |              |                                                                                                    |                       | CalibLRV             | CalibURV   |       |
| 1799               | 7 V          |                                                                                                    |                       | -2464683             | 1076867    |       |
| Primary Signal Ou  | iput         | Secondary S                                                                                                    | ignal Output          | SGmeterLRV           | SGmeterURV |       |
| 12014              | 2 mA         | 12013                                                                                                    | 12 mA                 | -2472286             | 1068148    |       |
|                    |              | 1999 - 1999 - 1999 - 1999 - 1999 - 1999 - 1999 - 1999 - 1999 - 1999 - 1999 - 1999 - 1999 - 1999 - 1999 - 1999 - |                       |                      |            |       |
|                    |              |                                                                                                    |                       |                      |            |       |
| Change Mode        | 1 1          | dode: Norma                                                                                                    | I 0                   |                      | Exit Help  |       |

Figure 280 Check Screen

#### **Check Context Menu**

The Check Context menu (Figure 281) contains the following selections:

- □ "Report Setup" on page 320
- □ "Reports" on page 314
- □ "Detach Trend" on page 347
- □ *Help* launches context sensitive help

|                                                                                                    | -           |                                         | 1                           | -            |                                              |                     | 40.40 |
|----------------------------------------------------------------------------------------------------|-------------|-----------------------------------------|-----------------------------|--------------|----------------------------------------------|---------------------|-------|
| Tag Name                                                                                                    | NEW         |                                         |                             |              | ~                                            |                     | 1240  |
| Descriptor                                                                                                    |             |                                         |                             |              |                                              |                     |       |
| Message                                                                                                    | TESTING     |                                         |                             | 21           |                                              |                     |       |
| Date (dd/mm/yyyy)                                                                                                 | 26 AUG 20   | 009                                     |                             | Report Setup |                                              |                     |       |
| Final Assy Number                                                                                                 | 0           |                                         |                             | Report       | 0                                            |                     |       |
|                                                                                                    | 1           |                                         |                             | Detech Trend |                                              |                     |       |
|                                                                                                    |             |                                         | -                           | Detaun menu  |                                              |                     |       |
|                                                                                                    |             |                                         |                             | Help         |                                              |                     |       |
| Temperature-Correct                                                                                               | ed Values — |                                         |                             | Help         |                                              |                     |       |
| Temperature-Correct<br>Main Temperature                                                                           | ed Values — | Sensor Temp                             | perature                    | Help         |                                              |                     |       |
| Temperature-Correct<br>Main Temperature<br>7232 2                                                                 | ed Values   | Sensor Temp<br>6928                     | perature                    | Help         |                                              |                     |       |
| Temperature-Correct<br>Main Temperature<br>77232 2<br>Primary Signal Curr                                         | ed Values   | Sensor Temp<br>6928<br>Level            | perature                    | Help         |                                              |                     |       |
| Temperature-Correct<br>Main Temperature<br>7232 2<br>Primary Signal Curr<br>12026 1                               | ed Values   | Sensor Temp<br>6928<br>Level<br>-690269 | perature<br>27 DegC         | Help         | Bange of Calibration                         |                     | -     |
| Temperature-Correct<br>Main Temperature<br>7232 2<br>Primary Signal Curr<br>12026 1<br>Terminal Voltage           | ed Values   | Sensor Temp<br>6928<br>Level<br>-690269 | perature<br>27 DegC<br>50 % | Help         | Range of Calibration                         | Calibul RV          | ]     |
| Temperature-Correct<br>Main Temperature<br>7232 2<br>Primary Signal Curr<br>12026 1<br>Terminal Voltage<br>1799 1 | ed Values   | Sensor Tem<br>6928<br>Level<br>-690269  | perature<br>27 DegC<br>50 % | Help         | Range of Calibration<br>CalibLRV<br>-2464683 | CalibURV            | ]     |
| Temperature-Correct<br>Main Temperature<br>7232 2<br>Primary Signal Curr<br>12026 1<br>Terminal Voltage<br>1799 1 | ed Values   | Sensor Tem<br>6928<br>Level<br>-690269  | perature<br>27 DegC<br>50 % | Help         | Range of Calibration<br>CalibLRV<br>-2464683 | CalibURV<br>1076867 | ]     |

Figure 281 Check Context Menu

### ValVue VECTOR Software

#### Product description

- WirelessHART technology
- Provides 24/7 monitoring
- One Port wireless adapter
- Local/Direct power option

VECTOR<sup>™</sup> SERIES V1100 Masoneilan <sup>WirelessHART®</sup>Adapter This page intentionally left blank.

## Introduction

## 1

#### Introduction

The *ValVue VECTOR* is a user friendly interface that facilitates ValVue wireless setup and diagnostics.

| 🐼 ValVue VECTOR - Offline VECTOR01                                                                                                    |                                                                                                    |
|----------------------------------------------------------------------------------------------------|----------------------------------------------------------------------------------------------------|
| Tools Help                                                                                                    |                                                                                                    |
| Overview   Trend   Configure   Maintenance   Status   Communication   A                                                                                          | Alerts Battery                                                                                                    |
| VECTOR                                                                                                    | PV Loop Current (mA)         11.14           PV (mA)         11.14           Direct Power Voltage (V)         1.00 |
| Tag VECTOR01                                                                                                    | Electronics Temperature (Kelvin) 25.00                                                                             |
| Long Tag     WIRELESS ADAPTER 01       Descriptor     vector       Message     IT'S A WIRELESS ADAPTER       Date     19 JUN 2009       Assembly Number     2009 | Good     Idle       Good     Idle       Send Cmd                                                                   |
| Setup Wizard Sub devices                                                                                                    | Exit Help                                                                                                    |

Figure 282 ValVue VECTOR

#### ValVue VECTOR Software

ValVue VECTOR provides the ability to:

- □ Quickly and easily perform initial set up of the VECTOR on the network. See "Setup Wizard Screen" on page 465.
- □ Configure VECTOR operations. See "Configure Power Tab" on page 474.
- □ Monitor VECTOR operation. See "Status Screen: General" on page 505.
- Diagnose some problems using the ValVue VECTOR's event configuration, monitoring capabilities and maintenance. See "Status Screen: General" on page 505 and "Maintenance Tab" on page 501.

#### About This Manual

These instructions are intended to help a field engineer install and setup a VECTOR in the most efficient manner possible. If you experience problems that are not documented, contact GE or your local GE representative.

#### **Conventions Used in This Manual**

Conventions used in this Manual are as follows:

- □ *Italicized* letters are used when referencing a term used in the software, for emphasis on important items and for fields where data appears or for user entered data.
- □ Actions performed on buttons, checkboxes, etc. appear **bolded**.

Indicates important facts and conditions.

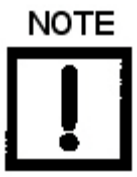

CAUTION

Indicates a potentially hazardous situation, which if not avoided could result in property damage or data loss.

WARNING

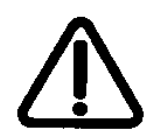

Indicates a potentially hazardous situation, which if not avoided could result in death or serious injury.

## Installation

## 2

#### Installation

#### Requirements

The ValVue installation procedures require basic knowledge of Microsoft Windows operating systems and the VECTOR (V1100). For additional information describing the VECTOR, consult the V1100 Instruction Manual.

#### Hardware and Operating System Requirements

Listed below are the hardware and software requirements for the computer used with ValVue:

#### Hardware

| Processor: | PC with minimum 1 GHz Intel Pentium or compatible |
|------------|---------------------------------------------------|
| RAM:       | Minimum 1 Gig                                     |
| Disk:      | Application Component: 15 M                       |
|            | Database Component: 30 M minimum                  |
|            |                                                   |

#### Software

OS:

Windows XP SP2, Window Server 2003 SP1 or Window Server 2003 R2, or Windows Server 2008

#### HART Related Issues

Before installing ValVue software, determine which port the computer uses for serial (RS 232 or USB) communication. The HART modem uses this port for communication with the VECTOR.

#### HART Compliance

The VECTOR requires a HART compliant communications loop. The HART protocol specifies the noise level, impedance requirements, and configuration of the loop. Conventional communications loops consisting of the following components meet requirements for HART compliance.

- Quality current source having low noise and high impedance
- □ Minimum loop impedance of 250 Ohms
- □ Twisted pair cable suitable for 4 to 20 mA current loops

When a safe barrier separates the communicating devices, a HART compliant barrier must be used.

#### WARNING

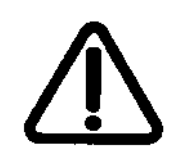

Some Distributed Control System output circuits are incompatible with the HART protocol. Connecting a HART modem to such a circuit can cause a process upset. Use a HART filter. Consult the DCS manufacturer to verity that the DCS is compatible with HART, before connecting a HART modem and using the ValVue VECTOR.

#### Communicate Failure

If the PC (using a modem) fails to communicate with the HART or ValVue the message *No Devices Found* appears in the *Overview* screen. If the device communications fails during the session, the message *HART I/O Failed* appears. Communication failure prevents the PC from establishing a link. Possible causes of communications failure related to installation include:

- □ Insufficient Loop Current and Voltage
- □ Poor wiring contacts
- □ Improper connection of the HART modem to the computer
- □ Incorrect serial port
- □ Using the VECTOR with another HART master terminal in service
- □ Insufficient loop impedance (a minimum of 250 Ohms is required)
- □ Field device has a nonzero polling address (Set the VECTOR to multidrop)

If HART compliance problems are suspect prepare a detailed description of the loop, including all devices on the loop, type of wiring used, loop length, and presence of any possible interference sources before contacting the factory for assistance.

## ValVue VECTOR Operational Overview

#### **Operational Overview**

After you have selected the connected device ValVue launches and the device appears in the first *Overview* tab (Figure 283).

| Ga ValVue VECTOR - Offline VECTOR01                                                                                           |                                                                                                    |
|----------------------------------------------------------------------------------------------------|----------------------------------------------------------------------------------------------------|
| Tools Help                                                                                                    |                                                                                                    |
| Overview Trend Configure Maintenance Status Communication Aler                                                                | ts Battery                                                                                                    |
| VECTOR                                                                                                    | PV Loop Current (mA)         11.14           PV (mA)         2           Direct Power Voltage (V)         1.00 |
| Tag     VECTOR01       Long Tag     WIRELESS ADAPTER 01       Descriptor     vector       Message     IT'S A WIRELESS ADAPTER | Electronics Temperature (Kelvin) 25.00           Device Status           Good           Idle                   |
| Date 19 JUN 2009<br>Assembly Number 2009                                                                                      | Send Cmd                                                                                                    |
| Status (4)                                                                                                    | 3                                                                                                    |
| Setup Wizard Sub devices                                                                                                    |                                                                                                    |
| <ul> <li>Active search</li> </ul>                                                                                             | Exit Help                                                                                                    |

Figure 283 VECTOR Work Environment

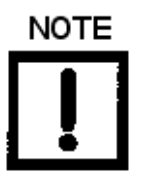

ValVue is the main interface for connected devices. Once a connected device is selected the VECTOR software launches.

#### **Buttons and Fields**

1 Tag fields

(2) Adapter Status

- 🗆 Tag
- Long Tag
- Descriptor
- Message
- Date
- □ Assembly Number

This data can be changed on the "Setup Wizard Screen" on page 465 and in "Configure Adapter Info Tab" on page 495.

- □ PV Loop Current: Displays the detected loop current.
- □ *PV*: Displays the process variable.
- Direct Power Voltage: Displays the voltage if the device is configured for direct voltage.
- □ *Electronics Temperature*: Displays the board temperature detected by the device.
- Device Status: Displays the device status as text and in a colored status bar, where:
  - $\Box$  Green means the connection is good.
  - $\hfill\square$  Red means the connection is bad.
- Wireless Status: Displays the status of the wireless connection, some of which include Idle, Searching, Joining, Operational and Join Failed. LED color indicates:
  - $\Box$  Green means the join succeeded.
  - $\Box$  Red means the join failed.
  - □ Beige means the process is idle or in the process of searching or joining.

#### (3) Send Cmd button Click to make a request for the display of various system data in the box below.

(4) Status The VECTOR tracks operation and provides several health indicators. When there is a fault code available in the VECTOR, this box contains Additional Status Available. The LED is gray for OK or red when a flag is set. Setup Wizard button

Sub devices ... button

Setup Wizard Click to open the "Setup Wizard Screen" on page 465.

Sub devices ... Click to scan for network sub devices and have them listed in 299 "Scan Result" on page 468. See "Scan for Devices" on page 468.

#### Overview Tab Tools Menu and Context Menu

The Overview tab Tools menu consists of:

- □ "Reset" on page 451 □ "Report Setup" on page 452
- □ "Report" on page 454 □ "Save SVI Data" on page 454
- "Restore SVI Data" on page 455
- □ "Detach Trend" on page 455

#### Reset

Use this feature to perform a master reset of the VECTOR to default values.

Remove the loop from automatic control before proceeding.

□ "Update Configured Data" on

page 455

□ Help

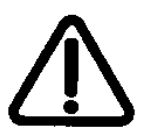

WARNING

To do this:

1. Select **Tools > Reset** and *Perform Master Reset* appears.

| erform Master Reset                                |   |  |
|----------------------------------------------------|---|--|
| WARN-Loop should be removed from automatic control | l |  |
|                                                    |   |  |
|                                                    |   |  |
|                                                    |   |  |
|                                                    |   |  |
|                                                    |   |  |
|                                                    |   |  |
|                                                    |   |  |
|                                                    |   |  |
|                                                    |   |  |
|                                                    |   |  |

Figure 284 Perform Master Reset

| 2. | Click | Continue | and a second dialog appears. |
|----|-------|----------|------------------------------|
|----|-------|----------|------------------------------|

- 3. Click **Continue** again and a dialog that says *Device reset OK* appears.
- 4. Click **Continue** again and a dialog that says NOTE Loop may be returned to automatic control appears.
- 5. Click Continue .

#### **Report Setup**

One of the functions available on the *Overview* tab is the ability to generate reports. ValVue VECTOR provides the ability to extract information about the VECTOR operation and dump the information into a report format. When extracted the information from a device requires a template file into which to dump the data. To generate a report with ValVue VECTOR you must first create a report template file that includes the parameters you would like to include in the report as well as personalization.

#### How to Create Reports

There are three basic steps to create reports:

- 1. Set up the report: Create a report template file.
- 2. Select the report setup (report template file): Using the *Report Setup* command from the *Monitor* context menu.
- 3. Generate the report: Using the Report command from the Tools or context menu.

#### Creating Report Template Files

You can create a custom report by creating a rich text format (RTF) file which is laid out in the format of the desired report. The default template is located in:

- □ Win7 and 2008 Server: C:\Program Data\Dresser\ValVue\VECTOR\Report.
- □ WinXP and 2003 Server: C:\Documents and Settings\All Users\Application Data\Dresser\ValVue\VECTOR\Report.

Prior to selecting the set up of the report you must create the report template file in an rtf format. The report template includes the operation parameters that you would like populated in the report.

ValVue VECTOR substitutes the values of parameters into the text file where ever it finds a parameter name that matches a VECTOR parameter. For each parameter you would like included in the report place \$\$ in front of the parameter name.

For example:

Tag = \$\$Tag

VECTOR substitutes the actual tag name from the unit in place of the \$\$Tag in the report.

When creating the report template file, use an application that can save the report template file to an rtf or text file such as WordPad, Microsoft Word, or Notepad.

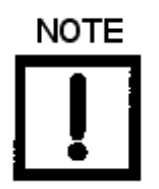

rtf files are preferred as you can apply special formatting to the file that can contain fonts, sizes, tabs, etc. and bitmaps. Some .rtf formatting is accepted in Word which is not available in WordPad.

To set up the report:

1. Right click on the **Overview** tab and select **Report Setup** or select it from the **Tools** menu.

The Report Setup dialog appears.

- 2. Click **Browse** and navigate to the desired folder for *Report Template File Name*.
- 3. Click **Browse** and navigate to the desired folder for *Report Program to use* or click the desired button and the *Auto Find* feature will find the program for you.

| Click to<br>automatically<br>use Word for —<br>reports. | Report Setup         Report Template File Name         C:\ProgramData\Dresser\ValVue\VECTOR\Report\VectorFi         Browse         Report Program to use         C:\Program Files\Microsoft Office\Office14\WINWORD.EXE         Auto Find         MS Word | Click to<br>automatically<br>use Wordpad<br>for reports. |
|---------------------------------------------------------|----------------------------------------------------------------------------------------------------|----------------------------------------------------------|
| use Word for   —<br>reports.                            | Cancel                                                                                                    | for reports.                                             |

Figure 285 Report Setup

#### Report

To generate a report:

- 1. On the Overview tab right click and select **Report**.
- 2. Click **OK**.

ValVue populates the report template. An example of a report is shown in Figure 286.

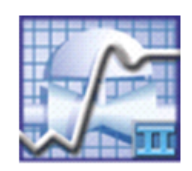

#### **VECTOR - Configuration Data Sheet**

#### General Information

| Tag Name             | VECTOR01                |
|----------------------|-------------------------|
| Long Tag Name        | WIRELESS ADAPTER 01     |
| Descriptor           | vector                  |
| Date                 | 19 JUN 2009             |
| Message              | IT'S A WIRELESS ADAPTER |
| Assembly Number      | 2009                    |
| Manufacturer's ID    | 101                     |
| Device Type          | 205                     |
| Device ID            | 9042009                 |
| Hardware Revision    | 1                       |
| Transmitter Revision | 1                       |
| Software Revision    | 1                       |
| Polling Address      | 0                       |
|                      |                         |
| Operating Data       |                         |
|                      |                         |

| PV Loop Current      | 11.14 mA |
|----------------------|----------|
| PV                   | 11.14 mA |
| Direct Power Voltage | 1.00 V   |
| Wireless Mode        | Idle     |

#### Figure 286 Report Sample Using Template

#### Save SVI Data

Saves the VECTOR internal parameters in a file that can be read and restored.

#### **Restore SVI Data**

Restores the contents of a dump file to a Masoneilan device. This can be used to clone a VECTOR into a new VECTOR.

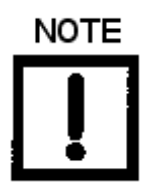

Items like tag should be unique.

#### **Update Configured Data**

Use this command to upload device data to ValVue VECTOR to synchronize the two.

To do this:

1. Use the right click or tools menu and select **Update Configured Data** and appears.

| ValVue VECTOR                                                                               |                          |             | 83 |
|---------------------------------------------------------------------------------------------|--------------------------|-------------|----|
| This operation will load config<br>synchronize ValVue and devic<br>Do you want to continue? | guration data fron<br>e. | n device to |    |
| [                                                                                           | Yes                      | No          |    |

Figure 287 Update Configured Data

2. Click Yes.

#### **Detach Trend**

Removes the *Trend* display from the anchored tab format and creates a separate trend display.

#### Working in ValVue VECTOR

*ValVue VECTOR* is set up as a typical Windows program, with tabs, menus, dialogs, windows and toolbars. After logging into ValVue the currently selected device appears in *Overview* tab. You can either perform operations on the *Overview* tab or select another tab.

#### Toolbar

The toolbar at the top of every tab has two menu items: *Tools* and *Help*. The *Tools* menu depends on the tab and is explained with that tab.

#### **Modes of Operation**

The VECTOR has two modes of operation:

- □ Active Search: In this mode the software is searching for networked devices.
- □ *Join Network*: In this mode the VECTOR is joined to the network.

#### Exit

Clicking **Exit** quits the program.

#### ValVue VECTOR Help

Help is readily available from anywhere within the program, including:

- □ Main Help menu: Available by clicking **Help**, located at the bottom, right corner of every tab.
- □ Context Sensitive Help: Available by right clicking within the tab area.
- □ Toolbar Help: Located in the toolbar at the top of every tab, available by clicking **Help** at the top of the tab.

#### Help Menu

The Help menu is the same on every tab and contains:

- □ *Help*: Launches the help file table of contents.
- □ *Firmware Info*: Displays information about the firmware loaded into the VECTOR.
- □ *About*: Displays information about ValVue VECTOR.

#### ValVue VECTOR Tabs

#### **Overview Tab**

From the *Overview* tab, you can view the basic functions of the VECTOR including tag and identification, input signal, setpoint, operational voltages, and device status. You can also run the Setup Wizard, scan for subdevices and send HART commands and view results.

| 🕼 ValVue VECTOR - Offline VECTOR01 👘 🖃 |                                               |            |                                  |                  |  |  |
|----------------------------------------|-----------------------------------------------|------------|----------------------------------|------------------|--|--|
| Tools Help                             |                                               |            |                                  |                  |  |  |
| Overview Trend Con                     | figure   Maintenance   Status   Communication | on   Alert | s Battery                        | 1                |  |  |
| HERE'S ALL                             | VECTOR                                        |            | PV Loop Current (mA)<br>PV (mA)  | 11.14            |  |  |
| T                                      |                                               |            | Direct Power Voltage (V)         | 1.00             |  |  |
| Тад                                    | VECTOR01                                      |            | Electronics Temperature (Kelvin) | 25.00            |  |  |
| Long Tag                               | WIRELESS ADAPTER 01                           |            | - Davice Status                  | -Wireless Status |  |  |
| Descriptor                             | vector                                        |            |                                  |                  |  |  |
| Message                                | IT'S A WIRELESS ADAPTER                       |            | Good                             | Idle             |  |  |
| Date                                   | 19 JUN 2009                                   |            |                                  |                  |  |  |
| Assembly Number                        | 2009                                          |            |                                  | Send Cmd         |  |  |
| Status                                 |                                               |            |                                  |                  |  |  |
| Setup Wizard Sub devices               |                                               |            |                                  |                  |  |  |
| Active search     Exit     Help        |                                               |            |                                  |                  |  |  |

Figure 288 Overview

#### **Trend Tab**

From the *Trend* tab you can observe real time valve performance. These process trend graphs are useful for monitoring loop current and direct power voltage.

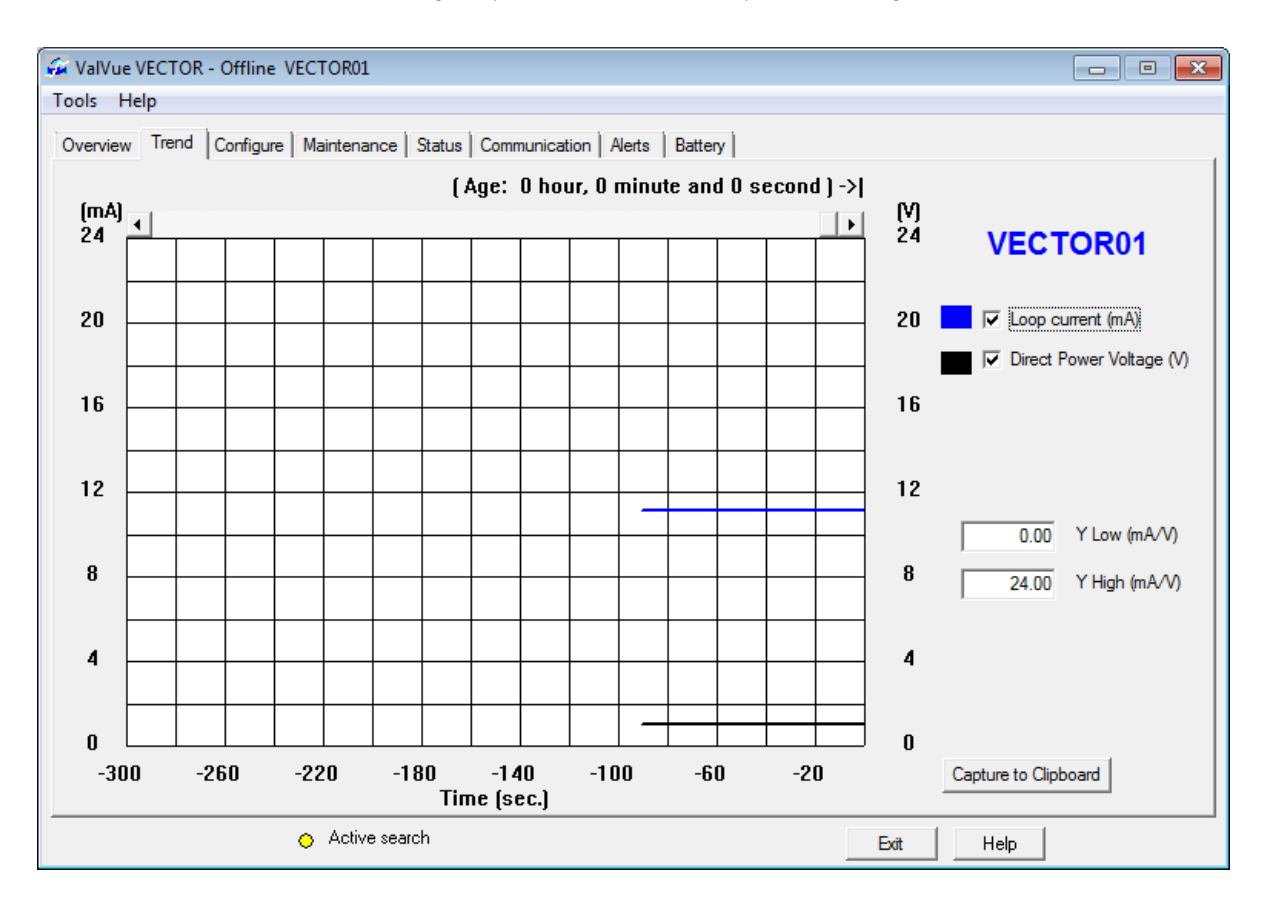

Figure 289 Trend

#### Configure Tab

Use the *Configure* tab to configure all aspects of VECTOR operations.

| 🚰 ValVue VECTOR - Offline VECTOR0                                                                           | L                                   |                                                                                        |  |  |  |  |  |
|----------------------------------------------------------------------------------------------------|-------------------------------------|----------------------------------------------------------------------------------------|--|--|--|--|--|
| Tools Help                                                                                                  |                                     |                                                                                        |  |  |  |  |  |
| Overview Trend Configure Maintenance Status Communication Alerts Battery                                    |                                     |                                                                                        |  |  |  |  |  |
|                                                                                                    |                                     |                                                                                        |  |  |  |  |  |
| Power   Wireless   Wired   4-20mA   Burst Settings   Event Notification   Adapter Information   Time        |                                     |                                                                                        |  |  |  |  |  |
| Adapter Power                                                                                               | ● Loop Powered 1 0V                 |                                                                                        |  |  |  |  |  |
|                                                                                                    | C Loop Powered - 1.5V               |                                                                                        |  |  |  |  |  |
|                                                                                                    | C Loop Powered - 2.0V               | Set the Adapter Power Mode:                                                            |  |  |  |  |  |
|                                                                                                    | C Loop Powered 2.5V                 | Loop Power: Choose the highest voltage step possible                                   |  |  |  |  |  |
|                                                                                                    | O Direct Powered - High Power       | Direct Power: Choose the setting based on available power                              |  |  |  |  |  |
|                                                                                                    | O Direct Powered - Power Saving     |                                                                                        |  |  |  |  |  |
|                                                                                                    | O Direct Powered - External Battery |                                                                                        |  |  |  |  |  |
| Field Device Power Control                                                                                  |                                     |                                                                                        |  |  |  |  |  |
| Field Device Power Control                                                                                  | Off 🗾                               | Set the Field Device Power Control Setting                                             |  |  |  |  |  |
| Field Device Turn On Time                                                                                   | 10 s                                | Set the Field Device turn on time                                                      |  |  |  |  |  |
| Field Device Idle Time                                                                                      | 60 s                                | Set the time the Field Device remains powered when an external HART master is detected |  |  |  |  |  |
| Field Device On Estimated Percent                                                                           | 0 %                                 |                                                                                        |  |  |  |  |  |
| Field Device Cutoff Enable                                                                                  | Disabled 💌                          | Enable the Field Device Cutoff                                                         |  |  |  |  |  |
| Field Device Cutoff Voltage                                                                                 | 18 V                                | Set the Field Device Cutoff Voltage                                                    |  |  |  |  |  |
| NOTE: These settings are only used when the device is wired in the Field Device Power Control Configuration |                                     |                                                                                        |  |  |  |  |  |
| Read Apply All                                                                                              |                                     |                                                                                        |  |  |  |  |  |
| Active search     Exit     Help                                                                             |                                     |                                                                                        |  |  |  |  |  |

Figure 290 Configure

#### **Maintenance Tab**

Use the *Maintenance* tab to perform maintenance-related resets, self tests and network scans for subdevices and network device disconnect.

| 🐼 ValVue VECTOR - Offline VECTOR01                                                       | - • • |
|------------------------------------------------------------------------------------------|-------|
| Tools Help                                                                               |       |
| Overview   Trend   Configure Maintenance   Status   Communication   Alerts   Battery     | 1     |
| ┌ Master Reset                                                                           |       |
| Master Reset Resets the Adapter                                                          |       |
| ⊢ Self Test                                                                              |       |
| Self Test Perform a self test on the Adapter                                             |       |
| Factory Reset                                                                            |       |
| Factory Reset Resets the Adapter back to the factory default configuration               |       |
| Disconnect device from network                                                           |       |
| Disconnect device from network Disconnect a wirelessHART device from this network        |       |
| Advertise to new device                                                                  |       |
| Advertise to new device Advertise to new wirelessHART device trying to join this network |       |
|                                                                                          |       |
| <ul> <li>Active search</li> <li>Exit</li> <li>Help</li> </ul>                            |       |

Figure 291 Maintenance

#### Status Tab

Use the *Status Tab: Device\_Status* tabs to see the VECTOR operating and internal status. There are eight tabs, which include:

- □ "Active Faults": Use this subtab to view a list of active faults, the Start Date, Start Time and Alert Description.
- □ "Device\_Status": Use this subtab to view all current faults for overall device faults.
- □ *"IO\_and\_Subdevice\_Status"*: Use this subtab to view all current faults for subdevices.
- □ *"Ext\_Device\_Status"*: Use this subtab to view all current faults for extended device status, when available.
- □ *"WirelessHART\_Status":* Use this subtab to view all current faults for the WirelessHART connection.
- □ *"Device\_Diagnostic\_Status\_0"*: Use this subtab to view all current faults for the device diagnostic tests.
- "Device\_Specific\_Status\_0": Use this subtab to view all current faults for data that has field device status information relating to: failures / warnings / status of process's.
- □ *"Device\_Specific\_Status\_1"*: Use this subtab to view all current faults for the wireless setup.

| 🐼 ValVue VECTOR - Offline VECTOR01                                                                                                  | × |
|----------------------------------------------------------------------------------------------------|---|
| Tools Help                                                                                                    |   |
| Overview   Trend   Configure   Maintenance Status   Communication   Alerts   Battery                                                |   |
| Active Faults Device_Status   IO_and_Subdevice_Status   Ext_Device_Status   WirelessHART_Status   Device_Diagnostic_Status_0   Devi |   |
| Primary Variable Out Of Limits                                                                                                    |   |
| On-Primary Variable Out Of Limits                                                                                                   |   |
| PV Analog Channel Saturated                                                                                                    |   |
| PV Analog Channel Fixed                                                                                                    |   |
| 🕐 Additional Status Available                                                                                                    |   |
| Cold Start (Reset/Self test / power off-on)                                                                                         |   |
| Configuration Changed                                                                                                    |   |
| O Device Malfunction                                                                                                    |   |
|                                                                                                    |   |
|                                                                                                    |   |
|                                                                                                    |   |
|                                                                                                    |   |
|                                                                                                    |   |
| Configure Change Count 0                                                                                                    |   |
| Active search           Exit         Help                                                                                           |   |

Figure 292 Status Tab: Device\_Status

#### **Communication Tab**

Use the *Communication* tab offers tools to track and analyze wireless communications status and performance.

| 🚰 ValVue VECTOR - Offlin                                                                                                    | e VECTOR01                                                                   |                                                                                        |                            |                                                |                                                                                                    | - • <b>X</b>                                               |
|----------------------------------------------------------------------------------------------------|------------------------------------------------------------------------------|----------------------------------------------------------------------------------------|----------------------------|------------------------------------------------|----------------------------------------------------------------------------------------------------|------------------------------------------------------------|
| Tools Help                                                                                                    |                                                                              |                                                                                        |                            |                                                |                                                                                                    |                                                            |
| Overview Trend Configu<br>Wireless Status<br>Join Details<br>Wireless Mode<br>Join Mode<br>Join Duty Cycle<br>Join Time<br>Advertisement Count<br>Neighbor Count | Ire   Maintenance   Status  <br> Idle<br> Join now<br> 0.0<br> 0<br> 0<br> 0 | Communication Alerts Burst Service Status Burst Service Requeste Burst Service Granted | Battery  <br>ed 0.0<br>0.0 |                                                | Status<br>Wireless Signal Fo<br>Wireless Time Syc<br>WirelessHart Sign<br>Network Admissio<br>Join Failed<br>Network Security<br>Network Joined<br>Network Bandwid | ound<br>chronized<br>al Identified<br>n<br>Clearance<br>th |
| Join Attempts                                                                                                    | 0                                                                            |                                                                                        |                            | X X                                            | Join Complete                                                                                                    | ui                                                         |
| Wireless Statistics<br>Generated packets<br>Terminated packets                                                                                                   | 0                                                                            | Wired Statistics<br>Wired Slave Statistic<br>STX Count 0                               | ACK Count                  | 0                                              | BACK Count                                                                                                    | 0                                                          |
| CRC errors                                                                                                    | 0                                                                            | STX Sent                                                                               | 0                          | Parity Errors                                  | Received 0                                                                                                    |                                                            |
| DLL failures<br>NL(Session) failures<br>Nouce Counter Values                                                                                                    | 0<br>0<br>0                                                                  | ACK Received<br>OSTX Received<br>OACK Received                                         |                            | Framing Erro<br>Received<br>CheckByte Received | rs 0<br>Errors 0                                                                                                    |                                                            |
|                                                                                                    | Active search                                                                | BACK Received                                                                          | 0                          | Gap Errors F                                   | Received 0<br>Help                                                                                                    |                                                            |

Figure 293 Communication

#### Alerts Tab

Use the *Alerts* tab to see a list of alerts, both pending and historical with related information.

| <b></b> | 🐼 ValVue VECTOR - Offline VECTOR01 📃 📼 💌                               |                                |                                     |               |                   |   |  |  |
|---------|------------------------------------------------------------------------|--------------------------------|-------------------------------------|---------------|-------------------|---|--|--|
| То      | ols Help                                                               |                                |                                     |               |                   |   |  |  |
| 0       | verview   Trend   Configure  <br>Alert Global Status<br>Alert Occurred | Maintenance   Status   Communi | cation Alerts Battery               |               |                   |   |  |  |
| Г       | Alert Status                                                           |                                |                                     |               |                   |   |  |  |
|         | Start Date and Time                                                    | Alert Name                     | Stop                                | Date and Time | Alert Description | n |  |  |
|         |                                                                        | There a                        | are no alerts to show in this view. |               |                   |   |  |  |
|         |                                                                        |                                |                                     |               |                   |   |  |  |
|         |                                                                        |                                |                                     |               |                   |   |  |  |
|         |                                                                        |                                |                                     |               |                   |   |  |  |
|         |                                                                        |                                |                                     |               |                   |   |  |  |
|         |                                                                        |                                |                                     |               |                   |   |  |  |
|         | •                                                                      | III                            |                                     |               |                   | • |  |  |
|         | Re Select All Clear Alerts                                             |                                |                                     |               |                   |   |  |  |
|         | (                                                                      | > Active search                |                                     | Exit          | Help              |   |  |  |

Figure 294 Alerts

#### **Battery Tab**

Use the *Battery* tab to configure battery settings and view battery data.

| ValVue VECTOR - Offline  | e VECTOR01                        |     |                            |           | - • - |  |  |
|--------------------------|-----------------------------------|-----|----------------------------|-----------|-------|--|--|
| Tools Help               |                                   |     |                            |           |       |  |  |
| Battery Settings         |                                   |     | Battery Status             |           | 1     |  |  |
| Battery Capacity         | 20                                | mAh | Power Status               | Nominal   |       |  |  |
| Battery Low Voltage      | 20.00                             | v   | Battery Life Remaining     | 0         | Days  |  |  |
| Battery Critical Voltage | 20.00                             | v   | Battery Comsumption Rate   | 0.00      | mAh   |  |  |
| Battery Changed Date     |                                   |     | Battery Capacity Used      | 0.00      | mAh   |  |  |
|                          |                                   |     | Battery Capacity Remaining | 0.00      | mAh   |  |  |
|                          |                                   |     | Last Battery Changed       |           | -     |  |  |
|                          |                                   |     |                            |           |       |  |  |
|                          |                                   |     |                            |           |       |  |  |
|                          |                                   |     |                            |           |       |  |  |
|                          |                                   |     |                            |           |       |  |  |
|                          |                                   |     |                            |           |       |  |  |
|                          |                                   |     |                            |           | Apply |  |  |
|                          | <ul> <li>Active search</li> </ul> |     |                            | Exit Help |       |  |  |

Figure 295 Battery

### Setup Wizard

## 4

#### Setup Wizard Screen

From the Setup Wizard screen you can setup the VECTOR by configuring:

- □ Tag, Long Tag, Descriptor and Message.
- Power type and associated characteristics
- □ Wireless *Network ID* and *Join Key*
- □ Report & Backup

| etup Wizard            |                         | × |
|------------------------|-------------------------|---|
| Step 1:                |                         |   |
| 🔲 Set Tag and D        | escriptor               |   |
| Tag                    | VECTOR01                |   |
| Long Tag               | WIRELESS ADAPTER 01     |   |
| Descriptor             | vector                  |   |
| Message                | IT'S A WIRELESS ADAPTER | _ |
|                        |                         |   |
| Step 2: 🔲 Configure Po | ower Mode               |   |
| Power Mode             | Loop Powered - Low(1v)  | - |
| Step 3: 🗖 Join Device  | to Network              |   |
| Network ID             | 2011                    |   |
| Join Key 1             | 0                       |   |
| Join Key 2             | 0 0                     |   |
| Join Key 3             | 0 0                     |   |
| Join Key 4             | 0                       |   |
| Step 4:<br>Report & Ba | ckup                    |   |
|                        |                         |   |

Figure 296 Setup Wizard

#### Buttons and Fields

| Tag                                | Enter up to eight characters long and is used to identify the VECTOR in the system and appears throughout the program. This can reflect a label from a plant drawing or a control system. |
|------------------------------------|----------------------------------------------------------------------------------------------------|
| Long Tag                           | Same as Tag, but you can enter up to 32 characters.                                                                                                    |
| Descriptor                         | Enter up to 16 characters to describe the user of the valve.                                                                                                    |
| Message                            | Enter with up to 32 characters for any information.                                                                                                    |
| Configure Power<br>Mode checkbox   | Check this box to enable the <i>Power Mode</i> pulldown list.                                                                                                    |
| Power Mode                         | Use this pulldown list to select the type of adapter power:                                                                                                    |
|                                    | Loop Powered - Low (1V)                                                                                                    |
|                                    | Loop Powered - Medium (1.5 V)                                                                                                    |
|                                    | Loop Powered - High (2.0 V)                                                                                                    |
|                                    | Loop Powered - Highest (2.5 V)                                                                                                    |
|                                    | Direct Powered - High Power                                                                                                    |
|                                    | Direct Powered - Power Saving                                                                                                    |
|                                    | Direct Powered - External Battery                                                                                                    |
| Join Device to<br>Network checkbox | Click to validate that the <i>Join Key</i> is correct and to add the device to the net-<br>work by clicking <b>Apply</b> .                                                                |
| Network ID                         | Enter a unique ID using digits only from 0 to 36863.                                                                                                    |
| Join Key                           | Enter four characters in both boxes for each of the eight fields.                                                                                                    |
| Report & Backup                    | Click and when Setup Wizard completes a report of settings appears using the selection made in <i>Report Setup</i> .                                                                      |

#### **Run Setup Wizard**

To run the Setup Wizard:

- 1. Click Setup Wizard and Figure 296 appears.
- 2. Enter text into the Tag, Long Tag, Descriptor and Message field, as required.
- 3. Click **Configure Power Mode** and use the *Power Mode* pulldown to select a setting.
- 4. Click Join Device to Network and enter a Network ID and the four Join Keys
- 5. Click Apply and a dialog appears, Figure 297, listing the items for execution.

| ValVue VECTOR                                                                                                    | ×      |
|----------------------------------------------------------------------------------------------------|--------|
| Setup will perform:<br>- Set Tag and Descriptor<br>- Configure Power Mode<br>- Join Device to Network<br>- Create report & backup |        |
| ОК                                                                                                    | Cancel |

Figure 297 Setup Wizard Selected Items

6. Click **OK** and the tasks are completed and *Setup Wizard Complete* appears. If *Report* & *Backup* is selected a dialog appears; click **OK**.

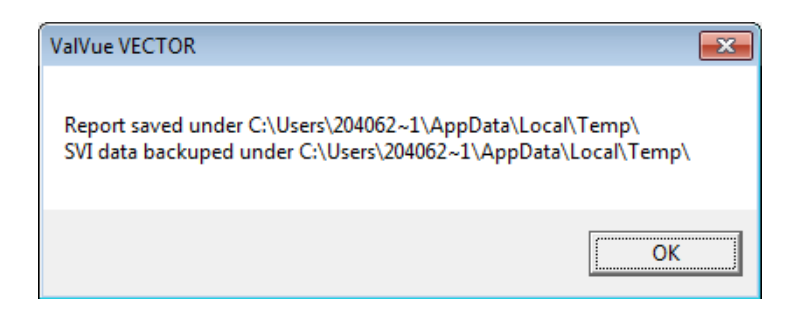

| Setup Wizard             |                   |                                |  |  |
|--------------------------|-------------------|--------------------------------|--|--|
| Setup Wizard Progress    | \$                |                                |  |  |
| Set Tag and Descripto    | u 🥥               | Finished                       |  |  |
| Configure Power Mode     | • 🥝               | Finished                       |  |  |
| Join Device to Network   | k 🥝               | Finished                       |  |  |
| Create Report _Backup    | › 🥥               | Finished                       |  |  |
|                          |                   | Setup Wizard Complete          |  |  |
|                          |                   |                                |  |  |
|                          |                   |                                |  |  |
|                          |                   |                                |  |  |
| Elapsed Time (Task): 00  | ):00:01           |                                |  |  |
| Elapsed Time (Total): 00 | ):00:04 Cancel Cu | rrent Task Cancel All Continue |  |  |

Figure 298 Setup Wizard Complete

7. Click Continue.

#### Scan for Devices

To scan for network subdevices:

1. Click **Sub devices** and *Scan Result* appears listing the devices found.

| Su | b devices |            |      |             |                 |              |            |           | × |
|----|-----------|------------|------|-------------|-----------------|--------------|------------|-----------|---|
|    | Devic 1   | Tag<br>NEW | Long | Pollin<br>0 | Mfg ID<br>Dress | Devic<br>202 | Devic<br>0 | Univ<br>5 | Ι |
|    |           |            |      |             |                 | OK           |            | Cancel    |   |

Figure 299 Scan Result

2. Click OK.
# Trend

# 5

# Trend Tab

Use the *Trend* tab (see Figure 300) to observe real time VECTOR performance. These trend graphs are useful for monitoring loop current and direct power voltage. The graphs can be manipulated only on the Y axis.

You can detach the trend as a separate window for viewing while changing power. To detach the trend:

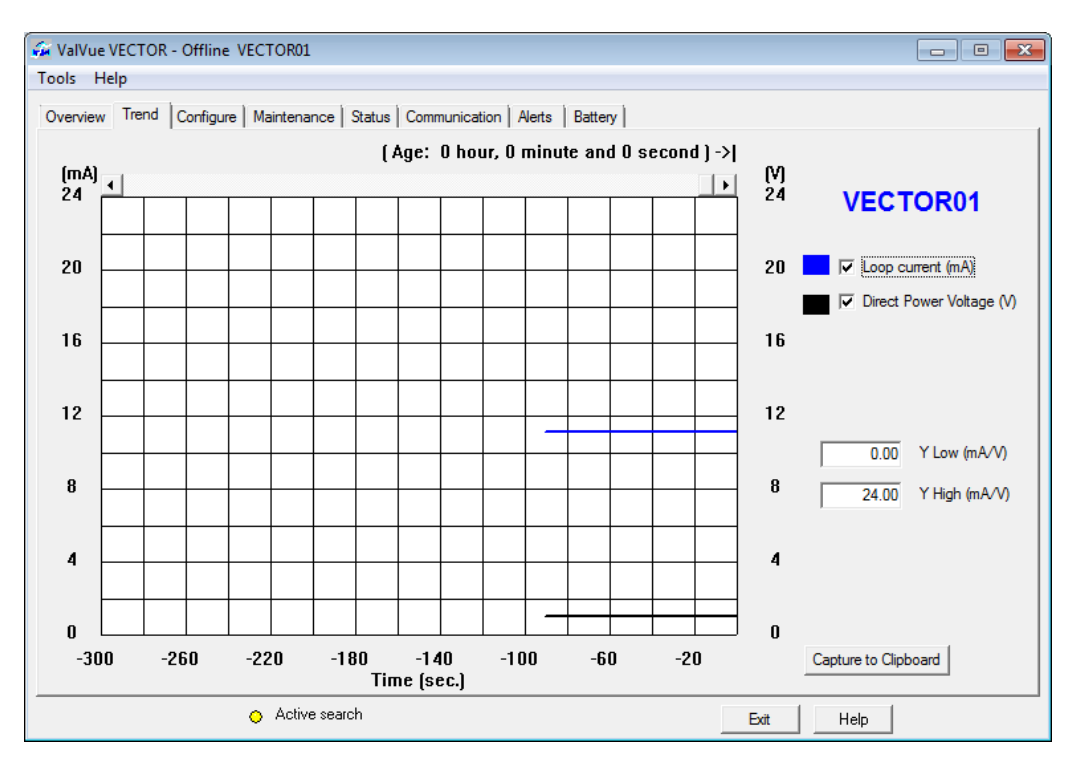

□ Right click in any tab select **Detach Trend**.

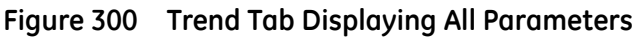

### **Trend Graph Features**

The display of any of the curves on the *Trend* graph may be turned on or off by checking or unchecking these boxes:

- □ Loop current: blue
- □ Direct Power Voltage: black
- *Trend: Y Low/High* The Y axis of the trend graph can be set by entering the values in these edit boxes. Enter a number and hit **Tab** or **Enter** key to set the scale.

#### Changing the Graph View

Any portion of a graph may be examined more closely by entering the new Y scale in the proper scale edit box or by dragging a box across an area of the graph. If the mouse is dragged across an area, that area fills the graphic window. Right clicking or double clicking on the graph restores the default scales. The X scale cannot be resized.

#### **Capture to Clipboard**

Clicking this button saves an image of the graph on the clipboard. The image (a bitmap) may be pasted into another document (e.g. into a Microsoft Word document).

# Trend Right Click and Context Menu

When you right click on the grey area of the *Trend* tab (but not in the graph area), the *Trend Context Menu* appears. The following items appear:

| Refresh Graph | Restarts the sampling of the trend graph.                                                      |
|---------------|------------------------------------------------------------------------------------------------|
| Stop Graph    | Stops the sampling of the trend graph. It can be restarted by selecting <b>Refresh Graph</b> . |
| Open          | Opens an <i>Open Trend Data File</i> dialog to select a <i>.tre</i> file for view-ing.         |
| Save          | Opens an Save Trend Data File dialog to save a file (.tre).                                    |
| Detach Trend  | Removes the display from the tabbed dialog and creates a separate trend display.               |
| Help          | Displays the help file at the <i>Trend</i> tab instructions.                                   |

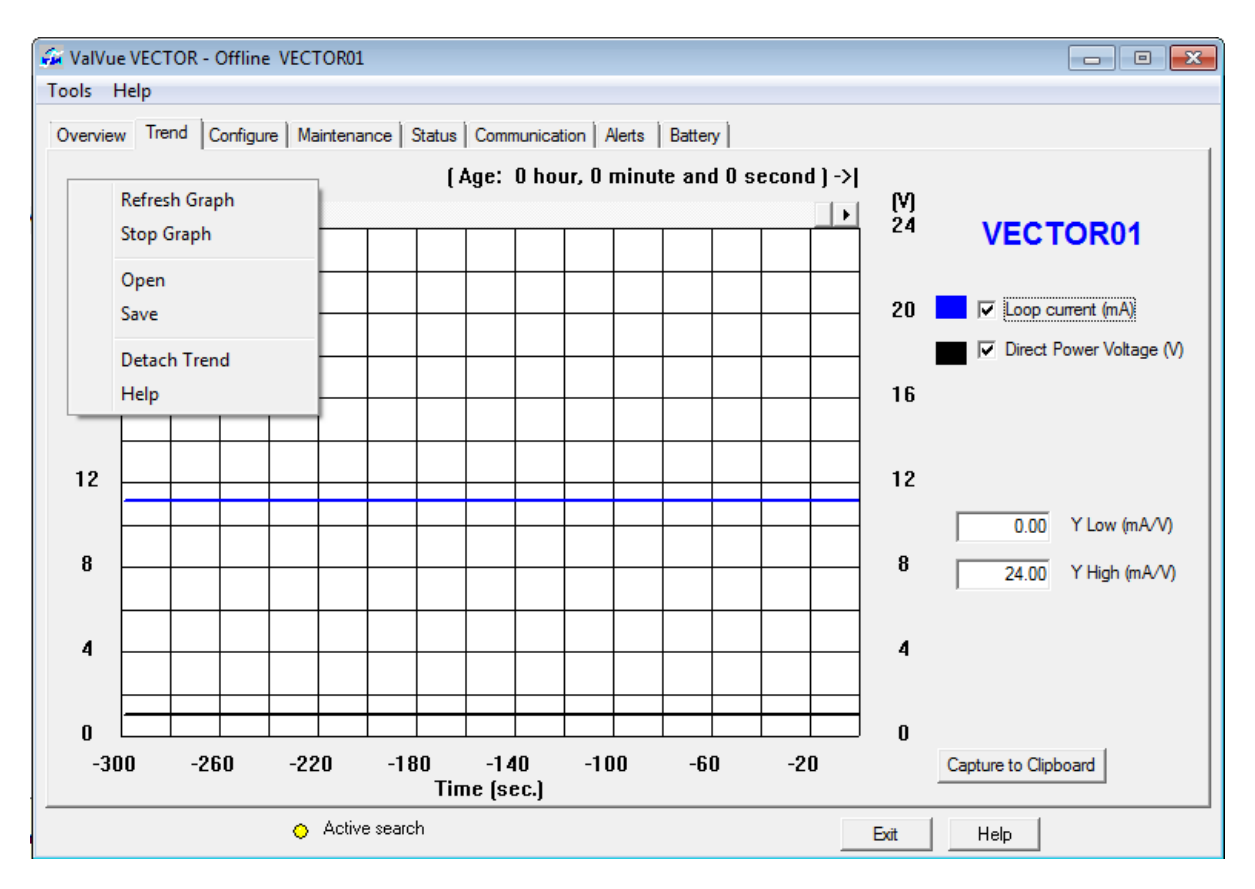

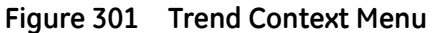

This page intentionally left blank.

# Configure

# 6

# **Configure Screen: Overview**

The *Configure* screen and its subtabs has an overall purpose of configuring all VECTOR settings. It is comprised of eight subtabs:

- □ "Configure Power Tab" on page 474
- □ "Configure Wired Tab" on page 479
- "Configure Burst Settings Tab" on page 484
- "Configure Adapter Info Tab" on page 495
- □ "Configure Wireless Tab" on page 477
- □ "Configure 4-20 mA Tab" on page 481
- "Configure Event Notification Tab" on page 490
- "Configure Adapter Info Tab" on page 495

# **Configure Power Tab**

Use this screen to configure power type and associated characteristics.

| ፉ ValVue VECTOR - Offline VECTOR01                                                                          | L                                         |                                                                                           |  |  |
|----------------------------------------------------------------------------------------------------|-------------------------------------------|-------------------------------------------------------------------------------------------|--|--|
| Tools Help                                                                                                  |                                           |                                                                                           |  |  |
| Overview Trend Configure Maintena                                                                           | ance Status Communication Alerts          | Battery                                                                                   |  |  |
| Power Wireless Wired 4-20mA                                                                                 | Burst Settings   Event Notification   Ada | apter Information   Time                                                                  |  |  |
| Adapter Power Setting                                                                                       | G Loss Demond 10%                         |                                                                                           |  |  |
|                                                                                                    | C Loop Powered 1 D/                       |                                                                                           |  |  |
|                                                                                                    | C Loop Powered - 1.5v                     | Set the Adapter Rever Mode:                                                               |  |  |
|                                                                                                    | C Loop Powered - 2.5V                     | Loop Power: Choose the highest voltage step possible                                      |  |  |
|                                                                                                    | C Direct Powered - High Power             | Direct Power: Choose the setting based on available power                                 |  |  |
|                                                                                                    | C Direct Powered - Power Saving           |                                                                                           |  |  |
|                                                                                                    | O Direct Powered - External Battery       |                                                                                           |  |  |
| Field Device Power Control                                                                                  |                                           |                                                                                           |  |  |
| Field Device Power Control                                                                                  | Off                                       | Set the Field Device Power Control Setting                                                |  |  |
| Field Device Turn On Time                                                                                   | 10 s                                      | Set the Field Device turn on time                                                         |  |  |
| Field Device Idle Time                                                                                      | 60 s                                      | Set the time the Field Device remains powered when an external<br>HART master is detected |  |  |
| Field Device On Estimated Percent                                                                           | 0 %                                       |                                                                                           |  |  |
| Field Device Cutoff Enable                                                                                  | Disabled 🔹                                | Enable the Field Device Cutoff                                                            |  |  |
| Field Device Cutoff Voltage                                                                                 | 18 V                                      | Set the Field Device Cutoff Voltage                                                       |  |  |
| NOTE: These settings are only used when the device is wired in the Field Device Power Control Configuration |                                           |                                                                                           |  |  |
|                                                                                                    |                                           | Read Apply Apply All                                                                      |  |  |
| Active search     Exit     Help                                                                             |                                           |                                                                                           |  |  |

#### Figure 302 Configure Power

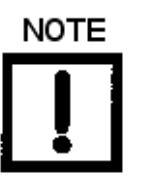

Once you configure any item, click:

Apply to apply changes from the selected tab only,

or

Apply All to apply changes made on all tabs.

| Adapter Power                 | Use this pulldown list to select the type of adapter power:                                                                                                    |
|-------------------------------|----------------------------------------------------------------------------------------------------|
| Setting                       | Loop Powered - (1V)                                                                                                    |
|                               | □ Loop Powered - (1.5 V)                                                                                                    |
|                               | Loop Powered - (2.0 V)                                                                                                    |
|                               | Loop Powered - (2.5 V)                                                                                                    |
|                               | Direct Powered - High Power                                                                                                    |
|                               | Direct Powered - Power Saving                                                                                                    |
|                               | Direct Powered - External Battery                                                                                                    |
| Field Device Power<br>Control | When used in a direct power configuration, the VECTOR can activate a switchable terminating resistor between the HART and the RETURN signal wires. This eliminates the need for an external terminating resistor in some installations, allowing for a switchable field device power and controlled automatically by the VECTOR.                                                                                                    |
|                               | □ Off: Sets so the field device power control switch is never connected.                                                                                                    |
|                               | <ul> <li>On: Sets so the field device power control switch is always connected.</li> <li>You can then choose the enable the <i>Field Device Cutoff Enable</i> feature.</li> </ul>                                                                                                    |
|                               | <ul> <li>Switching: Sets the device to switching mode controlled by the VECTOR.</li> <li>The VECTOR powers on and off HART field devices as needed by the network operation for measurements. Use this when running off a limited power source, such as an external battery or solar cell.</li> <li>When used in combination with Burst mode, the VECTOR schedules measurements from the connected HART devices, and turns on the loop when a scheduled measurement is needed.</li> <li>For this mode to work properly, you must determine and configure <i>Field Device Turn On Time</i> parameter for the connected wired HART field devices.</li> <li>Switching mode has two possible configurations:</li> <li>With <i>Field Device Cutoff Enable</i> disabled. This requires setting <i>Field</i></li> </ul> |
|                               | Device Turn On Time.                                                                                                    |
|                               | <ul> <li>With Field Device Cutoff Enable enabled. This requires setting Field<br/>Device Turn On Time and Field Device Cutoff Voltage.</li> </ul>                                                                                                    |
| Field Device Turn On<br>Time  | Enter the lag time between when a loop is turned on and when communica-<br>tions with subdevices commences.                                                                                                    |

475

| Field Device Idle<br>Time              | Enter the time in seconds for the device to remain powered after an<br>unscheduled event. This event could be a HART query over the <i>Wireless</i> HART<br>handheld or detection of another HART master trying to communicate (such<br>as a wired HART handheld). This prevents the VECTOR from powering off a<br>field device when some other master is attempting communication with the<br>field device. Generally best left at the default of 60 seconds. |
|----------------------------------------|----------------------------------------------------------------------------------------------------|
| Field Device On Esti-<br>mated Percent | Enter the estimated time for the field device to be powered during normal operation. This is a calculation based upon the <i>Field Device Turn On Time</i> and the VECTOR burst mode ("Configure Burst Settings Tab" on page 484) settings. The lower this value is, the less power used. Display only.                                                                                                    |
| Field Device Cutoff<br>Enable          | Use this pulldown to enable or disable whether a <i>Field Device Cutoff Voltage</i> is used.                                                                                                    |
| Field Device Cutoff<br>Voltage         | Enter the voltage below which power to the field devices is cutoff.                                                                                                    |
| Read button                            | Read Click this to read parameters into ValVue from the VECTOR.<br>These can then be used as a basis for further configuration.                                                                                                    |

# **Configure Wireless Tab**

Use the *Configure Wireless* to configure the wireless connection attributes, connect and disconnect from the network and enable or disable over-the-air radio upgrade function.

| ValVue VECTOR - Offline VECTOR01                                                                      |         |     |
|----------------------------------------------------------------------------------------------------|---------|-----|
|                                                                                                    |         |     |
| Overview   Irend Configure   Maintenance   Status   Communication   Alerts   Battery                  |         |     |
| Power Wireless Wired 4-20mA Burst Settings Event Notification Adapter Information Time                |         | 1   |
| Network ID 2011                                                                                       |         |     |
| Join Mode Join now                                                                                    |         |     |
| Radio Output Power 0 dBm                                                                              |         |     |
| Radio Upgrade                                                                                         |         |     |
| Over the Air Upgrade Enabled   Enable the Adapter radio module to be upgraded using over the air prog | ramming |     |
|                                                                                                    |         |     |
|                                                                                                    |         |     |
|                                                                                                    |         |     |
|                                                                                                    |         |     |
|                                                                                                    |         |     |
|                                                                                                    |         |     |
|                                                                                                    |         |     |
| Read Apply                                                                                            | Apply   | All |
| Active search           Exit         Help                                                             | ]       |     |

#### Figure 303 Configure Wireless

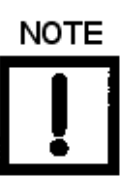

Once you configure any item, click:

Apply to apply changes from the selected tab only,

or

Apply All to apply changes made on all tabs.

#### **Buttons and Fields**

Wireless

Network ID

Enter a unique ID using digits only from 0 to 36863.

| Join Mode            | Use the pulldown list to select the join method:                                                                           |  |  |
|----------------------|----------------------------------------------------------------------------------------------------|--|--|
|                      | Don't attempt to join: No attempt is made to join the network.                                                             |  |  |
|                      | Join Now: Attempt to join as soon as you click Apply                                                                       |  |  |
|                      | <ul> <li>Attempt to join immediately on powerup or reset: Defers join until one<br/>of these conditions occurs.</li> </ul> |  |  |
| Radio Power Output   | Use the pulldown to select the VECTOR's radio transmit power:                                                              |  |  |
|                      | □ 0 dBm                                                                                                    |  |  |
|                      | □ +10 dBm                                                                                                    |  |  |
| Radio Upgrade        |                                                                                                    |  |  |
| Over the Air Upgrade | Use the pulldown to select enabled or disabled to allow over the air programming.                                          |  |  |

# **Configure Wired Tab**

Use the *Configured Wired* to configure the HART connection characteristics and the subdevice scan characteristics.

| G ValVue VECTOR - Offline VECTOR01                           |                                                                                                    |
|--------------------------------------------------------------|----------------------------------------------------------------------------------------------------|
| Tools Help                                                   |                                                                                                    |
| Overview   Trend Configure   Maintenance   Status   Con      | mmunication Alerts Battery                                                                                           |
| Power Wireless Wired 4-20mA Burst Settings Ev<br>HART Master | rent Notification Adapter Information Time                                                                           |
| Master Mode Secondary -                                      | Set the HART master mode for the Adapter when communicated with wired devices                                        |
| Retry Count 3                                                | Set the number of retries the Adapter will perform for wired communications                                          |
| Device Scan Mode                                             |                                                                                                    |
| Sub-Device Scan On Disabled                                  | Set the Adapter to scan for wired devices on power up or reset                                                       |
| Scan Start Address 0                                         |                                                                                                    |
| Scan End Address 0                                           |                                                                                                    |
| Sub-device Time Sync                                         |                                                                                                    |
| Sub-device Time Sync Disabled                                | Set to the allow the Adapter to synchronize wired devices to the WirelessHART time<br>if the device supports a clock |
| Polling                                                      |                                                                                                    |
| Poll Address 0                                               | Set the HART address for the Adapter when using the wired-HART interface                                             |
|                                                              |                                                                                                    |
|                                                              | Read Apply All                                                                                                    |
| 🔿 Active search                                              | Exit Help                                                                                                    |

#### Figure 304 Configured Wired

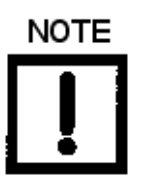

Once you configure any item, click:

Apply to apply changes from the selected tab only,

or

Apply All to apply changes made on all tabs.

| Hart Master                    |                                                                                                    |
|--------------------------------|----------------------------------------------------------------------------------------------------|
| Master Mode                    | <ul> <li>Use the pulldown list to select the HART mode as either:</li> <li><i>Primary</i>: This the default</li> <li><i>Secondary</i></li> <li>This is the HART Master mode used by the VECTOR when communicating as a HART master with wired-HART devices.</li> </ul>                                                                                                    |
| Retry Count                    | Enter the number of retries to establish communication before failure.                                                                                                    |
| Device Scan Mode               |                                                                                                    |
| Sub-Device Scan On<br>Power-up | Use the pulldown list to enable or disable scans automatically on powerup.<br>When enabled, the VECTOR scans the 4-20 mA loop for attached HART devices on<br>power-up or when the VECTOR is reset. These devices are added to the list of sup-<br>ported sub-devices for the VECTOR and are communicated to the <i>Wireless</i> HART<br>gateway.<br>The VECTOR can support a maximum of eight sub-devices. If more than eight<br>wired-HART devices are detected, only the first eight devices are used. |
| Scan Start Address             | Enter the start address for the scan.                                                                                                    |
| Scan Start Address             | Enter the stop address for the scan.                                                                                                    |
| Sub-Device Time<br>Sync        | Use the pulldown list to set so that when you scan you synchronize the subdevice times with the scanning device.                                                                                                    |
| Polling Address                | Enter the address. This is the HART polling address used to communicate to the VEC-<br>TOR on the wired-HART interface using a HART capable host (such as a HART com-<br>municator or PC with HART modem).<br>By default, the VECTOR is at HART polling address 15. Range: <i>0</i> and <i>63</i> .                                                                                                    |

# Configure 4-20 mA Tab

Use the Configure 4-20 mA to configure the parameters related to 4-20 mA current loop.

| 4 - 20 mA                            | 2011A Burst Settings Event Notification Ada | pter Information   Tin | ne  <br>tion Table   |                      |    |
|--------------------------------------|---------------------------------------------|------------------------|----------------------|----------------------|----|
|                                      |                                             | Index                  | mA Value             | Eng Value            | •  |
| PV Units                             | IMA 💌                                       | 1                      | 0.00                 | 0.00                 |    |
|                                      | Lines                                       | 2                      | 0.00                 | 0.00                 |    |
| PV Linearization Mode                | Linear                                      | 3                      | 0.00                 | 0.00                 |    |
|                                      | 0.00                                        | 4                      | 0.00                 | 0.00                 |    |
| PV Damp                              | 0.00                                        | 5                      | 0.00                 | 0.00                 | =  |
|                                      |                                             | 6                      | 0.00                 | 0.00                 | -  |
| PV Upper Range Value                 | 0.000                                       | 7                      | 0.00                 | 0.00                 |    |
|                                      |                                             | 8                      | 0.00                 | 0.00                 |    |
| PV Lower Bange Value                 | 0.000                                       | 9                      | 0.00                 | 0.00                 |    |
| r v Lomer Hange valde                | 1                                           | 10                     | 0.00                 | 0.00                 |    |
| Linner Fault Concent                 | 0.00                                        | 11                     | 0.00                 | 0.00                 |    |
| opper hauit current                  | 0.00                                        | 12                     | 0.00                 | 0.00                 |    |
|                                      | 0.00                                        | 13                     | 0.00                 | 0.00                 |    |
| Lower Fault Current                  | 0.00                                        | 14                     | 0.00                 | 0.00                 |    |
| Hanna Linder ( Dennark)              |                                             | 15                     | 0.00                 | 0.00                 |    |
| Upper Limit of Proportional          | 0.00                                        | 16                     | 0.00                 | 0.00                 |    |
| nange                                |                                             | 17                     | 0.00                 | 0.00                 |    |
| Lower Limit of Proportional          | 0.00                                        | 18                     | 0.00                 | 0.00                 |    |
| Range                                | 1                                           | 19                     | 0.00                 | 0.00                 | Ψ. |
| Lower Limit of Proportional<br>Range | 0.00                                        | 18                     | 0.00<br>0.00<br>0.00 | 0.00<br>0.00<br>0.00 |    |

#### Figure 305 Configure 4-20 mA

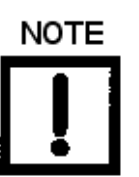

Once you configure any item, click:

Apply to apply changes from the selected tab only,

or

Apply All to apply changes made on all tabs.

| PV Units                               | Use the pulldown to select the engineering units for use in representing PV-related values.                                                                                                    |
|----------------------------------------|----------------------------------------------------------------------------------------------------|
| PV Linearization<br>Mode               | <ul> <li>Use the pulldown to select the transformation function applied to the field device output and percentage range:</li> <li><i>Linear</i></li> <li><i>Special Curve</i></li> <li>Use the <i>PV Linearization Table</i> to configure the curve characteristics. See "Create a PV Linearization Table".</li> </ul> |
| PV Damp                                | Enter a damping constant in seconds.                                                                                                    |
| PV Upper Range<br>Value                | Enter a value for the upper operational endpoint. This defines operational 100% mark.                                                                                                    |
| PV Lower Range<br>Value                | Enter a value for the lower operational endpoint. This defines operational 0% mark.                                                                                                    |
| Upper Fault Current                    | Enter a value to set the maximum current output of the loop when in a fault condition.                                                                                                    |
| Lower Fault Current                    | Enter a value to set the minimum current output of the loop when in a fault condi-<br>tion.                                                                                                    |
| Upper Limit of Pro-<br>portional Range | Enter a value for the proportional range upper limit.                                                                                                    |
| Lower Limit of Pro-<br>portional Range | Enter a value for the proportional range lower limit.                                                                                                    |
| PV Linearization<br>Table              | Use the <i>PV Linearization Table</i> to set the linearization characteristics. This is settable at all times, but is only applied when <i>Special Curve</i> is selected.                                                                                                    |

#### Create a PV Linearization Table

Use the pulldown to select the transformation function applied to the field device output and percentage range. There are 32 points each comprised of:

- □ *Index*: Lists values of 1 to 32 that correlate to an *mA Value* and to the *Eng Value* for that number.
- □ *mA Value*: Enter a mA value for the curve.
- □ *Eng Value*: Enter a engineering value for the curve (input current).

To create a custom linearization:

| Index | mA Value | Eng Value | ^ |
|-------|----------|-----------|---|
| 1     | 0.00     | 0.00      |   |
| 2     | 0.00     | 0.00      |   |
| 3     | 0.00     | 0.00      |   |
| 4     | 0.00     | 0.00      |   |
| 5     | 0.00     | 0.00      |   |
| 6     | 0.00     | 0.00      |   |
| 7     | 0.00     | 0.00      |   |
| 8     | 0.00     | 0.00      |   |
| 9     | 0.00     | 0.00      |   |
| 10    | 0.00     | 0.00      |   |
| 11    | 0.00     | 0.00      |   |
| 12    | 0.00     | 0.00      |   |
| 13    | 0.00     | 0.00      |   |
| 14    | 0.00     | 0.00      |   |
| 15    | 0.00     | 0.00      |   |
| 16    | 0.00     | 0.00      |   |
| 17    | 0.00     | 0.00      |   |
| 18    | 0.00     | 0.00      |   |
| 19    | 0.00     | 0.00      | × |

Figure 306 PV Linearization Table

- 3. Enter values for the desired number of related *mA Indexs* and *Eng Indexs*.
- 4. Click Apply or Apply All.

# **Configure Burst Settings Tab**

When you open this screen, the main screen appears (*Burst Settings: Automatic*). Use this tab to configure the *Automatic Update Rate*, the *Automatic Commands* and manual burst settings anytime a new device appears on the network it is sent the burst data.

| ValVue VECTOR - Offline VECTOR01                                                                                                    |           |
|----------------------------------------------------------------------------------------------------|-----------|
| Overview Trend Configure Maintenance Status Communication Alerts Battery                                                                                                    |           |
| Power       Wireless       Wireless       Wireless       Eurst         Auto Burst       Automatic Update Rate       Off <ul> <li>Automatic Commands</li> <li>Sub-Device:Cmd3,Vector:Cmd9 &amp; Cmd48</li> <li> </li></ul> |           |
|                                                                                                    |           |
|                                                                                                    |           |
|                                                                                                    |           |
|                                                                                                    |           |
|                                                                                                    |           |
| Read Apply Auto Burst Msg                                                                                                    | Apply All |
| O Active search Exit Help                                                                                                    |           |

Figure 307 Burst Settings: Automatic

| ValVue VECTOR QWE                                               | RT1                  |                                   |                        |                                            |  |
|-----------------------------------------------------------------|----------------------|-----------------------------------|------------------------|--------------------------------------------|--|
| Overview Trend Configur                                         | re   Maintenance   9 | Status Communication              | Alerts   Battery       |                                            |  |
| Power   Wireless   Wired<br>Auto Burst<br>Automatic Update Rate | 4-20mA Burst S       | ettings   Event Notificatio       | on Adapter Information | Time Cmd48,Vector:Cmd3 & Cmd48             |  |
| Burst Message 0                                                 | e 20-20              |                                   | - NL                   |                                            |  |
| Message Number                                                  | 0                    | Sub Device Tag                    | 65CA                   | -                                          |  |
| Mode                                                            | Enabled 💌            | Burst Command                     | Cmd 3:Dyn Vars/Curr    | rent                                       |  |
| Trigger Option                                                  |                      |                                   |                        | Burst Data (from last burst message)       |  |
| Trigger Mode                                                    | Continuous 💌         | Trigger Level                     | 0                      | Burst Command:                             |  |
| Update Period                                                   | 300                  | s Max Update Period               | 300 s                  | Cmd 3:Dyn Vars/Current                     |  |
| Device Variable (for co                                         | mmand 9 and 33)      |                                   |                        | Value: 0.00 Units:                         |  |
| Variable Code 0                                                 | 250                  | Variable Code 4                   | 250                    |                                            |  |
| Variable Code 1                                                 | 250                  | Variable Code 5                   | 250                    | Burst Data Timestamp                       |  |
| Variable Code 2                                                 | 250                  | Variable Code 6                   | 250                    | Date: 01 JAN 1970                          |  |
| Variable Code 3                                                 | 250                  | Variable Code 7                   | 250                    | Time: 00:00:00                             |  |
| Puret Massage 1                                                 | Puret Managan 1      |                                   |                        |                                            |  |
|                                                                 |                      |                                   | Read                   | Apply Auto Burst Apply Burst Msg Apply All |  |
|                                                                 |                      | <ul> <li>Active search</li> </ul> |                        | Exit Help                                  |  |

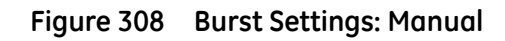

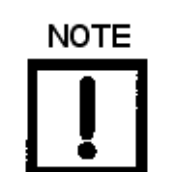

Once you configure any item, click:

Apply All to apply changes from the selected tab only,

| Auto Burst               | Use this area to set the burst settings automatically sent to new sub-devices when they join the network. You can: |
|--------------------------|----------------------------------------------------------------------------------------------------|
|                          | turn the update on,                                                                                                |
|                          | <ul> <li>set the automatic burst update rate</li> </ul>                                                            |
|                          | and choose which preconfigured command sets for use.                                                               |
| Automatic Update<br>Rate | Use the pull down to set automatic update off or to select and update time rate.                                   |

| Use the pull down to select from the preconfigured commands for use. The commands include a command (s) sent to the sub-device and a set of two commands sent to the VECTOR: |  |  |  |
|----------------------------------------------------------------------------------------------------|--|--|--|
| □ Sub-device: Cmd3, VECTOR Cmd3 & Cmd 48                                                                                                    |  |  |  |
| □ Sub-device: Cmd3, VECTOR Cmd9 & Cmd 48                                                                                                    |  |  |  |
| □ Sub-device: Cmd3 & Cmd 48, VECTOR Cmd3 & Cmd 48                                                                                                    |  |  |  |
| □ Sub-device: Cmd3 & Cmd 48, VECTOR Cmd9 & Cmd 48                                                                                                    |  |  |  |
| Use the pulldown to enable or disable manual burst mode.                                                                                                    |  |  |  |
| Use this pulldown to assign the long tag to the burst configuration or to leave it unassigned.                                                                               |  |  |  |
|                                                                                                    |  |  |  |

| Burst Command | Use the pulldown to select a burst command to manually send:                                                                                                    |
|---------------|----------------------------------------------------------------------------------------------------|
|               | □ <i>Cmd 1: PV</i> : Read the primary variable value and its units code.                                                                                                    |
|               | <ul> <li>Cmd 2: % range/current: Reads the loop current and its associated percent of range. The loop current always matches the current that can be measured by a milli-ammeter in series with the field device; this includes the loop current under alarm conditions.</li> <li>Percent of range always follows the loop current even if it is set to a value. The upper and lower range values map the loop current value to the percent of range. As a result the percent of range is not limited to values between 0% and 100%, but tracks the loop current to transducer limits when they are defined.</li> </ul>                                                                   |
|               | Cmd 3: Dyn vars/current: Reads the loop current and up to four<br>predefined dynamic variables. The loop current always matches the<br>current measurable by a milli-ammeter in series with the field device;<br>this includes alarm conditions and set values. The items configured<br>are set in Device Variable field of the Burst Message Settings dialog (<br>"Configure Manual Burst" on page 489) and include:                                                                                                    |
|               | 245 Percent Range                                                                                                    |
|               | 245 Loop Current                                                                                                    |
|               | 246 Primary Variable                                                                                                    |
|               | 247 Secondary Variable                                                                                                    |
|               | 248 Tertiary Variable                                                                                                    |
|               | 249 Quaternary Variable                                                                                                    |
|               | 250 Not Used                                                                                                    |
|               | <ul> <li>Cmd 9: Device vars w/ Status: Requests the value and status of up to<br/>eight device or dynamic variables.</li> </ul>                                                                                                    |
|               | <ul> <li>Cmd 33: Device variables: Requests the value of up to four device<br/>variables. Each slot accepts any device variable supported by the<br/>device.</li> </ul>                                                                                                    |
|               | Cmd 48: Read Additional Device Status: Returns device status<br>information not included in the response code or device status. This<br>command also returns the results of Command 41, Perform Self Test.<br>In addition, this command contains status information regarding<br>analog channel 1 through analog channel 8. Bits in Analog Channel<br>Saturated are set when the electrical limits established by the field<br>device are exceeded for the corresponding Analog Channel. Bits in<br>Analog Channel Fixed are set when the corresponding Analog<br>Channel is directly (e.g., using Command 40 or 66) or indirectly (e.g.,<br>using Command 79) being manually controlled. |

□ *Cmd* 778: *Read Battery Life*: Reads the current battery status.

| Trigger Options                      | Use the pulldown list to select the trigger event for the manual burst:                                                                                                    |  |  |  |
|--------------------------------------|----------------------------------------------------------------------------------------------------|--|--|--|
| Trigger Mode                         | <ul> <li>Continuous: Publish the burst message continuously at least at the<br/>Update Period.</li> </ul>                                                                     |  |  |  |
|                                      | <ul> <li>Window: Triggers the burst message when the source value deviates<br/>more than the specified <i>Trigger Level</i>.</li> </ul>                                       |  |  |  |
|                                      | <ul> <li><i>Rising</i>: Triggers the burst message when the source value rises above<br/>the specified <i>Trigger Value</i>.</li> </ul>                                       |  |  |  |
|                                      | <ul> <li>Falling: Triggers the burst message when the source value falls below<br/>the specified Trigger Value.</li> </ul>                                                    |  |  |  |
|                                      | <ul> <li>On-change: Triggers the burst message when the source value falls<br/>below or rises above the specified <i>Trigger Value</i>.</li> </ul>                            |  |  |  |
| Trigger Options<br>Trigger Level     | Enter a trigger level in mA.                                                                                                    |  |  |  |
| Trigger Options<br>Update Period     | Use the pulldown to select the period between automatic burst updates.                                                                                                    |  |  |  |
| Trigger Options Max<br>Update Period | Use the pulldown to select the maximum time before an automatic burst updates. Burst messages are always be published at least as often as the <i>Maximum Update Period</i> . |  |  |  |
| Burst Data Burst<br>Command          | Displays the last burst command sent.                                                                                                    |  |  |  |
| Burst Data Value                     | Displays the value from the last burst command sent, if applicable.                                                                                                    |  |  |  |
| Burst Data Units                     | Displays the engineering units of the value from the last burst command sent, if applicable.                                                                                  |  |  |  |
| Burst Data<br>Timestamp Date         | Displays the date of the last received burst data.                                                                                                    |  |  |  |
| Burst Data<br>Timestamp Time         | Displays the time of the last received burst data.                                                                                                    |  |  |  |
| Device Variable<br>Variable          | Use these fields to supplement the device's array of device variables to allow access to the process measurements and loop current returned in Command 3.                     |  |  |  |
|                                      | 245 Percent Range                                                                                                    |  |  |  |
|                                      | 245 Loop Current                                                                                                    |  |  |  |
|                                      | 246 Primary Variable                                                                                                    |  |  |  |
|                                      | 247 Secondary Variable                                                                                                    |  |  |  |
|                                      | 248 Tertiary Variable                                                                                                    |  |  |  |
|                                      | 249 Quaternary Variable                                                                                                    |  |  |  |
|                                      | 250 Not Used                                                                                                    |  |  |  |

Read buttonClick this to read burst setting from the device.Apply Burst Message<br/>buttonClick this to send a burst using the manual burst settings.Apply Auto Burst<br/>buttonClick this to send a burst using the auto burst settings.

#### Configure Auto Burst

To configure a *Auto Burst*:

- 1. Use the *Automatic Update Rate* pulldown to select a rate and the *Automatic Commands* pulldown to select a command set.
- 2. Click Apply Auto Burst or Apply All.

#### **Configure Manual Burst**

To configure a *Manual Burst*:

- 1. Use the *Mode* pulldown to select **Enabled**.
- 2. Use the Subdevice Tag pulldown to select the longtag or leave unassigned.
- 3. Use the Burst Command pulldown to select a command.
- 4. Set the *Trigger Options*.
- 5. Click Apply Burst Msg.
- 6. Use the *Mode* pulldown to select **Off**. Use the *Automatic Update Rate* pulldown to reset for auto burst.

## **Configure Event Notification Tab**

Use the *Configure Event Notification* to create an event message profile related to a series of user-configured parameters. This tab is comprised of four areas where you configure event notifications and access a subtab where you view and clear notifications ("Event Status Subtab" on page 494).

| ValVue VECTOR - Offline VECTOR01                                        |                                                                                                    |
|-------------------------------------------------------------------------|----------------------------------------------------------------------------------------------------|
| lools Help                                                              |                                                                                                    |
| Overview   Trend Configure   Maintenance   Status   Communication   Ale | erts   Battery                                                                                                    |
| Power   Wireless   Wired   4-20mA   Burst Settings Event Notification   | Adapter Information Time                                                                                                    |
| Event Message 0 V                                                       | Standard Event Mask                                                                                                    |
| Subdevice Tag VECTOR01                                                  | PV Analog Channel Saturated  PV Analog Channel Fixed                                                                                                    |
| Retry Time (s)                                                          | Field device has more status available                                                                                                    |
| Debounce Interval (s) 0                                                 | A modification has been made to the configuration of the field d<br>Field device has malfunctioned due to a hardware error or failur                                                                                                    |
| Max Update Time (s) 0                                                   | Maintenance required     The second second sec |
| Device-Specific Event Mask 1                                            | Device-Specific Event Mask 2                                                                                                    |
| Fid dev stat0-1                                                         | Fld dev stat17-1                                                                                                    |
| Fld dev stat0-2                                                         | Eld dev stat17-2                                                                                                    |
| Fld dev stat0-3                                                         | Fld dev stat17-3                                                                                                    |
| Fld dev stat0-4                                                         | Fld dev stat17-4                                                                                                    |
| Fid dev stat0-5                                                         | Fid dev stat17-5                                                                                                    |
|                                                                         | Eld dou stat17.7                                                                                                    |
|                                                                         | Eld dev stat17.8                                                                                                    |
|                                                                         |                                                                                                    |
|                                                                         | Read Apply All                                                                                                    |
| <ul> <li>Active search</li> </ul>                                       | Exit Help                                                                                                    |

Figure 309 Configure Event Notification

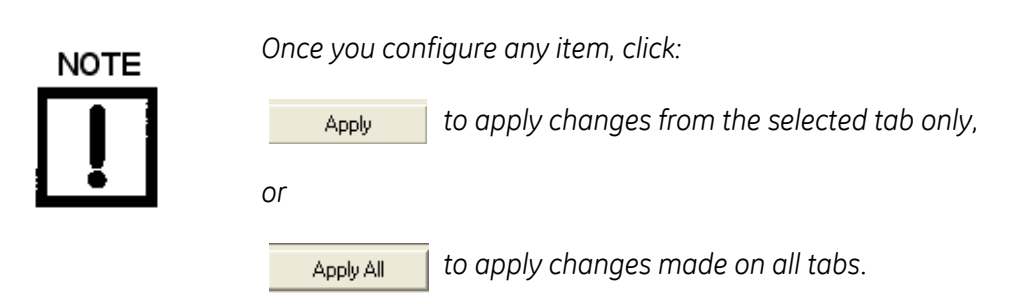

| Event Message<br>Number | Use the pulldown to select a number between 0 and 8 or 0 and 3 (depends on the number of event messages supported). This number can then optionally be linked to the <i>Subdevice Tag</i> and is linked to parameters configured on the remaining three tabs.                                                                                                    |
|-------------------------|----------------------------------------------------------------------------------------------------|
| Status button           | Status Click to open the <i>Event Status Subtab</i> dialog where you view and clear notifications.                                                                                                    |
| Subdevice Tag           | Use the pulldown list to select a tag to which you link the Event Message Number.                                                                                                    |
| Mode                    | Use the pulldown to select either <i>Enabled</i> or <i>Off</i> for the configured <i>Event Message Number.</i>                                                                                                    |
| Event Timing            |                                                                                                    |
| Retry Time              | Enter the number of seconds to wait before a retry.                                                                                                    |
| Debounce Interval       | Enter a time in seconds for which a debounce interval is enforced before a second<br>event for the message number is allowed. The debounce interval is the minimum<br>time period over which the bit must remain changed (i.e., the time the event must<br>persist) in a device before the event notification is sent. If the this interval does not<br>conform to the allowed values the device adjusts them accordingly and returns the<br>corrected values. |
| Max. Update Time        | Enter a number of seconds, which is the maximum time beyond which the software must check to see if the configured parameters have been matched.                                                                                                    |

- Standard Event Mask Check all boxes for inclusion in the message event as viewed on the "Event Status Subtab" on page 494 as screen LEDs:
  - Process applied to the primary variable is outside the operating limits of the field device: Check to set an event when PV moves outside of field device limits. The PV limits are defined in the 4-20 mA tab (PV Upper Range Value/PV Lower Range Value). See "Configure 4-20 mA Tab" on page 481.
  - Process applied to the non-primary variable is outside the operating limits of the field device: Check to set an event when a variable moves outside of field device limits.
  - PV Analog Channel Saturated: Check to set an event when the electrical limits established by the field device are exceeded for the corresponding analog channel.
  - □ *PV Analog Channel Fixed*: Check to set an event when the corresponding analog channel is directly or indirectly in manual control.
  - □ *Field device has more status available*: Check to set an event when more status information is available via command 48.
  - □ A reset or self test of the field device has occurred, or power has been removed and reapplied: Check to set an event when any of these events occur.
  - □ A modification has been made to the configuration of the field device: Check to set an event when any change is made to the field device configuration.
  - □ Field device has malfunctioned due to a hardware error or failure: Check to set an event when a hardware failure occurs.
  - □ *Maintenance required*: Check to set an event when the device has not malfunctioned, but requires maintenance. This is set if any of the Alert messages is active or is in the history. You must clear all the alerts to reset.
  - Device variable alert: Check to set an event when the PV goes out of range.
  - Critical power failure: Check to set an event when a power failure causes a reboot.
  - Secondary Analog Channel Fixed: Check to set an event when the corresponding analog channel is directly or indirectly in manual control.
  - □ *Tertiary Analog Channel Fixed*: Check to set an event when the corresponding analog channel is directly or indirectly in manual control.
  - Quaternary Analog Channel Fixed: Check to set an event when the corresponding analog channel is directly or indirectly in manual control.
  - Quinary Analog Channel Fixed: Check to set an event when the corresponding analog channel is directly or indirectly in manual control.
  - □ Secondary Analog Channel Saturated: Check to set an event when the electrical limits established by the field device are exceeded for the corresponding analog channel.

|                                       |            | <i>Tertiary Analog Channel Saturated</i> : Check to set an event when the electrical limits established by the field device are exceeded for the corresponding analog channel.                                |
|---------------------------------------|------------|----------------------------------------------------------------------------------------------------|
|                                       |            | <i>Quaternary Analog Channel Saturated</i> : Check to set an event when the electrical limits established by the field device are exceeded for the corresponding analog channel.                              |
|                                       |            | <i>Quinary Analog Channel Saturated</i> : Check to set an event when the electrical limits established by the field device are exceeded for the corresponding analog channel.                                 |
|                                       |            | Simulation Active: Check to set an event when a simulation runs.                                                                                                    |
|                                       |            | <i>Non-Volatile memory failure</i> : Check to set an event when there is a non-volatile memory failure.                                                                                                    |
|                                       |            | <i>Volatile memory failure</i> : Check to set an event when there is a volatile memory failure.                                                                                                    |
|                                       |            | Watchdog reset executed: Check to set an event when a watchdog timer resets.                                                                                                    |
|                                       |            | <i>Voltage conditions out of range</i> : Check to set an event when device voltage goes out of range. This is set when the device is in battery powered mode and the battery state reaches Critical.          |
|                                       |            | <i>Environmental conditions out of range</i> : Check to set an event when conditions go out of range. This is set when unit temperature is below -54 °C or above +89 °C.                                      |
|                                       |            | <i>Electronic failure</i> : Check to set an event when there is any electronics failure.                                                                                                    |
|                                       |            | Subdevice list changed: Check to set an event when any additions or deletions occur to the subdevice list.                                                                                                    |
|                                       |            | <i>Duplicate master detected</i> : Check to set an event when a second master is detected on the network.                                                                                                    |
|                                       |            | <i>Capacity Denied</i> : Check to set an event when a the device has been denied a request for network capacity (bandwidth) to perform a function. Check the burst mode settings ( "Configure Wireless Tab"). |
|                                       |            | <i>Bandwidth allocation pending</i> : Check to set an event when a gateway requested bandwidth allocation is made but not yet completed.                                                                      |
|                                       |            | <i>Block transfer pending:</i> Check to set an event when a block transfer is in process.<br>Block transfers are used for asset management or large data transfers.                                           |
| Device-Specific Event<br>Mask 1 and 2 | Use<br>The | e this tab to enable/disable various events so that they are active for alarming.<br>e alarms are reflected on the "Event Status Subtab" as screen LEDs.                                                      |
| Fld dev stat                          | Che        | eck to set an event when the device-specific item is out of range.                                                                                                    |
|                                       |            |                                                                                                    |

#### **Event Status Subtab**

Use this tab to view and to clear notifications.

| Event Status                                                                                                    | $\mathbf{X}$                                                                                                    |
|----------------------------------------------------------------------------------------------------|----------------------------------------------------------------------------------------------------|
| Operation                                                                                                    | C Standard Status                                                                                                    |
| <ul> <li>Configuration changed event pending</li> <li>Device status event pending</li> <li>More status available event pending</li> </ul>                                                                                          | Process applied to the primary variable is outside the operating Process applied to the non-primary variable is outside the oper. PV Analog Channel Saturated PV Analog Channel Fixed Field device has more status available A reset or self test of the field device has occurred or power b |
| Date of First Unack Event Triggered     01 JAN 1970       Time of First Unack Event Triggered     00:00:00                                                                                                    | A modification has been made to the configuration of the field Field device has malfunctioned due to a hardware error or failu Maintenance required Device variable alert                                                                                                    |
| Device-Specific Status                                                                                                    | Device-Specific Status 2                                                                                                    |
| <ul> <li>☐ Fld dev stat0-1</li> <li>☐ Fld dev stat0-2</li> <li>☐ Fld dev stat0-3</li> <li>☐ Fld dev stat0-4</li> <li>☐ Fld dev stat0-5</li> <li>☐ Fld dev stat0-6</li> <li>☐ Fld dev stat0-7</li> <li>☐ Fld dev stat0-8</li> </ul> | □Fld dev stat17.1         □Fld dev stat17.2         □Fld dev stat17.3         □Fld dev stat17.4         □Fld dev stat17.5         □Fld dev stat17.6         □Fld dev stat17.8                                                                                                    |
|                                                                                                    | Clear Cancel                                                                                                    |

Figure 310 Event Status Subtab

| Configuration<br>changed event<br>pending | Illuminates to indicate that a configuration change is pending.                                                            |
|-------------------------------------------|----------------------------------------------------------------------------------------------------|
| Device status event<br>pending            | Illuminates to indicate that a device status event is pending.                                                             |
| More status available<br>event pending    | Illuminates to indicate that an event containing status updates from command 48 is pending.                                |
| Date of First Unak<br>Event Triggered     | Displays the date the first unacknowledged event was triggered.                                                            |
| Time of First Unak<br>Event Triggered     | Displays the time the first unacknowledged event was triggered.                                                            |
| Clear button                              | <b>Clear</b> Click this button to clear all screen items. The screen remains clear until the next triggering event occurs. |

# Configure Adapter Info Tab

Use the *Configure Adapter Info* to configure adapter nameplate data, engineering units and write protect the VECTOR.

| 🐼 ValVue VECTOR - Offline VECTOR01 💼 📼                                                             |                                 |                                      |             |  |  |
|----------------------------------------------------------------------------------------------------|---------------------------------|--------------------------------------|-------------|--|--|
| Tools Help                                                                                         |                                 |                                      |             |  |  |
| Overview Trend Configure Maintenance Status Communication Alerts Battery                           |                                 |                                      |             |  |  |
| Power   Wireless   Wired   4-20mA   Burst Settings   Event Notification Adapter Information   Time |                                 |                                      |             |  |  |
| Tag                                                                                                | VECTOR01                        | Date                                 | 19 JUN 2009 |  |  |
| Long Tag                                                                                           | WIRELESS ADAPTER 01             | Country                              | America 🔹   |  |  |
| Descriptor                                                                                         | VECTOR                          | SI Unit Control                      | None        |  |  |
| Message                                                                                            | IT'S A WIRELESS ADAPTER         | Electronics Temperature              | Kelvin 💌    |  |  |
| Assembly Number                                                                                    | 2009                            | Univ Cmd Rev                         | 7           |  |  |
| Manufacturer                                                                                       | Masoneilan-Dresser              | Trans Cmd Rev                        | 1           |  |  |
| Model                                                                                              | Vector                          | Hardware Rev                         | 1           |  |  |
| Device ID                                                                                          | 9042009                         | Software Rev                         | 1           |  |  |
| Device Serial                                                                                      |                                 | MAC Address                          |             |  |  |
| Write Protect Write Protect Disabled  Image: only reading operations are allowed                   |                                 | e Wireless Module<br>Manufacturer ID | 0           |  |  |
| Software Revision                                                                                  | Software Revision               |                                      | 0           |  |  |
| Software Build                                                                                     | 0                               | Device Revision                      | 0           |  |  |
| Software Bootloader Re                                                                             | evision 0                       | Software Revision                    | 0           |  |  |
| Software Build Date                                                                                |                                 | Hardware Revision                    | 0           |  |  |
|                                                                                                    | Read Apply All                  |                                      |             |  |  |
|                                                                                                    | Active search     Exit     Help |                                      |             |  |  |

Figure 311 Configure Adapter Info

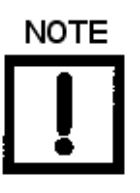

Once you configure any item, click:

Apply to apply changes from the selected tab only,

or

Apply All

to apply changes made on all tabs.

| Adapter Information          |                                                                                                    |  |  |
|------------------------------|----------------------------------------------------------------------------------------------------|--|--|
| Tag                          | Enter up to eight characters long and is used to identify the VECTOR in the system<br>and appears throughout the program. This can reflect a label from a plant drawing<br>or a control system. |  |  |
| Long Tag                     | Same as Tag, but you can enter up to 32 characters.                                                                                                    |  |  |
| Descriptor                   | Enter up to 16 characters for VECTOR-related information.                                                                                                    |  |  |
| Message                      | Enter up to 32 characters as a device-related message.                                                                                                    |  |  |
| Assembly Number              | Enter an overall field device identity number.                                                                                                    |  |  |
| Manufacturer                 | Enter the manufacturer.                                                                                                    |  |  |
| Model                        | Enter the model.                                                                                                    |  |  |
| Device ID                    | Enter the <i>Device ID</i> .                                                                                                    |  |  |
| Device Serial Num-<br>ber    | Enter the VECTOR serial number.                                                                                                    |  |  |
| Date                         | Enter a date in <i>dd/mm/yyyy</i> format.                                                                                                    |  |  |
| MAC Address                  | Enter the VECTOR MAC address.                                                                                                    |  |  |
| Univ Cmd Rev                 | Enter the HART Command revision.                                                                                                    |  |  |
| Hardware Rev                 | Enter the hardware revision.                                                                                                    |  |  |
| Trans Cmd Rev                | Enter the transmitter revision.                                                                                                    |  |  |
| Software Rev                 | Enter the ValVue VECTOR software revision.                                                                                                    |  |  |
| Country                      | Use the pulldown to select the country where the VECTOR is installed:   America   Japan   Germany   France   Spain   Russian   China                                                            |  |  |
| SI Unit Control              | Use the pulldown to select either:<br><i>None</i> : The application uses English units.<br><i>SI Only</i> : The application uses only SI units.                                                 |  |  |
| Electronics Tempera-<br>ture | Use the pulldown to select the temperature scale: <ul> <li>degC</li> <li>degF</li> <li>Kelvin</li> </ul>                                                                                        |  |  |

Write Protected

| <i>Write Protected</i> pull-<br>down | Use the pulldown to select <i>Enabled</i> to write protest the VECTOR; only read opera-<br>tions are allowed.                       |
|--------------------------------------|----------------------------------------------------------------------------------------------------|
| Software Revision                    |                                                                                                    |
| Software Build                       | Displays the present build number Displays the revision as scanned using the <i>Read</i> button.                                    |
| Software Bootloader<br>Revision      | Displays the present bootloader number Displays the revision as scanned using the <i>Read</i> button.                               |
| Software Build Date                  | Displays the software build date Displays the revision as scanned using the <i>Read</i> button.                                     |
| Wireless Module                      |                                                                                                    |
| Manufacturer ID                      | Displays the manufacturer's ID Displays the revision as scanned using the <i>Read</i> button.                                       |
| Device Type                          | Displays the device type ID Displays the revision as scanned using the <i>Read</i> button.                                          |
| Device Revision                      | Displays the device revision as scanned using the <i>Read</i> button.                                                               |
| Software Revision                    | Displays the revision as scanned using the <i>Read</i> button.                                                                      |
| Hardware Revision                    | Displays the revision as scanned using the <i>Read</i> button.                                                                      |
| Read button                          | <b>Read</b> Click this to read parameters into ValVue from the VECTOR. these can then be used as a basis for further configuration. |

# Configure Time Screen

Use the Configure Time to view time and date related values.

| 🚰 ValVue VECTOR - Offline | VECTOR01                          |                                        |      |       | - • •     |
|---------------------------|-----------------------------------|----------------------------------------|------|-------|-----------|
| Tools Help                |                                   |                                        |      |       |           |
| Overview Trend Configure  | Maintenance Status                | Communication   Alerts   Battery       |      |       |           |
| Power   Wireless   Wired  | 4-20mA Burst Settings             | Event Notification Adapter Information | Time |       | 1         |
| Current Date              |                                   | -                                      |      |       |           |
|                           | ]                                 | _                                      |      |       |           |
| System Uptime             | 0                                 | 8                                      |      |       |           |
|                           |                                   |                                        |      |       |           |
|                           |                                   |                                        |      |       |           |
|                           |                                   |                                        |      |       |           |
|                           |                                   |                                        |      |       |           |
|                           |                                   |                                        |      |       |           |
|                           |                                   | [                                      | Read | Apply | Apply All |
|                           | <ul> <li>Active search</li> </ul> |                                        | Exit | Help  |           |

#### Figure 312 Configure Time

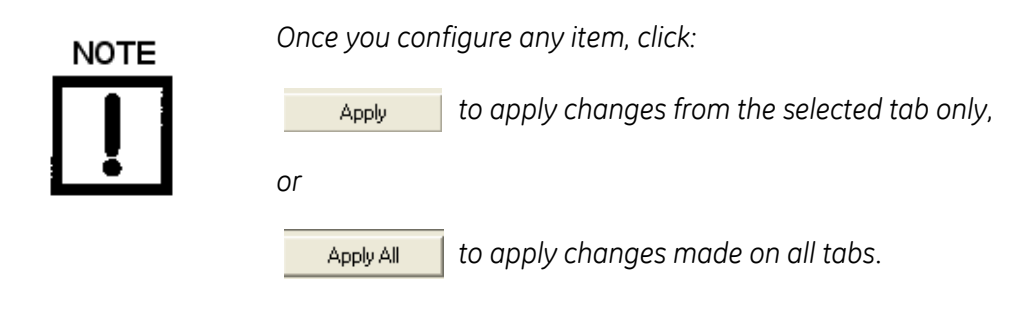

| Time         |                                                  |
|--------------|--------------------------------------------------|
| Current Date | Displays the current date from the field device. |
| Current Time | Displays the current time from the field device. |

Uptime

System Uptime

Displays the running time since the last power on.

*Read* button Click this to read parameters into ValVue from the VECTOR. these can then be used as a basis for further configuration.

## Configure Tab Tools and Context Menu

There is no context menu for this tab.

#### Update Configured Data

Use this command to upload device data to ValVue VECTOR to synchronize the two.

To do this:

1. Use the right click or tools menu and select **Update Configured Data** and appears.

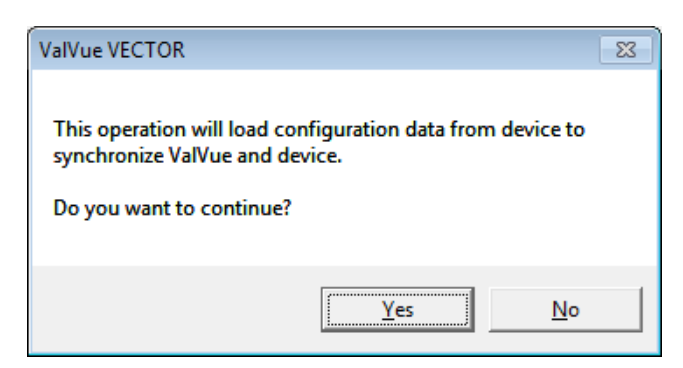

Figure 313 Update Configured Data

2. Click Yes.

#### **Detach Trend**

Removes the *Trend* display from the anchored tab format and creates a separate trend display.

This page intentionally left blank.

# Maintenance

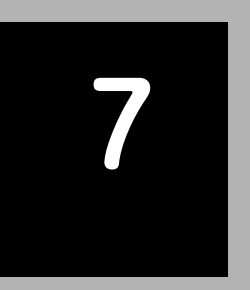

# Maintenance Tab

The *Maintenance Tab* tab offers tools to connect/disconnect the VECTOR from the network and perform simple maintenance.

| 🐼 ValVue VECTOR - Offline VECTOR01                                                       |   |  |  |  |
|------------------------------------------------------------------------------------------|---|--|--|--|
| Tools Help                                                                               |   |  |  |  |
| Overview Trend Configure Maintenance Status Communication Alerts Battery                 | 1 |  |  |  |
| Master Reset                                                                             |   |  |  |  |
| Master Reset Resets the Adapter                                                          |   |  |  |  |
| ┌ Self Test                                                                              |   |  |  |  |
| Self Test Perform a self test on the Adapter                                             |   |  |  |  |
| Factory Reset                                                                            |   |  |  |  |
| Factory Reset Resets the Adapter back to the factory default configuration               |   |  |  |  |
| Disconnect device from network                                                           |   |  |  |  |
| Disconnect device from network Disconnect a wirelessHART device from this network        |   |  |  |  |
| Advertise to new device                                                                  |   |  |  |  |
| Advertise to new device Advertise to new wirelessHART device trying to join this network |   |  |  |  |
|                                                                                          |   |  |  |  |
| Active search     Exit     Help                                                          |   |  |  |  |

Figure 314 Maintenance Tab

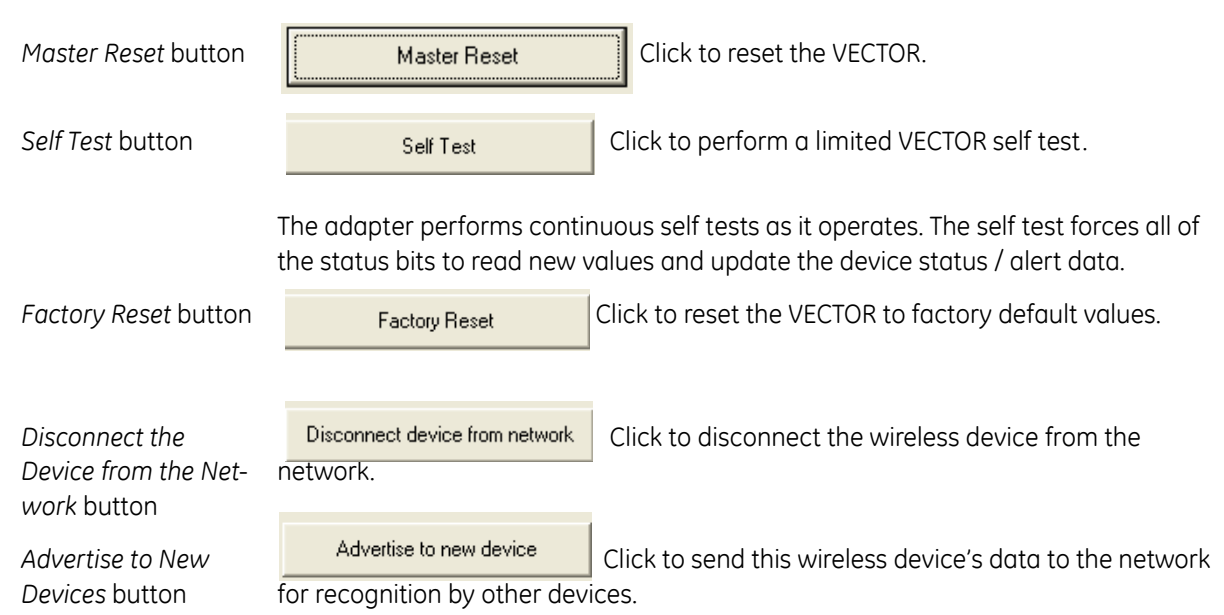

## Maintenance Tab Tools and Context Menu

#### **Update Configured Data**

Available on the Tools menu only.

Use this command to upload device data to ValVue VECTOR to synchronize the two.

To do this:

1. Use the right click or tools menu and select **Update Configured Data** and appears.

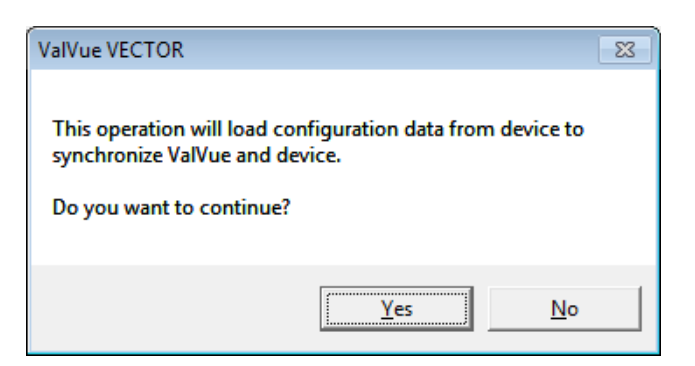

Figure 315 Update Configured Data

2. Click Yes.

#### Factory Reset

Use this command to reset the VECTOR to factory default values.

#### Detach Trend

Removes the *Trend* display from the anchored tab format and creates a separate trend display.

This page intentionally left blank.
### Status

## 8

#### Status Screen: General

Use the *Device Status* screen to see the VECTOR operating and internal status. The tab is divided into a series of tabs that provide status, alarm, and fault information in a graphical form for all aspects of the system.

Each alarm condition is color coded according to the criticality of the alarm:

- □ Red indicates an alarm (fault) has occurred
- □ Green indicates no faults

On each screen the *Configure Change Count* field indicates the number of times the device configuration or calibration has been changed by a host application or from a local operator interface.

The Status screen is split into eight subtabs:

| "Active Faults" on page 506              | "Device_Status" on page 507                 |
|------------------------------------------|---------------------------------------------|
| "IO_and_Subdevice_Status" on<br>page 508 | "Ext_Device_Status" on page 509             |
| "WirelessHART_Status" on page 510        | "Device_Diagnostic_Status_0" on<br>page 511 |
| "Device_Specific_Status_0" on page 512   | "Device_Specific_Status_1" on page 513      |

#### **Active Faults**

The Active Faults tab displays all current faults.

| ValVue VECTOR - Offline VECTOR01                                                                                                    | ×         |
|----------------------------------------------------------------------------------------------------|-----------|
| Tools Help                                                                                                    |           |
| Overview Trend Configure Maintenance Status Communication Alerts Battery                                                              | . 1       |
| Active Faults   Device_Status   10_and_Subdevice_Status   Ext_Device_Status   WirelessHART_Status   Device_Diagnostic_Status_0   Devi | <u>  </u> |
| No Error                                                                                                    |           |
| Configure Change Count 0                                                                                                    |           |
| <ul> <li>Active search</li> <li>Help</li> </ul>                                                                                       |           |

Figure 316 Active Faults

#### Device\_Status

The Device\_Status tab displays all current faults for overall device faults.

| WalVue VECTOR - Offline VECTOR01                                                                                             |                 |
|----------------------------------------------------------------------------------------------------|-----------------|
| Tools Help                                                                                                    |                 |
| Overview Trend Configure Maintenance Status Communication Alerts Battery                                                     |                 |
| Active Faults Device_Status   IO_and_Subdevice_Status   Ext_Device_Status   WirelessHART_Status   Device_Diagnostic_Status_0 | Devi <b>↓ ▶</b> |
| Primary Variable Out Of Limits                                                                                               |                 |
| On-Primary Variable Out Of Limits                                                                                            |                 |
| PV Analog Channel Saturated                                                                                                  |                 |
| PV Analog Channel Fixed                                                                                                    |                 |
| Additional Status Available                                                                                                  |                 |
| Cold Start (Reset/Self test / power off-on)                                                                                  |                 |
| Configuration Changed                                                                                                    |                 |
| Oevice Malfunction                                                                                                    |                 |
|                                                                                                    |                 |
|                                                                                                    |                 |
|                                                                                                    |                 |
|                                                                                                    |                 |
|                                                                                                    |                 |
| Configure Change Count 0                                                                                                    |                 |
| Active search     Eat     Help                                                                                               |                 |

Figure 317 Device\_Status

#### IO\_and\_Subdevice\_Status

The *IO\_and\_Subdevice\_Status* tab displays all current faults for subdevices.

| Sa ValVue VECTOR - Offline VECTOR01                                                                                          |                 |
|----------------------------------------------------------------------------------------------------|-----------------|
| Tools Help                                                                                                    |                 |
| Overview Trend Configure Maintenance Status Communication Alerts Battery                                                     |                 |
| Active Faults   Device_Status   IO_and_Subdevice_Status   Ext_Device_Status   WirelessHART_Status   Device_Diagnostic_Status | us_0   Devi ◀ ▶ |
| Sub Device List Changed                                                                                                    |                 |
| Ouplicate Master Detected                                                                                                    |                 |
|                                                                                                    |                 |
|                                                                                                    |                 |
|                                                                                                    |                 |
|                                                                                                    |                 |
|                                                                                                    |                 |
|                                                                                                    |                 |
|                                                                                                    |                 |
| Configure Change Count 0                                                                                                    |                 |
| Active search     Exit     Help                                                                                              |                 |

Figure 318 IO\_and\_Subdevice\_Status

#### Ext\_Device\_Status

The *Ext\_Device\_Status* tab displays all current faults for extended device status, when available.

| ValVue VECTOR - Offline VECTOR01                                                                                             |               |
|----------------------------------------------------------------------------------------------------|---------------|
| Tools Help                                                                                                    |               |
| Overview Trend Configure Maintenance Status Communication Alerts Battery                                                     | 1             |
| Active Faults   Device_Status   IO_and_Subdevice_Status   Ext_Device_Status   WirelessHART_Status   Device_Diagnostic_Status | us_0 Devi 🔸 🕨 |
| Maintenance Required                                                                                                    |               |
| Oevice Variable Alert                                                                                                    |               |
| Critical Power Failure                                                                                                    |               |
|                                                                                                    |               |
|                                                                                                    |               |
|                                                                                                    |               |
|                                                                                                    |               |
|                                                                                                    |               |
|                                                                                                    |               |
|                                                                                                    |               |
|                                                                                                    |               |
|                                                                                                    |               |
|                                                                                                    |               |
| Configure Change Count 0                                                                                                    |               |
|                                                                                                    |               |
| Active search     Edit                                                                                                    |               |

Figure 319 Ext\_Device\_Status

#### WirelessHART\_Status

The WirelessHART\_Status tab displays all current faults for the WirelessHART connection.

| 🖗 ValVue VECTOR - Offline VECTOR01                                                                                           |                        |
|----------------------------------------------------------------------------------------------------|------------------------|
| Tools Help                                                                                                    |                        |
| Overview Trend Configure Maintenance Status Communication Alerts Battery                                                     | 1                      |
| Active Faults   Device_Status   IO_and_Subdevice_Status   Ext_Device_Status   WirelessHART_Status   Device_Diagnostic_Status | atus_0 Devi <b>∢ ▶</b> |
| Capacity Denied                                                                                                    |                        |
| Bandwidth allocation pending                                                                                                 |                        |
| Block transfer pending                                                                                                    |                        |
|                                                                                                    |                        |
|                                                                                                    |                        |
|                                                                                                    |                        |
|                                                                                                    |                        |
|                                                                                                    |                        |
|                                                                                                    |                        |
|                                                                                                    |                        |
|                                                                                                    |                        |
|                                                                                                    |                        |
|                                                                                                    |                        |
| Configure Change Count 0                                                                                                    |                        |
|                                                                                                    |                        |
| Active search                                                                                                    |                        |

Figure 320 WirelessHART\_Status

#### Device\_Diagnostic\_Status\_0

The *Device\_Diagnostic\_Status\_0* tab displays all current faults for the device diagnostic tests.

| ValVue VECTOR - Offline VECTOR01                                                                                           | - • •   |
|----------------------------------------------------------------------------------------------------|---------|
| Tools Help                                                                                                    |         |
| Overview Trend Configure Maintenance Status Communication Alerts Battery                                                   |         |
| Active Faults   Device_Status   IO_and_Subdevice_Status   Ext_Device_Status   WirelessHART_Status Device_Diagnostic_Status | _0 Devi |
| Simulation Active                                                                                                    |         |
| Non-Volatile Memory Failure                                                                                                |         |
| 🕘 Volatile Memory Error                                                                                                    |         |
| Watchdog Reset Executed                                                                                                    |         |
| Voltage Conditions Out Of Range                                                                                            |         |
| Environmental Conditions Out Of Range                                                                                      |         |
| Electronic Failure                                                                                                    |         |
|                                                                                                    |         |
|                                                                                                    |         |
|                                                                                                    |         |
|                                                                                                    |         |
|                                                                                                    |         |
|                                                                                                    |         |
| Configure Change Count 0                                                                                                   |         |
| O Active search                                                                                                    |         |

Figure 321 Device\_Diagnostic\_Status\_0

#### Device\_Specific\_Status\_0

The *Device\_Specific\_Status\_0* tab displays all current faults for data that has field device status information relating to: failures / warnings / status of process's.

| ValVue VECTOR - Offline VECTOR01                                                                                            | - • •   |
|----------------------------------------------------------------------------------------------------|---------|
| loois Help                                                                                                    |         |
| Overview Trend Configure Maintenance Status Communication Alerts Battery                                                    | 1       |
| IO_and_Subdevice_Status   Ext_Device_Status   WirelessHART_Status   Device_Diagnostic_Status_0 Device_Specific_Status_0   [ | Device_ |
| Stack Overflow                                                                                                    |         |
| Burst Messages Dropped                                                                                                    |         |
| Incorrect power mode                                                                                                    |         |
| Bad Loop Switch Parameters                                                                                                  |         |
| Bad Burst Configuration                                                                                                    |         |
| Subdevice Dropped                                                                                                    |         |
| Ouplicate Poll Addr Detected                                                                                                |         |
| Wired Burst Mode Detected                                                                                                   |         |
|                                                                                                    |         |
|                                                                                                    |         |
|                                                                                                    |         |
|                                                                                                    |         |
|                                                                                                    |         |
| Configure Change Count 0                                                                                                    |         |
| Active search     Exit     Help                                                                                             |         |

Figure 322 Device\_Specific\_Status\_0

#### Device\_Specific\_Status\_1

The *Device\_Specific\_Status\_1* tab displays all current faults for the wireless setup.

| WalVue VECTOR - Offline VECTOR01                                                                                           | - • × |
|----------------------------------------------------------------------------------------------------|-------|
| Tools Help                                                                                                    |       |
| Overview   Trend   Configure   Maintenance Status   Communication   Alerts   Battery                                       | 1     |
| Ext_Device_Status   WirelessHART_Status   Device_Diagnostic_Status_0   Device_Specific_Status_0   Device_Specific_Status_1 |       |
| Wireless Join Failed                                                                                                    |       |
| Loop Switch Cutoff Voltage Tripped                                                                                         |       |
|                                                                                                    |       |
|                                                                                                    |       |
|                                                                                                    |       |
|                                                                                                    |       |
|                                                                                                    |       |
|                                                                                                    |       |
| Configure Change Count 0                                                                                                   |       |
| Active search                                                                                                    |       |

Figure 323 Device\_Specific\_Status\_1

This page intentionally left blank.

## Communication

#### **Communication Tab**

The *Communication* tab offers tools to track and analyze wireless communications status and performance.

| 🖌 ValVue VECTOR - Offline VECTOR01                                                                                                    |                                                                                                    |                                                                                                    |                                                                                                    |
|----------------------------------------------------------------------------------------------------|----------------------------------------------------------------------------------------------------|----------------------------------------------------------------------------------------------------|----------------------------------------------------------------------------------------------------|
| Tools Help                                                                                                    |                                                                                                    |                                                                                                    |                                                                                                    |
| Overview     Trend     Configure     I       Wireless Status     Join Details     Idle       Join Details     Join     Idle       Join Mode     Join     Join       Join Duty Cycle     0.0       Join Time     0       Advertisement Count     0       Neighbor Count     0       Join Attempts     0 | Maintenance Status Communication Burst Service F Burst Service C Burst Service C                                    | Alerts   Battery  <br>Status<br>lequested 0.0<br>iranted 0.0                                                                                                    | Join Status<br>Wireless Signal Found<br>Wireless Time Sychronized<br>WirelessHart Signal Identified<br>Network Admission<br>Join Retrying<br>Join Failed<br>Network Security Clearance<br>Network Joined<br>Network Bandwidth<br>Join Complete |
| Wireless Statistics         Generated packets       0         Terminated packets       0         CRC errors       0         DLL failures       0         NL(Session) failures       0         Nouce Counter Values       0                                                                             | Wired Statistic<br>Wired Slave<br>STX Count<br>Wired Maste<br>STX Sent<br>ACK Receive<br>OSTX Recei<br>BACK Receive | s Statistics ACK Count 0 r Statistics 0 r Statistics 0 r d 0 r d 0 | BACK Count 0 Party Errors Received 0 Framing Errors Received 0 CheckByte Errors Received 0 Gap Errors Received 0                                                                                                    |
| C                                                                                                    | > Active search                                                                                                    |                                                                                                    | Exit Help                                                                                                    |

Figure 324 Communication

#### **Buttons and Fields**

| Wireless Status            |                                                                                                    |
|----------------------------|----------------------------------------------------------------------------------------------------|
| Join Details               |                                                                                                    |
| Wireless Mode              | Displays the wireless mode.                                                                                                    |
| Join Mode                  | Displays the join mode.                                                                                                    |
| Join Duty Cycle            | This is a percentage measurement of progress in the join cycle.                                                                                                    |
| Join Time                  | Time in seconds elapsed since the join request.                                                                                                    |
| Advertisement Count        | Number of advertisement packets received.                                                                                                    |
| Neighbor Count             | Number of available neighbors detected.                                                                                                    |
| Join Attempts              | Number of join attempts. After five attempts, the join is marked as failed and the Alert message is set. The radio module resets and tries again for five more times, this repeats indefinitely until a join is successful.                                       |
| Burst Service Status       |                                                                                                    |
| Burst Service<br>Requested | Lists the number of times a burst request occurs.                                                                                                    |
| Burst Service<br>Granted   | Lists the number of times a burst request is granted.                                                                                                    |
| Join Status                | A series of LEDs that illuminate as each part of the join process is completed.                                                                                                    |
| Wireless Statistics        |                                                                                                    |
| Generated Packets          | Number of packets generated by this device.                                                                                                    |
| Terminated Packets         | Number of packets terminated by this device.                                                                                                    |
| CRC Errors                 | Number of CRC errors detected.                                                                                                    |
| DLL Failures               | Number of data link layer MIC (Message Integrity Check) failures detected.                                                                                                    |
| NL (sessions) Failures     | Number of network layer data link layer MIC failures detected.                                                                                                    |
| Nonce Count Value          | Numbers of nonces used. Reset when a new wireless join occurs.                                                                                                    |
| Wired Statistics           |                                                                                                    |
| Wired Slave Statistics     | The adapter can perform as a wired slave, when being configured by a wired host (such as a handheld).                                                                                                    |
| STX Count                  | Number of messages sent from the host to the adapter in this wired slave mode.                                                                                                    |
| ACK Count                  | Number of messages sent from the adapter to the host in this wired slave mode.                                                                                                    |
| BACK Count                 | Number of <i>Wired Burst</i> messages sent from the adapter to the host in wired slave<br>mode. The adapter does not support wired Burst message, so this field is always<br>zero, however, the HART spec requires this count value to be included in the device. |
| Wired Master<br>Statistics | The adapter can perform as a wired master when communicating with sub-devices.                                                                                                    |

| STX Sent                     | Number of messages initiated by the adapter to other wired slaves.                                                                                                 |
|------------------------------|----------------------------------------------------------------------------------------------------|
| ACK Received                 | Number of message responses received by the adapter from the wired slave, from request messages originated from the adapter.                                       |
| OSTX Received                | Number of <i>STX</i> messages sent from the other master on the HART bus. The <i>O</i> stands for the <i>Other</i> Master.                                         |
| OACK Received                | Number of <i>ACK</i> messages sent from wired HART slaves to the other master on the HART bus.                                                                     |
| BACK Received                | Number of <i>BACK</i> messages heard on the bus. A wired HART slave device can support a <i>Burst</i> mode where it continuously sends data to masters on the bus. |
| Parity Errors<br>Received    | Count of parity error messages received by the I/O system on this channel.                                                                                         |
| Framing Errors<br>Received   | Count of framing error messages received by the I/O system on this channel.                                                                                        |
| Checkbyte Errors<br>Received | Count of checkbyte error messages received by the I/O system on this channel.                                                                                      |
| Gap Errors Received          | Count of gap error messages received by the I/O system on this channel.                                                                                            |

#### Communication Tab Tools and Context Menu

There is no context menu for this tab.

#### **Update Configured Data**

Use this command to upload device data to ValVue VECTOR to synchronize the two.

To do this:

1. Use the right click or tools menu and select **Update Configured Data** and appears.

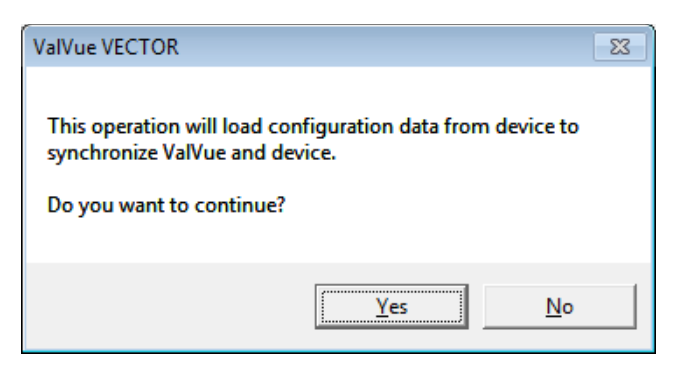

Figure 325 Update Configured Data

2. Click Yes.

#### **Detach Trend**

Removes the *Trend* display from the anchored tab format and creates a separate trend display.

### Alerts

## 10

#### Alerts Tab

Use this tab to view a list of historical faults (non-active) and active alerts, the *Start Date*, *Start Time Stop Date*, *Stop Time* and *Alert Description*. Additionally, you can select an alert and click **Clear** to remove it from display.

| rview Trend Configure Maintenance Status Communication Alerts Battery ert Global Status |                                |                      |                                |  |
|-----------------------------------------------------------------------------------------|--------------------------------|----------------------|--------------------------------|--|
| Alert Occurred                                                                          | Active Alerts                  |                      |                                |  |
| Start Date and Time                                                                     | Alert Name                     | Stop Date and Time   | Alert Description              |  |
| 01 JAN 1970 00:00:00                                                                    | Power Mode Misconfigured       |                      | The power mode detected on the |  |
| 01 JAN 1970 00:00:11                                                                    | Duplicate HART Master Detected | 01 JAN 1970 00:00:48 | A HART Master has been detect  |  |
|                                                                                         |                                |                      |                                |  |
|                                                                                         |                                |                      |                                |  |
|                                                                                         |                                |                      |                                |  |
|                                                                                         |                                |                      |                                |  |
|                                                                                         |                                |                      |                                |  |
|                                                                                         |                                |                      |                                |  |
|                                                                                         |                                |                      |                                |  |
|                                                                                         |                                |                      |                                |  |
|                                                                                         |                                |                      |                                |  |
|                                                                                         |                                |                      |                                |  |
| •                                                                                       | m                              |                      | •                              |  |
|                                                                                         |                                |                      |                                |  |

Figure 326 Alerts Status

#### **Buttons and Fields**

| Alert Global Status |                                                                                 |
|---------------------|---------------------------------------------------------------------------------|
| Alert Occurred      | Gray indicates no alert occurred; red indicates active alerts or alert history. |
| Active Alerts       | Gray indicates no alert occurred; red indicates active alerts or alert history. |
| Alert Status        |                                                                                 |
| Start Date and Time | Displays the start date and time for each alert.                                |
| Alert Name          | Displays the alert name.                                                        |
| Stop Date and Time  | Displays the stop date and time for each alert.                                 |
| Alert Description   | Displays a description associated withe the alert.                              |
| Re Select button    | Remove all the checked items and provide reselect space.                        |
| Select All button   | Selects all alerts which can be cleared.                                        |
| Clear Alerts button | Clears selected alerts.                                                         |

#### Alerts Tab Tools and Context Menu

There is no context menu for this tab.

#### **Update Configured Data**

Use this command to upload device data to ValVue VECTOR to synchronize the two.

To do this:

1. Use the right click or tools menu and select **Update Configured Data** and appears.

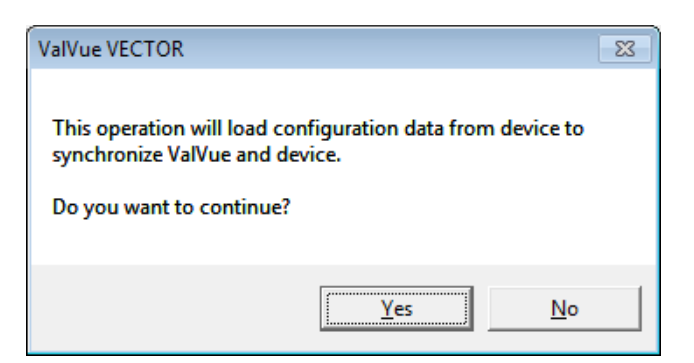

Figure 327 Update Configured Data

2. Click Yes.

#### **Detach Trend**

Removes the *Trend* display from the anchored tab format and creates a separate trend display.

## Battery

# 11

#### **Battery Info Screen**

Use the *Battery Settings* to configure battery settings and view battery data.

| <b>.</b> | alVue VECTOR - Offlin    | e VECTOR01                        |               |                            |           |       |
|----------|--------------------------|-----------------------------------|---------------|----------------------------|-----------|-------|
| Too      | ls Help                  |                                   |               |                            |           |       |
| Ov       | erview   Trend   Configu | ure   Maintenance   Status   Cor  | mmunication A | Verts Battery              |           |       |
| Γ        | Battery Settings         |                                   |               | Battery Status             |           |       |
|          | Battery Capacity         | 20                                | mAh           | Power Status               | Nominal   |       |
|          | Battery Low Voltage      | 20.00                             | v             | Battery Life Remaining     | 0         | Days  |
|          | Battery Critical Voltage | 20.00                             | v             | Battery Comsumption Rate   | 0.00      | mAh   |
|          | Battery Changed Date     |                                   |               | Battery Capacity Used      | 0.00      | mAh   |
|          |                          |                                   |               | Battery Capacity Remaining | 0.00      | mAh   |
|          |                          |                                   |               | Last Battery Changed       |           |       |
|          |                          |                                   |               |                            |           |       |
|          |                          |                                   |               |                            |           |       |
|          |                          |                                   |               |                            |           |       |
|          |                          |                                   |               |                            |           |       |
|          |                          |                                   |               |                            |           |       |
|          |                          |                                   |               |                            |           | Apply |
|          |                          | <ul> <li>Active search</li> </ul> |               |                            | Exit Help |       |

Figure 328 Battery Settings

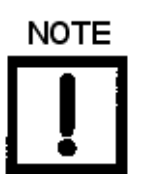

Once you configure any item, click:

Apply

to apply changes.

#### **Buttons and Fields**

| Enter the battery capacity in mAh.                                                                   |
|----------------------------------------------------------------------------------------------------|
| Enter the voltage at which the battery voltage sets an alarm.                                        |
| Enter the voltage at which the battery voltage sets a critical alarm.                                |
| Enter in <i>dd/mm/yyyy</i> format the date the battery was changed.                                  |
|                                                                                                    |
| Displays whether the status is Nominal, Low, Critically Low, Recharging – Low,<br>Recharging – High. |
| Displays the calculated battery life remaining.                                                      |
| Displays the calculated battery consumption rate.                                                    |
| Displays the amount of mAh used.                                                                     |
| Displays the amount of mAh remaining.                                                                |
| Displays in <i>dd/mm/yyyy</i> format the date the battery was changed.                               |
|                                                                                                    |

#### Battery Tab Tools and Context Menu

There is no context menu for this tab.

#### Update Configured Data

Use this command to upload device data to ValVue VECTOR to synchronize the two.

To do this:

1. Use the right click or tools menu and select **Update Configured Data** and appears.

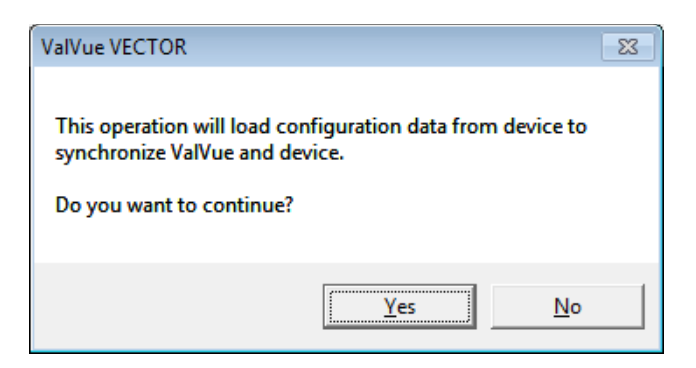

#### Figure 329 Update Configured Data

2. Click Yes.

#### **Detach Trend**

Removes the *Trend* display from the anchored tab format and creates a separate trend display.

This page intentionally left blank.

## ValVue HDLT Software

| ValVue HDLT - Offlin<br>Tools Help | e LEV1                 |                              |                                        |                       |
|------------------------------------|------------------------|------------------------------|----------------------------------------|-----------------------|
| Transmitter Dia<br>HDLT Monitor    | gnostics Configuration | Data Base  <br>  Calibration | Controller  <br>Calibration Parameters | Controller Parameters |
|                                    |                        | in                           | _                                      | HDLT                  |
|                                    |                        | 20                           | Level in                               | 10.00                 |
| T ag<br>Descriptor                 | LEV1<br>DESC           | 15 -                         | Signal (mA)                            | 12.00                 |
| Message<br>Date                    | MESSAGE<br>02 FEB 2000 |                              |                                        |                       |
| Assembly Number                    | 1234                   | 10 -                         |                                        | Send Lmd              |
| Status                             | •                      | 5 –                          |                                        | <u></u>               |
|                                    |                        |                              |                                        |                       |
| ļ,                                 |                        | 0                            |                                        | ×                     |
| Change Mode                        | Mode: Diagnostic       | ٥                            | Exit                                   | Help                  |

This page intentionally left blank.

#### **Monitor Tab**

The *Monitor* tab displays the level of liquid or the interface reported by the device, status information, and mode information. From this tab, you can send commands to read calibration and configuration information.

| ValVue HDLT - Offlin             | e LEV1                    |                                            |                       |
|----------------------------------|---------------------------|--------------------------------------------|-----------------------|
| Tools Help                       |                           |                                            |                       |
| Transmitter Diag<br>HDLT Monitor | gnostics Configuration Da | ata Base Controller Calibration Parameters | Controller Parameters |
|                                  |                           |                                            |                       |
|                                  |                           |                                            | HDLT                  |
| CCC .                            |                           | in                                         |                       |
|                                  |                           |                                            | 10.00                 |
| -                                | LD/                       | Signal (mé)                                | 12.00                 |
| lag                              |                           |                                            | 1                     |
| Descriptor                       | MESSAGE                   |                                            |                       |
| Date                             | 02 FEB 2000               | _                                          |                       |
|                                  | 1234                      |                                            | Send Cmd              |
|                                  | 1                         |                                            |                       |
|                                  |                           |                                            |                       |
| Status                           | 0                         |                                            | <u></u>               |
|                                  |                           | 5 –                                        |                       |
|                                  |                           |                                            |                       |
|                                  |                           |                                            |                       |
|                                  |                           |                                            | <u> </u>              |
| Change Mode                      | Mode: Diagnostic          | ⊖ Exit                                     | Help                  |

Figure 1 Monitor Tab

#### **Tag Information**

Displays the tag information from the HDLT including the *Tag*, *Descriptor*, *Message*, *Date*, and *Assembly Number*.

| Tag Name   | This is a user-entered value. It may be up to eight characters long<br>and is used to identify the HDLT within the plant. HART communi-<br>cation can use the tag name to verify that it is communicating to<br>the desired value. |
|------------|----------------------------------------------------------------------------------------------------|
| Descriptor | This is a user-entered value. It may be up to 16 characters long and may contain any text.                                                                                                    |
| Message    | This is a user-entered value. It may be up to 32 characters long and may contain any text.                                                                                                    |

| Date                     | This field contains a user entered date value. The value is stored inside the device. It can be used however you wish and is often used to track the date of the last maintenance.                                                                                                  |  |
|--------------------------|----------------------------------------------------------------------------------------------------|--|
| Assembly Number          | This field contains a user-entered number. You can assign the assembly a unique number for their internal use.                                                                                                    |  |
| Other Fields             |                                                                                                    |  |
| Level                    | The value of the level of liquid measurement in its engineering units.<br>The units can be selected by the user in the calibration-parameters<br>tab. The signal is converted to engineering units based on the<br>parameters entered on the calibration tab.                       |  |
| Signal (mA)              | The value of the output signal from the HDLT expressed in milli-ampere.                                                                                                    |  |
| Send CMD                 | Sends the command that is selected in the drop down box to the HDLT. The response from the HDLT is printed in the response box.                                                                                                    |  |
| Write Assembly Number    | Selecting this command brings up a dialog which lets you enter an assembly number which are written to the HDLT.                                                                                                    |  |
| Write Message            | Selecting this command brings up a dialog which lets the user enter<br>a message of up to 32 characters which will be written to the HDLT.                                                                                                    |  |
| Write Tag and Descriptor | Selecting this command brings up a dialog which to enter a tag name, descriptor, date. This data is written to the HDLT.                                                                                                    |  |
| Device ID                | Each HDLT manufactured by Masoneilan is assigned a unique identi-<br>fication number. HART uses the manufacturer's ID, Manufacturer's<br>Device Type, and the Device ID to uniquely identify a HART device. No<br>two devices will have the same values for these three parameters. |  |
| Manufacturer's ID        | Masoneilan's manufacturers ID for HART devices is 101. This number is built into the device.                                                                                                    |  |
| Device Type              | The HDLT device code is 100. This number is built into the device.                                                                                                    |  |
| Hardware Revision        | This value indicates which revision of the hardware is used inside the HDLT. LevelVue and other software that must communicate with the HDLT uses the software revision number to know how to correctly communicate with the device.                                                |  |

#### Status

The HDLT tracks internal errors and fault conditions. When there is information on fault codes available in the HDLT, this box will contain *Additional Status Available*. To retrieve fault codes:

- 1. Select **Read Status** from the drop down list.
- 2. Click **Send CMD**. The results appear in the lower left box. The status block also contains other status codes returned by HART. These include *Configuration Changed, Device malfunction,* and *Variable out of limits*.

#### **Clear Status**

Clears the status flags. See "Status Code List" on page 531.

#### Send Commands

Clicking on the arrow presents a list of HART commands that may be sent to the HDLT. To do this:

- 1. Click on a command to select it.
- 2. Click **Send Message** to send the message to the device.
- 3. The response appears in the *Response* box.

Commands:

| 000 Read Identifier                     | Returns the unique identifier from the device including the device ID, device type, and the manufacturers ID.                                                                                                    |  |
|-----------------------------------------|----------------------------------------------------------------------------------------------------|--|
| 001 Read Primary Variable               | Returns the level of liquid or the level of interface.                                                                                                    |  |
| 002 Read Current                        | Returns the current signal in mA.                                                                                                    |  |
| 003 Read All Variables                  | Returns the current signal, the level position, the circuit tempera-<br>ture and the local controller setpoint.                                                                                                    |  |
| 011 Read ID from Tag                    | Prompts the user for a tag name. The tag name is sent in a HART command and if received by a device with a matching tag name, the ID of the device is returned. The format of the ID is the same as command 001 Read Identifier. |  |
| 012 Read Message                        | Reads the message that was stored in the device when it was con-<br>figured.                                                                                                    |  |
| 013 Read Tag and Descrip                | Reads the tag name, date and the descriptor that was stored in the device when it was configured.                                                                                                    |  |
| 016 Read Assembly<br>Number             | Reads the final assembly number that was stored in the device when it was configured.                                                                                                    |  |
| 017 Write Message                       | Writes the Message.                                                                                                    |  |
| 018 Write Tag and<br>Descriptor         | Writes the Tag and Descriptor.                                                                                                    |  |
| 019 Write Assembly<br>Number            | Writes the Assembly Number.                                                                                                    |  |
| 038 Reset Configuration<br>Changed Flag | Clears the HART status bit <i>Configuration Changed</i> . The configura-<br>tion changed bit is set each time the user changes any configu-<br>rable parameter.                                                                  |  |

| 148 Read Status                        | Reads and displays the status flags. These flags describe error condi-<br>tions that have occurred since the last time they were cleared. See<br>"Status Code List" on page 531 for a complete list of possible codes.                                              |  |
|----------------------------------------|----------------------------------------------------------------------------------------------------|--|
| 149 Clear Status                       | Clears message status codes.                                                                                                    |  |
| 150 Read Fault History                 | Displays the faults that have occurred since the last full power up or<br>since the faults were cleared with a <i>Clear status</i> command. The faults<br>recorded with a <i>Read status</i> are cleared on a reset but those<br>recorded in fault history are not. |  |
| 138 Read Configuration                 | Displays the configuration of the HDLT including level or interface mode, direct or reverse action, button locks, alarm settings, fail current.                                                                                                    |  |
| 140 Read Displacer Data                | Displays the volume, weight, length and diameter of the displacer.                                                                                                    |  |
| 142 Read Transmitter Data              | Describes the material and options of the torque tube and chamber.                                                                                                    |  |
| 150 Read Continuous Diag.<br>Data      | Displays the continuous diagnostic data including the number of fills, time empty, time full, and time working.                                                                                                    |  |
| 014 Read PV Sensor Info                | Displays the sensor data including the sensor serial number, sensor upper and lower limits, and span. Not used by the HDLT.                                                                                                    |  |
| 015 Read PV Output Info                | Displays the level output information including full and empty levels (engineering units) and the damping coefficient.                                                                                                    |  |
| 132 Read Alarms                        | Displays the settings of the alarm limits.                                                                                                    |  |
| 134 Read Level Specific<br>Gravity     | Displays the specific gravity used for calibration and in service for level measurement.                                                                                                    |  |
| 136 Read Interface Specific<br>Gravity | Displays the specific gravities used for calibration and in service for interface measurement.                                                                                                    |  |
| 152 Read Specific Gravity<br>Meter     | Displays the specific gravity meter calibration values and the spe-<br>cific gravity if the tank is full.                                                                                                    |  |
| 200 Read Signal Calib                  | Displays the low and high current signal calibration values.                                                                                                    |  |
| 202 Read Zero and<br>Reduced Span      | Displays the zero shift and the reduced span values.                                                                                                    |  |
| 170 Read Raw Data                      | Returns information from the HDLT that is useful to Masoneilan tech-<br>nicians for diagnostic purposes.                                                                                                    |  |
| Read Controller<br>Configuration       | Displays the controller configuration information including setpoint scales and controller rate. Available only in version 5.11 and higher.                                                                                                    |  |
| Read Controller Parameters<br>1        | Displays the process controller operating parameters ( "Calibration<br>Parameters Tab" on page 542). Available only in version 5.11 and<br>higher.                                                                                                    |  |
| Read Controller Parameters<br>2        | Displays the process controller ratio control parameters. Available only in version 5.11 and higher.                                                                                                    |  |

| Read Controller PID | Displays the process controller PID parameters: <i>P, I, Kt, Kd</i> , and <i>Beta</i> . Available only in version 5.11 and higher. |
|---------------------|----------------------------------------------------------------------------------------------------|
| Read Setpoint Scale | Displays the controller setpoint scale. Available only in version 5.11 and higher.                                                 |

#### Response

The HART command response from the HDLT is displayed in the response box.

#### **Status Code List**

The following status messages report events since the last time the status codes were cleared.

- □ Startup The level was powered off and restarted or a reset occurred.
- □ Sensor Disconnected The sensor was disconnected.
- □ Sensor Fault An invalid sensor reading was detected.
- □ Torque Sensor Error An invalid sensor reading was detected.
- □ *TCIR Reference Error* An invalid internal reference voltage was detected.
- □ *Torque Sensor Range Error* The torque sensor measurement was out of range.
- □ *EEProm Write Error* An attempt to save data to the non-volatile memory failed.
- Data Overrun Error An internal software/hardware error occurred.
- □ *Timeout Error* An internal software/hardware error occurred.
- □ *Circuit Temperature Error* The circuit temperature was outside of the operating range.
- □ *Circuit Temperature Sensor Error* An invalid temperature sensor measurement was detected.
- □ Software Error An internal software/hardware error occurred.
- □ *No Refresh* An internal software/hardware error occurred.
- □ LOW ALARM The level is lower than the lower alarm setting.
- □ *HIGH ALARM* The level is higher than the upper alarm setting.
- Displacer Height Error The displacer position was out of range.
- □ *Mounting Error* The level head is mounted incorrectly (compared to calibration and configuration settings).
- □ Specific Gravity Out of Range The measured specific gravity is out of range.
- Displacer Error An invalid displacer measurement was detected.
- □ *Calibrate Failed* Calibration failed, probably due to an invalid data entry.
- □ *Low Alarm Occurred* The level was lower than the lower alarm setting (but may be above the limit currently).

- □ *High Alarm Occurred* The level was higher than the upper alarm setting (but may be below the limit currently).
- □ Specific Gravity Meter Error An invalid measurement was detected.
- □ Stack Reset An internal software error occurred and a stack overflow was detected.
- □ *RTD Standard Error* The RTD reference measurement was incorrect.
- □ Zero Standard Error The Zero reference measurement was incorrect.
- □ *RTD Sensor Error* The RTD sensor measurement was incorrect.
- □ Abort An internal software/hardware error occurred.
- □ *Factory Error* Invalid factory data was detected.

#### **Read Additional Status**

When displayed, there are status codes set in the HDLT that indicate events or faults that have occurred since the last time they were cleared. Send the HDLT a *Read Status* message and the status codes appear in the response box. Sending the HDLT a *Clear Status* message clears the status codes (if the problem no longer exists) and the *Read Additional Status* message disappears. See "Status Code List" on page 531 for a complete list of possible codes.

#### Change Mode

This allows you to change the mode of the HDLT.

#### **Calibrate Mode**

Allows calibration of the HDLT. The calibrate mode has three tabs to set up various aspects of the transmitter:

- □ "Calibration Tab" on page 540
- □ "Calibration Parameters Tab" on page 542
- □ "Calibration Tools Tab" on page 544

#### Normal Operating Mode

In the Normal operating mode and in level or interface transmitter, the HDLT measures the level of liquid or the interface and sets the output current to the appropriate value according to the parameters set in configuration and calibration. In Controller mode, the HDLT measures the level of liquid or the interface and sets the output current (controller output) accordingly to the controller parameters set in *Configuration* and in the *Controller* tab. The HDLT needs to be set in normal Operating mode before leaving this mode for Hart communication to work properly.

The Normal mode tab displays the current level of liquid or the interface, signal values and HDLT' status. In addition it allows you to send hart commands to the HDLT that displays the configuration and calibration data.

#### Manual Mode

The Manual mode is an intermediate mode used before going to *Configure Calibrate* or *Diagnostic* modes. This mode allows you to drive the controller output for a HDLT working in Controller mode.

#### **Configure Mode**

Allows you to configure the HDLT. The configure mode has two tabs to set up various aspects of the transmitter:

- □ "Configuration Tab" on page 536
- □ "Configuration DataBase Tab" on page 551

#### Report

Generates a report of the HDLT parameters using the template selected in *Report Setup*.

#### **Report Setup**

You must select the report template file which is either a text (.txt) or rich text (.rtf) or a browser (.htm) file. A standard report comes installed with ValVue but you can create new reports in other formats.

To select the report file:

- 1. Click the browse button next to the report file edit box.
- 2. Select the proper report file.

The program that generates the reports can be WordPad, or Microsoft Word for text files. Rich text format (.rtf) files can be used with WordPad or Word to give better formatting. HTML files can be used with Word or Internet explorer.

To select the program:

- 1. Click the browse button next to the program edit box.
- 2. Select the program to use.

NotePad and WordPad are often installed in the directory *c*:\*Program Files*\*Accessories*\ *or in c*:\*windows*\. The actual location of these files or Microsoft Word varies from computer to computer.

Alternately, you can click either the MS Word or Word Pad checkbox and the software finds the appropriate .exe for you.

#### Menu - Monitor

When you right-click on the *Monitor* tab, a context menu appears. The items that appear depend on the HDLT mode:

- Reset Selecting this issues a master reset to the device, causing it to go through its startup routine and re-initializing all of its operating parameters from non-volatile memory.
- □ *Report Setup* Allows you to select a report file and a report printing program ("Report Setup" on page 533).
- □ *Report* Generates a report of the HDLT parameters.
- □ Save HDLT Data Saves the HDLT internal parameters to a disk file that can be read by the ValVue.
- Restore HDLT Data Reads data that has been saved with a SaveHDLT Data command and sends HART commands to set the HDLT to match the data read. This is used to clone an HDLT into a new HDLT. Note: Items like tag, which should be unique, and calibrations which differ on each device are not cloned. This command is available only in Manual mode.
- □ *Detach Trend* Removes the *Trend* display from the tabbed dialog and creates a separate display.
- □ *Help* Displays the help file at the *Monitor* tab instructions.

#### **Trend Tab**

See "Monitor Tab" on page 527 for nameplate data configuration.

You to turn on or off the graphical display of *Level*, *Level Setpoint*, and *signal Output*. The scale for the output signal is on the right hand side.

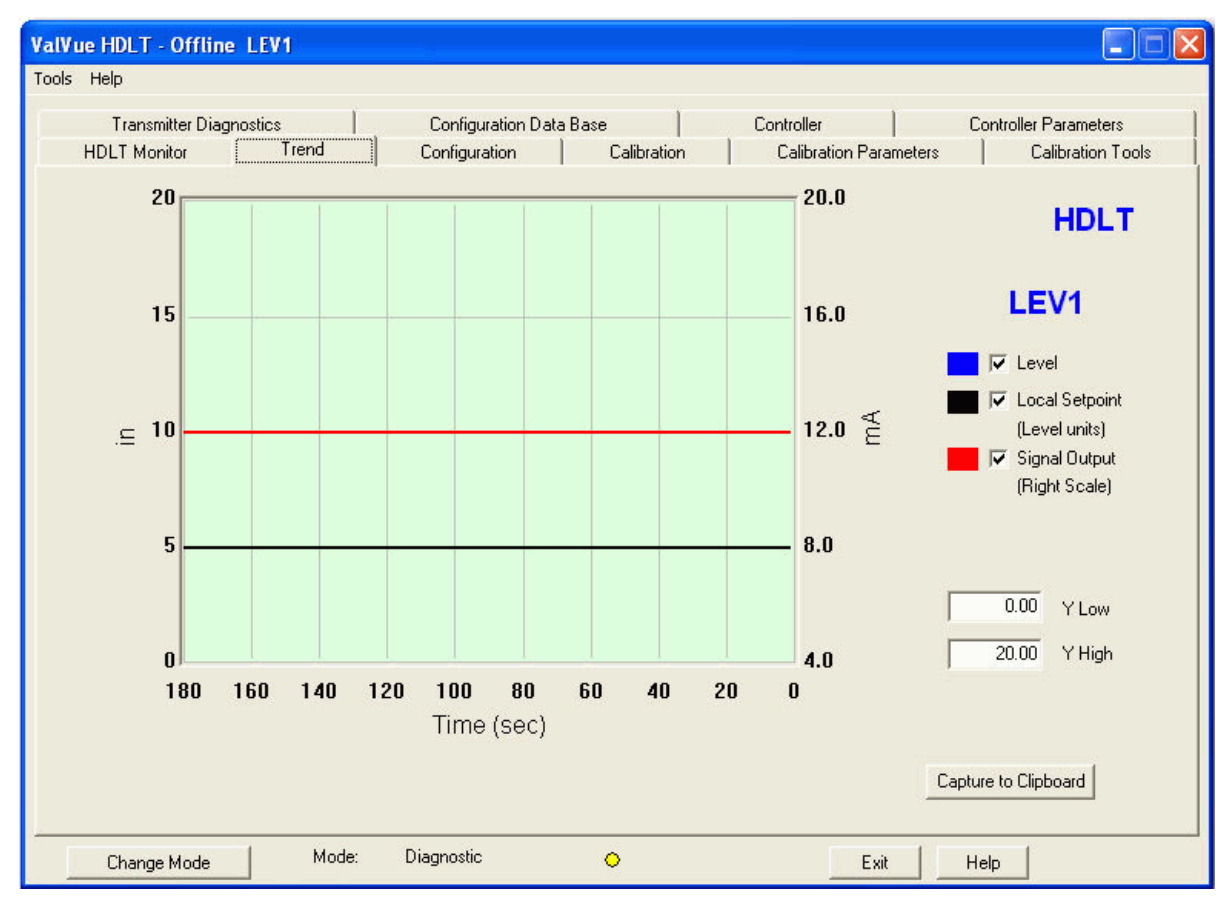

Figure 2 Trend Tab

#### **Trend Graph**

Displays the last 180 seconds of level, signal output and level setpoint if the HDLT is in controller mode.

Clicking **Refresh** clears the graph and starts recording again.

Clicking **Stop** freezes the graph.

The Y scale can be changed by entering new values or by dragging the mouse over the selected area. Right-click in the graph to return it to the default scale.

The scale can also be change by dragging over the range of scale that you want to display.

*Capture to Clipboard* copies a picture of the *Trend* tab to the clipboard. From the clipboard, it can be pasted into other applications (e.g. Microsoft Word).

#### Menu - Trend

When you right-click on the *Trend* tab (but not in the graph area - see zooming), a context menu appears:

- □ *Refresh Graph* Restarts the sampling of the *Trend* graph.
- □ Stop Graph Sops the sampling of the trend graph. It can be restarted by selecting *Refresh Graph*.
- Detach Trend Removes the Trend display from the tabbed dialog and creates a separate display.
- □ *Help* Displays the help file at the *Trend* tab instructions.

#### **Configuration Tab**

See "Monitor Tab" on page 527 for nameplate data configuration.

| , ricip              |                         |                                                                                |
|----------------------|-------------------------|--------------------------------------------------------------------------------|
| Transmitter Diagn    | ostics Configuration Da | ta Base Controller Controller Parameters                                       |
| HDLT Monitor         | Trend Configuration     | ] Calibration Calibration Parameters Calibration Tools                         |
| Tag Name             | LEV1                    | HDLT                                                                           |
| Descriptor           | DESC                    | Controller                                                                     |
| Message              | MESSAGE                 |                                                                                |
| Date (DD/MM/\^)      | 02 FEB 2000             | Controller Enable                                                              |
| Assembly Number      | 1234                    | <ul> <li>Low Setpoint High Setpoint Initial Setpoint Setpoint Units</li> </ul> |
| Polling Address      | 0                       | - 0 40 10 bbl •                                                                |
| Transmitter          |                         | 1.70 seconds                                                                   |
| Transmitter          |                         |                                                                                |
| Transmitter Mode     | 1. Level                | Alarms and Failsafe                                                            |
| Transmitter Mounting | 1. Left 💌               | Low Alarm (in) Time 1 (sec)                                                    |
| Transmitter Action   | 1. Direct               | before setting<br>alarm                                                        |
| Display Language     | 1. English 👻            | Hink Alarm (in) Time 2 (sec)                                                   |
| E Lash Ord Domain    |                         | before setting                                                                 |
| LOCK OUT BULLONS     |                         | raisafe                                                                        |
|                      | And                     | Failsafe Current (mA)                                                          |

Figure 3 Configure Tab

| Fields               |                                                                                                    |
|----------------------|----------------------------------------------------------------------------------------------------|
| Polling Address      | HART can communicate with up to 15 devices on a single pair of<br>wires. These devices are distinguished by their polling address,<br>which is a number from 0 to 15. If there is a device at polling<br>address 0, it must be the only device on the loop. There may be up<br>to 15 devices with non-zero polling addresses on the loop (subject<br>to power and intrinsic safety constraints). Devices which operate<br>4-20 mA are generally required to have polling address 0. |
|                      | Any transmitter with a polling address set between 1 and 15 have<br>their the current output fixed to 4mA.Never set a polling address<br>between 1 and 15 when the HDLT is working in controller mode.                                                                                                    |
| Transmitter          |                                                                                                    |
| Transmitter Mode     | Allows you to select either level or liquid interface measurement:                                                                                                    |
|                      | In the level indicator mode, the signal indicates the level of<br>the liquid in the tank of a known specific gravity fluid.                                                                                                    |
|                      | In the interface indicator mode, the signal indicates the position of the interface between two liquids of different specific gravities.                                                                                                    |
| Transmitter Mounting | Selects whether the HDLT head is mounted at the left or at the right position versus the displacer.                                                                                                    |
| Transmitter Action   | Selects direct or reverse acting transmitter:                                                                                                    |
|                      | <ul> <li>In direct acting transmitter, the current increases when the<br/>level or the interface of the liquid increases.</li> </ul>                                                                                                    |
|                      | <ul> <li>In reverse acting, the current decreases when the level or<br/>the interface of the liquid decreases.</li> </ul>                                                                                                    |
| Display Language     | Selects the display language of the HDLT as French or English. Only the LCD display on the HDLT is affected (not the PC software).                                                                                                    |
| Lock Out Buttons     | When selected this option prohibits access to manual, calibration<br>and configuration modes. You need to enter a password (for HDLT<br>revisions greater than 4.12) through the push buttons to access all<br>modes.                                                                                                    |
|                      | The password must be a number between 1 to 255.                                                                                                    |
|                      | The HDLT is automatically locked when it comes back in normal operating mode.                                                                                                    |
| Controller           |                                                                                                    |
| Controller Enable    | Click the checkbox to enable/disable the fields below.                                                                                                    |

| Low Setpoint/High Setpoint        | Controller low/high setpoint values corresponding to the low/high<br>level or interface values (set in calibration parameters). If the setpoint<br>unit is:                                                                                                    |
|-----------------------------------|----------------------------------------------------------------------------------------------------|
|                                   | The same as the level or interface unit, the controller low/high<br>setpoint values must be the same as the low/ high level or<br>interface values.                                                                                                    |
|                                   | Not the same as the level or interface unit, the controller low/<br>high setpoint values can be different from the level or<br>interface values. In this case you must activate a ratio control<br>flag to force the controller to define the transformation<br>function to level units.                                                                                                    |
| Initial Setpoint                  | On startup, the controller setpoint is set with the initial setpoint value.                                                                                                    |
| Setpoint Units                    | Engineering units of the controller setpoint. If the setpoint units are<br>not the same as the level or interface unit, then the ratio control flag<br>must be activated and the ratio gain/ratio bias value calculated<br>properly using setpoint low/high values versus low/high level or<br>interface values. The transformation function is:<br>Setpoint in level/interface unit = ratio gain * Setpoint in its unit + ratio<br>bias. |
| Controller Rate                   | Determines how often the controller calculates the output signal.<br>The value must be set between 0.2s and 20s.                                                                                                    |
| Alarms and Failsafe               |                                                                                                    |
| Low Alarm (in)/High Alarm<br>(in) | If the <i>Low Alarm</i> box is selected and the level or the interface of liq-<br>uid is lower than the low alarm value for more than the <i>Time 1</i> value<br>in seconds, the low alarm is set.<br>If <i>High Alarm</i> box is selected and the level or the interface of liquid is<br>greater than the high alarm value for more than the <i>Time 1</i> value in<br>seconds, the high alarm is set.                                   |
| Time 1 (sec)/ Time 2 (sec)        | If either <i>High</i> or <i>Low Alarm</i> box is selected and the level or the inter-<br>face of liquid is outside of the alarms ranges for more than <i>Time 1</i> ,<br>then the alarm is set. If the level remains outside of the alarms<br>ranges for more than <i>Time 2</i> , then the HDLT is set to failsafe mode.                                                                                                    |
|                                   | If either <i>Time 1</i> or <i>Time 2</i> are set to a negative number this is under-<br>stood by the HDLT as not used.                                                                                                    |
|                                   | <i>Time 2</i> must be greater than <i>Time 1</i> . The maximum time value is 1000 seconds.                                                                                                    |

| Failsafe Current | If <i>Failsafe Current</i> is not selected and the HDLT goes to failsafe<br>mode, the current remains at the last current value sent before the<br>failsafe mode activation.<br>If <i>Failsafe Current</i> is selected and the HDLT goes to failsafe, the cur-<br>rent is set to the value entered in the edit box. |
|------------------|----------------------------------------------------------------------------------------------------|
|                  | The Failsafe Current values must be between 3.6 to 23 mA.                                                                                                    |
| Apply            | Sends all of the changes made to entries on the tab immediately to the DLT.                                                                                                    |

#### Menu - Configure

When you right-click on any of the *Configuration* tabs, a context menu appears. The items that appear depend on the HDLT mode:

- □ *Report Setup* Allows you to select a report file and a report printing program.
- □ *Report* Generates a report of the HDLT parameters.
- Detach Trend Removes the Trend display from the tabbed dialog and creates a separate trend display.
- □ Help Displays the help file at the Monitor tab instructions.

#### **Calibration Tab**

| HDLT Monitor      | ics Configuration Data<br>Trend Configuration | Base Controller Calibration | Controller Parameters Parameters Calibration Tools |
|-------------------|-----------------------------------------------|-----------------------------|----------------------------------------------------|
| Tag L             | EV1                                           |                             | HDLT                                               |
| Descriptor D      | ESC                                           |                             |                                                    |
| Message 🛛 🕅       | ESSAGE                                        |                             |                                                    |
| Date 0            | 2 FEB 2000                                    |                             |                                                    |
| Assembly Number 1 | 234                                           |                             |                                                    |
|                   | Low SG High SG                                |                             |                                                    |
| 5G Calibration    | Calibration Calibration                       | SG Calibration              |                                                    |
| Record SG         | Record SG Low/High                            | SG Calibration 0.000 SPAN   |                                                    |

See "Monitor Tab" on page 527 for nameplate data configuration.

Figure 4 Calibration Tab
## Level Transmitter Calibration

To calibrate the level transmitter:

- 1. Enter the specific gravity of calibration and press the **Record SG** button.
- 2. Empty the tank (or attach the proper weight for dry calibration) and click ZERO.
- 3. Fill the tank (or attach the proper weight for dry calibration) and click **SPAN**.

## Interface Transmitter Calibration

To calibrate the level interface transmitter:

- 1. Enter the specific gravities of calibration for the two liquids (*Low SG Calibration* and *High SG Calibration*) and click **Record SG Low/High**.
- 2. Fill the tank with the low specific gravity liquid (or attach the proper weight for dry calibration) and click **ZERO**.
- 3. Fill the tank with the high specific gravity liquid (or attach the proper weight for dry calibration) and click **SPAN**.

## **Specific Gravity Meter Calibration**

To calibrate the specific gravity meter:

- 1. Enter the specific gravity of the known liquid in SG Calibration.
- 2. Empty the tank (or attach the proper weight for dry calibration) and click ZERO.
- 3. Fill the tank with the known liquid (or attach the proper weight for dry calibration) and click **SPAN**.

## Menu - Calibrate

When you right-click on any of the *Calibrate* tabs, a context menu appears. The items that appear depend on the HDLT mode:

- □ *Report Setup* Allows you to select a report file and a report printing program.
- □ *Report* Generates a report of the HDLT parameters.
- Detach Trend Removes the Trend display from the tabbed dialog and creates a separate trend display.
- □ *Help* Displays the help file at the *Monitor* tab instructions.

# **Calibration Parameters Tab**

| LIDI T Manihas  | nostics                                          | Configuration Data Ba                  | Collection  | Controller              | Controller Parameters             |
|-----------------|--------------------------------------------------|----------------------------------------|-------------|-------------------------|-----------------------------------|
| HULI Monitor    | Trena                                            |                                        | Calibration | Calibration 1 arameters |                                   |
| Tag             | LEV1                                             |                                        |             |                         | HDLT                              |
| Descriptor      | DESC                                             |                                        |             |                         |                                   |
| Message         | MESSAGE                                          |                                        |             |                         |                                   |
| Date            | 02 FEB 2000                                      |                                        |             |                         |                                   |
| Assembly Number | 1234                                             |                                        |             |                         |                                   |
|                 |                                                  |                                        |             |                         |                                   |
| Ranges          | w level                                          | 20 High level in                       | Level       | units                   | mitter<br>Low SG                  |
| Ranges          | w level                                          | 20 High level jin<br>1 Reduce span (%) | v Level     | units                   | mitter<br>Low SG<br>High SG       |
| Ranges Lo       | w level<br>ero shift (%)<br>Damping<br>(seconds) | 20 High level in<br>1 Reduce span (%)  | Level 1     | units                   | mitter<br>Low SG<br>High SG<br>er |

See "Monitor Tab" on page 527 for nameplate data configuration.

Figure 5 Calibration Parameters Tab

## Fields

## Ranges

| Low level, High Level and<br>Level units  | The low and high values of liquid level and the engineering units that appear when the tank is respectively empty and full.                                                                                            |
|-------------------------------------------|----------------------------------------------------------------------------------------------------|
|                                           | The low and high values of the interface and the engineering units<br>that appear when the tank is filled with the low specific gravity and<br>filled with the high specific gravity.                                  |
| Zero Shift (%)                            | The value in percentage of calibration scale to shift the zero.                                                                                                    |
| Damping (seconds)                         | Output current filtering. The value is expressed in seconds and corresponds to T63% for a first order filter.                                                                                                    |
| Low Current (mA) and High<br>Current (mA) | The signal that is sent by the transmitter corresponding to the low<br>and high level or interface level for direct transmitter action or the<br>high and low level or interface level for reverse transmitter action. |

| Reduced Span                              | The value in percentage of calibration scale to reduce the span.                                                                                                    |
|-------------------------------------------|----------------------------------------------------------------------------------------------------|
| Interface Transmitter:<br>Low SG/ High SG | For an interface transmitter: This specific gravity of service is nor-<br>mally the same as the low-high specific gravity used during the<br>calibration, but can be changed here if the specific gravity of the<br>process has changed and is not equal to the low-high values of the<br>calibration. |
| Level Transmitter: SG<br>Service          | For a level transmitter: The specific gravity of service is normally<br>the same as the specific gravity of the calibration but can be<br>changed here if the specific gravity of the process has changed<br>and is not equal to the calibration values.                                               |
| Apply                                     | Sends all of the changes made to entries on the tab immediately to the DLT.                                                                                                    |

## Menu - Calibrate

When you right-click on any of the *Calibrate* tabs, a context menu appears. The items that appear depend on the HDLT mode:

- □ *Report Setup* Allows you to select a report file and a report printing program.
- □ *Report* Generates a report of the HDLT parameters.
- Detach Trend Removes the Trend display from the tabbed dialog and creates a separate trend display.
- □ *Help* Displays the help file at the *Monitor* tab instructions.

## **Calibration Tools Tab**

| <mark>Vue HDLT - Offlin</mark><br>Is Help               | e LEV1                                         |                                                        |                     |                                        |                                            |
|---------------------------------------------------------|------------------------------------------------|--------------------------------------------------------|---------------------|----------------------------------------|--------------------------------------------|
| Transmitter Dia;<br>HDLT Monitor                        | gnostics  <br>  Trend                          | Configuration Data Ba                                  | se  <br>Calibration | Controller  <br>Calibration Parameters | Controller Parameters<br>Calibration Tools |
| Tag<br>Descriptor<br>Message<br>Date<br>Assembly Number | LEV1<br>DESC<br>MESSAGE<br>02 FEB 2000<br>1234 |                                                        |                     |                                        | HDLT                                       |
| 4-20mA Calibration<br>4 mA<br>20 mA<br>Set Current      |                                                | Set Value from Current<br>Set Value from Current<br>mA |                     | ling<br>oupling Method 🖉 🖉             |                                            |
| Change Mode                                             | Mode:                                          | Calibrate                                              | •                   | Exit                                   | Help                                       |

See "Monitor Tab" on page 527 for nameplate data configuration.

Figure 6 Calibration Tools Tab

## 4-20 mA Calibration

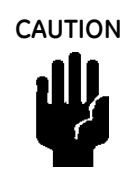

The HDLT comes from factory calibrated and should normally not require signal calibration. This should be done only if absolutely necessary.

- 1. Click 4mA or 20mA to set the current output from the HDLT to 4 or 20 mA.
- Measure the actual value of the current in the loop, enter it in the appropriate box, and click Set. This recalibrates the signal to the entered value. Entering a value in the lower box and clicking Set Current causes the HDLT to output the entered current for testing purposes.

## Coupling

Coupling is used when adjusting the coupling between the electronic head and the torque tube. To adjust:

- 1. Click **Coupling Method** and the coupling appears and is updated.
- 2. Adjust the physical coupling until this value is between +/-5%.
- 3. Click **Coupling Method** a second time to turn off the coupling measurement.

## Menu - Calibrate

When you right-click on any of the *Calibrate* tabs, a context menu appears. The items that appear depend on the HDLT mode:

- □ *Report Setup* Allows you to select a report file and a report printing program.
- □ *Report* Generates a report of the HDLT parameters.
- Detach Trend Removes the Trend display from the tabbed dialog and creates a separate trend display.
- □ *Help* Displays the help file at the *Monitor* tab instructions.

# **Controller Parameters Tab**

| IVue HDLT - Offling                                          | e LEV1                                         |                                            |                              |                             |                                                                                                    |
|--------------------------------------------------------------|------------------------------------------------|--------------------------------------------|------------------------------|-----------------------------|----------------------------------------------------------------------------------------------------|
| HDLT Monitor<br>Transmitter Diag                             | Trend                                          | Configuration  <br>Configuration Data Base | Calibration  <br>;   Co      | Calibration Parameters      | Calibration Tools                                                                                          |
| Tag Name<br>Descriptor<br>Message<br>Date<br>Assembly Number | LEV1<br>DESC<br>MESSAGE<br>02 FEB 2000<br>1234 |                                            | HDLT<br>Apply PID            | 50.00<br>5.0<br>5<br>8<br>0 | Proportional Gain (%)<br>Integral Time (s)<br>Derivative Time (ms)<br>Derivative Gain<br>Beta (non_linear) |
| <ul> <li>Ratio Control</li> <li>Setpoint Tracking</li> </ul> |                                                | [ (                                        | .5 Ratio Gain                | 1                           | Low Alarm Limit<br>in<br>High Alarm Limit<br>in                                                            |
| Derivative Source<br>• PV • Error                            |                                                |                                            | 0 Ratio Bias<br>in           | 50.0                        | Manual Reset Bias (%)                                                                                      |
| Alarm Type                                                   | viation                                        |                                            | 0 Set Point Low Lim          | it 1.0                      | Output Rate Limit (%/s)                                                                                    |
| Action<br>C Direct I Re                                      | verse                                          |                                            | 20 Set Point High Lin<br>bbl | nit 1.00                    | Controller Dead Zone (%)                                                                                   |
| Change Mode                                                  | Mode: C                                        | Configure                                  | •                            | Exit                        | Help                                                                                                    |

See "Monitor Tab" on page 527 for nameplate data configuration.

Figure 7 Controller Parameters Tab

## Fields

| Ratio Control     | Click to enable/disable ratio control for the system.                                                                                                    |
|-------------------|----------------------------------------------------------------------------------------------------|
| Setpoint Tracking | If setpoint tracking is selected, when the controller is changed from<br>the manual mode to local mode, the setpoint is set to equal the cur-<br>rent process variable. In that case, the process will not be upset by<br>the change from manual to local mode (operating mode). |
| Derivative Source | Determines whether the derivation action is done on a change in process variable or a change in error (setpoint - process variable).                                                                                                    |
| Alarm Type        | Determines whether the alarms are absolute or deviation.                                                                                                    |
| Controller Action | Determines whether the controller is direct or reverse acting.                                                                                                    |

| Ratio Gain and Bias                     | In ratio control, the setpoint and process variable may be in differ-<br>ent engineering units or on different scales. The relationship<br>between the setpoint in process variable units and the raw set-<br>point is given by:                                                                                                    |
|-----------------------------------------|----------------------------------------------------------------------------------------------------|
|                                         | Setpoint (in process variable units) = Ratio Gain × Setpoint (in its<br>units) + Ratio Bias                                                                                                    |
| Setpoint Low and High<br>Limit          | The setpoint is constrained to be between the low and high limits.<br>The limits are entered in the same engineering unit as the control-<br>ler unit.                                                                                                    |
| Proportional Gain                       | The ratio of controller output to the error. The relationship between the <i>Proportional Gain</i> and the <i>Proportional Band</i> is: PB in $\% = 100$ / PG. The range is 0 to 50. The <i>Proportional Gain</i> can be adjusted by the Beta coefficient.                                                                                                    |
| Integral Time (s)                       | Or reset time, is the time constant of integral control. The range is 0 to 1000 second.                                                                                                    |
| Derivative Time (ms)                    | Derivative time or rate time is the time constant of derivative con-<br>trol. The range is 0 to 5000 millisecond.                                                                                                    |
| Derivative Gain                         | This is a parameter to control the <i>Derivative Time</i> . The range is 0 to 100. This coefficient act as a first order filter on the <i>Derivative Time</i> .                                                                                                    |
| Beta (non-linear)                       | This is non-linear gain factor, ranging from -9 to 9. When 0, the controller gain is linear. Otherwise the gain is the function of error.                                                                                                    |
| Low Alarm Limit and High<br>Alarm Limit | Define when the alarm lights on the controller view are lit. If abso-<br>lute alarms are selected and the process variable is not between<br>the low and high alarm limit, the alarm light is on. If deviation<br>alarms are set and the difference between the setpoint and the<br>process variable is not between the low and high alarm limit, the<br>alarm light is on. The alarm limits are entered in the same units as<br>the process variable. |
| Manual Reset Bias (%)                   | This mainly applies to P or PD control or unstable (integrator) pro-<br>cess. It is the process controller output at a typical operating<br>steady state. If the controller outputs range goes from 30 to 50%<br>at normal operation, the <i>Manual Reset Bias</i> should be set at 40% in<br>order to minimize steady state error.                                                                                                    |
| Output Rate limit (%/s)                 | Limits how fast the controller output can change. It is expressed as<br>the percent of full controller output range per second and can be<br>set up to 500%/s.                                                                                                    |
| Controller Dead Zone (%)                | When the difference between the setpoint and the process vari-<br>able is less than the dead zone, the controller takes no action to<br>change this output. The range is 0% to 20%.                                                                                                    |

| Apply PID | Sends the displayed PID information to the HDLT, changing the PID used for control. Unlike the <i>Apply</i> button, this button only sends the PID information but does not require that the HDLT change out of operating mode. |
|-----------|----------------------------------------------------------------------------------------------------|
| Apply     | Sends all of the changes made to entries on the tab immediately to the DLT.                                                                                                    |

## Menu - Controller

When you right-click on the *Controller* tab, a context menu appears. The items that appear depend on the HDLT mode:

- □ *Local Setpoint* Puts the controller in local setpoint mode. You can adjust the setpoint in this mode.
- □ Set Manual Mode Puts the controller in Manual mode.
- □ *Report Setup* Allows you to select a report file and a report printing program.
- □ *Report* Generates a report of the HDLT parameters.
- Detach Trend Removes the trend display from the tabbed dialog and creates a separate Trend display.
- □ *Help* Displays the help file at the *Monitor* tab instructions.

# **Controller Tab**

| ValVue HDLT - Offlin             | e LEV1              |                                   |             |                        |                        |
|----------------------------------|---------------------|-----------------------------------|-------------|------------------------|------------------------|
| Tools Help                       |                     |                                   |             |                        |                        |
| HDLT Monitor<br>Transmitter Diag | Trend  <br>prostics | Configuration<br>Configuration Da | Calibration | Calibration Parameters | Calibration Tools      |
| Tag                              | LEV1                |                                   | -           | in<br>20               | HDLT                   |
| Descriptor<br>Message            | MESSAGE             |                                   |             | 15 -                   | Module Status          |
| Date<br>Assembly Number          | 02 FEB 2000<br>1234 |                                   | -           | 10 -                   |                        |
| ,                                |                     |                                   |             | 5 - 🔾                  |                        |
| Mode INAC                        | TIVE                | •                                 |             | 0_                     | j10.00 Setpoint<br>bbl |
|                                  |                     |                                   |             | in<br>5.00 Setpoint (I | _evel Units)           |
|                                  |                     |                                   |             | 10.00 Level            | in                     |
|                                  |                     |                                   |             |                        |                        |
| Change Mode                      | Mode:               | Configure                         | 0           | Exit                   | Help                   |

See "Monitor Tab" on page 527 for nameplate data configuration.

Figure 8 Controller Tab

| Allows you to directly set the value of the controller output in man-<br>ual mode. |
|------------------------------------------------------------------------------------|
| Allows you to enter a setpoint directly.                                           |
| Displays the controller setpoint value in its setpoint unit.                       |
| Displays the controller setpoint value converted to level or inter-<br>face unit.  |
|                                                                                    |

| Controller Alarms                    | This box displays the status of the process variable alarms. The alarms may be absolute or deviation alarms:                                                                                                    |
|--------------------------------------|----------------------------------------------------------------------------------------------------|
|                                      | <ul> <li>Absolute alarms: If the process variable is below the lower<br/>alarm limit or above the upper alarm limit, the alarm light<br/>turns on.</li> </ul>                                                                                                    |
|                                      | <ul> <li>Deviation alarms: If the difference between the setpoint and<br/>the process variable is below the lower alarm limit or above<br/>the upper alarm limit, the alarm light turns on.</li> </ul>                                                                                                    |
| Controller Level/Setpoint<br>Display | This graphical display shows the current value of the level or the interface as a green bar and the setpoint as a triangle. From this display, you can <i>drag</i> the triangle to change the setpoint when the controller is in normal operating mode (local mode).                                                        |
| Controller Local/Manual              | If the controller is in Normal operation mode (local mode), you can<br>change the setpoint from LevelVue by dragging the indicator on the<br><i>Level/Setpoint</i> display or by entering a setpoint directly. The control-<br>ler adjusts the output signal to try to match the process variable with<br>the new setpoint. |
|                                      | In Manual mode, the controller output is locked to a constant value.<br>You can change that value by dragging the indicator on the output<br>display or by entering a value directly.                                                                                                    |
| Controller On/Off                    | Turns the process controller on or off:                                                                                                    |
|                                      | $\ \square$ If not enabled (off), the HDLT operates as a normal transmitter.                                                                                                    |
|                                      | If enabled (on), the HDLT performs the function of a controller<br>and the 4-20 output is a control signal to control a valve.                                                                                                    |
| Controller Output                    | Displays the output of the controller in percent.                                                                                                    |

## Menu - Controller

When you right-click on the *Controller* tab, a context menu appears. The items that appear depend on the HDLT mode:

- □ *Local Setpoint* Puts the controller in local setpoint mode. You can adjust the setpoint in this mode.
- □ Set Manual Mode Puts the controller in Manual mode.
- □ *Report Setup* Allows you to select a report file and a report printing program.
- □ *Report* Generates a report of the HDLT parameters.
- Detach Trend Removes the trend display from the tabbed dialog and creates a separate Trend display.
- □ *Help* Displays the help file at the *Monitor* tab instructions.

# Configuration DataBase Tab

|                               | Trend                        | Configuration        | Calibration | Calibration Parameters                             | Calibration Tools                              |
|-------------------------------|------------------------------|----------------------|-------------|----------------------------------------------------|------------------------------------------------|
| Transmitter Dia               | gnostics                     | Configuration Data I | Base        | Controller                                         | Controller Parameters                          |
| Tag                           | LEV1                         |                      |             |                                                    | HDLT                                           |
| Descriptor                    | DESC                         |                      |             | - Torque Tube and Charr                            | ber                                            |
| Message                       | MESSAGE                      |                      |             | 12300 💌                                            | Chamber Type                                   |
| Date                          | 02 FEB 2000                  |                      |             | Inconel/Carbon                                     | Torque Tube Matl.                              |
| Assembly Number               | 1234                         |                      |             | 1 💌                                                | Torque Tube Force                              |
|                               | ·                            |                      |             | 4" 💌                                               | Arm Length                                     |
| S                             |                              |                      |             | Displacer Type                                     |                                                |
| Jispiacei                     |                              |                      |             | With Displacer                                     | T Stainless                                    |
| 100.00 Dis                    | placer Volume                | 50.00 Displace       | er Height   | 1 Non Standard                                     | L Extension Hod                                |
|                               | lume Units                   | 2.00 Displace        | er Diameter | - Options                                          | Chamber Options                                |
| Culn 👻 Vo                     |                              |                      |             | Extension                                          | Special Steel                                  |
| Culn Vo                       | 1                            |                      |             |                                                    |                                                |
| Culn Vo                       | placer Weight                | in 💽 Height U        | Jnits       | Intrinsically Safe     Elametroof                  | C Carbon Steel                                 |
| Culn Vo<br>10.00 Dis<br>Ib Vo | placer Weight<br>eight Units | in 💌 Height l        | Jnits       | Intrinsically Safe     Fiameproof     Weatherproof | C Carbon Steel<br>C Stainless Steel<br>C Drain |

See "Monitor Tab" on page 527 for nameplate data configuration.

Figure 9 Configuration Database Tab

## Fields

## Displacer

| Displacer Volume and<br>Volume Units                      | Defines the displacer volume and its engineering units.                                              |
|-----------------------------------------------------------|----------------------------------------------------------------------------------------------------|
| Displacer Height, Displacer<br>Diameter, and Height Units | Defines the displacer height and diameter and their engineering units.                               |
| Displacer Weight and<br>Weight Units                      | Defines the displacer weight and its engineering units.                                              |
| Torque Tube and Chamber                                   | Defines the HDLT Chamber Type, the Torque Tube Matl, the Torque Tube Force and the Arm Length.       |
| Displacer Type                                            | Defines options available for the displacer: With Displacer, Non Standard, Stainless, Extension Rod. |
| Chamber Options                                           | Defines the options available on the chamber.                                                        |

Options

Defines the options linked to the high temperature design and the dangerous areas.

## Menu - Configure

When you right-click on any of the *Configuration* tabs, a context menu appears. The items that appear depend on the HDLT mode:

- □ *Report Setup* Allows you to select a report file and a report printing program.
- □ *Report* Generates a report of the HDLT parameters.
- Detach Trend Removes the Trend display from the tabbed dialog and creates a separate trend display.
- □ *Help* Displays the help file at the *Monitor* tab instructions.

## **Transmitter Diagnostics Tab**

| ValVuo HDLT Offling                          | LEVA                  |                 |                      |                                       |                       |
|----------------------------------------------|-----------------------|-----------------|----------------------|---------------------------------------|-----------------------|
| Tools Help                                   |                       |                 |                      |                                       |                       |
|                                              |                       | 1               | i i -                |                                       | 1                     |
| HDLI Monitor                                 | Irend   Lonfiguration | Lalil<br>a Base | bration   L          | alibration Parameters                 | Controller Parameters |
|                                              |                       | -               | 1 000                |                                       |                       |
| Tag                                          | LEV1                  |                 |                      |                                       | HDLT                  |
| Descriptor                                   | DESC                  |                 |                      |                                       |                       |
| Message                                      | MESSAGE               |                 | Auto Tune            |                                       |                       |
| Date                                         | 02 FEB 2000           |                 | Auto Funo            |                                       |                       |
| Assembly Number                              | 1234                  |                 | 0.5                  | W Integ. (sec.)                       |                       |
|                                              |                       |                 | 0.3                  | _<br>DZ Integ .(%)                    |                       |
|                                              |                       |                 | 0.1                  |                                       |                       |
| Continuous Diagnostic D                      | ata                   |                 | 1.00                 | ··· · · · · · · · · · · · · · · · · · |                       |
| Number of Fills = 20.0                       |                       |                 | Save Coet.           |                                       |                       |
| Time Full = 100 days<br>Time Empty = 50 days |                       |                 |                      |                                       |                       |
| Time Working = 200 day                       | ys -                  |                 | Sensor Test          |                                       |                       |
|                                              |                       |                 |                      |                                       |                       |
|                                              |                       |                 | - Specific Gravity M | /leter                                |                       |
|                                              |                       |                 | Meter On/Off         |                                       |                       |
| Reset Data                                   |                       |                 |                      |                                       |                       |
|                                              |                       |                 |                      |                                       |                       |
| Change Mode                                  | Mode: Diagnostic      | 0               |                      | Exit                                  | Help                  |

See "Monitor Tab" on page 527 for nameplate data configuration.

Figure 10 Transmitter Diagnostics Tab

## **Smart Filtering Coefficients**

These three parameters suppress the noise, the waves in the displacer chamber or the mechanical vibration to smooth the current output:

- □ *W Integ*: Integration window expressed in seconds. The value must be between 0.1 and 32.0 seconds.
- □ *DZ Integ*: Dead Zone Integration is expressed in percent of zero/span calibration. The value must be between 0.01% and 10.0 %.
- □ *W Val*: Validation window is expressed in seconds. The scale must be between 0.1 and 32.0 seconds.

## Menu - Diagnostics

When you right-click on the *Transmitter Diagnostics* tab, a context menu appears. The items that appear depend on the HDLT mode:

- □ *Report Setup* Allows you to select a report file and a report printing program.
- □ *Report* Generates a report of the HDLT parameters.
- Detach Trend Removes the Trend display from the tabbed dialog and creates a separate display.
- □ *Help* Displays the help file at the *Monitor* tab instructions.

### Fields

| Continuous Diagnostic<br>Data | Displays data useful for prediction of life of the transmitter and other<br>components of the process affected by the liquid flow. The HDLT<br>tracks the amount of time the tank is empty, full, or working (pow-<br>ered on). In addition the HDLT sums the increases in tank level. When<br>used in a batch process where the tank is not filled and emptied at<br>the same time, this measurement is a tank totalizer. |
|-------------------------------|----------------------------------------------------------------------------------------------------|
| Reset Data                    | Causes the continuous diagnostic data to be set to 0. Any values stored before the reset are lost.                                                                                                    |
| Auto Tune                     | Clicking <b>Auto Tune</b> runs a routine that determines the best parame-<br>ters for smoothing the output signal from the HDLT.                                                                                                    |
| Save Coef.                    | Clicking the <b>Save Coefficients</b> button saves the three Smart Filtering Coefficients above into the HDLT non-volatile memory.                                                                                                    |
| Sensor Test                   | Performs a sensor self test. This procedure must be run ONLY IF THE LIQUID LEVEL IS STABLE to avoid going to failsafe mode. This test is performed when the level is out of service.                                                                                                    |
| Specific Gravity Meter        | When on, the meter displays the specific gravity continuously if the specific gravity meter has been calibrated.                                                                                                    |

# Menu Bar and Footer Buttons

| File Menu      | Allows you to exit the level portion of the program to the device selection list.                                                                                                    |
|----------------|----------------------------------------------------------------------------------------------------|
| Exit Button    | Exits the program.                                                                                                    |
| Help Button    | Displays the online help table of contents. Right-clicking on any tab<br>displays a menu that includes help – the menu help displays help<br>for the particular tab.                                                                                                    |
| Help Menu      | Allows you to view online help for the LevelVue program or for the<br>ValVue program (of which LevelVue is a part). <i>Software Revision</i> :<br>This value indicates which revision of software is used inside the<br>HDLT. As software is updated, this value changes. LevelVue and<br>other software that must communicate with the HDLT use the soft-<br>ware revision number to know how to correctly communicate with<br>the device. |
| Mode           | Displays the mode of the DLT – Operating, Manual, Configure, Cali-<br>brate, Diagnostic, or Failsafe.                                                                                                    |
| Online/Offline | In the offline mode, LevelVue reads values for all of the variables<br>from a file (rather from a real HDLT device). The offline mode can be<br>used to examine the variable values that have been saved with the<br>Save DLT Data command and is useful as a demo/learning tool.                                                                                                    |

This page intentionally left blank.

# ValVue SVI Software

| ValVue SVI - Offline T | TAG                                 |                   |                                                                                     |
|------------------------|-------------------------------------|-------------------|-------------------------------------------------------------------------------------|
| Tools Help             |                                     |                   |                                                                                     |
| Monitor Trend Configu  | ure   Controller Config   Calibrate | Diagnostics State | us Check                                                                            |
|                        | SVI                                 |                   | Signal (%)         33.1         mA         9.30           Position (%)         70.2 |
| Tag                    | TAG                                 |                   | Pressure (psi) -0.16                                                                |
| Descriptor             | DESC                                |                   |                                                                                     |
| Message                | MESSAGE                             |                   | 70.2  Signal (%)                                                                    |
| Date                   | 23 JAN 2001                         |                   | Setpoint (%)                                                                        |
| Assembly Number        | 1026949                             |                   | Send Cmd                                                                            |
| Status                 |                                     | 0                 |                                                                                     |
| Setup Wizard           |                                     |                   |                                                                                     |
| Change Mode            | Mode Diagnostic                     | 0                 | Exit Help                                                                           |

This page intentionally left blank.

## **Monitor Tab**

From the *Monitor* tab, you can see the basic functioning of the SVI including the valve position, the input signal, actuator pressure, and the mode. This tab allows you to change the valve position (when in manual mode) by dragging the position indicator.

| ValVue SVI - Offline TAG |                                           |             |                                                                                     |
|--------------------------|-------------------------------------------|-------------|-------------------------------------------------------------------------------------|
| Tools Help               |                                           |             |                                                                                     |
| Monitor Trend Configure  | Controller Config   Calibrate   Diagnosti | cs   Statu: | s   Check                                                                           |
|                          | SVI                                       |             | Signal (%)         33.1         mA         9.30           Position (%)         70.2 |
| Tag TA(                  | G                                         |             | Pressure (psi) -U.16                                                                |
| Descriptor DES           | SC                                        |             | Signal (%)                                                                          |
| Message ME               | SSAGE                                     | 4           | 70.2 Position (%)                                                                   |
| Date 23.                 | JAN 2001                                  |             | Setpoint [%]                                                                        |
| Assembly Number 102      | 26949                                     | ]           | Send Pmd                                                                            |
| Status<br>Setup Wizard   | •                                         |             |                                                                                     |
| Change Mode              | Mode Diagnostic                           | •           | Exit Help                                                                           |

Figure 1 Monitor Tab

| Fields     |                                                                                                    |
|------------|----------------------------------------------------------------------------------------------------|
| Tag        | A user-assigned name for the valve with maximum eight charac-<br>ters. The value is displayed in many views but can only be changed<br>from the "Configure Tab" on page 571 or with commands sent<br>from the <i>Monitor</i> tab.                                        |
| Descriptor | A user-defined field with up to 16 characters. This field is com-<br>monly used to describe the user of the valve. The value appears in<br>many views but can only be changed from the "Configure Tab" on<br>page 571 or with commands sent from the <i>Monitor</i> tab. |
| Message    | A user-defined field with up to 32 characters. This field may be<br>used for any information the user wants. The value is displayed in<br>many views but can only be changed from the "Configure Tab" on<br>page 571 or with commands sent from the <i>Monitor</i> tab.  |

| Date               | A date that can be used however you want. The preferred format is<br>dd MMM yyyy (e.g. 14 NOV 2001). The program also accepts dates<br>formatted as dd/mm/yy (e.g. 14/11/01). Years greater than 70 are<br>assumed to be in the 1900's with years 70 or less assumed to be in<br>the 2000's. The day precedes the month. Dates as dd/mm/yyyy are<br>also accepted. The value appears in many views but can only be<br>changed from the "Configure Tab" on page 571 or with commands<br>sent from the <i>Monitor</i> tab. |
|--------------------|----------------------------------------------------------------------------------------------------|
| Assembly Number    | A user assigned number value may be between 0 and 16,777,215.<br>The value is displayed in many views but can only be changed from<br>the "Configure Tab" on page 571 or with commands sent from the<br><i>Monitor</i> tab.                                                                                                    |
| Status             | The SVI tracks some errors and fault conditions. When there is infor-<br>mation on fault codes available in the SVI, this box contains <i>Read</i><br><i>Additional Status</i> .                                                                                                    |
| Signal             | The value of the input signal expressed as the position it indicates. It is scaled in percent and is characterized if necessary.                                                                                                    |
| Position           | The current position of the valve in percent open. 0% is always closed<br>and 100% is open. Because the travel of a valve may exceed its nom-<br>inal travel, positions greater than 100% are possible (see <i>Open Stop</i><br><i>Adjustment</i> on the "Calibrate Tab" on page 581).                                                                                                    |
| Setpoint           | When in operating mode, the setpoint is the position indicated by the input signal (characterized if necessary).                                                                                                    |
|                    | In manual mode, it is the position to which the SVI is controlling the valve. The manual setpoint may be changed by dragging the lower Thumb on the position indicator.                                                                                                    |
| Position Indicator | This indicator shows the valve position graphically. The indicator consists of three parts:                                                                                                    |
|                    | The upper part contains an indicator that shows the value of<br>the signal. In Operating mode this is the position setpoint. In<br>Manual mode. this is the position that the valve moves to if<br>operating mode is selected.                                                                                                    |
|                    | The center green bar shows the valve position with full left as<br>closed and full right as open. The numerical valve position is<br>shown in the center.                                                                                                    |
|                    | The lower part contains an indicator (thumb)that shows the valve setpoint. In Operating mode this is the same as the signal. In Manual mode it is the valve setpoint. You can drag the thumb to change the valve setpoint. While dragging. the number in the center bar shows the manual setpoint that will be selected when you release the thumb.                                                                                                    |

You can also change the manual setpoint by right-clicking in the indicator. A dialog box appears where you enter the exact setpoint for use.

PressureThe actuator pressure, which can be reported in psi, bar, or kPa.You can select the units from the "Configure Tab" on page 571.

Send Command Sends the selected Hart command to the SVI, reads the results, and displays them in the result box to the left.

Setup Wizard From the Setup Wizard you can rapidly setup the SVI by configuring some basic parameters. By selecting the appropriate check boxes the you can set the device identification, select the air action, perform a travel calibration, and an autotune. Used primarily for rapid setup of standard application valving the Setup Wizard dramatically reduces commissioning time in the field.

The task list shows what processes will run. When started from the *Setup Wizard*, several tasks can be listed and are performed in order For processes started from the "Configure Tab" on page 571 or "Diagnostics Tab" on page 589, only one task is listed and started.

| Se | tup Wizard             |
|----|------------------------|
| Γ  | Char 1                 |
|    | Set Tag and Descriptor |
|    | Tag TAG                |
|    | Descriptor DESC        |
|    | Message MESSAGE        |
|    | Step 2:                |
|    | Set Air Action         |
|    | Air-to-Open            |
|    | C Air-to-Close         |
|    | Step 3:                |
|    | Calibrate Travel       |
|    | Step 4:                |
|    | C Autotune             |
|    | Step 5:                |
|    | Report & Backup        |
|    | Apply Cancel           |

Figure 2 Setup Wizard

### Wizard Step 1

When selected, you can modify the device *Tag*, *Descriptor*, and *Message*.

| Step 1:                |         |  |  |  |
|------------------------|---------|--|--|--|
| Set Tag and Descriptor |         |  |  |  |
| Tag                    | TAG     |  |  |  |
| Descriptor             | DESC    |  |  |  |
| Message                | MESSAGE |  |  |  |

## Wizard Step 2

When selected you can modify the air action or return the device to factory default settings.

| Step 2:        |                                            |
|----------------|--------------------------------------------|
| Set Air Action | Reset configuration<br>to factory defaults |
| 💿 Air-to-Open  |                                            |
| C Air-to-Close |                                            |

### Wizard Step 3

When selected, you can perform a *Travel Calibration*. To determine valve position, the positioner must measure the closed and open positions of the valve. The SVI first exhausts the actuator and measures the position, then fills the actuators and measures the position. From these measurements the valve position is determined.

| Step 3:            |  |  |
|--------------------|--|--|
| 🔲 Calibrate Travel |  |  |
|                    |  |  |

### Wizard Step 4

When selected, you can perform an Auto Tune. The SVI positioner is a PID servo control device with special parameters unique to valve positioners. Because the SVI can be put on a wide variety of valves, the values of the parameters must be changed to match each valve.

The SVI can determine a good set of parameters automatically. When the Auto Tune procedure is run, the SVI performs a series of open and closed loop tests to determine values for *P*, *I*, *D*, *Padj*, *Beta*, *Position Compensation*, and *DeadZone*.

The values determined should give good general operation of the valve, however these values are determined by a target set of performance criteria built into the SVI. You may want performance different than this set and may therefore want to set the PID values differently than determined by Auto Tune. This can be done on the "Calibrate Tab" on page 581.

| Step 4:  |  |  |
|----------|--|--|
| Autotune |  |  |

## Wizard Step 5

Click and when Setup Wizard completes a report of settings appears using the selection made in *Report Setup*.

| Step 5:           |  |
|-------------------|--|
| 🗖 Report & Backup |  |

## Mode

The SVI can be in any of several operating modes:

| Operating         | In this mode the SVI responds to the input signal and positions the valve appropriately (indicator green).                                                                                                    |
|-------------------|----------------------------------------------------------------------------------------------------|
| Manual            | In this mode the valve does not respond to the input signal. Instead<br>it remains stable in one position which is the position that the valve<br>was when manual mode was entered or a new position selected<br>by the user (see <i>Setpoint</i> ) (indicator yellow). |
| Configure         | In this mode you can set configuration parameters of the posi-<br>tioner or controller (indicator yellow).                                                                                                    |
| Calibrate         | In this mode you can set calibration parameters of the positioner (indicator yellow).                                                                                                    |
| Diagnostic        | In this mode you can run response time tests, step response tests, and positioner signatures (indicator yellow).                                                                                                    |
| Bumpless transfer | This is a transition mode when you select operating mode from manual mode (see <i>Bumpless Transfer</i> ) (indicator red).                                                                                                    |

## Failsafe

When the SVI cannot operate correctly the device goes to the failsafe position and remains in the failsafe mode until the user intervenes (indicator red).

| Change Mode  |   |
|--------------|---|
| Choose Mode  |   |
| Operating    |   |
| Manual       | l |
| C Configure  |   |
| C Calibrate  |   |
| O Diagnostic |   |
| OK Cancel    |   |

Figure 3 Change Mode

## Command Result Display

This box displays the SVI's response to HART commands. The following commands may be sent to the SVI:

| 000 Read Identifier         | Returns the unique identifier from the device including the <i>Device ID</i> , <i>Device type</i> , and the <i>Manufacturers ID</i> .                                                                                                    |
|-----------------------------|----------------------------------------------------------------------------------------------------|
| 001 Read Primary Variable   | Returns the position in percent open.                                                                                                    |
| 002 Read Current            | Returns the input signal in mA.                                                                                                    |
| 003 Read All Variables      | Returns the input signal and the position in percent open.                                                                                                    |
| 011 Read ID from Tag        | Prompts you for a tag name. The tag name is sent in a HART com-<br>mand and if received by a device with a matching tag name, the ID<br>of the device is returned. The format of the ID is the same as com-<br>mand 001 Read Identifier. |
| 012 Read Message            | Reads the message that was stored in the device when it was con-<br>figured.                                                                                                    |
| 013 Read Tag & Descriptor   | Reads the tag name, date, and the descriptor that was stored in the device when it was configured.                                                                                                    |
| 016 Read Assembly<br>Number | Reads the final assembly number that was stored in the device when it was configured.                                                                                                    |
| 017 Write Message           | This command allows you to enter a message (up to 32 characters) to store in the SVI.                                                                                                    |
| 018 Write Tag & Descriptor  | This command allows you to enter a tag name (up to eight charac-<br>ters) and a description (up to 16 characters) to store in the SVI.                                                                                                   |

| 019 Write Final Assembly                | This command allows you to enter an identifying number (0 to 16 million) which is stored in the SVI.                                                                                                    |
|-----------------------------------------|----------------------------------------------------------------------------------------------------|
| 038 Reset Configuration<br>Changed Flag | Clears the HART configuration changed flag.                                                                                                    |
| 210 Read Configuration                  | Reads the configuration data from the device and displays it in the response box. The data includes all of the data describing the device set on the "Configure Tab" on page 571 including Air-To-Open/Air-To-Close, Tight Shutoff status, Software Position Limit Stops, etc.                     |
| 212 Read Error Limits                   | Reads and displays the position range and time-outs associated with position and pressure errors.                                                                                                    |
| 213 Read Calibration Data               | Reads and displays the input signal that corresponds to the open and closed position of the valve.                                                                                                    |
| 216 Read PID                            | Reads and displays the valve tuning parameters.                                                                                                    |
| 136 Read Status                         | Reads and displays the status flags. These flags describe error con-<br>ditions that have occurred since the last time they were cleared.<br>See Status Code List for a complete list of possible codes.                                                                                           |
| 138 Clear Status                        | Clears the status flags. See also Status Code List.                                                                                                    |
| 137 Read Limit Switches                 | Reads the status of the contact switches.                                                                                                    |
| 139 Read Continuous<br>Diagnostic Data  | Reads and displays the continuous diagnostic data including num-<br>ber of full strokes the valve has made, the number of cycles (direc-<br>tion changes), the time the valve has spent open, the time the valve<br>has been closed, and the time the valve has spent throttling near<br>the seat. |
| 191 Read Signature Results              | Displays the results of the last run standard valve signature test.<br>The results include friction, response time, supply pressure, and<br>spring range. The last run data remains in the positioner until a<br>power off and then it is lost.                                                    |
|                                         | Therefore this data will not be meaningful if the diagnostics have not been run since the last power off.                                                                                                    |
| 221 Read Configuration 2                | Displays the values of the parameters that define the configura-<br>tion of the process controller.                                                                                                    |
| 217 Read Loop PID                       | Displays the values of the process controller's PID parameters.                                                                                                    |
| 218 Read Loop Parameters<br>1           | Displays the values of the parameters used by the process control-<br>ler.                                                                                                    |
| 219 Read Loop Parameters<br>2           | Displays the values of the parameters used by the process control-<br>ler for ratio control.                                                                                                    |

| 220 Read Loop Mode | Displays the process controller mode for the setpoint and process<br>variable: either remote (measured from the primary and auxiliary<br>input channels respectively) or local (set by HART command and<br>remains constant until changed by another HART command).                                                                          |
|--------------------|----------------------------------------------------------------------------------------------------|
| 141 Read Raw Data  | Returns information from the SVI that is useful to Masoneilan techni-<br>cians for diagnostic purposes. The information includes the input<br>current on the auxiliary input channel, the A/D values from the pres-<br>sure, signal, and position measurements, the D/A value of the signal<br>to the I/P, and the internal SVI temperature. |

## Auto Tune

The SVI positioner is PID servo control device with special parameters unique to valve positioners. Because the SVI can be put on a wide variety of valves, the values of the parameters must be changed to match each valve.

The SVI can determine a good set of parameters automatically. When the Auto Tune procedure is run, the SVI performs a series of open and closed loop tests to determine values for P, I, D, Padj, Beta, Position Compensation, and Dead Zone. A progress dialog appears while the autotune process is running.

The values determined should give good general operation of the valve; however these values are determined by a target set of performance criteria built into the SVI. You may want performance different than this set and may therefore want to set the PID values differently than determined by Auto Tune. This can be done on the Calibrate tab.

## Progress Dialog

Some processes that ValVue can start can be lengthy. These processes include find stops, autotune, diagnostics, and the setup wizard. While these processes run, a dialog is provided to show the progress and allow you to cancel the process early if necessary.

| Setup Wizard                                                    |                                         |
|-----------------------------------------------------------------|-----------------------------------------|
| Setup Wizard Progress                                           |                                         |
| Set Tag and Descriptor                                          | 🥚 Finished                              |
| Set Air Action                                                  | 🥚 Finished                              |
| Find Stops                                                      | 😑 Finished                              |
| AutoTune                                                        | Finished                                |
| Create Report Backup                                            | Running                                 |
|                                                                 |                                         |
|                                                                 |                                         |
|                                                                 |                                         |
| Elapsed Time (Task): 00:00:57<br>Elapsed Time (Total): 00:01:12 | Cancel Current Task Cancel All Continue |

Figure 4 Progress

## **Read Status**

The SVI tracks some errors and fault conditions. When there is information on fault codes available in the SVI, this box contains *Read Additional Status*. To retrieve the fault codes

- 1. Select **Read Status** from the drop down list.
- 2. Click Send. The results appear in the lower left box.

## Menu - Monitor

When you right-click on the *Monitor* tab, a context menu appears (the items that appear depend on the SVI mode):

- □ *Full Open* Moves the valve to full open. This command work by taking the valve out of closed loop control and send a high or low signal to the I/P.
- □ *Full Closed* Moves the valve to full closed. This command work by taking the valve out of closed loop control and send a high or low signal to the I/P.
- □ *Cancel Transfer* Stops the bumpless transfer and puts the device in Manual mode. Available only when bumpless transfer is on and the device has been instructed to go to Operate mode from Manual mode.
- Reset Clicking this button issues a master reset to the device, causing it to go through its startup routine and re-initializing all of its operating parameters from non-volatile memory.
- □ *Report Setup* Allows you to select a report file and a report printing program.
- □ *Report* Generates a report of the SVI parameters.
- □ Save SVI Data Saves the SVI internal parameters to a disk file that can be read by the ValVue.
- Restore SVI Data Reads the internal parameter values from a saved file and writes them to the SVI. This changes the configuration and calibration parameters. Only available in Manual mode.
- □ Detach Trend Removes the Trend display from the tabbed dialog and creates a separate display.
- □ *Help* Displays the help file at the *Monitor* tab instructions.

## **Trend Tab**

From the *Trend* tab you can watch the performance of the valve and the process controller as it operates.

These graphs are useful for tuning the PID parameters and monitoring valve performance. The process trend graphs may be zoomed only on the Y axis.

The process trend can be detached from the tabbed dialog so that it can be viewed while performing calibration and diagnostic tasks.

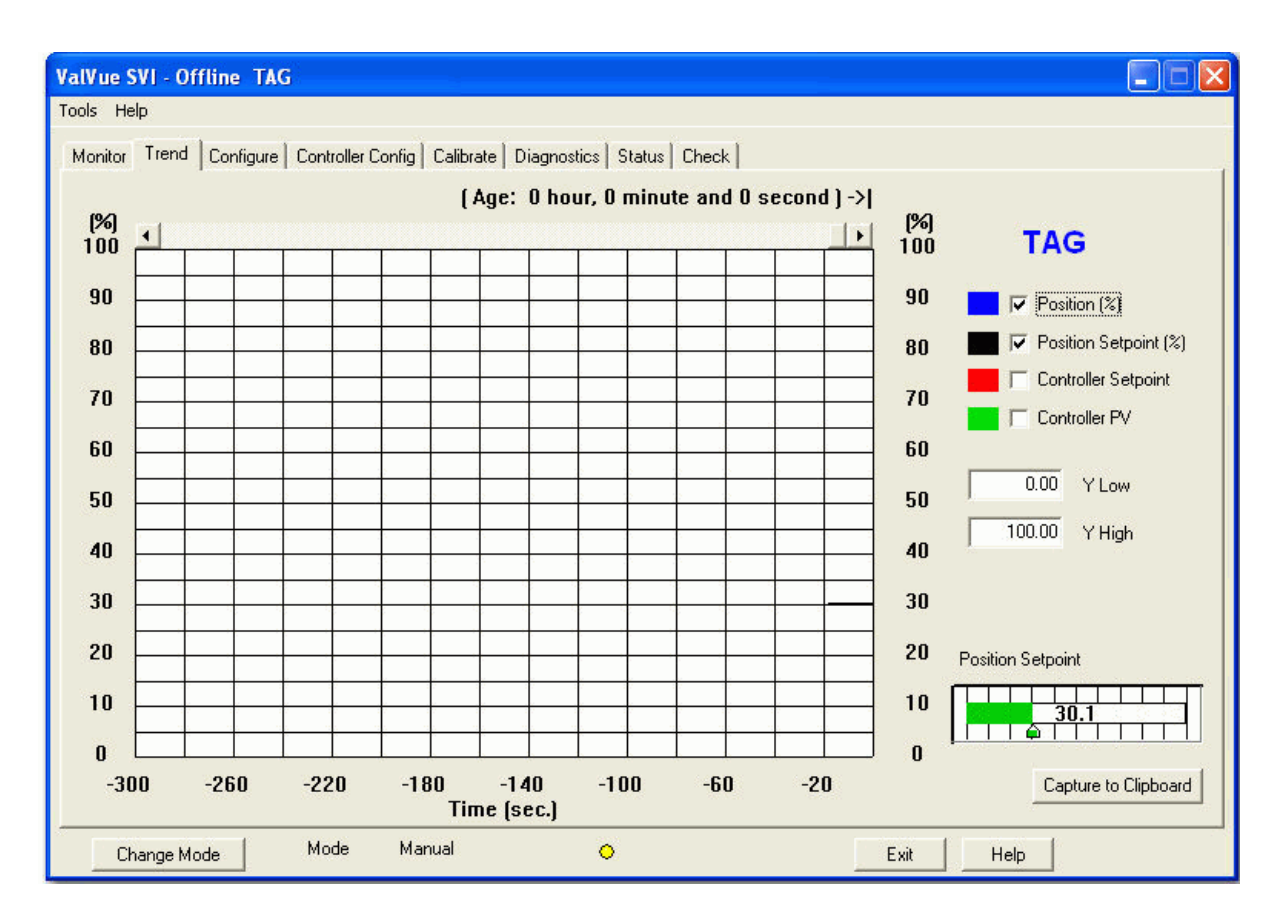

Figure 5 Trend Tab

## Fields

Position, Manual Setpoint,<br/>Signal Setpoint and<br/>PressureThe display of any of the four curves on the Trend graph can be turned on<br/>or off by checking or unchecking these boxes. The available curves are<br/>position, position setpoint, and if the controller is on the process variable<br/>and the process setpoint.Y Low/HighThe Y axis (position) of the trend graph can be set by entering the values in<br/>these edit boxes. Enter a number and hit tab to set the scale. The axis can<br/>be changed with the mouse by zooming and can be returned to the origi-<br/>nal scale by right-clicking in the graph.

| Position Indicator | This indicator shows the valve position graphically. The indicator consists of three parts:                                                                                                    |
|--------------------|----------------------------------------------------------------------------------------------------|
|                    | The upper part contains an indicator that shows the value<br>of the signal. In Operating mode this is the position setpoint<br>In Manual mode. this is the position that the valve moves to<br>if operating mode is selected.                                                                                                    |
|                    | The center green bar shows the valve position with full left<br>as closed and full right as open. The numerical valve<br>position is shown in the center.                                                                                                    |
|                    | The lower part contains an indicator (thumb)that shows the valve setpoint. In Operating mode this is the same as the signal. In Manual mode it is the valve setpoint. You can drag the thumb to change the valve setpoint. While dragging. the number in the center bar shows the manual setpoint that will be selected when you release the thumb. |
|                    | You can also change the manual setpoint by right-clicking in the indicator. A dialog box appears where to type the exact setpoint for use.                                                                                                    |
| Change Mode        | The SVI can be in any of several operating modes:                                                                                                    |
|                    | <ul> <li>Operating: In this mode the SVI responds to the input signal<br/>and positions the valve appropriately (indicator green).</li> </ul>                                                                                                    |
|                    | Manual: In this mode the valve does not respond to the<br>input signal. Instead it remains stable in one position which<br>is the position that the valve was when manual mode was<br>entered or a new position selected by the user (see Setpoint<br>(indicator yellow).                                                                           |
|                    | <ul> <li>Configure: In this mode you can set configuration<br/>parameters of the positioner or controller (indicator yellow)</li> </ul>                                                                                                    |
|                    | <ul> <li>Calibrate: In this mode you can set calibration parameters<br/>of the positioner (indicator yellow).</li> </ul>                                                                                                    |
|                    | <ul> <li>Diagnostic: In this mode you can run response time tests,<br/>step response tests, and positioner signatures (indicator<br/>yellow).</li> </ul>                                                                                                    |
|                    | <ul> <li>Bumpless transfer: This is a transition mode when you select<br/>operating mode from manual mode (see Bumpless<br/>Transfer) (indicator red).</li> </ul>                                                                                                    |
|                    | Failsafe: When the SVI cannot operate correctly the device<br>goes to the failsafe position and remains in the failsafe<br>mode until the user intervenes (indicator red).                                                                                                    |

*Capture to Clipboard* Clicking this button saves an image of the graph on the clipboard. The image (a bitmap) can be pasted into another document (e.g. into a Microsoft Word document).

## Zooming

Any portion of a diagnostic graph can be examined more closely by entering the new X and Y scales in the proper scale edit boxes or by dragging the mouse across an area of the graph. lithe mouse is dragged across an area, that area fills the graphic window Right button clicking on the graph restores the default scales.

## Menu-Trend

When you right-click on the *Trend* tab (but not in the graph area -see zooming), a context menu appears:

- □ *Refresh Graph* Restarts the sampling of the *Trend* graph.
- □ Stop Graph- Stops the sampling of the *Trend* graph. It can be restarted by selecting Refresh Graph.
- □ *Report Setup* -Allows you to select a report file and a report printing program.
- □ *Report* Generates a report of the SVI parameters.
- □ *Detach Trend* Removes the *Trend* display from the tabbed dialog and creates a separate display.
- □ *Help-* Displays the help file at the *Trend* tab instructions.

## **Configure Tab**

From the *Configure* tab you can set the information that tells the SVI how the valve/actuator is configured.

| Tasla Usla                                                                                                    |                                                                         |                                                                                                    |                                                                                                    |
|----------------------------------------------------------------------------------------------------|-------------------------------------------------------------------------|----------------------------------------------------------------------------------------------------|----------------------------------------------------------------------------------------------------|
| Monitor Trend Configure Contro                                                                                                    | oller Config   Calibrate   Diagnostics   S                              | itatus   Check                                                                                                    |                                                                                                    |
| Tag Name     TAG       Descriptor     DESC       Message     MESSAI       Date     23 JAN       Final Assy Number     1026949       Polling Address     0       Bumpless Transfer Enable | GE                                                                      | Characterization<br>C Linear<br>G Equal % (50)<br>C Equal % (30)<br>C Quick Open<br>C Custom<br>Air Action<br>G Air-to-Open<br>C Air-to-Close | Button Lock  C Allow Local Buttons  C Lock out Local Cal-Config  C Lock out Local Manual  C Lock out all Buttons  Single/Double  Single Acting  Pressure Units  psi |
| 1. English<br>Direct/Reverse<br>Direct Acting Instrument<br>Hardware Reverse<br>Software Reverse                                                                                         | Position Fault Limits<br>Position Error<br>Time 1 (sec)<br>Time 2 (sec) | Band (%)<br>Enable<br>Enable                                                                                                    | Position Limits Tight Shutoff Below (%) Position Lower Limit (%) Position Upper Limit (%) Near Closed Value 4 Apply                                                 |

Figure 6 Configure Tab

## Fields

Polling AddressHART can communicate with up to 15 devices on a single pair of<br/>wires. These devices are distinguished by their polling address<br/>which is a number from 0 to 15. If there is a device at polling<br/>address 0, it must be the only device on the loop. There may be up<br/>to 15 devices with non-zero polling addresses on the loop (subject<br/>to power and intrinsic safety constraints). Devices which operate<br/>4-20 mA are generally required to have polling address 0, however<br/>with split range valve positioners, several4-20 mA devices may be<br/>wired in series. These devices should be set up with non-zero poll-<br/>ing addresses.SwitchesThe SVI can measure the status of too contact switches (open or<br/>closed). See the operating manual for connection information.

| Language                   | The SVI can display its menu in English or French. The AMS Snap-on program is not affected. Separate language versions of AMS Snap-on are available.                                                                                                    |  |
|----------------------------|----------------------------------------------------------------------------------------------------|--|
| Pressure Units             | The pressure reported by the SVI can be in psi, bar, or kpa units. If the pressure units are changed after the unit has been fully set up, the SVI automatically converts all of its internal parameters to the appropriate units. Diagnostic and memory dump data saved to a file is not converted.                                                                                                    |  |
| Position Fault Limits      | You can configure how position errors are handled. A position error<br>occurs when the valve position differs from the requested position<br>(from the input signal in Normal operating mode or the Manual set-<br>point in manual mode) by more than the Position Error Band for more<br>than the Position Error Time 1. When this occurs, a status flag is set is<br>reported during the next HART message (Only that a flag is set is<br>reported. You must send a Read Status message to find out the<br>cause of the status flag). If the error persists for Position Error Time 2,<br>the valve is put in failsafe position. This later action may be disabled<br>by unchecking the Enable box next to the Time 2 entry. |  |
|                            | For practical considerations, Time 2 (if enabled) must be larger than<br>Time 1 by at least two seconds. Time 1 must be at least as long as<br>the time required to open the valve fully or unnecessary position<br>errors are reported. The maximum time is 327 seconds.                                                                                                    |  |
| Characterization           | Control valves are often characterized to give a specific relationsh<br>between flow capacity (Cv) and percent opening of the valve. The<br>valve can be characterized with special purpose trim or with the S <sup>4</sup><br>positioner Several characterizations are available:                                                                                                    |  |
|                            | Linear: Causes the value to open proportionally with the input<br>signal. This option should be selected if non-linear trim is used<br>in the value.                                                                                                    |  |
|                            | <ul> <li>Equal Percentage (50) and Equal Percentage (30): Two equal<br/>percentage characterizations are available, one with R=50<br/>and the other with R=30.</li> </ul>                                                                                                    |  |
|                            | <ul> <li>Quick Opening: The quick opening characterization is the<br/>inverse to the Equal Percentage (50) characterization curve.</li> </ul>                                                                                                    |  |
|                            | Custom Configuration: Selecting this option displays an<br>additional dialog where to enter or draw a custom<br>characterization curve. The curve can have up to nine points<br>and points in between are linearly interpolated.                                                                                                    |  |
| Air-to-Open I Air-to-Close | You must select whether the valve is an air to open valve or an air to close valve. This selection determines whether an increasing signal opens or closes the valve.                                                                                                    |  |

| Single/Double Acting<br>Actuator | Select whether the actuator is a single or double acting actuator.                                                                                                    |  |
|----------------------------------|----------------------------------------------------------------------------------------------------|--|
| Button Lock                      | The SVI comes with an optional local display and buttons for data<br>entry. These buttons can be used to perform basic SVI setup with-<br>out the need for ValVue or a handheld. It may, however, be desir-<br>able after initial setup to lock the buttons so that the SVI<br>parameters cannot be inadvertently changed from the buttons.<br>Several level of locks are provided:                                                                                                    |  |
|                                  | □ Allow Local Buttons (level 3): Buttons on the SVI are enabled.                                                                                                    |  |
|                                  | Lock Out Local Cal Config. (level 2): You can use the<br>buttons to perform operations in normal operating mode<br>and manual mode, however you cannot go to configure or<br>calibrate mode.                                                                                                    |  |
|                                  | Lock Out Local Manual (level 1): You can examine variables<br>in normal operating mode but cannot put the valve in<br>manual mode (and therefore cannot get to calibrate or<br>configure modes).                                                                                                    |  |
|                                  | Lock Out All Buttons (level 0): The buttons are disabled.                                                                                                    |  |
| Bumpless Transfer                | This option provides a means to maintain smooth valve control<br>positioning when changing to Normal mode from Manual or Setup.<br>Without Bumpless Transfer, when changing to Normal mode, the<br>setpoint could vary in a manner that causes a significant process<br>disturbance. Bumpless Transfer moves the controller signal to<br>match the valve position so that smooth resumption of control<br>with little disturbance results.                                                                                                    |  |
|                                  | When Bumpless Transfer is selected, returning to Normal mode<br>from Manual or Setup mode is deferred until the input signal<br>matches the current valve position. Either the input signal or the<br>valve position can be changed to match. If nothing is done, the sys-<br>tem slowly changes the position until it matches the signal set-<br>point. The time taken to move to the position is determined by the<br>Transfer Time, which is a number between 0 and 255 and is<br>approximately the number of seconds required to move the valve<br>100%. |  |
| Near Closed                      | This value determines the value of position below which the valve is considered near closed by the continuous diagnostic calcula-tions.                                                                                                    |  |
| Tight Shutoff                    | When selected, if the input signal of the valve would position the<br>valve below the tight shutoff value (entered in the edit box to the<br>right), full supply pressure or atmosphere pressure is supplied to<br>the actuator as needed to close the valve with full seating force.                                                                                                    |  |

| Position Limit Stops:<br>Position Lower Limit /<br>Position Upper Limit | The SVI allows you to establish software limit stops. If enabled, dur-<br>ng correct operation of the SVI, the control functions of the SVI will<br>not allow the valve position to be lower than the lower position limit<br>or above the upper position limit This option does not provide<br>mechanical stops for the valve. In an electrical or air failure the valv<br>goes to the fail safe position without regard to the software limit<br>stops. The full open and full closed buttons similarly ignore the set-<br>tings of the software limit stops. | -<br>it<br>ve |
|-------------------------------------------------------------------------|----------------------------------------------------------------------------------------------------|---------------|
| Apply                                                                   | Clicking <b>Apply</b> saves to the SVI any changes that have been made t<br>configuration or calibration parameters.                                                                                                    | to            |
| Change Mode                                                             | The SVI can be in any of several operating modes:                                                                                                    |               |
|                                                                         | <ul> <li>Operating: In this mode the SVI responds to the input signal<br/>and positions the valve appropriately (indicator green).</li> </ul>                                                                                                    |               |
|                                                                         | Manual: In this mode the valve does not respond to the inpusion signal. Instead it remains stable in one position which is the position that the valve was when manual mode was entered or a new position selected by the user (see Setpoint) (indicate yellow).                                                                                                    | ıt<br>d<br>or |
|                                                                         | <ul> <li>Configure: In this mode you can set configuration parameter<br/>of the positioner or controller (indicator yellow).</li> </ul>                                                                                                    | rs            |
|                                                                         | <ul> <li>Calibrate: In this mode you can set calibration parameters of<br/>the positioner (indicator yellow).</li> </ul>                                                                                                    | of            |
|                                                                         | <ul> <li>Diagnostic: In this mode you can run response time tests, steresponse tests, and positioner signatures (indicator yellow).</li> </ul>                                                                                                    | ۶þ            |
|                                                                         | <ul> <li>Bumpless transfer: This is a transition mode when you select<br/>operating mode from manual mode (see Bumpless Transfer<br/>(indicator red).</li> </ul>                                                                                                    | t<br>)        |
|                                                                         | <ul> <li>Failsafe: When the SVI cannot operate correctly the device<br/>goes to the failsafe position and remains in the failsafe mod<br/>until the user intervenes (indicator red).</li> </ul>                                                                                                    | le            |
|                                                                         |                                                                                                    |               |
|                                                                         |                                                                                                    |               |

## **Custom Characterization**

A custom characterization defines the relationship between the input signal and the output position of the valve. It can contain up to nine.

XY pairs and the position is linearly interpolated between the pairs.

The first position must be 0,0 and the last position 100,100. Both are in percent and neither count toward the 9 points allowed.

Add points to the curve by clicking the mouse at the position where the point is to be added. Delete points by clicking on it with the right mouse button.

Move points by dragging them to their new position.

The characterization curve must be non-decreasing and the program will not allow a point to be added or moved to a position that would create a decreasing segment.

To enter exact positions:

- 1. Enter a value in the edit boxes at the bottom of the tab.
- 2. Hit **TAB**.
- 3. Click **OK** to save the changes and returns to the Configuration tab. Clicking **Cancel** returns to the *Configuration* tab without saving.

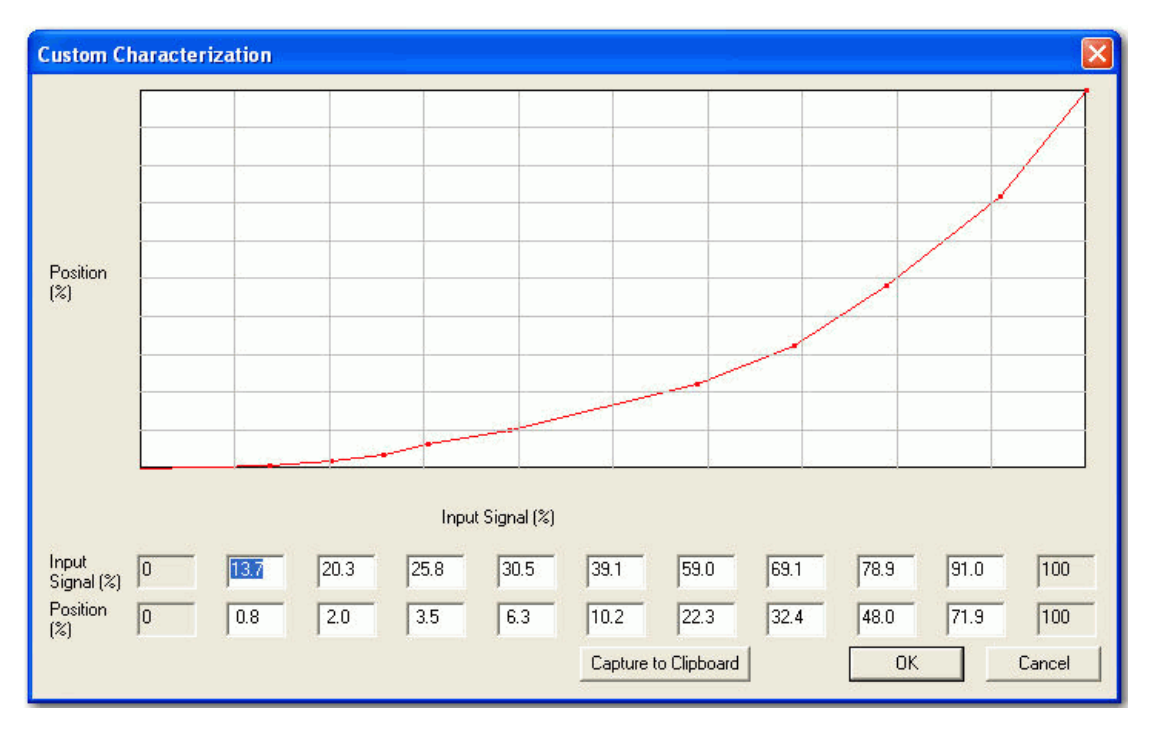

Figure 7 Custom Characterization

## **Custom Linearization**

When mounted on a reciprocating valve, a small non-linearity in the reported valve position versus actual valve position can result from the linkage configuration. This non-linearity can be corrected using a custom characterization that matches the specific linkage used. The custom linearization procedure automatically generates this custom characterization. Custom characterization must be the selected configuration option to use the generated curve. This option is selected automatically when you click **OK** to accept the displayed curve.

Two types of linkages are modeled: simple and compound. Most Masoneilan linkages use the compound linkage system.

Clicking **Cancel** on the *Custom Linearization* tab returns to the *Configuration* tab without changing the characterization.

| Dialog                                  |                           |  |  |  |
|-----------------------------------------|---------------------------|--|--|--|
| Simple Lever Type                       | Compound Lever Type       |  |  |  |
| G<br>Ll<br>Ll                           | L1<br>L3<br>Stoke         |  |  |  |
| Stroke Length (S)                       | Lever arm 2 length (L2) 0 |  |  |  |
| Lever arm length (L1)                   | Offset length (L3)        |  |  |  |
| Valve position at 0<br>horizontal (T) % | C L2 below L1             |  |  |  |
| Simple                                  | Cancel                    |  |  |  |

Figure 8 Custom Linearization

### Linkage Parameters

- □ Stroke Length The distance of stem movement from 0% to 100% position.
- □ *Lever 1 Length* The length of the lever connected to the rotating element of the SVI2.
- □ *Position at horizontal* The valve position when Lever 1 is horizontal (for normally positioned valves).
- □ *Lever 2 Length* The length of the 2nd lever in a compound lever. This lever connects the 1st lever to the valve stem.
- □ *Offset* The horizontal distance from the connection between the two levers and the connection of the 2nd lever to the stem.
- □ *Lever 2 Above/Below* Select above if Lever 2 points toward the open position and below if it points toward the closed position.
#### Simple - Compound Linkage Configuration

#### SIMPLE LEVER

The simple lever has the pivot point (the potentiometer in the SVI) mounted a fixed distance (L1) from the valve stem pickup point. To compute the proper correction curve:

- 1. Enter the stroke length, the distance from the pivot to the valve stem pickup point and the valve position at horizontal.
- 2. Click Simple to compute the correction and display the curve.

#### COMPOUND LEVER

The compound linkage has two lever segments attached at one end to the pivot (the potentiometer in the SVI) and the other end to the valve stem pickup point. To compute the proper correction curve:

- 1. Enter the stroke length, first lever segment length (L1), second lever segment length (L2), the distance from the pivot to the valve stem pickup (L3), the valve position at horizontal.
- 2. Click **Compound** to compute the correction and display the curve.

Most Masoneilan linkages use a linkage with L3 equal to L1, i.e. the second lever arm is vertical when the first lever arm is horizontal. The correction computation correctly computes the correction curve when L3 is not equal to L1, however L3 must be greater than 0 which requires that the valve stem pickup not be lined up with the pivot and that the pickup be on the same side of the pivot as the link between the first and second lever segments.

#### Menu -Configure

When you right-click on the Configure tab, a context menu appears:

- □ *Custom Linearization* Displays the *Custom Linearization* tab to allow correction for linkage non-linearity. This tab creates a custom characterization that linearizes the valve movement with respect to the input signal.
- □ *Report Setup* -Allows you to select a report file and a report printing program.
- □ *Report* Generates a report of the SVI parameters.
- □ *Detach Trend* Removes the *Trend* display from the tabbed dialog and creates a separate display.
- □ *Help* Displays the help file at the *Configure* tab instructions.

## Controller Configure Tab

From the *Controller Config* tab you can set the information that tells the SVI how the process controller is to be configured.

| ValVue SVI - Offline TAG | i                                 |                                 |            |
|--------------------------|-----------------------------------|---------------------------------|------------|
| Tools Help               |                                   |                                 |            |
| Monitor Trend Config     | ure Controller Config Calibrate   | Diagnostics Status Check        |            |
|                          |                                   |                                 |            |
| Tag Name                 | TAG                               |                                 |            |
| Descriptor               | DESC                              |                                 |            |
| Message                  | MESSAGE                           |                                 |            |
| Date                     | 23 JAN 2001                       |                                 |            |
| Final Assy Number        | 1026949                           |                                 |            |
|                          |                                   | Process Controller On           |            |
|                          |                                   |                                 |            |
| Startup Mode             |                                   |                                 |            |
| C Startup Local          | <ul> <li>Direct Acting</li> </ul> | 0.5 Initial Setpoint (PV Units) |            |
| Startup Remote           | Reverse Acting                    | 0.75 Controller Period (sec)    |            |
| C Startup Last Mode      |                                   |                                 |            |
| C Local Only             |                                   | Allo Control                    |            |
| %                        | <ul> <li>PV Units Code</li> </ul> | % Remote SP                     | Units Code |
|                          |                                   |                                 |            |
|                          |                                   |                                 |            |
|                          |                                   |                                 | Apply      |
|                          |                                   |                                 |            |
| Change Mode              | Mode Configure                    | •                               | Exit Help  |

Figure 9 Controller Config Tab

## Fields

Controller Startup Mode This op

This option determines whether the setpoint is in local or remote mode on start up. As an option, it can startup in the mode that it was in before power was lost.

Some configurations allow the setpoint to be only local. This box allows that configuration to be set.

#### Direct/Reverse

You must select whether the SVI is a direct or reverse instrument. A positioner is direct if increasing the input signal increases the output pressure to the actuator and is reverse if increasing the input signal decreases the output pressure. Reverse mode operation may be accomplished by hardware or software means. Hardware reverse is an option that must be ordered from the factory (the device cannot be converted to hardware reverse in the field).

Reverse mode is a rarely used option and may cause unexpected results in the event of a power or air failure. Be sure you understand the operation of the SVI in reverse mode before selecting either hardware or software reverse. Call Masoneilan's technical support if you are unsure of the proper use of reverse modes.

| Air-To-Open                                       | Electrical Failure                          | Air Failure                        | Sensor Failure                                 |
|---------------------------------------------------|---------------------------------------------|------------------------------------|------------------------------------------------|
| Direct                                            | Closed                                      | Closed                             | Configurable                                   |
| Hardware Reverse                                  | Open                                        | Closed                             | Configurable                                   |
| Software Reverse                                  | Closed                                      | Closed                             | Configurable                                   |
|                                                   |                                             |                                    |                                                |
| Air-To-Close                                      | Electrical Failure                          | Air Failure                        | Sensor Failure                                 |
| <b>Air-To-Close</b><br>Direct                     | <b>Electrical Failure</b><br>Open           | <b>Air Failure</b><br>Open         | Sensor Failure<br>Configurable                 |
| <b>Air-To-Close</b><br>Direct<br>Hardware Reverse | <b>Electrical Failure</b><br>Open<br>Closed | <b>Air Failure</b><br>Open<br>Open | Sensor Failure<br>Configurable<br>Configurable |

In the software reverse mode, care must be taken to insure that the controller does not output a signal less than 3.8 mA. As the input signal drops, the air pressure to the actuator increases. However, below 3.8 mA, the SVI would not have sufficient power to run. When power is insufficient to run, the output to the I/P would drop to 0 and the air pressure would go to atmosphere pressure. See also *Fail Low / Fail High*.

#### Fail Direction

This selection determines whether the SVI fails to low output signal or to high output signal. It is used almost exclusively in the hardware reverse mode. Fail low is the normal mode, but for hardware reverse instruments, fail high may be preferred. Where fail high results in a low actuator pressure. In an electrical failure, the SVI no longer operates and cannot fail high.

*Process Controller On/Off* This option allows operation of the process controller when checked. If selected, the process variable must be connected to the auxiliary input channel and some hardware connections must be changed (see operating manual). This option can only be selected if the device has been purchased with the process controller option.

If the device is not used as a process controller uncheck the box. When OFF, limit switches can be attached to the second input terminal (see operating manual for connection details). The SVI reports whether the limit switches are open or closed.

| Initial Setpoint                        | When power is applied to the SVI after being off longer than three<br>seconds the SVI performs a cold start where its memory is restored<br>from parameters stored in non-volatile memory. This parameter<br>determines the setpoint if the startup mode is local. Local setpoints<br>are entered in process variable units. lithe SVI is in ratio control<br>mode, these units may be different from the setpoint units. |
|-----------------------------------------|----------------------------------------------------------------------------------------------------|
| Controller Period                       | The controller can process the setpoint and process variable data<br>every 0.15 seconds (6.7 times per second) to 10 seconds. At 0.15 sec-<br>onds the display and button response is degraded. For fast pro-<br>cesses, a rate of 0.2 would be a reasonable value and for slow<br>processes 2 seconds is common.                                                                                                    |
| Ratio Control                           | This option turns ratio control on or off. In ratio control, the setpoint<br>and process variable may be in different engineering units or on dif-<br>ferent scales. The relationship between the setpoint in process vari-<br>able units and the raw setpoint is given by:                                                                                                    |
|                                         | Setpoint (in process variable units)=Ratio Gain × Setpoint +Ratio Bias.                                                                                                    |
|                                         | The setpoint in process variable units is used in the PID calculation to compute error.                                                                                                    |
| PV Units Code / Remote SP<br>Units Code | You can select the units for the process variable and setpoint. HART defines units codes for many commonly used units. The AMS snap-on is programmed to recognize many of these and you can select them from the list box. If the units used is not in the list box, enter the HART units code in the list box. In which case the program only reports the code, not the text version of the units.                       |

## Menu -Controller Configuration

When the user right-clicks on the *Controller Configuration* tab, a context menu appears. The following items may be on the menu (the items that appear depend on the SVI mode).

- □ *Report Setup* -Allows the user to select a report file and a report printing program.
- □ *Report*-Generates a report of the SVI parameters.
- □ *Detach Trend* Removes the trend display from the tabbed dialog and creates a separate trend display.
- □ *Help*-Displays the help file at the *Controller Monitor* tab instructions.

## **Calibrate Tab**

From the *Calibrate* tab you can calibrate the stop positions and the feedback control parameters.

| ValVue SVI - Offline TAG    |                                            |                          |                                   |  |
|-----------------------------|--------------------------------------------|--------------------------|-----------------------------------|--|
| Tools Help                  |                                            |                          |                                   |  |
| Monitor Trend Configu       | ure Controller Config Calibrate Diagnostic | cs   Status   Check      |                                   |  |
| Ter                         | TAG                                        | 23                       | P (%)                             |  |
| Tag                         |                                            | 355                      | l (1/10 s)                        |  |
| Descriptor                  | JDESC                                      | 107                      | D (ms)                            |  |
| Message                     | MESSAGE                                    | 6                        | Padi (%)                          |  |
| Date                        | 23 JAN 2001                                | 0.09                     | Dead Zone (%)                     |  |
| Assembly Number             | 1026949                                    | -4                       | Beta                              |  |
|                             |                                            | 6                        | Position Compensation Coefficient |  |
|                             |                                            | 0                        | Damping Coefficient               |  |
| 4.00 Low Sign               | nal (mA) CLOSED 25.00 High F               | <sup>p</sup> ressure psi |                                   |  |
| 20.00 High Sign             |                                            |                          |                                   |  |
| 20.00 High Signal (mA) OPEN |                                            |                          |                                   |  |
| Dpen Sto                    | op Adjustment                              |                          |                                   |  |
| 15.47 Primary Ir            | nput Signal 2nd Input Sigr                 | nal 8.38                 | Pressure psi                      |  |
| Calib S                     | ignal Calib 2nd Sid                        | inal                     | Calib Pressure                    |  |
|                             |                                            |                          |                                   |  |
|                             |                                            |                          | Apply                             |  |
|                             |                                            |                          |                                   |  |
| Change Mode                 | Mode Manual                                | 0                        | Exit Help                         |  |

Figure 10 Calibrate Tab

## Fields

Signal- Low/High The low and high signal defines at what input values the valve will be fully open or fully closed. The low signal value must always be lower than the high signal value. The AMS Snap-on software identifies which value represents closed and which represents open from the configuration data.

> The values are typically 4 and 20 mA but may be any values between 3.8 and 22 mA. lithe valve is split ranged, values of 4 and 12 or 12 and 20 may be entered for example. These entries are the proper method of split ranging the SVI (rather than with a custom characterization curve).

PProportional gain P(%) is the ratio of proportional action (part of<br/>controller output) to error. Common values for the positioner are 50<br/>for small values, up to 4000 for large values.

| 1                                    | Integral time or reset time (0.1 sec), is the time constant of integral control. Higher values of I cause less integral action, however a value of 0 gives no integral action. Common values are 10 to 200.                                                                                                    |
|--------------------------------------|----------------------------------------------------------------------------------------------------|
| D                                    | Derivative time or rate time (msec) is the time constant of derivative control. Common values are 10 to 100.                                                                                                    |
| PAdj                                 | Valves often have significantly different response when filling verses exhausting. The proportional gain is adjusted by adding Pad}(%) to P when the valve is exhausting.                                                                                                    |
| DeadZone                             | When the valve position is within the setpoint +/-the dead zone, no additional position control is performed. This value is normally 0%, however for high friction valves (e.g. valves with graphite packing) a higher dead zone (%) helps avoid limit cycling due to the stick/slip action of the valve. In these cases, the dead zone chosen might be 0.5% to 1%. |
| Beta                                 | Beta is nonlinear gain factor, ranging from -9 to 9. When beta is 0, the controller gain is linear Otherwise the gain is the function of error The larger the beta, the smaller the gain for small error. Typical beta value for a valve position controller is 7 or 8.                                                                                             |
| Position Compensation<br>Coefficient | The response of the valve is different when the valve is nearly closed than when the valve is nearly open. The position compensation coefficient, which is a number between 0 and 9, allows you to make adjustments to try to equalize the valve response. The normal value is 6.                                                                                   |
| Damping Coefficient                  | The valve response may be made slower for some applications. A value of zero gives no damping, and a value of nine gives maximum damping of valve motion.                                                                                                    |
| Apply                                | Clicking <b>Apply</b> saves to the SVI any changes that have been made to configuration or calibration parameters.                                                                                                    |
| High Pressure                        | Enter the air supply pressure in this edit box. This value is used only for scaling the input pressure signal to engineering units and need not be exact.                                                                                                    |
| Low PV /High PV                      | If the process controller option is ON, you must enter the engineering<br>units for the process variable that corresponds to 4.0 mA and 20.0<br>mA. The SVI uses these values to convert the auxiliary input signal to<br>engineering units.                                                                                                    |
| Low Remote SP /High<br>Remote SP     | If the process controller option is ON, you must enter the engineering<br>units for the setpoint that corresponds to 4.0 mA and 20.0 mA. The<br>SVI uses these values to convert the primary input signal to engi-<br>neering units.                                                                                                    |
| Change Mode                          | The SVI can be in any of several operating modes:                                                                                                    |

- □ *Operating:* In this mode the SVI responds to the input signal and positions the valve appropriately (indicator green).
- Manual: In this mode the valve does not respond to the input signal. Instead it remains stable in one position which is the position that the valve was when manual mode was entered or a new position selected by the user (see Setpoint) (indicator yellow).
- □ *Configure*: In this mode you can set configuration parameters of the positioner or controller (indicator yellow).
- □ Calibrate: In this mode you can set calibration parameters of the positioner (indicator yellow).
- Diagnostic: In this mode you can run response time tests, step response tests, and positioner signatures (indicator yellow).
- Bumpless transfer: This is a transition mode when you select operating mode from manual mode (see Bumpless Transfer) (indicator red).
- □ *Failsafe*: When the SVI cannot operate correctly the device goes to the failsafe position and remains in the failsafe mode until the user intervenes (indicator red).

## **Calibration Value**

This value is used when recalibrating the signal measurement. To do this:

- 1. Set the source current to a known value.
- 2. Enter that value in the Calibration Value edit box.
- 3. Select Set Low Signal Cal or Set High Signal Cal appropriately.

#### **Calibration Value- 2nd input Signal**

To calibrate the auxiliary signal input (used for the process variable when the controller is on):

- 1. Connect a 4ma or 20ma signal to the input.
- 2. Enter the value in this edit box.
- 3. Select Set Low Signal2 Cal or Set Low Signal1 Cal, respectively from the menu.

See the operating manual for instructions on connecting the auxiliary signal to the SVI.

## Calibration Value- Pressure

The pressure sensor is calibrated at the factory. To recalibrate it in the field:

- 1. Set the pressure to a low value (less than nine psi).
- 2. Enter the value in this edit box.
- 3. Select Set Low Pressure Cal from the menu.
- 4. Calibrate the upper range of the sensor by setting the pressure to a high value (between 10 and 120 psi).
- 5. Enter the value in this edit box.
- 6. Select **Set High Pressure Cal** from the menu.

#### **Open Stop Adjustment**

In some valves the stem travel exceeds the nominal valve travel. The SVI allows you to compensate for this so that the valve position reads 100% at the nominal travel. To make this correction:

- 1. Enter 100 in the Open Stop Adjustment edit box.
- 2. Select **Run Find Stops** from the context menu. This calibrates the position with the full valve travel.
- 3. Return to the Manual mode and adjust the valve to its nominal travel and note the position reading.
- 4. Return to *Calibrate* mode.
- 5. Enter the position that was measured at nominal travel into the *Open Stop Adjustment* edit box.
- 6. Select **Run Find Stops** from the menu. This calibrates the value so that the nominal travel reads 100%.

#### Pressure Calibration Procedure

The *Calibrate* tab allows you to recalibrate the pressure sensor in the SVI. The sensor is calibrated at the factory and does not usually require recalibration, but if needed, this dialog provides a convenient method. The *Reset to Factory* button returns the calibrations to those that were set before delivery of the SVI.

The currently measured value of the pressure sensor is displayed and can be compared to reference measurements to see if recalibration is necessary.

The procedure for recalibration is:

Zero Calibration

- 1. Click the Calib. Pressure button. A dialog appears.
- 2. Enter 0 in the *Pressure Value* field.

3. Turn the air off and click **Set Low Pressure**.

### Gain calibration

- 1. Right-click and from the popup menu select *Full Open* (on an ATO valve).
- 2. Click the Calib. Pressure button. A dialog appears.
- 3. Enter the supply pressure in the *Pressure Value* field.
- 4. Click Set High Pressure.

## **Signal Calibration Procedure**

The *Calibrate* tab allows you to recalibrate the signal sensor in the SVI. The sensor is calibrated at the factory and does not usually require recalibration, but if needed, this dialog provides a convenient method. The *Reset to Factory* button returns the calibrations to those that were set before delivery of the SVI.

The currently measured value of the primary input is displayed and can be compared to reference signals to see if recalibration is necessary. Calibrating the primary signal can be done most easily with a variable current source.

The procedure for recalibration is:

Low Calibration

- 1. Click the **Calib. Signal** button. A dialog appears.
- 2. Enter 4 in the signal value field.
- 3. Set the current to 4.00 mA and click **Set Low Signal**.

## High Calibration

- 1. Click the **Calib. Signal** button. A dialog appears.
- 2. Enter 20 in the signal value field.
- 3. Set the current to 20.00 mA and click Set High Signal.

## **Auxiliary Signal Calibration Procedure**

The *Calibrate* tab allows you to recalibrate the auxiliary signal sensor in the SVI. This sensor is used as the process variable input when the SVI is used as a controller. The *Reset to Factory* button returns the calibrations to those that were set before delivery of the SVI.

The currently measured value of the auxiliary input appears and can be compared to reference signals to see if recalibration is necessary. Calibrating the auxiliary signal can be done most easily with a variable current source.

The procedure for recalibration is:

#### Low Calibration

- 1. Click the Calib. 2nd Signal button. A dialog appears.
- 2. Enter 4 in the signal value field.
- 3. Set the current to 4.00 mA and click **Set Low Signal**.

#### High Calibration

- 1. Click the **Calib. 2nd Signal** button. A dialog appears.
- 2. Enter 20 in the signal value field.
- 3. Set the current to 20.00 mA and click Set High Signal.

#### Find Stops

The *Find Stop* routine attempts to move the valve through out it's full range to measure the mechanical stroke of the valve. The calibration routine succeeds if the mechanical motion measured by the travel sensor rotates more than the minimum required span and if the value measured at both stops is within the limits of the travel sensor (18 deg. To 120 deg for standard SVI or 9 to 60 degrees for short stroke version of SVI). A progress dialog appears while the find stops process is running.

Correction can be made for nominal valve travel if it is less than full travel (see Open Stop adjustment).

The following affects the Find Stop routine from succeeding:

- □ Insufficient or inadequate air supply to the positioner
- □ Improper adjustment of the reversing relay (if present)
- □ Steady state cannot be achieved at one or both mechanical stops
- External accessories (such as solenoids, trip valve, lock up valve, etc) restricting the flow to the actuator
- □ Defective travel sensor
- □ Inadequate travel sensor rotation or rotation beyond the sensor's limits.

On a failure of the *Find Stop* routine, verify the following in this order:

- 1. Turn on the air supply and make sure that it is at least 5 psig more than the upper spring range value.
- 2. If any, adjust the reversing relay in accordance to the manufacturer's specifications of the reversing relay.
- 3. Secure all linkages connecting the travel sensor to the actuator motion.
- 4. Using the Status tab, verify that the alarm position sensor error isn't enabled. In the case that it is enabled, re-adjust the lever per the SVI's instruction manual to insure that the lever arm is rotating in the appropriate quadrant.
- 5. Verify that the minimum travel span is 4900 counts and that the sensor counts is less than 32000 counts and more than 1 (see procedure below).

Procedure for verifying the sensor counts using Valvue2:

- 1. Change the mode of the SVI to Calibrate.
- 2. Click on the **Calibrate** tab.
- 3. Right-click in the tab or click on the Tools menu, and select Full Close.
- 4. Select the **Check** tab and note the value of *RawPosition*.
- 5. Right-click in the tab or click on the **Tools** menu, and select **Full Open**.
- 6. Select the **Check** tab and note the value of *RawPosition*.

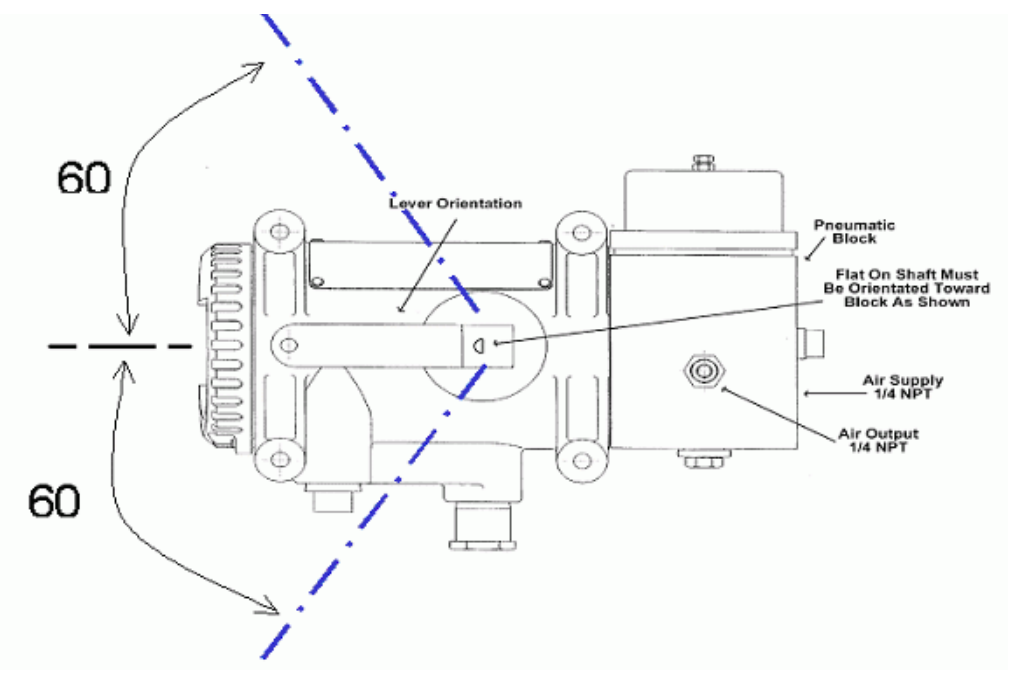

Figure 11 Find Stops Lever Orientation

Maximum lever arm swing for Standard SVI version (short stroke Version is +/- 30 deg from mid-point)

## **Manual Find Stops**

On some very large valves or valves with non-Masoneilan actuators, it is possible that the automatic Find Stops procedure will not find the correct end positions of the travel. A semi-automatic method of calibrating the stop positions is provided.

To calibrate the position:

- 1. Select **Full Closed** from the menu to close the valve.
- 2. When the valve is fully closed, select Set as Closed Stop.
- 3. Select **Full Open** from the menu to open the valve.
- 4. When the valve is fully opened, select **Set As Open Stop**

For some values the open position stop exceeds the nominal travel of the value. By entering a value in the *Open Stop Adjustment* the position calibration can be adjusted to nominal travel.

### Menu - Calibrate

When you right-click on the **Calibrate** tab, a context menu appears.

| Run Find Stops       | Runs the automatic position calibration process.                                                                                                    |
|----------------------|----------------------------------------------------------------------------------------------------|
| Manual Find Stops    | Allows you to set full open and full closed and wait for the valve to<br>complete these operations before the SVI accepts the stop position.<br>This allows for setting the stops on very large valves which may not<br>work properly with the automatic find stops routine. |
| Run Auto Tune        | Automatically finds appropriate PID parameters for the valve.                                                                                                    |
| Full Open            | Moves the valve to full open. This command work by taking the valve out of closed loop control and send a high or low signal to the I/P.                                                                                                    |
| Full Closed          | Moves the valve to full closed. This command work by taking the valve out of closed loop control and send a high or low signal to the I/P.                                                                                                    |
| Reset to Factory Cal | Resets the signal calibration to their factory setting. Report Setup – Allows you to select a report file and a report printing program.                                                                                                    |
| Report               | Generates a report of the SVI parameters.                                                                                                    |
| Detach Trend         | Removes the <i>Trend</i> display from the tabbed dialog and creates a separate display.                                                                                                    |
| Help                 | Displays the help file at the Calibrate tab instructions.                                                                                                    |

# **Diagnostics Tab**

From the *Diagnostic* tab you can run response time tests, step response tests, and positioner signatures.

| ValVue SVI - Offline  | TAG                             |                   |                      |                       |
|-----------------------|---------------------------------|-------------------|----------------------|-----------------------|
| Tools Help            |                                 |                   |                      |                       |
| Monitor Trend Config  | ure Controller Config Calibrate | Diagnostics Statu | is Check             |                       |
|                       |                                 |                   |                      |                       |
| Tag                   | TAG                             |                   |                      |                       |
| Descriptor            | DESC                            |                   |                      |                       |
| Message               | MESSAGE                         |                   | Dismostias           |                       |
| Date                  | 23 JAN 2001                     |                   | Test                 |                       |
| Assembly Number       | 1026949                         |                   | C Std Actuator Sig.  | 40 Start Position (%) |
| -                     |                                 |                   | C Step Response      | 10 Time (s)           |
|                       | 701                             |                   | C Extended Act. Sig. |                       |
| Strokes               | /01                             |                   | Barform Ding         | Menu Saund Ding       |
| Cycles                | 29660                           |                   | Feironn Diag         |                       |
| Time Open (hr)        | 2007                            | Results           |                      | ~                     |
| Time Closed (hr)      | 171                             |                   |                      |                       |
| Time Near Closed (hr) | 21                              |                   |                      |                       |
|                       |                                 |                   |                      |                       |
|                       |                                 |                   |                      | ×                     |
|                       |                                 |                   |                      |                       |
|                       |                                 |                   |                      |                       |
| Change Mode           | Mode Diagnostic                 | 0                 | E                    | kit Help              |

Figure 12 Diagnostics Tab

#### Fields

| Continuous Diagnostic Values:<br>Strokes, Cycles, Time Open,<br>Time Closed, Time Near<br>Closed | Displays the continuous diagnostic data including number of full strokes<br>the valve has made, the number of cycles (direction changes), the time<br>the valve has spent open, the time the valve has been closed, and the<br>time the valve has spent throttling near the seat. |
|--------------------------------------------------------------------------------------------------|----------------------------------------------------------------------------------------------------|
| Diagnostic Tests                                                                                 |                                                                                                    |
| Diagnostic Types: Response<br>Test, Step Test, Positioner<br>Signature                           | The SVI allows four diagnostic tests to be performed: <i>Standard actuator signature</i> , <i>Step Response</i> test, <i>Extended actuator signature</i> test, and <i>Positioner Signature</i> test. The test to be performed is selected in this selection box.                  |
| Diagnostic Parameters: Start<br>Position, Stop Position,<br>Time                                 | The parameters needed by the diagnostic tests are dependent upon which test is selected:                                                                                                    |

Standard Actuator Signature: Measures the position vs. pressure response of the valve when increasing pressure and when decreasing pressure. The test is made from 10% position to 90% position with data points taken every 10%.

This test produces a pressure vs. position graph where the actuator pressure is first increased slowly then decreased slowly. The graph displays data from 10% to 90% in 10% increments, both increasing and decreasing.

Speed – A number from 1 (slowest) to 9 (fastest). The speed should generally be as slow as possible where the test finishes in a reasonable amount of time. As a rule of thumb, the speed can be the size of the valve in inches but not less than 2 or more than 9.

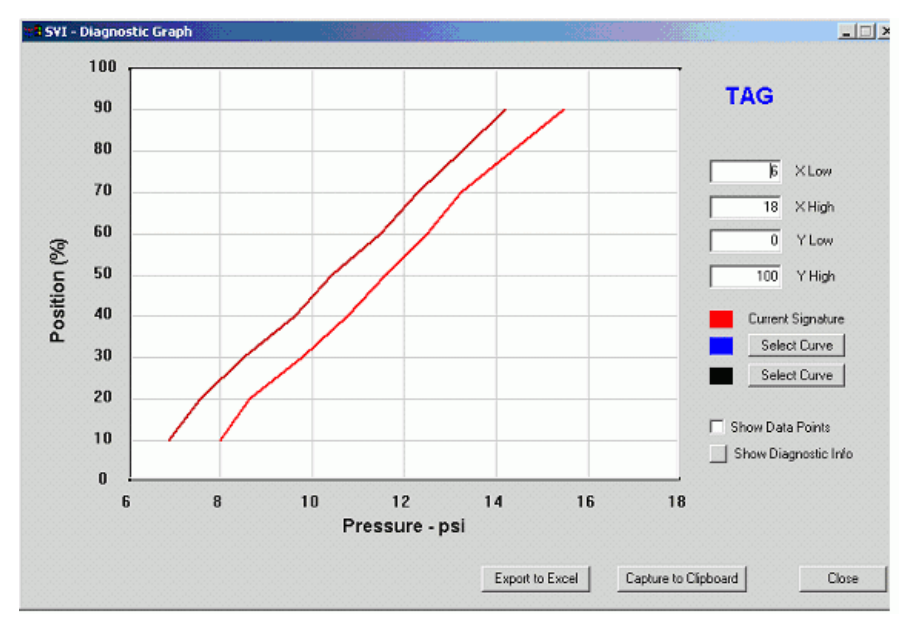

Figure 13 Standard Actuator Signature Test

- Positioner Signature: The valve signal is slowly changed from the starting current to the ending current and then back. The number of points indicated are sampled equally spaced in each direction). A Positioner Signature produces an input signal vs. position graph for both increasing and decreasing signal. The signal is a simulated signal so linearity cannot be checked. The positioner is slowly moved from the starting position to the ending position and back and the two curves (up and down) are measured and displayed.
  - □ Starting current (mA)
  - □ Ending current (mA)

- □ Number of points to sample
- Step Profile: Measures the position response over time of the valve to a request to change position. o Starting position (%). This test produces a time vs. position graph where the valve is requested to change position. The graph can contain data for 2 to 10 seconds of data with data every 0.1 seconds.
  - □ Ending position (%)
  - Sample time Number of seconds to sample at each step

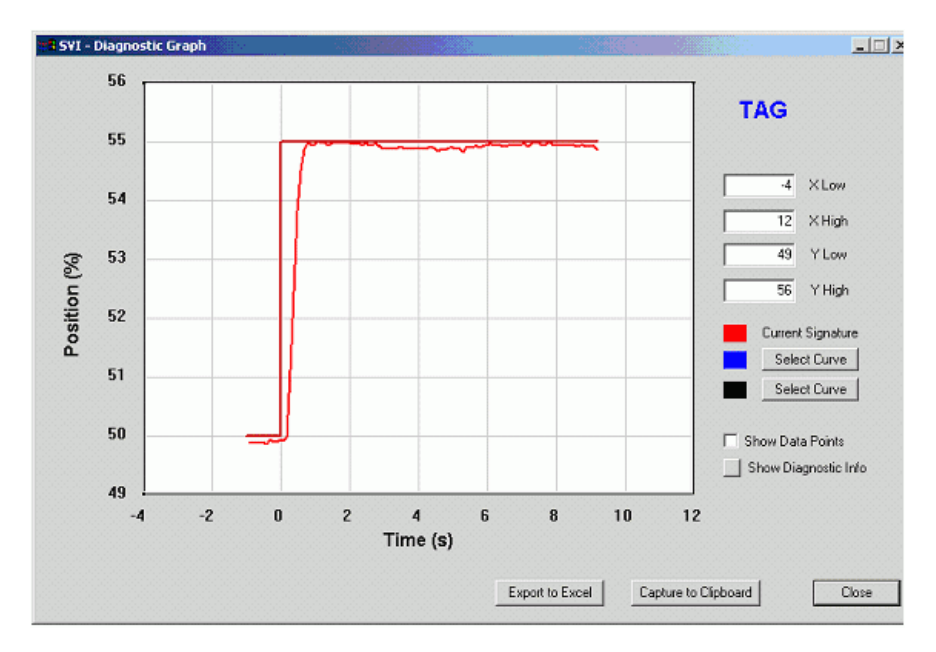

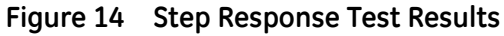

Extended Actuator Signature: The same test as the standard actuator signature except that you can specify a position range for the test and that sample data is taken more frequently. (every 0.1 seconds). This provides a much more detailed signature. The ending position may be less than 0 (e.g. –5.0%) which allows a signature to examine the seating response of the valve.

An *Extended Actuator Signature* test produces a pressure vs. position graph where the actuator pressure is first increased slowly then decreased slowly. The graph displays data for the user selected position range both increasing and decreasing with data sampled every 0.1 seconds.

- □ Starting position (%)
- □ Ending position (%)

|                       | Speed – A number from 1 (slowest) to 9 (fastest). The speed<br>should generally be as slow as possible where the test<br>finishes in a reasonable amount of time. As a rule of<br>thumb, the speed can be the size of the valve in inches but<br>not less than 2 or more than 9. When the test range<br>(starting position minus ending position) is small, a slower<br>speed may be used. |
|-----------------------|----------------------------------------------------------------------------------------------------|
| PerformDiag.          | Clicking <b>Perform Diag</b> . causes the selected diagnostic procedure to start A progress dialog appears while the diagnostic process is running.                                                                                                    |
| View Saved Diagnostic | Previously run and saved diagnostics are viewed by clicking <b>View</b><br><b>Saved Diagnostic</b> . This option is available in all modes of operation.                                                                                                    |
|                       | Choose Signature Curve                                                                                                    |
|                       | This allows diagnostic graphs that have been saved previously to be<br>displayed. Two graphs (plus the current graph if one has just been<br>run) can be displayed at once in order to compare the results:                                                                                                    |
|                       | None: Removes the curve.                                                                                                    |
|                       | <ul> <li>Current Signature: Displays the last run standard actuator<br/>signature (note: the last run Standard Signature in the SVI<br/>is lost if power to the SVI is lost).</li> </ul>                                                                                                    |
|                       | <ul> <li>Saved Signature: Displays the standard actuator signature<br/>saved in the SVI (if any).</li> </ul>                                                                                                    |
|                       | <ul> <li>Baseline Signature: Displays the standard actuator<br/>signature saved as the baseline signature in the SVI (if any).</li> </ul>                                                                                                    |
|                       | Current Signature from dp1 File: Select a dp1 file for this or<br>another SVI. The current standard actuator signature from<br>that file is displayed.                                                                                                    |
|                       | Saved Signature from dp1 File: Select a dp1 file for this or<br>another SVI. The saved standard actuator signature from<br>that file is displayed.                                                                                                    |
|                       | <ul> <li>Baseline Signature from dp1 File: Select a dp1 file for this or<br/>another SVI. The baseline standard actuator signature<br/>from that file is displayed.</li> </ul>                                                                                                    |
|                       | Signature from dgn File: Select a file that contains saved<br>diagnostic graphs from this or another SVI. You can then<br>select any of the saved diagnostic graphs.                                                                                                    |
|                       |                                                                                                    |

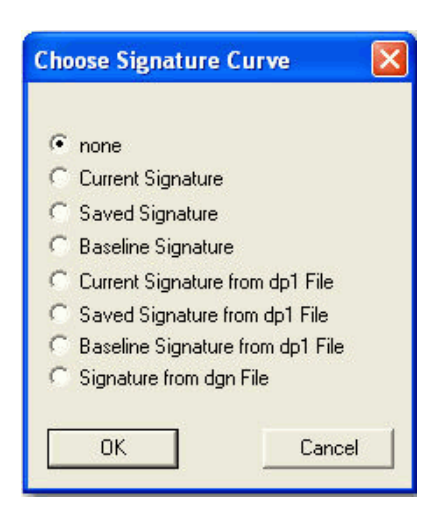

Figure 15 Choose Signature Curve

Clicking the **Export** button creates a comma separated value file (.csv) of the diagnostic data being shown on the graph. CSV files can be read directly into Excel where you can create graphs or perform other analysis.

Show Data Points

Selecting this option will show a+ at each data point on the graph.

#### Show Diagnostic Info

Clicking this button opens a window that shows the friction and spring range of each standard actuator signature on the diagnostic graph. No information is shown for diagnostic graphs that are not standard actuator signatures.

*Results* The results of the *Response Time* test are displayed in the results box.

Change Mode The SVI can be in any of several operating modes:

- □ *Operating:* In this mode the SVI responds to the input signal and positions the valve appropriately (indicator green).
- Manual: In this mode the valve does not respond to the input signal. Instead it remains stable in one position which is the position that the valve was when manual mode was entered or a new position selected by the user (see Setpoint) (indicator yellow).
- □ *Configure*: In this mode you can set configuration parameters of the positioner or controller (indicator yellow).
- □ Calibrate: In this mode you can set calibration parameters of the positioner (indicator yellow).

- Diagnostic: In this mode you can run response time tests, step response tests, and positioner signatures (indicator yellow).
- Bumpless transfer: This is a transition mode when you select operating mode from manual mode (see Bumpless Transfer) (indicator red).
- □ *Failsafe*: When the SVI cannot operate correctly the device goes to the failsafe position and remains in the failsafe mode until the user intervenes (indicator red).

## **Diagnostic Reports**

To create this report:

1. Right-click on the **Diagnostic** tab and select **Diagnostic Report** and a dialog appears:

| Look in: 🚺 Data |                      |
|-----------------|----------------------|
| Name            | Date modified T      |
| SVIDemo.dgn     | 1/20/2002 10:15 PM C |
| ٠ [!!           | )                    |
| -               |                      |
| File name:      | Open                 |

Figure 16 Open

2. Select a .dgn file, click **Open** and the *Pick Diagnostic Data* dialog appears:

| Pick Diagnostic Data                                                                                                    |    |        |
|----------------------------------------------------------------------------------------------------|----|--------|
| SIG-C 1 4/ 8/1997 9:59<br>SIG-S 1 4/ 8/1997 9:59<br>SIG-F 2 4/ 8/1997 9:59<br>SIG-EXT 2 4/ 8/1997 10: 1<br>STEP 0 4/ 8/1997 10: 3<br>STEP 0 4/ 8/1997 10: 3<br>SIG-POS 0 4/ 8/1997 10: 8<br>SIG-POS 0 4/ 8/1997 10:19 |    |        |
|                                                                                                    | ОК | Cancel |

Figure 17 Pick Diagnostic Report

3. Select specific group data (up to three of the same type) for presentation on a report, click **OK** and the report appears:

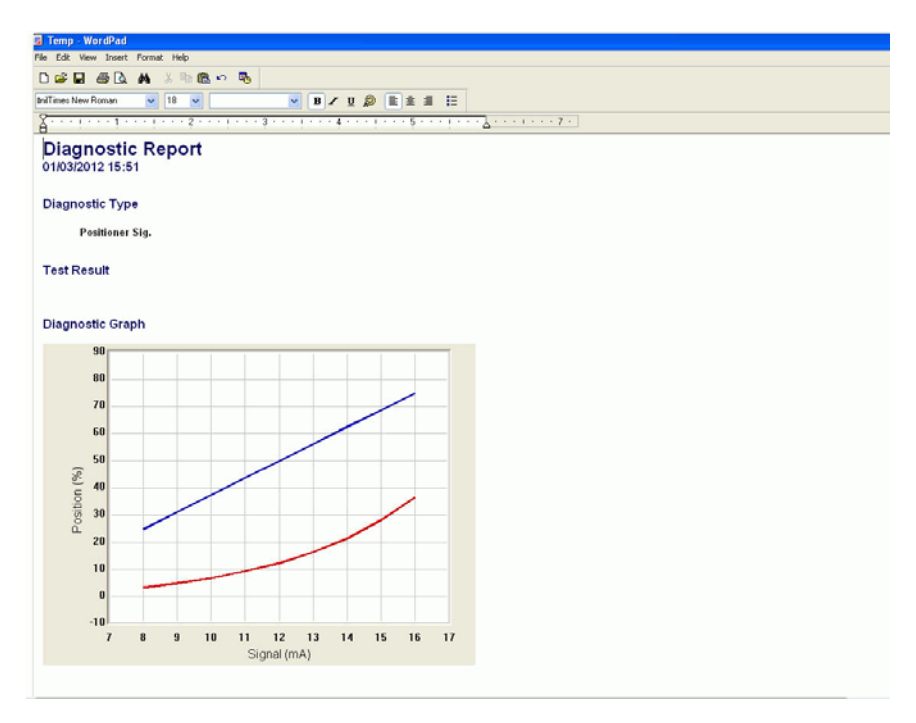

Figure 18 Diagnostic Report

This report can be printed or saved under a user designated name for later use.

#### **Report Preferences**

You must select the report file which is either a text (.txt) or rich text (.rtf) file. A standard report template comes installed with ValVue but you can create new reports in other formats (see *Creating Report Files*).

To select the report file:

- 1. Click the browse button next to the report file edit box.
- 2. Select the proper report file.

The program that generates the reports can be NotePad, WordPad, or Microsoft Word. Rich text format (.rtf) files can be used with WordPad or Word to give better formatting.

To select the program:

- 1. Click the browse button next to the program edit box.
- 2. Select the program to use.

NotePad and WordPad are often installed in the directory c:\Program Files\Accessories\ or in c:\windows\. The actual location of these files or Microsoft Word varies from computer to computer.

#### **Creating Report Files**

You can create a custom SVI report by creating a text or rich text format file which is laid out in the format of the desired report. This snap-on substitutes the value of its parameter into the text file where ever it finds a parameter name that matches an SVI parameter. For example:

Tag=\$\$Tag

The snap-on substitutes the actual tag name from the SVI in place of the \$\$Tag in the report.

Any text can be used in a .txt file and printed with NotePad. With WordPad or Microsoft Word, you can use an .rtf format file which can contain special formatting (fonts, sizes, tabs, etc.) and can contain bitmaps. Some .rtf formatting is accepted in Word which is not available in WordPad – check the documentation of these program to determine what options are available (e.g. right align tabs is allowed in Word but not in WordPad).

The allowed SVI Parameters are listed below. List the report file (report.rtf) shipped with the application for examples.

\$\$Tag - Tag Name \$\$Descriptor - Descriptor \$\$Date - Date \$\$Message - Message \$\$AssemblyNumber - Final Assembly Number \$\$MfgID - Manufacturers ID (101 for Masoneilan) \$\$DeviceType - DeviceType (200 for the SVI) \$\$DeviceID - Hart DeviceID \$\$HWRev - Hardware Revision \$\$SWRev - Software Revision \$\$PollingAddress - PollingAddress **\$\$**Position - Position \$\$Pressure - Actuator Pressure \$\$Signal - Input signal \$\$Setpoint - Process Setpoint \$\$ProcessVar - Process variable \$\$Temperature - Circuit board temperature \$\$Bias - Internal I/P bias \$\$Output - Output from the process controller

\$\$Mode - SVI mode \$\$ControllerModeSP - Local/Remote \$\$ControllerModePV - Real/Simulated process variable \$\$SignalPercent - Input signal as percent \$\$AirAction - Air-to-open/Air-to-close \$\$ActuatorType - Single/double acting actuator \$\$ControllerSwitch - Controller on/off \$\$DirectReverse - Direct or reverse positioner \$\$ReverseType - Software or hardware reverse \$\$FailDirection - Fail to low/high I/P signal \$\$PosErrorBand - Position error band \$\$PosErrorTime - Time until position error \$\$PosErrorFailtime - Time until position error produces failsafe action \$\$Charact - Characterization (linear, equal percentage, etc.) \$\$CustomCharact - Displays the custom characterization constants \$\$ButtonLock - Button lock level \$\$Bumpless - Bumpless Transfer on/off \$\$TightShutoff - Tight shutoff on/off \$\$TSValue - Tight shutoff value \$\$ULimitStop - Upper position limit on/off \$\$ULSValue - Upper position limit \$\$LLimitStop - Lower position limit on/off \$\$LLSValue - Lower position limit \$\$NearClosed - Value below which is considered near closed \$\$PresUnits - Pressure units of measure \$\$PosUnits - Position units of measure (always %) \$\$Language - SVI display language \$\$LowSignal - Low calibration value \$\$HighSignal - High calibration value \$\$HighPres - Pressure calibration value \$\$P - Proportional gain in positioner \$\$Padjust - gain adjustment of positioner

\$\$I - Integral action of positioner \$\$Beta - Step size adjustment in positioner \$\$D - Derivative action of positioner \$\$PosComp - Position range compensation of positioner \$\$DeadZone - Dead zone of positioner \$\$Damping - Damping coefficient of positioner \$\$Travel - Total strokes of the valve \$\$Cycles - Total cycles of the valve \$\$TimeOpen - Total time open of the valve \$\$TimeClosed - Total time closed of the valve \$\$TimeNearClosed - Amount of time valve was nearly closed \$\$Friction - Friction computed by standard diagnostic \$\$ResponseOpen - Time require to open valve \$\$ResponseClosed - Time required to close valve \$\$LSpringRange - Lower spring range (measured) \$\$USpringRange - Upper spring range (measured) \$\$Signature - Displays the data from the valve signature \$\$SigSavedSpeed - The speed used to run the saved signature \$\$LSprRngSaved - The lower spring range of the saved signature \$\$USprRngSaved - The upper spring range of the saved signature \$\$SigSaved - Displays the data from the saved valve signature \$\$SigFactorySpeed - The speed used to run the factory signature \$\$LSprRngFac - The lower spring range of the factory signature \$\$USprRngFac - The upper spring range of the factory signature \$\$SigFactory - Displays the data from the factory valve signature \$\$PVUnits - Process variable units of measure \$\$SPUnits - Process setpoint units of measure \$\$StartupMode - Controller startup mode local/remote \$\$InitialSetpoint - Initial setpoint for local startup \$\$ControllerRate - Controller cycle time \$\$RatioControl - Ratio control on/off \$\$ContrDirRev - Controller action direct/reverse

\$\$LowPV - Low calibration for process variable

\$\$HighPV - High calibration for process variable

\$\$LowSP - Low calibration for setpoint

\$\$HighSP - High calibration for setpoint

\$\$ContP - Controller P

\$\$Contl - Controller I

\$\$ContTD - Controller D

\$\$ContKD - Controller D gain

\$\$ContBeta - Controller beta

\$\$LSPLimit - Lower setpoint limit

\$\$USPLimit - Upper setpoint limit

\$\$LowAlarm - Low alarm value

\$\$HighAlarm - High alarm value

\$\$ManResetBias - Manual reset bias

\$\$OutRateLim - Controller output rate limit

\$\$ContDZ - Controller dead zone

\$\$DevSource - Derivative source

\$\$AlarmType - Alarm type absolute/deviation

\$\$SPTracking - Setpoint tracking on/off

\$\$FreezeOnBad - Freeze on bad value on/off

#### Menu - Diagnostics

When you right-click on the *Diagnostics* tab, a context menu appears (the items depend upon what diagnostics have been run):

- □ *View Diagnostic Graph* Views the data from the last run diagnostic procedure.
- □ Save Diagnostic Data Saves the data from the last run diagnostic into a disk file. The disk file can be imported into spreadsheets or read with ValVue.
- □ *Diagnostic Report* Opens a dialog to select a .dgn file and specify specific group data (up to three of the same type) for presentation on a diagnostics report.
- □ Save Signature in SVI Saves the last run signature in the SVI.
- □ Save Signature as Baseline Saves the last run signature as the baseline signature in the SVI. You must have administrator level privilege to select this option.
- □ *Report Setup* Allows the user to select a report file and a report printing program
- □ *Report* Generates a report of the SVI parameters.

- □ *Reset Continuous Diagnostics* Resets the continuous diagnostic data (stroke count, cycle count, time open, time closed, and time near closed) to 0. When reset, the previous values are lost, thus the data should be recorded somewhere before being reset is used.
- □ *Detach Trend* Removes the *Trend* display from the tabbed dialog and creates a separate display.
- □ *Help* Displays the help file at the *Diagnostics* tab instructions.

## Status Tab

From the *Status* tab you can see the internal status of the SVI. The tab is divided into four separate sections for *Operations, Communication, Firmware*, and *Circuitry*.

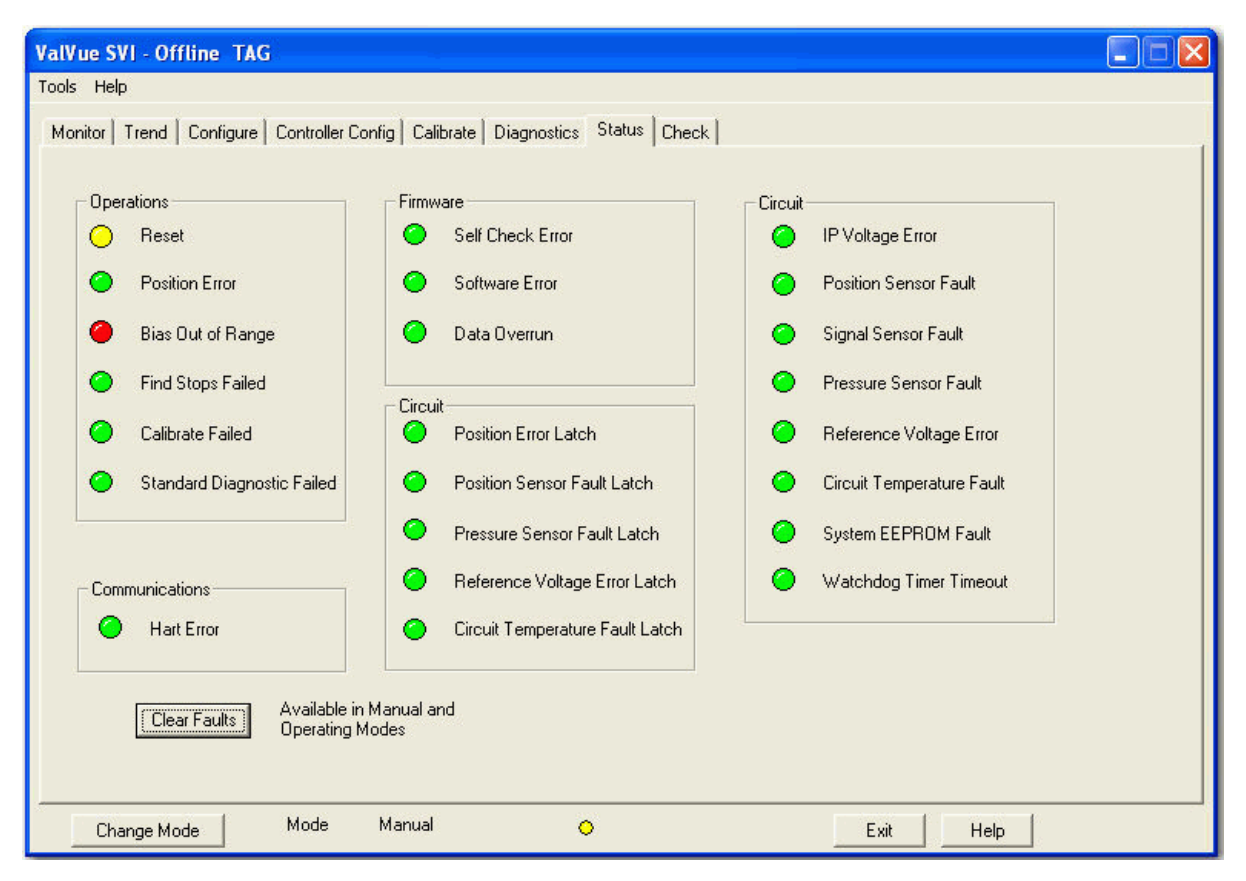

Figure 19 Status Tab

| Fields       |                                                                                                    |
|--------------|----------------------------------------------------------------------------------------------------|
| Clear Faults | Clicking <b>Clear Faults</b> clears the status bits inside the SVI device.<br>This button is only available when the SVI is in manual or operating<br>mode. |
| Change Mode  | The SVI can be in any of several operating modes:                                                                                                    |

- □ *Operating:* In this mode the SVI responds to the input signal and positions the valve appropriately (indicator green).
- Manual: In this mode the valve does not respond to the input signal. Instead it remains stable in one position which is the position that the valve was when manual mode was entered or a new position selected by the user (see Setpoint) (indicator yellow).
- □ *Configure*: In this mode you can set configuration parameters of the positioner or controller (indicator yellow).
- □ Calibrate: In this mode you can set calibration parameters of the positioner (indicator yellow).
- Diagnostic: In this mode you can run response time tests, step response tests, and positioner signatures (indicator yellow).
- Bumpless transfer: This is a transition mode when you select operating mode from manual mode (see Bumpless Transfer) (indicator red).
- □ *Failsafe*: When the SVI cannot operate correctly the device goes to the failsafe position and remains in the failsafe mode until the user intervenes (indicator red).

## Status Code List

| POSITION_ERROR                                | The valve failed to go the requested position within the required time.                                                          |
|-----------------------------------------------|----------------------------------------------------------------------------------------------------|
| POSITION_SENSOR_ERROR                         | The position sensor has failed or its connection is open.                                                                        |
| PRESSURE_SENSOR_<br>ERROR                     | The pressure sensor has failed.                                                                                                  |
| SIGNAL_SENSOR_ERROR                           | The input signal measurement sensor has failed.                                                                                  |
| REFERENCE_VOLTAGE_ERR<br>OR, IP VOLTAGE ERROR | The primary reference voltages inside the SVI is incorrect and all other measurements will likely be affected.                   |
| SYSTEM EEPROM FAULT                           | The SVI cannot write to EEPROM. This prevents the SVI from function-<br>ing.                                                     |
| WATCHDOG TIMER TIME-<br>OUT                   | The watchdog timer was not reset by the SVI. This indicates a serious failure in the SVI.                                        |
| CIRCUIT TEMPERATURE<br>FAULT                  | he circuit board reached a temperature outside of its rated temperature.                                                         |
| BIAS_OUT_OF_RANGE                             | The signal to the I/P which causes no valve movement (called the bias) has changed and is outside of the normal operating range. |
| SELF_CHECK_FAILURE                            | On startup, the SVI did not pass a self check.                                                                                   |
| HART_ERROR                                    | An excessive number of HART transmission errors have occurred.                                                                   |

| SOFTWARE_ERROR                 | An inconsistency has been detected within the SVI.                                                       |
|--------------------------------|----------------------------------------------------------------------------------------------------|
| RESET_OCCURRED                 | A reset has occurred either because of a power interruption or because of an external request for reset. |
| DATA_OVERRUN                   | The SVI is not processing acquired data.                                                                 |
| INTERNAL_TEMP_ERROR            | Internal temperature of the SVI is above or below the rated temperature.                                 |
| EEPROM_WRITE_FAILED            | A write to the SVI's internal memory failed.                                                             |
| FIND_STOPS_FAILED              | The calibration procedure for position failed to find reasonable values.                                 |
| CALIBRATE FAILED               | An attempt to run find stops or autotune failed.                                                         |
| STANDARD DIAGNOSTICS<br>FAILED | Running the standard diagnostic failed to complete.                                                      |

## Menu -Status Tab

- □ *Report Setup* -Allows you to select a report file and a report printing program.
- □ *Report* Generates a report of the SVI parameters.
- Detach Trend- Removes the Trend display from the tabbed dialog and creates a separate display.
- □ *Help-* Displays the help file at the *Controller Monitor* tab instructions.

## **Check Tab**

From the *Check* tab you can set and monitor some of basic parameters. This tab is used primarily for troubleshooting.

| ValVue SVI - Offline     | TAG                  |                        |                   |                   |      |
|--------------------------|----------------------|------------------------|-------------------|-------------------|------|
| Tools Help               |                      |                        |                   | 1                 |      |
| Monitor   Trend   Config | ure   Controller Con | fig   Calibrate   Diag | gnostics   Status | Check             | 1    |
| -                        | TAC                  |                        | _                 | _                 |      |
| lag                      | ITAd                 |                        |                   |                   |      |
| Descriptor               | DESC                 |                        |                   | TATA              |      |
| Message                  | MESSAGE              |                        |                   |                   |      |
| Date                     | 23 JAN 2001          |                        |                   |                   |      |
| Assembly Number          | 1026949              |                        |                   |                   |      |
| - A                      |                      |                        |                   |                   |      |
| Position (%) Raw         | Position             | Pressure psi           | Raw Pressure      |                   |      |
| 70.2                     | 14184                | -0.15                  | 9611              |                   |      |
| Current (mA) Raw         | Signal               | 2nd Current (mA)       | 2nd Raw Signal    | Controller Output |      |
| 9.3                      | 9296                 | 32.77                  | 32767             | 0                 |      |
| Board Temp (C)           |                      |                        |                   |                   |      |
| 18.1                     |                      |                        |                   |                   |      |
|                          | _                    |                        |                   |                   |      |
| I/P Set I.               | /P                   |                        |                   |                   |      |
| 1 3430                   | U                    |                        |                   |                   |      |
|                          |                      |                        |                   |                   |      |
| Change Mode              | Mode                 | Manual                 | 0                 | Exit              | Help |

Figure 20 Check Tab

| Fields       |                                                                                                    |
|--------------|----------------------------------------------------------------------------------------------------|
| Position     | The current position of the valve in percent open. 0% is always closed<br>and 100% is open. Because the travel of a valve may exceed its nom-<br>inal travel, positions greater than 100% are possible (see <i>Open Stop</i><br><i>Adjustment</i> ). |
| Raw Position | The A/D value measured from the position sensor. This is used for troubleshooting purposes.                                                                                                    |
| Pressure     | The actuator pressure which can be reported in psi, bar, or kPa. You can select the units from the "Configure Tab" on page 571.                                                                                                    |
| Raw Pressure | The A/D value from the pressure sensor. This is used for troubleshoot-<br>ing purposes.                                                                                                    |
| Current      | The value of the input signal in milliamps.                                                                                                    |

| Raw Signal        | The A/D value measured from the signal sensor. This is used for troubleshooting purposes.                                                                                                    |
|-------------------|----------------------------------------------------------------------------------------------------|
| Current (2nd)     | The value of the auxiliary input signal in mA. The auxiliary signal is used as the process variable input when the controller is on.                                                                                                |
| Raw Signal (2nd)  | The A/D value from the auxiliary signal sensor. This is used for troubleshooting purposes.                                                                                                    |
| Controller Output | When the controller is on, this value is the signal in percent sent to the positioner from the process controller.                                                                                                    |
| Board Temperature | The internal SVI temperature measured in degrees Celsius.                                                                                                    |
| I/P               | The current D/A value being sent to the I/P that controls the valve position. This value is used for troubleshooting. The D/A value sent to the I/P can be set directly for testing by using the Set I/P edit box and menu command. |

## Set I/P

Setting the I/P removes the valve from normal control and sends a constant, user defined signal to the I/P. This is useful for troubleshooting.

To set the I/P:

- 1. Enter a number between 1 and 5500 in the Set I/P edit box.
- 2. Right-click to pop up the context menu and select *Set I/P*. The indictor should appear red.

To resume normal control, right-click to pop up the context menu and select UnSet I/P.

## Menu-Check

When you right-click on the Check tab, a context menu appears.

- □ Set I/P- Removes the valve from normal control and sends a constant signal (using the value in the Set I/P edit box) to the SVI's I/P.
- □ UnSet I/P- Turns off Set I//P and returns the valve to normal control.
- □ *Report Setup* -Allows the user to select a report file and a report printing program.
- □ *Report* Generates a report of the SVI parameters.
- □ *Detach Trend* Removes the *Trend* display from the tabbed dialog and creates a separate display.
- □ *Help-* Displays the help file at the *Check* tab instructions.

## **Controller Tab**

From the *Controller* tab, you can see the basic functioning of the SVI process controller including the process variable and the process setpoint. This tab allows you to change the valve position (when in manual mode) by dragging the controller output indicator or to change the process setpoint (in local mode) by dragging the process setpoint indicator.

| ValVue SVI - Offline     | TAG                                      |                      |                                         |  |
|--------------------------|------------------------------------------|----------------------|-----------------------------------------|--|
| Tools Help               |                                          |                      |                                         |  |
| Monitor   Trend   Config | gure   Controller Config   Calibrate   I | Diagnostics   Status | is Check Controller Controller Settings |  |
| <u> </u>                 |                                          |                      |                                         |  |
| Tag                      | TAG                                      |                      | %<br>100                                |  |
| Descriptor               | DESC                                     |                      |                                         |  |
| Message                  | MESSAGE                                  |                      | 80 -                                    |  |
| Date                     | 23 JAN 2001                              |                      |                                         |  |
| Assembly Number          | 1026949                                  |                      | 71.7 Remote Setpoint                    |  |
| <u>,</u>                 |                                          |                      | 40 - bar 🖊                              |  |
|                          |                                          |                      | 20 - 71.7                               |  |
| Mode                     | Manual Mode                              |                      | %                                       |  |
| Controller Status        |                                          | 0                    |                                         |  |
|                          |                                          |                      | 1 Setpoint                              |  |
|                          |                                          |                      | 1 Process Variable                      |  |
|                          |                                          |                      | 93 Output (%)                           |  |
|                          |                                          |                      |                                         |  |
|                          |                                          |                      | 9.3                                     |  |
|                          |                                          | I mar I              |                                         |  |
|                          | Mode Manual                              |                      |                                         |  |
| Change Mode              | mode Manual                              | 0                    | ExitHelp                                |  |

Figure 21 Controller Tab

Fields

Local/Remote/Manual Mode Sets the mode of the controller.

- □ Local- The process setpoint is set to a constant value determined by the user It can be changed from the Setpoint Indicator.
- *Remote-* The setpoint is measured from the input signal on the primary SVI input
- Manual The positioner is put in Manual mode and is not controlled by the process controller. The valve position can be changed from the Output Indicator from the Monitor tab.

| Controller Status           | The alarm status indicates when the process variable is outside of<br>the user specified range of upper alarm limit and lower alarm limit.<br>The alarm can be specified as an absolute range or as a deviation<br>from setpoint.                                                                                                    |  |
|-----------------------------|----------------------------------------------------------------------------------------------------|--|
| Setpoint Indicator          | The graphical display shows the process variable (bar) and the pro-<br>cess setpoint (thumb). The process variable is measured from the<br>2nd input signal (auxiliary input signal) and scaled to engineering<br>units.                                                                                                    |  |
|                             | <ul> <li>In remote mode, the process setpoint is measure from the<br/>primary input signal and scaled to engineering units.</li> </ul>                                                                                                    |  |
|                             | In local mode, the setpoint is set by the user and may be<br>changed by dragging the thumb or by right-clicking on the<br>thumb and typing a value.                                                                                                    |  |
|                             | In manual mode, the setpoint is ignored.                                                                                                    |  |
| Remote Setpoint             | The process controller setpoint is measured at the primary input<br>sensor and is scaled in engineering units according to the data<br>entered on the calibration tab. If ratio control is selected, the set-<br>point units may be different from the process variable. The remote<br>setpoint field shows the remote setpoint even when the controller<br>is in local mode or manual mode. |  |
| Scaled Setpoint             | When ratio control is selected, the remote setpoint is linearly<br>scaled by user input parameters to calculate the scaled setpoint<br>for use by the process controller. The scaling can be used to<br>change to setpoint engineering units to match the process vari-<br>able.                                                                                                    |  |
| Setpoint                    | The setpoint of the process controller. When ratio control is selected, this is the scaled value in the same units as the process variable. In local setpoint mode, the setpoint can be changed by dragging the thumb in the process setpoint indicator or by right-clicking on the indicator and typing a value.                                                                            |  |
| Process Variable            | The process variable is the value in engineering units of the pro-<br>cess being controlled and measured from the transmitter signal<br>attached to the 2nd signal input (auxiliary signal).                                                                                                    |  |
| Controller Output           | When the controller is on, this value is the signal in percent sent to the positioner from the process controller.                                                                                                    |  |
| Controller Output Indicator | The graphical display shows the output of the process controller<br>from 0% to 100% and the valve position (uncharacterized to match<br>the controller output). In manual mode, the thumb can be dragged<br>to change the valve position.                                                                                                    |  |

| Change Mode | The SVI can be in any of several operating modes:                                                                                                    |
|-------------|----------------------------------------------------------------------------------------------------|
|             | <ul> <li>Operating: In this mode the SVI responds to the input signal<br/>and positions the valve appropriately (indicator green).</li> </ul>                                                                                                    |
|             | Manual: In this mode the valve does not respond to the inpusion signal. Instead it remains stable in one position which is the position that the valve was when manual mode was entered or a new position selected by the user (see Setpoint) (indicate yellow). |
|             | <ul> <li>Configure: In this mode you can set configuration parameter<br/>of the positioner or controller (indicator yellow).</li> </ul>                                                                                                    |
|             | <ul> <li>Calibrate: In this mode you can set calibration parameters of<br/>the positioner (indicator yellow).</li> </ul>                                                                                                    |
|             | <ul> <li>Diagnostic: In this mode you can run response time tests, steresponse tests, and positioner signatures (indicator yellow).</li> </ul>                                                                                                    |
|             | <ul> <li>Bumpless transfer: This is a transition mode when you select<br/>operating mode from manual mode (see Bumpless Transfer<br/>(indicator red).</li> </ul>                                                                                                 |
|             | □ <i>Failsafe</i> : When the SVI cannot operate correctly the device goes to the failsafe position and remains in the failsafe mod until the user intervenes (indicator red).                                                                                    |
|             |                                                                                                    |

## Menu - Controller

When you right-click on the *Controller Monitor* tab, a context menu appears (the items that appear depend on the SVI mode):

- □ Set Manual Puts the valve in Manual mode.
- □ Set Local Puts the controller in Local mode with a constant, user defined setpoint.
- □ Set Remote Puts the controller in remote mode with the setpoint measured from the signal input.
- □ Set Output In Manual mode, allows you to set the valve position. The valve moves to where it would go if the controller output were set the entered value.
- □ *Report Setup* Allows you to select a report file and a report printing program.
- □ *Report* Generates a report of the SVI parameters.
- □ *Detach Trend* Removes the Trend display from the tabbed dialog and creates a separate display.
- □ *Help* Displays the help file at the *Controller Monitor* tab instructions.

# **Controller Settings Tab**

From the *Controller Settings* tab you can change the parameters that control the process controller.

| ValVue SVI - Offline     | TAG                                       |                                  |                               |
|--------------------------|-------------------------------------------|----------------------------------|-------------------------------|
| Tools Help               | 1                                         |                                  |                               |
| Monitor   Trend   Config | jure   Controller Config   Calibrate   Di | agnostics   Status   Check   Cor | ntroller Controller Settings  |
| Tag                      | TAG                                       | Derivative Source                | 3                             |
| Descriptor               | DESC                                      | C PV                             | Setpoint Tracking             |
| Message                  | MESSAGE                                   | C Error                          | Freeze on Bad Value           |
| Date                     | 23 JAN 2001                               | Alarm Type                       |                               |
| Assembly Number          | 1026949                                   | C Absolute                       |                               |
|                          |                                           |                                  |                               |
| 20 Proportion            | nal Gain (%) 0                            | Set Point Low Limit              | -100 Low Alarm Limit          |
| 3 Integral T             | ime (s) 100                               | Set Point High Limit             | 100 High Alarm Limit          |
| Derivative               | e Time (ms)                               | Ratio Gain                       | 50 Manual reset Bias (%)      |
| B Derivative             | e Gain 0                                  | Ratio Bias                       | 0utput Rate Limit (%/s)       |
| 7 Beta (nor              | i-linear)                                 |                                  | 0.49 Controller Dead Zone (%) |
|                          |                                           |                                  |                               |
|                          |                                           |                                  | Apply Settings                |
|                          |                                           |                                  |                               |
| Change Mode              | Mode Calibrate                            | 0                                | Exit Help                     |

Figure 22 Controller Settings Tab

| Fields              |                                                                                                    |
|---------------------|----------------------------------------------------------------------------------------------------|
| Derivative Source   | Determines whether a change in process variable or a change in error (setpoint- process variable) causes derivative action.                                                                                                    |
| Setpoint Tracking   | If setpoint tracking is selected, when the controller is changed from<br>the Manual mode to Local mode, the setpoint is set to equal the<br>current process variable. In that case the process is not upset by<br>the change from manual to local. |
| Freeze on Bad Value | If selected and if the process variable read from the auxiliary input channel is not a valid reading, the controller output is not changed.                                                                                                    |
| Alarm Status        | The alarm status indicates when the process variable is outside of the user specified range of upper alarm limit and lower alarm limit.                                                                                                    |
|                     | The alarm can be specified as an absolute range or as a deviation from setpoint.                                                                                                    |

| Alarm Type                                      | Determines whether the alarms will be absolute or deviation:                                                                                                    |  |
|-------------------------------------------------|----------------------------------------------------------------------------------------------------|--|
|                                                 | <ul> <li>An absolute alarm appears when the process variable is not<br/>between the low and high alarm values.</li> </ul>                                                                                                    |  |
|                                                 | <ul> <li>A deviation alarm appears when the process variable differs from<br/>the setpoint by more than the low and high alarm values.</li> </ul>                                                                                                    |  |
| Controller Parameter List                       |                                                                                                    |  |
| The following paramete controller is operating: | rs for the process controller can be changed whenever the process                                                                                                    |  |
| Proportional Gain (%)                           | <i>P</i> is the ratio of proportional action (part of controller output) to error.                                                                                                    |  |
| Integral Time (sec)                             | Integral time or reset time, is the time constant of integral control.                                                                                                    |  |
| Derivative Time (msec)                          | Derivative time or rate time is the time constant of derivative control.                                                                                                    |  |
| Derivative Gain                                 | Derivative gain is a parameter for derivative control. Typical range is 8 to 16.                                                                                                    |  |
| Beta                                            | This is nonlinear gain factor, ranging from -9 to 9. When beta is 0, the controller gain is linear. Otherwise the gain is the function of error. The larger the beta, the smaller the gain for small error.                                                                                                    |  |
| Setpoint Low and High<br>Limits                 | The setpoint is constrained to be between the low and high limits.<br>Both local and remote setpoints are limited. The limits are entered in<br>the same engineering units as the process variable.                                                                                                    |  |
| Ratio Gain and Bias                             | In ratio control, the setpoint and process variable can be in different<br>engineering units or on different scales. The relationship between the<br>setpoint in process variable units and the raw setpoint is given by:                                                                                                    |  |
|                                                 | Setpoint (in process variable units)=Ratio Gain × Setpoint + Ratio Bias.                                                                                                    |  |
|                                                 | The setpoint in process variable units is used in the PID calculation to compute error.                                                                                                    |  |
| Low and High Alarm Limits                       | Defines when the alarm lights on the controller view are lit. If abso-<br>lute alarms are selected and the process variable is not between the<br>low and high alarm limit, the alarm light is on. If deviation alarms are<br>set and the difference between the setpoint and the process variable<br>is not between the low and high alarm limit, the alarm light is on. The<br>alarm limits are entered in the same units as the process variable. |  |
| Manual Reset Bias                               | Only applies to P or PD control. It is the process controller output at a typical operating steady state. If the controller outputs range from 30 to 50% at normal operation, the <i>Manual Reset Bias</i> should be set at 40% in order to minimize steady state error.                                                                                                    |  |
| Output Rate Limit                               | Limits how fast the output can change. It is expressed as the percent<br>of full output range per second and can be between 1 and 200 per-<br>cent.                                                                                                    |  |

| Controller Dead Zone | When the difference between the setpoint and the process vari-<br>able is less than the dead zone, the controller takes no action to<br>change the output.                                                                                                    |  |
|----------------------|----------------------------------------------------------------------------------------------------|--|
| Apply Settings       | Sends the values on the tab to the SVI. Changes made on the set-<br>tings tab are not made until the <b>Apply Settings</b> button is clicked.                                                                                                    |  |
| Change Mode          | The SVI can be in any of several operating modes:                                                                                                    |  |
|                      | <ul> <li>Operating: In this mode the SVI responds to the input signal<br/>and positions the valve appropriately (indicator green).</li> </ul>                                                                                                    |  |
|                      | Manual: In this mode the valve does not respond to the<br>input signal. Instead it remains stable in one position which<br>is the position that the valve was when manual mode was<br>entered or a new position selected by the user (see Setpoint)<br>(indicator yellow). |  |
|                      | <ul> <li>Configure: In this mode you can set configuration<br/>parameters of the positioner or controller (indicator yellow).</li> </ul>                                                                                                    |  |
|                      | <ul> <li>Calibrate: In this mode you can set calibration parameters<br/>of the positioner (indicator yellow).</li> </ul>                                                                                                    |  |
|                      | <ul> <li>Diagnostic: In this mode you can run response time tests,<br/>step response tests, and positioner signatures (indicator<br/>yellow).</li> </ul>                                                                                                    |  |
|                      | <ul> <li>Bumpless transfer: This is a transition mode when you select<br/>operating mode from manual mode (see Bumpless<br/>Transfer) (indicator red).</li> </ul>                                                                                                    |  |
|                      | <ul> <li>Failsafe: When the SVI cannot operate correctly the device<br/>goes to the failsafe position and remains in the failsafe<br/>mode until the user intervenes (indicator red).</li> </ul>                                                                           |  |

# Menu Bar and Footer Buttons

| File Menu      | Allows you to exit the level portion of the program to the device selection list.                                                                                                    |
|----------------|----------------------------------------------------------------------------------------------------|
| Exit Button    | Exits the program.                                                                                                    |
| Help Button    | Displays the online help table of contents. Right-clicking on any tab<br>displays a menu that includes help – the menu help displays help for<br>the particular tab.                                                                                                    |
| Help Menu      | Allows you to view online help for the program or for the ValVue pro-<br>gram. <i>Software Revision</i> : This value indicates which revision of soft-<br>ware is used inside the unit. As software is updated, this value<br>changes. SVI and other software that must communicate with the<br>SVI use the software revision number to know how to correctly com-<br>municate with the device. |
| Mode           | Displays the mode of the SVI – Operating, Manual, Configure, Cali-<br>brate, Diagnostic, or Failsafe.                                                                                                    |
| Online/Offline | In the offline mode, SVI reads values for all of the variables from a file<br>(rather from a real SVI device). The offline mode can be used to<br>examine the variable values that have been saved with the Save SVI<br>Data command and is useful as a demo/learning tool.                                                                                                    |
# ValVue SVI Software

| ValVue SVI - Offline T | TAG                                 |                   |                                                                                     |
|------------------------|-------------------------------------|-------------------|-------------------------------------------------------------------------------------|
| Tools Help             |                                     |                   |                                                                                     |
| Monitor Trend Configu  | ure   Controller Config   Calibrate | Diagnostics State | us Check                                                                            |
|                        | SVI                                 |                   | Signal (%)         33.1         mA         9.30           Position (%)         70.2 |
| Tag                    | TAG                                 |                   | Pressure (psi) -0.16                                                                |
| Descriptor             | DESC                                |                   |                                                                                     |
| Message                | MESSAGE                             |                   | 70.2  Signal (%)                                                                    |
| Date                   | 23 JAN 2001                         |                   | Setpoint (%)                                                                        |
| Assembly Number        | 1026949                             |                   | Send Cmd                                                                            |
| Status                 |                                     | 0                 |                                                                                     |
| Setup Wizard           |                                     |                   |                                                                                     |
| Change Mode            | Mode Diagnostic                     | 0                 | Exit Help                                                                           |

This page intentionally left blank.

## **Monitor Tab**

Use the *Monitor* tab to view the basic functions of the SVI2 including tag and identification, input signal, setpoint, position, and status. When in manual mode, you can use the bar indicator to change the valve position by dragging the position indicator.

The Setup Wizard provides for rapid setup of the positioner in four easy steps.

| ValVue SVI2 - Offline TAG1                                              |                                                                                                    |
|-------------------------------------------------------------------------|----------------------------------------------------------------------------------------------------|
| Tools Help                                                              |                                                                                                    |
| Monitor Trend Configure Calibrate Diagnostics Status Check              |                                                                                                    |
| SVI II                                                                  | Signal (%)         33.5         9.35         mA           Position (%)         33.5         Setpoint (%)         33.5 |
| TagTAG1DescriptorDESC1MessageMESSAGE1Date01 JAN 2001Assembly Number1235 | Send Cmd                                                                                                    |
| Status Contraction Setup Wizard                                         |                                                                                                    |
| Change Mode Mode: Setup                                                 | Exit Help                                                                                                    |

Figure 1 Monitor Tab

Fields

Tag

A user-assigned name for the valve with a maximum of eight characters. The value appears in many views but can only be changed from the "Configure Tab" on page 626 tab or with commands sent from the Monitor tab.

Descriptor A user-defined field with up to 16 characters. Use this field to describe the user of the valve. The value appears in many views but can only be changed from the "Configure Tab" on page 626 tab or with commands sent from the Monitor tab.

| Message            | A user-defined field with up to 32 characters. Use this field for any information. The value appears in many views but can only be changed from the "Configure Tab" on page 626 tab or with commands sent from the <i>Monitor</i> tab.                                                                                                    |  |
|--------------------|----------------------------------------------------------------------------------------------------|--|
| Date               | Use the date field as needed. The preferred format is dd MMM yyyy (e.g. 14 NOV 2001). The program also accepts dates formatted as dd/mm/yy (e.g. 14/11/01). Years greater than 70 are assumed to be in the 1900's with years 70 or less assumed to be in the 2000's. The day precedes the month. Dates as dd/mm/yyyy are also accepted. The value appears in many views but can only be changed from the"Configure Tab" on page 626 tab or with commands sent from the <i>Monitor</i> tab. |  |
| Assembly Number    | A user-assigned number between 0 and 16,777,215. The value appears in many views, but can only be changed from the "Configure Tab" on page 626 or with commands sent from the <i>Monitor</i> tab.                                                                                                    |  |
| Status             | The SVI2 tracks many errors and fault conditions. When there is information on fault codes available in the SVI, this box contains <i>Additional Status Available</i> .                                                                                                    |  |
| Signal             | The value of the input signal expressed as the position it indicates. It is scaled in percent and is characterized if necessary.                                                                                                    |  |
| Position           | The current position of the valve in percent open. 0% is always closed<br>and 100% is open. Because the travel of a valve may exceed its nom-<br>inal travel, positions greater than 100% are possible (see"Open Stop<br>Adjustment" on page 637).                                                                                                    |  |
| Setpoint           | When in operating mode, the setpoint is the position indicated by the input signal (characterized if necessary). In manual mode, it is the position to which the SVI2 is controlling the valve. Change the manual setpoint by dragging the lower thumb on the position indicator when the positioner is in Manual mode.                                                                                                    |  |
| Position Indicator | This indicator shows the valve position graphically. The indicator consists of three parts:                                                                                                    |  |
|                    | The upper part contains an indicator that shows the value of<br>the signal. In Operating mode this is the position setpoint. In<br>manual mode, this is the position that the valve moves to if<br>operating mode is selected.                                                                                                    |  |
|                    | The center green bar shows the valve position with full left as<br>closed and full right as open. The numerical valve position is<br>shown in the center.                                                                                                    |  |

|              | The lower part contains an indicator (thumb) that shows the valve setpoint. In operating mode this is the same as the signal. In manual mode it is the valve setpoint. Drag the thumb to change the valve setpoint. While dragging, the number in the center bar shows the manual setpoint selected when you release the thumb.            |  |
|--------------|----------------------------------------------------------------------------------------------------|--|
|              | You can also change the manual setpoint by right-clicking in the indicator. A dialog box appears where to type the exact setpoint for use.                                                                                                    |  |
| Pressure     | The SVI2 continuously monitors the actuator pressure. It is dis-<br>played in the user selected units (psi, bar, or kpa).                                                                                                    |  |
| Send Command | Sends the selected HART command to the SVI, reads the results, and displays them in the result box below.                                                                                                    |  |
| Setup Wizard | From the Setup Wizard tab you can rapidly setup the SVI2 by con-<br>figuring some basic parameters. By selecting the appropriate<br>check boxes you can set the device identification, select the air<br>action, perform a travel calibration, and an autotune. When the<br>selected tasks are started, ValVue displays a progress dialog. |  |
|              |                                                                                                    |  |

Used primarily for rapid setup of standard valves, the *Setup Wizard* can dramatically reduce commissioning time in the field.

| Step 1: |                                |                          |
|---------|--------------------------------|--------------------------|
|         | Set Tag and [                  | Descriptor               |
|         | Tag                            | SVI II                   |
|         | Descriptor                     | POSITIONER               |
|         | Message                        | RELEASE 123 SW + P       |
| Step 2: |                                | Denet Conferenciae to    |
| •       | Set Air Action                 | factory defaults         |
|         | <ul> <li>Air-to-Ope</li> </ul> | en                       |
|         | C Air-to-Clos                  | se                       |
| Step 3: |                                |                          |
| •       | Calibrate Trav                 | el                       |
| Step 4: |                                |                          |
| ~       | Autotune                       | Supply Pressure 30.0 psi |
| Step 5: |                                |                          |
|         | Report & Back                  | «up                      |

Figure 2 Setup Wizard

*Change Mode* When selected, you can change the SVI2 mode. The SVI2 can be in any of three operating modes:

- □ *Operating* In this mode the SVI2 responds to the input signal and positions the valve appropriately (indicator green).
- □ *Manual-* In this mode the valve does not respond to the input signal Instead it remains stable in one position which is the position that the valve was when manual mode was entered or a new position is selected (see *Setpoint*) (indicator yellow).
- Setup- In this mode you can set calibration and configuration parameters. Additionally you can run response time tests, step response tests, and positioner signatures. (indicator yellow).

| Change Mode 🛛 🔀 |
|-----------------|
| Choose Mode     |
| C Operating     |
| 🔘 Manual        |
| Setup           |
|                 |
| OK Cancel       |

#### Mode

The SVI2 can be in any of several operating modes

- □ *Operating* in this mode the SVI2 responds to the input signal and positions the valve appropriately (indicator green).
- □ *Manual* in this mode the valve does not respond to the input signal. Instead it remains stable in one position which is the position that the valve was when manual mode was entered or a new position selected by you (see *Setpoint*) (indicator yellow).
- Setup in this mode, the valve does not respond to the input signal and remains stable unless moved by a command selected by you. In this mode, you can set calibration and configuration parameters. Additionally, you can run response time tests, step response tests, and positioner signatures (indicator yellow).
- Bumpless transfer this is a transition mode when you select Operating mode from manual mode and the positioner has been configured for bumpless transfer. (indicator red).
- □ *Failsafe* when the SVI2 cannot operate correctly the device goes to the failsafe position and remains in the failsafe mode until you intervene (indicator red).

#### **Command Result Display**

This box displays the SVI's response to HART commands. The following commands may be sent to the SVI:

- □ 000 Read Identifier Returns the unique identifier from the device including the device ID, device type, and the manufacturers ID.
- □ 001 *Read Primary Variable* Returns the position in percent open.
- □ 002 Read Current Returns the input signal in mA.
- □ 003 *Read All Variables* Returns the input signal and the position in percent open.
- □ 011 Read ID from Tag Prompts you for a tag name. The tag name is sent in a HART command and if received by a device with a matching tag name, the ID of the device is returned. The format of the ID is the same as command 001 Read Identifier.
- □ 012 Read Message Reads the message that was stored in the device when it was configured.
- □ 013 Read Tag & Descriptor Reads the tag name, date, and the descriptor that was stored in the device when it was configured.
- □ 016 Read Assembly Number Reads the final assembly number that was stored in the device when it was configured.
- □ 017 Write Message This command allows you to enter a message (up to 32 characters) for storage in the SVI2.
- □ 018 Write Tag & Descriptor This command allows you to enter a tag name (up to 8 characters) and a descriptor (up to 16 characters) that are stored in the SVI2.
- □ 019 Write Final Assembly This command allows you to enter an identifying number (0 to 16 million) which is stored in the SVI2.
- □ 038 Reset Configuration Changed Flag This command sets the HART configuration changed bit back to 0. The bit is set whenever a value saved in the device is changed.
- 210 Read Configuration Reads the configuration data from the device and displays it in the response box. The data includes all of the data describing the device set on the Configure tab including Air-To-Open/Air-To-Close, Tight Shutoff status, Software Position Limit Stops, etc.
- □ 200 Read Option Config Reads basic (hardware) configuration information about the positioner.
- □ 212 Read Error Limits Reads and displays the position range and time-outs associated with position and pressure errors.
- □ 213 Read Calibration Data Reads and displays the input signal that corresponds to the open and closed position of the valve.
- □ 216 Read PID Reads and displays the valve tuning parameters.
- □ 136 Read Status Reads and displays the status flags. These flags describe error conditions that have occurred since the last time they were cleared. See "Status Code List" on page 653 for a complete list of possible codes.
- □ 138 Clear Status Clears the status flags. See "Status Code List" on page 653.
- □ 137 Read Switches Reads the status of the contact switches.

- □ 139 Read Continuous Diagnostic Data Reads and displays the continuous diagnostic data including number of full strokes the valve has made, the number of cycles (direction changes), the time the valve has spent open, the time the valve has been closed, and the time the valve has spent throttling near the seat.
- □ 191 Read Standard Diagnostic Data Displays the valve response time open and response time closed.
- □ 154 Read Setpoint reads the manual setpoint of the positioner.
- □ 1093 Read Firmware Checksum a non-standard HART command that returns the checksum of the firmware this identifies a specific build of the firmware.
- 141 Read Raw Data Returns information from the SVI that is useful to Masoneilan technicians for diagnostic purposes. The information includes the input current on the auxiliary input channel, the A/D values from the pressure, signal, and position measurements, the D/A value of the signal to the I/P, and the internal SVI temperature.
- □ 999 Hart Status this command interprets the 2nd HART status byte returned with the command set to read position and signal.

#### Setup Wizard

#### Wizard Step 1

When selected, you can modify the device Tag, Descriptor, and Message.

| Step 1:         |                    |  |
|-----------------|--------------------|--|
| 🔽 Set Tag and D | escriptor          |  |
| Tag             | SVEII              |  |
| Descriptor      | POSITIONER         |  |
| Message         | RELEASE 123 SW + P |  |

#### Wizard Step 2

When selected, you can modify the air action or return the device to factory default settings.

| Sten 2:        |                                            |
|----------------|--------------------------------------------|
| Set Air Action | Reset Configuration to<br>factory defaults |
| Air-to-Open    |                                            |
| 🔿 Air-to-Close |                                            |

#### Wizard Step 3

When selected, you can perform a *Travel Calibration*. To determine valve position, the positioner must measure the closed and open positions of the valve. The SVI2 first exhausts the actuator and measure the position, then fills the actuator and measure the position. From these measurements the valve position can be determined.

| Step 3:            |  |
|--------------------|--|
| 🔲 Calibrate Travel |  |

#### Wizard Step 4

When selected, you can perform an Autotune. The SVI2 positioner is PID servo control device with special parameters unique to valve positioners. Because the SVI2 can be put on a wide variety of valves, the values of the parameters must be changed to match each valve.

The SVI2 can determine a good set of parameters automatically. When the Auto Tune procedure is run, the SVI2 performs a series of open and closed loop tests to determine values for *P*, *I*, *D*, *Padjust*, *Beta*, *Position Compensation*, and *DeadZone*.

The values determined should give good general operation of the valve; however these values are determined by a target set of performance criteria built into the SVI2. You may want performance different than this set and may therefore want to set the PID values differently than determined by Auto Tune. This can be done on the "Calibrate Tab" on page 634.

Additionally, you can enter the expected Supply Pressure.

| Step 4:    |                 |          |
|------------|-----------------|----------|
| 🗌 Autotune | Supply Pressure | 30.0 psi |

#### Wizard Step 5

Click and when *Setup Wizard* completes a report of settings appears using the selection made in *Report Setup*.

| Step 5: |                 |  |
|---------|-----------------|--|
| ~       | Report & Backup |  |

#### Auto Tune

The SVI2 positioner is PID servo control device with special parameters unique to valve positioners. Because the SVI2 can be put on a wide variety of valves, the values of the parameters must be changed to match each valve.

The SVI2 can determine a good set of parameters automatically. When the Auto Tune procedure is run, the SVI2 performs a series of open and closed loop tests to determine values for P, I, D, Padjust, Beta, Position Compensation, and DeadZone. A progress dialog appears while the autotune process is running.

The values determined should give good general operation of the valve; however, these values are determined by a target set of performance criteria built into the SVI2. You may want performance different than this set and may therefore want to set the PID values differently than determined by Auto Tune. This is done on the "Calibrate Tab" on page 634.

#### **Progress** Dialog

Some processes that ValVue can start can be lengthy. These processes include find stops, autotune, diagnostics, and the setup wizard. While these processes run, a dialog is provided to show the progress and allow you to cancel the process early if necessary.

| Setup Wizard                                                    |                     |                     |
|-----------------------------------------------------------------|---------------------|---------------------|
| Setup Wizard Progress                                           |                     |                     |
| Set Tag and Descriptor                                          | 🥚 Finished          |                     |
| Set Air Action                                                  | 🥝 Finished          |                     |
| Find Stops                                                      | Running             |                     |
| AutoTune                                                        | 0                   |                     |
| Create Report_Backup                                            | 0                   |                     |
|                                                                 |                     |                     |
|                                                                 |                     |                     |
|                                                                 |                     |                     |
| Elapsed Time (Task): 00:00:01<br>Elapsed Time (Total): 00:00:05 | Cancel Current Task | Cancel All Continue |

Figure 3 Progress

#### **Read Status**

To retrieve the fault codes:

- 1. Select **Read Status** from the drop down list.
- 2. Click **Send**. The results appear in the lower left box. The fault codes also appear on the *Status* page.

The status block also contains other status codes returned by HART. These include *Configuration Change, Device malfunction,* and *Variable out of limits.* 

#### Menu - Monitor

When you right-click on the *Monitor* tab, a context menu appears. The items that appear depend on the SVI2 mode:

- □ *Full Open* Moves the valve to full open. This command work by taking the valve out of closed loop control and send a high or low signal to the I/P. This is available only in manual or setup mode.
- □ *Full Closed* Moves the valve to full closed. This command work by taking the valve out of closed loop control and send a high or low signal to the I/P. This is available only in manual or setup mode.
- □ Set to Fail Position Moves the valve full open or full closed, whichever is the fail position of the actuator.
- □ *Cancel Transfer* Returns the SVI2 to manual mode from the bumpless transfer mode. Available during a bumpless transfer.
- Reset Selecting this issues a master reset to the device, causing it to go through its startup routine and re-initializing all of its operating parameters from non-volatile memory.
- □ *Report Setup* Allows you to select a report file and a report printing program.
- □ *Report* Generates a report of the SVI2 parameters.
- □ Save SVI Data Saves the SVI2 internal parameters to a disk file that can be read by the ValVue.
- Restore SVI Data Reads data that has been saved with a Save SVI Data command and sends HART commands to set the positioner to match the data that was read. This can be used to clone an SVI into a new SVI. Note: items like tag, which should be unique, and position calibrations which differ on each positioner are not cloned. This command is available only in manual mode.
- □ *Detach Trend* Removes the trend display from the tabbed dialog and creates a separate trend display.
- □ *Help* Displays the help file at the *Monitor* tab instructions.

# Trend Tab

Use the *Trend* tab to see the performance of the valve in real time as it operates.

These graphs are useful for tuning the PID parameters and monitoring valve performance by showing valve position and setpoint as they change over time. The process trend graphs may be zoomed only on the Y axis.

The process trend can be detached from the tabbed dialog so that it can be viewed while performing calibration and diagnostic tasks. To detach the trend, right-click in any tab.

When in manual mode, change the valve position by dragging the position indicator.

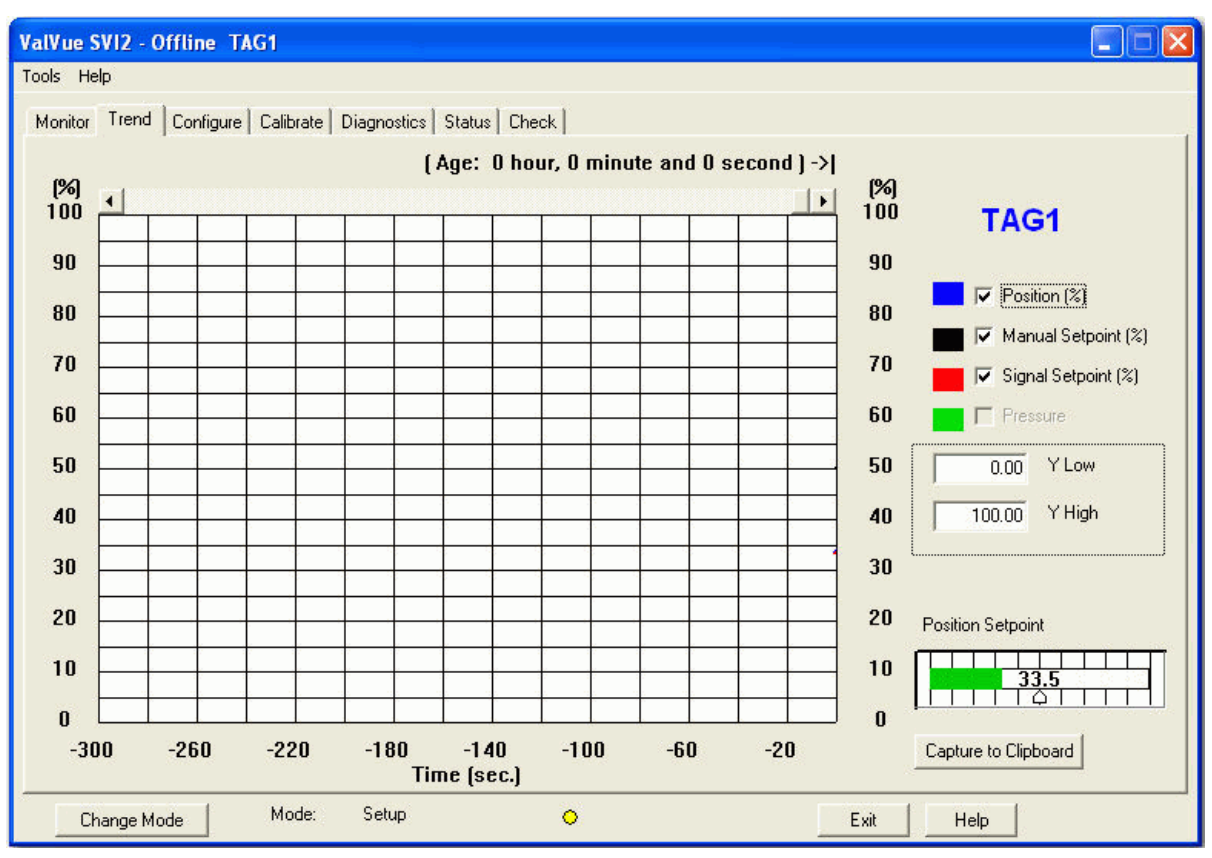

Figure 4 Trend Tab

### Fields

Position, Manual Setpoint,<br/>Signal Setpoint andThe display of any of the four curves on the Trend graph may be<br/>turned on or off by checking or unchecking these boxes.PressureY Low/ Y HighThe Y axis (position) of the trend graph can be set by entering the values in these edit boxes. Enter a number and hit tab to set the scale.

624

The axis can be changed with the mouse by zooming and can be

returned to the original scale by right-clicking in the graph.

| Position Indicator   | This indicator shows the valve position graphically. The indicator consists of three parts:                                                                                                    |
|----------------------|----------------------------------------------------------------------------------------------------|
|                      | <ul> <li>The upper part contains an indicator that shows the value<br/>of the signal. In Operating mode this is the position setpoint.<br/>In manual mode, this is the position that the valve moves to<br/>if operating mode is selected.</li> </ul>                                                                           |
|                      | The center green bar shows the valve position with full left<br>as closed and full right as open. The numerical valve<br>position is shown in the center.                                                                                                    |
|                      | The lower part contains an indicator (thumb) that shows the valve setpoint. In operating mode this is the same as the signal. In manual mode it is the valve setpoint. Drag the thumb to change the valve setpoint. While dragging, the number in the center bar shows the manual setpoint selected when you release the thumb. |
|                      | You can also change the manual setpoint by right-clicking in the indicator. A dialog box appears where to type the exact setpoint for use.                                                                                                    |
| Change Mode          | When selected, you can change the SVI2 mode.The SVI2 can be in any of three operating modes:                                                                                                    |
|                      | <ul> <li>Operating- In this mode the SVI2 responds to the input<br/>signal and positions the valve appropriately (indicator<br/>green).</li> </ul>                                                                                                    |
|                      | Manual- In this mode the valve does not respond to the<br>input signal Instead it remains stable in one position which<br>is the position that the valve was when manual mode was<br>entered or a new position is selected (see Setpoint)<br>(indicator yellow).                                                                |
|                      | Setup- In this mode you can set calibration and<br>configuration parameters. Additionally you can run<br>response time tests, step response tests, and positioner<br>signatures. (indicator yellow).                                                                                                    |
| Capture to Clipboard | Clicking this button saves an image of the graph on the clipboard.<br>The image (a bitmap) may be pasted into another document (e.g.<br>into a Microsoft Word document).                                                                                                    |

#### Zooming

Any portion of a diagnostic graph may be examined more closely by entering the new X and Y scales in the proper scale edit boxes or by dragging the mouse across an area of the graph. If the mouse is dragged across an area, that area fills the graphic window. Right button clicking on the graph restores the default scales.

#### Menu - Trend

When you right-click on the Trend tab (but not in the graph area- see *Zooming*), a context menu appears:

- □ *Refresh Graph* Restarts the sampling of the *Trend* graph.
- Stop Graph Stops the sampling of the trend graph. It can be restarted by selecting **Refresh Graph**.
- □ Open Opens an Open Trend Data File dialog to open a previously saved trend (.tre file).
- □ Save Opens an Save Trend Data File dialog to save a trend (.tre file).
- □ *Detach Trend* Removes the trend display from the tabbed dialog and creates a separate trend display.
- □ *Help* Displays the help file at the *Trend* tab instructions.

### **Configure Tab**

In the Setup mode, from the *Configure* tab, you can set the information that tells the SVI2 how the valve/actuator is configured. Following configuration, you must send the configuration information to the SVI II by clicking on the **Apply** button or by returning to the Manual or Operating mode.

| <b>alVue SVI2 - Offline</b><br>ools Help                                                                  | TAG1                                                                                    |                                                                                                    |                                                                                                    |
|----------------------------------------------------------------------------------------------------|-----------------------------------------------------------------------------------------|----------------------------------------------------------------------------------------------------|----------------------------------------------------------------------------------------------------|
| Monitor Trend Config<br>Tag Name<br>Descriptor<br>Message<br>Date<br>Final Assy Number<br>Polling Address | TAG1<br>DESC1<br>MESSAGE1<br>01 JAN 2001<br>1235<br>0<br>Language<br>1. English         | Characterization<br>Chinear<br>Equal % (30)<br>Caula % (50)<br>Quick Open<br>Custom<br>Camflex %<br>Air Action<br>Air-to-Open<br>Air-to-Close<br>Single/Double<br>Single Acting | Button Lock<br>Allow Local Buttons<br>Lock out Local Cal-Config<br>Lock out Local Manual<br>Lock out all Buttons<br>Bumpless Transfer<br>Enable |
|                                                                                                    | Position Fault Limits<br>0.5 Position Error Band (%<br>Time 1 (s) Ena<br>Time 2 (s) Ena | C Double Acting                                                                                                    | Near Closed Value (%) 0.5<br>Position Limits<br>Tight Shutoff Below (%)<br>Position Lower Limit (%)<br>Position Upper Limit (%)                 |

Figure 5 Configure Tab

#### Fields

| Polling Address | HART can communicate with up to 15 devices on a single pair of<br>wires. These devices are distinguished by their polling address<br>which is a number from 0 to 15. If there is a device at polling<br>address 0, it must be the only device on the loop. There may be up<br>to 15 devices with non-zero polling addresses on the loop (subject<br>to power and intrinsic safety constraints). Devices which operate<br>4-20 mA are generally required to have polling address 0, however<br>with split range valve positioners, several 4-20 mA devices may be<br>wired in series. These devices should be set up with non-zero poll-<br>ing addresses. |
|-----------------|----------------------------------------------------------------------------------------------------|
| Switches        | The SVI2 contains as an option, an output switch that can opened<br>or closed in response to conditions that the SVI2 detects. These<br>conditions are:                                                                                                    |
|                 | <ul> <li>Disabled - The switch is not controlled by the SVI2 and<br/>remains in its default position.</li> </ul>                                                                                                    |
|                 | <ul> <li>Failsafe - The switch is activated when the SVI is in failsafe<br/>mode.</li> </ul>                                                                                                    |
|                 | <ul> <li>Reset - The switch is activated whenever a reset has<br/>occurred and the switch remains activated until the SVI2<br/>status is cleared.</li> </ul>                                                                                                    |
|                 | <ul> <li>Position error - The switch is activated whenever a position<br/>error has occurred and is deactivated when the position<br/>recovers to the correct position.</li> </ul>                                                                                                    |
|                 | Tight shutoff activated - The switch is activated whenever<br>the device is in tight shutoff. Tight shutoff is on and the<br>valve position is less than the tight shutoff position.                                                                                                    |
|                 | <ul> <li>Position low limit - The switch is activated whenever the<br/>valve position is less than the position setting of this switch<br/>control.</li> </ul>                                                                                                    |
|                 | Position upper limit - The switch is activated whenever the valve position is greater than the position setting of this switch control.                                                                                                    |
|                 | <ul> <li>Manual mode - The switch is activated whenever the SVI2 is<br/>in manual mode, configure mode, calibrate mode, or<br/>diagnostic mode.</li> </ul>                                                                                                    |
|                 | The switch can be configured to default as normally open or normally closed.                                                                                                    |
| Language        | The SVI can display its menu in English or French. Use this list box to choose a language. The ValVue program is not affected.                                                                                                    |

| Pressure Units                            | You can select the units in which the actuator pressure is reported.<br>Selections are psi, bar, or kpa.                                                                                                    |  |  |
|-------------------------------------------|----------------------------------------------------------------------------------------------------|--|--|
| Position Fault Limits                     | You can configure how position errors are handled. A position error occurs when the valve position differs from the requested position (from the input signal in normal operating mode or the manual set-point in manual mode) by more than the <i>Position Error Band</i> for more than the <i>Position Error Time 1</i> . When this occurs, a status flag is set which is reported during the next HART message (only that a flag is set is reported. You can send a <i>Read Status</i> message to find out the cause of the status flag). If the error persists for <i>Position Error Time 2</i> , the valve is put in failsafe position. <i>This latter action may be disabled by unchecking the Enable box next to the Time 2 entry.</i> |  |  |
|                                           | For practical considerations, Time 2 (if enabled) must be larger than<br>Time 1 by at least 2 seconds. Time 1 should be at least as long as the<br>time required to open the valve fully or unnecessary position errors<br>are reported. The maximum time is 327 seconds.                                                                                                    |  |  |
| Characterization                          | Control valves are often characterized to give a specific relation-<br>ship between flow capacity (Cv) and percent opening of the valve.<br>The valve can be characterized with special purpose trim or with<br>the SVI positioner. Several characterizations are available:                                                                                                    |  |  |
|                                           | Linear: Causes the value to open proportionally with the<br>input signal. This option should be selected if non-linear trim<br>is used in the value.                                                                                                    |  |  |
|                                           | <ul> <li>Equal Percentage (50) and Equal Percentage (30): Two equal<br/>percentage characterizations are available, one with R=50<br/>and the other with R=30.</li> </ul>                                                                                                    |  |  |
|                                           | <ul> <li>Quick Opening: The quick opening characterization is the<br/>inverse of the Equal Percentage (50) characterization<br/>curve.</li> </ul>                                                                                                    |  |  |
|                                           | Custom Configuration: Selecting this option displays an<br>additional dialog where you can enter or draw a custom<br>characterization curve. The curve can have up to nine<br>points and points in between are linearly interpolated.                                                                                                    |  |  |
| Air Action: Air-to-Open I<br>Air-to-Close | You must select whether the valve is an air to open valve or an air to close valve. This selection determines whether an increasing signal opens or closes the valve.                                                                                                    |  |  |
| Actuator Type: Single/<br>Double          | Selects the actuator type-single acting or double acting. This is available only on SVI2 Version 1.2.2 and later.                                                                                                    |  |  |

| Button Lock       | The SVI comes with an optional local display and buttons for data<br>entry. These buttons can be used to perform basic SVI setup with-<br>out the need for ValVue or a handheld. It may, however, be desir-<br>able after initial setup to lock the buttons so that the SVI<br>parameters cannot be inadvertently changed from the buttons.<br>Several levels of locks are provided:                                                                                                    |
|-------------------|----------------------------------------------------------------------------------------------------|
|                   | □ Allow Local Buttons (level 3): Buttons on the SVI are enabled.                                                                                                    |
|                   | Lock Out Local Cal Config. (level 2): You can use the<br>buttons to perform operations in normal operating mode<br>and manual mode, however they may not go to configure<br>or calibrate mode.                                                                                                    |
|                   | Lock Out Local Manual (level 1): You can examine variables<br>in normal operating mode but may not put the valve in<br>manual mode (and therefore cannot get to calibrate or<br>configure modes).                                                                                                    |
|                   | □ Lock Out All Buttons (level 0): The buttons are disabled.                                                                                                    |
| Bumpless Transfer | This option provides a means to maintain smooth valve control positioning when changing to Normal mode from Manual or Setup. Without <i>Bumpless Transfer</i> , when changing to Normal mode, the setpoint could vary in a manner that causes a significant process disturbance. <i>Bumpless Transfer</i> moves the controller signal to match the valve position so that smooth resumption of control with little disturbance results.                                                                                                    |
|                   | When Bumpless Transfer is selected, returning to Normal mode<br>from Manual or Setup mode is deferred until the input signal<br>matches the current valve position. Either the input signal or the<br>valve position can be changed to match. If nothing is done, the sys-<br>tem slowly changes the position until it matches the signal set-<br>point. The time taken to move to the position is determined by the<br>Transfer Time which is a number between 0 and 255 and is<br>approximately the number of seconds required to move the valve<br>100%. |
| Near Closed       | The <i>Near Closed</i> value determines the value of position below<br>which the valve is considered near closed by the continuous diag-<br>nostic calculations.                                                                                                    |
| Tight Shutoff     | When selected, if the input signal of the valve would position the valve below the tight shutoff value (entered in the edit box to the right), full supply pressure or atmosphere pressure is supplied to the actuator as needed to close the valve with full seating force.                                                                                                    |

| Position Limit Stops:<br>Position Lower Limit /<br>Position Upper Limit | <ul> <li>The SVI2 allows you to establish software limit stops. If enabled, during correct operation of the SVI2, the control functions of the SVI will not allow the valve position to be lower than the lower position limit or above the upper position limit. Note, however, that this option does not provide mechanical stops for the valve. In an electrical or air failure the valve goes to the fail safe position without regard to the software limit stops.</li> <li>The full open and full closed buttons similarly ignores the settings of the software limit stops.</li> <li>Some of the diagnostic test cannot be performed with position limit stops set.</li> </ul> |  |
|-------------------------------------------------------------------------|----------------------------------------------------------------------------------------------------|--|
| Apply                                                                   | Clicking <b>Apply</b> causes any changes made in the <i>Configure</i> or <i>Cali-brate</i> tabs to be witten immediately to the SVI2.                                                                                                    |  |
| Change Mode                                                             | When selected, you can change the SVI2 mode. The SVI2 can be in any of three operating modes:                                                                                                    |  |
|                                                                         | <ul> <li>Operating- In this mode the SVI2 responds to the input signal<br/>and positions the valve appropriately (indicator green).</li> </ul>                                                                                                    |  |
|                                                                         | Manual- In this mode the valve does not respond to the input<br>signal Instead it remains stable in one position which is the<br>position that the valve was when manual mode was entered<br>or a new position is selected (see Setpoint) (indicator yellow).                                                                                                    |  |
|                                                                         | <ul> <li>Setup- In this mode you can set calibration and configuration<br/>parameters. Additionally you can run response time tests,<br/>step response tests, and positioner signatures. (indicator<br/>vellow).</li> </ul>                                                                                                    |  |

#### **Custom Characterization**

A custom characterization defines the relationship between the input signal and the output position of the valve. It may contain up to 9 XY pairs and the position is linearly interpolated between the pairs. The first position must be 0,0 and the last position must be 100,100. Both are in percent and neither count toward the nine points allowed.

Add points to the curve by clicking at the position where you want the point. Delete an existing point by clicking on it with the right mouse button.

Move points by dragging them to their new position.

The characterization curve must be non-decreasing. The program will not allow a point to be added or moved to a position that would create a decreasing segment.

To enter exact positions:

- 1. Enter a value in the edit boxes at the bottom of the tab.
- 2. Hit the **TAB** key. The point is entered and the graph updated.

3. Click **OK** saves the changes and returns to the *Configuration* tab. Clicking **Cancel** returns to the *Configuration* tab without saving.

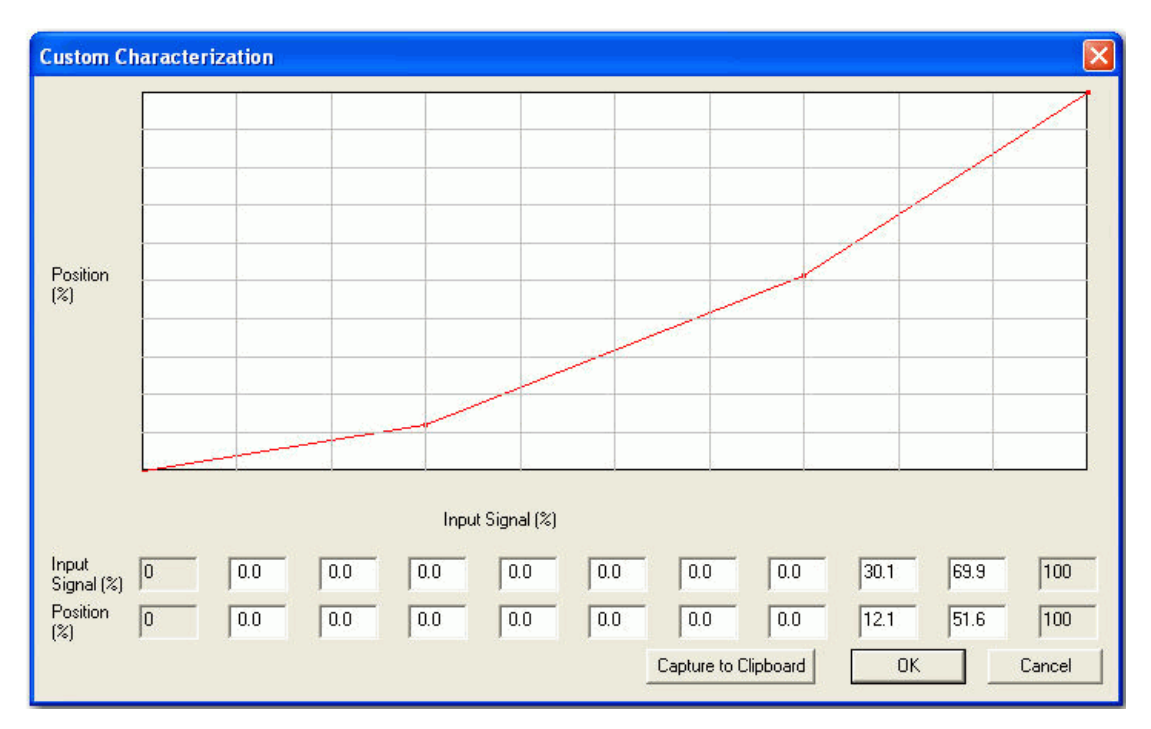

Figure 6 Custom Characterization

#### **Custom Linearization**

When mounted on a reciprocating valve, a small non-linearity in the reported valve position versus actual valve position may result from the linkage configuration. This non-linearity can be corrected using a custom characterization that matches the specific linkage used. The custom linearization procedure automatically generates this custom characterization. Custom characterization must be the selected configuration option to use the generated curve. This option is selected automatically when you click **OK** to accept the displayed curve.

Two types of linkages are modeled: simple and compound. Most Masoneilan linkages use the compound linkage system.

Clicking **Cancel** on the *Custom Linearization* tab returns to the *Configuration* tab without changing the characterization.

| Dialog                                  | ×                         |
|-----------------------------------------|---------------------------|
| Simple Lever Type                       | Compound Lever Type       |
| G<br>Ll<br>Ll                           | L1<br>L3<br>Stoke         |
| Stroke Length (S)                       | Lever arm 2 length (L2) 0 |
| Lever arm length (L1)                   | Offset length (L3)        |
| Valve position at 0<br>horizontal (T) % | C L2 below L1             |
| Simple                                  | Cancel                    |

Figure 7 Custom Linearization

#### Linkage Parameters

- □ Stroke Length The distance of stem movement from 0% to 100% position.
- □ *Lever 1 Length* The length of the lever connected to the rotating element of the SVI2.
- □ *Position at horizontal* The valve position when Lever 1 is horizontal (for normally positioned valves).
- □ *Lever 2 Length* The length of the 2nd lever in a compound lever. This lever connects the 1st lever to the valve stem.
- □ *Offset* The horizontal distance from the connection between the two levers and the connection of the 2nd lever to the stem.
- □ *Lever 2 Above/Below* Select above if Lever 2 points toward the open position and below if it points toward the closed position.

#### Simple - Compound Linkage Configuration

#### SIMPLE LEVER

The simple lever has the pivot point (the potentiometer in the SVI) mounted a fixed distance (L1) from the valve stem pickup point. To compute the proper correction curve:

- 1. Enter the stroke length, the distance from the pivot to the valve stem pickup point and the valve position at horizontal.
- 2. Click Simple to compute the correction and display the curve.

#### COMPOUND LEVER

The compound linkage has two lever segments attached at one end to the pivot (the potentiometer in the SVI) and the other end to the valve stem pickup point. To compute the proper correction curve:

- 1. Enter the stroke length, first lever segment length (L1), second lever segment length (L2), the distance from the pivot to the valve stem pickup (L3), the valve position at horizontal.
- 2. Click **Compound** to compute the correction and display the curve.

Most Masoneilan linkages use a linkage with L3 equal to L1, i.e. the second lever arm is vertical when the first lever arm is horizontal. The correction computation correctly computes the correction curve when L3 is not equal to L1, however L3 must be greater than 0 which requires that the valve stem pickup not be lined up with the pivot and that the pickup be on the same side of the pivot as the link between the first and second lever segments.

#### Menu - Configure

When you right-click on the Configure tab, a context menu appears:

- Custom Linearization Displays the Custom Linearization tab to allow correction for linkage non-linearity. The Custom Linearization tab creates a custom characterization that linearizes the valve movement with respect to the input signal.
- Detach Trend Removes the trend display from the tabbed dialog and creates a separate trend display.
- □ *Help* Displays the help file at the *Configure* tab instructions

# **Calibrate Tab**

Use the *Calibrate* tab to calibrate the stop positions and the feedback control parameters (PID tuning parameters).

| ValVue SVI2 - Offline     | TAG1                        |                        |                                   |
|---------------------------|-----------------------------|------------------------|-----------------------------------|
| Tools Help                |                             |                        |                                   |
| Monitor   Trend   Configu | ure Calibrate Diagnostics S | itatus Check           |                                   |
|                           |                             | PID Paramete           | 15                                |
| Tag                       | TAG1                        | 70                     | P (%)                             |
| Descriptor                | DESC1                       | 34                     | l (1/10 s)                        |
| Message                   | MESSAGE1                    | 66                     | D (ms)                            |
| Date                      | 01 JAN 2001                 | 25                     | Padi (%)                          |
| Assembly Number           | 1235                        | 0.00.                  | Dead Zone (%)                     |
|                           | 1                           | -2                     | Beta                              |
|                           |                             | 5                      | Position Compensation Coefficient |
|                           |                             | 0                      | Damping Coefficient               |
|                           |                             |                        |                                   |
| Signal Range              |                             | - Colibration          |                                   |
| 4 Low Si                  | gnal (mA) CLUSED            | 9.35 Current Input Sig | inal (mA)                         |
| 20 High Si                | ignal (mA) OPEN             | Calib. Signal          | 1                                 |
|                           | ·                           | -                      |                                   |
| j oto upen s              | otop Adjustment (%)         |                        |                                   |
|                           |                             |                        | Apply                             |
|                           |                             |                        |                                   |
| Change Mode               | Mode: Manual                | •                      | Exit Help                         |

Figure 8 Calibrate Tab

#### Fields

Signal - Low/High

The low and high signal defines at what input values the valve is fully open or fully closed. The low signal value must always be lower than the high signal value. The ValVue software identifies which value represents closed and which represents open from the configuration data.

The values will typically be 4 and 20 mA but may be any values between 3.8 and 22 mA. If the valve is to be split ranged, (low) values of 3.8 to 14 and (high) values of 10 to 20.2 may be entered. There must be at least 5 mA difference between the low and high values. These entries are the proper method of split ranging the SVI (rather than with a custom characterization curve).

Changing the signal low and high values is not allowed on an SVI2-1.

| Ρ                                    | Proportional gain P (%) is the ratio of proportional action (part of controller output) to error. Common values for the positioner are 50 for small valves up to 4000 for large valves.                                                                                                    |
|--------------------------------------|----------------------------------------------------------------------------------------------------|
| I                                    | Integral time or reset time (0.1 sec), is the time constant of integral control. Higher values of I cause less integral action, however a value of 0 gives no integral action. Common values are 10 to 200.                                                                                                    |
| D                                    | Derivative time or rate time (msec) is the time constant of deriva-<br>tive control. Common values are 10 to 100.                                                                                                    |
| P <sub>Adj</sub>                     | Valves often have significantly different response when filling verses exhausting. The proportional gain is adjusted by adding Padj (%) to P when the valve is exhausting.                                                                                                    |
| DeadZone                             | When the valve position is within the setpoint +/- the dead zone, no additional position control is performed. This value is normally 0%, however for high friction valves (e.g. valves with graphite packing) a higher dead zone (%) helps avoid limit cycling due to the stick/slip action of the valve. In these cases the dead zone chosen might be 0.5% to 1%. |
| Beta                                 | Beta is nonlinear gain factor, ranging from -9 to 9. When beta is 0, the controller gain is linear. Otherwise the gain is the function of error. The larger the beta, the smaller the gain for small error. Typical beta values fer a valve position controller is 7 or 8.                                                                                          |
| Position Compensation<br>Coefficient | The response of the valve is different when the valve is nearly<br>closed than when the valve is nearly open. The position compensa-<br>tion coefficient, which is a number between 0 and 9, allows you to<br>make adjustments to try to equalize the valve response. The nor-<br>mal value is 6.                                                                   |
| Damping Coefficient                  | The valve response may be made slower for some applications.                                                                                                    |
|                                      | In SVI2 version 1.1.4 and earlier, a value of 0 gives no damping, and a value of 9 gives maximum damping of valve motion.                                                                                                    |
|                                      | For SVI2 version 1.2.1 and later, the damping is specified as the maximum valve movement in %/second. A value of 0 indicates no damping. Allowed values are 1 to 200 %/s. The damping can be applied in both directions or only in one direction.                                                                                                    |
| Apply                                | Clicking <b>Apply</b> causes any changes made in the "Configure Tab" on page 626 or "Calibrate Tab" on page 634 tabs to be witten immediately to the SVI2.                                                                                                    |
| Change Mode                          | When selected, you can change the SVI2 mode.The SVI2 can be in any of three operating modes:                                                                                                    |
|                                      | <ul> <li>Operating- In this mode the SVI2 responds to the input<br/>signal and positions the valve appropriately (indicator<br/>green).</li> </ul>                                                                                                    |

- Manual- In this mode the valve does not respond to the input signal Instead it remains stable in one position which is the position that the valve was when manual mode was entered or a new position is selected (see Setpoint) (indicator yellow).
- Setup- In this mode you can set calibration and configuration parameters. Additionally you can run response time tests, step response tests, and positioner signatures. (indicator yellow).

#### **Calibration Value**

This value is used when recalibrating the signal or pressure measurement.

- 1. Set the source current or pressure to a known value.
- 2. Enter that value in the Calibration Value edit box.
- 3. Select Set Low Signal Cal, Set High Signal Cal, Set Low Pressure Cal, or Set High Pressure Cal appropriately.

#### Signal Calibration Procedure

The *Calibrate* tab allows you to recalibrate the signal sensor in the SVI. The sensor is calibrated at the factory and does not usually require recalibration, but if needed, this dialog provides a convenient method. The *Reset to Factory* button returns the calibrations to those that were set before delivery of the SVI.

The currently measured value of the primary input is displayed and can be compared to reference signals to see if recalibration is necessary. Calibrating the primary signal can be done most easily with a variable current source.

The procedure for recalibration is:

#### Low Calibration

- 1. Click the **Calib. Signal** button. A dialog appears.
- 2. Enter 4 in the signal value field.
- 3. Set the current to 4.00 mA and click **Set Low Signal**.

#### High Calibration

- 1. Click the **Calib. Signal** button. A dialog appears.
- 2. Enter 20 in the signal value field.
- 3. Set the current to 20.00 mA and click Set High Signal.

#### **Open Stop Adjustment**

In some valves the stem travel exceeds the nominal valve travel. The SVI2 allows you to compensate for this so that the valve position reads 100% at the nominal travel.

To make this correction:

- 1. Enter 100 in the Open Stop Adjustment edit box.
- 2. Select **Find Stops** from the context menu. This calibrates the position with the full travel of the valve.
- 3. Return to Manual mode and adjust the valve to its nominal travel and note the position reading.
- 4. Return to Calibrate mode, enter the position that was measured at nominal travel into the *Open Stop Adjustment* edit box and select **Open Stop Adjustment** from the menu.

The valve now reads 100% at the nominal travel of the valve.

#### **Zero Calibration**

- 1. Click the **Calib. Pressure** button. A dialog appears.
- 2. Enter 0 in the pressure value field.
- 3. Turn the air off and click **Set Low Pressure**.

#### **Pressure Calibration Procedure**

The Calibrate tab allows you to recalibrate the pressure sensor in the SVI2. The sensor is calibrated at the factory and does not usually require recalibration, but if needed, this dialog provides a convenient method. The *Reset to Factory* menu returns the calibrations to those that were set before delivery of the SVI2.

The currently measured value of pressure is displayed and can be compared to reference pressures to see if recalibration is necessary. The procedure for recalibration is:

#### Gain calibration

- 1. Right-click and from the popup menu select **Full Open** (on an ATO valve).
- 2. Click the **Calib. Pressure** button. A dialog appears.
- 3. Enter the supply pressure in the pressure value field.
- 4. Click Set High Pressure.

#### Menu - Calibrate

When you right-click on the Calibrate tab, a context menu appears:

□ *Run Find Stops* - Runs the automatic position calibration process. To determine valve position, the positioner must measure and save the closed and open positions of the valve. This can be done automatically by running the Find Stops procedure from the Calibrate tab. The SVI2 first exhausts the actuator and measures the position, then fills the actuator and measures the position. From these measurements the valve position is determined. Correction can be made for nominal valve travel if it is less than full travel (see *Open Stop Adjustment*). A progress dialog appears while the find stops process is running.

Manual Find Stops - Allows you to set the position calibration by moving the valve full closed and full open. On very large valves, the automatic find stops routine may timeout before the valve has reached the end of travel. Manual find stops allows calibration of these valves.

On some very large valves or valves with non-Masoneilan actuators, it is possible that the automatic Find Stops procedure will not find the correct end positions of the travel. A semi-automatic method of calibrating the stop positions is provided.

When *Manual Find Stops* is selected, the valve is moved to full closed and you are asked to respond when the valve has reached the closed position. The valve is moved to full open and you are asked to respond when the valve has reached the full open position.

For some values the open position stop exceeds the nominal travel of the value. See *Open Stop Adjustment* for details about how to make this adjustment.

- □ Open Stop Adjustment Recomputes the position scale so that at the value entered in the open stop adjustment edit box as a percent of full stops, the position reads 100%.
- □ *Run Auto Tune* Automatically finds appropriate PID parameters for the valve.
- □ *Full Open* Moves the valve to full open. This command work by taking the valve out of closed loop control and send a high or low signal to the I/P.
- □ *Full Closed* Moves the valve to full closed. This command work by taking the valve out of closed loop control and send a high or low signal to the I/P.
- Set Valve Position Allows you to set the valve to a specific position. This is accomplished by momentarily returning to manual mode, repositioning the valve, and returning to setup mode.
- □ *Reset to Factory Cal* Resets the signal calibration its their factory setting.
- Detach Trend Removes the trend display from the tabbed dialog and creates a separate trend display.
- □ *Help* Displays the help file at the *Calibrate* tab instructions.

# **Diagnostics Tab**

Use the *Diagnostic* tab to run response time tests, step response tests, actuator signatures, and positioner signatures. The continuous diagnostics appear each time the tab is opened.

| ValVue SVI2 - Offline                                                                                              | a TAG1                                                                          |                |                                                                                     |                                  |                                                                                                    |
|----------------------------------------------------------------------------------------------------|---------------------------------------------------------------------------------|----------------|-------------------------------------------------------------------------------------|----------------------------------|----------------------------------------------------------------------------------------------------|
| Tools Help                                                                                                    |                                                                                 |                |                                                                                     |                                  |                                                                                                    |
| Monitor   Trend   Confi                                                                                            | gure Calibrate Diagnostics                                                      | Status   Check | Diamatia Task                                                                       |                                  |                                                                                                    |
| Tag<br>Descriptor<br>Message<br>Date<br>Assembly Number<br>Strokes<br>Cycles<br>Time Open (hr)<br>Time Closed (hr) | TAG1<br>DESC1<br>MESSAGE1<br>01 JAN 2001<br>1235<br>22<br>171<br>0<br>0<br>2232 |                | Diagnostic Type<br>C Response Test<br>Step Test<br>Positioner Sig.<br>Perform Diag. | 40<br>60<br>10<br>5<br>C One Way | Start Position (%)<br>Stop Position (%)<br>Time (s)<br>Step Size (%)<br>(* Two Way<br>View Saved Diag. |
| Change Mode                                                                                                    | n) 0<br>Mode: Setup                                                             |                |                                                                                     | Exit H                           | elo                                                                                                    |

Figure 9 Diagnostics Tab

Continuous Diagnostic Values: Strokes, Cycles, Time Open, Time Closed, Time Near Closed

Displays the continuous diagnostic data including number of full strokes the valve has made, the number of cycles (direction changes), the time the valve has spent open, the time the valve has been closed, and the time the valve has spent throttling near the seat.

#### Diagnostic Tests

tion, Time, Step Size

| Diagnostic Types:<br>Response Test, Step Test,<br>Positioner Sig. | The SVI2 allows four diagnostic tests to be performed: <i>Response</i><br><i>Time Test</i> (with Actuator Signature), <i>Step Response Test</i> , <i>Positioner</i><br><i>Signature Test</i> , and <i>Extended Actuator Signature</i> test. The test to be<br>performed is selected in this selection box. |
|-------------------------------------------------------------------|----------------------------------------------------------------------------------------------------|
| Diagnostic Parameters:<br>Start Position, Stop Posi-              | The parameters needed by the diagnostic tests are dependent upon which test is selected:                                                                                                    |

Response Time Test: If no pressure sensor is present, no parameter is required. If a pressure sensor is present, an actuator signature is measured and a speed must be entered.
 A Response Time Test measures the time for the valve to go from full closed to full open and the time for the valve to go from full open to full closed.

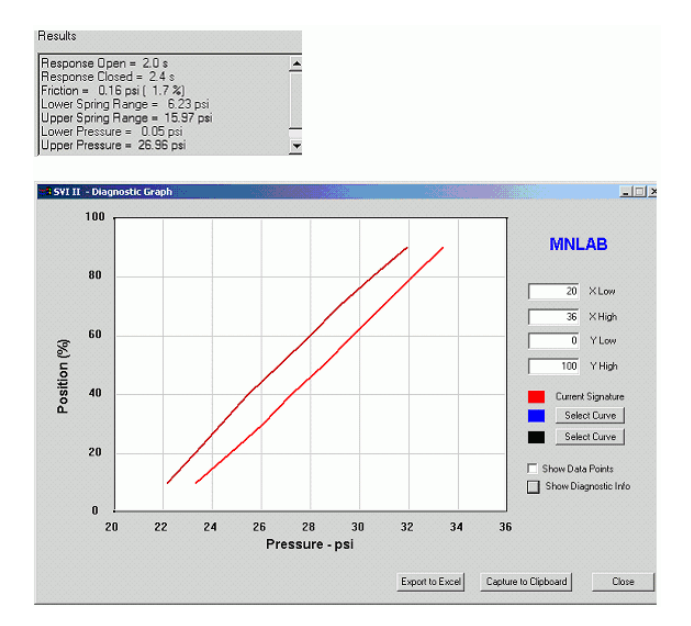

Figure 10 Response Test

- If the SVI2 contains a pressure sensor, an actuator signature is also measured and friction, spring range, and supply pressure are reported in the diagnostic results box.
  - Speed: A speed of four is typical for almost all valves. Very large valves may require a speed greater than 4 (up to 10) and very small valves may require a lower speed. The lower the speed value, the slower the test is run.
- Positioner Signature: The valve signal is slowly changed from the starting current to the ending current and then back. The number of points indicated are sampled equally spaced in each direction):
  - □ Starting current (mA)
  - Ending current (mA)
  - Number of points to sample. This number often needs to be 1 more than you might expect. e.g. to sample from 5 mA to 10 mA with a sample every 1 mA, you want samples at 5, 6, 7, 8, 9, and 10 or 6 (not 5) samples.

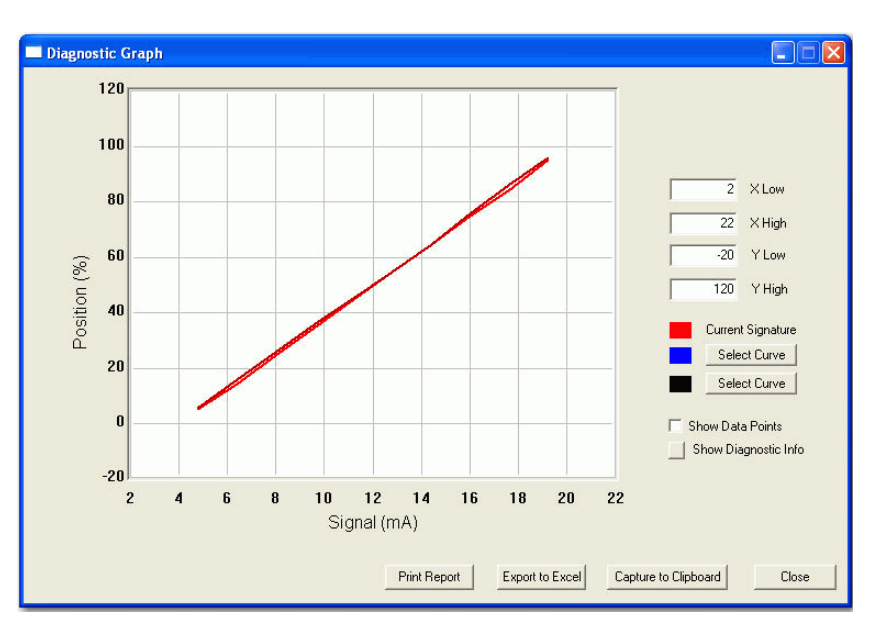

Figure 11 Positioner Signature

A *Positioner Signature* produces an input signal vs. position graph for both increasing and decreasing signal. The signal is a simulated signal so linearity cannot be checked.

To run a *Positioner Signature*: Enter a starting current, an ending current, and the number of samples that should be taken across the interval specified by the starting and ending current.

The positioner is slowly moved from the starting position to the ending position and back and the two curves (up and down) are measured and displayed.

- □ Step Profile: A series of step tests are performed starting from the start position and moving toward the end position. Each step test is a step whose length is specified in the step parameter. Step tests are performed one after another until the end position is reached. If two way is selected, step tests are performed in the reverse direction as well. The time parameter determines how long the valve position is sampled at each step test.)
  - □ Starting position
  - □ Ending position
  - Sample time Number of seconds to sample at each step
  - Step length The % position change at each step 0 means to step the full distance from starting position to ending position

 One/two way - If two way is selected, the step tests are performed both increasing position and decreasing position.

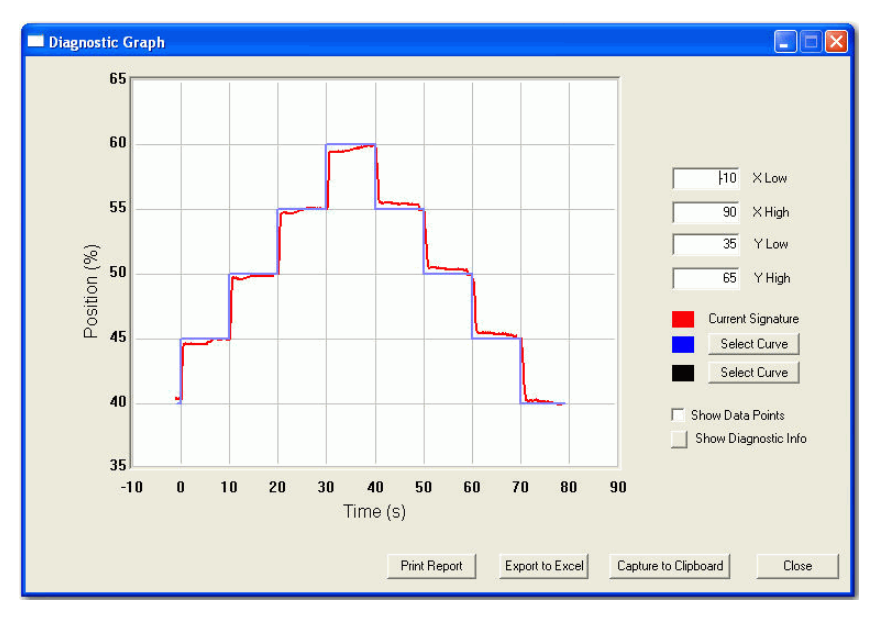

Figure 12 Step Response Test

 Extended Actuator Signature: An extended actuator signature is like a standard actuator signature (pressure vs position hysteresis curve) except that the starting and ending position can be specified.

The *Extended Actuator Signature* slowly ramps the pressure to the actuator up and down over a user selected position range and measures the position vs pressure. The signature is useful for determining valve friction and for identifying performance problems at specific valve positions.

- □ Starting Position
- □ Ending Position
- □ Speed (see description of speed in *Response Time Test*)

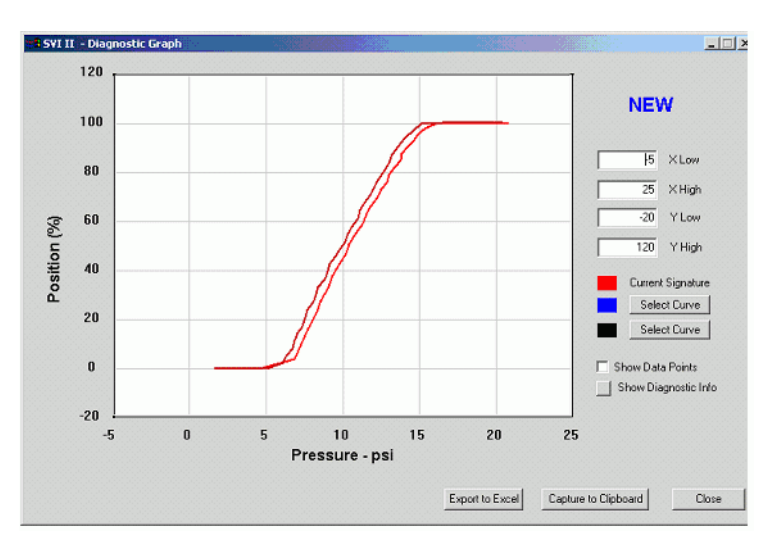

Figure 13 Extended Actuator Signature

| Perform Diagnostics | Clicking <b>Perform Diagnostics</b> starts the selected diagnostic proce-<br>dure. When finished, the results appear in a graph and/or the diag-<br>nostics results box. A progress tab appears while the diagnostic<br>process is running.                                                                                  |
|---------------------|----------------------------------------------------------------------------------------------------|
| View Saved Diag.    | Clicking <b>View Saved Diag</b> . allows you to view the results of a diag-<br>nostic test that had been saved earlier in a file. Actuator signatures<br>are saved when the SVI2 memory is saved (see the Monitor menu)<br>and all types of signature can be saved in a diagnostic file from the<br><i>Diagnostics</i> menu. |
|                     | Choose Signature Curve                                                                                                    |
|                     | Select Curve allows diagnostic graphs that have been saved previously to be displayed. Two graphs (plus the current graph if one has just been run) may be displayed at once in order to compare the results.                                                                                                    |
|                     | None - Removes the curve.                                                                                                    |
|                     | <ul> <li>Current Signature - Displays the last run standard actuator<br/>signature (note: the last run standard signature in the SVI is<br/>lost if power to the SVI is lost).</li> </ul>                                                                                                    |
|                     | <ul> <li>Saved Signature - Displays the standard actuator signature<br/>saved in the SVI (if any).</li> </ul>                                                                                                    |
|                     | <ul> <li>Baseline Signature - Displays the standard actuator<br/>signature saved as the baseline signature in the SVI (if any).</li> </ul>                                                                                                    |
|                     | Current Signature from dp1 File - Allows you to select a dp1<br>file for this or another SVI. The current standard actuator<br>signature from that file is displayed.                                                                                                    |

- Saved Signature from dp1 File Allows you to select a dp1 file for this or another SVI. The saved standard actuator signature from that file is displayed.
- Baseline Signature from dp1 File Allows you to select a dp1 file for this or another SVI. The baseline standard actuator signature from that file is displayed.
- Signature from dgn File Allows you to select a file that contains saved diagnostic graphs from this or another SVI. You can select any of the saved diagnostic graphs.

| Choose Signature Curve 🛛 🔀         |
|------------------------------------|
|                                    |
| none                               |
| C Current Signature                |
| C Saved Signature                  |
| C Baseline Signature               |
| C Current Signature from dp1 File  |
| Saved Signature from dp1 File      |
| C Baseline Signature from dp1 File |
| Signature from dgn File            |
|                                    |
| OK Cancel                          |
|                                    |

Figure 14 Choose Signature Curve

Clicking the **Export** button creates a comma separated value file (.csv) of the diagnostic data being shown on the graph. CSV files can be read directly into Excel where you can create graphs or perform other analysis.

Show Data Points

Selecting this option shows a + at each data point on the graph.

Show Diagnostic Info

Clicking this button opens a window that shows the friction and spring range of each standard actuator signature on the diagnostic graph.

| Diagnostic Information |                 |     |             |             | × |
|------------------------|-----------------|-----|-------------|-------------|---|
| I                      | Current Signate | ure | Signature 1 | Signature 2 |   |
| Speed                  | 4               |     | 4           |             |   |
| Response Open          | 2.9             | s   |             |             |   |
| Response Closed        | 2.2             | \$  |             |             |   |
| Friction               | 0.91            | psi | 0.92        |             |   |
| Friction %             | 7.4             | %   | 3.9         |             |   |
| Lower Spring Range     | 21.56           | psi | 14.24       |             |   |
| Upper Spring Range     | 33.99           | psi | 37.88       |             |   |
|                        |                 |     |             | OK          |   |

#### Figure 15 Show Diagnostic Information

Diagnostic Graph - XY Scale

You can change the X and/or Y scales by typing the desired scale into the edit boxes. The actual scale displayed may be different - it is adjusted to give reasonable values to the grid lines.

# ResultsThe results of the Response Time Test are displayed in the results<br/>box.

# *Change Mode* When selected, you can change the SVI2 mode.The SVI2 can be in any of three operating modes:

- Operating- In this mode the SVI2 responds to the input signal and positions the valve appropriately (indicator green).
- Manual- In this mode the valve does not respond to the input signal Instead it remains stable in one position which is the position that the valve was when manual mode was entered or a new position is selected (see Setpoint) (indicator yellow).
- Setup- In this mode you can set calibration and configuration parameters. Additionally you can run response time tests, step response tests, and positioner signatures. (indicator yellow).

#### **Diagnostic Reports**

To create this report:

1. Right-click on the **Diagnostic** tab and select **Diagnostic Report** and a dialog appears.

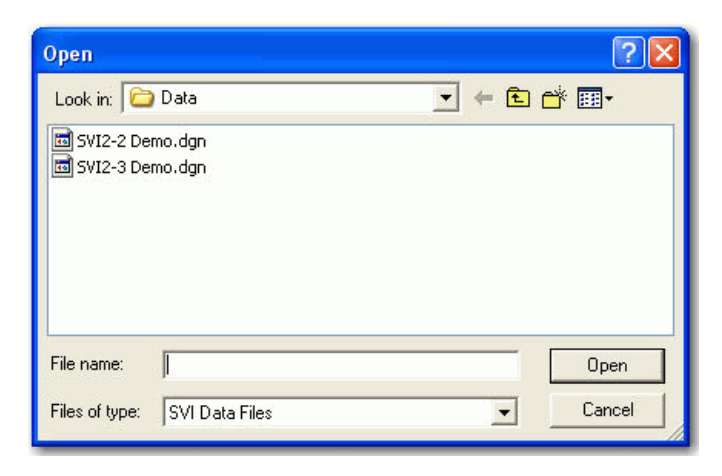

Figure 16 Diagnostic Report Open

2. Select a .dgn file, click **Open** and the *Pick Diagnostic Data* dialog appears.

| Pick Diagnostic Data                                                                                       |           |
|----------------------------------------------------------------------------------------------------|-----------|
| SIG-C 4 2/ 5/2003 15:39<br>STEP 0 2/ 5/2003 15:47<br>SIG-POS 0 2/ 5/2003 16:1<br>SIG-EXT 4 2/ 5/2003 16:13 |           |
|                                                                                                    | OK Cancel |

Figure 17 Pick Diagnostic Data

3. Select specific group data (up to three of the same type) for presentation on a report, click **OK** and the report appears.

| File Edit View Insert Format Help     Image: Sector Sector Sec |
|----------------------------------------------------------------------------------------------------|
| □ □ □ □ □ □ □ □ □ □ □ □ □ □ □ □ □ □ □                                                                                                    |
| PhilTimes New Roman       18       B       U       B       E       E                                                                                                    |
| Diagnostic Report           05/25/2011 12:21           Diagnostic Type           Extended Act. Sig.                                                                                                    |
| Diagnostic Report<br>05/25/2011 12:21<br>Diagnostic Type<br>Extended Act. Sig.                                                                                                    |
| Diagnostic Type<br>Extended Act. Sig.                                                                                                    |
| Extended Act. Sig.                                                                                                    |
|                                                                                                    |
| Test Result                                                                                                    |
| SVI II - 2/5/2003 16:13<br>Speed: 4<br>Response Open: 0.0 s<br>Response Closed: 0.0 s<br>Friction: 0.23 (2.0%)<br>Lower Spring Range: 4.59<br>Upper Spring Range: 16.31                                                                                                    |
| Diagnostic Graph                                                                                                    |
| 65<br>60<br>55                                                                                                    |
| For Help, press F1                                                                                                    |

Figure 18 Diagnostic Report

This report can be printed or saved under a user designated name for later use.

#### **Report Preferences**

You must select the report template file which is either a text (.txt) or rich text (.rtf) or a browser (.htm) file. A standard report comes installed with ValVue but you can create new reports in other formats (see Creating Report Files).

To select the report file:

- 1. Click the browse button next to the report file edit box.
- 2. Select the proper report file.

The program that generates the reports can be NotePad, WordPad, or Microsoft Word for text files. Rich text format (.rtf) files can be used with WordPad or Word to give better formatting. HTML files can be used with Word or Internet explorer.

To select the program:

1. Click the browse button next to the program edit box.

2. Select the program to use.

NotePad and WordPad are often installed in the directory c:\Program Files\Accessories\ or in c:\windows\. The actual location of these files or Miorosoft Word varies from computer to computer.

#### **Creating Report Files**

You can create a custom SVI report by creating a text or rich text format file which is laid out in the format of the desired report.

ValVue substitutes the values of SVI2 parameters into the text file where ever it finds a parameter name that matches an SVI2 parameter. For example: *Tag*=\$\$*Tag* 

ValVue substitutes the actual tag name from the SVI2 in place of the \$\$Tag in the report.

Any text can be used in a .txt file and printed with NotePad. With WordPad or Microsoft Word, you can use an .rtf format file which can contain special formatting (fonts, sizes, tabs, etc.) and can contain bitmaps. Some .rtf formatting is accepted in Word which is not available in WordPad – you should check the documentation of these program to determine what options are available (e.g. right align tabs is allowed in Word but not in WordPad). HTML files are also allowed and can be displayed with a browser.

The allowed SVI Parameters are listed below. You are encouraged to list the report file (report.rtf) shipped with the application for examples.

\$\$Tag - Tag Name \$\$Descriptor - Descriptor

\$\$Date - Date

\$\$Message - Message

\$\$AssemblyNumber - Final Assembly Number

\$\$MfgID - Manufacturers ID (101 for Masoneilan)

\$\$DeviceType -DeviceType (200 for the SVI)

\$\$DeviceID - Hart DeviceID

\$\$HWRev - Hardware Revision

\$\$SWRev - Software Revision

\$\$CmdRev - The firmware command revision

\$\$PollingAddress - PollingAddress

\$\$Position - Position

\$\$Signal - Input signal
\$\$Pressure - Actuator pressure \$\$IPOutput - The signal to the I/P in counts (0 - 65000) \$\$Temperature - Circuit board temperature \$\$LowTemperature - The lowest operating temperature that the device has encountered \$\$HighTemperature - The highest operating temperature that the device has encountered \$\$Output - Output - From the process controller \$\$Mode - SVI mode \$\$SignalPercent - Input signal as percent \$\$AirAction - Air-to-open/Air-to-close \$\$ActuatorType - Single/double acting actuator \$\$PosErrorBand - Position error band \$\$PosErrorTime - Time until position error \$\$ PosErrorFailTime - Time until position error produces failsafe action \$\$Charact - Characterization (linear, equal percentage, etc.) \$\$CustomCharact - Displays the custom characterization constants (individual items of the characterization curve may be selected by entering \$\$CustomCharact[n] where n is a number between 0 and 17 \$\$ButtonLock - Button lock level \$\$Bumpless - Bumpless Transfer on/off \$\$BumplessSpeed - The time to move from manual to operating mode \$\$TightShutoff - Tight shutoff on/off \$\$TSValue - Tight shutoff value \$\$ULimitStop - Upper position limit on/off \$\$ULSValue - Upper position limit \$\$LLimitStop - Lower position limit on/off \$\$LLSValue - Lower position limit \$\$NearClosed -Value below which is considered near closed \$\$PosUnits - Position units of measure (always %) \$\$PresUnits - the pressure units (psi, bar, or kpa)

\$\$SignalUnits - the signal units (always mA) \$\$Language - SVI display language \$\$LowSignal - Low calibration value \$\$HighSignal - High calibration value \$\$P - Proportional gain in positioner \$\$Padjust - Adjustment to P when valve is exhausting \$\$I - Integral action of positioner \$\$Beta - Step size adjustment in positioner \$\$D - Derivative action of positioner \$\$PosComp - Position range compensation of positioner \$\$DeadZone - Dead zone of positioner \$\$Damping - Damping coefficient of positioner \$\$Travel - Total strokes of the valve \$\$Cycles - Total cycles of the valve \$\$TimeOpen - Total time open of the valve \$\$TimeClosed -Total time closed of the valve \$\$TimeNearClosed - Amount of time valve was nearly closed \$\$ResponseOpen - Time require to open valve \$\$ResponseClosed - Time required to close valve \$\$Switch1Type - The condition under which switch 1 operates \$\$Switch1Value - The value at which switch 1 activates \$\$Switch1Action - Switch is normally closed or normally open \$\$RawSignal - The signal value in A/D counts \$\$RawPosition - The position value in A/D counts \$\$PositionStopLow - The position A/D counts at the lower stop \$\$PositionStopHigh - The position A/D counts at the upper stop \$\$OptionConfig - Data describing the hardware installed on the positioner

\$\$OptionConfigEx0, \$\$OptionConfigEx1, \$\$OptionConfigEx2, \$\$OptionConfigEx3 - Data describing the hardware installed on the positioner

\$\$Friction - The friction measured from a standard actuator signature

\$\$FLowerSpringRange - The lower spring range measured from a standard actuator signature

\$\$FupperSpringRange - The upper spring range measured from a standard actuator signature

\$\$LowPressureActual - The pressure when the actuator is exhausted

\$\$HighPressureActual - The supply pressure

\$\$Speed - The speed at which the last diagnostic test was run

\$\$SpeedSaved - The speed at which the saved standard signature was run

\$\$SpeedBaseline - The speed at which the baseline standard signature was run

\$\$LowerSpringRange, \$\$LowerSpringRangeSaved, \$\$LowerSpringRangeBaseline - The lower spring range calculated from the current, saved, or baseline standard signature

\$\$UpperSpringRange, \$\$UpperSpringRangeSaved, \$\$UpperSpringRangeBaseline - The upper spring range calculated from the current, saved, or baseline standard signature

\$\$Signature - The position/pressure pairs gathered during the standard signature test

\$\$SignatureSaved - The position/pressure pairs saved in the saved standard signature

\$\$SignatureBaseline - The position/pressure pairs saved in the baseline standard signature

### Menu - Diagnostics

When you right-click on the *Diagnostics* tab, a context menu appears. The items depend upon what diagnostics have been run:

- □ *View Diagnostic Graph* Views the data from the last run diagnostic procedure.
- □ Save Diagnostic Data Saves the data from the last run diagnostic into a disk file. The disk file can be imported into spreadsheets or read with ValVue.
- □ *Diagnostic Report* Opens a dialog to select a .dgn file and specify specific group data (up to three of the same type) for presentation on a diagnostic report.
- □ Save Signature in SVI2 Saves the current signature in the SVI2.
- □ Save Signature as Baseline in SVI2 Saves the current signature as the baseline signature in the SVI.
- □ *Reset Continuous Diagnostics* Resets the continuous diagnostic data (stroke count, cycle count, time open, time closed, and time near closed) to 0. When reset, the previous values are lost, thus the data should be recorded somewhere before being reset if it is to be used.
- Detach Trend Removes the trend display from the tabbed dialog and creates a separate trend display.
- □ *Help* Displays the help file at the *Diagnostics* tab instructions.

# **Status Tab**

From the *Status* tab you can see at a glance the internal status of the SVI II. The tab is divided into four separate sections for *Operations, Communication, Firmware,* and *Circuitry.* Green indicates no faults, yellow indicate conditions that may exist or have existed that can occur in normal operations, and red indicate a fault. Most faults do not prevent correct operation of the device.

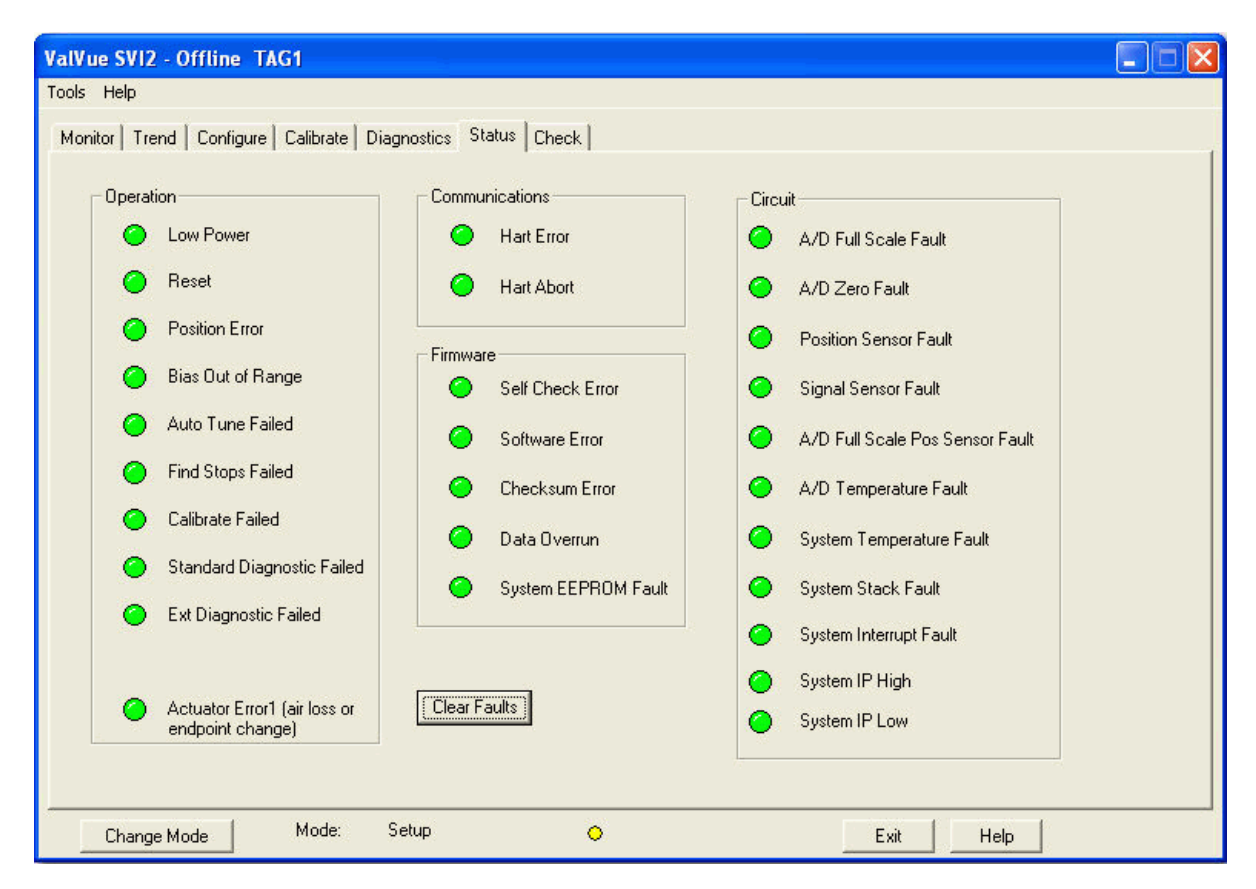

Figure 19 Status Tab

### Fields

Clear Faults Change Mode Clicking Clear Faults resets the status bits in the SVI2.

When selected, you can change the SVI2 mode. The SVI2 can be in any of three operating modes:

- □ *Operating* In this mode the SVI2 responds to the input signal and positions the valve appropriately (indicator green).
- Manual- In this mode the valve does not respond to the input signal Instead it remains stable in one position which is the position that the valve was when manual mode was entered or a new position is selected (see Setpoint) (indicator yellow).

 Setup- In this mode you can set calibration and configuration parameters. Additionally you can run response time tests, step response tests, and positioner signatures. (indicator yellow).

#### Status Code List

- □ LOW POWER: Indicates that the signal is below 3.8 mA.
- □ *RESET\_OCCURRED*: A reset has occurred either because of a power interruption or because of an external request for reset.
- □ *POSITION\_ERROR*: The valve failed to go the requested position within the required time.
- □ BIAS OUT OF RANGE: The integral term of the PID position control has reached its limits without the valve reaching the proper position.
- □ AUTOTUNE FAILED: The autotune process failed to find reasonable values for PID.
- □ *FIND\_STOPS\_FAILED*: The calibration procedure for position failed to find reasonable values.
- □ *CALIBRATE FAILED*: The pressure or signal calibration failed because the values were out of range.
- STANDARD DIAGNOSTIC FAILED: The standard actuator signature failed to complete.
- □ EXT DIAGNOSTIC FAILED: The extended actuator signature failed to complete.
- □ CONFIGURATION CHANGED: You have changed one or more of the configuration or calibration values since the last time this flag was cleared.
- □ ACTUATOR ERROR1: Air pressure has been lost or the calibration of the valve position endpoint has significantly changed.
- □ SELF\_CHECK\_FAILURE: On startup, the SVI did not pass a self check.
- □ SOFTWARE\_ERROR: An inconsistency has been detected within the SVI.
- DATA\_OVERRUN: The SVI is not processing acquired data.
- Description\_SENSOR\_ERROR: The position sensor has failed or its connection is open.
- □ CURRENT\_SENSOR\_ERROR: The input signal measurement sensor has failed.
- □ *REFERENCE\_VOLTAGE\_ERROR*: The primary reference voltage inside the SVI is incorrect and all other measurements are likely affected.
- □ *INTERNAL\_TEMP\_ERROR*: Internal temperature of the SVI is above or below the rated temperature.
- □ *EEPROM\_WRITE\_FAILED*: A write to the SVI's internal memory failed.

#### Menu-Status

□ *Help*- Displays the help file at the *Configure* tab instructions.

# **Check Tab**

Use the *Check* tab to monitor some of the basic parameters. This tab is used primarily for troubleshooting.

| ValVue SVI2 - Offline                                      | TAG1                                  |  |  |  |
|------------------------------------------------------------|---------------------------------------|--|--|--|
| Tools Help                                                 |                                       |  |  |  |
| Monitor Trend Configure Calibrate Diagnostics Status Check |                                       |  |  |  |
|                                                            |                                       |  |  |  |
| Tag                                                        | TAG1                                  |  |  |  |
| Descriptor                                                 | DESC1                                 |  |  |  |
| Message                                                    | MESSAGE1                              |  |  |  |
| Date                                                       | 01 JAN 2001                           |  |  |  |
| Assembly Number                                            | 1235                                  |  |  |  |
| Paulian (%)                                                | er Chan - David David and Linear Chan |  |  |  |
| 33.4899                                                    | -529 3338 11146                       |  |  |  |
| Current (mA) Baw                                           | , Signal                              |  |  |  |
| 9.355                                                      | 9355                                  |  |  |  |
| Board Temp (C) Min T                                       |                                       |  |  |  |
| 16.82                                                      | 12.75 26.07                           |  |  |  |
| /P Sett                                                    | ,<br>,                                |  |  |  |
| 26692                                                      | <u> </u>                              |  |  |  |
| , , ,                                                      |                                       |  |  |  |
| Change Mode   Mode: Setup O Evit   Help                    |                                       |  |  |  |
| Change Mode                                                | Mode: Setup 🔿ExitHelp                 |  |  |  |

Figure 20 Check Tab

## Fields

| Current           | The value of the input signal in milliamps.                                                                                                    |
|-------------------|----------------------------------------------------------------------------------------------------|
| Board Temperature | The internal SVI2 temperature measured in degrees Celsius. The SVI2 also reports the lowest temperature and highest temperature in which it has been operating.                                                                             |
| I/P               | The current D/A values being sent to the I/P that controls the valve position. This value is used for troubleshooting. The D/A value sent to the I/P can be set directly fer testing by using the <i>Set I/P</i> edit box and menu command. |
| Raw Position      | The A/D values measured from the position sensor. This is used for troubleshooting purposes.                                                                                                    |

| Lower Stop/Upper Stop | A/D values measured from the position sensor at the full travel of<br>the valve. The raw position measurement must always be between<br>these two numbers. These numbers are useful for troubleshooting<br>problems.                                             |
|-----------------------|----------------------------------------------------------------------------------------------------|
| Raw Signal            | The A/D value measured from the signal sensor. This is used for troubleshooting purposes.                                                                                                    |
| Change Mode           | When selected, you can change the SVI2 mode. The SVI2 can be in any of three operating modes:                                                                                                    |
|                       | <ul> <li>Operating- In this mode the SVI2 responds to the input<br/>signal and positions the valve appropriately (indicator<br/>green).</li> </ul>                                                                                                    |
|                       | Manual- In this mode the valve does not respond to the<br>input signal Instead it remains stable in one position which<br>is the position that the valve was when manual mode was<br>entered or a new position is selected (see Setpoint)<br>(indicator yellow). |
|                       | Setup- In this mode you can set calibration and<br>configuration parameters. Additionally you can run<br>response time tests, step response tests, and positioner<br>signatures. (indicator yellow.                                                              |
| Set I/P               | Setting the I/P removes the valve from normal control and sends a constant, user-defined signal to the I/P. This is useful for trouble-shooting. This command is only available in Setup mode.                                                                   |

### Set I/P

To set the I/P:

- 1. Enter a number between 1 and 55000 in the Set I/P edit box.
- 2. Right-click to pop up the context menu and select **Set I/P** (or use the Tools menu). The indictor should appear red.

To resume normal control, right-click to open the context menu and select **UnSet I/P**. Returning to Manual or Operating mode also returns the valve to control.

### Menu - Check

When you right-click on the Check tab, a context menu appears:

- □ Set I/P Removes the valve from normal control and sends a constant signal (using the value in the Set I/P edit box) to the SVI2's I/P.
- □ UnSet I/P Turns off Set I/P and returns the valve to normal control.
- □ *Full Open* Moves the valve to full open. This command work by taking the valve out of closed loop control and send a high or low signal to the I/P.
- □ *Full Closed* Moves the valve to full closed. This command work by taking the valve out of closed loop control and send a high or low signal to the I/P.
- Detach Trend Removes the trend display from the tabbed dialog and creates a separate trend display.
- □ *Help* Displays the help file at the *Check* tab instructions.

# Menu Bar and Footer Buttons

| File Menu      | Allows you to exit the level portion of the program to the device selection list.                                                                                                    |
|----------------|----------------------------------------------------------------------------------------------------|
| Exit Button    | Exits the program.                                                                                                    |
| Help Button    | Displays the online help table of contents. Right-clicking on any tab displays a menu that includes help – the menu help displays help for the particular tab.                                                                                                    |
| Help Menu      | Allows you to view online help for the program or for the ValVue<br>program. <i>Software Revision</i> : This value indicates which revision of<br>software is used inside the unit. As software is updated, this value<br>changes. SVI and other software that must communicate with the<br>SVI use the software revision number to know how to correctly<br>communicate with the device. |
| Mode           | Displays the mode of the SVI – Operating, Manual, Configure, Cali-<br>brate, Diagnostic, or Failsafe.                                                                                                    |
| Online/Offline | In the offline mode, SVI reads values for all of the variables from a file (rather from a real SVI device). The offline mode can be used to examine the variable values that have been saved with the Save SVI Data command and is useful as a demo/learning tool.                                                                                                    |

This page intentionally left blank.

# DIRECT SALES OFFICE LOCATIONS

BELGIUM +32-2-344-0970 Phone: +32-2-344-1123 Fax: BRAZIL +55-11-2146-3600 Phone: +55-11-2146-3610 Fax: CANADA Ontario Phone: +905-335-3529 +905-336-7628 Fax: CHINA +86-10-5689-3600 Phone: Fax: +86-10-5689-3800 FRANCE Courbevoie +33-1-4904-9000 Phone: Fax: +33-1-4904-9010 GERMANY Viersen +49-2162-8170-0 Phone: Fax: +49-2162-8170-280 INDIA Mumbai +91-22-8354790 Phone: +91-22-8354791 Fax: New Delhi Phone: +91-11-2-6164175 +91-11-5-1659635 Fax: ITAI Y Phone: +39-081-7892-111 Fax: +39-081-7892-208

JAPAN Chiba +81-43-297-9222 Phone: +81-43-299-1115 Fax: KOREA +82-2-2274-0748 Phone: +82-2-2274-0794 Fax: MALAYSIA Phone: +60-3-2161-0322 +60-3-2163-6312 Fax:

MEXICO Phone: +52-55-3640-5060

THE NETHERLANDS Phone: +0031-15-3808666 Fax: +0031-18-1641438

RUSSIA Veliky Novgorod Phone: +7-8162-55-7898 Fax: +7-8162-55-7921

Moscow Phone: +7 495-585-1276 Fax: +7 495-585-1279

SAUDI ARABIA Phone: +966-3-341-0278 Fax: +966-3-341-7624

SINGAPORE Phone: +65-6861-6100 Fax: +65-6861-7172

SOUTH AFRICA Phone: +27-11-452-1550 Fax: +27-11-452-6542 SOUTH & CENTRAL AMERICA AND THE CARIBBEAN Phone: +55-12-2134-1201 Fax: +55-12-2134-1238 SPAIN +34-93-652-6430 Phone: Fax: +34-93-652-6444 UNITED ARAB EMIRATES Phone: +971-4-8991-777 +971-4-8991-778 Fax: UNITED KINGDOM Wooburn Green Phone: +44-1628-536300 +44-1628-536319 Fax: UNITED STATES Massachusetts +1-508-586-4600 Phone: Fax: +1-508-427-8971 Corpus Christi, Texas +1-361-881-8182 Phone: Fax: +1-361-881-8246 Deer Park, Texas +1-281-884-1000 Phone: Fax: +1-281-884-1010 Houston, Texas Phone: +1-281-671-1640 +1-281-671-1735 Fax: California +1-562-941-7610 Phone:

+1-562-941-7810

Fax:

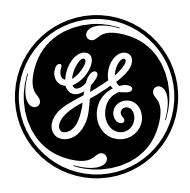

\*Masoneilan, ValVue, SVI, SVI1000, and VECTOR are registered trademarks of the General Electric Company. FOUNDATION Fieldbus is a trademark of the Fieldbus Foundation.

Other company names and product names used in this document are the registered trademarks or trademarks of their respective owners.

© 2014 General Electric Company. All rights reserved.

GEA19790C 03/2014